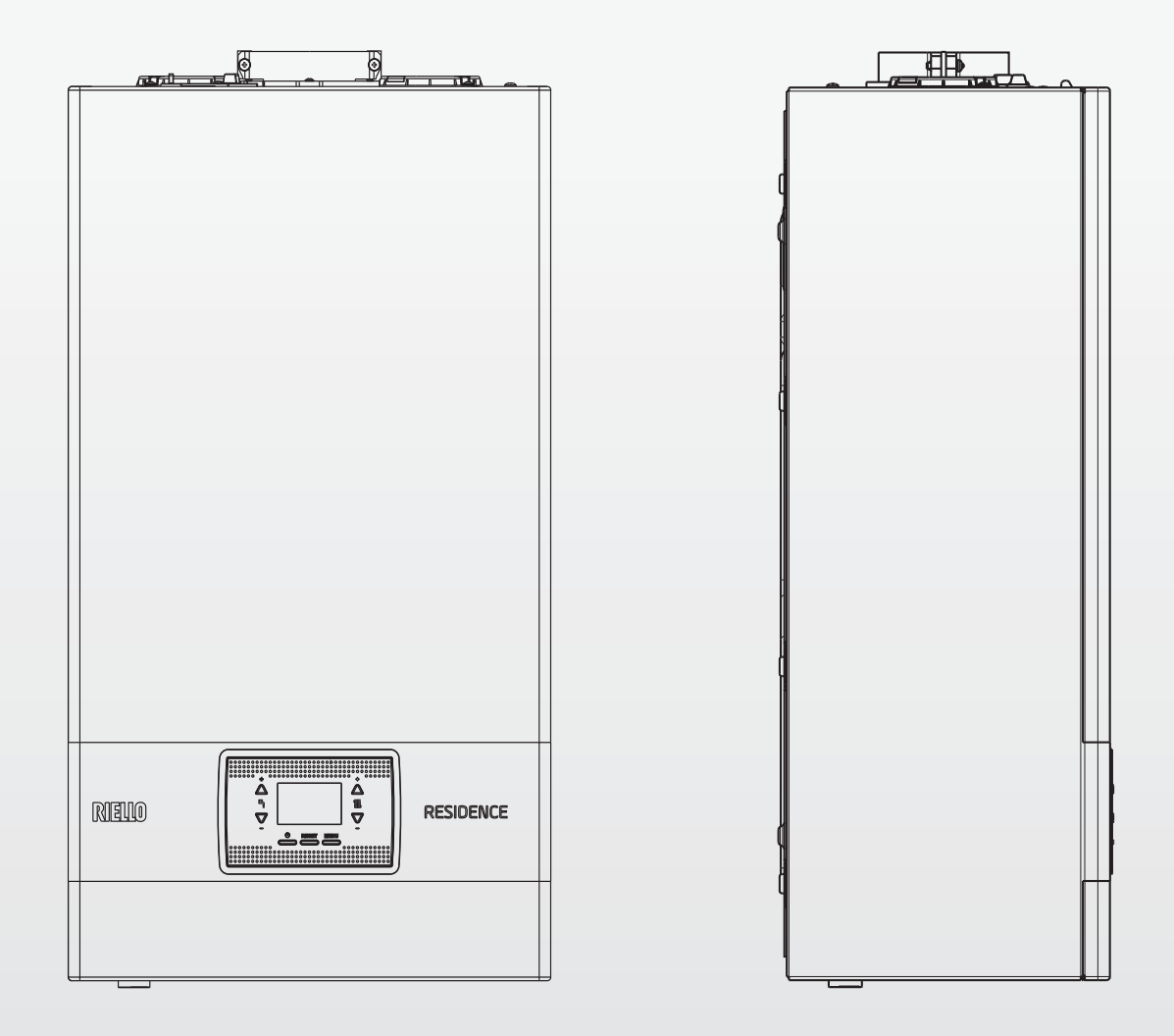

# **RESIDENCE KIS**

EN - INSTALLER AND USER MANUAL RO - MANUAL DE INSTALARE SI UTILIZARE HU - BESZERELÉSI ÉS FELHASZNÁLÓI KÉZIKÖNYV

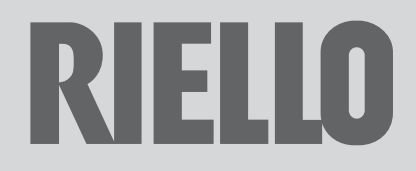

EN

Residence KIS boiler complies with basic requirements of the following Directives:

- Directive (UE) 2016/426
- Efficiency directive: Article 7(2) and Annex III of directive 92/42/ EEC
- Electromagnetic compatibility directive 2014/30/EU
- Low-voltage directive 2014/35/EU
- Directive 2009/125/EC Ecodesign for energy-using appliances
- Regulation (EU) 2017/1369 Energy labeling
- Delegated Regulation (EU) No. 811/2013
- Delegated Regulation (EU) No. 813/2013 Delegated Regulation (EU) No. 814/2013.

|               | 0         | 0     | `` | ' |      |
|---------------|-----------|-------|----|---|------|
| Installer's-u | ser's ma  | anual |    |   | 3-31 |
| Boiler opera  | ating ele | ments |    |   | 126  |
| Electric diag | grams     |       |    |   | 128  |
| Hydraulic ci  | rcuit     |       |    |   | 130  |
| Circulator re | esidual I | nead  |    |   | 131  |

#### RANGE RATED

RO

This boiler can be adapted to the heat requirements of the system, and in fact it is possible to set the range rated parameter as shown in the specific paragraph.

After setting the desired output report the value in the table on the back cover of this manual, for future references.

Residence KIS centrala termică respectă cerintele de bază ale următoarelor directive:

- Regolamento (UE) 2016/426
- Directiva de eficiență: Articolul 7(2) și anexa III din directiva 92/42/CEE
- Directiva de compatibilitate electromagnetică 2014/30/UE
- Directiva 2014/35/UE privind echipamentele de joasă tensiune
- Directiva 2009/125/UE privind cerintele de proiectare ecologică aplicabile aparatelor consumatoare de energie
- Regulamentul (UE) 2017/1369 Etichetarea energiei
- Reglementare delegată (UE) nr. 811/2013
- Reglementare delegată (UE) nr. 813/2013
- Reglementare delegată (UE) nr. 814/2013.

| Manual de instalare - utilizare      | 44-71 |
|--------------------------------------|-------|
| Elementele funcționale ale centralei | 126   |
| Scheme electrice                     | 128   |
| Circuit hidraulic                    | 130   |
| Cap rezidual pompă de circulație     | 131   |

#### **RANGE RATED**

Această centrală termică poate fi adaptată la cerințele de căldură ale sistemului și, de fapt, este posibil să se seteze parametrul cu valoarea nominală, așa cum se arată în paragraful respectiv.

După setarea puterii dorite, reportați valoarea în tabelul de pe coperta din spate a acestui manual, pentru referințe viitoare.

A Residence KIS kazán megfelel az alábbi irányelvek lényegi kö-HU

vetelménveinek: - 2016/426/EU rendelet től kezdődőe

\_ \_ \_ \_ \_ \_ \_ \_ \_ \_ \_ \_ \_

- Hatékonyság irányelv: A 92/42/EGK irányelv 7. cikkének (2) bekezdése és III. Melléklete
- Az elektromágneses összeférhetőségről szóló irányelv 2014/30/EU
- Kisfeszültségű berendezésekről szóló 2014/35/EU irányelv - Energiafelhasználó készülékek környezetbarát tervezéséről
- szóló 2009/125/EK irányelv
- Energiacímkézésről szóló 2017/1369/EU rendelet
- 811/2013 számú EU felhatalmazáson alapuló rendelet
- 813/2013 számú EU felhatalmazáson alapuló rendelet
- 814/2013 számú EU felhatalmazáson alapuló rendelet.

| Telepítői-felhasználói kézikönyv            | 84-112 |
|---------------------------------------------|--------|
| A kazán funkcionális alkatrészei            | 126    |
| Elektromos rajzok                           | 128    |
| Hidraulikus kör                             | 130    |
| A keringtető szivattyú maradék emelőnyomása | 131    |

## **RANGE RATED**

Ez a kazán hozzáigazítható a rendszer hőkövetelményeihez, ugyanis beállítható a range rated paraméter, ahogy a megfelelő fejezetben látható. Miután beállította a kívánt teljesítményt, jegyezze fel a jelen kézikönyv hátlapján lévő táblázatba az értéket későbbi felhasználásra.

In some parts of the booklet, some symbols are used:

- n WARNING = for actions requiring special care and adequate preparation.
- а **PROHIBITED =** for actions THAT MUST NOT be performed.
- Section destined for user also.

## Warning

This instructions manual contains data and information for both the user and the installer. Specifically, note that the user, for the use of the appliance, must refer to chapters:

• Warnings and safety

Maintenance

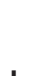

а The user must not perform operations on the safety devices, replacing parts of the product, tamper with or attempt to repair the appliance. These operations must be entrusted exclusively professionally qualified personnel.

The manufacturer is not liable for any damage caused by the non-observance of the above and/or the failure to comply with the regulations.

- În anumite sectiuni ale manualului, sunt utilizate simbolurile:
  - ATENŢIE = pentru acțiuni care necesită o atenție deosebită și o pregătire corespunzătoare.
- INTERZIS = pentru acțiuni care NU TREBUIE să fie efectuate.
- D Secțiune destinată de asemenea pentru utilizator.

## Avertisment

Prezentul manual de instrucțiuni conține date și informații destinate atât utilizatorului, cât și instalatorului. În mod specific, rețineți că utilizatorul, pentru utilizarea aparatului, trebuie să se refere la capitole:

Avertismente și măsuri de siguranță

• Întreținere

- а Utilizatorul nu trebuie să intervină asupra dispozitivelor de siguranță și nici să înlocuiască părți ale produsului, să desfacă sau să încerce să repare aparatul. Aceste operații trebuie să fie încredințate exclusiv unor persoane calificate profesional.
- Producătorul nu își asumă răspunderea pentru eventualele daune cauzate de nerespectarea indicațiilor de mai sus și/sau a normelor în vigoare.
- A kézikönyvben helvenként az alábbi szimbólumok szerepelnek:
- FIGYELEM = megfelelő körültekintést és felkészülést igénylő tevékenységek.
- TILOS = olyan műveletekhez, amelyeket TILOS végrehajtani.
- A felhasználónak is szóló rész.

## Figyelem

Ez a kézikönyv mind a felhasználó, mind a telepítő számára tartalmaz adatokat és információkat. Tájékoztatjuk a felhasználót, hogy a készülék használatához a következő fejezeteket kell tanulmányoznia:

- Figyelmeztetések és biztonság
- Karbantartás

D

а A felhasználónak tilos módosítania a biztonsági eszközökön, kicserélni a termék egyes részeit, megváltoztatni vagy megpróbálni megjavítani a készüléket. Ezeket a műveleteket kizárólag szakképzett személy végezheti el.

A készülék gyártója nem vállal felelősséget a fentiek és/vagy a hatályos előírások be nem tartása miatt bekövetkező károkért.

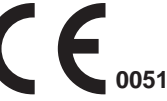

## EN ENGLISH

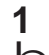

## WARNINGS AND SAFETY

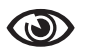

The boilers manufactured in our factories are checked even in the smallest details in order to protect users and installers against possible injury. After working on the product, qualified personnel must check the electrical wiring, in particular the stripped part of leads, which must not protrude from the terminal board and avoiding possible contact with live parts of the leads themselves.

This installer and user manual constitutes an integral part of the product: make sure they are always kept with the appliance, even if it is transferred to another owner or user, or moved to another heating system. In the event of loss or damage, please contact your local Technical Assistance Centre for a new copy.

The boiler must only be installed and serviced by qualified personnel, in accordance with current regulations.

The installer must instruct the user about the operation of the appliance and about essential safety regulations.

This boiler must only be used for the application it was designed for. The manufacturer accepts no liability within or without the contract for any damage caused to people, animals and property due to installation, adjustment and maintenance errors or to improper use.

This appliance should not be operated by children younger than 8 years, people with reduced physical, sensory or mental capacities, or inexperienced people who are not familiar with the product, unless they are given close supervision or instructions on how to use it safely and are made aware by a responsible person of the dangers its use might entail. Children must not play with the appliance. It is the user's responsibility to clean and maintain the appliance. Children should never clean or maintain it unless they are given supervision.

After removing the packaging, make sure the content is in good condition and complete. Otherwise, contact the dealer from whom you purchased the appliance.

The safety valve outlet must be connected to a suitable collection and venting system. The manufacturer declines all liability for any damage caused due to any intervention carried out in the safety valve.

The seal of the condensate drainage connection line must be secure, and the line must be fully protected against the risk of freezing (e.g. by insulating it).

Check that the rainwater drainage channel of the flue gas exhaust coupling and the relative connecting pipe are free of obstructions.

Dispose of all the packaging materials in the suitable containers at the corresponding collection centres.

Dispose of waste by being careful not to harm human health and without employing procedures or methods which may damage the environment.

During installation, inform the user that:

- in the event of water leaks, the water supply must be shut off and the Technical Assistance Centre contacted immediately

- periodically check that the operating pressure of the hydraulic system is comprised between 1 and 1.5 bar.

If the boiler is not used for a long period of time, it is recommended to perform the following operations:

- turn the main switch of the appliance and the main switch of the system to "off"
- close the fuel and water taps of the heating and domestic hot water system
- empty the heating and domestic hot water circuits if there is the risk of freezing
- Boiler maintenance must be carried out at least once a year; this should be booked in advance with the Technical Assistance Centre to ensure the necessary safety standards .

For the assembly, programming and commissioning of the boiler when used in hybrid systems with a heat pump, storage cylinder and solar heating circuit refer to the system manual. At the end of its life, the product should be not be disposed of as solid urban waste, but rather it should be handed over to a differentiated waste collection centre.

For safety reasons, please remember that:

- d It is forbidden to activate electric devices or appliances such as switches, household appliances and so on if you notice a smell of fuel or unburnt fuel. In this case: ventilate the room by opening the doors and windows:
  - close the fuel shut-off device;
  - ask the Technical Assistance Service or professionally qualified personnel to intervene promptly.
- a It is forbidden to touch the appliance while barefoot or if parts of your body are wet.
- Any technical or cleaning operation is forbidden before disconnecting the appliance from the main power supply by turning the system's main switch to "OFF" and the main switch of the boiler to "OFF".
- a Do not modify the safety or adjustment devices without the manufacturer's authorisation and precise instructions.
- It is prohibited to pull, detach or twist the electrical cables coming from the appliance even if it is disconnected from the mains power supply.
- Avoid blocking or reducing the size of the air vent openings in the installation room, do not leave inflammable containers and substances in the room where the appliance is installed.

Do not leave flammable containers and substances in the room where the device is installed.

 It is forbidden to disperse the packaging material in the environment and leave it within children's reach as it may be a potential source of danger. It must be disposed in accordance with the present law.

- It is forbidden to obstruct the condensate drain outlet. The condensate drain pipe should be facing the discharge pipe, preventing the formation of further drain pipes.
- A Never carry out any work on the gas valve.
- **Only for the user:** Do not access the inside of the boiler. Any work on the boiler should be carried out by the Technical Assistance Centre or by professionally qualified personnel.

## **INSTALLATION MANUAL**

## 2 **DESCRIPTION**

The **Residence KIS** boilers have a new ACC combustion control system (active combustion control).

This new control system, developed by **Riello**, in all circumstances provides functionality, efficiency and low emissions.

The ACC system uses an ionisation sensor immersed in the burner flame, whose information allows the control board to operate the gas valve that regulates the fuel.

This sophisticated control system provides for the auto adjustment of the combustion, thereby eliminating the need for an initial calibration

The ACC system can adapt the boiler to operate with different gas compositions, different pipe lengths and various altitudes (within the design limits).

The ACC system can also perform an auto-diagnostic operation that locks out the burner before the permitted upper emission limit is exceeded.

**Residence KIS** is a type C condensing wall-hung boiler to be used for heating and the production of domestic hot water.

Depending on the fume discharge accessory used, it is classified in categories B23P; B53P; C(10); C13,C13x; C33,C33x; C43,C43x; C53,C53x; C83,C83x; C93,C93x.

In configuration B23P (when installed indoors), the appliance cannot be installed in bedrooms, bathrooms, showers or where there are open fireplaces without a proper air flow. The room where the boiler is installed must have proper ventilation. Detailed requirements for the installation of the flue, the gas piping and for ventilating the room, can be found in UNI 7129-7131.

In configuration C, the appliance can be installed in any type of room and there are no limitations due to ventilation conditions or room volume.

## **3 INSTALLATION**

## 3.1 Cleaning the system and characteristics of the water

In the case of a new installation or replacement of the boiler, it is necessary to clean the heating system.

To ensure the device works well, top up the additives and/or chemical treatments (e.g. anti-freeze liquids, filming agents, etc.) and check the parameters in the table are within the values indicated.

| PARAMETERS | UM    | HEATING CIRCUIT<br>WATER | FILLING WATER |
|------------|-------|--------------------------|---------------|
| pH value   |       | 7–8                      | -             |
| Hardness   | °F    | -                        | < 15          |
| Appearance |       | -                        | clear         |
| Fe         | mg/kg | 0.5                      | -             |
| Cu         | mg/kg | 0.1                      | -             |

## 3.2 Dimensions and weights (fig. 5)

| Residence KIS |        |        |        |    |  |  |
|---------------|--------|--------|--------|----|--|--|
|               | 25 KIS | 30 KIS | 35 KIS |    |  |  |
| L             | 420    | 420    | 420    | mm |  |  |
| Ρ             | 275    | 350    | 350    | mm |  |  |
| Н             | 740    | 740    | 740    | mm |  |  |
| H1(*)         | 822    | 822    | 822    | mm |  |  |
| Net Weight    | 35     | 37     | 37     | kg |  |  |

(\*) Comprehensive of SRD device

## 3.3 Handling (Fig. 6)

After unpacking, handling of the boiler is done manually using the support frame.

## 3.4 Installation room

The **Residence KIS** boiler can be installed in various types of room, as long as the discharge of the combustion product and the combustion air suction are outside the room itself.

In this case the room does not need any ventilation opening since the **Residence KIS** boilers have a combustion circuit that is "airtight" with respect to the installation environment.

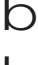

Consider the clearances necessary to access safety and adjustment devices and to perform maintenance operations.

Check that the electric protection level of the appliance is adapted to the installation room characteristics.

If the boilers are supplied with fuel gas of a specific weight greater than that of the air, the electric parts will have to be positioned more than 500mm above ground level.

## 3.5 Installation on appliances that are old or that need to be updated

When the  $\ensuremath{\text{Residence KIS}}$  boiler is installed in old systems or systems being updated, check that:

- The flue is suitable for the temperature of the combustion products with condensation, calculated and built according to Standard, is as straight as possible, airtight, insulated and has no blockages or narrow sections. It is equipped with appropriate condensate collection and discharge systems
- The electrical system is installed in compliance with the specific standards and by qualified personnel
- The fuel supply line and eventual tank (LPG) are made according to specific Standards
- The expansion tank ensures the total absorption of the dilatation of the fluid contained in the system
- The flow rate and head of the circulator are suitable to the characteristics of the system
- The system is washed, cleansed of any mud, build-up, vented and sealed. It is recommended that a magnetic filter be installed on the system's return line
- The boiler condensate drain system (siphon) is connected and routed to the collection of "white" water.

## 3.6 Installation regulations

The installation must be carried out by qualified personnel, in compliance with the following reference standards:

- UNI 7129-7131 - CEI 64-8.

Always comply with local standards of the Fire Department, the Gas Company and with possible municipal dispositions.

## POSITION

**Residence** is a wall-hung boiler for heating and for the production of hot water, that comes in two categories, depending on the type of installation:

- B23P-B53P boiler type forced open installation, with flue gas discharge pipe and pick-up of combustion air from the installation area. If the boiler is not installed outdoors, air intake in the installation area is compulsory.
- C(10), C13,C13x; C33,C33x; C43,C43x; C53,C53x; C83,C83x, C93,C93x boiler type: appliance with airtight chamber, with flue gas discharge pipe and pick-up of combustion air from outside. It does not require an air intake point in the installation area. This type MUST be installed using concentric pipes, or other types of discharge designed for condensing boilers with an airtight chamber.

**Residence** can be installed indoor and outdoor, in a partially protected place (i.e. a place where the boiler is not exposed to direct contact or infiltration of rain, snow or hail) and in compliance with local and national regulation. The boiler can operate in a temperature range from  $0^{\circ}$ C to  $+60^{\circ}$ C.

#### ANTI-FREEZE SYSTEM

The boiler is fitted as standard with an automatic anti-freeze system that activates when the temperature of the water in the primary circuit falls below 5°C. This system is always active and provides protection for the boiler up to an air temperature in the installation area of 0°C.

D To take advantage of this protection (based on burner operation), the boiler must be able to switch itself on; any lockout condition (for ex. due to a lack of gas or electrical supply, or the intervention of a safety device) therefore deactivates the protection.

In normal operating conditions, the boiler can protect itself against frost. If the machine is left without power for long periods in areas where temperatures may fall below 0°C, and you do not want to drain the heating system, you are advised to add a specific, good quality anti-freeze liquid to the primary circuit. Carefully follow the manufacturer's instructions with regards not only the percentage of anti-freeze liquid to be used for the minimum temperature at which you want to keep the machine circuit, but also the duration and disposal of the liquid itself.

For the hot domestic water part, we recommend you drain the circuit. The boiler component materials are resistant to ethylene glycol based antifreeze liquids.

#### MINIMUM DISTANCES (Fig. 8a-8b)

To ensure access to the boiler for normal maintenance operations, respect the minimum installation clearances envisaged.

- For correct appliance positioning, bear in mind that:
- it must not be placed above a cooker or other cooking device
- it is forbidden to leave inflammable products in the room where the boiler is installed
- heat-sensitive walls (e.g. wooden walls) must be protected with proper insulation.
- When installing it is ABSOLUTELY NECESSARY to provide the spaces necessary for the introduction of the instrument for analysing the combustion. We have provided a sample diagram where the distances between the boiler and wall unit /recess have been obtained using an instrument with a length of 300 mm. Longer instruments require more space.

#### 3.7 Installation of condensate drain pipe (Fig. 9)

n Before starting the boiler, even just temporarily, the SRD device supplied must be installed. The manufacturer does NOT accept liability for damage to persons or objects caused by the boiler operating without the SRD device being installed correctly.

For the installation proceed as follows:

- remove the plug (T) from the siphon
- fix the SRD device to the siphon, placing the gasket in-between, screwing it on all the way and checking its seal
- connect the condensate discharge pipe supplied as standard with the product, then drain the condensate into a suitable drainage system in compliance with current norms.

If it is not possible to fit the SRD device due to the interference with other objects under the boiler, it is possible to fit it in a different position by inserting a connecting pipe between the SRD device and the siphon in order to provide a fully airtight seal. The SRD device should always be positioned VERTICALLY in order to ensure it functions correctly

#### Positioning the wall-mounted boiler and hydraulic 3.8 connections (Fig. 10)

The boiler comes as standard with a boiler support plate. The position and dimension of hydraulic fittings are shown in the detail drawing.

- For the assembly, proceed as follows: fasten the boiler support plate (F) to the wall and use a spirit level to make sure it is perfectly horizontal
- mark the 4 holes (ø 6 mm) envisaged for securing the boiler support plate (F)
- make sure that all measurements are exact, then drill the wall using drill tips with the diameters indicated above
- fix the plate with the built-in template (G) to the wall.
- fix the safety valve pipe supplied in the documentation envelope onto the coupling of the safety valve (S), then connect it to an adequate discharge system.

Make the hydraulic connections:

| Μ  | heating delivery    | 3/4" M |
|----|---------------------|--------|
| AC | hot water outlet    | 1/2" M |
| G  | gas                 | 3/4" M |
| R  | heating return line | 3/4" M |
| AF | cold water inlet    | 1/2" M |
| S  | safety valve        | 1/2" M |

#### 3.9 **Electrical connections**

## Low voltage connections

Make the low voltage connections as follows:

- use connectors supplied as standard:
- 4-poles connector for BUS 485 (- A B +)
- 8-poles connector for TBT - TA -OT+ - SE

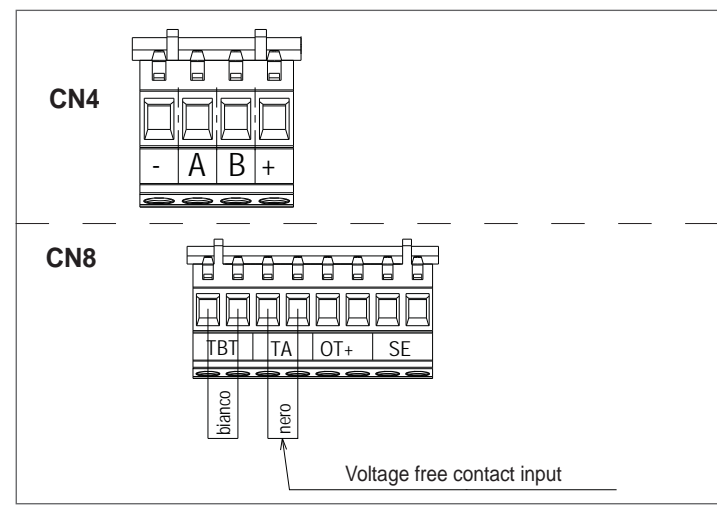

| CN4 | (- A B +) | Bus 485                                      |
|-----|-----------|----------------------------------------------|
| CN8 | TBT       | Low temperature limit thermostat             |
|     | TA        | Room thermostat (voltage free contact input) |
|     | OT+       | Open therm                                   |
|     | SE        | Outdoor temperature sensor                   |
|     | bianco    | white                                        |
|     | nero      | black                                        |

- carry out the electrical wiring connections using the desired connector as shown in the detailed drawing
- once the electrical wiring connections have been made, correctly insert the connector into its counterpart.

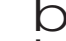

We recommend using conductors with a section no larger than 0,5 mm<sup>2</sup>.

In the event of TA or TBT connection, remove the related jumpers on the terminal board.

D If the low voltage electrical connection box is not connected the boiler does not ignite.

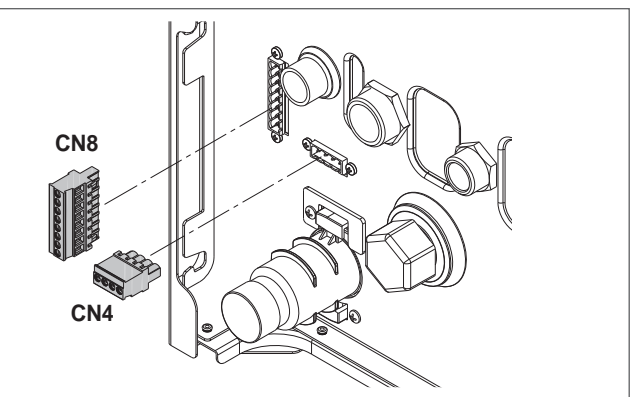

#### OTBus remote control connection

When an OTBus remote control is connected to the system, the boiler display shows the following screen:

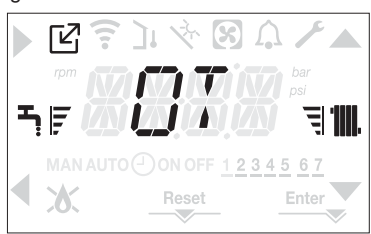

In particular on the boiler display:

- it is no longer possible to set the boiler OFF/WINTER/SUMMER status (it is set by the OTBus remote control)
- it is no longer possible to set the domestic hot water setpoint (it is set by the OTBus remote control)
- it is not possible to activate the COMBUSTION CONTROL function if the boiler is connected to a remote OTBus

## In addition:

- The domestic hot water setpoint is displayed in the INFO menu
- The combination of the A+B keys remains active for the setting of the DOMESTIC HOT WATER COMFORT function.
- The heating setpoint set on the boiler display is used only if there are heat requests from the TA and the OTBus remote control does not have a request if the parameter DO\_AUX1 = 1 or DO\_AUX1 = 0 and the jumper on 1-2pin of X21 is closed.

We can see that it is not possible, with the OTBus remote control connected, to change the values of the parameter MAIN ZONE ACTUATION TYPE and ZONE1 ENABLE to 1.

Note: an OT+ remote control cannot be connected if the system already has BE16 interface boards. For the same reason it is not possible to connect BE16 boards if there is already an OT+ device.

In this case the system gives the following error message: <<OT+ CONFIGURATION ERROR>>.

## **High voltage connections**

The connection to the mains supply must be made via a separation device with an omnipolar opening of at least 3.5 mm (EN 60335/1 - category 3). The appliance works with alternating current at 230 Volt/50 Hz, and is in compliance with Standard EN 60335-1.

It is obligatory to make the connection with a safe ground/earth, in compliance with current directives.

The installer is responsible for ensuring the appliance is suitably earthed; the manufacturer will not be liable for any damage resulting from an incorrect or absent earth connection b

It is also advisable to respect the phase-neutral connection (L-N).

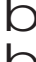

The earth conductor must be a couple of cm longer than the others.

D To create the seal of the boiler use a clamp and tighten it on the cable grommet used.

The boiler can operate with a phase-neutral or phase-phase (not floating) power supply.

It is forbidden to use gas and/or water pipes to earth electrical appliances. Use the power cable supplied to connect the boiler to the mains power supply. If the power cable has to be replaced, use a HAR H05V2V2-F, 3 x 0.75mm<sup>2</sup> cable, Ø max external 7 mm.

## 3.10 Gas connection

The connection of the gas supply must be carried out in compliance with current installation standards.

Before carrying out the connection, check that the type of gas is that for which the appliance is set up.

## 3.11 Variable speed circulator

The modulating circulator function is active only in the heating function. In the switching of the three-way on the domestic hot water, the circulator always operates at maximum speed. The modulating circulator function applies only to the boiler circulator and not to circulators of any external devices that are connected (e.g. relaunch circulator).

There are 4 management modes to choose from depending on the situations and the type of system.

Entering the CH menu, parameter PUMP CONTROL TYPE, it is possible to choose from:

- 1 VARIABLE SPEED CIRCULATOR WITH PROPORTIONAL MODE (41 <= PUMP CONTROL TYPE <= 100)
- 2 VARIABLE SPEED CIRCULATOR WITH CONSTANT ∆T MODE (2 <= PUMP CONTROL TYPE <= 40)
- 3 CIRCULATOR IN FIXED MAXIMUM SPEED MODE (PUMP CONTROL TYPE = 1)
- 4 EXCEPTIONAL USE OF A STANDARD CIRCULATOR WHOSE SPEED CANNOT BE REGULATED (PUMP CONTROL TYPE = 0)
- 1 VARIABLE SPEED CIRCULATOR WITH PROPORTIONAL MODE (41 <= PUMP CONTROL TYPE <= 100)

In this mode the boiler board determines which flow curve to be adopted for the instantaneous output of the boiler .

2 - VARIABLE SPEED CIRCULATOR WITH CONSTANT ∆T MODE (2 <= PUMP CONTROL TYPE<= 40)

In this mode the installer sets the  $\Delta T$  value to be kept between delivery and return (e.g.: entering a value= 10 la the speed of the circulator will change to have a system flow rate with the aim of keeping the  $\Delta T$  upstream and downstream heat exchanger of 10°C).

#### 3 - VARIABLE SPEED CIRCULATOR WITH FIXED MAXIMUM SPEED MODE (PUMP CONTROL TYPE = 1)

In this mode the circulator, when activated, always operates at maximum speed. Used in high pressure drop systems where it is necessary to fully exploit the boiler discharge head in order to provide sufficient circulation (system flow at maximum speed lower than 600 litres/hour).

Used when there are bottles of mixture with high flow rate in the downstream circuit.

Operationally:

- Enter parameter PUMP CONTROL TYPE
- Set the value = 1
- 4 EXCEPTIONAL USE OF A STANDARD CIRCULATOR WHOSE SPEED CANNOT BE REGULATED (PUMP CONTROL TYPE = 0)

This mode should be used in exceptional cases where you want use a traditional UPS circulator in the boiler.

## CONFIGURATIONS RECOMMENDED BY THE MANUFACTURER

|                                                                   | OUTDOOR TEMPERA-<br>TURE SENSOR<br>(YES THERMOREGULA-<br>TION)  | OUTDOOR TEMPERA-<br>TURE SENSOR<br>(NO THERMOREGULATION) |
|-------------------------------------------------------------------|-----------------------------------------------------------------|----------------------------------------------------------|
| LOW<br>TEMPERATURE<br>(floor)                                     | $\Delta T \text{ constant}$<br>(5 ≤ PUMP CONTROL TYPE<br>≤ 7)   | PROPORTIONAL<br>(PUMP CONTROL TYPE<br>= 85)              |
| HIGH<br>TEMPERATURE<br>(radiators without<br>thermostatic valves) | $\Delta T \text{ constant}$<br>(15 ≤ PUMP CONTROL TYPE<br>≤ 20) | PROPORTIONAL<br>(PUMP CONTROL TYPE<br>= 85)              |
| HIGH<br>TEMPERATURE<br>(radiators with<br>thermostatic valves)    | $\Delta T \text{ constant}$<br>(15 ≤ PUMP CONTROL TYPE<br>≤ 20) | PROPORTIONAL<br>(PUMP CONTROL TYPE<br>= 60)              |

## 3.12 Manual reset of the boiler

The circulator has an electronic reset function, however if a manual reset is necessary, proceed as follows:

- use a Phillips screwdriver, preferably Phillips no. 2
- insert the screwdriver in the hole until it comes into contact with the reset screw, then press (basically the screw should go in by about 2 mm) and turn anti-clockwise.

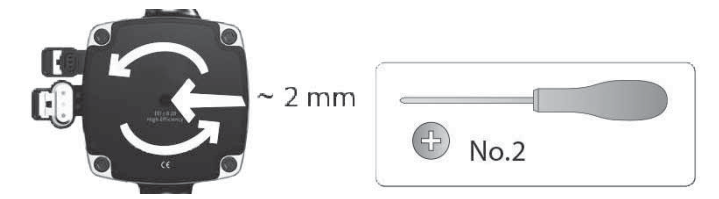

## 3.13 Removing the casing

- To access the components inside, remove the casing as indicated below:
- find and unscrew the 2 screws (A fig. 11) fixing the casing to the boiler levering the two fixing clips (C - fig. 11), detach the bottom part of the casing
- lift the casing upwards to release it from the top tabs (**B** fig. 11), then remove it.

## WARNING

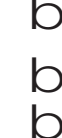

If removing the side panels, put them back in their initial position, referring to the adhesive labels on their walls.

If the front panel is damaged it must be replaced.

- The noise absorbing panels inside the front and side walls ensure the airtight seal for the air supply duct in the installation environment.
- D It is therefore CRUCIAL after the dismantling operations to correctly reposition the components to ensure the boiler's seal is effective.

## 3.14 Flue gas exhaust and combustion air suction (Fig. 12)

To evacuate the combustion products, refer to UNI 7129-7131. Always comply with local standards of the Fire Department, the Gas Company and with possible municipal dispositions.

The evacuation of the combustion products is carried out by a centrifugal fan and the control board constantly monitors that it is operating correctly. It is essential for the evacuation of the flue gases and the adduction of the boiler's combustion air that only original pipes be used (except C6) and that the connection is made correctly as shown in the instructions provided with the flue gases accessories.

A single flue can be connected to several appliances provided that every appliance is the condensing type.

The boiler is a C-type appliance (with airtight chamber), and must therefore have a safe connection to the flue gas discharge pipe and to the combustion air suction pipe; these both carry their contents outside, and are essential for the operation of the appliance.

Both concentric and twin terminals are available.

#### Suction/discharge pipes length table

|                                                                                | Maximu    | m straigh | t length  | Pressure drop |             |
|--------------------------------------------------------------------------------|-----------|-----------|-----------|---------------|-------------|
|                                                                                | 25<br>KIS | 30<br>KIS | 35<br>KIS | Bend<br>45°   | Bend<br>90° |
| Flue gases pipe<br>Ø 80 mm ("forced<br>open" installation)<br>(type B23P-B53P) | 110 m     | 65m       | 65m       | 1 m           | 1.5 m       |
| Concentric pipe<br>Ø 60-100 mm<br>(horizontal)                                 | 10 m      | 6 m       | 6 m       | 1.3m          | 1.6 m       |
| Concentric pipe<br>Ø 60-100 mm<br>(vertical)                                   | 11 m      | 7 m       | 7 m       | 1.3m          | 1.6 m       |
| Concentric pipe<br>Ø 80-125 mm                                                 | 25 m      | 15 m      | 15 m      | 1 m           | 1.5 m       |
| Twin pipe Ø 80 mm                                                              | 60+60 m   | 33+33 m   | 35+35 m   | 1 m           | 1.5 m       |

The straight length includes the first bend (connection into the boiler), terminals and joints. An exception is made for the vertical Ø 60-100 mm coaxial pipe, whose straight length excludes bends.

D The boiler is supplied without the flue gas exhaust/air suction kit, since it is possible to use the accessories for condensing appliances that best fit the installation characteristics (see catalogue).

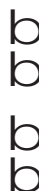

The maximum lengths of the pipes refer to the flue accessories available in the catalogue.

It is compulsory to use specific pipes.

The non insulated flue gas outlet pipes are potential sources of danger.

The use of a longer pipe causes a loss of output of the boiler.

Make sure the flue gas discharge pipe is tilted 3° towards the boiler.

The exhaust pipes can face in the direction most suited to the installation requirements.

As envisaged by current legislation, the boiler is designed to take in and dispose of flue gas condensate and/or meteoric water condensate deriving from the flue gas discharge system using its own siphon.

if a condensate relaunch pump is installed, check the technical data (provided by the manufacturer) regarding output, to ensure it operates correctly.

## "Forced open" installation (B23P-B53P) (Fig.13)

In this configuration the boiler is connected to the ø 80 mm flue gases discharge pipe by means of an adaptor.

Position the adaptor so that the  $\emptyset$  60 pipe goes fully into the flue gases turret of the boiler.

- Once positioned, make sure that the 4 notches (A) on the flange connect to the groove (B) on the Ø 100 of the adaptor.
- Fully tighten the screws (C) that tighten the two locking terminals of the flange so the adaptor itself is restrained.

#### Coaxial pipes (ø 60-100 mm) (Fig. 14)

- Position the bend so that the Ø 60 pipe goes fully up against the flue gases turret of the boiler.
- Once positioned, make sure that the 4 notches (A) on the flange connect to the groove (B) on the Ø 100 of the bend.
- Fully tighten the screws (C) that tighten the two locking terminals of the flange so the bend itself is restrained.

#### Twin pipes (ø 80 mm) (Fig. 15)

The combustion air suction pipe should be selected from the two inputs, remove the closing plug fixed with the screws and fix the specific air deflector.

Position the adaptor on the flue gases pipe so that the  $\emptyset$  60 pipe goes fully up against the flue gases turret of the boiler.

- Once positioned, make sure that the 4 notches (A) on the flange connect to the groove (B) on the Ø 100 of the adaptor.
- Fully tighten the screws (C) that tighten the two locking terminals of the flange so the adaptor itself is restrained.

If the  $\emptyset$  60-100 to  $\emptyset$  80-80 splitter kit is used instead of the twin pipe system, there is a loss in the maximum lengths as shown in the table (fig. 15a). Place the splitter so that the  $\emptyset$  60 pipe goes fully up against the flue gases

turret of the boiler. Once positioned, make sure that the 4 notches (A) on the flange connect to the groove (B) on the  $\emptyset$  100 of the splitter.

Fully tighten the screws (C) that tighten the two locking terminals of the flange so the adaptor itself is restrained.

|                    | Ø50 | Ø60 | Ø80                                         |
|--------------------|-----|-----|---------------------------------------------|
| Loss of length (m) | 0.5 | 1.2 | 5.5 for flue gases pipe<br>7.5 for air pipe |

#### Coaxial pipes (ø 80-125 mm) (Fig. 16)

- Place the adaptor vertical attachment so that the Ø 60 pipe goes fully up against the flue gases turret of the boiler.
- Once positioned, make sure that the 4 notches (A) on the flange connect to the groove (B) on the Ø 100 of the adaptor.
- Fully tighten the screws (C) that tighten the two locking terminals of the flange so the adaptor itself is restrained.
- Then fit the Ø 80-125 adaptor kit on the vertical fitting

#### Twin pipes with Ø 80 pipework (Ø50 - Ø60 - Ø80) (Fig. 17)

Thanks to the boiler characteristics, a Ø80 flue gas exhaust pipe can be connected to the Ø50 - Ø60 - Ø80 piping ranges.

D For the pipe, you are advised to make a project calculation in order to respect the relevant regulations in force.

The table shows the standard configurations allowed.

#### Table of standard pipe configuration (\*)

| Air quotion        | 1 Bend 90° Ø 80                           |  |  |
|--------------------|-------------------------------------------|--|--|
| All Suction        | 4.5m pipe Ø80                             |  |  |
|                    | 1 Bend 90° Ø 80                           |  |  |
|                    | 4.5m pipe Ø80                             |  |  |
| Flue gas discharge | Reduction from Ø80 to Ø50 from Ø80 to Ø60 |  |  |
|                    | Flue base bend 90°, Ø50 or Ø60 or Ø80     |  |  |
|                    | For ducting pipe lengths see table        |  |  |

(\*) Use flue gas system accessories made of plastic (PP) for condensing boilers: Ø50 and Ø80 class H1 and Ø60 class P1.

#### The boilers are factory set to:

**25 KIS:** 6,200 r.p.m. in heating mode and 7,600 in domestic hot water mode and the maximum attainable length is 5m for the Ø 50 pipe, 18 m for the Ø 60 pipe and 98 m for the Ø 80 pipe.

**30 KIS:** 5,800 rpm in heating mode and 6,900 in domestic hot water mode, and the maximum length that can be reached is 2m for the Ø50 and 11 m for the Ø60 pipe and 53 m for the Ø80 pipe.

**35 KIS:** 6,900 rpm in heating mode and 7,800 in domestic hot water mode, and the maximum length that can be reached is 2m for the Ø50 pipe and 11 m for the Ø60 pipe and 57 m for the Ø80 pipe.

Should greater lengths be required, compensate the pressure drop with an increase in the r.p.m.of the fan, as shown in the adjustments table, to provide the rated heat input.

D The minimum calibration should not be modified.

#### Table of adjustments

|         | Fan rot | ations    | Pip    | bework du | cts     | ∆P at  |
|---------|---------|-----------|--------|-----------|---------|--------|
|         | r.p.    | <b>m.</b> | Maxii  | num leng  | th [m]  | outlet |
|         | Heating | DHW       | Ø 50   | Ø 60      | Ø 80    | Ра     |
|         | 6,200   | 7,600     | 5      | 18        | 98      | 174    |
| 25 KIS  | 6,300   | 7,700     | 7 (*)  | 23 (*)    | 125 (*) | 213    |
|         | 6,400   | 7,800     | 9 (*)  | 28 (*)    | 153 (*) | 253    |
|         | 6,500   | 7,900     | 11 (*) | 33 (*)    | 181 (*) | 292    |
| 25 KIS  | 6,600   | 8,000     | 13 (*) | 38 (*)    | 208 (*) | 332    |
| 25 115  | 6,700   | 8,100     | 15 (*) | 43 (*)    | 236 (*) | 371    |
|         | 6,800   | 8,200     | 17 (*) | 48 (*)    | 263 (*) | 410    |
|         | 6,900   | 8,300     | 19 (*) | 53 (*)    | 291 (*) | 450    |
|         | 7,000   | 8,400     | 22 (*) | 58 (*)    | 319 (*) | 489    |
|         | 7,100   | 8,500     | 24 (*) | 63 (*)    | 346 (*) | 528    |
|         | 5,800   | 6,900     | 2      | 11        | 53      | 150    |
|         | 5,900   | 7,000     | 4      | 15        | 73      | 189    |
|         | 6,000   | 7,100     | 5 (*)  | 19 (*)    | 93 (*)  | 229    |
|         | 6,100   | 7,200     | 7 (*)  | 24 (*)    | 113 (*) | 268    |
| 20 1/16 | 6,200   | 7,300     | 9 (*)  | 28 (*)    | 133 (*) | 308    |
| 30 KIS  | 6,300   | 7,400     | 10 (*) | 32 (*)    | 153 (*) | 347    |
|         | 6,400   | 7,500     | 12 (*) | 36 (*)    | 173 (*) | 386    |
|         | 6,500   | 7,600     | 14 (*) | 40 (*)    | 193 (*) | 426    |
|         | 6,600   | 7,700     | 16 (*) | 44 (*)    | 214 (*) | 465    |
|         | 6,700   | 7,800     | 17 (*) | 49 (*)    | 234 (*) | 504    |
|         | 6,900   | 7,800     | 2      | 11        | 57      | 190    |
|         | 7,000   | 7,900     | 3 (*)  | 15 (*)    | 75 (*)  | 229    |
|         | 7,100   | 8,000     | 4 (*)  | 19 (*)    | 93 (*)  | 269    |
|         | 7,200   | 8,100     | 6 (*)  | 22 (*)    | 112 (*) | 308    |
|         | 7,300   | 8,200     | 7 (*)  | 26 (*)    | 130 (*) | 348    |
| 35 KIS  | 7.400   | 8.300     | 9 (*)  | 30 (*)    | 148 (*) | 387    |
|         | 7.500   | 8.400     | 10 (*) | 33 (*)    | 166 (*) | 426    |
|         | 7 600   | 8 500     | 12 (*) | 37 (*)    | 184 (*) | 466    |
|         | 7 700   | 8 600     | 13 (*) | 40 (*)    | 202 (*) | 505    |
|         | 7 800   | 8 700     | 15 (*) |           | 220 (*) | 544    |
|         | 7,800   | 8,700     | 15 (*) | 44 (*)    | 220 (*) | 544    |

(\*) Maximum length that can be installed ONLY with class H1 discharge pipes.

The Ø50 or Ø60 or Ø80 configurations contain Lab test data. In the event of installations that differ from the indications in the "standard configurations" and "adjustments" tables, refer to the equivalent linear lengths below.

b

In any case, the maximum lengths declared in the booklet are guaranteed, and it is essential not to exceed them.

| COMPONENT Ø 50                                                                                                    | Linear equivalent in metres Ø80 (m)                  |
|----------------------------------------------------------------------------------------------------|------------------------------------------------------|
| Bend 45° Ø 50                                                                                                    | 12.3                                                 |
| Bend 90° Ø 50                                                                                                    | 19.6                                                 |
| Extension 0.5m Ø 50                                                                                                    | 6.1                                                  |
| Extension 1.0m Ø 50                                                                                                    | 13.5                                                 |
| Extension 2.0m Ø 50                                                                                                    | 29.5                                                 |
|                                                                                                    |                                                      |
| COMPONENT Ø 60                                                                                                    | Linear equivalent in metres Ø80 (m)                  |
| <b>COMPONENT Ø 60</b><br>Bend 45° Ø 60                                                                                     | Linear equivalent in metres Ø80 (m)<br>5             |
| COMPONENT Ø 60           Bend 45° Ø 60           Bend 90° Ø 60                                                             | Linear equivalent in metres Ø80 (m)<br>5<br>8        |
| COMPONENT Ø 60           Bend 45° Ø 60           Bend 90° Ø 60           Extension 0.5m Ø 60                               | Linear equivalent in metres Ø80 (m)<br>5<br>8<br>2.5 |
| COMPONENT Ø 60           Bend 45° Ø 60           Bend 90° Ø 60           Extension 0.5m Ø 60           Extension 1.0m Ø 60 | Linear equivalent in metres Ø80 (m) 5 8 2.5 5.5      |

## 3.15 Installation on collective flues in positive pressure (fig 18)

The collective flue is a flue gas exhaust system suitable for collecting and expelling the combustion products of several appliances installed on several floors of a building.

The positive pressure collective flues can only be used for type C condensing appliances. Therefore the B53P/B23P configuration is forbidden. The installation of boilers under collective pressure flues is allowed exclusively in G20.

The boiler is sized to operate correctly up to a maximum internal pressure of the flue no higher than the value of 25 Pa. Check that the fan speed corresponds to what is shown in the table "technical data" under the heading "Fan speed in case of collective pressure flues".

Make sure that the air intake and exhaust pipes of the combustion products are watertight.

## WARNINGS:

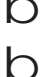

The appliances connected to a collective pipe must all be of the same type and have equivalent combustion characteristics.

The number of devices connected to a positive pressure collective pipe is defined by the flue designer.

The boiler is designed to be connected to a collective flue sized to operate in conditions where the static pressure of the collective flue pipe can exceed the static pressure of the collective air duct of 25 Pa in the condition in which n-1 boilers work at maximum rated heat input and 1 boiler at the minimum rated heat input allowed by the controls.

The minimum permissible pressure difference between the flue gas outlet and the combustion air inlet is -200 Pa (including - 100 Pa of wind pressure).

For both types of exhaust, further accessories are available (curves, extensions, terminals, etc.) which make possible the flue gas exhaust configurations foreseen in the boiler booklet.

The pipes must be installed in such a way as to avoid condensation sticking which would prevent the correct evacuation of the combustion products.

A data plate must be present at the connection point with the collective flue pipe. The plate must include at least the following information:

- the collective flue is sized for boilers C(10) type
- the maximum permissible mass flow of the combustion products in kg/h
- the dimensions of the connection to the common pipes
- a warning concerning the openings for the air outlet and the entry of the combustion products of the collective pressure pipe; these openings must be closed and their tightness must be checked when the boiler is disconnected
- the name of the manufacturer of the collective smoke pipe or its identification symbol.

See applicable legislation for the discharge of the combustion products as well as local regulationsi.

The flue gas pipe must be suitably selected based on the parameters shown below.

|          | maximum length | minimum length | UM |
|----------|----------------|----------------|----|
| ø 60-100 | 4,5            | 0,5            | m  |
| ø 80     | 4,5            | 0,5            | m  |
| ø 80/125 | 4,5            | 0,5            | m  |

D The terminal of the collective pipe must generate an upward air current.

Before attempting any operation, disconnect the appliance from the electrical supply.

- Before assembling, lubricate the gaskets with a non-corrosive glide lubricant.
- The flue gases discharge pipe should be inclined, if the pipe is horizontal, by 3° towards the boiler.

The number and characteristics of the exhaust ventilation devices which are the real characteristics of the flue itself.

The condensation can flow inside the boiler.

The maximum recirculated value allowed in wind conditions is 10%.

The maximum permissible pressure difference (25 Pa) between the combustion products inlet and the air outlet of a collective flue can not be exceeded when-1 boiler work at the maximum nominal heat output and 1 boiler within minimum temperature allowed by the checks.

The collective smoke pipe must be adequate for an overpressure of at least 200 Pa.

D The collective flue must not be equipped with a wind-proofing device.

At this point it is possible to install the curves and extensions, available as accessories, depending on the type of installation desired.

The maximum permissible lengths of the flue pipe and the air intake pipe are given in the instruction manual of the reference device (fig 18a-18b).

With C(10) installation, in any case, report the number of fan speed (rpm) on the label placed next to the data plate.

## 3.16 Filling the heating system and eliminating air

**Note:** When the air is being eliminated from the boiler using the deaeration tap **(A - fig. 19)** the filling of the siphon occurs ("3.19 Condensate siphon"); make very sure that the level does not exceed the level shown in the figure, if necessary closing the deaeration tap **(A - fig. 19)**.

**Note:** the first filling operation must be carried out by turning the filling tap **(B - fig. 19)** with the boiler OFF.

Note: each time the boiler is powered up, the **automatic venting cycle** is carried out.

**Note:** the presence of a water alarm (40, 41 or 42) does not allow the venting cycle to be carried out. The presence of a domestic hot water request during the venting cycle interrupts the venting cycle.

Once the hydraulic connections have been made, fill the heating system as follows:

- Set the boiler to OFF by pressing button 1

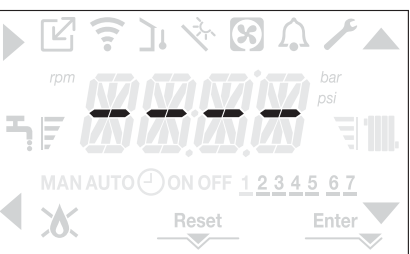

- Slowly open the de-aeration tap (A fig. 19) and the system filling tap (B fig. 19)
- After about 1 minute, close the de-aeration tap (A fig. 19)
- Wait for the pressure to increase: check that it reaches 1-1.5 bar; then close the system filling tap (B fig. 19).

**Note:** if the mains pressure is less than 1 bar, keep the system filling tap **(B - fig. 19)** open during the venting cycle and close it once it has finished.

- To start the vent cycle shut off the electrical power for a few seconds; connect the power again leaving the boiler OFF. Check that the gas tap is closed.
- At the end of the cycle, if the circuit pressure has dropped, open the filling tap (B - fig. 19) again to bring the pressure back up to recommended levels (1-1.5 bar)

The boiler is ready after the vent cycle.

- Remove any air in the domestic system (radiators, zone manifolds, etc.) using the bleed valves.
- Once again check that the system pressure is correct (ideally 1-1.5bar) and restore the levels if necessary.
- If air is noticed when operating, repeat the vent cycle.
- Once the operations are finished, open the gas tap and ignite the boiler. At this point it is possible to carry out any heat request.

## 3.17 Draining the heating system

Before draining, set the boiler to OFF and shut off the electrical supply setting the system's main switch to "off".

- Close the heating system's taps (if present).
- Open the de-aeration tap (A fig. 19)
- Connect a pipe to the system discharge valve (C fig. 19), then manually loosen it to let the water flow out.
- Once the operations are finished, remove the pipe from the system discharge valve and close the system discharge (C fig. 19) and deaeration (A fig. 19) taps again.

## 3.18 Emptying the domestic hot water circuit

Whenever there is risk of frost, the domestic hot water system must be emptied in the following way:

- turn off the main water supply tap
- turn on all the hot and cold water taps
- drain the lowest points.

## 3.19 Condensate siphon

When the boiler is first started **the siphon for collecting the condensate is empty**.

When eliminating air from the boiler, the siphon fills.

- Slowly open the de-aeration tap (A fig. 19) and leave it open until the amount of water contained in the siphon reaches the ledge.
- Close the de-aeration tap (A- fig. 19)
- Check that there are no leaks from the SRD device connection zone and that the device allows the liquid to run off correctly.
- Check that the system pressure has not dropped below 1 bar. If necessary, fill the system.

Repeat this operation during maintenance work.

CHECK THAT THE CONDENSATE DRAIN OUTLET SIPHON CONTAINS WATER, IF IT WAS NOT FILLED PROCEED AS DESCRIBED ABOVE.

## 3.20 Control panel

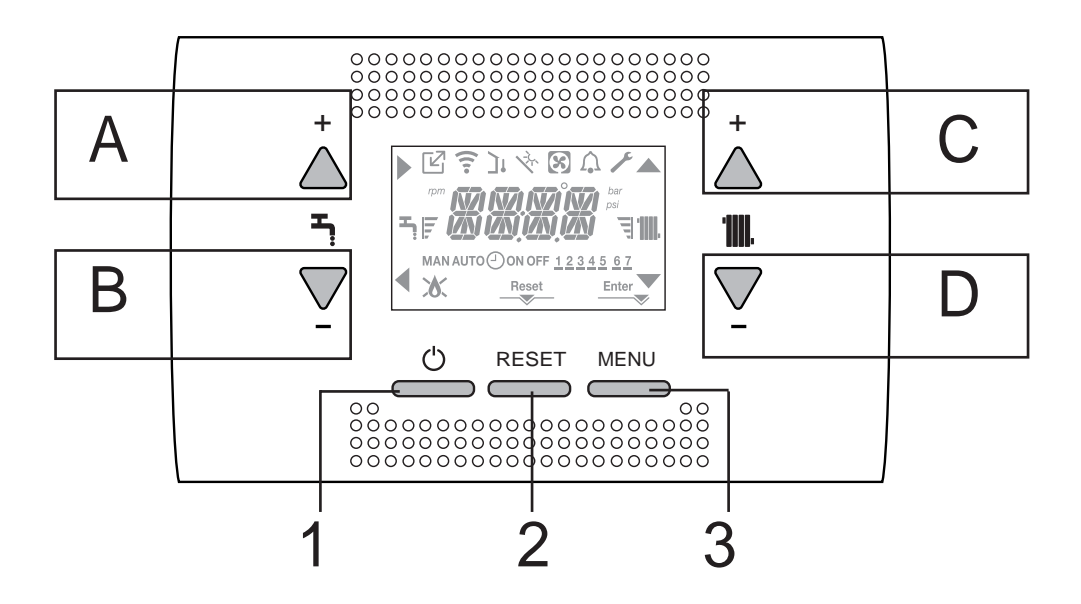

| Α   | It is normally used to raise the domestic hot water temperature, when the arrow is highlighted it has the confirm function                                                                                   |
|-----|----------------------------------------------------------------------------------------------------|
| В   | It is normally used to lower the domestic hot water temperature, when the arrow $\checkmark$ is highlighted it has the back/cancel function                                                                  |
| A+B | Access to the domestic hot water comfort functions (see paragraph "4.13 Domestic hot water comfort function")                                                                                                |
| С   | It is normally used to raise the heating water temperature, when the arrow <b>A</b> is highlighted you can move inside the set-<br>ting menu                                                                 |
| D   | It is normally used to lower the heating water temperature, when the arrow V is highlighted you can move inside the set-<br>ting menu                                                                        |
| C+D | When heating programming timing is enabled, it allows you to pass from the automatic program to the manual one                                                                                               |
| A+C | Access to the menu for setting the clock (see paragraph "4.2 Programming the boiler")                                                                                                    |
| B+D | Access to the programming timer menu (see paragraph "4.3 Time band scheduling function (room thermostat)"                                                                                                    |
| 1   | Used to change the operating status of the boiler (OFF, SUMMER and WINTER)                                                                                                    |
| 2   | Used to reset the alarm status or to interrupt the vent cycle                                                                                                    |
| 3   | Used to access the INFO and SETTINGS menus. When the icon Enter is shown on the display, the key has the ENTER function and is used to confirm the value set during the programming of a technical parameter |
| 1+3 | Lock and unlock keys                                                                                                    |
| 2+3 | When the boiler is set to OFF it is used to start the combustion analysis function (CO)                                                                                                    |

## Structure of the MENU tree of the REC10

| ľ             | Indicates the pressure at an OT device                                                                                                    |
|---------------|----------------------------------------------------------------------------------------------------|
| (:-           | Indicates the pressure at a WIFI device                                                                                                    |
| ינ            | Indicates the pressure of an outdoor temperature sensor                                                                                                    |
| ×.            | Indicates the activation of special domestic hot water functions or the presence of a system for managing the solar thermal array                                                                                                    |
| প্ত           | Indicates the connection to a heat pump (not used on this model)                                                                                                    |
| Ŵ             | Icon that lights up when there is an alarm                                                                                                    |
| ×             | It comes on when there is a fault together with the icon $\widehat{ullet}$ , except for flame and water alarms                                                                                                    |
| 6             | Indicates the presence of a flame, in the event of a flame lockout the icon looks like 🗴                                                                                                    |
| Reset         | It comes on when there are alarms that require a manual reset by the operator.                                                                                                    |
| Enter         | It comes on when there is an operation confirmation request                                                                                                    |
|               | When the icon is active, it indicates that the "confirm" function of button A is active                                                                                                    |
| •             | When the icon is active, it indicates that the "back/cancel" function of button B is active                                                                                                    |
|               | When the icon is active, it is possible to navigate the menu or raise the value of the selected parameter                                                                                                    |
|               | When the icon is active, it is possible to navigate the menu or lower the value of the selected parameter                                                                                                    |
| <b>.</b>      | The icon comes on if central heating is active, it blinks if a heating request is in progress                                                                                                    |
| Ţ             | The icon comes on if domestic hot water is active, it blinks if a domestic hot water request is in progress                                                                                                    |
| F I           | They indicate the set point level set (1 notch minimum value, 4 notches maximum value)                                                                                                    |
| 1 2 3 4 5 6 7 | Indicates the days of the week                                                                                                    |
| AUTO O<br>ON  | When the "central heating programming timing" function is enabled this icon indicates that the system heating (main zone) is in AUTOMATIC mode (the management of the heating requests follows what has been set with the timer). If we are outside the time band for enabling the heating AUTO OFF is displayed |
| MAN ON        | When the "central heating programming timing" function is enabled this icon indicates that the system heating (main zone) is in MANUAL mode (the management of the heating requests does not follow what has been set with the programming timing, but it is always active)                                      |
| MAN OFF       | This icon indicates when the "central heating programming timing" is not enabled                                                                                                    |

The remote control has the function of a machine interface, displaying the system settings and providing access to the parameters. The display normally shows the temperature of the flow sensor unless there is a domestic hot water request in progress, then the domestic hot water probe temperature is displayed; if no key is touched within 10 sec the current time is displayed (backlight unlit).

The configuration MENU is organised with a multi-level tree structure. An access level has been fixed for each sub-menu: USER level always available; TECHNICAL level password protected.

Below is a summary of the SETTINGS MENU tree structure.

Some of the information might not be available depending on the access level, the status of the machine or the system configuration.

## SETTINGS MENU TREE STRUCTURE

Below is a list of the parameters that can be programmed; if the adjustment board does not support the relative function, the interface returns an error message:

| Menu     | Parameter                | Value                                          | Level<br>password | Value set<br>in the factory         | Personalised<br>values |
|----------|--------------------------|------------------------------------------------|-------------------|-------------------------------------|------------------------|
| SETTINGS |                          |                                                |                   |                                     |                        |
|          | TIME                     |                                                | USER              |                                     |                        |
|          | TIME PROGRAMM            |                                                | USER              |                                     |                        |
| СОМВ     |                          |                                                |                   |                                     |                        |
|          | GAS TYPE                 | 0/1                                            | INSTALLER         | 0                                   |                        |
|          | BOYLER TYPE              | 1/2/3                                          | SERVICE           | 1 (25k W)<br>2 (30k W)<br>3 (35k W) |                        |
|          | COMBUSTION OFFSET        | 0 / 1 / 2                                      | SERVICE           |                                     |                        |
| CONF     |                          |                                                |                   |                                     |                        |
|          | HYDRAULIC CONFIGURATION  | 0/1//2/3/4                                     | INSTALLER         | 1                                   |                        |
|          | WATER TRANSDUCER         | 0 / 1                                          | SERVICE           | 1                                   |                        |
|          | AUTO WATER FILL ENABLE   | 0/1                                            | SERVICE           | 0                                   |                        |
|          | BEGIN SYSTEM FILLING     | NOT AVAILABLE ON THIS MODEL                    | 1                 |                                     |                        |
|          | AIR PURGING CYCLE        | 0 / 1                                          | SERVICE           | 1                                   |                        |
|          | MIN                      |                                                | INSTALLER         | see technical data<br>table         |                        |
|          | MAX                      |                                                | INSTALLER         | see technical data<br>table         |                        |
|          | MAX_CH                   | MIN - MAX                                      | INSTALLER         | see technical data table            |                        |
|          | RANGE RATED              | MIN - MAX_CH                                   | INSTALLER         | see technical data<br>table         |                        |
|          | DO_AUX1                  | 0/1/2                                          | INSTALLER         | 0                                   |                        |
|          | EXHAUST PROBE RESET      | 0 / 1                                          | INSTALLER         | 0                                   |                        |
| СН       |                          |                                                |                   |                                     |                        |
|          | HYST ON HIGH TEMP        | 2 - 10                                         | SERVICE           | 5                                   |                        |
|          | HYST OFF HIGH TEMP       | 2 - 10                                         | SERVICE           | 5                                   |                        |
|          | HYST ON LOW TEMP         | 2 - 10                                         | SERVICE           | 3                                   |                        |
|          | HYST OFF LOW TEMP        | 2 - 10                                         | SERVICE           | 3                                   |                        |
|          | PUMP CONTROL TYPE        | 0 - 100                                        | INSTALLER         | 85                                  |                        |
|          | CH POSTCIRC              | NOT AVAILABLE ON THIS MODEL                    |                   |                                     |                        |
|          | LOW NOISE                | NOT AVAILABLE ON THIS MODEL                    | 1                 |                                     |                        |
|          | SCREED HEATING           | 0 / 1                                          | INSTALLER         | 0                                   |                        |
|          | ANTI CYCLE FUNCTION      | 0 - 20min                                      | INSTALLER         | 3min                                |                        |
|          | RESET CH TIMERS          | 0 / 1                                          | INSTALLER         | 0                                   |                        |
|          | MAIN ZONE ACTUATION TYPE | 0 / 1                                          | INSTALLER         | 0                                   |                        |
|          | MAIN ZONE ADDR           | 1-6                                            | INSTALLER         | 3                                   |                        |
|          | MAIN ZONE HYDRAULIC CONF | 0 / 1                                          | INSTALLER         | 0                                   |                        |
|          | MAIN ZONE TYPE           |                                                | INSTALLER         | 0                                   |                        |
|          | MAX CH SET               | AT: MIN CH SET - 80.5<br>BT: MIN CH SET - 45.0 | INSTALLER         | 80.5                                |                        |
|          | MIN CH SET               | AT: 40 - MAX CH SET<br>BT: 20 - MAX CH SET     | INSTALLER         | 40                                  |                        |
|          | OTR                      | 0 (default) / 1                                | INSTALLER         | 0                                   |                        |

| Menu     | Parameter                | Value                                                                                                    | Level<br>password | Value set<br>in the factory | Personalised<br>values |
|----------|--------------------------|----------------------------------------------------------------------------------------------------|-------------------|-----------------------------|------------------------|
|          | OTD CURVES               | 1.0-3.0 $\longrightarrow$ AT<br>0.2-0,8 $\longrightarrow$ BT                                                    | INSTALLER         | 2.0                         |                        |
|          | NIGHT COMP               | 0 / 1                                                                                                    | INSTALLER         | 0                           |                        |
|          | POR                      | 0 / 1                                                                                                    | INSTALLER         | 0                           |                        |
|          | MAN AUTO                 | 0 / 1                                                                                                    | INSTALLER         | 0                           |                        |
|          | ZONE1 ENABLE             | 0 / 1                                                                                                    | INSTALLER         | 0                           |                        |
|          | ZONE1 ADDR               | 1 - 6                                                                                                    | INSTALLER         | 1                           |                        |
|          | ZONE1 HYDRAULIC CONFIG   | 0 / 1                                                                                                    | INSTALLER         | 0                           |                        |
|          | ZONE1 TYPE               | 0 / 1                                                                                                    | INSTALLER         | 0                           |                        |
|          | ZONE1 SET                | ZONE1 MIN CH SET -<br>ZONE1 MAX CH SET                                                                          | USER              | 40 - 80.5                   |                        |
|          | ZONE1 MAX CH SET         | AT: ZONE1 MIN CH SET - 80.5<br>BT: MIN CH SET - 45.0                                                            | INSTALLER         | 80.5                        |                        |
|          | ZONE1 MIN CH SET         | AT: 40 - ZONE1 MAX CH SET<br>BT: 20 - ZONE1 MAX CH SET                                                          | INSTALLER         | 40                          |                        |
|          | ZONE1 OTR                | 0 / 1                                                                                                    | INSTALLER         | 0                           |                        |
|          | ZONE 1 OTD CURVES        | $\begin{array}{ccc} 1.0-3.0 & \longrightarrow & \text{AT} \\ 0.2-0.8 & \longrightarrow & \text{BT} \end{array}$ | INSTALLER         | 2.0                         |                        |
|          | ZONE1 NIGHT COMP         | 0 / 1                                                                                                    | INSTALLER         | 0                           |                        |
| DHW      |                          |                                                                                                    |                   |                             |                        |
|          | ANTILEGIO                | NOT AVAILABLE ON THIS N                                                                                         | IODEL             |                             |                        |
|          | ANTILEGIO TIME           | NOT AVAILABLE ON THIS N                                                                                         | IODEL             |                             |                        |
|          | ANTILEGIO TANK FLOW      | NOT AVAILABLE ON THIS N                                                                                         | IODEL             |                             |                        |
|          | TANK HYSTERESIS ON       | NOT AVAILABLE ON THIS N                                                                                         | NODEL             |                             |                        |
|          | TANK HYSTERESIS OFF      | NOT AVAILABLE ON THIS N                                                                                         |                   |                             |                        |
|          |                          |                                                                                                    |                   |                             |                        |
|          | SUDING TANK FLOW TEMP    |                                                                                                    |                   |                             |                        |
|          |                          |                                                                                                    |                   | 27.5                        |                        |
|          |                          |                                                                                                    |                   | 57.5                        |                        |
|          |                          |                                                                                                    |                   | 00                          |                        |
|          |                          |                                                                                                    | SERVICE           | 0                           |                        |
|          |                          | 0/1/2/3/4                                                                                                    |                   | 0                           |                        |
|          | 3WAY CONFIG              |                                                                                                    | NODEL             |                             |                        |
|          |                          | NOT AVAILABLE ON THIS N                                                                                         | NODEL             |                             |                        |
|          | RSI POSTCIRCULATION TIME | NOT AVAILABLE ON THIS N                                                                                         | NODEL             |                             |                        |
| SOLAR    | ESUN                     | 0/1                                                                                                    |                   | 0                           |                        |
|          | T MAX TANK               | 10 130                                                                                                    | INSTALLER         | 60°C                        |                        |
|          | DELTA T ON PUMP          | DELTA T OFF PUMP 30°C                                                                                           | INSTALLER         | 8°C                         |                        |
|          | DELTA T OFF PUMP         | 4°C DELTA T ON PUMP                                                                                             | INSTALLER         | 4°C                         |                        |
|          | INTEGRATION DELAY        | 0-199 min                                                                                                    | INSTALLER         | 0min                        |                        |
|          | COLLECTOR T MIN          | ()/-30°C - 0                                                                                                    | INSTALLER         | ()                          |                        |
|          |                          |                                                                                                    |                   | 110°C                       |                        |
| <u> </u> |                          |                                                                                                    | INSTALLER         | 40°C                        |                        |
|          | COLLECTOR T LOCK         | -20°C - COLLECTOR T AUTH                                                                                        | INSTALLER         | 35°C                        |                        |
| L        | PWM COLL PUMP            | 0min - 30min                                                                                                    | INSTALLER         | 0min                        |                        |
|          | TANK COOLING             | 0 / 1                                                                                                    | INSTALLER         | 0                           |                        |
|          | SOLAR PUMP MODE          | 0/1/2                                                                                                    | INSTALLER         | 0                           |                        |
| SERVICE  |                          |                                                                                                    |                   |                             |                        |
|          | TYPECOS                  | NOT AVAILABLE ON THIS N                                                                                         | NODEL             |                             |                        |
|          | EXPIRE                   | NOT AVAILABLE ON THIS N                                                                                         | NODEL             |                             |                        |

## 3.21 Access to the parameters

Pressing the MENU key for at least 2 sec provides access to the settings menu, allowing the parameters to be programmed.

If the menu is empty, <<EMPTY MENU>> is displayed, otherwise the first item in the menu appears.

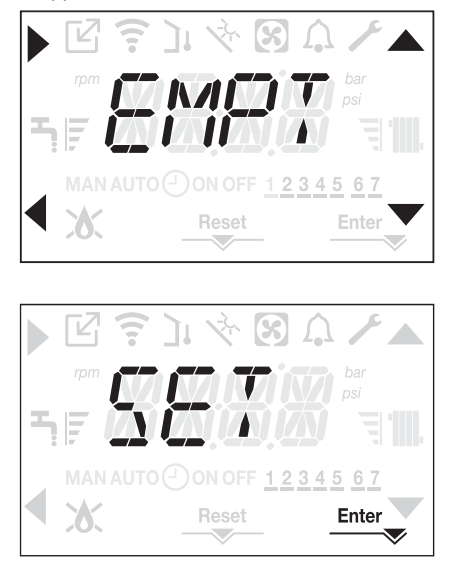

Access to the TECHNICAL parameters programming menu is password protected; pressing MENU a second time for at least 2sec, PWD is displayed blinking with a frequency of 0.5sec ON and 0.5sec OFF for 2sec.

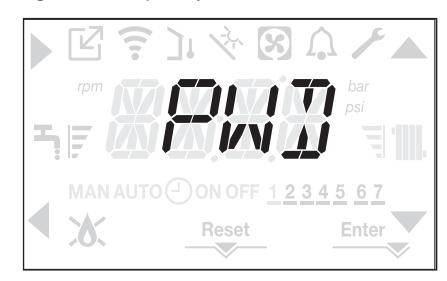

Then <<0000>> is displayed blinking with a frequency of 0.5sec ON and 0.5sec OFF; the icons  $\clubsuit$ ,  $\checkmark$ , and  $\checkmark$  come on to allow the password to be entered.

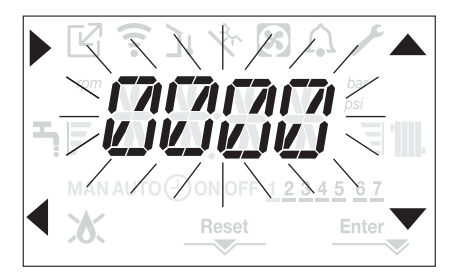

There are two levels of access to the parameters:

- INSTALLER

- SERVICE

(the user level does not require a password).

Set the password supplied by the manufacturer for the desired access level using the button at the , arrows to enter the value. Press the key **A** at the arrow to confirm.

Pressing key **B** at the **4** arrow returns you to the previous level, exiting the settings menu.

It is now possible to navigate the menu using the C and D arrow keys, confirming access to the sub-menu with arrow key A or else returning to the previous level using arrow key B.

Note: The ERR message indicates that the selected menu item or parameter are not available for the boiler model you are using:

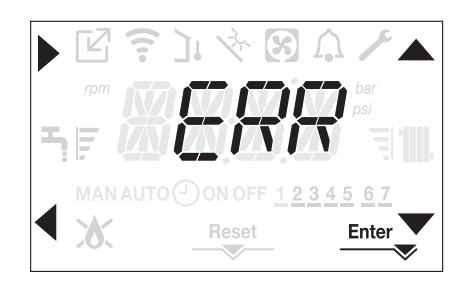

Prolonged pressure at any point of the menu (>2sec) of the key returns you to the main page.

The interface also reverts automatically to the main screen if no key is pressed within 60sec.

## 4 COMMISSIONING

## 4.1 Preliminary checks

First ignition is carried out by competent personnel from an authorised Technical Assistance Service Beretta. Before starting up the boiler, check:

- that the data of the supply networks (electricity, water, gas) correspond to the label data
- that the extraction pipes of the flue gases and the air suction pipes are working correctly
- that conditions for regular maintenance are guaranteed if the boiler is placed inside or between items of furniture
- the seal of the fuel adduction system
- that the fuel flow rate corresponds to values required by the boiler
- that the fuel supply system is sized to provide the correct flow rate to the boiler, and that it has all the safety and control devices required by current regulations
- that the circulator rotates freely because, especially after long periods of inactivity, deposits and/or debris can prevent free rotation. See the paragraph "3.12 Manual reset of the boiler"

## 4.2 Programming the boiler

- Position the system's master switch to the "on" position.

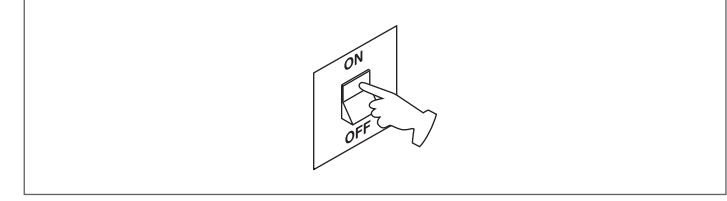

If necessary, the interface automatically goes to the **clock menu**. On the main screen the icons  $\bigstar$ ,  $\blacktriangledown$ ,  $\blacklozenge$  and  $\blacklozenge$  and ENTER come on while 00:00 is displayed with the first two digits blinking with a frequency of 0.5 sec ON, 0.5 sec OFF.

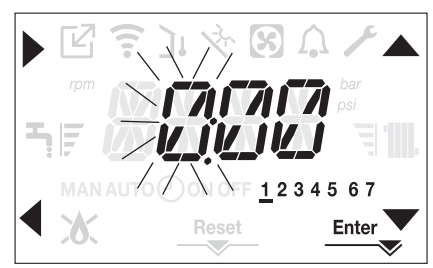

To set the time and day follow the following instructions:

- set the hour with the A and Varrows, then confirm with A
- set the minutes with the A and Tarrows, then confirm with A
- set the day of the week with the A and Varrows. The segment in line with the day selected blinks, press the menu MENU key at the icon Enter to confirm the time and day setting. The clock blinks for 4sec and then returns to the main screen
- to exit the time programming without saving the modified values just

press 🗸

NOTE: It is possible to change the TIME and DAY settings also later by accessing the TIME parameter in the SETTING menu, or by pressing the **A+C** keys for at least 2sec.

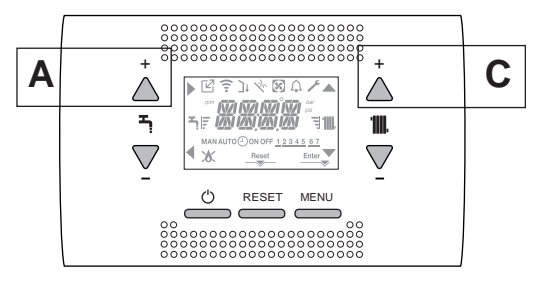

Each time that the boiler is powered a vent cycle is carried out lasting 4 min. The display shows the message <<VENT AIR PURGING CYCLE IN PROGRESS>> lighting up the icon RESET.

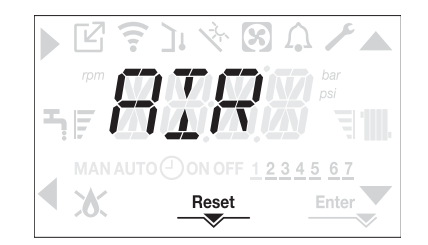

To interrupt the vent cycle press RESET.

## Set the boiler to OFF by pressing 🕛

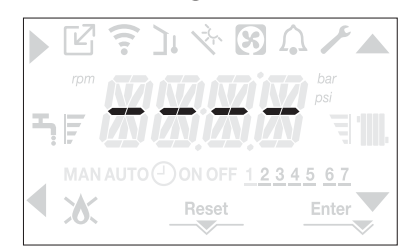

Using the interface it is possible to access, using the SETTINGS menu, a series of parameters that can be programmed to allow you to personalise the operation of the boiler based on the type of system. Set the parameters according to the desired operating modes.

## 4.3 Time band scheduling function (room thermostat)

If the heating system is managed by a room thermostat, and therefore without programming timing, the programming timing on the boiler interface can be enabled by setting in the CH menu the parameter POR = 1. To access the programming timing menu press the keys **B+D** for at least 2sec.

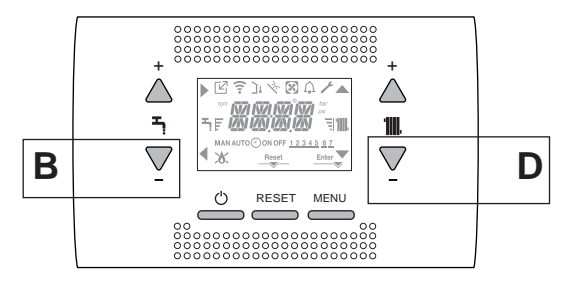

The displays appears as in the following figure:

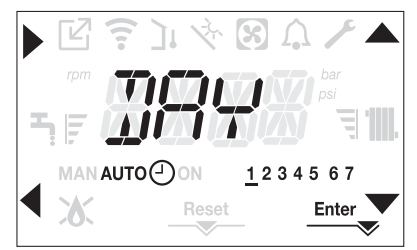

Using the A, Varrows select the day or the pre-selected group of days: 1-2-3-4-5-6-7 programming the individual days

- 1-5 programming from Monday to Friday
- 6-7 programming from Saturday to Sunday
- 1-7 programming the entire week

With the key you confirm the selection made and you pass to the programming of the time bands, with the Enter key you exit the programming timing confirming the changes made.

With the key you exit without saving the selections.

## Setting the Time Bands

- The display shows TIME ON, press to set the ignition time, with  $\blacktriangle$ ,  $\checkmark$  change the time, confirm with  $\blacklozenge$ .
- The display shows TIME OFF, press to set the switching off time, with , Change the time, confirm with .

TIME ON, is displayed again, then the programming of the time bands is resumed up to the maximum number of programmable bands (four), or else Enter is pressed to confirm the bands set and you move on to the programming of the next day.

For each day of the week it is possible to programme up to 4 bands, each one having a start time and an end time.

Outside these time bands, heat requests from the room thermostat are ignored.

The central heating time bands enabled by default are: 07:30 - 08:30 / 12:00 - 13:30 / 18:00 - 22:30 from MON to FRI 08:00 - 22:30 from SAT to SUN.

When heating programming timing is enabled pressing the keys C+D allows you to move from AUTO programming timing to MAN ON or MAN OFF.

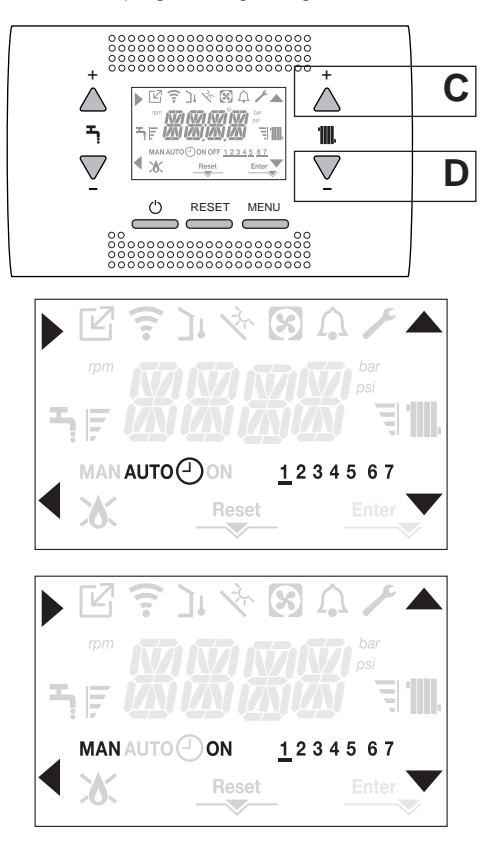

#### 4.4 **Boiler configuration**

To access the boiler configuration menu, access the technical parameters menu, as indicated in the paragraph "3.21 Access to the parameters". and V arrows to scroll through the parameters of the pre-Use the selected sub-menu, confirming the selection with A; change the value of the

pre-selected parameter with C and D confirming the selection with the key indicated by the icon Enter.

#### Description of the settings menu

Some of the following functions might not be available depending on the access level and the type of machine.

## SETTING

## TIME

From this menu the time and the number of the day of the week can be adjusted.

#### TIME PROGRAM

From this menu you can access the menu for adjusting the heating programming timing. For each day of the week it is possible to set up to 4 bands, characterised by a starting time and an end time.

It is possible to access the same menu directly from the main screen by pressing the keys B+D at the same time for at least two seconds (see paragraph "4.3 Time band scheduling function (room thermostat)")

## COMB

#### GAS TYPE

This parameter allows you to set the type of gas. 0 = methane gas - factory setting 1 = I PG

## **BOILER TYPE**

Set this parameter for the type of boiler, see the relative paragraph "4.27 Replacing the AKM board" for more information.

## COMBUSTION OFFSET

This parameter allows you to reset the factory settings of the combustion, see the relative paragraph "4.28 Combustion Control Parameters" for more information.

## CONF

## HYDRAULIC CONFIGURATION

This parameter allows you to set the type of hydraulic configuration of the boiler

0 = ONIY HEATING

1 = INSTANTANEOUS FLOWSWITCH 2 = INSTANTANEOUS FLOWMETER

3 = STORAGE CYLINDER WITH PROBE

4 = STORAGE CYLINDER WITH THERMOSTAT

The factory setting for this parameter is 1, do not change! When replacing the electronic board make sure that this parameter is set to 1.

## WATER TRANSDUCER

This parameter allows you to set the type of water pressure transducer: 0 = water pressure switch

1 = pressure transducer

The factory setting for this parameter is 1, do not change! When replacing the electronic board make sure that this parameter is set to 1.

## AUTO WATER FILL ENABLE

This parameter allows you to enable the "semi-automatic filling" function since the boilers have a pressure transducer and a filling solenoid valve installed.

The factory setting for this parameter is 0, do not change! When replacing the electronic board make sure that this parameter is set to 0.

## **BEGIN SYSTEM FILLING**

NOT AVAILABLE ON THIS MODEL

## AIR PURGING CYCLE

This parameter allows you to disable the vent cycle function; the factory setting is 1, set the parameter to 0 to disable the function.

## MIN

This parameter allows you to change the minimum number of the fan's rpm. Do not change!

## MAX

This parameter allows you to change the maximum number of the fan's rpm. Do not change!

## MAX CH

This parameter allows you to change the maximum number of the fan's rpm in heating mode. Do not change!

#### RANGE RATED

This parameter allows you to change the heat output in heating mode, the factory setting for this parameter is MAX\_CH and can be programmed within the MIN - MAX\_CH range.

For more information about the use of this parameter see the paragraph "4.19 Range rated".

## DO\_AUX1

This parameter allows you to configure the operation of an additional relay (only if the relay board is installed (not supplied as standard)) to bring a phase (230Vac) to a second heating pump (additional pump) or a zone valve. The factory setting for this parameter is 0 and can be set within the 0 - 2 range with the following meaning:

| Pin 1 and 2 of X21 | Not present                   | Jumpered                      |
|--------------------|-------------------------------|-------------------------------|
| DO_AUX1 = 0        | additional pump<br>management | zone valve<br>management      |
| DO_AUX1 = 1        | zone valve<br>management      | zone valve<br>management      |
| DO_AUX1 = 2        | additional pump<br>management | additional pump<br>management |

## EXHAUST PROBE RESET

This parameter allows operating hours meter to be reset in certain conditions (see "4.20 Lights and faults" for more information, E091 faults).

The factory setting for this parameter is 0, set to 1 to reset the flue gas probe hours meter after the primary heat exchanger has been cleaned.

Once the reset procedure is finished, the parameter returns automatically to 0.

## СН

#### HYST ON HIGH TEMP

For high temperature systems, this parameter allows you to set the hysteresis value used by the adjustment board for calculating the ignition delivery temperature of the burner:

IGNITIÓN TEMPERATURE = HEATING SETPOINT - HYST ON HIGH TEMP.

The factory setting for this parameter is 5°C, it can be changed within the 2 - 10°C range.

#### HYST OFF HIGH TEMP

For high temperature systems, this parameter allows you to set the hysteresis value used by the adjustment board for calculating the switching off delivery temperature of the burner:

IGN<sup>I</sup>ITION TEMPERATURE = HEATING SETPOINT + HYST OFF HIGH TEMP.

The factory setting for this parameter is  $5^{\circ}$ C, it can be changed within the 2 -  $10^{\circ}$ C range.

## HYST ON LOW TEMP

For low temperature systems, this parameter allows you to set the hysteresis value used by the adjustment board for calculating the ignition delivery temperature of the burner:

IGNITION TEMPERATURE = HEATING SETPOINT - HYST ON LOW TEMP. The factory setting for this parameter is  $3^{\circ}$ C, it can be changed within the 2 -  $10^{\circ}$ C range.

#### HYST OFF LOW TEMP

For low temperature systems, this parameter allows you to set the hysteresis value used by the adjustment board for calculating the switching off delivery temperature of the burner:

IGNITION TEMPERATURE = HEATING SETPOINT + HYST OFF LOW TEMP.

The factory setting for this parameter is  $3^{\circ}$ C, it can be changed within the 2 -  $10^{\circ}$ C range.

## PUMP CONTROL TYPE

P90 = 0  $\longrightarrow$  exceptional use of a UPS circulator P90 = 1  $\longrightarrow$  Pump at maximum fixed speed (as if it were ON-OFF)  $2 \le P90 \le 40 \longrightarrow$  Objective variable speed pump  $41 \le P90 \le 100 \longrightarrow$  Proportional variable speed pump For details see paragraph "3.11 Variable speed circulator".

## CH POST CIRC

NOT AVAILABLE ON THIS MODEL

## LOW NOISE

NOT AVAILABLE ON THIS MODEL

## SCREED HEATING

This parameter allows you to activate the screed heating function (see paragraph "4.15 Screed heating function" for more details). The factory setting is 0, with the boiler set to OFF, set to 1 to activate the

screed heating function on the low temperature heating zones. The parameter automatically returns to 0 once the screed heating function is finished, it is possible to interrupt it earlier by setting the value to 0.

## ANTI CYCLE FUNCTION

This parameter allows you to change the FORCED HEATING TIMING OFF, regarding the delay time introduced for re-igniting the burner in the face of an off due to the heating temperature being reached. The factory setting for this parameter is 3 minutes and can be set to a value between 0 min and 20 min.

#### **RESET CH TIMERS**

This parameter allows you to cancel the ANTI CYCLE and REDUCED HEATING MAXIMUM OUTPUT TIMING, lasting 15 min during which the speed of the fan is limited to 75% of the maximum heating output that has been set.

The factory setting for this parameter is 0, set 1 to reset the timings.

#### MAIN ZONE ACTUATION TYPE

This parameter allows you to configure the system to manage a mixing valve and an additional pump on the main heating system (the use of the BE16 accessory board is required, not supplied as standard).

The factory setting for this parameter is 0, set to 1 for the connection of a BE16 board.

Note: this parameter cannot be changed when an OT+ chronothermostat is connected.

#### MAIN ZONE ADDR

When MAIN ZONE ACTUATION TYPE = 1, this parameter allows you to set the address of the BE16 board.

The factory setting for this parameter is 3 and can be set within the 1 - 6 range.

Note: see the instruction sheet of the BE16 accessory board for more information about the use of this parameter.

## MAIN ZONE HYDRAULIC CONF

When MAIN ZONE ACTUATION TYPE = 1, this parameter allows you to set the hydraulic configuration of the main heating zone.

The factory setting for this parameter is 0 and allows a direct zone to be managed, set the parameter to 1 for the management of a mixed zone. Note: see the instruction sheet of the BE16 accessory board for more information about the use of this parameter.

#### MAIN ZONE TYPE

This parameter allows you to specify the type of zone to be heated, it is possible to choose from the following options: 0 = HIGH TEMPERATURE (factory setting)

1 = LOW TEMPERATURE

## MAX CH SET

This parameter allows you to specify the maximum heating setpoint that can be set:

- range 20°C - 80.5°C, default 80.5°C for high temperature systems

range 20°C - 45°C, default 45°C for low temperature systems.
 Note: the MAX CH SET value cannot be less than MIN CH SET

#### MIN CH SET

This parameter allows you to specify the minimum heating setpoint that can be set:

- range 20°C - 80.5°C, default 40°C for high temperature systems

range 20°C - 45°C, default 20°C for low temperature systems.

Note: the MIN CH SET value cannot be greater than MAX CH SET.

## OTR

This parameter allows you to activate the thermoregulation when the system has an outdoor temperature probe connected.

The factory setting is 0, the boiler always operates at a fixed point. With the parameter on 1 and an outdoor temperature probe connected, the boiler operates in thermoregulation.

With an outdoor temperature probe disconnected the boiler always operates at a fixed point.

See paragraph "4.5 Setting the thermoregulation" for more details about this function.

## **OTD CURVES**

This parameter allows you to set the number of the compensation curve used by the boiler when in thermoregulation.

The factory setting for this parameter is 2.0 for high temperature systems and 0.5 for low temperature ones.

The parameter can be set with the range 1.0 - 3.0 for high temperature systems, 0.2 - 0.8 for low temperature ones

See paragraph "4.5 Setting the thermoregulation" for more details about this function.

#### **NIGHT COMP**

With this parameter you activate the "night compensation" function.

The default value is 0, set to 1 to activate the function. See paragraph "4.5 Setting the thermoregulation" for more details about this function.

#### POR

This parameter allows you to enable the heating timing programming. Programming timing not enabled = 0

When the room thermostat contact closes the heat request is always met without any time limitation.

Programming timing enabled = 1

When the room thermostat contact closes the heat request is enabled according to the programming timing that has been set.

## MAN AUTO

This parameter allows you to set the way of mode for passing from manual heating to automatic heating.

The factory setting for this parameter is 0: in this condition the passage from manual to automatic timing programming should be done by the user pressing the keys C+D.

Set the parameter to 1 to activate the function: in this condition the passage from manual to automatic timing programming occurs automatically at the first change of the band.

## **ZONE1 ENABLE**

This parameter allows you to activate the management of an additional heating zone (the use of the BE16 accessory board is required, not supplied as standard).

The default value is 0, set to 1 to activate the function.

Note: this parameter cannot be changed when an OT+ chronothermostat is connected

## **ZONE1 ADDR**

When ZONE1 ENABLE = 1, this parameter allows you to set the address of the BE16 board of zone 1.

The factory setting is 1 and can be set within the 1 - 6 range.

Note: see the instruction sheet of the BE16 accessory board for more information about the use of this parameter.

## ZONE1 HYDRAULIC CONFIG

When MAIN ZONE ACTUATION TYPE = 1, this parameter allows you to set the hydraulic configuration of heating zone 1.

The factory setting for this parameter is 0 and allows you to manage a direct zone, set to 1 to manage a mixed zone.

Note: see the instruction sheet of the BE16 accessory board for more information about the use of this parameter.

## ZONE1 TYPE

When MAIN ZONE ACTUATION TYPE = 1 this parameter allows you to specify the type of zone to be heated,

It is possible to choose from the following options:

0 = HIGH TEMPERATURE (factory setting)

1 = LOW TEMPERATURE

#### ZONE1 SET

When MAIN ZONE ACTUATION TYPE = 1, this parameter allows you to the setpoint value of heating zone 1. The factory setting for this parameter is SCIDENT MAX CH SET and can be programmed within the ZONE1 MIN CH SET and ZONE1 MAX CH SET range.

## ZONE1 MAX CH SET

This parameter allows you to specify the maximum heating setpoint that can be set for zone 1:

range 20°C - 80.5°C, default 80.5°C for high temperature systems range 20°C - 45°C, default 45°C for low temperature systems.

Note: the ZONE 1 MAX CH SET value cannot be less than ZONE1 MIN CH SET.

#### ZONE1 MIN CH SET

This parameter allows you to specify the minimum heating setpoint that can be set for zone 1:

range 20°C - 80.5°C, default 40°C for high temperature systems range 20°C - 45°C, default 20°C for low temperature systems

Note: the ZONE1 MIN CH SET value cannot be greater than ZONE1 MAX CH SET.

## ZONE1 OTR

This parameter allows you to activate thermoregulation mode for zone 1 when the system has an outdoor temperature sensor connected.

The factory setting is 0, the boiler always operates for zone 1 at a fixed point; to have the boiler work in climate mode connect an outdoor temperature sensor and set the parameter to 1, connect an outdoor temperature sensor. With an outdoor temperature probe disconnected the boiler always operates at a fixed point.

See paragraph "4.5 Setting the thermoregulation" for more details about this function.

#### ZONE1 OTD CURVES

This parameter allows you to set the number of the compensation curve for zone 1 used by the boiler when in climatic mode.

The factory setting for this parameter is 2.0 for high temperature systems and 0.5 for low temperature ones. The parameter can be set with the range 1.0 - 3.0 for high temperature systems, 0.2 - 0.8 for low temperature ones. See paragraph "4.5 Setting the thermoregulation" for more details about this function.

#### **ZONE1 NIGHT COMP**

This parameter allows you to activate "night compensation" for zone 1. The default value is 0, set to 1 to activate the function. See paragraph "4.5 Setting the thermoregulation" for more details about this function.

## DHW

#### MIN DHW SET

NOT AVAILABLE ON THIS MODEL

MAX DHW SET

NOT AVAILABLE ON THIS MODEL

#### DHW DFI AY

This parameter allows you to set the delayed starting of the boiler in domestic hot water mode.

The factory setting for this parameter is 0 and can be programmed within the range 0 - 60sec.

## SUN ON

This parameter allows you to activate the following functions related to the operation of the boiler in domestic hot water mode:

- no function; the boiler is domestic hot water mode starts immediately and uses the related domestic hot water thermostats, i.e. it switches off at setpoint +5°C and switches back on at setpoint +4°C (factory setting)
- domestic hot water delay function, so the boiler in domestic hot water mode starts with a delay equal to the value of the parameter DHW DELAY
- 2 = FUNCTION NOT AVAILABLE ON THIS MODEL
- 3 = la the boiler uses absolute domestic hot water thermostats, i.e. in domestic hot water mode it always switches off at 65°C and switches back on at 63°C, independently of the domestic hot water setpoint that has been set
- 4 = functions 1 and 3 are active

## SOLAR

#### **FSUN**

This parameter is used to enable the management of the solar storage cylinder, the BE15 accessory board must be used.

the factory setting is 0 = solar storage cylinder management disabled, set the parameter to 1 to enable the function.

#### T MAX TANK

The parameter allows you to set the maximum temperature of the top part of the storage cylinder. The factory setting is 60°C. The parameter can be set with the range 10°C - 130°C.

#### DELTA T ON PUMP

The parameter allows you to manage the temperature difference between the collector probe and the lower storage cylinder probe for the thermal load of the storage cylinder (activation of the solar pump).

The factory setting is 8°C.

The parameter can be set with the range 4°C - 30°C. Note: the DELTA T ON PUMP value should be higher than DELTA T OFF PUMP.

#### DELTA T OFF PUMP

The parameter allows you to manage the temperature difference between the collector probe and the lower storage cylinder probe for the interruption of the thermal load of the storage cylinder (deactivation of the solar pump). The factory setting is 4°C

The parameter can be set with the range 4°C - 30°C.

Note: the DELTA T OFF PUMP value should be lower than DELTA T ON PUMP.

#### **INTEGRATION DELAY**

The parameter allows you to set the delay time of the solar integration by the boiler

The factory setting is 0 min. The parameter can be set with the range 0min - 180min.

#### COLLECTOR T MIN

With this parameter you set the minimum temperature of the collector for activating the solar collector anti-freeze function. The factory setting is: - - °C (solar collector anti-freeze disabled)

The parameter can be set with the range -30°C - +5°C.

#### COLLECTOR T MAX

Parameter for setting the maximum temperature of the collector for the solar collector pump lockout (system protection).

The pump is then enabled as soon as the temperature of the collector falls below [COLLECTOR T MAX - 10°C].

The factory setting is 110°C.

The parameter can be set with the range 80°C - 180°C. Note: the COLLECTOR T MAX value should be higher than COLLECTOR T PROT.

## COLLECTOR T PROT

Parameter for setting the maximum temperature of the collector for activating the solar collector cooling function.

The factory setting is 110°C.

The parameter can be set with the range 80°C - 180°C. Note: the COLLECTOR T PROT value should be lower than COLLECTOR T MAX.

## COLLECTOR T AUTH

Parameter for setting the minimum temperature for enabling the solar collector pump.

The factory setting is 40°C

The parameter can be set with the range -20°C - +95°C. Note: the COLLECTOR T AUTH value should be higher than COLLECTOR T I OCK.

#### COLLECTOR T LOCK

This parameter allows you to set the minimum temperature for disabling the solar collector pump.

The factory setting is 35°C. The parameter can be set with the range -20°C - +95°C.

Note: the COLLECTOR T LOCK value should be less than COLLECTOR TAUTH.

## **PWM COLL PUMP**

This parameter allows you to set the PWM modulation period of the solar pump.

The factory setting is 0min (solar collection pump modulation function disabled).

The parameter can be set with the range 0min - 30min.

## TANK COOLING

Parameter for enabling/disabling the storage cylinder cooling function; there are two options available: 0= FUNCTION NOT ACTIVE (factory setting)

1= FUNCTION ACTIVE

## SOLAR PUMP MODE

Parameter for configuring the operation of the solar collector pump; there are three options available:

- OFF (factory setting) ==> the solar collector pump is always off 0=
- 1= ON ==> the solar collector pump is always on
- AUTO ==> the solar collector pump switches on and switches off 2= according to the solar management rules

#### 4.5 Setting the thermoregulation

Enabling THERMOREGULATION occurs in the following way:

- access the technical parameters menu, as indicated in the paragraph "3.21 Access to the parameters"
- select the menu CH and then OTR=1.

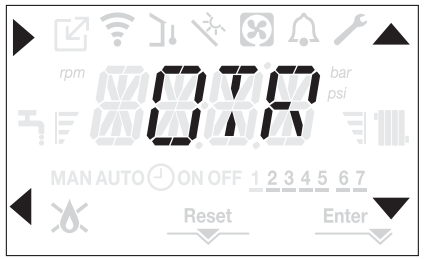

Thermoregulation only works with the outdoor temperature sensor connected and active only for the HEATING function;

If OTR = 0 or outdoor temperature probe disconnected the boiler operates at a fixed point.

The temperature measured by the outdoor temperature sensor is displayed in "4.21 INFO menu" under OUTDOOR TEMP SENS.

The thermoregulation algorithm will not directly use the outdoor temperature, but rather a calculated outdoor temperature that takes into account the building's insulation: in buildings that are well insulated, the outdoor temperature variations will have less impact than those that are poorly insulated by comparison.

#### **REQUEST FROM OT CHRONOTHERMOSTAT**

In this case the delivery setpoint is calculated by the chronothermostat according to the outdoor temperature value and the difference between the ambient temperature and the desired ambient temperature.

## **REQUEST FROM ROOM THERMOSTAT**

In this case the delivery setpoint is calculated by the adjustment board according to the outdoor temperature value so as to obtain an estimated outdoor temperature of 20° (reference ambient temperature).

There are 2 parameters that compete to calculate the output setpoint:

- slope of the compensation curve (KT)
- offset on the reference ambient temperature.

## Selecting the compensation curve (parameter OTD CURVES - fig. 20)

The compensation curve for heating maintains a theoretical temperature of 20°C indoors, when the outdoor temperature is between +20°C and -20°C. The choice of the curve depends on the minimum outdoor temperature envisaged (and therefore on the geographical location), and on the delivery temperature envisaged (and therefore on the type of system). It is carefully calculated by the installer on the basis of the following formula:

KT = T. outlet envisaged - Tshift 20- min. design external T Tshift = 30°C standard system 25°C floor installations

If the calculation produces an intermediate value between two curves, you are advised to choose the compensation curve nearest the value obtained. Example: if the value obtained from the calculation is 1.3, this is between curve 1 and curve 1.5. Choose the nearest curve, i.e. 1.5. The settable KT values are as follows:

- Standard system: 1.0-3.0
- floor system 0.2-0.8.

Through the interface it is possible to access the menu CH and the parameter OTD CURVES to set the pre-selected thermoregulation curve:

- access the technical parameters menu, as indicated in the paragraph "3.21 Access to the parameters"
- select the menu CH and then OTD CURVES
- press the key to confirm
- set the desired climatic curve with the  $\blacktriangle$  and  $\checkmark$  arrow keys
- confirm with Enter

#### Offset on the reference ambient temperature (fig. 20)

The user can, in any event, indirectly intervene on the value of the HEATING setpoint setting, with reference to the reference temperature (20°C), an offset within the range -5 - +5 (offset 0 = 20°C).

For correcting the offset see the paragraph "4.9 Adjusting the heating water temperature with an outdoor temperature sensor connected".

#### NIGHT COMPENSATION (parameter NIGHT COMP - fig. 20)

If a ROOM THERMOSTAT is connected to a programming timer, from the menu CH parameter NIGHT COMP the night compensation can be enabled. To set the night compensation:

- access the technical parameters menu, as indicated in the paragraph "3.21 Access to the parameters"
- select the menu CH and then NIGHT COMP
- press the key to confirm
   set the parameter to 1
- set the parameter to 1
- confirm with Enter

In this case, when the CONTACT is CLOSED, the heat request is made by the flow sensor, on the basis of the outdoor temperature, to obtain a nominal ambient temperature on DAY level (20°C).

The opening of the contact does not produce a switch-off, but a reduction (parallel translation) of the climatic curve on NIGHT level (16°C).

Also in this case, the user can indirectly modify the value of the HEATING setpoint inserting once again an offset on the reference DAY temperature (20°C) rather than NIGHT (16°C) that can vary within the range [-5 - +5]. For correcting the offset see the paragraph "4.9 Adjusting the heating water temperature with an outdoor temperature sensor connected".

## 4.6 First commissioning

Position the system's master switch to the "on" position.

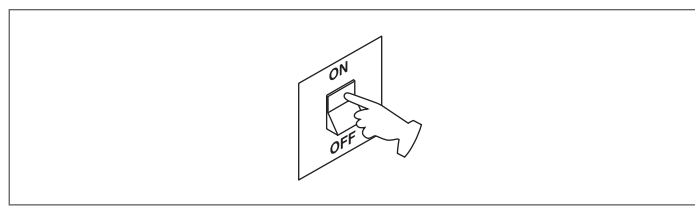

Open the gas tap to allow fuel to flow.

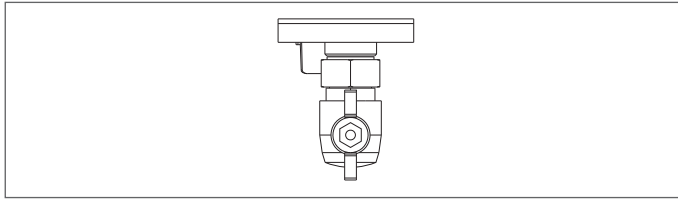

With power on the backlight comes on, then all the icons and the segments come on for 1sec and in sequence the firmware revision is displayed for 3sec:

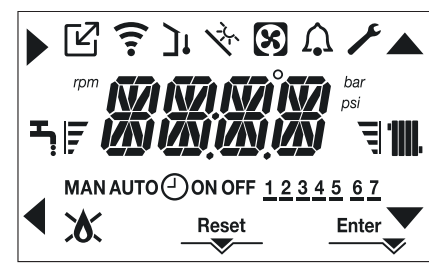

Then the interface displays the status active at that moment.

## Vent cycle

Each time that the boiler is powered, an automatic vent cycle is carried out lasting 4 min. When the air purging cycle is in progress all heat requests are inhibited except those for domestic hot water when the boiler is not set to OFF and a scrolling message is displayed on the interface screen "AIR PURGING CYCLE IN PROGRESS".

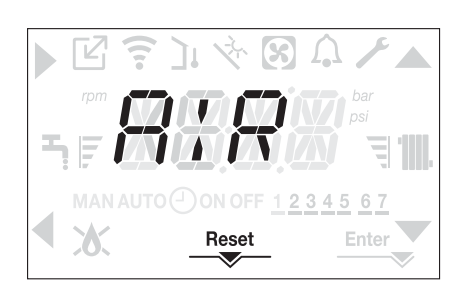

The purge cycle can be interrupted early by keeping key 2 pressed for at least 2 seconds (the icon RESET comes on).

The purge cycle can also be interrupted, if the boiler is not set to OFF, by a domestic hot water request.

- Adjust the ambient temperature thermostat to the desired temperature (~20°C) or, if the system is equipped with a programmable thermostat or timer, ensure that the thermostat or timer is "active" and set correctly (~20°C)
- Then set the boiler on WINTER or SUMMER depending on the type of operation desired.
- The boiler will start up and continue working until the set temperatures are reached, after which it will then go back to standby.

## 4.7 Operating status

For changing the operating status from WINTER to SUMMER to OFF press key 1 until the icon for the desired function is displayed.

#### WINTER MODE

 Set the boiler to the WINTER status by pressing key 1 until both the domestic hot water icon and the heating icon are displayed.

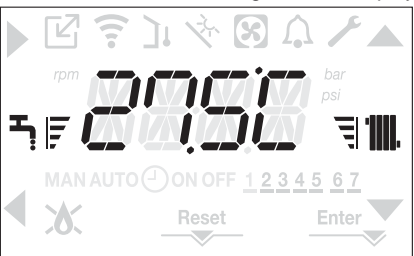

The interface normally displays the delivery temperature unless there is a domestic hot water request in progress, in which case the domestic hot water temperature is displayed.

When there is a heat request and the boiler is igniting, the icon " appears on the display.

Heating REQUEST, the radiator icon blinks:

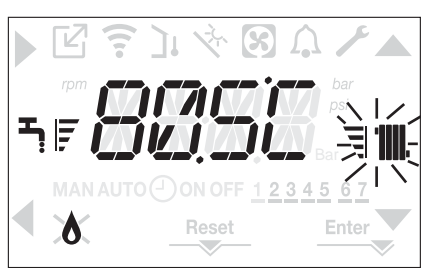

#### SUMMER MODE

 Set the boiler to the SUMMER status by pressing key 1 until the domestic hot water icon is displayed.

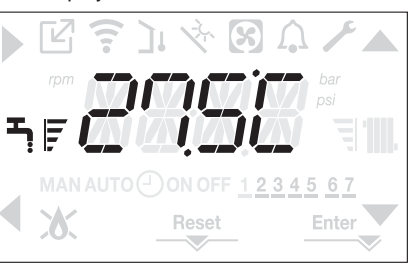

In this status the boiler activates the traditional function of just domestic hot water, the interface normally displays the delivery temperature. In the event of a domestic hot water pick up, the display shows the temperature of the domestic hot water.

#### Domestic hot water REQUEST, the tap icon blinks:

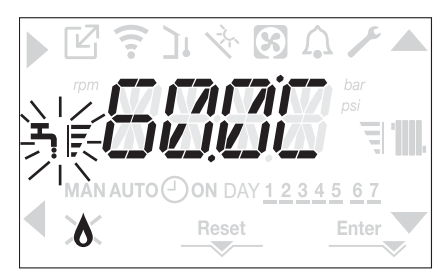

OFF

Set the boiler to the OFF status by pressing key 1 until the central segments are displayed.

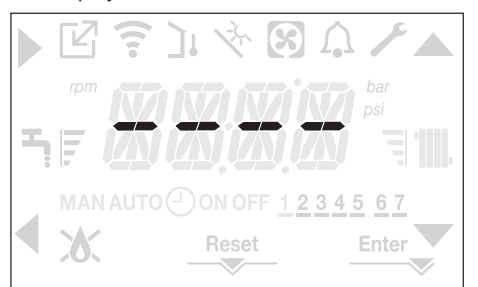

#### 4.8 Adjusting the heating water temperature without an outdoor temperature sensor connected

If there is no outdoor temperature sensor the boiler operates at a fixed point, the HEATING setpoint in this case can be set on the main page of the screen.

Pressing the key C or D displays the current heating setpoint; the value blinks with a frequency of 0.5 sec ON, 0.5 sec OFF and the icons A and come on.

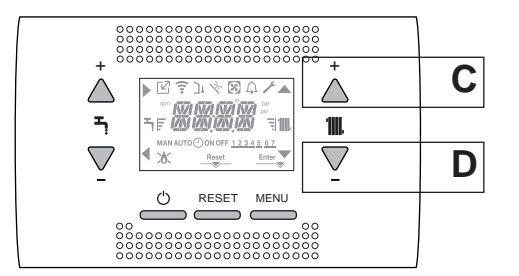

The successive pressing of the key C or D allows you to set the value of the heating setpoint within the preset range:

[40°C - 80.5°C] for high temperature systems

[20°C - 45 °C] for low temperature systems

with steps of 0.5°C.

The level bars beside the heating icon show the setpoint value set with respect to the operating range

Ę - four bars on = max setpoint. - one bar on = min setpoint

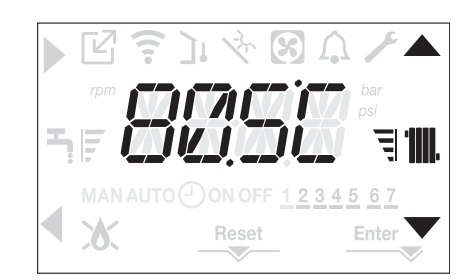

Keeping one of the two keys C or D pressed for longer, the meter increases the speed of advancement modifying the set value.

If no key is pressed for 5sec, the value set is taken as the new heating setpoint and the display returns to the main page.

#### 4.9 Adjusting the heating water temperature with an outdoor temperature sensor connected

If an outdoor temperature sensor is installed and thermoregulation is enabled (parameter OTR=1), the delivery temperature is automatically selected by the system, which quickly adjusts the ambient temperature according to the variations in the outdoor temperature.

If you want to change the temperature, raising it or lowering it with respect to the temperature automatically calculated by the electronic board, it is possible to change the HEATING setpoint as follows:

Press the keys C or D and select the desired level of comfort within the range (-5 - +5) (see paragraph "4.5 Setting the thermoregulation").

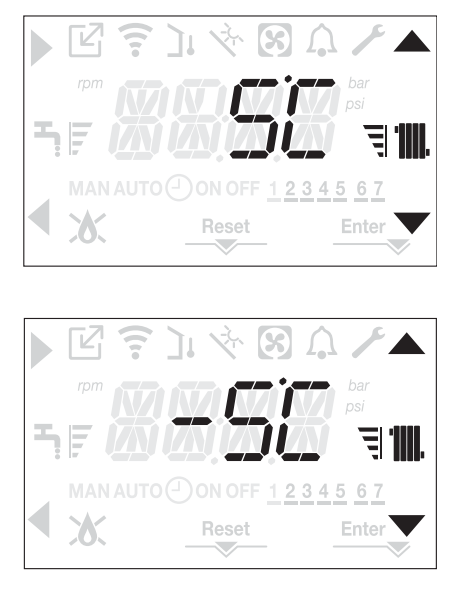

Note: if an outdoor temperature sensor is connected it is in any event possible to have the boiler operate at a fixed point by setting the parameter OTR = 0 (menu CH).

## 4.10 Adjusting the domestic hot water temperature

On the main screen, pressing the key A rather than B displays the current domestic hot water setpoint, the value blinks with a frequency of 0.5 sec ON, 0.5 sec OFF and the icons **A** and **V** come on.

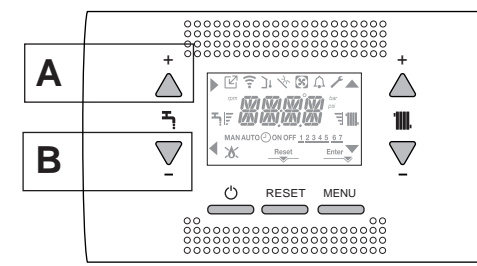

The successive pressing of the keys A or B allows you to set the value of the domestic hot water setpoint raising or lowering the value within the preset range in steps of 0.5°C.

The level bars beside the heating icon show the setpoint value set with respect to the operating range

- four bars on = max setpoint - one bar on = min setpoint

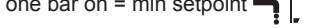

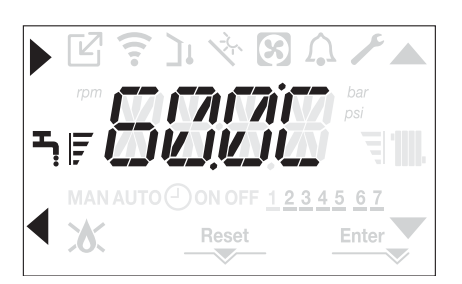

## 4.11 Safety stop

If there are ignition faults or boiler operation malfunctions, carry out a "SAFETY STOP". On the display, in addition to the fault code, the icon  $\bigwedge$  is also displayed, which blinks with a frequency of 0.5sec ON and 0.5sec OFF. The backlight blinks for 1min after which it switches off, while the icon  $\bigwedge$  continues blinking.

On the 4 digits a message scrolls containing the error code and its description .

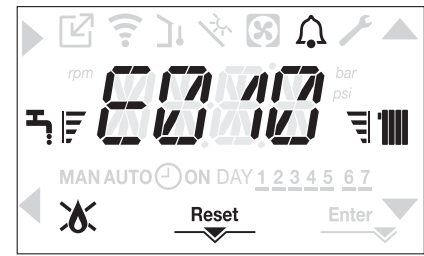

## 4.12 Reset function

The "RESET" icon comes on when there is an alarm that requires a manual reset by the user (for example flame lockout).

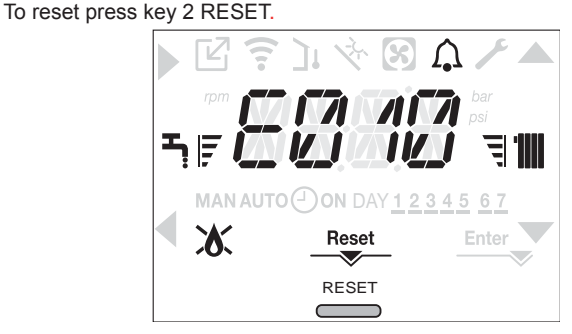

If the release attempts do not restart the boiler, contact your local Technical Assistance Centre.

## 4.13 Domestic hot water comfort function

Pressing the keys A+B for at least 2sec gives you access to the domestic hot water comfort functions. COMFORT OFF is shown on the display and

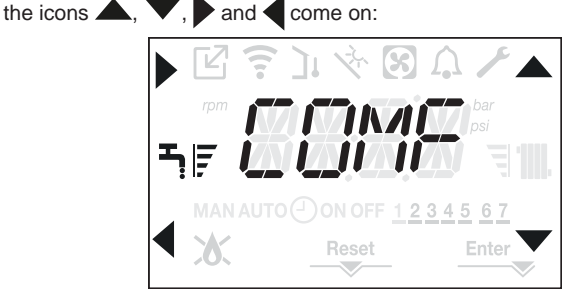

Using the keys , Vyou can scroll through the options in sequence <<COMFORT STANDARD>>, <<COMFORT SMART>> and then again <<COMFORT OFF>>.

Using the key activates the desired function and you exit the menu returning to the initial screen.

A scrolling message appears on the display with the following mode:

| Function         | Scrolling message          |
|------------------|----------------------------|
| COMFORT STANDARD | PREHEATING function active |
| COMFORT SMART    | TOUCH & GO function active |
| COMFORT OFF      | -                          |

## **COMFORT STANDARD (PREHEATING)**

By setting the COMFORT STANDARD, the domestic hot water preheating function of the boiler activates. This function keeps the water in the domestic hot water exchanger hot, to reduce standby times when a request is made. When the preheating function is enabled the scrolling message PREHEATING FUNCTION IN PROGRESSis displayed. To deactivate the preheating function set COMFORT OFF. The function is not active when the boiler is OFF.

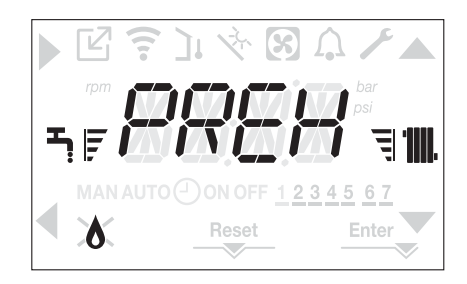

## COMFORT SMART (TOUCH & GO)

If you do not want PRE-HEATING to be always active and you want hot water immediately ready, it is possible to preheat the domestic hot water just a few moments before taking it.

Set COMFORT SMART to activate the TOUCH & GO function. This function allows you, by opening and closing the tap, to start the instantaneous preheating that prepare the hot water only for that water take.

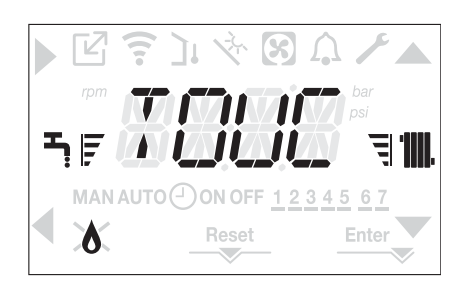

## 4.14 Special domestic hot water functions

The boiler has special functions more a more efficient management of the domestic hot water when there a high domestic hot water temperature input, for example when the boiler is used with a solar storage cylinder.

By programming the SUN ON parameter it is possible to activate one or all the following functions, for more information about setting the parameter see the relative paragraph "4.4 Boiler configuration".

- Domestic domestic hot water delay function: this function introduces a programmed delay in the starting of the boiler in domestic hot water mode. The delay time is given by the parameter DHW DELAY.
- Absolute thermostats domestic hot water function: normally the boiler in domestic hot water mode switches on and off based on thermostats related to the value of the domestic hot water setpoint (off at setpoint + 5°C and switching back on at setpoint + 4°C). Activating this function the boiler will switch on ad off based on thermostats independent of the domestic hot water setpoint (off at setpoint + 65°C and switching back on at 63°C).

## 4.15 Screed heating function

For a low temperature system the boiler has a "screed heating" function that can be activated in the following way:

set the boiler to OFF by pressing button 1

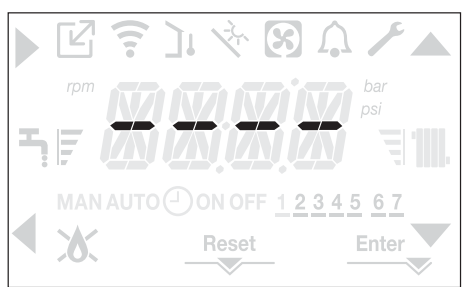

- access the technical parameters menu, as indicated in the paragraph "3.21 Access to the parameters"
- select the CH menu and then SCREED HEATING with the keys  $\blacktriangle$ ,  $\checkmark$ , confirming the selection with  $\blacktriangleright$ .

(Note: SCREED HEATING is not available if the boiler is a status other than OFF).

• To activate the function set the parameter to 1, to deactivate it set the parameter to 0.

The "screed heating" function lasts 168 hours (7 days) during which, in the zones configured as low temperature, a heating request is simulated with an initial zone outlet of 20°C, then increased in line with the table on the side.

Accessing the INFO menu from the main page of the interface it is possible to display the TIME FUNC SCREED HEATING value regarding the number of hours that have passed since the activation of the function.

Once activated, the function takes priority, if the machine is shut down by disconnecting the power supply, when it is restarted the function picks up from where it was interrupted.

The function can be interrupted before it has finished by setting the boiler to a status other than OFF or by selecting SCREED HEATING = 0 from the menu CH.

Note: The temperature and increase values can be set to different values only by qualified personnel, only if strictly necessary. The manufacturer declines all responsibility if the parameters are incorrectly set.

| DAY | TIME | TEMPERATURE |
|-----|------|-------------|
| 1   | 0    | 20°C        |
|     | 6    | 22°C        |
|     | 12   | 24°C        |
|     | 18   | 26°C        |
| 2   | 0    | 28°C        |
|     | 12   | 30°C        |
| 3   | 0    | 32°C        |
| 4   | 0    | 35°C        |
| 5   | 0    | 35°C        |
| 6   | 0    | 30°C        |
| 7   | 0    | 25°C        |

## 4.16 Checks during and after the first commissioning

After starting up, check that the boiler carries out the start-up procedures and subsequent shut-down properly.

- Check the domestic hot water operation by opening a hot water tap in SUMMER mode or WINTER mode.
- Check the full stop of the boiler by turning off the system's main switch.
   After a couple of minutes of continuous operation, which can be
- obtained by turning the system's main switch to "on", setting the boiler mode selector to SUMMER and by keeping open the domestic hot water device, the binders and manufacturing residues evaporate and it will be possible to carry out the check of the combustion.

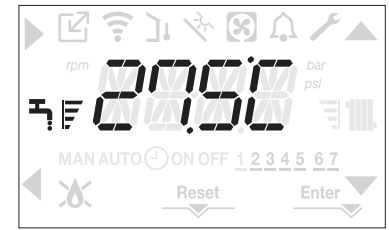

## 4.17 Combustion check

To carry out the combustion analysis, proceed as follows:

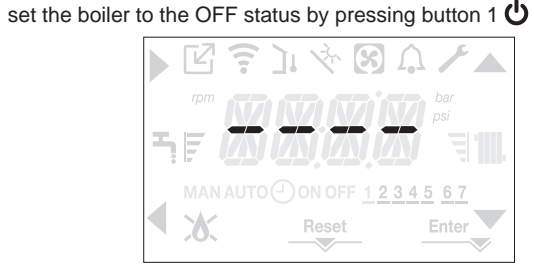

 activate the combustion control function by pressing buttons 2+3 for at least 2sec

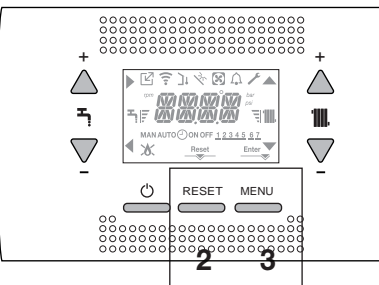

the display shows the scrolling text <<COMBUSTION ANALYSIS IN PROGRESS>> and the icons , , , and come on:

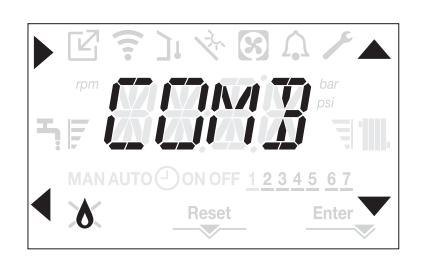

- pressing interrupts the operation
- using the A, keys it is possible to change the speed of the fan between MIN and MAX confirming the selection with
- the number of revs set, together with the rpm icon, are shown on the display for 10sec.

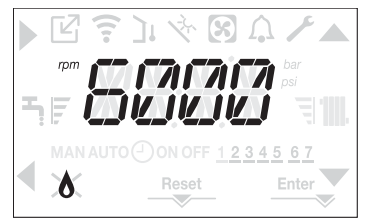

- With the OT device connected it is not possible to activate the combustion control function. To carry out the flue gases analysis, disconnect the OT connection wires and wait 4 minutes, or else cut off the electrical supply and reconnect power to the boiler.
- D The combustion analysis function is normally carried out with the three-way valve positioned on heating. It is possible to switch the valve to domestic hot water generating a domestic hot water heat request at maximum output while the function itself is being carried out. In this case the temperature of the domestic hot water is limited to a maximum of 65°C. Wait for the burner to fire.

The boiler will operate at maximum heating output and it will be possible to regulate the combustion.

- Remove the screw and the cover on the air distribution box (A-B).
- Insert the analysis probe adapter (D) located in the documentation envelope, into the hole for the combustion analysis.
- Insert the flue gases analysis probe into the adaptor.
- Control the combustion, checking that the CO<sub>2</sub> values match those in the table.
- When the control is completed, remove the analyser probe and close the combustion analysis sockets with the relative plugs and screw.
- Put back and keep the analysis probe adapter supplied with the boiler in the documentation envelope.
  - If the value displayed is different to that shown in the technical data table, DO NOT CARRY OUT ANY ADJUSTMENTS OF THE GAS VALVE, ask assistance from the Technical Assistance Centre.
  - The gas valve DOES NOT need adjusting and any tampering with it causes the boiler to operate irregularly or even not at all.
- O When the combustion analysis is in progress all heat requests are inhibited and a message is shown on the display.

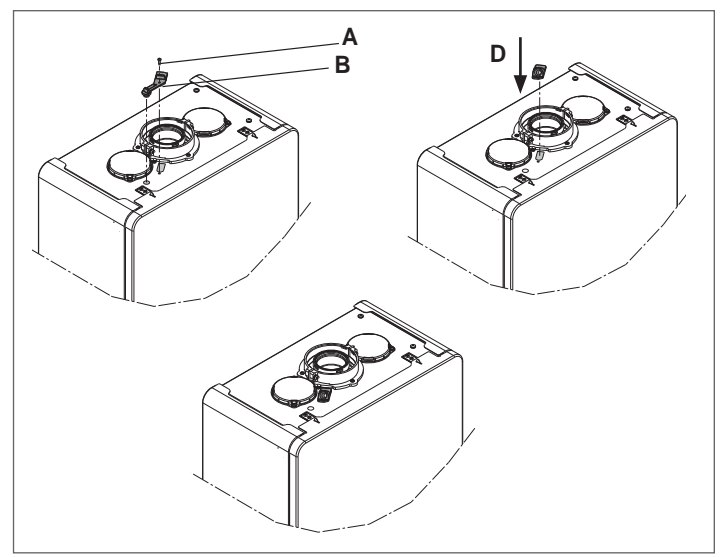

When the checks are completed:

- set the boiler to SUMMER or WINTER mode depending on the season regulate the heat request temperature values according to the
- customer's needs.

## IMPORTANT

The combustion analysis function is active for a maximum time of 15 minutes; the burner shuts down if an outlet temperature of 95° C is reached. It will ignite again when the temperature falls below 75° C.

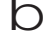

In the case of a low temperature system we recommend carrying out the efficiency test by taking hot water setting the boiler STATUS to SUMMER, opening the hot water tap to full capacity and setting the temperature of the domestic hot water to the maximum. h

All controls must be carried out only by the Technical Assistance Centre.

## 4.18 Gas conversion

Conversion from a family gas to other family gas can be performed easily also when the boiler is installed.

D

This operation must be carried out by professionally qualified personnel.

The boiler is delivered to operate with methane gas (G20).

- To convert the boiler to propane gas (G31) proceed as follows:
- access the technical parameters menu, as indicated in the paragraph "3.21 Access to the parameters"
- set the INSTALLER password
- select the COMB menu and confirm the selection with

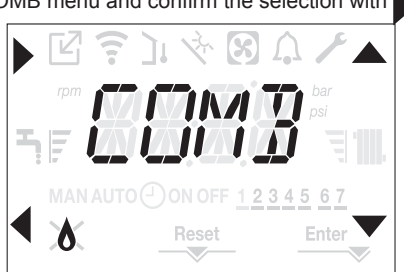

the display shows the scrolling text GAS TYPE

GAS TYPE = 0 for METHANE gas select GAS TYPE = 1 for LPG

The boiler needs no further adjustment.

The conversion must be carried out by gualified personnel.

After the conversion has been carried out, apply the new identification label contained in the documentation envelope.

## 4.19 Range rated

This boiler can be adapted to the heating requirements of the system, in fact it is possible to set the maximum delivery for heating operation of the boiler itself:

- power up the boiler
- access the technical parameters menu, as indicated in the paragraph "3.21 Access to the parameters"
- select the CONF menu and confirm the selection with

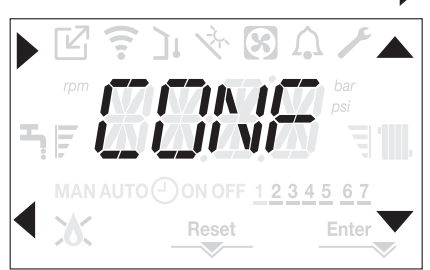

- the display shows the scrolling message RANGE RATED, enter the submenu by pressing
- set the maximum desired heating value (rpm) with the  $\blacktriangle$  and  $\nabla$  keys, confirming the selection with Enter

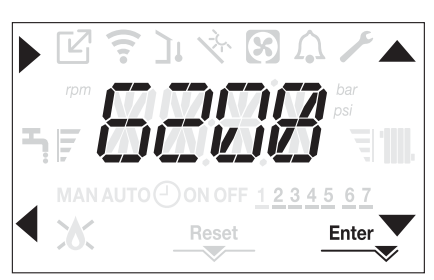

Once the required output has been set (maximum heating), put the value on the self-adhesive label on the back cover of this manual. For subsequent controls and adjustments, refer to the set value.

The calibration does not entail the ignition of the boiler.

D

The boiler is delivered with the adjustments shown in the technical data table.

Depending on plant engineering requirements or regional flue gas emission limits it is, however, possible to modify this value, referring to the graphs below.

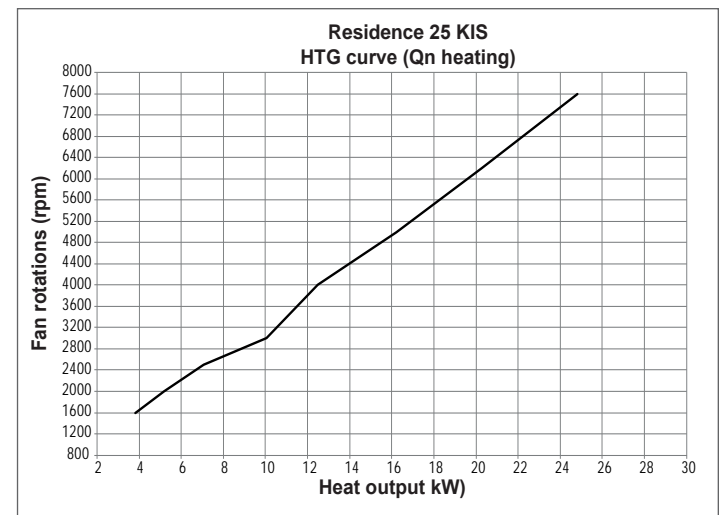

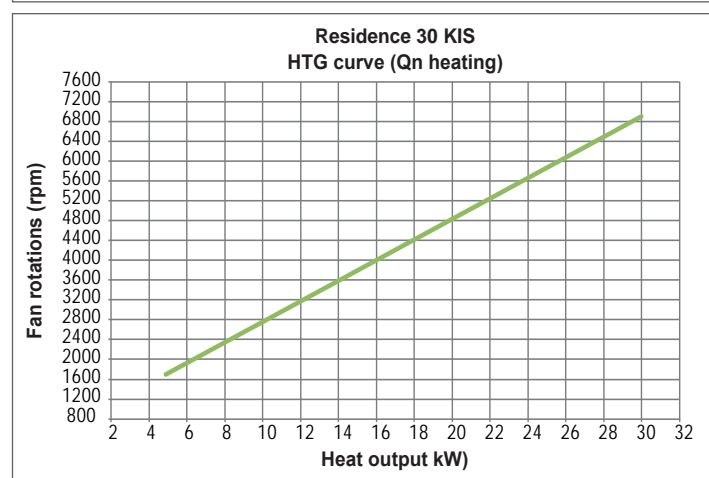

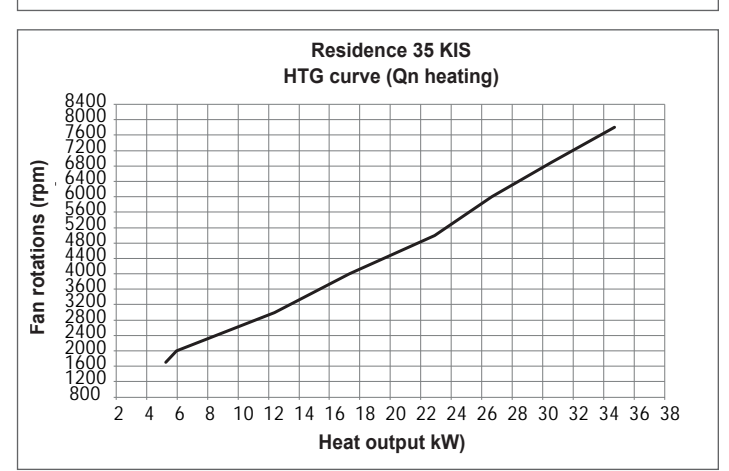

## 4.20 Lights and faults

When there is a fault the icon  $\Omega$  blinks with a frequency of 0.5sec ON and 0.5sec OFF, the backlight blinks for 1min with a frequency of 1sec ON and 1sec OFF after which it switches off; while the bell continues to flash. On the 4 digits of the display a scrolling message that describes the error code is shown.

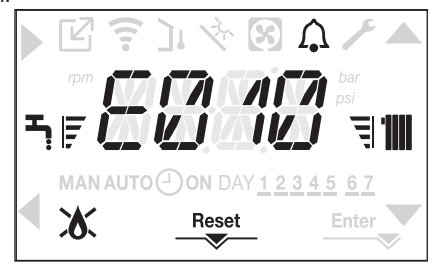

When a fault occurs the following icons can appear:

- X it comes on when there is a flame alarm (E010)
- RESET comes on when there is an alarm that requires the manual reset by the user (flame lockout for example)
- comes on together with the icon A, except for flame and water alarms.

Moreover, when the WATER TRANSDUCER parameter is set to 1 and therefore there is a water pressure transducer present, the pressure value, with the relative unit of measurement should be displayed at the end of the following error messages:

- E041 WATER TRANSDUCER LOAD THE SYSTEM
- E042 WATER TRANSDUCER
- WATER PRESSURE HIGH CHECK THE SYSTEM
- WATER PRESSURE LOW CHECK THE SYSTEM.

#### **Reset function**

In order to reset the boiler's operation in the event of a fault, it is necessary to press the RESET button.

At this point, if the correct operating conditions have been restored, the boiler will restart automatically.

There are a maximum of 3 consecutive attempts at interface, when used up it is possible to unlock the boiler by cutting off and reconnecting the electrical supply.

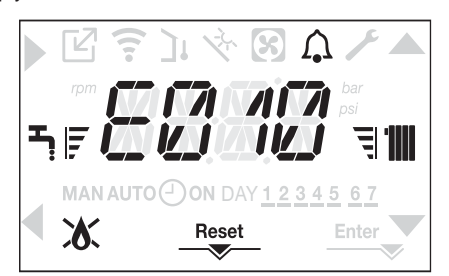

## b

If the reset attempts do not activate the boiler, contact the Technical Assistance Centre.

#### For fault E041

If the pressure drops below the safety threshold of 0.3 bar the boiler displays the fault code <<E041 water transducer load the system>> for a transitional time of 30sec.

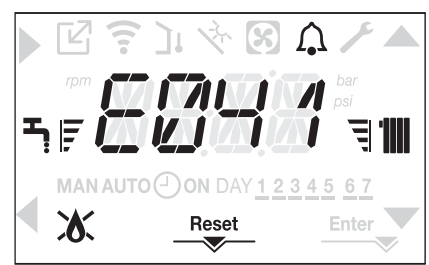

When the transitional time has finished, if the fault persists the fault code E040 is displayed.

When the boiler has fault E040 manual loading should be carried out using the filler tap (**A**) until the pressure is between 1 and 1.5 bar. Then press RESET.

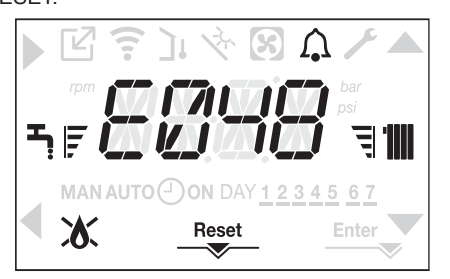

Close the filling tap, making sure to hear the mechanical snap. At the end of the procedure, proceed with the automatic vent cycle as described in the section "3.16 Filling the heating system and eliminating air".

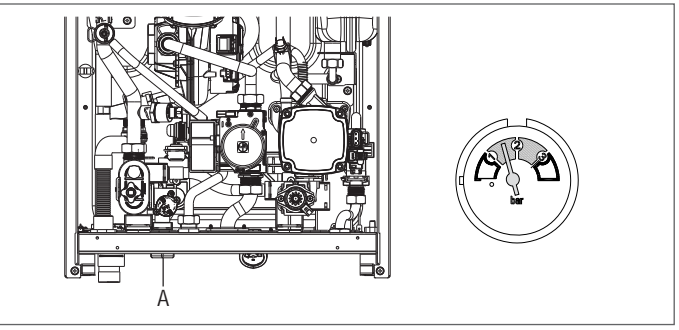

U If the drop in pressure is very frequent, contact the Technical Assistance Centre.

#### For fault E060

The boiler is working normally, but does not provide any stability of the domestic hot water temperature that, in any event, is supplied at a temperature of around 50°C. The intervention of the Technical Assistance Service is required.

#### For fault E091

The boiler has an auto-diagnostic system which, based on the total number of hours in certain operating conditions, can signal the need to clean the primary exchanger (alarm code E091).

Once the cleaning operation (made with special kit supplied as an accessory) it is necessary to reset to zero the total hour meter following procedure indicated below:

- access the technical parameters as explained in the section "3.21 Access to the parameters"
- set the parameter to 1 confirming the selection with Enter.

NOTA: The meter resetting procedure should be carried out after each indepth cleaning of the primary exchanger or if this latter is replaced. The total hours can be verified in the following way:

 access the INFO menus as indicated in the paragraph "4.21 INFO menu" at EXHAUST PROBE RESET to display the value of the flue gases probe meter.

## Boiler faults list

| ERROR<br>CODE | FAULT                                       | DESCRIPTION OF<br>ALARM TYPE |
|---------------|---------------------------------------------|------------------------------|
| E010          | flame lockout/ACF electronic fault          | definitive                   |
| E011          | extraneous flame                            | transitional                 |
| E020          | limit thermostat                            | definitive                   |
| E030          | fan fault                                   | definitive                   |
| E040          | water transducer – load system              | definitive                   |
| E041          | water transducer – load system              | transitional                 |
| E042          | water pressure transducer fault             | definitive                   |
| E060          | domestic hot water probe fault              | transitional                 |
|               | flow sensor fault                           | transitional                 |
| E070          | flow sensor overtemperature                 | definitive                   |
|               | flow/return sensor differential alarm       | definitive                   |
| E077          | main zone water thermostat                  | transitional                 |
|               | return line probe fault                     | transitional                 |
| E080          | return line probe overtemperature           | definitive                   |
|               | outlet/return line probe differential alarm | definitive                   |
| E000          | flue gas probe fault                        | transitional                 |
| L090          | flue gas probe overtemperature              | definitive                   |
| E091          | clean primary heat exchanger                | transitional                 |
|               | water pressure low check system             | transitional                 |
|               | water pressure high check system            | transitional                 |
|               | boiler board communication lost             | transitional                 |
|               | BUS 485 communication lost                  | transitional                 |

## List of combustion faults

| ERROR<br>CODE | FAULT                        | DESCRIPTION OF ALARM TYPE                                                                                                    |
|---------------|------------------------------|----------------------------------------------------------------------------------------------------|
| E021          | ion alarm                    |                                                                                                    |
| E022          | ion alarm                    |                                                                                                    |
| E023          | ion alarm                    | These are temporary alarms that if they occur 6 times in an hour they become definitive; the E097 alarm is dis-              |
| E024          | ion alarm                    | It is not possible to release the alarm before the end of the post-purging unless the boiler's power supply is               |
| E067          | ion alarm                    | switched off.                                                                                                    |
| E088          | ion alarm                    |                                                                                                    |
| E097          | ion alarm                    |                                                                                                    |
| E085          | incomplete combustion        | These are temporary alarms that if they occur 3 times in an hour they become definitive; the last error to occur is          |
| E094          | incomplete combustion        | displayed and is followed by a post-purging of 5 minutes at the fan's maximum speed.                                         |
| E095          | incomplete combustion        | It is not possible to release the alarm before the end of the post-purging unless the boiler's power supply is switched off. |
| E058          | mains voltage fault          |                                                                                                    |
| E065          | current modulation alarm     | I nese are temporary faults that restrict the ignition cycle.                                                                |
| E086          | flue gases obstruction alarm | Temporary fault signalled during pre-purging. Post-purging is maintained for 5 min at maximum fan speed.                     |

## 4.21 INFO menu

Pressing key 3 on the display screen displays a list of information regarding the operation of the boiler listed by parameter name and value. Passing from the display of one parameter to the next takes place by pressing respectively the keys and value.

Pressing the key allows the selected parameter to be displayed; press-

| PARAMETER NAME        | DESCRIPTION                                                                                                    |
|-----------------------|----------------------------------------------------------------------------------------------------|
| SCREED HEATING HOURS  | Number of hours passed with screed heater function                                                                                     |
| CH PROBE              | Boiler flow sensor value                                                                                                    |
| RETURN PROBE          | Boiler return sensor value                                                                                                    |
| DHW PROBE             | Domestic hot water probe value when boiler in instantaneous mode<br>Storage cylinder probe value high when boiler in heating only mode |
| EXHAUST PROBE         | Flue gas probe value                                                                                                    |
| OUTDOOR TEMP PROBE    | Outdoor temperature sensor instantaneous value                                                                                         |
| FILTERED OUTDOOR TEMP | Outdoor temperature filtered value used in the thermoregulation algorithm for calculating the heating setpoint                         |
| FAN SPEED             | Number of turns of the fan (rpm)                                                                                                    |
| MAIN ZONE OUTLET      | Main zone flow sensor value (when MAIN ZONE ACTUATION TYPE = 1)                                                                        |
| EXHAUST PROBE HOURS   | Number of hours the heat exchanger has been operating in "condensing mode"                                                             |
| MAIN ZONE SET         | Main zone delivery setpoint                                                                                                    |
| WATER PRESSURE        | System pressure                                                                                                    |
| COMFORT               | Domestic hot water comfort (OFF, STANDARD, SMART)                                                                                      |
| SUN ON                | Special functions active for domestic hot water temperature in high inputs                                                             |
| ELECTRONIC BOARD ID   | Electronic board card identification                                                                                                   |
| ELECTRONIC BOARD FMW  | Electronic board card fmw revision                                                                                                    |
| INTERFACE FMW         | Interface fmw                                                                                                    |
|                       |                                                                                                    |

## 4.22 Temporary switch-off

In the event of temporary absences (weekends, short breaks, etc.) set the status of the boiler to OFF .

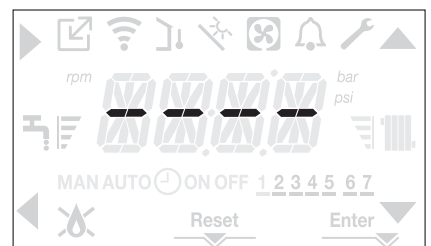

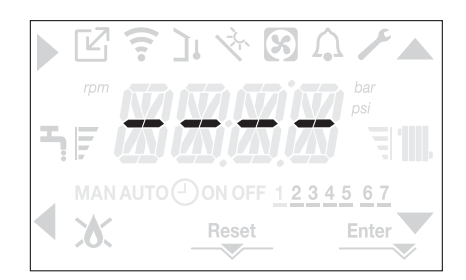

In this case, the anti-freeze and anti-blocking systems are deactivated. Drain the heating and domestic water system if there is any risk of freezing

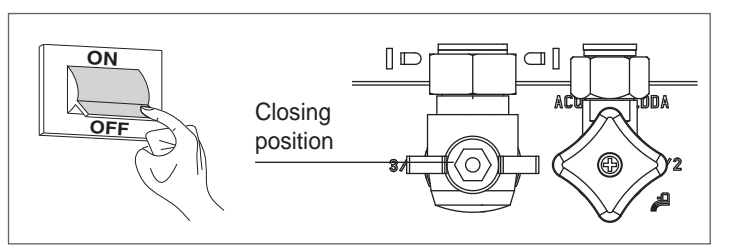

## 4.24 Keyboard lockout function

Pressing buttons 1+3 for at least 2sec activates the key lockout; pressing buttons 1+3 again for at least 2sec re-activates the key. The display will show <<KEY LOCKED>>.

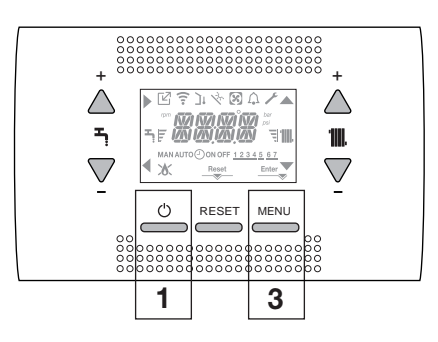

While the electrical supply and the fuel supply remain active, the boiler is protected by the systems:

- heating anti-freeze: this function is activated if the temperature measured by the flow sensor drops below 5°C. A heat request is generated in this phase with the ignition of the burner at minimum output, which is maintained until the outlet water temperature reaches 35° C;
- domestic hot water anti-freeze: this function is activated if the temperature measured by the domestic hot water probe drops below 5°C. A heat request is generated in this phase with the ignition of the burner at minimum output, which is maintained until the outlet water temperature reaches 55° C.

h

- The operation of the ANTI-FREEZE function is indicated by a scrolling message on the interface display: <<DHW ANTIFREEZE FUNCTION IN PROGRESS>> or <<CH ANTIFREEZE FUNCTION IN PROGRESS>>, as the case may be.
- circulator anti-locking: the circulator activates every 24 hours of stoppage for 30 seconds.

## 4.23 Switching off for lengthy periods

The long term non use of the boiler causes the following operations to be carried out:

- set the status of the boiler to 😃
- set the system's main switch to "off"
- close the fuel and water taps of the heating and domestic hot water system.

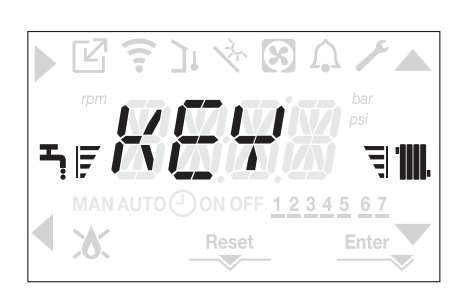

Key 2 can stay active if there is a fault to allow the alarm to be reset.

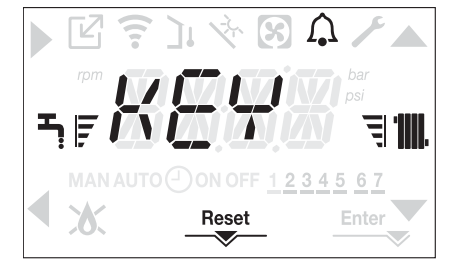

## 4.25 Interface Stand by

Usually, when there are no faults or heat requests, the display always shows the temperature measured by the flow sensor

If within 10 seconds there is no heat request without any key being pressed the interface goes into stand by.

The display shows the current time, the two points separating the time from the minutes blink with a frequency of 0.5sec ON and 0.5sec OFF, while the status icons will be active if necessary:

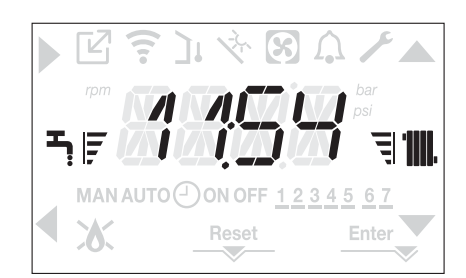

## 4.26 Replacing SC08 interface

The system configuration operations need to be carried out by professionally qualified personnel of the Technical Assistance Centre.

When replacing the SC08 interface board, it might happen that when power up the user is requested to reset the time and the day of the week (see paragraph "4.6 First commissioning"). Remember that no programming of the configuration parameters is needed, the values are recovered from the control and adjustment board in the boiler.

## 4.27 Replacing the AKM board

When replacing the AKM adjustment and control board it might be necessary to re-programme the configuration parameters.

In this case see the SETTINGS MENU to find the board default values, i the factory settings and personalised settings.

The parameters to be checked and reset if necessary in the event of a board replacement are:

GAS TYPE BOILER TYPE HYDRAULIC CONFIGURATION WATER TRANSDUCER AUTO WATER FILL ENABLE SLIDING OUTLET TANK FLOW TEMP

## 4.28 Combustion Control Parameters

Even if the parameters regarding the new ACC active combustion control system are pre-set in the factory, it might be necessary to re-programme them if the electronic board is replaced.

- Access the technical parameters as explained in the paragraph "3.21 Access to the parameters" entering the INSTALLER password.
- Select COMB with the keys and confirming the selection

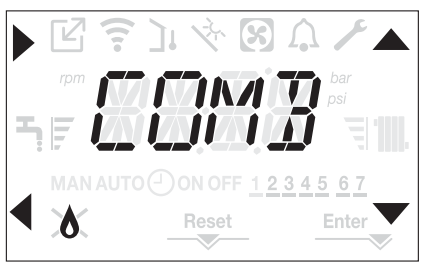

- Select GAS TYPE.
- Set this parameter based on the type of gas the boiler is using. The values for this parameter are METHANE = 0 - LPG = 1
- Set the SERVICE password.
- Select the COMB menu and the parameter BOILER TYPE
- Set this parameter based on the type of boiler as shown in the table

|        | BOILER TYPE |
|--------|-------------|
| 25 KIS | 1           |
| 30 KIS | 2           |
| 35 KIS | 3           |

#### Select COMBUSTION OFFSET.

b

Value 1 = ZERO RESET: select this option when replacing the detection electrode on the burner

Value 2 = RESTORE: select this option when replacing the AKM electronic board

If after maintenance work on the elements of the combustion unit (Repositioning the detection electrode or else replacing/cleaning the primary heat exchanger, condensate siphon, fan, burner, flue gases conveyor, gas valve, gas valve diaphragm), the boiler generates one or more alarms regarding combustion faults, we recommend setting the main system switch to off for at least 5 minutes.

## 5 MAINTENANCE AND CLEANING

Periodic maintenance is an "obligation" required by the law and is essential to the safety, efficiency and duration of the boiler.

It allows for the reduction of consumption, polluting emissions and keeping the product reliable over time.

Before starting maintenance operations:

- close the fuel and water taps of the heating and domestic hot water system.

To ensure product characteristics and efficiency remain intact and to comply with prescriptions of current regulations, it is necessary to render the appliance to systematic checks at regular intervals. When carrying out maintenance work, observe the instructions given in the "1 WARNINGS AND SAFETY" chapter.

This normally means the following tasks:

- removing any oxidation from the burner
- removing any scale from the heat exchangers
- checking electrodes
- checking and cleaning the drainage pipes
- checking the external appearance of the boiler
  checking the ignition, switch-off and operation of the appliance, in both
- domestic water mode and heating mode - checking the seal on the couplings, gas and water and condensate
- connecting pipes
- checking the gas consumption at maximum and minimum output
- checking the position of the ignition electrode
- checking the position of the detector electrode/ionisation probe (see specific paragraph)
- checking the gas failure safety device.

h

- After carrying out the maintenance operations the analysis of the combustion products needs to be carried out to make sure it is operating correctly.
- If, after replacing the electronic board or having carried out maintenance on the detector electrode or the burner, the analysis of the combustion products returns values outside tolerances, it might necessary to change the COMBUSTION ANALYSIS parameter as described in the section "4.17 Combustion check"

**Note:** When replacing the electrode there could be slight variations of the combustion parameters that fall within nominal values after a few hours of operation.

b

Do not clean the appliance or its parts with inflammable substances (e.g. petrol, alcohol, etc.).

Do not clean panels, painted parts and plastic parts with paint thinner.

Panel cleaning must be carried out only with soapy water.

## Cleaning the primary heat exchanger (Fig. 21)

- Switch off the electrical supply by turning the system's main switch to "Off".
- Close the gas shut-off valve.
- Remove the casing as indicated in the paragraph "3.13 Removing the casing".
- Disconnect the connecting cables of the electrodes.
- Disconnect the power cables of the fan.
- Take out the clip (A) of the mixer.
- Loosen the nut of the gas train (B).
- Take out and turn the gas train.
- Remove the 4 nuts (C) that fix the combustion unit.
- Take out the air/gas conveyor assembly including the fan and mixer, being careful not to damage the insulating panel and the electrodes.
- Remove the siphon connecting pipe from the condensate drain fitting of the heat exchanger and connect a temporary collecting pipe. At this point proceed with the heat exchanger cleaning operations.
- Vacuum out any dirt residues inside the heat exchanger, being careful NOT to damage the retarder insulating panel.
- Clean the coils of the heat exchanger with a soft bristled brush.

DO NOT USE METAL BRUSHES THAT COULD DAMAGE THE COMPONENTS.

- Clean the spaces between the coils using 0.4 mm thick blade, also available in a kit.
  - Vacuum away any residues produced by the cleaning
- Rinse with water, being careful NOT to damage the retarder insulating panel
- Make sure the retarder insulation panel is undamaged and replace it if necessary following the relative procedure.
- Once the cleaning operations are finished, carefully reassemble all the components, following the above instructions in the reverse order.
- To close the fixing nuts of the air/gas conveyor assembly, use a tightening torque of 8 Nm.

Turn the power and gas feeding to the boiler back on.

- D If there are obstinate combustion products on the surface of the heat exchanger, clean by spraying natural white vinegar, being careful NOT to damage the retarder insulating panel.
- Leave it to work for a few minutes
- Clean the coils of the heat exchanger with a soft bristled brush.
- D DO NOT USE METAL BRUSHES THAT COULD DAMAGE THE COMPONENTS.
- Rinse with water, being careful NOT to damage the retarder insulating panel
- Turn the power and gas feeding to the boiler back on.

#### Cleaning the burner (Fig. 21):

- Switch off the electrical supply by turning the system's main switch to "Off".
- Close the gas shut-off valve.
- Remove the casing as indicated in the paragraph "3.13 Removing the casing".
- Disconnect the connecting cables of the electrodes.
- Disconnect the power cables of the fan.
- Take out the clip (A) of the mixer.
- Loosen the nut of the gas train (B).
- Take out and turn the gas train.
- Remove the 4 nuts (C) that fix the combustion unit
- Take out the air/gas conveyor assembly including the fan and mixer, being careful not to damage the ceramic panel and the electrodes. At this point proceed with the burner cleaning operations.
- Clean the burner with a soft bristled brush, being careful not to damage the insulating panel and the electrodes.
- DO NOT USE METAL BRUSHES THAT COULD DAMAGE THE COMPONENTS.
- Check that the burner insulating panel and the sealing gasket are undamaged and replace them if necessary, following the relative procedure.
- Once the cleaning operations are finished, carefully reassemble all the components, following the above instructions in the reverse order.
- To close the fixing nuts of the air/gas conveyor assembly, use a tightening torque of 8 Nm.
- Turn the power and gas feeding to the boiler back on.

#### Cleaning the siphon

- Remove the syphon as indicated in the section "Removing the siphon".
- Clean the siphon, it can be washed with detergent water.
- Wash the SRD device making water circulate from the discharge attachment. Never use metal or pointed tools to remove deposits or residues inside the device, which could damage it.
- After the cleaning operations, reassemble the siphon and the SRD device, taking care to fit the components with due care.
  - Having cleaned the siphon and the SRD device, the siphon must be filled with water ("3.19 Condensate siphon") before starting the boiler again. At the end of the maintenance operations on the siphon and the SRD device we recommend run the boiler in condensate regime for a few minutes and check there are no leaks from the entire condensate evacuation line.

#### Maintenance of the ionisation electrode

The detector electrode/ionisation probe play an important role in the boiler ignition phase and maintaining an efficient combustion; in this regard, if it is replaced, it must always be positioned correctly and the reference position indicated in the figure must be complied with.

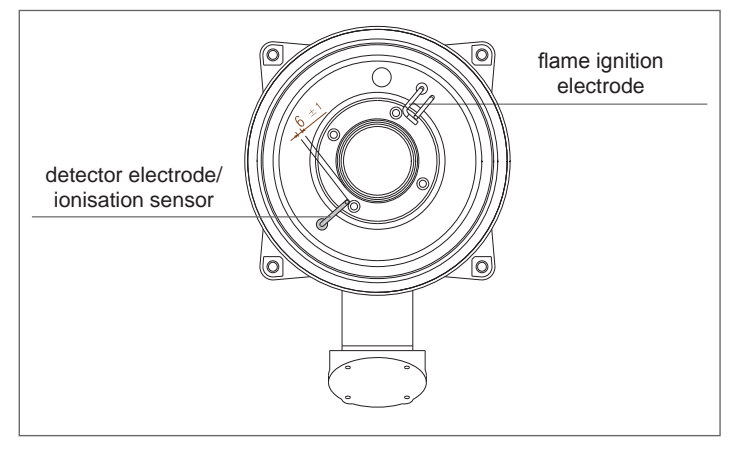

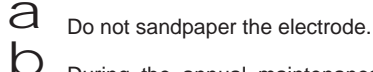

During the annual maintenance, check the state of wear of the electrode and replace it if has badly deteriorated.

The removal and eventual replacement of the electrodes, including the ignition electrode, involves also the replacement of the sealing gaskets. In order to prevent operating faults, the detector electrode/ionisation probe should be changed every 5 years since it is subject to wear during the ignition.

#### Check valve (Fig. 22)

The boiler has a check valve.

To access the check valve:

- remove the fan by unscrewing the 4 screws (D) fixing it to the conveyor
   make sure there are no foreign material deposits on the membrane of the
- make sure there are no foreign material deposits on the membrane of the check valve and if any remove them and checking for damage
- check the valve opens and closes correctly
- re-assemble the components in reverse order, making sure the check valve is put back in the correct direction.

When there is maintenance work on the check valve make sure that it is positioned correctly to ensure the system operates correctly and safely.

## Removing the siphon (Fig. 23a-b-c-d)

- Switch off the electrical supply by turning the system's main switch to "Off".
- Take out the condensate collection pipe (fig. 23a)
- Unscrew the SRD device (fig. 23b)
- Unscrew the screw (A) and remove the plate (B) as indicated in fig. 23c Take out the inside part (C) of the siphon as indicated in fig. 23d.

Once the operations are finished, put back the components in the reverse order to that described, checking the gasket and sealing OR are correctly positioned.

## **USER GUIDE**

Depending on the type of application, some of the functions described in this manual might not be available.

## 6 CONTROL PANEL

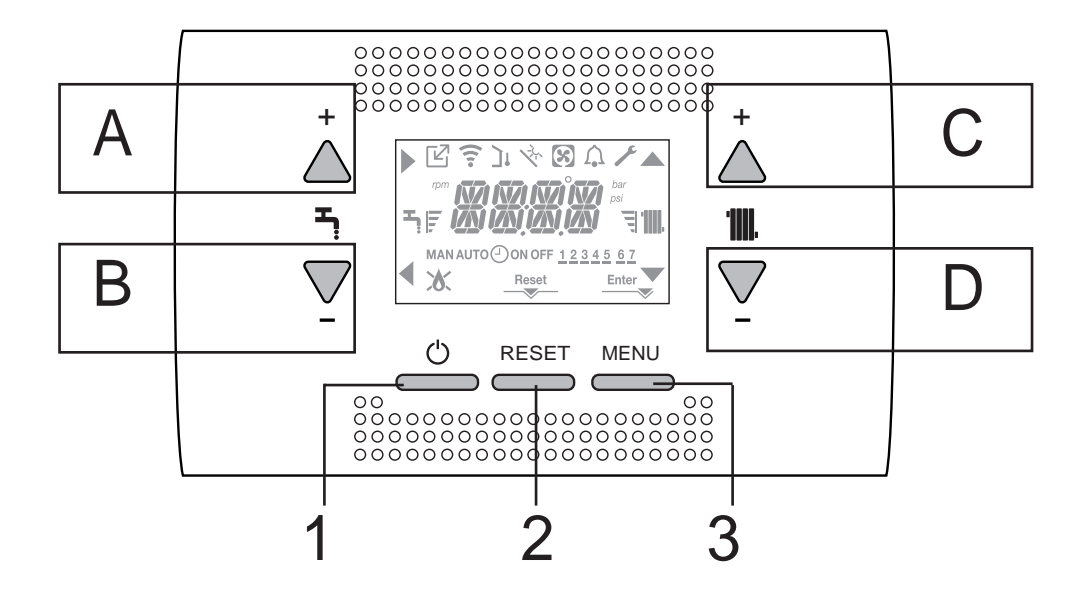

| Α   | It is normally used to raise the domestic hot water temperature, when the arrow bis highlighted it has, however, the confirm function                                                                        |  |
|-----|----------------------------------------------------------------------------------------------------|--|
| В   | It is normally used to lower the domestic hot water temperature, when the arrow $\checkmark$ is highlighted it has the back/cancel function                                                                  |  |
| A+B | Access to the domestic hot water functions (only professionally qualified personnel)                                                                                                    |  |
| С   | It is normally used to raise the central heating water temperature, when the arrow <b>A</b> is highlighted you can move within the settings menu                                                             |  |
| D   | It is normally used to lower the heating water temperature, when the arrow $\mathbf{\nabla}$ is highlighted you can move within the settings menu                                                            |  |
| C+D | When heating programming timing is enabled, it allows you to pass from the automatic program to the manual one                                                                                               |  |
| A+C | Access to the clock settings menu (only professionally qualified personnel)                                                                                                    |  |
| B+D | Access to the programming timing menu (only professionally qualified personnel)                                                                                                    |  |
| 1   | Used to change the operating status of the boiler (OFF, SUMMER and WINTER)                                                                                                    |  |
| 2   | Used to reset the alarm status or to interrupt the vent cycle                                                                                                    |  |
| 3   | Used to access the INFO and SETTINGS menus. When the icon Enter is shown on the display, the key has the ENTER function and is used to confirm the value set during the programming of a technical parameter |  |
| 1+3 | Lock and unlock keys                                                                                                    |  |
| 2+3 | When the boiler is set to OFF it is used to start the combustion analysis function (CO)                                                                                                    |  |

## Structure of the MENU tree of the REC10

| ľ              | Indicates the pressure at an OT device                                                                                                    |
|----------------|----------------------------------------------------------------------------------------------------|
| (î:            | Indicates the pressure at a WIFI device                                                                                                    |
| ינ             | Indicates the pressure of an outdoor temperature sensor                                                                                                    |
| 1 <sup>2</sup> | Indicates the activation of special domestic hot water functions or the presence of a system for managing the solar thermal array                                                                                                    |
| 8              | Indicates the connection to a heat pump (not used on this model)                                                                                                    |
| Â              | Icon that lights up when there is an alarm                                                                                                    |
| ×              | It comes on when there is a fault together with the icon $\hat{\mathbf{A}}$ , except for flame and water alarms                                                                                                    |
| 8              | Indicates the presence of a flame, in the event of a flame lockout the icon looks like                                                                                                    |
| Reset          | It comes on when there are alarms that require a manual reset by the operator                                                                                                    |
| Enter          | It comes on when there is an operation confirmation request                                                                                                    |
| •              | When the icon is active, it indicates that the "confirm" function of button A is active                                                                                                    |
| •              | When the icon is active, it indicates that the "back/cancel" function of button <b>B</b> is active                                                                                                    |
|                | When the icon is active, it is possible to navigate the menu or raise the value of the selected parameter                                                                                                    |
| -              | When the icon is active, it is possible to navigate the menu or lower the value of the selected parameter                                                                                                    |
| -1111.         | The icon comes on if central heating is active, it blinks if a heating request is in progress                                                                                                    |
| Ţ              | The icon comes on if domestic hot water is active, it blinks if a domestic hot water request is in progress                                                                                                    |
| FJ             | They indicate the set point level set (1 notch minimum value, 4 notches maximum value)                                                                                                    |
| 1 2 3 4 5 6 7  | Indicates the days of the week                                                                                                    |
| AUTO 🕘 ON      | When the "central heating programming timing" function is enabled this icon indicates that the system heating (main zone) is in AUTOMATIC mode (the management of the heating requests follows what has been set with the timer). If we are outside the time band for enabling the heating AUTO OFF is displayed |
| MAN ON         | When the "central heating programming timing" function is enabled this icon indicates that the system heating (main zone) is in MANUAL mode (the management of the heating requests does not follow what has been set with the programming timing, but it is always active)                                      |
| MAN OFF        | This icon indicates when the "central heating programming timing" is not enabled                                                                                                    |

## 7 PROGRAMMING THE BOILER

- Position the system's master switch to the "on" position.

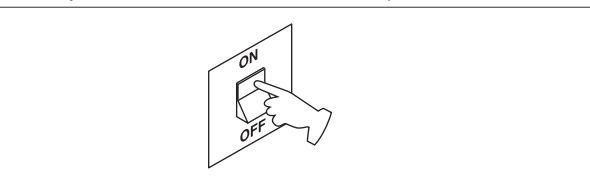

If necessary, the interface automatically goes to the **clock menu**. On the main screen the icons  $\blacktriangle$ ,  $\checkmark$ ,  $\blacklozenge$  and  $\blacklozenge$  and ENTER come on while 00:00 is displayed with the first two digits blinking with a frequency of 0.5 sec ON, 0.5 sec OFF.

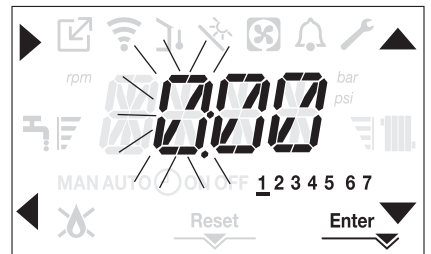

To set the time and day follow the following instructions:

- set the hour with the A and V arrows, then confirm with A
- set the minutes with the A and T arrows, then confirm with A
- set the day of the week with the and arrows. The segment of the day selected blinks, press MENU at the icon Enter per to confirm the time and day setting. The clock blinks for 4sec and then returns to the main screen
- to exit the time programming without saving the modified values, just press

NOTE: It is possible to change the TIME and DAY settings also later by accessing the SETTING menu at the TIME parameter, or by pressing the **A+C** keys for at least 2sec.

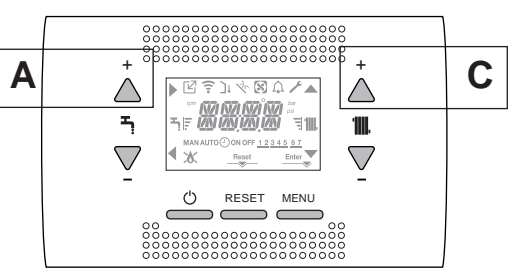

Each time that the boiler is powered a vent cycle is carried out lasting 4 min. The display shows the message <<VENT AIR PURGING CYCLE IN PROGRESS>> lighting up the icon RESET

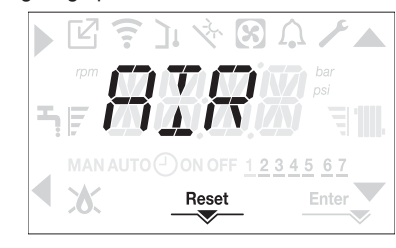

## To interrupt the vent cycle press RESET.

## Set the boiler to OFF by pressing 🕛

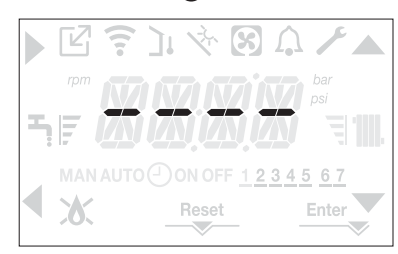

## 8 FIRST COMMISSIONING

- Position the system's master switch to the "on" position.
- Open the gas tap to allow fuel to flow

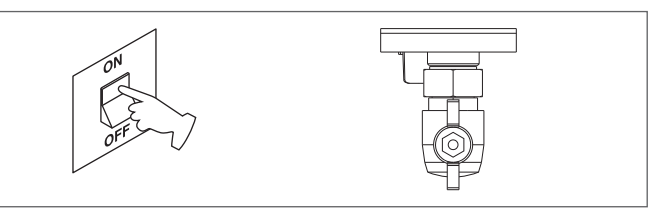

With power on the backlight comes on, then all the icons and the segments come on for 1sec and in sequence the firmware revision is displayed for 3sec:

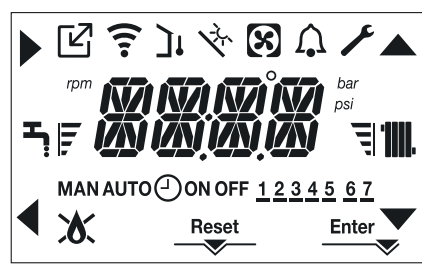

Then the interface displays the status active at that moment.

## Vent cycle

Each time that the boiler is powered, an automatic vent cycle is carried out lasting 4 min. When the air purging cycle is in progress, all heat requests are inhibited except those for domestic hot water when the boiler is not set to OFF and a scrolling message is displayed on the interface screen "AIR PURGING CYCLE IN PROGRESS".

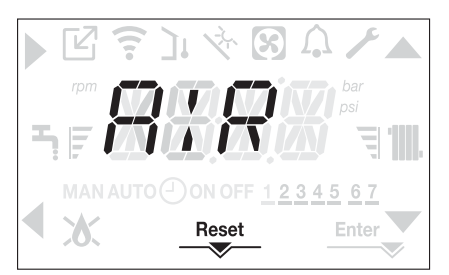

The purge cycle can be interrupted early by keeping key 2 pressed for at least 2 seconds (the icon RESET comes on).

The purge cycle can also be interrupted, if the boiler is not set to OFF, by a domestic hot water request.

- Adjust the ambient temperature thermostat to the desired temperature (~20°C) or, if the system is equipped with a programmable thermostat or timer, ensure that the thermostat or timer is "active" and set correctly (~20°C)
- Then set the boiler on WINTER or SUMMER depending on the type of operation desired.
- The boiler will start up and continue working until the set temperatures are reached, after which it will then go back to standby.

## 8.1 Operating status

For changing the operating status from WINTER to SUMMER to OFF press key 1 until the icon for the desired function is displayed.

## WINTER MODE

 Set the boiler to the WINTER status by pressing key 1 until both the domestic hot water icon and the heating icon are displayed.

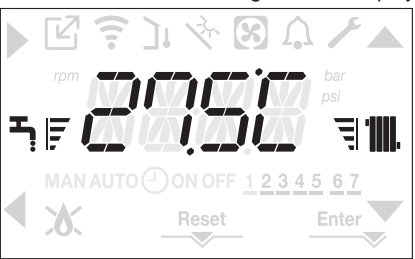

The interface normally displays the delivery temperature unless there is a domestic hot water request in progress, in which case the domestic hot water temperature is displayed.

When there is a heat request and the boiler is igniting, the icon " appears on the display.

Heating REQUEST, the radiator icon blinks:

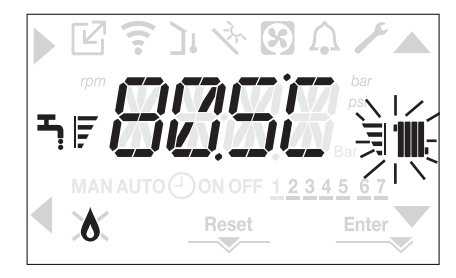

#### SUMMER MODE

 Set the boiler to the SUMMER status by pressing key 1 until the domestic hot water icon is displayed.

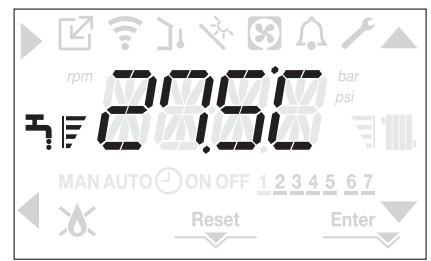

In this status the boiler activates the traditional function of just domestic hot water, the interface normally displays the delivery temperature.

In the event of a domestic hot water pick up, the display shows the temperature of the domestic hot water.

#### Domestic hot water REQUEST, the tap icon blinks:

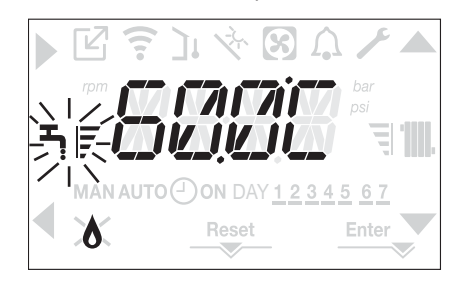

#### OFF

 Set the boiler to the OFF status by pressing key 1 until the central segments are displayed.

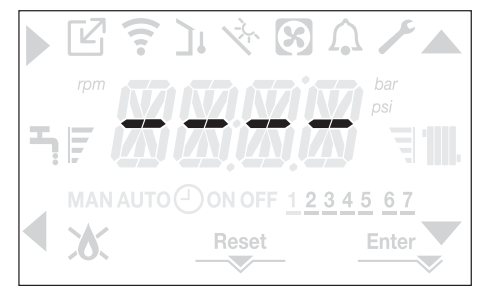

## 8.2 Adjusting the heating water temperature without an outdoor temperature sensor connected

If there is no outdoor temperature sensor the boiler operates at a fixed point, the HEATING setpoint in this case can be set on the main page of the screen.

The successive pressing of the key **C** or **D** on the main screen displays the current value of the heating setpoint; the value blinks with a frequency of 0.5 sec ON, 0.5 sec OFF and the icons  $\blacktriangle$  and  $\checkmark$  come on.

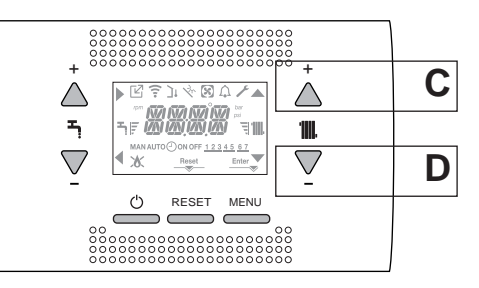

The successive pressing of the key **C** or **D** allows you to set the value of the heating setpoint within the preset range:

 $[40^\circ C$  -  $80.5^\circ C]$  for high temperature systems

 $[20^{\circ}C - 45^{\circ}C]$  for low temperature systems with steps of 0.5°C.

The level bars beside the heating icon show the setpoint value set with respect to the operating range:

- four bars on = max setpoint.
- one bar on = min setpoint

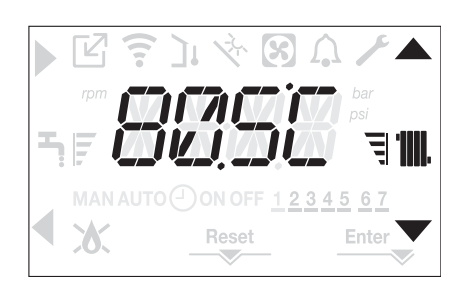

Keeping one of the two keys C or D pressed for longer, the meter increases the speed of advancement modifying the set value.

If no key is pressed for 5sec, the value set is taken as the new heating setpoint and the display returns to the main page.

## 8.3 Adjusting the heating water temperature with an outdoor temperature sensor connected

If an outdoor temperature sensor is installed and thermoregulation is enabled (parameter OTR=1), the delivery temperature is automatically selected by the system, which quickly adjusts the ambient temperature according to the variations in the outdoor temperature.

If you want to change the temperature, raising it or lowering it with respect to that automatically calculated by the electronic board, it is possible to change the HEATING setpoint selecting the desired comfort level within the range (-5 - +5).

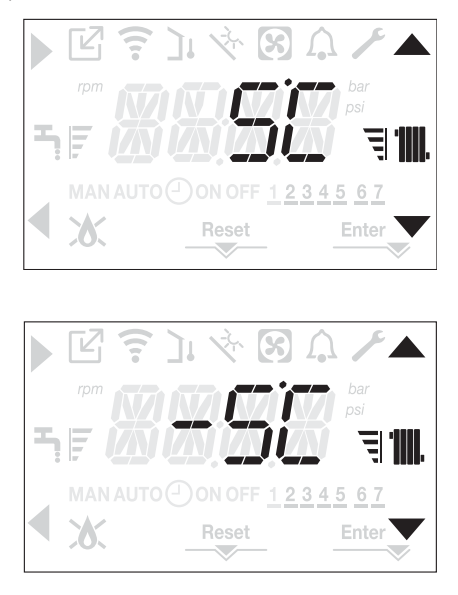

Note: if an outdoor temperature sensor is connected it is in any event possible to have the boiler operate at a fixed point by setting the parameter OTR = 0 (menu CH).

## 8.4 Adjusting the domestic hot water temperature

On the main screen, pressing the key **A** rather than **B** displays the current domestic hot water setpoint, the value blinks with a frequency of 0.5 sec ON, 0.5 sec OFF and the icons  $\blacktriangle$  and  $\checkmark$  come on.

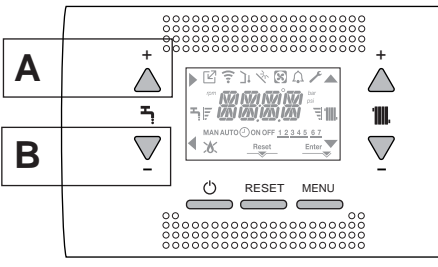

The successive pressing of the keys **A** or **B** allows you to set the value of the domestic hot water setpoint raising or lowering the value within the preset range in steps of  $0.5^{\circ}$ C.

The level bars beside the heating icon show the setpoint value set with respect to the operating range:

- four bars on = max setpoint

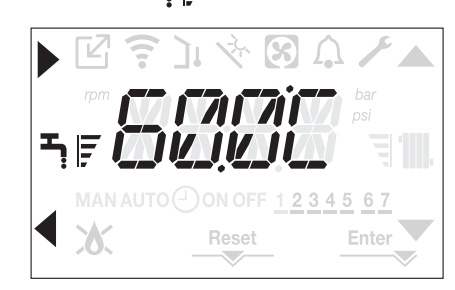

## 8.5 Safety stop

If there are ignition faults or boiler operation malfunctions, carry out a "SAFETY STOP". On the display, in addition to the fault code, the icon  $\bigwedge$  is also displayed, which blinks with a frequency of 0.5sec ON and 0.5sec OFF.

The backlight blinks for 1min after which it switches off, while the icon  $\bigcap$  continues blinking.

On the 4 digits a message scrolls containing the error code and its description .

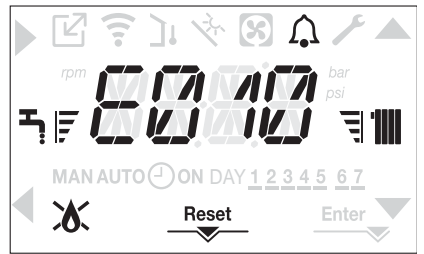

## 8.6 Reset function

The "RESET" icon comes on when there is an alarm that requires a manual reset by the user (for example flame lockout).

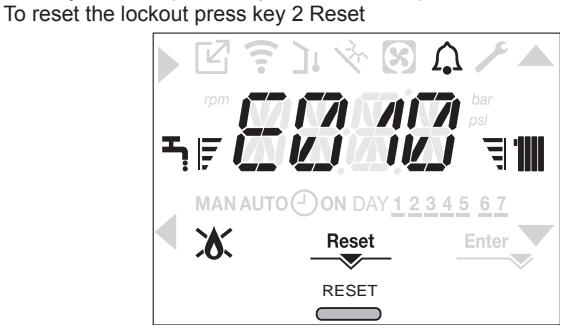

If the release attempts do not restart the boiler, contact your local Technical Assistance Centre.

## 8.7 "Domestic hot water comfort" function

Pressing the keys A+B for at least 2sec gives you access to the domestic hot water comfort functions.

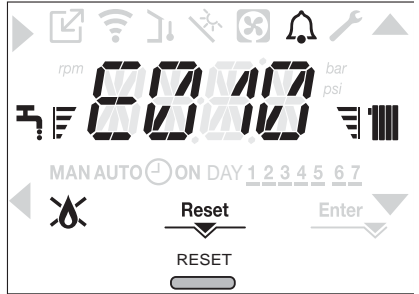

COMFORT OFF is shown on the display and the icons  $\blacktriangle$ ,  $\checkmark$ ,  $\blacktriangleright$  and  $\checkmark$  come on:

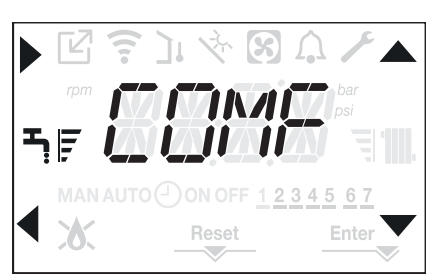

Using the keys ▲, ▼you can scroll through the options in sequence <<COMFORT STANDARD>>, <<COMFORT SMART>> and then again <<COMFORT OFF>>.

Using the key activates the desired function and you exit the menu returning to the initial screen.

| A scrolling message appears on the display with the following mode: |                   |  |
|---------------------------------------------------------------------|-------------------|--|
| Function                                                            | Scrolling message |  |

| FUNCTION         | Scruling message           |
|------------------|----------------------------|
| COMFORT STANDARD | PREHEATING function active |
| COMFORT SMART    | TOUCH & GO function active |
| COMFORT OFF      | -                          |

## COMFORT STANDARD (PREHEATING)

By setting the COMFORT STANDARD, the domestic hot water preheating function of the boiler activates. This function keeps the water in the domestic hot water exchanger hot, to reduce standby times when a request is made. When the preheating function is enabled the scrolling message PREHEATING FUNCTION IN PROGRESS is displayed. To deactivate the preheating function set COMFORT OFF.

The function is not active when the boiler is OFF.

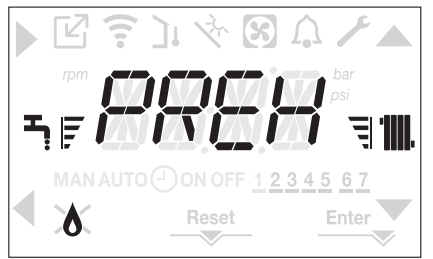

#### **COMFORT SMART (TOUCH & GO)**

If you do not want PRE-HEATING to be always active and you want hot water immediately ready, it is possible to preheat the domestic hot water just a few moments before taking it.

Set COMFORT SMART to activate the Touch&Go function. This function allows you, by opening and closing the tap, to start the instantaneous preheating that prepare the hot water only for that water take.

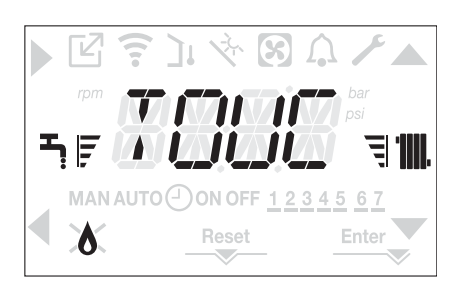

## 8.8 Time band scheduling function (room thermostat)

If the heating system is managed by a room thermostat, and therefore without programming timing, the programming timing on the boiler interface can be enabled by setting in the CH menu the parameter POR = 1. To access the programming timing menu press the keys **B+D** for at least 2sec.

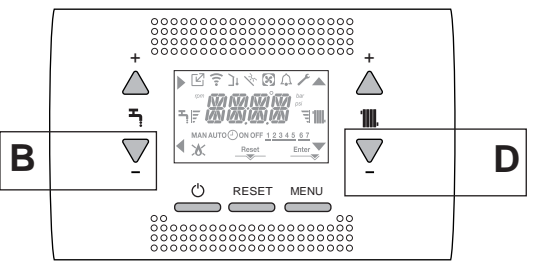

The displays appears as in the following figure:

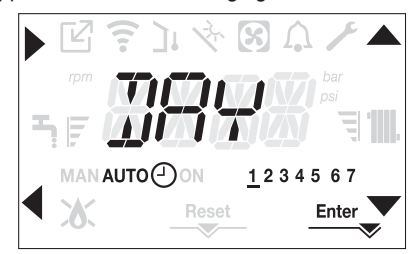

Using the , V arrows select the day or the pre-selected group of days: 1-2-3-4-5-6-7 programming the individual days

- 1-5 programming from Monday to Friday
- 6-7 programming from Saturday to Sunday
- 1-7 programming the entire week

With the key you confirm the selection made and you pass to the programming of the time bands, with the Enter key you exit the programming timing menu confirming the changes made.

With the key you exit without saving the selections.

## Setting the Time Bands

- The display shows TIME ON, press to set the ignition time, with ,
   Change the time, confirm with .
- The display shows TIME OFF, press to set the switching off time, with , thange the time, confirm with .
- Open TIME ON again, then the programming of the time bands is resumed up to the maximum number of programmable bands (four), or else press Enter to confirm the bands set and you move on to the programming of the next day.

For each day of the week it is possible to programme up to 4 bands, each one having a start time and an end time.

Outside these time bands, heat requests from the room thermostat are ignored.

The central heating time bands enabled by default are:

07:30 - 08:30 / 12:00 - 13:30 / 18:00 - 22:30 from MON to FRI 08:00 - 22:30 from SAT to SUN.

When heating programming timing is enabled pressing the keys **C+D** allows you to move from AUTO programming timing to MAN ON or MAN OFF.

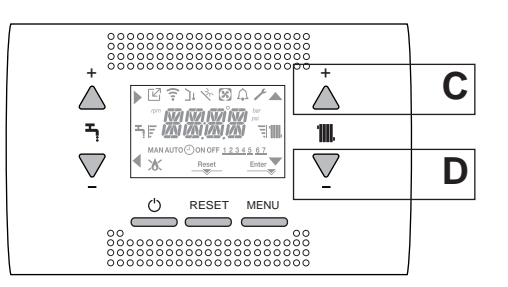

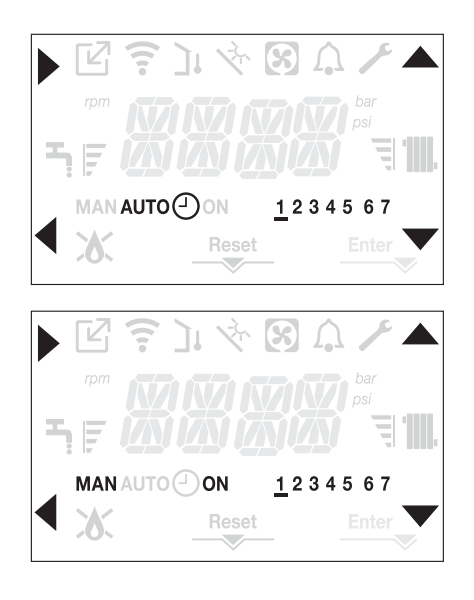

## 9 MALFUNCTIONING

When there is a fault the icon  $\Omega$  blinks with a frequency of 0.5sec ON and 0.5sec OFF, the backlight blinks for 1min with a frequency of 1sec ON and 1sec OFF after which it switches off; while the bell continues to flash. On the 4 digits of the display a scrolling message that describes the error code is shown.

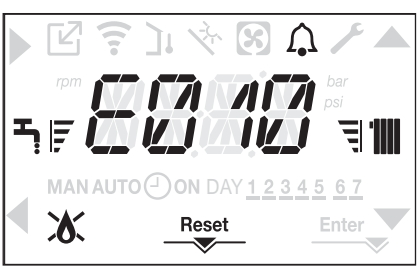

When a fault occurs the following icons can appear:

- X it comes on when there is a flame alarm (E010)
- ŘĚŠET comes on when there is an alarm that requires the manual reset by the user (flame lockout for example)
- comes on together with the icon, except for flame and water alarms.

#### **Reset function**

In order to reset the boiler's operation in the event of a fault, it is necessary to press the RESET button

At this point, if the correct operating conditions have been restored, the boiler will restart automatically.

There are a maximum of 3 consecutive attempts at interface, when used up it is possible to unlock the boiler by cutting off and reconnecting the electrical supply.

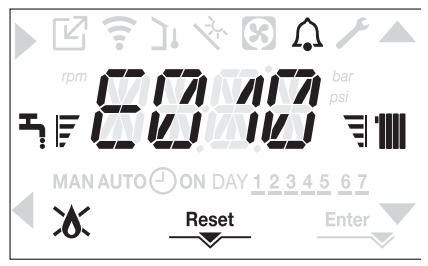

If the reset attempts do not activate the boiler, contact the Technical Assistance Centre.
#### For fault E041

If the pressure drops below the safety threshold of 0.3 bar the boiler displays the fault code <<E041 water transducer load the system>> for a transitional time of 30sec.

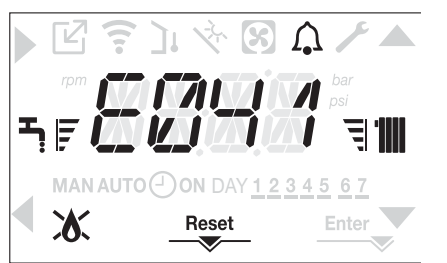

When the transitional time has finished, if the fault persists the fault code E040 is displayed.

When the boiler has fault E040 manual loading should be carried out using the filler tap (A) until the pressure is between 1 and 1.5 bar. Then press RESET.

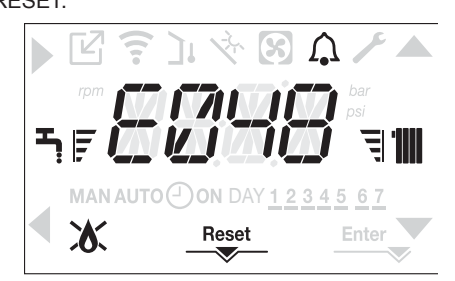

#### Close the filling tap, making sure to hear the mechanical snap.

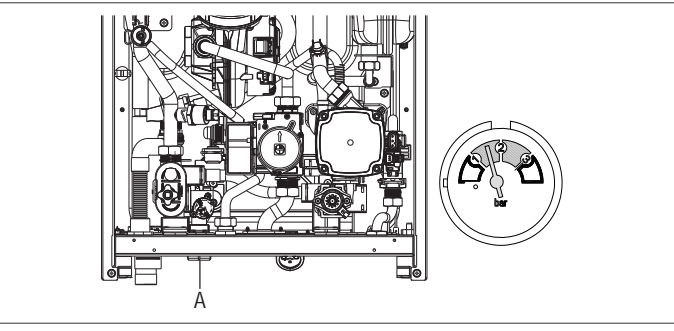

D If the drop in pressure is very frequent, contact the Technical Assistance Centre.

#### For fault E060

The boiler is working normally, but does not provide any stability of the domestic hot water temperature that, in any event, is supplied at a temperature of around 50°C. The intervention of the Technical Assistance Service is required.

#### For fault E091

The boiler has an auto-diagnostic system which, based on the total number of hours in certain operating conditions, can signal the need to clean the primary exchanger.

The intervention of the Technical Assistance Service is required.

#### **Boiler faults list**

| CODE | FAULT                                                                                                    | ALARM TYPE                               |
|------|----------------------------------------------------------------------------------------------------|------------------------------------------|
| E010 | flame lockout/ACF electronic fault                                                                          | definitive                               |
| E011 | extraneous flame                                                                                            | transitional                             |
| E020 | limit thermostat                                                                                            | definitive                               |
| E030 | fan fault                                                                                                   | definitive                               |
| E040 | water transducer – load system                                                                              | definitive                               |
| E041 | water transducer – load system                                                                              | transitional                             |
| E042 | water pressure transducer fault                                                                             | definitive                               |
| E060 | domestic hot water probe fault                                                                              | transitional                             |
| E070 | flow sensor fault<br>flow sensor overtemperature<br>flow/return sensor differential alarm                   | transitional<br>definitive<br>definitive |
| E077 | main zone water thermostat                                                                                  | transitional                             |
| E080 | return line probe fault<br>return line probe overtemperature<br>outlet/return line probe differential alarm | transitional<br>definitive<br>definitive |
| E090 | flue gas probe fault<br>flue gas probe overtemperature                                                      | transitional definitive                  |
| E091 | clean primary heat exchanger                                                                                | transitional                             |
|      | water pressure low check system                                                                             | transitional                             |
|      | water pressure high check system                                                                            | transitional                             |
|      | boiler board communication lost                                                                             | transitional                             |
|      | BUS 485 communication lost                                                                                  | transitional                             |
|      |                                                                                                    |                                          |

#### List of combustion faults

| ERROR<br>CODE | FAULT                        | DESCRIPTION OF ALARM TYPE                                                                                          |
|---------------|------------------------------|----------------------------------------------------------------------------------------------------|
| E021          | ion alarm                    |                                                                                                    |
| E022          | ion alarm                    |                                                                                                    |
| E023          | ion alarm                    | These are temporary alarms that if they occur 6 times in an hour they become definitive; the E097 alarm is dis-    |
| E024          | ion alarm                    | It is not possible to release the alarm before the end of the post-purging unless the boiler's power supply is     |
| E067          | ion alarm                    | switched off.                                                                                                    |
| E088          | ion alarm                    |                                                                                                    |
| E097          | ion alarm                    |                                                                                                    |
| E085          | incomplete combustion        | These are taxanteen along that if they see 2 times in an hour they because definition, the last even to see in     |
| E094          | incomplete combustion        | displayed and is followed by a post-purging of 5 minutes at the fan's maximum speed. It is not possible to release |
| E095          | incomplete combustion        | the alarm before the end of the post-purging unless the boiler's power supply is switched off.                     |
| E058          | mains voltage fault          | These are temperary faults that restrict the impilian system                                                       |
| E065          | current modulation alarm     |                                                                                                    |
| E086          | flue gases obstruction alarm | Temporary fault signalled during pre-purging.<br>Post-purging is maintained for 5 min at maximum fan speed.        |

### 9.1 INFO menu

Pressing key 3 on the display screen displays a list of information regarding the operation of the boiler listed by parameter name and value.

The passage from the display of one parameter to the next takes place by pressing respectively the keys  $\bigstar$  and  $\blacktriangledown$ .

Pressing the key allows the selected parameter to be displayed; Pressing the key returns you to the main screen:

| PARAMETER NAME        | DESCRIPTION                                                                                                    |
|-----------------------|----------------------------------------------------------------------------------------------------|
| SCREED HEATING HOURS  | Number of hours passed with screed heater function                                                                                     |
| CH PROBE              | Boiler flow sensor value                                                                                                    |
| RETURN PROBE          | Boiler return sensor value                                                                                                    |
| DHW PROBE             | Domestic hot water probe value when boiler in instantaneous mode<br>Storage cylinder probe value high when boiler in heating only mode |
| EXHAUST PROBE         | Flue gas probe value                                                                                                    |
| OUTDOOR TEMP PROBE    | Outdoor temperature sensor instantaneous value                                                                                         |
| FILTERED OUTDOOR TEMP | Outdoor temperature filtered value used in the thermoregulation algorithm for calculating the heating setpoint                         |
| FAN SPEED             | Number of turns of the fan (rpm)                                                                                                    |
| MAIN ZONE OUTLET      | Main zone flow sensor value (when MAIN ZONE ACTUATION TYPE = 1)                                                                        |
| EXHAUST PROBE HOURS   | Number of hours the heat exchanger has been operating in "condensing mode"                                                             |
| MAIN ZONE SET         | Main zone delivery setpoint                                                                                                    |
| WATER PRESSURE        | System pressure                                                                                                    |
| COMFORT               | Domestic hot water comfort (OFF, STANDARD, SMART)                                                                                      |
| SUN ON                | Special functions active for domestic hot water temperature in high inputs                                                             |
| ELECTRONIC BOARD ID   | Electronic board card identification                                                                                                   |
| ELECTRONIC BOARD FMW  | Electronic board card fmw revision                                                                                                    |
| INTERFACE FMW         | Interface fmw                                                                                                    |

### 9.2 Temporary switch-off

In the event of temporary absences (weekends, short breaks, etc.) set the status of the boiler to OFF .

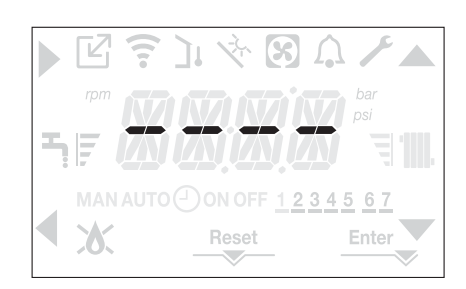

While the electrical supply and the fuel supply remain active, the boiler is protected by the systems:

- heating anti-freeze: this function is activated if the temperature measured by the flow sensor drops below 5°C. A heat request is generated in this phase with the ignition of the burner at minimum output, which is maintained until the outlet water temperature reaches 35° C;
- domestic hot water anti-freeze: this function is activated if the temperature measured by the domestic hot water probe drops below 5°C. A heat request is generated in this phase with the ignition of the burner at minimum output, which is maintained until the outlet water temperature reaches 55° C.
- D The operation of the ANTI-FREEZE function is indicated by a scrolling message on the interface display: <<DHW ANTIFREEZE FUNCTION IN PROGRESS>> or <<CH ANTIFREEZE FUNCTION IN PROGRESS>>, as the case may be.
- circulator anti-locking: the circulator activates every 24 hours of stoppage for 30 seconds.

## 9.3 Switching off for lengthy periods

The long term non use of the boiler causes the following operations to be carried out:

- set the status of the boiler to 😃
- set the system's main switch to "off"
- close the fuel and water taps of the heating and domestic hot water system.

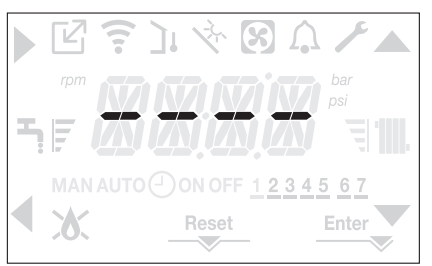

In this case, the anti-freeze and anti-blocking systems are deactivated. Drain the heating and domestic water system if there is any risk of freezing

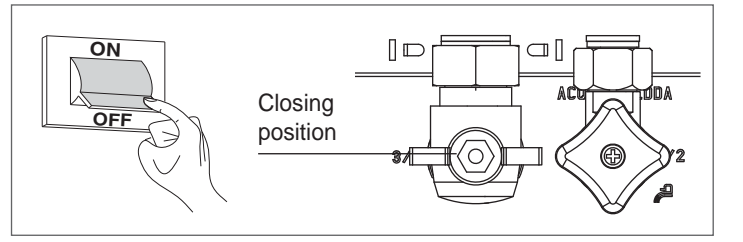

### 9.4 Keyboard lockout function

Pressing buttons 1+3 for at least 2sec activates the key lockout; pressing buttons 1+3 again for at least 2sec re-activates the key. The display will show <<KEY LOCKED>>.

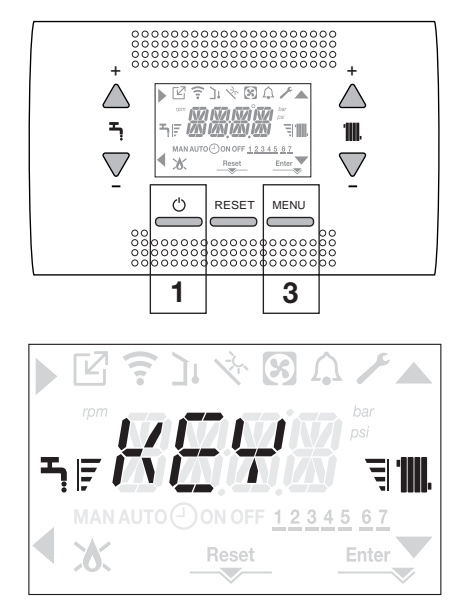

Key 2 can stay active if there is a fault to allow the alarm to be reset.

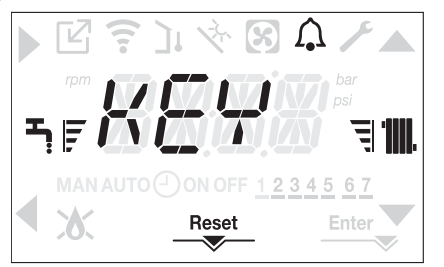

#### 9.5 Interface Stand by

Usually, when there are no faults or heat requests, the display always shows the temperature measured by the flow sensor

If within 10 seconds there is no heat request without any key being pressed the interface goes into stand by.

The display shows the current time, the two points separating the time from the minutes blink with a frequency of 0.5sec ON and 0.5sec OFF, while the status icons will be active if necessary:

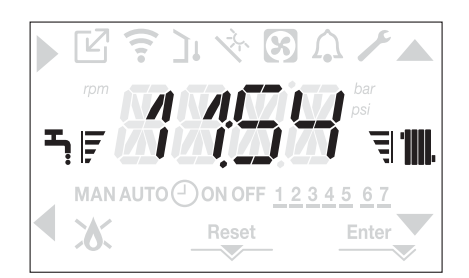

#### 9.6 OTBus remote control connection

When an OTBus remote control is connected to the system, the boiler display shows the following screen:

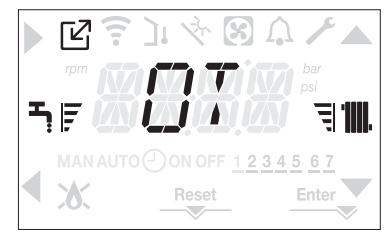

In particular on the boiler display:

- it is no longer possible to set the boiler OFF/WINTER/SUMMER status (it is set by the OTBus remote control)
- it is no longer possible to set the domestic hot water setpoint (it is set by the OTBus remote control)

The domestic hot water setpoint is displayed in the INFO menu.

The combination of the  $\mathbf{A} + \mathbf{B}$  keys remains active for the setting of the DOMESTIC HOT WATER COMFORT function.

# **TECHNICAL DATA**

| DESCRIPTION                                         | LIM      | Residence KIS |        |                                         |                                         |               |                    |
|-----------------------------------------------------|----------|---------------|--------|-----------------------------------------|-----------------------------------------|---------------|--------------------|
| DESCRIPTION                                         | UIVI     | 25            |        | 30                                      |                                         | 35            |                    |
|                                                     |          | G20           | G31    | G20                                     | G31                                     | G20           | G31                |
| Heating Rated heat input                            | kW       | 20.           | 00     | 25.0                                    | 0                                       | 30            | .00                |
|                                                     | kcal/h   | 17.2          | 200    | 21 500                                  |                                         | 25,800        |                    |
| Nominal heat output (80°/60°)                       | kW       | 19.48         |        | 24.33                                   |                                         | 29.22         |                    |
|                                                     | kcal/h   | 16 753        |        | 29,00                                   |                                         | 25,22         |                    |
| Nominal heat output (50°/30°)                       | kW       | 21            | 24     | 26.5                                    |                                         | 32.123        |                    |
|                                                     | kcal/h   | 18 2          | 266    | 22 70                                   | 0                                       | 27            | ,01<br>580         |
| Reduced heat input                                  | kW/      | 3.60          | 5.00   | 4 90                                    | 7 00                                    | 4 90          | 7 00               |
|                                                     | kcal/h   | 3,096         | 4 300  | 4 214                                   | 6.020                                   | 4 214         | 6 020              |
| Reduced heat output (80°/60°)                       | kW/      | 3 50          | 4 86   | 4 77                                    | 6.83                                    | 4 77          | 6.83               |
|                                                     | kcal/h   | 3,006         | 4 180  | 4 104                                   | 5 870                                   | 4 104         | 5 870              |
| Reduced heat output (50°/30°)                       | kW       | 3.81          | 5 30   | 5 13                                    | 7 34                                    | 5 13          | 7 34               |
|                                                     | kcal/h   | 3.276         | 4,558  | 4,412                                   | 6.315                                   | 4.412         | 6.315              |
| Nominal Range Rated heat output (On)                | kW       | 20            | 00     | 25.0                                    | )<br>)                                  |               | 00                 |
|                                                     | kcal/h   | 17.2          | 200    | 21.50                                   | 0                                       | 25            | ,00<br>800         |
| Minimum Range Rated heat output (Om)                | kW       | 3.60          | 5.00   | 4.90                                    | 7.00                                    | 4.90          | 7.00               |
|                                                     | kcal/h   | 3,096         | 4.300  | 4,214                                   | 6.020                                   | 4,214         | 6.020              |
| DHW Rated heat input                                | kW       | 25.           | 00     | 30.0                                    | 0                                       |               | 60                 |
|                                                     | kcal/h   | 21.5          | 500    | 25.80                                   | 0                                       | 29.           | ,<br>756           |
| Nominal heat output (*)                             | kW       | 26.           | 25     | 31.5                                    | 0                                       | 36            | .33                |
|                                                     | kcal/h   | 22.5          | 575    | 27.09                                   | 0                                       | 31.           | 244                |
| Reduced heat input                                  | kW/      | 3.60          | 5.00   | 4 90                                    | 7 00                                    | 4 90          | 7.00               |
|                                                     | kcal/b   | 3,006         | 4 300  | 4,00                                    | 6.020                                   | 1 21/         | 6.020              |
| Reduced heat output (*)                             | k\N/     | 3.28          | 5.00   | 4.54                                    | 7 00                                    | 4 54          | 7.00               |
|                                                     | kcal/h   | 2 822         | 4 300  | 3 905                                   | 6 020                                   | 3 905         | 6 020              |
| Useful efficiency Pn max - Pn min (80°/60°)         | 0/2      | 07.4 -        | 07 1   | 0.000                                   | 0.020                                   | 0.000<br>07 / | - 97 /             |
| Compustion efficiency                               | 0/_      | 07.8          |        | 97.6                                    |                                         | 97 7          |                    |
| Useful efficiency Pn max - Pn min (50°/30°)         | /0       | 106.2 -       | 105.8  | 106.0 - 104.7                           |                                         | 106.9 - 104.7 |                    |
| Useful efficiency Pn max 30% (30° return)           | /0<br>%  | 108.4         |        | 108.1                                   |                                         | 100,9         | 8 2                |
| Efficiency at average P Range Rated (80°/60°)       | %        | 97.3          |        | 97 (                                    | )                                       | 10            | 0,2<br>75          |
| Efficiency at average P Range Rated 30% (30° return | %        | 108.5         |        | 108.4                                   |                                         | 108.3         |                    |
| Overall electric output (maximum beating output)    | Ŵ        | 75            |        | 72                                      |                                         | 84            |                    |
| Overall electric output (maximum DHW output)        | Ŵ        | 85            |        | 83                                      |                                         | q             | 9                  |
| Circulator electric power (1 000 l/b) (DHW - CH)    | Ŵ        | 39            |        | 39                                      |                                         | 3             | <u>0</u>           |
| Category   Country of destination                   |          | II2H3P ● (+)  |        | II2H3P • (+)                            |                                         | 1121131       | D (+)              |
|                                                     | V-Hz     | 230-50        |        | 230-50                                  |                                         | 230           | • ( <sup>,</sup> ) |
| Protection level                                    | IP       | X5D           |        | X5D                                     |                                         | 200<br>XI     | , 50<br>5D         |
| Ston loss                                           | W        | 34            |        | 32                                      |                                         | 3             | 2                  |
| Losses at the flue with humer off - humer on        | %        | 0 10 - 2 23   |        | 0.08 - 2.39                             |                                         | 0.06          | - 2 33             |
| Heating operation                                   | /0       | 0,10-2,23     |        | 0,00 - 2,39                             |                                         | 0,00 2,00     |                    |
| Pressure                                            | har      | 3             |        | 3                                       |                                         | 3             |                    |
| Minimum pressure for standard operation             | bar      | 0 25-         | 0 45   | 0 25-0                                  | 45                                      | 0.25          | -0 45              |
| Maximum temperature                                 | °C       | 90            |        | 90                                      |                                         | 90            |                    |
| Selection field of heating water temperature        | <u> </u> | 20/45 ÷       | 40/80  | 20/45 ÷ 4                               | 40/80                                   | 20/45 ÷ 40/80 |                    |
| Pump: maximum head available                        | mbar     | 28            | 6      | 286                                     |                                         | 286           |                    |
| for system capacity                                 | l/h      | 1.0           | 00     | 1.00                                    | 0                                       | 1 000         |                    |
| Membrane expansion tank                             |          | 9             |        | 9                                       |                                         | 1.000<br>Q    |                    |
| Expansion tank pre-loading (heating)                | bar      | 1             |        | 1                                       | ••••••                                  |               | 1                  |
| DHW operation                                       |          |               | •••••• | ••••••••••••••••••••••••••••••••••••••• | ••••••••••••••••••••••••••••••••••••••• |               |                    |
| Maximum pressure                                    | bar      | 8             |        | 8                                       | •••••••                                 |               | 3                  |
| Minimum pressure                                    | bar      | 0.1           | 5      | 0.15                                    |                                         | 0.            | 15                 |
| Quantity of hot water with $\Delta t 25^{\circ} C$  | l/min    | 15            | ,1     | 18.1                                    | •••••                                   | 20            | ),8                |
| with ∆t 30° C                                       | l/min    | 12            | .5     | 15.1                                    |                                         | 17 4          |                    |
| with ∆t 35° C                                       | l/min    | 10            | ,8     | 12.9                                    |                                         | 14            | ,9                 |
| DHW minimum capacity                                | l/min    | 2             |        | 2                                       |                                         |               | <u>.</u><br>2      |
| Selection field of domestic H2O temperature         | °C       | 37-           | 60     | 37-6                                    | 0                                       | 37            | -60                |
| Flow regulator                                      | l/min    | 1(            | 5      | 12                                      | ••••••                                  | 1             | 4                  |
| Gas pressure                                        |          | G20           | G31    | G20                                     | G31                                     | G20           | G31                |
| Nominal methane gas pressure (G20)                  | mbar     | 20            | -      | 20                                      | -                                       | 20            | -                  |
| Nominal liquid gas LPG pressure (G31)               | mbar     | -             | 37     | -                                       | 37                                      | -             | 37                 |
|                                                     |          |               |        |                                         |                                         |               |                    |

| DESCRIPTIO                                      | N                                     | LIM                | Residence KIS |          |                 |         |         |         |
|-------------------------------------------------|---------------------------------------|--------------------|---------------|----------|-----------------|---------|---------|---------|
| DESCRIPTIO                                      |                                       | UIVI               | 25            |          | 30              |         | 35      |         |
| Hydraulic co                                    | nnections                             |                    |               |          |                 |         |         |         |
| CH input - out                                  | put                                   | Ø                  | 3/4           | 4"       | 3/4"            |         | 3/4"    |         |
| DHW input-ou                                    | Itput                                 | Ø                  | 1/2"          |          | 1/2"            |         | 1/2"    |         |
| Gas input                                       |                                       | Ø                  | 3/4           | 4"       | 3/4             | "       | 3/      | 4"      |
| Boiler dimen                                    | sions                                 |                    |               |          |                 | ••••••• |         | ••••••  |
| Height                                          |                                       | mm                 | 82            | 22       | 822             | 2       | 82      | 22      |
| Width                                           |                                       | mm                 | 42            | 20       | 420             | C       | 42      | 20      |
| Depth                                           |                                       | mm                 | 27            | '5       | 350             | )<br>)  | 35      | 50      |
| Boiler weight                                   |                                       | kq                 | 3             | 5        | 37              | ,       | 3       | 7       |
| Heating outp                                    | ut                                    |                    |               | ••••••   |                 | ••••••  |         | ••••••  |
| Air capacity                                    |                                       | Nm³/h              | 24,298        | 24,819   | 30,372          | 31,024  | 36,447  | 37,228  |
| Flue das capa                                   | icity                                 | Nm <sup>3</sup> /h | 26.304        | 26.370   | 32.880          | 32.963  | 39.456  | 39.555  |
| Mass flue das                                   | flow rate                             | ······             | 9.086-        | 9.297-   | 11.357-         | 11.621- | 13.629- | 13.946- |
| (max-min)                                       |                                       | g/s                | 1,635         | 2,324    | 2,226           | 3,254   | 2,226   | 3,254   |
| Domestic ho                                     | t water capacity                      |                    |               |          |                 |         |         |         |
| Air capacity                                    |                                       | Nm <sup>3</sup> /h | 30,372        | 31,024   | 36,447          | 37,228  | 42,035  | 42,937  |
| Flue gas capa                                   | icity                                 | Nm <sup>3</sup> /h | 32,880        | 32,963   | 39,456          | 39,555  | 45,506  | 45,620  |
| Mass flue gas                                   | flow rate                             | ~/~                | 11,357-       | 11,621-  | 13,629-         | 13,946- | 15,718- | 16,084- |
| (max-min)                                       |                                       | y/s                | 1,635         | 2,324    | 2,226           | 3,254   | 2,226   | 3,254   |
| Fan performa                                    | ance                                  |                    |               |          |                 |         |         |         |
| Residual discl                                  | narge head of concentric pipes 0.85 m | Pa                 | 60            |          | 60              |         | 60      |         |
| Residual discl                                  | narge head of separate pipes 0.5 m    | Pa                 | 174           |          | 150             | C       | 190     |         |
| Residual discharge head of boiler without pipes |                                       | Pa                 | 180           |          | 170             |         | 195     |         |
| Concentric fl                                   | ue gas outlet pipes                   |                    |               |          |                 |         |         |         |
| Diameter                                        |                                       | mm                 | 60-100        |          | 60-100          |         | 60-100  |         |
| Maximum leng                                    | gth                                   | m                  | 10            |          | 6               |         | 6       |         |
| Losses for a 4                                  | 5°/90° bend                           | m                  | 1,3/1,6       |          | 1,3/1,6         |         | 1,3     | /1,6    |
| Hole in wall (c                                 | liameter)                             | mm                 | 105           |          | 105             |         | 1(      | )5      |
| Concentric fl                                   | ue gas outlet pipes                   |                    |               |          |                 |         |         |         |
| Diameter                                        |                                       | mm                 | 80-125        |          | 80-125          |         | 80-     | 125     |
| Maximum leng                                    | gth                                   | m                  | 25            |          | 15              |         | 15      |         |
| Losses for a 4                                  | 5°/90° bend                           | m                  | 1/1,5         |          | 1/1,5           |         | 1/1,5   |         |
| Hole in wall (c                                 | liameter)                             | mm                 | 13            | 80       | 130             |         | 130     |         |
| Twin flue gas                                   | outlet pipes                          |                    |               |          |                 |         |         |         |
| Diameter                                        |                                       | mm                 | 80            | 0        | 80              |         | 80      |         |
| Maximum lene                                    | gth                                   | m                  | 60 + 60       |          | 33 + 33         |         | 35+35   |         |
| Losses for a 4                                  | 5°/90° bend                           | m                  | 1/1           | .5       | 1/1.            | 5       | 1/1.5   |         |
| Forced open i                                   | nstallation B23P-B53P                 |                    |               | <u>.</u> |                 |         |         |         |
| Diameter                                        |                                       | mm                 | 80            | 0        | 80              | )       | 80      |         |
| Maximum diso                                    | charge tube length                    | m                  | 11            | 0        | 65              |         | 65      |         |
| Nox                                             |                                       |                    | clas          | s 6      | class           | s 6     | clas    | ss 6    |
| Emission val                                    | ues at maximum and minimum output (** | )                  | G20           | G31      | G20             | G31     | G20     | G31     |
| Maximum                                         | CO s.a. less than                     | ,<br>p.p.m.        | 130           | 130      | 120             | 140     | 140     | 150     |
|                                                 | CO2 (***)                             | %                  | 9.0           | 10.0     | 9.0             | 10.0    | 9.0     | 10.0    |
|                                                 | NOx s.a. lower than                   | p.p.m.             | 30            | 30       | 50              | 50      | 40      | 40      |
|                                                 | T flue gases                          | °C                 | 69            | 68       | 67              | 65      | 65      | 63      |
| Minimum                                         | CO s.a. less than                     | p.n.m              | 10            | 10       | 10              | 10      | 10      | 10      |
|                                                 | CO2 (***)                             | <u>м</u>           | 90            | 10.0     | 9 N             | 10.0    | 90      | 10.0    |
|                                                 | NOx s a lower than                    | /0                 | 30            | 30       | 25              | 50      | 25      | 40      |
|                                                 | T flue cases                          | P.P.III.<br>● C    | 62            | 62       | <u>20</u><br>50 | 50      | 65      | 0<br>63 |
|                                                 | T nue gases                           |                    | 05            | 02       | 55              | 1 39    | 05      | 05      |

(\*) average value between various hot water operation conditions

(\*\*) check performed with concentric pipe Ø 60-100, length 0,85 m. - water termperature 80-60°C

The data indicated must not be used to certify the system; for certification, use tha data indicated in the "System handbook" measured during first ignition. (\*\*\*) CO<sub>2</sub> tolerance = +0.6% -1%

(+) The installation of this product is allowed only in the destination Countries contained in the data plate, regardless of the present translation language.

|                                                                                                    |                      | Pacidan    |              |
|----------------------------------------------------------------------------------------------------|----------------------|------------|--------------|
|                                                                                                    | LIM                  |            |              |
| FARAMETERS                                                                                                    | Olwi                 | (G20)      | LPG<br>(G31) |
| Lower Webbe index (at 15°C 1012 mbar)                                                                                                    | M I/m <sup>3</sup> S | 45.67      | 70.60        |
|                                                                                                    | IVIJ/III 3           | 45,67      | 70,09        |
|                                                                                                    |                      | 34,02      | 88           |
| Supply nominal pressure                                                                                                    | mbar (mm H2O)        | 20 (203,9) | 37 (377,3)   |
| Minimum supply pressure                                                                                                    | mbar (mm H2O)        | 10 (102,0) | -            |
| 25 KIS                                                                                                    |                      |            |              |
| Burner: diameter/length                                                                                                    | mm                   | 70/86      | 70/86        |
| Number of diaphragm holes                                                                                                    | n°                   | 1          | 1            |
| Diaphragm holes diameter                                                                                                    | mm                   | 4.3        | 4.3          |
|                                                                                                    | Sm³/h                | 2.12       | -            |
| CH maximum gas capacity                                                                                                    | ka/h                 |            | 1 55         |
|                                                                                                    | Ny/11                | 0.04       | 1,00         |
| DHW maximum gas capacity                                                                                                    | Sm7n                 | 2,64       | -            |
|                                                                                                    | kg/h                 | -          | 1,94         |
|                                                                                                    | Sm³/h                | 0,38       | -            |
| CH minimum gas capacity                                                                                                    | kg/h                 | -          | 0.39         |
|                                                                                                    | Sm <sup>3</sup> /h   | 0.29       | ·····        |
| DHW minimum gas capacity                                                                                                    | 511711               | 0,30       | -            |
|                                                                                                    | kg/h                 | -          | 0,39         |
| Number of fan rotations with slow ignition                                                                                                    | rpm                  | 5.500      | 5.500        |
| Maximum number of CH fan rotations                                                                                                    | rpm                  | 6.200      | 6.000        |
| Maximum number of DHW fan rotations                                                                                                    | rpm                  | 7.600      | 7.400        |
| Minimum number of CH/DHW fan rotations                                                                                                    | rpm                  | 1.600      | 2.000        |
| Max n° of CH fan rotations in C(10) configuration (Ø60-100 • Ø80-125 • Ø80)                                                                                                    | rom                  | 6 200      | -            |
| $M_{\rm even} = \frac{1}{2} \left( \frac{1}{2} \left( \frac{1}{2} - \frac{1}{2} \right) + \frac{1}{2} \left( \frac{1}{2} - \frac{1}{2} \right) + \frac{1}{2} \left( 1$ |                      | 7.000      |              |
|                                                                                                    | rpm                  | 7.600      | -            |
| Min n° of CH/DHW fan revolutions in C(10) configuration (Ø60-100 • Ø80-125 • Ø80)                                                                                                    | rpm                  | 1.600      | -            |
| 30 KIS                                                                                                    |                      |            |              |
| Burner: diameter/length                                                                                                    | mm                   | 70/125     | 70/125       |
| Number of diaphragm holes                                                                                                    | n°                   | 1          | 1            |
| Dianhragm holes diameter                                                                                                    | mm                   | 52         | 5.2          |
|                                                                                                    | Sm <sup>3</sup> /h   | 2.64       | 0,2          |
| CH maximum gas capacity                                                                                                    |                      | 2,04       | -            |
|                                                                                                    | Kg/n                 | -          | 1,94         |
| DHW maximum gas capacity                                                                                                    | Sm <sup>*</sup> /n   | 3,17       | -            |
|                                                                                                    | kg/h                 | -          | 2,33         |
| CH minimum das canacity                                                                                                    | Sm³/h                | 0,52       | -            |
|                                                                                                    | kg/h                 | -          | 0,54         |
|                                                                                                    | Sm³/h                | 0,52       | -            |
| Drive minimum gas capacity                                                                                                    | kg/h                 | -          | 0,54         |
| Number of fan rotations with slow ignition                                                                                                    | mar                  | 5.500      | 5.500        |
| Maximum number of heating fan rotations                                                                                                    | rom                  | 5.800      | 5.600        |
| Maximum number of DHW fan rotations                                                                                                    | rnm                  | 6,000      | 6 700        |
| Minimum number of CH/DHW/ fan rotations                                                                                                    | rpm                  | 1 700      | 1 000        |
| Max $n^{\circ}$ of CLI for rotations in C(10) configuration (GC0 100 - G20 125 - G20)                                                                                                    | ipini<br>rom         | T.700      | 1.900        |
| Max n° of DHW fan rotations in C(10) configuration (260-100 • 200-123 • 200)                                                                                                    | rpm                  | 7.000      | -            |
| $Max n^{\circ}$ of DLIW fan rotations in C(10) configuration (Ø00-100)                                                                                                    | ipini                | 6.000      | -            |
| Min $p^{\circ}$ of CH/DHW for revolutions in C(10) configuration (260-125 • 260)                                                                                                    | rpm                  | 0.900      | -            |
| Min n° of CH/DHW fan revolutions in C(10) configuration (200-100)                                                                                                    | rpm                  | 1.700      | -            |
|                                                                                                    | ipin                 | 1.700      | -            |
|                                                                                                    |                      | 70/405     | 70/405       |
|                                                                                                    | mm                   | 70/125     | 70/125       |
| Number of diaphragm holes                                                                                                    | n°                   | 1          | 1            |
| Diaphragm holes diameter                                                                                                    | mm                   | 5,2        | 5,2          |
| CH maximum das canacity                                                                                                    | Sm³/h                | 3,17       | -            |
|                                                                                                    | kg/h                 | -          | 2,33         |
|                                                                                                    | Sm³/h                | 3,66       | -            |
| Drive maximum gas capacity                                                                                                    | kg/h                 | -          | 2,69         |
|                                                                                                    | Sm³/h                | 0.52       | -            |
| CH minimum gas capacity                                                                                                    | ka/h                 | -          | 0.54         |
|                                                                                                    | Sm <sup>3</sup> /h   | 0.52       | -            |
| DHW minimum gas capacity                                                                                                    |                      | 0,52       | -<br>0 E 4   |
| Lumber of fear rotations with allow ignition                                                                                                    | Ky/11                | -          | 0,04         |
|                                                                                                    | rpm                  | 0.000      | 0.000        |
| Maximum number of CH fan rotations                                                                                                    | rpm                  | 6.900      | 6.900        |
| Maximum number of DHW fan rotations                                                                                                    | rpm                  | 7.800      | 7.800        |
| Minimum number of CH/DHW fan rotations                                                                                                    | rpm                  | 1.700      | 1.900        |
| Max n° of CH fan rotations in C(10) configuration (Ø60-100 • Ø80-125 • Ø80)                                                                                                    | rpm                  | 6.900      | -            |
| Max n° of DHW fan rotations in C(10) configuration (Ø60-100)                                                                                                    | rpm                  | 8.200      | -            |
| Max n° of DHW fan rotations in C(10) configuration (Ø80-125 • Ø80)                                                                                                    | rpm                  | 7.800      | -            |
| Min n° of CH/DHW fan revolutions in C(10) configuration (Ø60-100)                                                                                                    | rpm                  | 1.800      | -            |
| Min n° of CH/DHW fan revolutions in C(10) configuration (Ø80-125 • Ø80)                                                                                                    | rpm                  | 1.700      | -            |

| Parameter                                                   | Symbol   | RESIDENCE<br>25 KIS | RESIDENCE<br>30 KIS | RESIDENCE<br>35 KIS | Unit   |
|-------------------------------------------------------------|----------|---------------------|---------------------|---------------------|--------|
| Seasonal space heating energy efficiency class              | -        | А                   | А                   | А                   | -      |
| Water heating energy efficiency class                       | -        | А                   | А                   | А                   | -      |
| Rated heat output                                           | Pnominal | 19                  | 24                  | 29                  | kW     |
| Seasonal space heating energy efficiency                    | ηs       | 93                  | 93                  | 93                  | %      |
| Useful heat output                                          |          |                     |                     |                     |        |
| At rated heat output and high-temperature regime (*)        | P4       | 19,5                | 24,3                | 29,2                | kW     |
| At 30% of rated heat output and low-temperature regime (**) | P1       | 6,5                 | 8,1                 | 9,7                 | kW     |
| Useful efficiency                                           |          |                     |                     |                     |        |
| At rated heat output and high-temperature regime (*)        | η4       | 87,6                | 87,3                | 87,8                | %      |
| At 30% of rated heat output and low-temperature regime (**) | η1       | 97,7                | 97,6                | 97,5                | %      |
| Auxiliary electricity consumption                           |          |                     |                     |                     |        |
| At full load                                                | elmax    | 28,0                | 28,0                | 28,0                | W      |
| At part load                                                | elmin    | 14,0                | 14,0                | 14,0                | W      |
| In Stand-by mode                                            | PSB      | 3,0                 | 3,0                 | 3,0                 | W      |
| Other parameters                                            |          |                     |                     |                     |        |
| Stand-by heat loss                                          | Pstby    | 34,0                | 32,0                | 32,0                | W      |
| Pilot flame energy consumption                              | Pign     | -                   | -                   | -                   | W      |
| Annual energy consumption                                   | QHE      | 36                  | 45                  | 53                  | GJ     |
| Sound power level, indoors                                  | LWA      | 50                  | 50                  | 52                  | dB     |
| Emissions of nitrogen oxides                                | NOx      | 46                  | 32                  | 37                  | mg/kWh |
| For combination heaters                                     |          |                     |                     |                     |        |
| Declared load profile                                       |          | XL                  | XL                  | XL                  |        |
| Water heating energy efficiency                             | ηwh      | 86                  | 84                  | 85                  | %      |
| Daily electricity consumption                               | Qelec    | 0,139               | 0,145               | 0,138               | kWh    |
| Daily fuel consumption                                      | Qfuel    | 22,668              | 23,484              | 23,046              | kWh    |
| Annual electricity consumption                              | AEC      | 30                  | 32                  | 30                  | kWh    |
| Annual fuel consumption                                     | AFC      | 17                  | 18                  | 17                  | GJ     |

(\*) High-temperature regime means 60 °C return temperature at heater inlet and 80 °C feed temperature at heater outlet.

(\*\*) Low temperature means for condensing boilers 30 °C, for low-temperature boilers 37 °C and for other heaters 50 °C return temperature (at heater inlet).

#### NOTE

With reference to the Delegated Regulation (EU) No. 811/2013, the information in the table can be used for completing the product data sheet and the labelling for room heating appliances, for mixed heating appliances, for all those appliances for enclosed space heating, for temperature control devices and solar devices:

| ADDED DEVICES                                 | CLASS | BONUS |
|-----------------------------------------------|-------|-------|
| OUTDOOR TEMPERATURE SENSOR                    |       | 2%    |
| OT CONTROL PANEL                              | V     | 3%    |
| OUTDOOR TEMPERATURE SENSOR + OT CONTROL PANEL | VI    | 4%    |

| Serial number plateSerial number plateDomestic hot water functionHeating functionQnNominal heat deliveryPnNominal heat output | RIELLO                                                                                                    | ) S.p.A                             | A Via Ing. Pilade Riello, | 7 - 37045 Legn              | ago (Vr)             |                      | CE                   |                |
|----------------------------------------------------------------------------------------------------|----------------------------------------------------------------------------------------------------|-------------------------------------|---------------------------|-----------------------------|----------------------|----------------------|----------------------|----------------|
| Qm<br>Qmin<br>IP<br>Pmw<br>Bmo                                                                                                | Qm     Reduced heat delivery       Qmin     Minimal heat output       IP     Degree of Protection       Pmw     Maximum DHW pressure | RESIDENCE KISSerial N.230 V ~ 50 Hz | IP<br>T                   | P NOx:<br>COD.<br>Qn (Hi) = | Qn<br><b>X</b><br>kW | Qn<br>80-60 °C<br>kW | Qm<br>80-60 °C<br>kW | Qn<br>50-30 °C |
| PmsMaximumTTemperatDSpecific flNOxNOx class                                                                                   | Maximum heating pressure<br>Temperature<br>Specific flow rate<br>NOx class                                                           | ■ Pmw = bar T= °<br>∭Pms = bar T= ° | °C<br>°C                  | Pn =                        | kW                   | kW                   | kW<br>D:             | kW<br>I/min    |

# ROMÂNĂ

# 1 AVERTISMENTE ȘI MĂSURI DE SIGURANȚĂ 💿

Centralele termice fabricate în fabricile noastre sunt verificate chiar şi în cele mai mici detalii, pentru a proteja utilizatorii şi instalatorii de eventualele vătămări. După efectuarea lucrărilor asupra produsului, personalul calificat trebuie să verifice cablajul electric, în special partea dezizolată a cablurilor, care nu trebuie să iasă din placa cu borne şi să evite posibilitatea contactului cu părțile sub tensiune ale cablurilor.

Acest manual de instalare și de utilizare constituie o parte integrantă a produsului: asigurați-vă că este păstrat întotdeauna împreună cu aparatul, chiar dacă este transferat altui proprietar sau utilizator sau mutat într-un alt sistem de încălzire. În cazul deteriorării sau pierderii manualului, solicitați un alt exemplar Centrului de asistență tehnică de la nivel local.

- Această centrală termică poate fi instalată şi supusă operaţiunilor de service numai de personal calificat, în conformitate cu reglementările în vigoare.
- Se recomandă instalatorului să instruiască utilizatorul cu privire la funcţionarea aparatului şi la normele esenţiale în materie de siguranţă.
- Centrala trebuie folosită exclusiv în scopul pentru care a fost proiectată. Este exclusă orice responsabilitate contractuală şi extracontractuală a producătorului pentru daunele cauzate persoanelor, animalelor sau lucrurilor, ca urmare a unor erori de instalare, reglare, întreținere sau a utilizării necorespunzătoare.
- Aparatul poate fi utilizat de copii care au împlinit 8 ani şi de persoane cu capacităţi fizice, senzoriale sau mentale reduse, sau fără experienţa sau cunoştinţele necesare, doar dacă sunt supravegheate direct sau după ce şi-au însuşit instrucţiunile corespunzătoare utilizării echipamentului în siguranţă şi înţelegerii pericolelor pe care le presupun. Copiii nu trebuie să se joace cu aparatul. Curăţarea şi întreţinerea aparatului sunt responsabilitatea utilizatorului. Este interzisă curăţarea sau întreţinerea aparatului de către copii, dacă aceştia nu se află sub supraveghere.
  - După îndepărtarea ambalajului, asiguraţi-vă că este complet conţinutul. În cazul în care conţinutul nu corespunde, adresaţi-vă distribuitorului de la care aţi achiziţionat centrala.
  - Evacuarea supapei de siguranţă a aparatului trebuie să fie conectată la un sistem de colectare şi evacuare adecvat. Producătorul aparatului nu este responsabil pentru eventualele pagube cauzate de intervenţiile asupra supapei de siguranţă.
  - Etanşarea liniei de racordare a golirii condensului trebuie să fie sigură şi linia trebuie protejată complet împotriva riscului de îngheţ (de exemplu, prin izolarea acesteia).
  - Verificaţi dacă canalul de scurgere a apei de ploaie de la racordul pentru evacuarea gazelor arse şi ţeava de legătură corespunzătoare nu sunt obstrucţionate.
  - Eliminați materialele de ambalare în recipiente adecvate, la centre de colectare corespunzătoare.
  - Deşeurile trebuie să fie eliminate fără riscuri pentru sănătatea umană și fără a recurge la proceduri sau la metode care ar putea cauza daune de mediu.
  - În timpul instalării, utilizatorul trebuie să fie informat că:
    - în cazul scurgerilor de apă, alimentarea cu apă trebuie să fie oprită şi Centrul de asistenţă tehnică trebuie contactat imediat
  - verificați periodic dacă presiunea de funcționare a sistemului hidraulic este cuprinsă între 1 şi 1,5 bari.
  - Dacă centrala termică nu este utilizată pentru o perioadă lungă de timp, se recomandă efectuarea următoarelor operații:
    - aducerea întrerupătorului principal al centralei şi a celui principal al instalației în poziția "oprit"
    - închiderea robinetelor de combustibil şi de apă ale instalaţiei de încălzire şi de apă caldă menajeră
    - golirea circuitelor de încălzire şi de apă caldă menajeră, dacă există riscul de îngheţ

- Întreţinerea centralei termice trebuie efectuată cel puţin o dată pe an; acest lucru trebuie rezervat în prealabil la Centrul de asistenţă tehnică pentru a asigura standardele de siguranţă necesare.
- Pentru montarea, programarea şi punerea în funcţiune a centralei atunci când este folosită în sisteme hibride cu pompă de căldură, cilindru de stocare şi circuit de încălzire solară, consultaţi manualul sistemului.

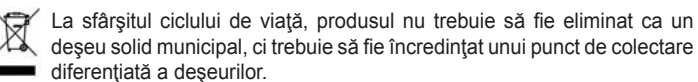

Pentru siguranța dumneavoastră, trebuie să rețineți că:

- a Este interzisă acţionarea dispozitivelor sau a aparatelor electrice precum întrerupătoare, electrocasnice etc., dacă se simte miros de carburant sau de gaze nearse. În acest caz: aerisiţi camera prin deschiderea uşilor şi a ferestrelor:
  - închideți dispozitivul de oprire a carburantului;
  - solicitaţi intervenţia rapidă a Serviciului de asistenţă tehnică sau a personalului calificat.
- a Este interzisă atingerea aparatului dacă aveți picioarele goale și părți ale corpului ude.
- Este interzisă orice operațiune tehnică sau de curățare înainte de decuplarea aparatului de la rețeaua de alimentare electrică, aducând întrerupătorul general al instalației pe poziția "oprit" şi întrerupătorul principal al centralei pe "OFF" (oprit).
- a Este interzisă modificarea dispozitivelor de siguranță sau de reglare fără acordul și indicațiile producătorului aparatului.
- Este interzis să trageți, să desprindeți, să răsuciți cablurile electrice care ies din aparat, chiar dacă acesta este deconectat de la rețeaua de alimentare cu energie electrică.
- Evitaţi acoperirea sau reducerea dimensiunilor deschiderilor de ventilare a încăperii de instalare, nu lăsaţi recipiente şi substanţe inflamabile în încăperea în care este instalat aparatul.
- A Nu lăsați recipiente și substanțe inflamabile în încăperea în care este instalat aparatul.
- Este interzis să eliberaţi în mediul înconjurător sau să lăsaţi la îndemâna copiilor materialul ambalajului, întrucât poate fi o potenţială sursă de pericol. Acesta trebuie eliminat conform prevederilor reglementărilor în vigoare.
- Este interzisă blocarea scurgerii condensului. Conducta de evacuare a condensului trebuie să fie orientată spre conducta de evacuare, împiedicând astfel formarea unor conducte suplimentare de scurgere.
- A Nu efectuați niciodată lucrări la vana de gaz.
- A Numai pentru utilizator: Se interzice accesul la părţile interne ale cazanului. Orice intervenţie asupra cazanului trebuie să fie efectuată de către Centrul de Asistenţă Tehnică sau de personal calificat profesional.

# MANUAL DE INSTALARE

#### DESCRIERE 2

Centralele Residence KIS au un nou sistem de control al arderii ACC (controlul activ al combustiei). Acest nou sistem de control, dezvoltat de **Riello**, asigură funcționalitate,

eficiență și emisii scăzute în orice condiții. Sistemul ACC utilizează un senzor de ionizare imersat în flacăra arzătorului, a cărui informație permite plăcii de comandă să acționeze vana de gaz care reglează carburantul.

Acest sistem de control sofisticat asigură reglarea automată a arderii, astfel încât nu este necesară o calibrare inițială

Sistemul ACC este capabil să adapteze centrala termică la funcționarea cu diferite compoziții de gaze, diferite lungimi de țevi și altitudini diferite (în limitele

de proiectare). Sistemul ACC poate efectua, de asemenea, o operație de auto-diagnosticare care oprește arzătorul înainte de depășirea limitei de emisie superioare permisă. Residence KIS este o centrală termică murală cu condensare de tip C care

se utilizează pentru încălzire și producere apă caldă menajeră. În funcție de accesoriul de evacuare a gazelor arse utilizat, centrala se clasifică în categoriile B23P; B53P; C(10); C13,C13x; C33,C33x; C43,C43x; C53,C53x; C83,C83x; C93,C93x. În configurația B23P (când este instalat la interior) aparatul nu poate fi montat în dormitoare, băi, camere de duș sau în alte încăperi în care

se află șeminee deschise fără circulație adecvată a aerului. Încăperea în care va fi instalată centrala trebuie să fie ventilată în mod corespunzător. Cerințele detaliate pentru instalarea coșului de fum, a ţevilor de gaz şi pentru ventilarea camerei pot fi găsite în UNI 7129-7131. În configurația C, centrala poate fi instalată în orice tip de încăpere, fără să se impună restricții cu privire la aerisire sau dimensiunile încăperii.

#### INSTALARE 3

#### 3.1 Curățarea sistemului și caracteristicile apei

În cazul unei noi instalări sau al înlocuirii centralei, trebuie să efectuați o curățare preventivă a instalației de încălzire.

Pentru a garanta buna funcționare a produsului, după fiecare operațiune de curățare, adăugare de aditivi și/sau tratamente chimice (de exemplu, antigel, peliculă etc. ...), asigurați-vă că parametrii din tabel se încadrează în valorile indicate.

| PARAMETRI  | UM    | APA DIN CIRCUITUL<br>DE ÎNCĂLZIRE | APĂ DE UMPLERE |
|------------|-------|-----------------------------------|----------------|
| Valoare PH |       | 7–8                               | -              |
| Duritate   | °F    | -                                 | <15            |
| Aspect     |       | -                                 | limpede        |
| Fe         | mg/kg | 0.5                               | -              |
| Cu         | mg/kg | 0.1                               | -              |

#### 3.2 Dimensiuni și greutăți (fig. 5)

| Residence KIS |        |        |        |    |  |  |  |
|---------------|--------|--------|--------|----|--|--|--|
|               | 25 KIS | 30 KIS | 35 KIS |    |  |  |  |
| L             | 420    | 420    | 420    | mm |  |  |  |
| Ρ             | 275    | 350    | 350    | mm |  |  |  |
| Н             | 740    | 740    | 740    | mm |  |  |  |
| H1(*)         | 822    | 822    | 822    | mm |  |  |  |
| Greutate netă | 35     | 37     | 37     | kg |  |  |  |

(\*) Cuprinzătoare a dispozitivului SRD

#### 3.3 Manipulare (Fig. 6)

După despachetare, manipularea centralei se face manual folosind cadrul de sustinere.

#### 3.4 Locul de instalare

Centrala Residence KIS poate fi instalată în mai multe tipuri de camere, atât timp cât conductele de evacuare a gazelor arse și conductele de admisie a aerului pentru ardere sunt aduse la exteriorul încăperii. În acest caz, camera nu necesită o gură de aerisire deoarece centralele

Residence KIS au un circuit de ardere care este "etanș" în raport cu mediul de instalare.

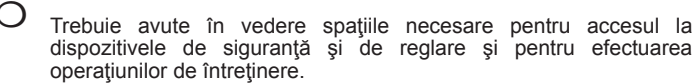

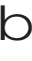

Asigurați-vă că gradul de protecție electrică al centralei este adecvat caracteristicilor încăperii de instalare.

În cazul în care centrala este alimentată cu gaz combustibil având o greutate specifică superioară celei a aerului, părțile electrice trebuie amplasate la o distanță de peste 500 mm.

#### 3.5 Montarea pe instalații vechi sau care trebuie să fie reconditionate

Când centrala Residence KIS este montată pe instalații vechi sau pe instalații recondiționate, verificați dacă:

- Coşul de fum este adaptat la temperaturile produşilor de ardere în regim de condens, este calculat și realizat conform normelor, este cât mai rectiliniu posibil, etanșeizat, izolat și nu prezintă blocaje sau restrângeri. Este dotat cu sistemele adecvate de colectare și de evacuare a condensului
- Instalația electrică este realizată conform normelor specifice, de către personal calificat Conducta de alimentare cu combustibil și eventualul rezervor (GPL) sunt
- concepute conform normelor specifice
- Vasul de expansiune asigură absorbția totală a dilatării fluidului din instalatie
- Debitul și prevalența pompei de circulație sunt adecvate pentru caracteristicile instalației
- Instalația se spală, se curăță de orice urme de noroi, se construiește, se ventilează și se etanșează. Se recomandă ca un filtru magnetic să fie instalat pe conducta de retur a instalației
- Sistemul de evacuare a condensului (sifon) este racordat şi îndreptat spre conducta de colectare a apei pluviale.

#### 3.6 Norme privind instalarea

Instalarea trebuie efectuată de personal calificat, în conformitate cu următoarele standarde de referință:

- UNI 7129-7131
- CEI 64-8.

De asemenea, trebuie respectate întotdeauna normele locale ale pompierilor, ale companiei de gaz și alte eventuale prevederi municipale.

#### POZITIE

**Residence** este o centrală de perete pentru încălzire și pentru producerea apei calde care, în funcție de tipul de instalare, se împarte în două categorii: - centrală de tip B23P-B53P, instalare forțată deschisă, cu conductă de

- evacuare a gazelor arse și aspirare a aerului de ardere din mediul în care este instalată. Dacă centrala nu este instalată la exterior, admisia aerului în zona de instalare este obligatorie.
- centrală de tip C(10), C13,C13x; C33,C33x; C43,C43x; C53,C53x; C83,C83x, C93,C93x: aparat cu carcasă etanşă, cu conductă de evacuare a gazelor arse și aspirare a aerului de ardere din exterior. Nu să fie instalat folosind tevi concentrice sau alte tipuri de evacuări concepute pentru centrale termice cu condensare cu o cameră etanșă.

Residence poate fi instalată în exterior într-un loc parțial protejat (de exemplu, un loc în care centrala termică nu este expusă contactului direct sau infiltrării ploii, zăpezii sau grindinei) și în conformitate cu reglementările locale și naționale. Centrala termică poate funcționa într-un interval de temperatură cuprins între 0°C și +60°C.

#### SISTEMUL DE PROTECȚIE ÎMPOTRIVA ÎNGHEȚULUI

Centrala este echipată în serie cu un sistem automat de protecție la îngheț, care se activează atunci când temperatura apei din circuitul primar scade sub 5°C. Acest sistem este întotdeauna activ și asigură protecția centralei până la o temperatură de 0 °C a aerului din locul de instalare.

D Pentru a beneficia de această protecție, bazată pe funcționarea arzătorului, centrala trebuie să poată fi pornită; prin urmare, orice condiție de blocare (de exemplu, lipsa alimentării cu gaz sau cu energie electrică) dezactivează protecția.

În condiții normale de funcționare, centrala are capacitatea de a se proteja împotriva înghetului.

În cazul în care centrala este lăsată fără alimentare pentru perioade lungi de timp în zone în care pot fi atinse temperaturi mai mici de 0 °C și nu se dorește golirea instalației de încălzire, pentru protecția împotriva înghețului a centralei se recomandă introducerea în circuitul principal a unui lichid antigel de calitate corespunzătoare. Urmați cu rigurozitate instrucțiunile producătorului în ceea ce privește procentul de lichid de protecție împotriva înghețului în raport cu temperatura minimă la care se dorește menținerea circuitului aparatului, durata sau eliminarea lichidului. În ceea ce privește circuitul de apă caldă menajeră, se recomandă golirea circuitului

Materialele din care sunt realizate componentele centralei rezistă la lichide antigel pe bază de glicoli etilenici.

DISTANȚE MINIME (Fig. 8a-8b) Pentru a asigura accesul la centrala termică pentru operațiile normale de întreținere, respectați distanțele libere minime de instalare prevăzute. Pentru poziționarea corectă a aparatului, rețineți că:

- acesta nu trebuie să fie amplasat deasupra unui aragaz sau a altui dispozitiv de gătit
- este interzisă lăsarea produselor inflamabile în camera unde este instalată centrala termică
- pereții sensibili la căldură (de exemplu, pereții din lemn) trebuie să fie protejați cu o izolație adecvată.
- D La instalare, este ABSOLUT NECESAR să se ofere spațiile necesare pentru introducerea instrumentului pentru analiza arderii. Am furnizat un exemplu de schemă în care distanțele dintre centrală și unitatea de perete / nişă au fost obținute cu ajutorul unui instrument cu o lungime de 300 mm. Instrumentele mai lungi necesită mai mult spațiu.

# 3.7 Instalarea conductei de evacuare a condensului (Fig. 9)

Înainte de a porni centrala, chiar şi temporar, este necesară instalarea dispozitivului SRD furnizat. Producătorul NU îşi asumă răspunderea pentru vătămările corporale sau daunele materiale cauzate de centrala care funcţionează fără ca dispozitivul SRD să fie instalat corect.

Pentru instalare, procedați după cum urmează:

- îndepărtați capacul (T) al sifonului
- fixaţi dispozitivul SRD în sifon, poziţionând garnitura între acestea, înşurubându-l până la capăt şi verificând etanşarea
- conectaţi conducta de evacuare a condensului furnizată împreună cu produsul, apoi evacuaţi condensul într-un sistem adecvat de evacuare în conformitate cu normele actuale.

b

Dacă nu este posibilă montarea dispozitivului SRD datorită interferenței cu alte obiecte situate sub centrală, este posibilă montarea acestuia într-o poziție diferită prin introducerea unei țevi de legătură între dispozitivul SRD și sifon pentru a asigura o etanșare perfectă. Dispozitivul SRD trebuie așezat întotdeauna în poziție VERTICALĂ pentru a vă asigura că funcționează corect

# 3.8 Poziționarea centralei cu montare pe perete și a conexiunilor hidraulice (Fig. 10)

Centrala termică este livrată standard cu o placă de susținere centrală termică. Poziția și dimensiunea îmbinărilor hidraulice sunt descrise în detaliu. Pentru montare, efectuați următoarele operațiuni:

- fixați placa de susținere centrală termică (F) pe perete şi folosiți o nivelă cu bulă de aer pentru a vă asigura că este perfect orizontală
- marcați cele 4 găuri (ø 6 mm) prevăzute pentru fixarea plăcii de susținere centrală termică (F)
- asigurați-vă că toate măsurile sunt exacte, apoi găuriți peretele utilizând un burghie care să aibă vârful cu diametrul indicat anterior
- fixați placa cu cadrul integrat (G) pe perete.
- fixaţi ţeava furnizată în plicul documentaţiei la fitingul supapei de siguranţă (S), apoi racordaţi-o la un sistem adecvat de golire.

Efectuați racordurile hidraulice:

| Μ  | tur încălzire       | 3/4" | Μ |
|----|---------------------|------|---|
| AC | ieşire apă caldă    | 1/2" | Μ |
| G  | gaz                 | 3/4" | Μ |
| R  | retur încălzire     | 3/4" | Μ |
| AF | intrare apă rece    | 1/2" | Μ |
| S  | supapă de siguranță | 1/2" | Μ |

### 3.9 Conexiuni electrice

#### Conexiuni de joasă tensiune

Efectuați conexiunile de joasă tensiune după cum urmează:

- utilizați conectorii furnizați cu produsul:
- conector cu 4 poli pentru BUS 485 (- A B +)
- conector cu 8 poli pentru TBT TA -OT+ SE

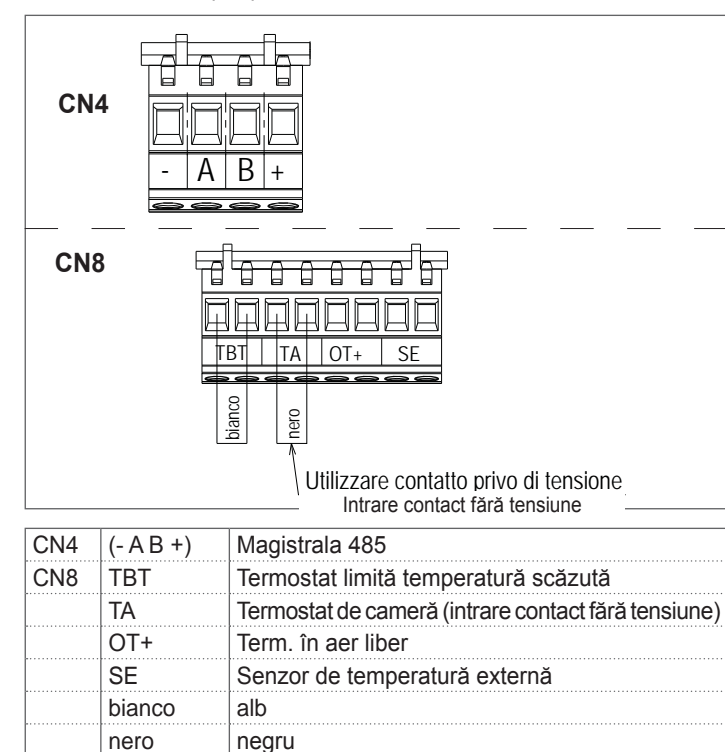

- efectuați conexiunile electrice utilizând conectorul dorit, după cum este indicat în schiţa de detaliu
- după efectuarea conexiunilor electrice, introduceți corect conectorul în piesa pereche.

b Vă recc

Vă recomandăm să utilizați conductori cu o secțiune de maxim 0,5 mm<sup>2</sup>.

 În cazul unei conexiuni TA sau TBT, scoateţi conductorii de şuntare aferenţi de pe placa cu borne.

Dacă nu este conectată cutia de conexiuni electrice de joasă tensiune, centrala termică nu porneşte.

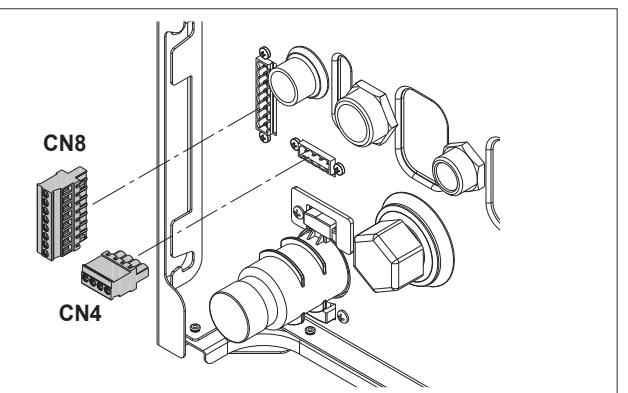

#### Conectarea comenzii la distanță OTBus

Când este conectată la sistem un sistem de control de la distanță OTBus, afişajul centralei prezintă următoarele:

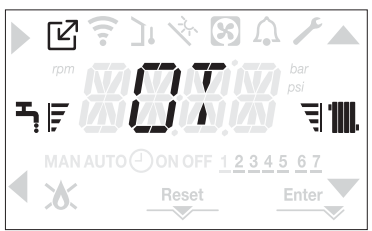

În special, pe afişajul centralei termice:

- nu mai este posibilă setarea stării centralei la starea OPRIT/IARNĂ/ VARĂ (este setată prin comanda la distanţa OTBus)
- nu mai este posibilă setarea punctului de setare a apei calde menajere al centralei termice (este setat prin comanda la distanța OTBus)
- nu este posibilă activarea funcției CONTROLUL COMBUSTIEI în cazul în care centrala este conectată la un OTBus la distanță

#### În plus:

- Valoarea de setare a apei calde menajere este afişată în meniul INFO
- Combinația tastelor A+B rămâne activă pentru setarea funcției APĂ CALDĂ MENAJERĂ CONFORT.
- Valoarea de setare pentru încălzire de pe afişajul centralei este utilizată dacă există solicitări de încălzire de la TA, iar comanda de la distanţă OTBus nu prezintă solicitare dacă parametrul DO\_AUX1 = 1 sau DO\_AUX1 = 0 şi jumperul pe pinul 1-2 al X21 închis.

Putem observa că, prin conectarea comenzii la distanță OTBus, nu este posibil să se modifice la 1 valorile parametrilor MAIN ZONE ACTUATION TYPE și ZONE1 ENABLE.

Observație: comanda de la distanță OT+ nu poate fi conectată dacă sistemul dispune deja de plăci de interfață BE16. Din același motiv, plăcile BE16 nu pot fi conectate dacă există deja un dispozitiv OT+.

În acest caz, sistemul prezintă următorul mesaj de eroare: <<OT+ CONFIGURATION ERROR>>.

#### Conexiuni de înaltă tensiune

Conexiunea la rețeaua electrică trebuie să fie realizată prin intermediul unui dispozitiv de separare cu o deschidere omnipolară de cel puțin 3,5 mm (EN 60335/1, categoria 3). Aparatul funcționează cu curent alternativ la 230 V/50 Hz și este în conformitate cu standardul EN 60335-1. Este obligatorie conectarea cu o împământare eficientă, conform normativelor în vigoare.

 Este responsabilitatea instalatorului să asigure o împământare adecvată a aparatului; producătorul nu răspunde pentru eventuale daune cauzate de realizarea incorectă sau de nerealizarea acesteia
 Do acompone vă sfătuim că respontați conoviunea fază pul (LN)

De asemenea, vă sfătuim să respectați conexiunea fază-nul (L-N).

Conductorul de legare la pământ trebuie să fie cu câţiva centimetri mai lung decât celelalte.

Pentru a crea etanşeitatea centralei, utilizaţi o clemă şi strângeţi-o pe canalul de cablu utilizat.

Centrala termică poate funcționa cu o alimentare fază-nul sau fază-fază (neoscilantă).

Este interzisă utilizarea conductelor de gaz şi/sau de apă ca împământare pentru aparaturile electrice.

Pentru conexiunea electrică, folosiți cablul de alimentare din dotare. Dacă trebuie înlocuit cablul de alimentare, utilizați un cablu HAR H05V2V2-F, 3 x 0,75 mm², Ø exterior max. 7 mm.

#### 3.10 Conexiunea de gaz

Racordarea alimentării cu gaz trebuie efectuată în conformitate cu standardele actuale de instalare.

Înainte de efectuarea racordării, verificați dacă tipul de gaz este acela pentru care aparatul este reglat.

#### 3.11 Pompă de circulație cu viteză variabilă

Funcția de modulare a pompei de circulație este activă numai pentru funcția încălzire. La comutarea comutatorului cu trei căi pentru apa caldă menajeră, pompa de circulație funcționează întotdeauna la viteza maximă. Funcția de modulare a pompei de circulație se aplică numai pompei de circulație a cazanului, nu pompelor de circulație ale dispozitivelor externe conectate (e.g. pompă de circulație de relansare).

Există 4 moduri de gestionare din care puteți alege, în funcție de situație și de tipul de sistem.

La accesarea meniului CH, parametrul PUMP CONTROL TYPE, puteți alege din:

- 1 POMPĂ DE CIRCULAȚIE CU VITEZĂ VARIABILĂ CU MOD PROPORȚIONAL (41 <= PUMP CONTROL TYPE <= 100)
- 2 POMPĂ DE CIRCULAȚIE CU VITEZĂ VARIABILĂ CU MOD ∆ T CONSTANT (2 <= PUMP CONTROL TYPE <= 40)
- 3 POMPĂ DE CIRCULAȚIE ÎN MODUL VITEZĂ MÁXIMĂ FIXĂ (PUMP CONTROL TYPE = 1)
- 4 UTILIZARE EXCEPȚIONALĂ A UNEI POMPE DE CIRCULAȚIE STANDARD A CĂREI VITEZĂ NU POATE FI REGLATĂ (PUMP CONTROL TYPE = 0)
- 1 POMPĂ DE CIRCULAȚIE CU VITEZĂ VARIABILĂ CU MOD PROPORȚIONAL (41 <= PUMP CONTROL TYPE <= 100)

În acest mod, placa centralei determină care curbă de fluaj să fie adoptată pentru puterea instantanee a centralei.

2 - POMPĂ DE CIRCULAȚIE CU VITEZĂ VARIABILĂ CU MOD  $\triangle$  T CONSTANT (2 <= PUMP CONTROL TYPE <= 40)

În acest mod, instalatorul setează să se mențină valoarea  $\Delta T$  între alimentare și retur (spre ex.: dacă se introduce valoarea= 10, viteza pompei de circulație se va modifica pentru a avea un debit de sistem prin care să se mențină  $\Delta T$  la 10°C în amonte și în aval de schimbătorul de căldură).

3 - POMPĂ DE CIRCULAȚIE CU VITEZĂ VARIABILĂ CU MOD DE VITEZĂ MAXIMĂ FIXĂ (PUMP CONTROL TYPE = 1)

În acest mod, când este activată, pompa de circulație funcționează în permanență la viteza maximă.

Utilizat în sisteme cu cădere de presiune mare, în care este necesară exploatarea la maxim a presiunii utile a centralei, pentru a asigura circulare suficientă (debit de sistem la viteza maximă sub 600 litri/oră).

Se utilizează atunci când există amestecuri cu debite mari în circuitul din aval. Operațional:

- Accesați parametrul PUMP CONTROL TYPE (PUMP CONTROL TYPE)
- Setaţi valoarea = 1
- 4 UTILIZARE EXCEPȚIONALĂ A UNEI POMPE DE CIRCULAȚIE STANDARD A CĂREI VITEZĂ NU POATE FI REGLATĂ (PUMP CONTROL TYPE = 0)

Acest mod trebuie utilizat în cazuri excepționale în care doriți să utilizați o pompă de circulație UPS tradițională în cazan.

#### CONFIGURAȚII RECOMANDATE DE CĂTRE PRODUCĂTOR

|                                                                        | SENZOR DE TEMPERA-<br>TURĂ EXTERNĂ<br>(YES REGLARE TERMICĂ) | SENZOR DE TEMPERA-<br>TURĂ EXTERNĂ<br>(FĂRĂ REGLARE TERMICĂ) |
|------------------------------------------------------------------------|-------------------------------------------------------------|--------------------------------------------------------------|
| TEMPERATURĂ<br>TEMPERATURĂ<br>(podea)                                  | ΔT constantă<br>(5 ≤ PUMP CONTROL TYPE<br>≤ 7)              | PROPORŢIONAL<br>(PUMP CONTROL TYPE<br>= 85)                  |
| TEMPERATURĂ<br>TEMPERATURĂ<br>(radiatoare fără<br>supape termostatice) | ΔT constantă<br>(15 ≤ PUMP CONTROL TYPE<br>≤ 20)            | PROPORŢIONAL<br>(PUMP CONTROL TYPE<br>= 85)                  |
| TEMPERATURĂ<br>TEMPERATURĂ<br>(radiatoare cu<br>supape termostatice)   | ΔT constantă<br>(15 ≤ PUMP CONTROL TYPE<br>≤ 20)            | PROPORŢIONAL<br>(PUMP CONTROL TYPE<br>= 60)                  |

### 3.12 Resetarea manuală a centralei

Pompa de circulație dispune de o funcție electronică de resetare, însă, dacă este necesară resetarea manuală, procedați în modul următor:

- utilizaţi o şurubelniţă Philips, de preferat Phillips nr. 2
- introduceți şurubelniţa în gaură până când intră în contact cu şurubul de resetare, apoi apăsaţi (în principiu, şurubul ar trebui să intre aproximativ 2 mm) şi rotiţi în sens invers acelor de ceasornic.

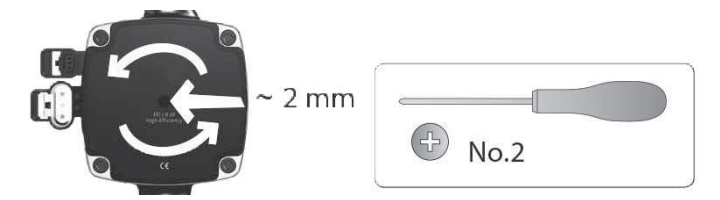

#### 3.13 Demontarea carcasei

Pentru a avea acces la componentele din interior, scoateți carcasa așa cum este indicat mai jos:

- identificați și deșurubați cele 2 şuruburi (A fig. 11) de fixare a carcasei la centrală acționând cele două cleme de fixare (C - fig. 11), desprindeți partea inferioară a carcasei
- ridicați carcasa în sus pentru a o elibera de la urechile superioare (B fig. 11), apoi scoateți-o.

#### ATENŢIE

- În cazul demontării panourilor laterale, reasamblaţi-le în poziţia iniţială consultând etichetele adezive de pe pereţii acestora.
- Dacă panoul frontal este deteriorat, acesta trebuie înlocuit.
  - Panourile de absorbţie a zgomotului din interiorul pereţilor din faţă şi laterali asigură etanşarea la aer a tubulaturii de alimentare cu aer în mediul de instalare.

Prin urmare, este ESENŢIAL ca, după operaţiile de demontare, să se repoziţioneze corect componentele astfel încât să se asigure că etanşeitatea centralei termice este eficientă.

# 3.14 Evacuarea gazelor arse și admisia aerului pentru ardere (Fig. 12)

Pentru a evacua produșii de ardere, consultați UNI 7129-7131. De asemenea, trebuie respectate întotdeauna normele locale ale pompierilor, ale companiei de gaz și alte eventuale prevederi municipale.

Evacuarea produșilor de ardere este realizată de un ventilator centrifugal, iar placa de comandă monitorizează în mod constant dacă acesta funcționează corect.

Este esențial ca pentru evacuarea gazelor arse și admisia aerului de ardere pentru centrala termică să fie utilizate doar țevi originale (cu excepția tipului C6) și racordarea să fie realizată corect, așa cum se indică în instrucțiunile furnizate cu accesoriile pentru gazele arse.

La un singur cos de fum pot fi conectate mai multe aparate, cu condiția ca fiecare dintre acestea să fie de tip cu condensare.

Centrala este un aparat de tip C (cu cameră etanşă), deci trebuie sa aibă o conexiune sigură la conducta de evacuare a gazelor de ardere și la tubul de absorbție a aerului pentru ardere; amândouă cu ieșire la exterior și fără de care aparatul nu poate funcționa.

Tipurile de terminale disponibile pot fi concentrice sau duble.

#### Tabel lungimi ţevi de admisie/evacuare

|                                                                                                | Lungime rectilinie maximă |           |           | Scädere de<br>presiune |            |
|------------------------------------------------------------------------------------------------|---------------------------|-----------|-----------|------------------------|------------|
|                                                                                                | 25<br>KIS                 | 30<br>KIS | 35<br>KIS | Cot<br>45°             | Cot<br>90° |
| Conductă evacuare<br>gaze arse Ø 80 mm<br>(instalare "forţată<br>deschisă")<br>(tip B23P-B53P) | 110 m                     | 65m       | 65m       | 1 m                    | 1.5 m      |
| Ţeavă concentrică<br>Ø 60-100 mm<br>(orizontală)                                               | 10 m                      | 6 m       | 6 m       | 1.3m                   | 1.6 m      |
| Ţeavă concentrică<br>Ø 60-100 mm<br>(verticală)                                                | 11 m                      | 7 m       | 7 m       | 1.3 m                  | 1.6 m      |
| Ţeavă concentrică<br>Ø 80-125 mm                                                               | 25 m                      | 15 m      | 15 m      | 1 m                    | 1.5 m      |
| Ţeavă dublă<br>Ø 80 mm                                                                         | 60+60 m                   | 33+33 m   | 35+35 m   | 1 m                    | 1.5 m      |

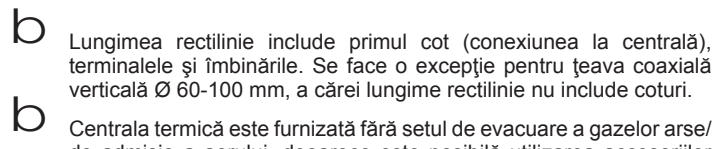

de admisie a aerului, deoarece este posibilă utilizarea accesoriilor pentru aparatele cu condensare care se adaptează cel mai bine la caracteristicile de instalare (consultați catalogul).

- Lungimile maxime ale tevilor se referă la accesoriile coşului de fum disponibile în catalog.
- Este obligatorie utilizarea conductelor specifice.
- Conductele de evacuare a gazelor de ardere neizolate sunt potenţiale surse de pericol.
- Utilizarea unei ţevi mai lungi cauzează o pierdere a puterii centralei termice.
- Asigurați o înclinare a conductei de evacuare a gazelor arse de 3° către centrală.
- J Ţevile de evacuare pot fi orientate în direcţia cea mai potrivită cerinţelor instalaţiei.
- După cum prevăd normele în vigoare, centrala poate primi şi a evacua prin intermediul sifonului propriu condensul din gazele arse şi/sau apele meteorice provenite din sistemul de evacuare a gazelor arse.
- D În cazul în care este instalată o eventuală pompă de relansare pentru condens, verificaţi datele tehnice privind debitul (furnizate de către producător) pentru a asigura funcţionarea corectă a acesteia.

#### Instalația "forțat-deschisă" (B23P-B53P) (Fig. 13)

În această configurație, centrala termică este racordată la țeava de evacuare a gazelor arse de ø 80 mm prin intermediul unui adaptor.

Poziționați adaptorul astfel încât țeava de Ø 60 să intre complet în turela de gaze arse a centralei termice.

- Odată poziţionat, asiguraţi-vă că cele 4 canale (A) de pe flanşă se racordează la canalul (B) de pe partea de Ø 100 a adaptorului.
- Strângeți complet şuruburile (C) care strâng cele două terminale de blocare ale flanşei, astfel încât adaptorul să fie fixat.

#### Conducte coaxiale (ø 60-100 mm) (Fig. 14)

- Poziționați cotul astfel încât țeava de Ø 60 să intre complet în turela de gaze arse a centralei termice.
- Odată poziţionat, asiguraţi-vă că cele 4 crestături (A) de pe flanşă se racordează la canalul (B) de pe partea de Ø 100 a cotului.
- Strângeți complet șuruburile (C) care strâng cele două terminale de blocare ale flanșei, astfel încât cotul însuși să fie fixat.

#### Conducte separate (ø 80 mm) (Fig. 15)

țeava de admisie a aerului pentru ardere trebuie selectată dintre cele două intrări, demontați dopul de închidere fixat cu șuruburi și fixați deflectorul specific de aer.

Poziționați adaptorul pe țeava de gaze arse astfel încât țeava de  $\emptyset$  60 să intre complet în turela de gaze arse a centralei termice.

- Odată poziţionat, asiguraţi-vă că cele 4 canale (A) de pe flanşă se racordează la canalul (B) de pe partea de Ø 100 a adaptorului.
- Strângeți complet șuruburile (C) care strâng cele două terminale de blocare ale flanșei, astfel încât adaptorul să fie fixat.

Atunci când se utilizează setul de splittere de la  $\emptyset$  60-100 la  $\emptyset$  80-80 în loc de sistemul de ţevi duble, va exista o pierdere la lungimile maxime aşa cum se indică în tabel (fig. 15a).

Poziționați splitterul astfel încât țeava de  $\emptyset$  60 să intre complet în turela de gaze arse a centralei termice.

Odată poziționat, asigurați-vă că cele 4 canale (A) de pe flanșă se racordează la canalul (B) de pe partea de  $\emptyset$  100 a separatorului.

Strângeți complet șuruburile (C) care strâng cele două terminale de blocare ale flanșei, astfel încât adaptorul să fie fixat.

|                         | Ø50 | Ø60 | Ø80                      |
|-------------------------|-----|-----|--------------------------|
|                         |     |     | 5,5 pentru ţeava de gaze |
| Pierdere de lungime (m) | 0.5 | 1.2 | arse                     |
|                         |     |     | 7,5 pentru ţeava de aer  |

#### Conducte coaxiale (ø 80-125 mm) (Fig. 16)

- Poziţionaţi elementul vertical de fixare al adaptorului astfel încât ţeava de Ø 60 să intre complet în turela de gaze arse a centralei termice.
- Odată poziționat, asigurați-vă că cele 4 canale (A) de pe flanșă se racordează la canalul (B) de pe partea de Ø 100 a adaptorului.
- Strângeți complet şuruburile (C) care strâng cele două terminale de blocare ale flanşei, astfel încât adaptorul să fie fixat.
- Fixați apoi pe îmbinarea verticală kitul adaptor Ø 80-125

#### Ţevi duble cu tubulatură Ø 80 (Ø50 - Ø60 - Ø80) (Fig. 17)

Datorită caracteristicilor centralei termice, o țeavă de evacuare a gazelor arse de Ø80 poate fi racordată la porțiunile de tubulatură Ø50 - Ø60 - Ø80.

Pentru cuplare se recomandă efectuarea unui calcul de proiect pentru respectarea normelor în materie în vigoare.

Tabelul prezintă configurațiile standard acceptate.

| Tabel conținând co | configurarea de | bază a conductelor ( | *) |
|--------------------|-----------------|----------------------|----|
|--------------------|-----------------|----------------------|----|

| Aspirație aer      | 1 cot la 90° Ø 80                                             |
|--------------------|---------------------------------------------------------------|
|                    | Conductă de 4,5 m Ø80                                         |
|                    | 1 cot la 90° Ø 80                                             |
|                    | Conductă de 4,5 m Ø80                                         |
| Evacuare daze arse | Reducție de la Ø80 la Ø50, de la Ø80 la Ø60                   |
|                    | Cot de bază 90°, Ø50 sau Ø60 sau Ø80                          |
|                    | Pentru lungimile de ţevi de<br>tubulatură, consultaţi tabelul |

(\*) Utilizați accesorii pentru sistemul de gaze arse din plastic (PP) pentru centrale termice cu condensare: Ø50 și Ø80 clasa H1 și Ø60 clasa P1.

Centralele termice sunt setate din fabrică la:

**25 KIS:** 6.200 rot/min în modul de încălzire și 7.600 în modul de apă caldă menajeră, iar lungimea maximă care poate fi atinsă este de 5 m pentru țeava de Ø 50, 18 m pentru țeava de Ø 60 și 98 m pentru țeava de Ø 80. **30 KIS:** 5.800 rot/min în modul de încălzire si 6.900 în modul de apă caldă

menajeră, iar lungimea maximă care poate fi atinsă este de 2 m pentru ţeava de Ø50, 11 m pentru ţeava de Ø60 şi 53 m pentru ţeava de Ø80. **35 KIS:** 6.900 rot/min în modul de încălzire şi 7.800 în modul de apă caldă

menajeră, iar lungimea maximă care poate fi atinsă este de 2 m pentru ţeava de Ø50, 11 m pentru ţeava de Ø60 şi 57 m pentru ţeava de Ø80.

Dacă este necesar să se atingă lungimi mai mari, compensați scăderea de presiune cu o creștere a turației ventilatorului, așa cum se indică în tabelul cu reglaje, pentru a furniza puterea termică de intrare nominală.

D Calibrarea valorii minime nu trebuie modificată.

#### Tabel cu reglaje

|        | Rotații v | entilator | Rețea de conducte |                    |         | ΔP la |  |
|--------|-----------|-----------|-------------------|--------------------|---------|-------|--|
|        | rot/i     | min       | Lungi             | Lungime maximă [m] |         |       |  |
|        | Încălzire | DHW       | Ø 50              | Ø 60               | Ø 80    | Ра    |  |
|        | 6.200     | 7.600     | 5                 | 18                 | 98      | 174   |  |
|        | 6.300     | 7.700     | 7 (*)             | 23 (*)             | 125 (*) | 213   |  |
|        | 6.400     | 7.800     | 9 (*)             | 28 (*)             | 153 (*) | 253   |  |
|        | 6.500     | 7.900     | 11 (*)            | 33 (*)             | 181 (*) | 292   |  |
| 25 KIS | 6.600     | 8.000     | 13 (*)            | 38 (*)             | 208 (*) | 332   |  |
| 25 115 | 6.700     | 8.100     | 15 (*)            | 43 (*)             | 236 (*) | 371   |  |
|        | 6.800     | 8.200     | 17 (*)            | 48 (*)             | 263 (*) | 410   |  |
|        | 6.900     | 8.300     | 19 (*)            | 53 (*)             | 291 (*) | 450   |  |
|        | 7.000     | 8.400     | 22 (*)            | 58 (*)             | 319 (*) | 489   |  |
|        | 7.100     | 8.500     | 24 (*)            | 63 (*)             | 346 (*) | 528   |  |
|        | 5.800     | 6.900     | 2                 | 11                 | 53      | 150   |  |
|        | 5.900     | 7.000     | 4                 | 15                 | 73      | 189   |  |
|        | 6.000     | 7.100     | 5 (*)             | 19 (*)             | 93 (*)  | 229   |  |
|        | 6.100     | 7.200     | 7 (*)             | 24 (*)             | 113 (*) | 268   |  |
| 30 KIS | 6.200     | 7.300     | 9 (*)             | 28 (*)             | 133 (*) | 308   |  |
| 50 115 | 6.300     | 7.400     | 10 (*)            | 32 (*)             | 153 (*) | 347   |  |
|        | 6.400     | 7.500     | 12 (*)            | 36 (*)             | 173 (*) | 386   |  |
|        | 6.500     | 7.600     | 14 (*)            | 40 (*)             | 193 (*) | 426   |  |
|        | 6.600     | 7.700     | 16 (*)            | 44 (*)             | 214 (*) | 465   |  |
|        | 6.700     | 7.800     | 17 (*)            | 49 (*)             | 234 (*) | 504   |  |
|        | 6.900     | 7.800     | 2                 | 11                 | 57      | 190   |  |
|        | 7.000     | 7.900     | 3 (*)             | 15 (*)             | 75 (*)  | 229   |  |
|        | 7.100     | 8.000     | 4 (*)             | 19 (*)             | 93 (*)  | 269   |  |
|        | 7.200     | 8.100     | 6 (*)             | 22 (*)             | 112 (*) | 308   |  |
|        | 7.300     | 8.200     | 7 (*)             | 26 (*)             | 130 (*) | 348   |  |
| 35 KIS | 7.400     | 8.300     | 9 (*)             | 30 (*)             | 148 (*) | 387   |  |
|        | 7.500     | 8.400     | 10 (*)            | 33 (*)             | 166 (*) | 426   |  |
|        | 7.600     | 8.500     | 12 (*)            | 37 (*)             | 184 (*) | 466   |  |
|        | 7.700     | 8.600     | 13 (*)            | 40 (*)             | 202 (*) | 505   |  |
|        | 7.800     | 8.700     | 15 (*)            | 44 (*)             | 220 (*) | 544   |  |

(\*) Lungimea maximă care poate fi instalată DOAR cu ţevi de evacuare de tip H1.

Configurațiile de Ø50, Ø60 sau Ø80 conțin datele testelor de laborator. În cazul unor instalații diferite față de cele indicate în tabelele cu "configurări standard" și "reglaje", consultați lungimile liniare echivalente de mai jos.

D În orice caz, lungimile maxime declarate în manual sunt garantate și este esențial să nu fie depășite.

| COMPONENTĂ Ø 50                                                                                                    | Echivalent liniar în metri Ø80 (m)                         |
|----------------------------------------------------------------------------------------------------|------------------------------------------------------------|
| Cot 45° Ø 50                                                                                                    | 12.3                                                       |
| Cot 90° Ø 50                                                                                                    | 19.6                                                       |
| Extensie 0,5 m Ø 50                                                                                                    | 6.1                                                        |
| Extensie 1,0 m Ø 50                                                                                                    | 13.5                                                       |
| Extensie 2,0 m Ø 50                                                                                                    | 29.5                                                       |
|                                                                                                    |                                                            |
| COMPONENTĂ Ø 60                                                                                                    | Echivalent liniar în metri Ø80 (m)                         |
| <b>COMPONENTĂ Ø 60</b><br>Cot 45° Ø 60                                                                                    | Echivalent liniar în metri Ø80 (m)<br>5                    |
| COMPONENTĂ Ø 60           Cot 45° Ø 60           Cot 90° Ø 60                                                             | Echivalent liniar în metri Ø80 (m)<br>5<br>8               |
| COMPONENTĂ Ø 60           Cot 45° Ø 60           Cot 90° Ø 60           Extensie 0,5 m Ø 60                               | Echivalent liniar în metri Ø80 (m)<br>5<br>8<br>2.5        |
| COMPONENTĂ Ø 60           Cot 45° Ø 60           Cot 90° Ø 60           Extensie 0,5 m Ø 60           Extensie 1,0 m Ø 60 | Echivalent liniar în metri Ø80 (m)<br>5<br>8<br>2.5<br>5.5 |

# 3.15 Instalare pe coşuri de fum colective sub presiune pozitivă (fig 18)

Coşul de fum colectiv este un sistem de evacuare a gazelor arse adecvat pentru a colecta și a evacua gazele de ardere provenind de la mai multe aparate, instalate la mai multe etaje ale unei clădiri.

Coşurile de fum colective cu presiune pozitivă pot fi utilizate numai pentru aparate în condensare de tip C. Drept urmare, configurația B53P/ B23P este interzisă. Instalarea centralelor pe coşurile de fum colective cu presiune este permisă exclusiv pentru G20. Centrala este dimensionată să funcționeze corect până la o presiune maximă internă a coşului de fum care să nu depăşească valoarea de 25 Pa. Asigurați-vă că turația ventilatorului este conformă cu specificațiile din tabelul "Date tehnice" de la secțiunea "Turația ventilatorului în cazul unor coşuri de fum colective sub presiune".

Asigurați-vă că tuburile de aspirare a aerului și de evacuare a gazelor de ardere sunt etanșe.

#### AVERTISMENTE:

b

Toate aparatele conectate la un coş colectiv trebuie să fie de acelaşi tip şi trebuie să aibă caracteristici de ardere asemănătoare.

Numărul de aparate care pot fi conectate la un coş colectiv cu presiune pozitivă este stabilit de proiectantul coşului.

Centrala este proiectată să fie conectată la un coş de fum colectiv dimensionat astfel încât să funcționeze în condiții în care presiunea statică a conductei colective pentru gaze arse poate depăşi presiunea statică a conductei colective de aer de 25 Pa în condițiile în care n-1 centrale funcționează la capacitate termică nominală maximă şi 1 centrală la capacitatea termică minimă permisă de comenzi.

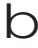

Diferența minimă de presiune permisă între evacuarea gazelor arse și admisia aerului de ardere este de -200 Pa (inclusiv - 100 Pa reprezentând presiunea vântului).

Pentru ambele tipuri de evacuare sunt disponibile și alte accesorii suplimentare (coturi, prelungiri, terminale etc.) care fac posibile configurațiile de evacuare a gazelor de ardere prevăzute în manualul de utilizare a centralei.

h

Montajul conductelor trebuie să aibă loc în aşa fel încât să se evite acumulările de condens care vor împiedica evacuarea corectă a gazelor de ardere.

Trebuie prevăzută o plăcuță cu date de identificare în punctul de racordare cu conducta colectivă pentru gaze arse. Plăcuța trebuie să conțină cel puțin următoarele informații:

- coşul de fum colectiv este dimensionat pentru centrale de tip C(10)
- debitul masic maxim admisibil al gazelor de ardere în kg/h
- dimensiunile conexiunii la conductele comune
- un avertisment privind deschiderile pentru evacuarea aerului şi admisia gazelor de ardere de la coşul de fum colectiv sub presiune; aceste deschideri trebuie să fie închise, iar etanşeitatea lor trebuie verificată atunci când centrala este deconectată
- numele producătorului conductei colective pentru gaze arse sau simbolul de identificare a acesteia.

Consultați normele în vigoare cu privire la evacuarea gazelor de ardere și prevederile în acest sens la nivel local.

Conducta pentru gaze arse trebuie selectată în mod corespunzător pe baza parametrilor prezentați mai jos.

|          | lungime maximă | lungime minimă | UM |
|----------|----------------|----------------|----|
| ø 60-100 | 4,5            | 0,5            | m  |
| ø 80     | 4,5            | 0,5            | m  |
| ø 80/125 | 4,5            | 0,5            | m  |

D Terminalul conductei colective trebuie să genereze tiraj.

Înainte de efectuarea oricărei operaţiuni, deconectaţi aparatul de la sursele de alimentare cu energie electrică.

Înainte de montaj, aplicați lubrifiant necoroziv pe garnituri.

Conducta de evacuare a gazelor de ardere trebuie să fie înclinată, în cazul unei conducte orizontale, cu 3° înspre centrală.

Numărul şi caracteristicile aparatelor conectate la coşul de fum trebuie să corespundă caracteristicilor reale ale coşului de fum respectiv.

Condensul se poate scurge în interiorul centralei.

Valoarea maximă de recirculare permisă în condiţii de vânt este de 10%.

Diferenţa maximă de presiune admisă (25 Pa) între orificiul de admisie a gazelor de ardere şi orificiul de evacuare a aerului unui coş de fum colectiv nu poate fi depăşită în condiţiile în care n-1 centrale funcţionează la capacitate termică nominală maximă şi 1 centrală la capacitatea termică minimă permisă de comenzi.

 Conducta colectivă pentru gaze arse trebuie să fie adecvată pentru o suprapresiune de cel puţin 200 Pa.

Coşul de fum colectiv nu trebuie să fie echipat cu un dispozitiv de rupere de tiraj-protecţie la vânt.

În acest punct se poate trece la instalarea coturilor și prelungirilor, disponibile ca accesoriu, în funcție de tipul de instalare dorit.

Lungimile maxime permise pentru conducta de evacuare a gazelor de ardere și pentru conducta de aspirare a aerului sunt indicate în manualul de instrucțiuni al dispozitivului de referință (fig 18a-18b).

Cu instalarea C(10), în orice caz, raportați numărul de viteze ale ventilatorului (rpm) pe eticheta amplasată lângă placa de fabricație.

#### 3.16 Umplerea sistemului de încălzire și eliminarea aerului

**Observație:** Când se elimină aer din centrală utilizând robinetul de dezaerare (**A** - fig. 19) sifonul se umple ("3.19 Sifonul de condens"); asigurați-vă că nivelul nu depășește nivelul indicat în figură, închizând dacă este necesar robinetul de dezaerare (**A** - fig. 19).

**Observație:** prima operațiune de umplere trebuie efectuată rotind robinetul de umplere (**B - fig. 19**) cu centrala OPRITĂ.

**Observație:** de fiecare dată când centrala termică este alimentată, se efectuează ciclul automat de aerisire.

**Observație:** prezența unei alarme de solicitare a apei (40, 41 sau 42) nu permite efectuarea ciclului de aerisire. Prezența unei solicitări de apă caldă menajeră în timpul ciclului de aerisire întrerupe ciclul de aerisire.

După efectuarea racordărilor hidraulice, umpleți instalația de încălzire după cum urmează:

- Setați centrala termică la OPRIT apăsând pe butonul 1

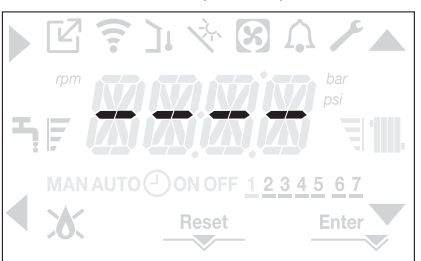

- Deschideţi încet robinetul de dezaerare (A fig. 19) şi robinetul de umplere a sistemului (B - fig. 19)
- După aproximativ 1 minut, închideți robinetul de dezaerare (A fig. 19)
   Aşteptați ca presiunea să crească: verificați dacă a ajuns la 1-1,5 bari; apoi închideți robinetul de umplere a sistemului (B - fig. 19).

**Observație:** dacă presiunea rețelei este mai mică de 1 bar, mențineți deschis robinetul de umplere a sistemului (**B - fig. 19**) în timpul desfăşurării ciclului de aerisire și închideți-l la finalizarea acestuia.

- Pentru a porni ciclul de aerisire, întrerupeți alimentarea electrică timp de câteva secunde; reconectați alimentarea electrică lăsând centrala OPRITĂ. Verificați dacă robinetul de gaz este închis.
- La terminarea ciclului, dacă presiunea circuitului a scăzut, deschideți robinetul de umplere din nou (B - fig. 19) pentru a aduce presiunea la nivelul recomandat (1-1,5 bari)

Centrala este gata de funcționare după ciclul de aerisire.

- Eliminați aerul din sistemul de apă menajeră (radiatoare, colectoare zonale etc.) folosind supapele de purjare.
- Verificați din nou dacă presiunea sistemului este corectă (în mod ideal 1-1,5 bari) și restabiliți nivelurile, dacă este necesar.
- Dacă se observă aer în timpul funcționării, repetați ciclul de aerisire.
- După finalizarea operațiunilor, deschideți robinetul de gaz şi porniți centrala.

În acest moment, este posibil să se efectueze orice solicitare de încălzire.

#### 3.17 Golirea sistemului de încălzire

Înainte de golire, setați centrala termică la OPRIT și întrerupeți alimentarea electrică prin poziționarea întrerupătorului principal al sistemului la "oprit".

- Închideţi robinetele instalaţiei de încălzire (dacă sunt prezente).
- Deschideți robinetul de dezaerare (A fig. 19)
- Conectați o țeavă la supapa de golire a sistemului (C fig. 19), apoi slăbiți-o manual pentru a permite scurgerea apei.
- După finalizarea operațiunilor, scoateți țeava de la supapa de golire a sistemului și închideți din nou robinetul de golire a sistemului (C - fig. 19) și de dezaerare (A - fig. 19).

#### 3.18 Golirea circuitului de apă caldă menajeră

Ori de câte ori există riscul de îngheţ, sistemul de apă caldă menajeră trebuie golit în modul următor:

- închideți robinetul de alimentare cu apă principal
- deschideți toate robinetele de apă caldă și rece
- goliți punctele cele mai joase.

#### 3.19 Sifonul de condens

La prima pornire a centralei, sifonul pentru colectarea condensului este gol.

- La eliminarea aerului din centrală, sifonul se umple.
- Deschideți ușor robinetul de dezaerare (A fig. 19) și mențineți-l deschis până la terminarea apei din sifon.
- Închideți robinetul de dezaerare (A fig. 19)
- Verificați dacă nu există scurgeri pe la zona de conectare a dispozitivului SRD și dacă dispozitivul permite lichidului să curgă corect.
- Verificaţi dacă presiunea instalaţiei nu a scăzut sub 1 bar. Dacă este necesar, umpleţi instalaţia.

Repetați această operațiune în timpul operațiunilor de întreținere.

VERIFICAȚI DACĂ SIFONUL ORIFICIULUI DE GOLIRE A CONDENSULUI CONȚINE APĂ; DACĂ NU A FOST UMPLUT, PROCEDAȚI CONFORM DESCRIERII DE MAI SUS.

٦

#### 3.20 Sanou de comandă

Γ

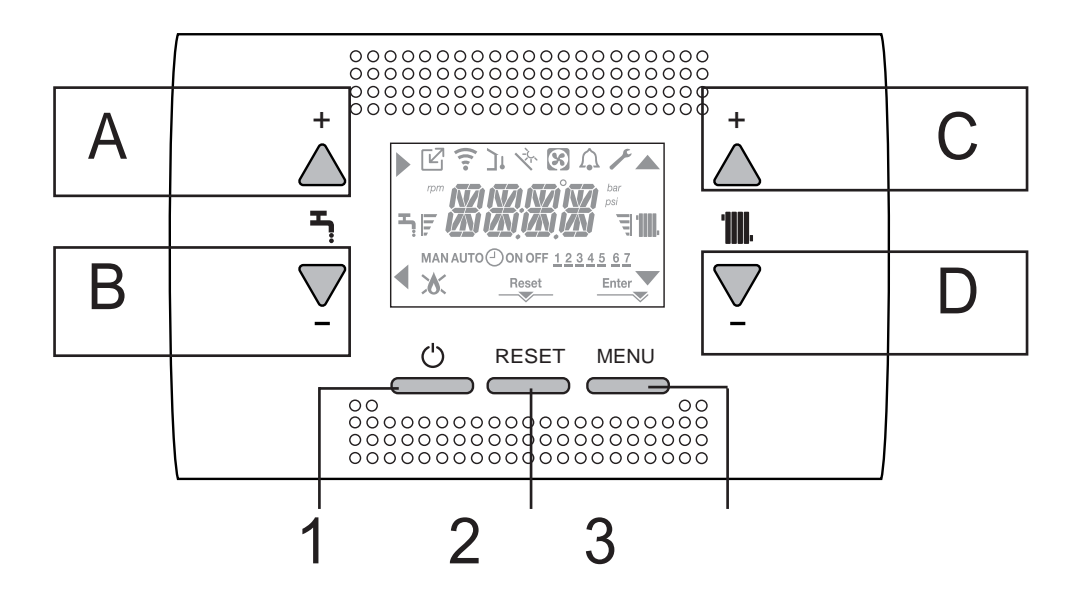

| Α   | Se utilizează în mod normal pentru a crește temperatura apei calde menajere, când săgeata este evidențiată, are funcția de confirmare                                                                                             |
|-----|----------------------------------------------------------------------------------------------------|
| В   | Se utilizează în mod normal pentru a reduce temperatura ape calde menajere, când săgeata deste evidențiată, are funcția de înapoi/anulare                                                                                         |
| A+B | Accesul la funcțiile confort aferente apei calde menajere (consultați paragraful "4.13 Funcția confort pentru apă caldă me-<br>najeră")                                                                                           |
| С   | Se utilizează în mod normal pentru a crește temperatura apei de încălzire, când săgeata 📥 este evidențiată, vă puteți deplasa în meniul de setări                                                                                 |
| D   | Se utilizează în mod normal pentru a reduce temperatura apei de încălzire, când săgeata Veste evidențiată, vă puteți deplasa în meniul de setări                                                                                  |
| C+D | Când este activată temporizarea programării încălzirii, vă permite să treceți de la programul automat la cel manual                                                                                                    |
| A+C | Acces la meniu pentru setarea ceasului (consultați paragraful "4.2 Programarea centralei termice")                                                                                                    |
| B+D | Acces la meniul programării orare (consultați paragraful "4.3 Funcția programator orar (termostat de ambient)"                                                                                                    |
| 1   | Se utilizează pentru a schimba starea de funcționare a centralei (OPRITĂ, VARĂ și IARNĂ)                                                                                                    |
| 2   | Se utilizează pentru a reseta starea alarmei sau pentru a întrerupe ciclul de aerisire                                                                                                    |
| 3   | Se utilizează pentru a accesa meniurile INFORMAȚII și SETĂRI. Când pe ecran se afișează pictograma Enter, tasta are funcția ENTER și este utilizată pentru a confirma valoarea setată în timpul programării unui parametru tehnic |
| 1+3 | Blochează și deblochează tastelor                                                                                                    |
| 2+3 | Când centrala este setată la OPRIT, se utilizează pentru a porni funcția de analiză a combustiei (CO)                                                                                                    |

### Structura arborelui de MENIURI al REC10

| ľ            | Indică presiunea la un dispozitiv OT                                                                                                    |
|--------------|----------------------------------------------------------------------------------------------------|
| ((           | Indică presiunea la un dispozitiv WIFI                                                                                                    |
| ינ           | Indică presiunea la un senzor de temperatură externă                                                                                                    |
| Ϋ́,          | Indică activarea funcțiilor speciale de apă caldă menajeră sau prezența unui sistem pentru gestionarea sistemului termic solar                                                                                                    |
| છ            | Indică conexiunea la o pompă de încălzire (nu este utilizată pe acest model)                                                                                                    |
| Â            | Pictogramă care se iluminează când există o alamă                                                                                                    |
| ۶            | Se aprinde când există o defecțiune împreună cu pictograma 介, cu excepția alarmelor de flacără și apă                                                                                                    |
| 6            | Indică prezența unei flăcări, în cazul întreruperii flăcării, pictograma este afişată ca 🗴                                                                                                    |
| Reset        | Se aprinde când există alarme care necesită resetare manuală de către operator.                                                                                                    |
| Enter        | Se aprinde când există o solicitare de confirmare a operației                                                                                                    |
|              | Când pictograma este activă, indică faptul că funcția "confirmare" a butonului A este activă                                                                                                    |
| •            | Când pictograma este activă, indică faptul că funcția "înapoi/anulare" a butonului B este activă                                                                                                    |
|              | Când pictograma este activă, se poate naviga în meniu sau se poate mări valoarea parametrului selectat                                                                                                    |
|              | Când pictograma este activă, se poate naviga în meniu sau se poate reduce valoarea parametrului selectat                                                                                                    |
| 1111.        | Pictograma se aprinde când este activă încălzirea centrală, iluminează intermitent dacă este în curs o solicitare de<br>încălzire                                                                                                    |
| 5            | Pictograma se aprinde când este activă apa caldă menajeră, iluminează intermitent dacă este în curs o solicitare de<br>apă caldă menajeră                                                                                                    |
| F I          | Indică faptul că valoarea de setare stabilită (valoare minimă 1 marcaj, valoare maximă 4 marcaje)                                                                                                    |
| 1234567      | Indică zilele săptămânii                                                                                                    |
| AUTO 🕘<br>ON | Când este activată funcția "programare orară încălzire centrală", această pictogramă indică faptul că încălzirea instalației (zona principală) este în modul AUTOMAT (gestionarea cererilor de încălzire urmează programarea orară setată). Dacă se află în afara intervalului de timp pentru încălzire, se afişează AUTO OFF |
| MAN ON       | Când este activată funcția "programare orară încălzire centrală", această pictogramă indică faptul că încălzirea instalației (zona principală) este în modul MANUAL (gestionarea cererilor de încălzire nu urmează programarea orară setată, dar este activă întotdeauna)                                                     |
| MAN OFF      | Această pictogramă arată când nu este activată funcția "programare orară încălzire centrală"                                                                                                    |

Comanda de la distanță are funcția unei interfețe cu aparatul, afişând setările de sistem și furnizând acces la parametri. Afişajul indică în mod normal temperatura senzorului de debit, cu excepția cazului în care există în curs o solicitare de apă caldă menajeră, caz în care se afişează sonda de temperatură a apei calde menajere; dacă nu se atinge nicio tastă timp de 10 sec., se afişează ora curentă (fundal neiluminat).

MENIUL de configurare este organizat într-o structură ramificată pe mai multe niveluri. Pentru fiecare submeniu a fost definit un nivel de acces: Nivel UTILIZATOR disponibil întotdeauna; Nivel TEHNIC protejat cu parolă. Mai jos este rezumatul structurii ramificate a MENIULUI SETĂRI.

Este posibil ca unele informații să nu fie disponibile în funcție de nivelul de acces, starea aparatului sau configurația sistemului.

# STRUCTURA RAMIFICATĂ A MENIULUI SETĂRI

În continuare este prezentată lista de parametri care pot fi programați; dacă placa de reglare nu acceptă funcția respectivă, interfața generează un mesaj de eroare:

| Meniu    | Parametru                | Valoare                                        | Nivel<br>parolă | Valoare setată<br>în fabrică          | Valori personalizate |
|----------|--------------------------|------------------------------------------------|-----------------|---------------------------------------|----------------------|
| SETTINGS |                          |                                                | •               |                                       |                      |
|          | TIME                     |                                                | UTILIZATOR      |                                       |                      |
|          | TIME PROGRAMM            |                                                | UTILIZATOR      |                                       |                      |
| СОМВ     |                          |                                                |                 |                                       |                      |
|          | GAS TYPE                 | 0/1                                            | INSTALATOR      | 0                                     |                      |
|          | BOYLER TYPE              | 1/2/3                                          | SERVICE         | 1 (25k W)<br>2 (30k W)<br>3 (35k W)   |                      |
|          | COMBUSTION OFFSET        | 0/1/2                                          | SERVICE         |                                       |                      |
| CONF     |                          |                                                |                 |                                       |                      |
|          | HYDRAULIC CONFIGURATION  | 0/1//2/3/4                                     | INSTALATOR      | 1                                     |                      |
|          | WATER TRANSDUCER         | 0 / 1                                          | SERVICE         | 1                                     |                      |
|          | AUTO WATER FILL ENABLE   | 0/1                                            | SERVICE         | 0                                     |                      |
|          | BEGIN SYSTEM FILLING     | INDISPONIBIL PENTRU ACEST MO                   | DEL             |                                       |                      |
|          | AIR PURGING CYCLE        | 0 / 1                                          | SERVICE         | 1                                     |                      |
|          | MIN                      |                                                | INSTALATOR      | consultați datele<br>tehnice<br>tabel |                      |
|          | МАХ                      |                                                | INSTALATOR      | consultați datele<br>tehnice<br>tabel |                      |
|          | MAX_CH                   | MIN - MAX                                      | INSTALATOR      | consultați datele<br>tehnice<br>tabel |                      |
|          | RANGE RATED              | MIN - MAX_ÎC                                   | INSTALATOR      | consultați datele<br>tehnice<br>tabel |                      |
|          | DO_AUX1                  | 0/1/2                                          | INSTALATOR      | 0                                     |                      |
|          | EXHAUST PROBE RESET      | 0 / 1                                          | INSTALATOR      | 0                                     |                      |
| СН       |                          |                                                |                 |                                       |                      |
|          | HYST ON HIGH TEMP        | 2 - 10                                         | SERVICE         | 5                                     |                      |
|          | HYST OFF HIGH TEMP       | 2 - 10                                         | SERVICE         | 5                                     |                      |
|          | HYST ON LOW TEMP         | 2 - 10                                         | SERVICE         | 3                                     |                      |
|          | HYST OFF LOW TEMP        | 2 - 10                                         | SERVICE         | 3                                     |                      |
|          | PUMP CONTROL TYPE        | 0 - 100                                        | INSTALATOR      | 85                                    |                      |
|          |                          |                                                | =L              |                                       |                      |
|          |                          | INDISPONIBIL PENTRU ACEST MODI                 |                 | 0                                     |                      |
|          |                          | 0 / 1                                          |                 | U<br>2 min                            |                      |
|          |                          | 0/1                                            |                 |                                       |                      |
|          |                          | 0/1                                            |                 | 0                                     |                      |
|          | MAIN ZONE ADDR           | 1-6                                            | INSTALATOR      | 3                                     |                      |
|          | MAIN ZONE HYDRAULIC CONF | 0/1                                            | INSTALATOR      | 0                                     |                      |
|          |                          | 0/1                                            | INSTALATOR      | 0                                     |                      |
|          | MAX CH SET               | AT: SET MIN ÎC - 80,5<br>BT: SET MIN ÎC - 45,0 | INSTALATOR      | 80.5                                  |                      |

| Meniu   | Parametru                | Valoare                                                    | Nivel<br>parolă | Valoare setată<br>în fabrică | Valori personalizate |
|---------|--------------------------|------------------------------------------------------------|-----------------|------------------------------|----------------------|
|         | MIN CH SET               | AT: 40 - SET MAX ÎC<br>BT: 20 - SET MAX ÎC                 | INSTALATOR      | 40                           |                      |
|         | OTR                      | 0 (implicit) / 1                                           | INSTALATOR      | 0                            |                      |
|         | OTD CURVES               | $1,0-3,0 \longrightarrow AT \\ 0.2-0,8 \longrightarrow BT$ | INSTALATOR      | 2.0                          |                      |
|         | NIGHT COMP               | 0 / 1                                                      | INSTALATOR      | 0                            |                      |
|         | POR                      | 0 / 1                                                      | INSTALATOR      | 0                            |                      |
|         | MAN AUTO                 | 0 / 1                                                      | INSTALATOR      | 0                            |                      |
|         | ZONE1 ENABLE             | 0 / 1                                                      | INSTALATOR      | 0                            |                      |
|         | ZONE1 ADDR               | 1 - 6                                                      | INSTALATOR      | 1                            |                      |
|         | ZONE1 HYDRAULIC CONFIG   | 0 / 1                                                      | INSTALATOR      | 0                            |                      |
|         | ZONE1 TYPE               | 0 / 1                                                      | INSTALATOR      | 0                            |                      |
|         | ZONE1 SET                | SET ÎC MIN ZONA1 -<br>ZONE1 MAX CH SET                     | UTILIZATOR      | 40 - 80.5                    |                      |
|         | ZONE1 MAX CH SET         | AT: SET IC MIN ZONA1 80,5<br>BT: SET MIN IC - 45,0         | INSTALATOR      | 80.5                         |                      |
|         | ZONE1 MIN CH SET         | AT: 40 - ZONE1 MAX CH SET<br>BT: 20 - ZONE1 MAX CH SET     | INSTALATOR      | 40                           |                      |
|         | ZONE1 OTR                | 0/1                                                        | INSTALATOR      | 0                            |                      |
|         | ZONE 1 OTD CURVES        | $1,0-3,0 \longrightarrow AT$ $0.2-0.8 \longrightarrow BT$  | INSTALATOR      | 2.0                          |                      |
|         | ZONE1 NIGHT COMP         | 0 / 1                                                      | INSTALATOR      | 0                            |                      |
| DHW     |                          |                                                            |                 |                              |                      |
|         | ANTILEGIO                | INDISPONIBIL PENTRU ACES                                   | TMODEL          |                              |                      |
|         | ANTILEGIO TIME           | INDISPONIBIL PENTRU ACES                                   | TMODEL          |                              |                      |
|         | ANTILEGIO TANK FLOW      | INDISPONIBIL PENTRU ACES                                   | TMODEL          |                              |                      |
|         | TANK HYSTERESIS ON       | INDISPONIBIL PENTRU ACES                                   | T MODEL         |                              |                      |
|         | TANK HYSTERESIS OFF      | INDISPONIBIL PENTRU ACES                                   | TMODEL          |                              |                      |
|         | TANK FLOW TEMP           | INDISPONIBIL PENTRU ACES                                   | T MODEL         |                              |                      |
|         | SLIDING TANK FLOW TEMP   | INDISPONIBIL PENTRU ACES                                   | TMODEL          |                              |                      |
|         | MIN DHW SET              | INDISPONIBIL PENTRU ACES                                   | TMODEL          | 37.5                         |                      |
|         | MAX DHW SET              | INDISPONIBIL PENTRU ACES                                   | TMODEL          | 60                           |                      |
|         | DHW DELAY                | 0 - 60sec                                                  | SERVICE         | 0                            |                      |
|         | SUN ON                   | 0/1/2/3/4                                                  | INSTALATOR      | 0                            |                      |
|         | 3WAY CONFIG              | INDISPONIBIL PENTRU ACES                                   | T MODEL         |                              |                      |
|         | TANK PUMP PWM            | INDISPONIBIL PENTRU ACES                                   | T MODEL         |                              |                      |
|         | RSI POSTCIRCULATION TIME | INDISPONIBIL PENTRU ACES                                   | T MODEL         |                              |                      |
| SOLAR   |                          |                                                            |                 |                              |                      |
|         | FSUN                     | 0/1                                                        | INSTALATOR      | 0                            |                      |
|         |                          |                                                            |                 | 60 °C                        |                      |
|         | DELTA T OFF PUMP         | 4°C POMPĂ ON T DELTA                                       | INSTALATOR      | 4 °C                         |                      |
|         | INTEGRATION DELAY        | 0 -199 min                                                 | INSTALATOR      | 0 min                        |                      |
|         | COLLECTOR T MIN          | ()/-30°C - 0                                               | INSTALATOR      | ()                           |                      |
|         | COLLECTOR T MAX          | PROT T REZERVOR COLECTOR<br>180°C                          | INSTALATOR      | 110 °C                       |                      |
|         | COLLECTOR T PROT         | 80°C - T MAX REZERVOR<br>COLECTOR                          | INSTALATOR      | 110 °C                       |                      |
|         | COLLECTOR T AUTH         | BLOCARE T REZERVOR<br>COLECTOR - 95°C                      | INSTALATOR      | 40 °C                        |                      |
|         | COLLECTOR T LOCK         | -20°C - AUT T REZERVOR<br>COLECTOR                         | INSTALATOR      | 35 °C                        |                      |
|         | PWM COLL PUMP            | 0min - 30min]                                              | INSTALATOR      | 0 min                        |                      |
|         |                          | 0/1                                                        | INSTALATOR      | 0                            |                      |
| SEBVICE | SOLAR PUMP MODE          | 0/1/2                                                      | INSTALATOR      | 0                            |                      |
| JERVICE | TYPECOS                  |                                                            |                 |                              |                      |
|         | EXPIRE                   |                                                            |                 |                              |                      |
|         |                          |                                                            |                 |                              |                      |

#### 3.21 Accesarea parametrilor

Prin apăsarea tastei MENIU timp de cel puţin 2 secunde se accesează meniul de setări, în care se pot programa parametrii.

Dacă meniul este gol, se va afişa <<EMPTY MENU>>; în caz contrar, se va afişa primul element din meniu.

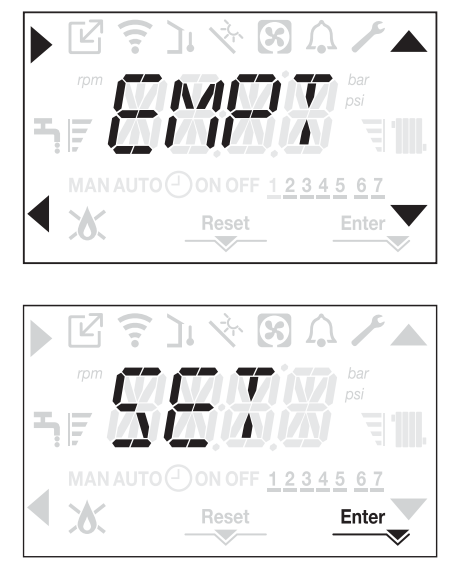

Accesul la meniul de programare a parametrilor TEHNICI este protejat prin parolă; apăsând încă o dată pe MENIU timp de cel puţin 2 sec., se afişează intermitent PWD, la intervale de 0,5 sec. ON şi 0,5 sec. OFF timp de 2 sec.

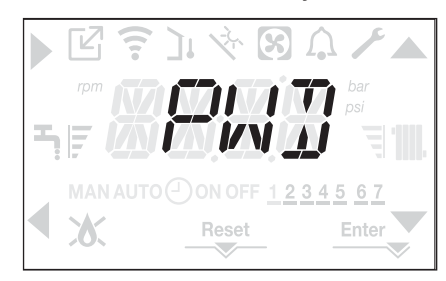

Apoi se afişează <<0000>> intermitent, la intervale de 0,5 sec. ON şi 0,5 sec OFF; pictogramele ▲, ▼, ▶ şi ◀ se activează pentru a permite introducerea parolei.

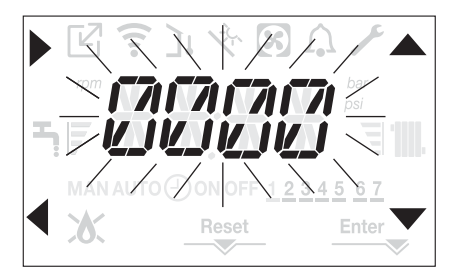

Există două niveluri de acces la parametri:

- INSTALATOR
- SERVICE
- (nivelul utilizator nu necesită parolă).

Setați parola furnizată de producător pentru nivelul de acces dorit utilizând butonul aferent săgeților , pentru a introduce valoarea. Apăsați pe tasta A din dreptul săgeții pentru a confirma.

Prin apăsarea tastei **B** din dreptul săgeții **4** se revine la nivelul anterior, părăsind meniul de setări.

Acum se poate naviga în meniu utilizând tastele săgeată C și D, confirmând accesul la sub-meniu cu tasta săgeată A sau revenind la nivelul anterior utilizând tasta săgeată B.

Observație: Mesajul ERR indică faptul că elementul sau parametrul selectat din meniu nu este disponibil pentru modelul de centrală folosit:

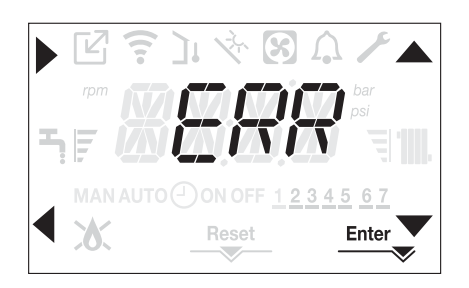

Apăsarea prelungită (>2sec) a tastei < din meniu va determina revenirea la pagina principală.

Şi interfaţa va reveni automat la ecranul principal dacă nu se apasă pe nicio tastă timp de 60 de sec.

#### **PUNEREA ÎN FUNCȚIUNE** 4

#### 4.1 Verificări preliminare

Centrala va fi pornită pentru prima dată de personalul competent din cadrul unui Serviciu de asistență tehnică autorizat Beretta. Înainte de a porni centrala termică, verificați:

- dacă datele rețelelor de alimentare (electricitate, apă, gaz) corespund datelor de pe etichetă
- dacă țevile de evacuare a gazelor arse și țevile de admisie a aerului funcționează corect
- condițiile de întreținere regulată sunt garantate dacă centrala termică este amplasată în interiorul sau între elementele de mobilier
- etanşarea sistemului de admisie carburant
- dacă debitul de carburant corespunde valorilor cerute de centrala termică
- dacă sistemul de alimentare cu carburant este dimensionat pentru a asigura debitul corect la centrala termică si că dispune de toate dispozitivele de siguranță și de control cerute de reglementările actuale
- dacă pompa de circulație se rotește liber deoarece, în special după perioade lungi de inactivitate, depunerile şi/sau resturile pot împiedica rotirea liberă. Consultați paragraful "3.12 Resetarea manuală a centralei".

#### 4.2 Programarea centralei termice

Poziționați întrerupătorul principal al sistemului în poziția "pornit".

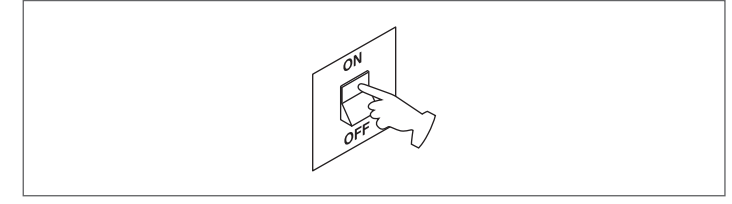

Dacă este necesar, interfața va trece automat în meniul ceas. Pe ecranul principal apar pictogramele  $\blacktriangle$ ,  $\bigtriangledown$ ,  $\blacklozenge$  și  $\blacklozenge$  și ENTER în timp ce se afisează 00:00 cu primele două cifre intermitente la intervale de 0,5 sec. ON și 0,5 sec. OFF.

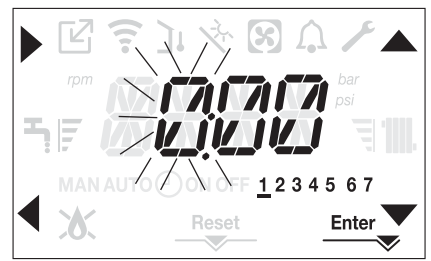

Pentru a seta ora, urmați instrucțiunile de mai jos:

- setați ora cu săgețile 📥 și 🔍, <u>apoi</u> confirmați cu A
- setați minutele cu săgețile A și V, apoi confirmați cu A setați ziua din săptămână cu săgețile A și V. Segmentul din dreptul . zilei selectate este afișat intermitent, apăsați pe tasta MENIU din dreptul pictogramei Enter pentru a confirma setarea orei și zilei. Ceasul este afişat intermitent timp de 4 sec şi apoi revine la ecranul principal
- pentru a părăsi programarea orei fără a salva valorile modificate, apăsați

pe 🗲

OBSERVAŢIE: se pot schimba setările OREI și ZILEI și mai târziu, accesând parametrul ORĂ din meniul SETĂRI, sau apăsând pe tastele A+C timp de cel putin 2 sec.

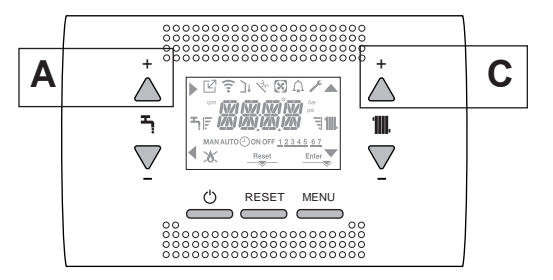

De fiecare dată când centrala este alimentată, este executat un ciclu de aerisire cu durata de 4 min.

Pe ecran apare mesajul <<VENT AIR PURGING CYCLE IN PROGRESS>> și se iluminează pictograma RESET.

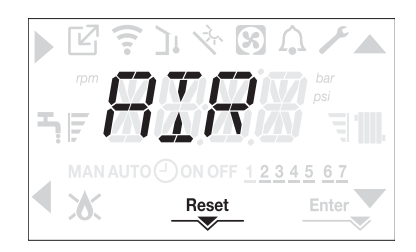

Pentru a întrerupe ciclul de aerisire, apăsați pe RESET.

#### Setați centrala termică la OPRIT apăsând pe (

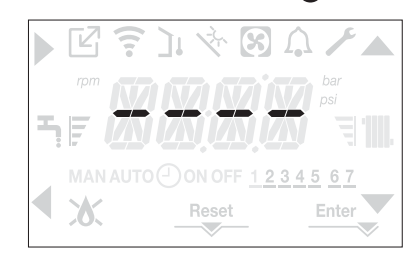

Utilizând interfața puteți să accesați, folosind meniul SETĂRI, o serie de parametri care pot fi programați pentru a vă permite să personalizați funcționarea centralei termice bazată pe tipul de sistem. Setați parametrii în funcție de modurile de funcționare dorite.

#### 4.3 Functia programator orar (termostat de ambient)

Dacă sistemul de încălzire este gestionat de un termostat de cameră și deci fără programare orară, programarea oară de pe interfața centralei poate fi activată setând în meniul CH parametrul POR = 1.

Pentru a accesa meniul de programare orară, apăsați pe tastele B+D timp de cel putin 2 sec.

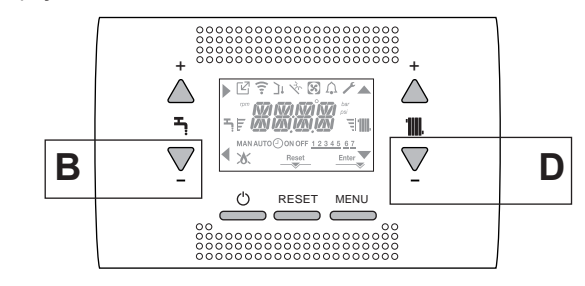

Ecranele apar ca în figura următoare:

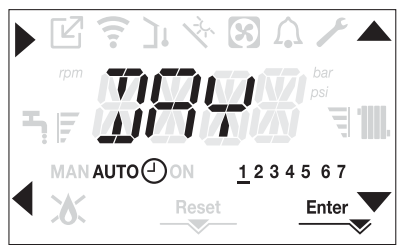

Utilizând săgețile A, Vselectați ziua sau grupul pre-selectat de zile:

- 1-2-3-4-5-6-7 programarea zilelor separate
- 1-5 programare de luni până vineri
- 6-7 programare de sâmbătă până duminică
- 1-7 programarea întregii săptămâni

Cu tasta puteți confirma selecția efectuată și trece la programarea intervalelor orare, cu tasta Enter părăsiti programarea orară, confirmând modificările efectuate.

Cu tasta 
părăsiți fără a salva selecțiile.

#### Setarea intervalelor orare

- Ecranul afişează TIME ON, apăsați pentru a seta ora pornirii, cu A, schimbați ora și confirmați cu
- Ecranul afişează TIME OFF, apăsați 🕨 pentru a seta ora opririi, cu 📥, 📕 schimbați ora și confirmați cu 🕨
- Se afişează din nou TIME ON, apoi se reia programarea intervalelor orare, până la numărul maxim de intervale programabile (patru), sau se poate apăsa pe Enter pentru a confirma intervalele setate, trecând astfel la programarea următoarei zile.

Pentru fiecare zi a săptămânii este posibil să se seteze până la 4 intervale, caracterizate printr-o oră de pornire și o oră de oprire.

În afara acestor intervale orare, solicitările de încălzire de la termostatul de cameră sunt ignorate.

Intervalele orare pentru încălzirea centrală activate implicit sunt: 07:30 - 08:30 / 12:00 - 13:30 / 18:00 - 22:30 de luni până vineri 08:00 - 22:30 de sâmbătă până duminică.

Când programarea orară pentru încălzire este activă, apăsând pe tastele C+D veți putea trece de la programarea orară AUTO la MAN ON sau MAN OFF.

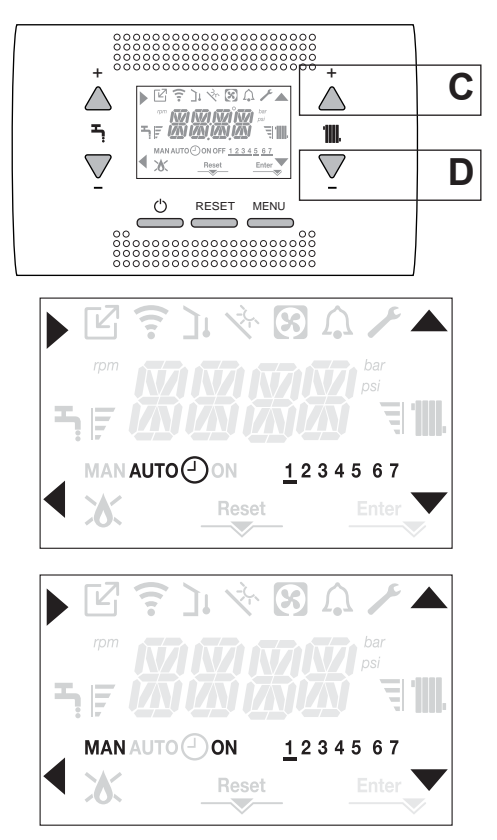

#### Configurarea centralei 4.4

Pentru a accesa meniul de configurare a centralei, accesați meniul de parametri tehnici conform indicațiilor din paragraful "3.21 Accesarea parametrilor".

Utilizați săgețile 📥 și 🔻 pentru a derula parametrii sub-meniului preselectat și confirmați selecția cu A; modificați valoarea parametrului preselectat cu C și D și confirmați selecția cu tasta indicată de pictograma Enter

#### Descrierea meniului de setări

Este posibil ca unele dintre următoarele funcții să nu fie disponibile, în funcție de nivelul de acces și tipul de aparat.

#### SETTING

#### TIMF

În acest meniu se pot regla ora și ziua din săptămână.

#### TIME PROGRAM

Din acest meniu puteți accesa meniul pentru reglarea programării orare pentru încălzire. Pentru fiecare zi a săptămânii este posibil să se seteze până la 4 intervale, caracterizate printr-o oră de pornire și o oră de oprire. Se poate accesa același meniu direct din ecranul principal apăsând simultan pe tastele B+D timp de cel putin două secunde (consultați paragraful "4.3 Funcția programator orar (termostat de ambient)")

### COMB

#### GAS TYPE

Acest parametru vă permite să setați tipul de gaz. 0 = gaz metan - setare din fabrică 1 = GPL

#### **BOILER TYPE**

Setați acest parametru pentru tipul de centrală, consultați paragraful aferent "4.27 Înlocuirea plăcii AKM" pentru mai multe informații.

#### COMBUSTION OFFSET

Acest parametru vă permite să resetați setările din fabrică pentru combustie, consultați paragraful aferent "4.28 Parametrii de control al arderii" pentru mai multe informații.

#### CONF

#### HYDRAULIC CONFIGURATION

Acest parametru vă permite să setați tipul de configurație hidraulică a centralei

0 = DOAR ÎNCĂLZIRE

1 = COMUTATOR DE DEBIT INSTANTANEU 2 = DEBITMETRU INSTANTANEU

3 = BUTELIE DE DEPOZITARE CU SONDĂ

4 = BUTELIE DE DEPOZITARE CU TERMOSTAT

Setarea din fabrică pentru acest parametru este 1, nu modificați! Când înlocuiți placa electronică, asigurați-vă că acest parametru este setat la 1.

#### WATER TRANSDUCER

Acest parametru vă permite să setați tipul de traductor de presiune a apei: 0 = presostat apă

1 = traductor de presiune

Setarea din fabrică pentru acest parametru este 1, nu modificați! Când înlocuiți placa electronică, asigurați-vă că acest parametru este setat la 1.

#### AUTO WATER FILL ENABLE

Acest parametru vă permite să activați funcția de "umplere semi-automată", din moment ce centralele au instalate un traductor de presiune și o supapă solenoid

Setarea din fabrică pentru acest parametru este 0, nu modificați! Când înlocuiți placa electronică, asigurați-vă că acest parametru este setat la 0.

#### **BEGIN SYSTEM FILLING**

INDISPONIBIL PENTRU ACEST MODEL

#### AIR PURGING CYCLE

Acest parametru vă permite să dezactivați funcția ciclu de aerisire; setarea din fabrică este 1, setați parametrul la 0 pentru a dezactiva funcția.

#### MIN

Acest parametru vă permite să modificați numărul minim de turații ale ventilatorului. Nu modificati!

#### MAX

Acest parametru vă permite să modificați numărul maxim de turații ale ventilatorului. Nu modificați!

#### MAX CH

Acest parametru vă permite să modificați numărul maxim de turații ale ventilatorului în modul încălzire. Nu modificați!

#### RANGE RATED

Acest parametru vă permite să modificați puterea de încălzire în modul încălzire; setarea din fabrică pentru acest parametru este MAX\_CH și poate fi programat în intervalul MIN - MAX\_CH. Pentru mai multe informații despre utilizarea acestui parametru, consultați paragraful "4.19 Range rated (Gama nominală)"

#### DO\_AUX1

Acest parametru vă permite să configurați operarea unui releu suplimentar (numai dacă este instalată placa de relee, care nu este livrată cu produsul) pentru a aduce o fază (230V c.a.) la o altă pompă de încălzire (pompă suplimentară) sau la o supapă de zonă. Setarea din fabrică pentru acest parametru este 0 și poate fi setat în intervalul 0 - 2, cu următoarele semnificații:

| Pin 1 și 2 din X21 | Nu prezent                           | Cu punte                             |
|--------------------|--------------------------------------|--------------------------------------|
| DO_AUX1 = 0        | gestionarea<br>suplimentară a pompei | managementul<br>supapei zonei        |
| DO_AUX1 = 1        | managementul<br>supapei zonei        | managementul<br>supapei zonei        |
| DO_AUX1 = 2        | gestionarea<br>suplimentară a pompei | gestionarea<br>suplimentară a pompei |

#### EXHAUST PROBE RESET

Acest parametru permite resetarea în anumite condiții a contorului de ore de funcționare (consultați "4.20 Semnalizări și defecțiuni" pentru mai multe informații, defecțiuni E091).

Setarea din fabrică a acestui parametru este 0; setați la 1 pentru a reseta contorul de ore ale sondei de gaze arse după curățarea schimbătorului de căldură principal.

După finalizarea procedurii de resetare, parametrul revine automat la 0.

#### CH

#### HYST ON HIGH TEMP

Pentru sistemele cu temperatură ridicată, acest parametru vă permite să setați valoarea histerezisului utilizat de placa de reglare pentru calculul temperaturii de livrare la pornirea centralei:

TEMPERATURĂ DE PORNIRE = VALOARE SETATĂ ÎNCĂLZIRE - HIST PORN. TEMP. RID.

Setarea din fabrică pentru acest parametru este 5°C; poate fi modificată în intervalul 2 - 10°C.

#### HYST OFF HIGH TEMP

Pentru sistemele cu temperatură ridicată, acest parametru vă permite să setați valoarea histerezisului utilizat de placa de reglare pentru calculul temperaturii de livrare la oprire a centralei

TEMPERATURĂ DE PORNIRE = VALOARE SETATĂ ÎNCĂLZIRE - HIST OPR. TEMP. RID.

Setarea din fabrică pentru acest parametru este 5°C; poate fi modificată în intervalul 2 - 10°C.

#### HYST ON LOW TEMP

Pentru sistemele cu temperatură scăzută, acest parametru vă permite să setați valoarea histerezisului utilizat de placa de reglare pentru calculul temperaturii de livrare la pornire a arzătorului:

TEMPERATURĂ DE PORNIRE = VALOARE SETATĂ ÎNCĂLZIRE - HIST PORN. TEMP. SCĂZ.

Setarea din fabrică pentru acest parametru este 3°C; poate fi modificată în intervalul 2 - 10°C

#### HYST OFF LOW TEMP

Pentru sistemele cu temperatură scăzută, acest parametru vă permite să setați valoarea histerezisului utilizat de placa de reglare pentru calculul temperaturii de livrare la oprire a arzătorului: TEMPERATURĂ DE PORNIRE = VALOARE SETATĂ ÎNCĂLZIRE - HIST

OPR. TEMP. SCAZ

Setarea din fabrică pentru acest parametru este 3°C; poate fi modificată în intervalul 2 - 10°C.

#### PUMP CONTROL TYPE

P90 = 0 utilizare excepțională a unei pompe de circulație UPS

P90 = 1 -→ Pompă la viteză maximă fixă (ca şi cum ar fi ON-OFF)

2 ≤ P90 ≤ 40 → Pompă cu viteză variabilă obiectivă 41 ≤ P90 ≤ 100 → Pompă cu viteză variabilă proporţională

Pentru detalii, consultați paragraful "3.11 Pompă de circulație cu viteză variabilă".

#### CH POST CIRC

INDISPONIBIL PENTRU ACEST MODEL

#### LOW NOISE

INDISPONIBIL PENTRU ACEST MODEL

#### SCREED HEATING

Acest parametru vă permite să activați funcția încălzitor şapă (consultați paragraful "4.15 Funcție de încălzire şapă (SCREED HEATING)" pentru mai multe detalii).

Setarea din fabrică este 0, cu centrala setată pe OPRIT, setați la 1 pentru a activa funcția încălzitor șapă în zonele de încălzire cu temperatură redusă. Parametrul revine automat la 0 după finalizarea funcției încălzitor şapă; poate fi întreruptă mai devreme setand valoarea la 0.

#### ANTI CYCLE FUNCTION

Acest parametru vă permite să modificați valoarea pentru TEMPORIZARE OPRITĂ FORȚATĂ ÎNCĂLZIRE, referitoare la timpul de întârziere introdus pentru reaprinderea arzătorului față de cel oprit pentru a atinge temperatura pentru încălzire. Setarea din fabrică pentru acest parametru este de 3 minute și se poate seta o valoarea între 0 și 20 de minute.

#### **RESET CH TIMERS**

Acest parametru vă permite să resetați TEMPORIZAREA PUTERII MAXIME DE ÎNCĂLZIRE ANTI CICLU și REDUSĂ, care durează 15 minute, timp în care turația ventilatorului este limitată la 75% din puterea maximă de încălzire setată

Setarea din fabrică este 0, setați parametrul la 1 pentru a reseta temporizările.

#### MAIN ZONE ACTUATION TYPE

Acest parametru vă permite să configurați sistemul pentru a gestiona o supapă de amestecare și o pompă suplimentară pe sistemul de încălzire principal (este necesară utilizarea plăcii B16 ca accesoriu, aceasta nefiind livrată cu produsul).

Setarea din fabrică pentru acest parametru este 0, setați parametrul la 1 pentru conectarea unei plăci BE16.

Observatie: acest parametru nu poate fi modificat când este conectat un cronotermostat OT+

#### MAIN ZONE ADDR

Când MAIN ZONE ACTUATION TYPE = 1, acest parametru vă permite să setați adresa plăcii BE16.

Setarea din fabrică pentru acest parametru este 3 și poate fi setat în intervalul 1 - 6.

Observație: consultați fișa cu instrucțiuni a plăcii accesoriu BE16 pentru mai multe informații despre utilizarea acestui parametru.

#### MAIN ZONE HYDRAULIC CONF

Când MAIN ZONE ACTUATION TYPE = 1, acest parametru vă permite să setați configurația hidraulică a zonei de încălzire principale.

Setarea din fabrică pentru acest parametru este 0 și permite gestionarea unei zone directe; setați parametrul la 1 pentru gestionarea unei zone combinate.

Observație: consultați fișa cu instrucțiuni a plăcii accesoriu BE16 pentru mai multe informații despre utilizarea acestui parametru.

#### MAIN ZONE TYPE

Acest parametru vă permite să specificați tipul de zonă care urmează să fie încălzită, este posibil să alegeți dintre următoarele opțiuni: 0 = TEMPERATURĂ RIDICATĂ (setare din fabrică)

1= TEMPERATURĂ SCĂZUTĂ

#### MAX CH SET

Acest parametru vă permite să specificati valoarea de setare maximă pentru încălzire care poate fi setată:

- interval 20°C 80,5°C, implicit 80,5°C pentru sistemele cu temperatură ridicată
- interval 20°C 45°C, implicit 45°C pentru sistemele cu temperatură scăzută

Observație: valoarea MAX CH SET nu poate fi mai mică decât MIN CH SET.

#### MIN CH SET

Acest parametru vă permite să specificați valoarea de setare minimă pentru încălzire care poate fi setată:

- interval 20°C 80,5°C, implicit 40°C pentru sistemele cu temperatură ridicată
- interval 20°C 45°C, implicit 20°C pentru sistemele cu temperatură scăzută

Observație: valoarea MIN CH SET nu poate fi mai mare decât MAX CH SET.

#### OTR

Acest parametru vă permite să activați reglarea termică atunci când sistemul are o sondă de temperatură externă conectată.

Setarea din fabrică este 0, centrala funcționează în permanență la o valoare fixă. Cu parametrul setat la 1 și sonda de temperatură externă conectată, centrala funcționează cu reglare termică.

Cu sonda de temperatură externă deconectată, centrala funcționează în

permanență la o valoare fixă. Consultați paragraful "4.5 Setarea reglării termice" pentru mai multe detalii despre această funcție.

#### **OTD CURVES**

Acest parametru vă permite să setați numărul curbei de compensare utilizate de centrală când se efectuează reglarea termică.

Setarea din fabrică pentru acest parametru este 2,0 pentru sistemele cu temperatură ridicată și 0,5 pentru cele cu temperatură scăzută.

Parametrul poate fi setat în intervalul 1,0 - 3,0 pentru sistemele cu temperatură ridicată, 0,2 - 0,8 pentru cele cu temperatură scăzută. Consultați paragraful "4.5 Setarea reglării termice" pentru mai multe detalii

despre această funcție.

#### NIGHT COMP

Cu acest parametru activați funcția "compensare pe timpul nopții".

Valoarea implicită este 0, setați la 1 pentru a activa funcția. Consultați paragraful "4.5 Setarea reglării termice" pentru mai multe detalii despre această funcție.

#### POR

Acest parametru vă permite să activați programarea orară a încălzirii.

Programare orară care nu este activată = 0

La închiderea contactului termostatului de cameră, cererea de căldură este mereu îndeplinită fără limitarea timpului.

Programare orară activată = 1

Când contactul termostatului de cameră se închide, solicitarea de încălzire este activată în funcție de programarea orară setată.

#### MAN AUTO

Acest parametru vă permite să setați modul de trecere de la încălzirea manuală la încălzirea automată.

Setarea din fabrică pentru acest parametru este 0: în această stare, trecerea de la programării orare de la manual la automat poate fi efectuată de utilizator prin apăsarea tastelor C+D.

Setați parametrul la 1 pentru a activa funcția: în această stare, trecerea programării orare de la manual la automat are loc în mod automat, la prima modificare a intervalului.

#### **ZONE1 ENABLE**

Acest parametru vă permite să activați gestionarea unei zone de încălzire suplimentare (este necesară utilizarea plăcii accesoriu BE16, aceasta nefiind livrată cu produsul).

Valoarea implicită este 0, setați la 1 pentru a activa funcția.

Observație: acest parametru nu poate fi modificat când este conectat un cronotermostat OT+.

#### **ZONE1 ADDR**

Când ZONE1 ENABLE = 1, acest parametru vă permite să setați adresa plăcii BE16 a zonei 1.

Setarea din fabrică pentru acest parametru este 1 și poate fi setat în intervalul 1 - 6.

Observație: consultați fișa cu instrucțiuni a plăcii accesoriu BE16 pentru mai multe informații despre utilizarea acestui parametru.

#### **ZONE1 HYDRAULIC CONFIG**

Când MAIN ZONE ACTUATION TYPE = 1, acest parametru vă permite să setați configurația hidraulică a zonei de încălzire 1.

Setarea din fabrică pentru acest parametru este 0 și vă permite să gestionați o zonă directă; setați la 1 pentru a gestiona o zonă combinată

Observație: consultați fișa cu instrucțiuni a plăcii accesoriu BE16 pentru mai multe informații despre utilizarea acestui parametru.

#### ZONE1 TYPE

Când MAIN ZONE ACTUATION TYPE = 1, acest parametru vă permite să specificați tipul de zonă de încălzit.

Puteți alege dintre următoarele opțiuni:

0 = TEMPERATURĂ RIDICATĂ (setare din fabrică) 1= TEMPERATURĂ SCĂZUTĂ

#### ZONE1 SET

Când MAIN ZONE ACTUATION TYPE = 1, acest parametru vă permite să setați valoarea de setare pentru încălzirea zonei 1. Setarea din fabrică pentru acest parametru este ZONE1 MAX CH SET și poate fi programat în intervalul ZONE1 MIN CH SET şi ZONE1 MAX CH SET.

#### ZONE1 MAX CH SET

Acest parametru vă permite să specificați valoarea de setare maximă pentru încălzire care poate fi setată pentru zona 1:

- interval 20°C 80,5°C, implicit 80,5°C pentru sistemele cu temperatură ridicată
- interval 20°C 45°C, implicit 45°C pentru sistemele cu temperatură scăzută.

Observație: valoarea ZONE 1 MAX CH SET nu poate fi mai mică decât ZONE1 MIN CH SET.

#### ZONE1 MIN CH SET

Acest parametru vă permite să specificați valoarea de setare minimă pentru încălzire care poate fi setată pentru zona 1: - interval 20°C - 80,5°C, implicit 40°C pentru sistemele cu temperatură

ridicată

interval 20°C - 45°C, implicit 20°C pentru sistemele cu temperatură scăzută

Observație: valoarea ZONE1 MIN CH SET nu poate fi mai mare decât ZONE1 MAX CH SET.

#### ZONE1 OTR

Acest parametru vă permite să activați reglarea termică pentru zona 1 atunci când sistemul are un senzor de temperatură externă conectat.

Setarea din fabrică este 0, centrala funcționează în permanență la o valoare fixă pentru zona 1; pentru ca centrala să funcționeze în modul climat, conectați un senzor de temperatură externă și setați parametrul la 1, conectați un senzor de temperatură externă. Cu sonda de temperatură externă deconectată, centrala funcționează în permanență la o valoare fixă. Consultați paragraful "4.5 Setarea reglării termice" pentru mai multe detalii despre această functie.

#### ZONE1 OTD CURVES

Acest parametru vă permite să setați numărul curbei de compensare pentru zona 1 utilizată de centrală când se află în modul climat.

Setarea din fabrică pentru acest parametru este 2,0 pentru sistemele cu temperatură ridicată și 0,5 pentru cele cu temperatură scăzută. Parametrul poate fi setat în intervalul 1,0 - 3,0 pentru sistemele cu temperatură ridicată,

0,2 - 0,8 pentru cele cu temperatură scăzută. Consultați paragraful "4.5 Setarea reglării termice" pentru mai multe detalii despre această funcție.

#### ZONE1 NIGHT COMP

Acest parametru vă permite să activați "compensarea pe timpul nopții" pentru zona 1

Valoarea implicită este 0, setați la 1 pentru a activa funcția. Consultați paragraful "4.5 Setarea reglării termice" pentru mai multe detalii despre această funcție.

#### DHW

#### MIN DHW SET

INDISPONIBIL PENTRU ACEST MODEL

#### MAX DHW SET

INDISPONIBIL PENTRU ACEST MODEL

#### DHW DELAY

Acest parametru vă permite să setați pornirea întârziată a centralei în modul apă caldă menajeră.

Setarea din fabrică pentru acest parametru este 0 și poate fi programat în intervalul 0 - 60 sec.

#### SUN ON

Acest parametru vă permite să activați următoarele funcții asociate funcționării centralei în modul apă caldă menajeră:

- fără funcție; în modul apă caldă menajeră, centrala pornește imediat și 0 =utilizează termostatele aferente pentru apă caldă menajeră, adică se oprește la valoarea de setare + 5 °C și repornește la valoarea de setare + 4 °C (setare din fabrică)
- 1 = funcție de întârziere a apei calde menajere, astfel încât centrala în modul apă caldă menajeră să pornească cu o întârziere egală cu valoarea parametrului DHW DELAY
- FUNCȚIE INDISPONIBILĂ PENTRU ACEST MODEL 2 =
- centrala utilizează termostatele absolute de apă caldă menajeră, adică în modul apă caldă menajeră se oprește întotdeauna la 65°C și repornește la 63°C, indiferent de valoarea setată pentru apa caldă menaieră
- 4 = funcțiile 1 și 3 sunt active

# SOLAR

#### **FSUN**

Acest parametru se utilizează pentru a activa gestionarea buteliei de depozitare solară, trebuie utilizată placa accesoriu BE15. setarea din fabrică este 0 = gestionarea buteliei de depozitare solară este

dezactivată; setați parametrul la 1 pentru a activa funcția.

#### T MAX TANK

Acest parametru că permite să setați temperatura maximă a părții superioare a buteliei de depozitare. Setarea din fabrică este 60 °C. Parametrul poate fi setat în intervalul 10°C - 130°C.

#### DELTA T ON PUMP

Acest parametru vă permite să gestionați diferența de temperatură dintre sonda de colectare și sonda inferioară a buteliei de depozitare pentru sarcina termică a buteliei de depozitare (activarea pompei solare).

Setarea din fabrică este 8 °C

Parametrul poate fi setat în intervalul 4°C - 30°C.

Observație: valoarea DELTA T ON PUMP trebuie să fie mai mare decât DELTA T OFF PUMP.

#### DELTA T OFF PUMP

Acest parametru vă permite să gestionați diferența de temperatură dintre sonda de colectare și sonda inferioară a buteliei de depozitare pentru întreruperea sarcinii termice a buteliei de depozitare (dezactivarea pompei solare).

Setarea din fabrică este 4 °C. Parametrul poate fi setat în intervalul 4°C - 30°C.

Observație: valoarea DELTA T OFF PUMP trebuie să fie mai mică decât DELTA T ON PUMP.

#### **INTEGRATION DELAY**

Acest parametru vă permite să setați timpul de întârziere a integrării solare de către centrală

Setarea din fabrică este 0 min. Parametrul poate fi setat în intervalul 0 min. - 180 min.

#### COLLECTOR T MIN

Cu acest parametru puteți seta temperatura minimă a rezervorului colector pentru activarea funcției anti-îngheț a rezervorului colector solar. Setarea din fabrică este: - - °C (funcție anti-îngheț rezervor colector dezactivată).

Parametrul poate fi setat în intervalul -30°C - +5°C.

#### COLLECTOR T MAX

Parametru pentru setarea temperaturii maxime a rezervorului colector pentru blocarea pompei de colectare (protecție sistem)

Pompa este ulterior activată imediat ce temperatura din rezervorul colector scade sub [COLLECTOR T MAX - 10°C]

Setarea din fabrică este 110 °C.

Parametrul poate fi setat în intervalul 80°C - 180°C.

Observație: valoarea COLLECTOR T MAX trebuie să fie mai mare decât COLLECTOR T PROT.

#### COLLECTOR T PROT

Parametru pentru setarea temperaturii maxime a rezervorului colector pentru activarea funcției de răcire a rezervorului colector solar.

Setarea din fabrică este 110 °C

Parametrul poate fi setat în intervalul 80°C - 180°C.

Observație: valoarea COLLECTOR T PROT trebuie să fie mai mică decât COLLECTOR T MAX.

#### **COLLECTOR T AUTH**

Parametru pentru setarea temperaturii minime pentru activarea pompei rezervorului colector solar.

Setarea din fabrică este 40 °C.

Parametrul poate fi setat în intervalul -20°C - +95°C.

Observatie: valoarea COLLECTOR T AUTH trebuie să fie mai mare decât COLLECTOR T LOCK.

#### COLLECTOR T LOCK

Acest parametru vă permite să setați temperatura minimă pentru dezactivarea pompei rezervorului colector solar.

Setarea din fabrică este 35 °C.

Parametrul poate fi setat în intervalul -20°C - +95°C. Observație: valoarea COLLECTOR T LOCK trebuie să fie mai mică decât COLLECTOR TAUTH.

#### PWM COLL PUMP

Acest parametru vă permite să setați perioada de modulare a PWM a pompei solare.

Setarea din fabrică este 0 min (funcția de modulare a pompei de colectare este dezactivată).

Parametrul poaté fi setat în intervalul 0 min. - 30 min.

#### TANK COOLING

Parametru pentru activarea/dezactivarea funcției de răcire a buteliei de depozitare; există două opțiuni disponibile: 0= FUNCȚIE INACTIVĂ (setare din fabrică)

1= FUNCTIE ACTIVĂ

#### SOLAR PUMP MODE

Parametru pentru configurarea funcționării pompei rezervorului colector solar; există trei opțiuni disponibile:

- 0= OFF (setare din fabrică) ==> pompa rezervorului colector solar este mereu oprită
- ON ==> pompa rezervorului colector solar este mereu pornită 1 =
- 2= AUTO ==> pompa rezervorului colector solar pornește și se oprește în funcție de regulile de gestionare solară

#### 4.5 Setarea reglării termice

- Activarea reglării termice se efectuează în modul următor:
- accesați meniul de parametri tehnici conform indicațiilor din paragraful "3.21 Accesarea parametrilor"
- selectați meniul CH și apoi OTR=1.

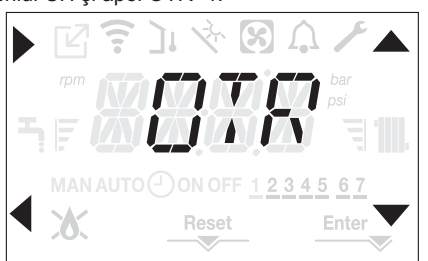

Reglarea termică funcționează numai cu senzorul de temperatură exterioară conectat și activ numai pentru funcția de ÎNCĂLZIRE;

Dacă OTR = 0 sau sonda de temperatură externă este deconectată, centrala funcționează la o valoare fixă

Temperatura măsurată de senzorul de temperatură externă este afișată în "4.21 meniul INFORMAŢII" la OUTDOOR TEMP SENS.

Algoritmul pentru reglarea termică nu va utiliza direct valoarea temperaturii externe, ci o valoare calculată a temperaturii externe, care ține cont de izolatia clădirii: în clădirile care sunt bine izolate, variațiile de temperatură exterioară vor avea un impact mai mic decât cele care sunt insuficient izolate prin comparație.

#### SOLICITARE DE LA CRONOTERMOSTATUL OT

În acest caz, valoarea setată pentru livrare este calculată de cronotermostat în funcție de valoarea temperaturii externe și de diferența dintre temperatura ambiantă și temperatura ambiantă dorită.

#### SOLICITARE DE LA TERMOSTATUL DE CAMERĂ

În acest caz, valoarea setată pentru livrare este calculată de placa de reglare în funcție de valoarea temperaturii externe pentru a obține o temperatură externă estimată de 20° (temperatura ambiantă de referință). Există 2 parametri care se completează pentru a calcula valoarea de setare pentru ieşire:

- panta curbei de compensare (KT)
- decalaj pe temperatura ambiantă de referință.

#### Selectarea curbei de compensare (parametru OTD CURVES - fig. 20)

Curba de compensare pentru încălzire menține o temperatură teoretică de 20 °C în interior, atunci când temperatura exterioară este între +20 °C și -20 °C. Alegerea curbei depinde de temperatura exterioară minimă prevăzută (și, prin urmare, de locația geografică), precum și de temperatura pe tur prevăzută (și, prin urmare, de tipul de sistem). Aceasta este atent calculată de instalator pe baza următoarei formule:

20- T exterioară min. proiectare

Tcom = sistem standard 30°C

25 °C instalații de încălzire în pardoseală

Dacă din calcul reiese o valoare intermediară între două curbe, se recomandă să alegeți curba de compensație cea mai apropiată de valoarea obtinută

Exemplu: dacă valoarea obținută din calcul este 1,3, aceasta se găsește între curba 1 și curba 1,5. În acest caz, alegeți curba cea mai apropiată, adică 1,5

Valorile KT setabile sunt după cum urmează:

- instalatie standard: 1.0-3.0
- sistem în pardoseală 0,2-0,8.

Prin intermediul interfeței se poate accesa meniul CH și parametrul OTD CURVES pentru a seta cuba de reglare termică preselectată:

- accesaţi meniul de parametri tehnici conform indicaţiilor din paragraful "3.21 Accesarea parametrilor"
- selectaţi meniul CH şi apoi OTD CURVES
- apăsaţi pe tasta
   pentru a confirma
- setaţi curba climatică dorită cu tastele săgeată A şi
- confirmaţi cu Enter

#### Decalaj la temperatura ambiantă de referință (fig. 20)

În orice caz, utilizatorul poate modifica indirect valoarea de setare pentru ÎNCĂLZIRE, care introduce un decalaj al temperaturii de referință (20°C), care poate varia în intervalul -5 - + 5 (decalaj 0 = 20°C).

Pentru corectarea decalajului, consultați paragraful "4.9 Reglarea temperaturii apei de încălzire cu un senzor de temperatură exterioară conectat".

**COMPENSARE PE TIMPUL NOPȚII (parametrul NIGHT COMP - fig. 20)** Dacă este conectat un TERMOSTAT DE CAMERĂ la un temporizator de programare, din meniu CH se poate activa parametrul NIGHT COMP pentru compensare pe timpul nopții.

Pentru a seta compensarea pe timpul nopții:

- accesați meniul de parametri tehnici conform indicațiilor din paragraful "3.21 Accesarea parametrilor"
- selectaţi meniul CH şi apoi NIGHT COMP
- apăsaţi pe tasta pentru a confirma
- setaţi parametrul la 1
- confirmați cu Enter

În acest caz, când CONTACTUL este ÎNCHIS, solicitarea de încălzire este efectuată de senzorul de debit, pe baza temperaturii exterioare, pentru a obține o temperatură ambiantă nominală la nivelul ZI (20 °C).

Deschiderea contactului nu determină oprirea centralei, ci o reducere (translație paralelă) a curbei climatice pe nivelul NOAPTE (16  $^{\circ}$ C).

De asemenea, în acest caz, utilizatorul poate modifica indirect valoarea punctului de setare ÎNCĂLZIRE prin introducerea din nou a unui decalaj la temperatura de referință ZI (20 °C), mai degrabă decât NOAPTE (16 °C), care poate varia în intervalul [-5 - + 5].

Pentru corectarea decalajului, consultați paragraful "4.9 Reglarea temperaturii apei de încălzire cu un senzor de temperatură exterioară conectat".

#### 4.6 Prima punere în funcțiune

Aduceţi întrerupătorul general al instalaţiei pe poziţia "pornit".

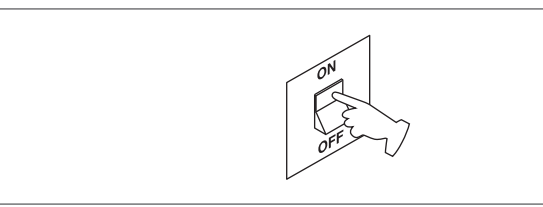

Deschideți robinetul de gaz pentru a permite trecerea carburantului.

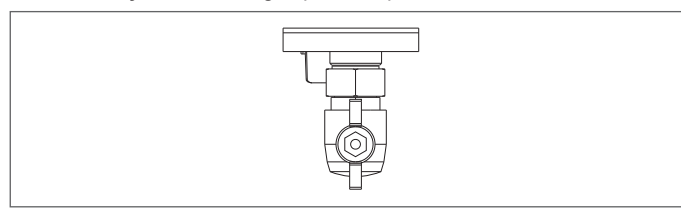

 Cu alimentarea activă, fundalul este iluminat, după care toate pictogramele şi segmentele se aprind timp de 1 sec. şi se afişează derulant versiunea firmware timp de 3 sec:

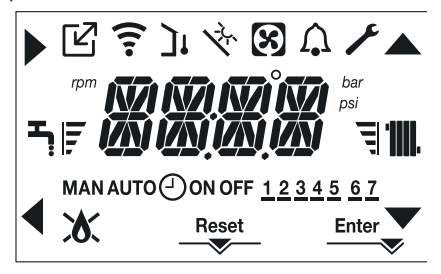

Apoi interfaţa afişează starea activă în acel moment.

#### Ciclu de aerisire

De fiecare dată când este pornită centrala, se efectuează un ciclu de aerisire automat care durează 4 min. În timpul ciclului de purjare a aerului toate solicitările de încălzire sunt blocate, cu excepția celor pentru apă caldă menajeră când centrala nu este setată pe OPRIT și se afișează un mesaj derulant pe ecranul interfeței "AIR PURGING CYCLE IN PROGRESS".

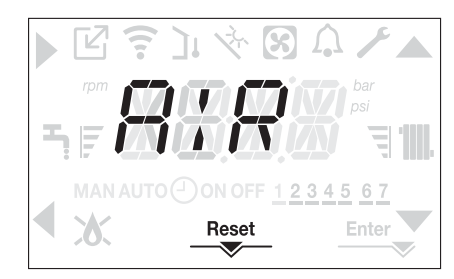

Ciclul de purjare poate fi întrerupt mai devreme ținând apăsată tasta 2 timp de cel puțin 2 secunde (se aprinde pictograma RESET).

De asemenea, ciclul de aerisire poate fi întrerupt, dacă centrala termică nu a fost setată la starea de oprire, de o solicitare de apă caldă menajeră.

- Reglaţi termostatul de temperatură ambiantă la temperatura dorită (~20 °C) sau, dacă instalaţia este dotată cu un cronotermostat sau temporizator, verificaţi să fie "activ" şi reglat (~20 °C)
- Apoi setaţi centrala la IARNĂ sau VARĂ, în funcţie de tipul de operaţie dorit.
- Centrala termică va porni şi va continua să funcționeze până la atingerea temperaturilor setate, după care va reveni în starea de aşteptare.

#### 4.7 Stare de funcționare

Pentru a modifica starea de funcționare de la IARNĂ la VARĂ sau OPRIT, apăsați pe tasta 1 până când se afișează funcția dorită.

#### **MODUL IARNĂ**

 Setaţi centrala pe starea IARNĂ apăsând pe tasta 1 până când se afişează pictograma pentru apă caldă menajeră şi pictograma pentru încălzire.

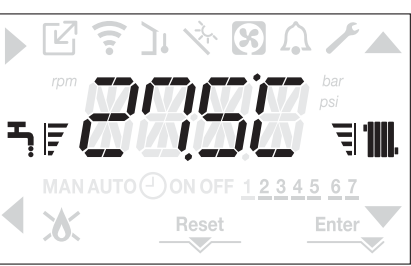

În mod normal, interfața afișează temperatura apei calde menajere, cu excepția cazului în care există o solicitare de încălzire în desfășurare, caz în care este afișată temperatura centralei termice.

 Dacă intervine o cerere de încălzire şi se aprinde centrala, pe afişaj apare pictograma "<sup>6</sup>".

SOLICITARE de încălzire, pictograma radiatorului este afișată intermitent:

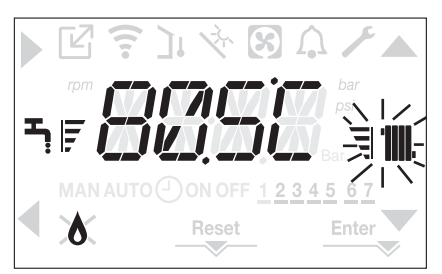

#### MOD VARĂ

 Setaţi centrala la modul VARĂ apăsând pe tasta 1 până când se afişează pictograma pentru apă caldă menajeră.

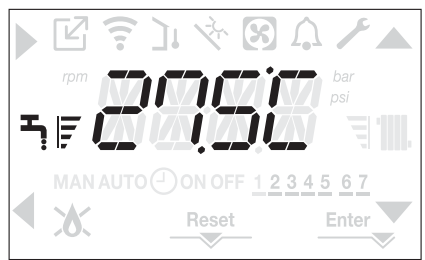

În această stare, centrala activează funcția tradițională numai pentru apă caldă menajeră; interfața afişează în mod normal temperatura de livrare. În cazul preluării solicitării de apă caldă menajeră, se afişează temperatura apei calde menajere.

SOLICITARE de apă caldă menajeră, pictograma robinetului este afişată intermitent:

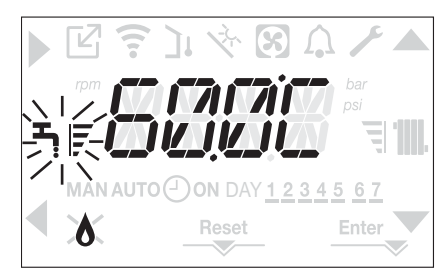

#### OPRIT

 Setaţi centrala la starea OPRIT apăsând pe tasta 1 până la afişarea segmentelor centrale.

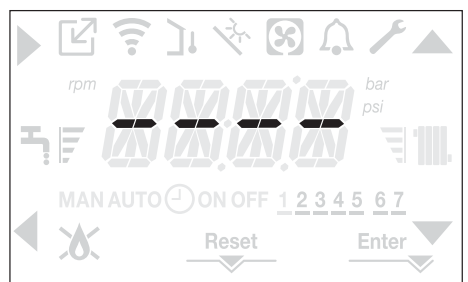

#### 4.8 Reglarea temperaturii apei de încălzire fără un senzor de temperatură externă conectat

Dacă nu există un senzor de temperatură externă, centrala funcționează la o valoare fixă; în acest caz, valoarea de setare pentru ÎNCĂLZIRE poate fi setată pe pagina principală a afişajului.

Prin apăsarea tastelor **C** sau **D** se afișează valoarea setată curentă pentru încălzire; valoarea este afișată intermitent la intervale de 0,5 sec ON, 0,5 sec. OFF și se aprind pictogramele  $\blacktriangle$  și  $\checkmark$ .

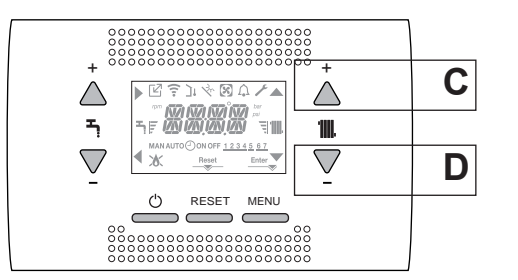

La următoarea apăsare a tastei **C** sau **D** veți putea seta valoarea de setare pentru încălzire în intervalul prestabilit:

- [40°C 80.5°C] pentru sisteme cu temperatură ridicată
- [20°C 45°C] pentru sisteme cu temperatură scăzută
- în paşi de 0,5°C.

Barele de nivel din dreptul pictogramei de încălzire indică valoarea de setare în raport cu intervalul de funcționare:

- patru bare aprinse = valoare de setare maximă. 🥄 🎹
- o bară aprinsă = valoare de setare minimă

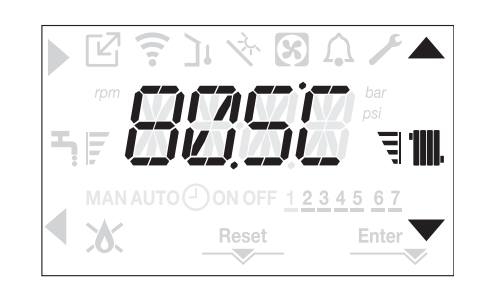

Ţinând una dintre tastele C sau D apăsate mai mult timp, contorul măreşte viteza de înaintare, modificând valoarea setată.

Dacă nu se apasă nicio tastă timp de 5 sec., valoarea setată este considerată noua valoare de setare pentru încălzire, iar ecranul revine la pagina principală.

#### 4.9 Reglarea temperaturii apei de încălzire cu un senzor de temperatură exterioară conectat

Când este instalat un senzor de temperatură externă și este activată reglarea termică (parametru OTR=1), temperatura de livrare este selectată automat de sistem, care reglează rapid temperatura ambiantă în funcție de variațiile temperaturii externe.

Dacă doriți să modificați temperatura, mărind-o sau reducând-o față de temperatura calculată automat de placa electronică, valoarea de setare pentru ÎNCĂLZIRE poate fi modificată în modul următor:

Apăsați pe tasta **C** sau **D** și selectați nivelul dorit de confort di intervalul (-5 - +5) (consultați paragraful"4.5 Setarea reglării termice").

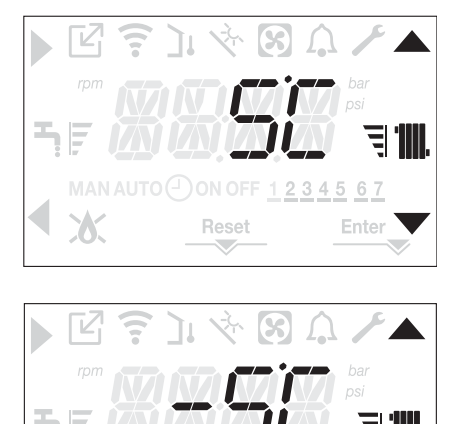

Observație: dacă există un senzor de temperatură externă conectat, centrala poate funcționa în orice caz la o valoare fixă setând parametrul OTR = 0 (meniul CH).

#### 4.10 Reglarea temperaturii apei menajere

De pe ecranul principal, prin apăsarea tastei **A** mai degrabă decât **B** se afişează valoarea de setare pentru apa caldă menajeră; valoarea este afişată intermitent la intervale de 0,5 sec. ON, 0,5 sec. OFF și se aprind pictogramele  $\blacktriangle$  și  $\checkmark$ .

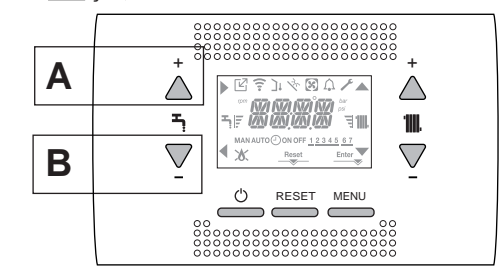

La următoarea apăsare a tastei **A** sau **B**, veți putea seta valoarea de setare pentru apa caldă menajeră, mărind sau reducând valoarea în intervalul prestabilit, în paşi de  $0.5^{\circ}$ C.

Barele de nivel din dreptul pictogramei de încălzire indică valoarea de setare în raport cu intervalul de funcționare:

- patru bare aprinse = valoare de setare maximă.
- o bară aprinsă = valoare de setare minimă 🖣

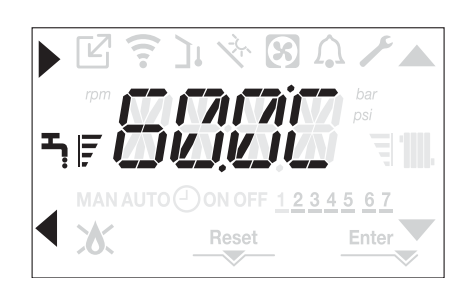

#### 4.11 Oprire de siguranță

Dacă există defecțiuni la aprindere sau centrala nu funcționează corect, efectuați "OPRIREA DE SIGURANȚĂ". Pe lângă codul de defecțiune, pe ecran se afişează și pictograma  $\bigwedge$ , intermitent, la intervale de 0,5 sec. ON și 0,5 sec. OFF.

Fundalul este iluminat intermitent timp de 1 min, după care se oprește, iar pictograma  $\bigwedge$  este afișată în continuare intermitent.

Se derulează mesajul din 4 caractere, cu codul și descrierea erorii.

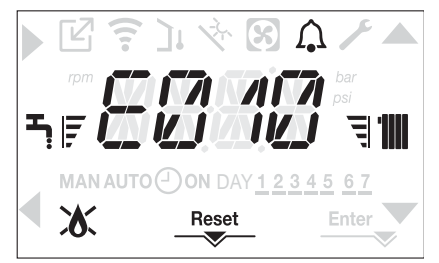

#### 4.12 Funcția de resetare

Pictograma "RESET" se afişează atunci când există o alarmă care necesită resetarea manuală de către operator (de exemplu întreruperea flăcării). Pentru a reseta, apăsați tasta 2 RESET.

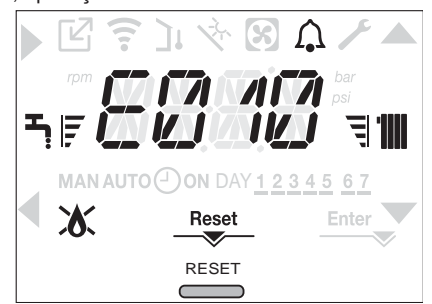

Dacă încercările de eliberare nu repornesc centrala termică, contactați Centrul de asistență tehnică locală.

#### 4.13 Funcția confort pentru apă caldă menajeră

Prin apăsarea tastelor **A+B** timp de cel puțin 2 sec. se pot accesa funcțiile confort pentru apa caldă menajeră. Pe ecran se afișează COMFORT OFF și pictogramele , , , , si **e**:

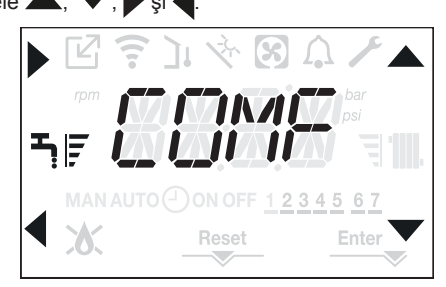

Utilizând tastele , Vputeți derula pe rând opțiunile <<COMFORT STANDARD>>, <<COMFORT SMART>> și apoi <<COMFORT OFF>>. Utilizarea tastei activează funcția dorită, după care se părăsește meniul,

revenind la ecranul inițial. Pe ecran apare un mesai derulant în modul următor:

| Funcție          | Mesaj derulant            |
|------------------|---------------------------|
| COMFORT STANDARD | Funcția PREHEATING activă |
| COMFORT SMART    | Funcția TOUCH & GO activă |
| COMFORT OFF      | -                         |

#### **COMFORT STANDARD (PREÎNCĂLZIRE)**

Dacă setați COMFORT STANDARD, funcția de preîncălzire a apei calde menajere a centralei se activează. Această funcție permite menținerea temperaturii apei calde din schimbătorul pentru apă menajeră, cu scopul de a reduce timpii de așteptare în timpul utilizării apei. Când este activă funcția de preîncălzire, se afișează mesajul PREHEATING FUNCTION IN PROGRESS. Pentru a dezactiva funcția de preîncălzire, setați COMFORT OFF. Funcția nu este activă atunci când centrala termică este oprită.

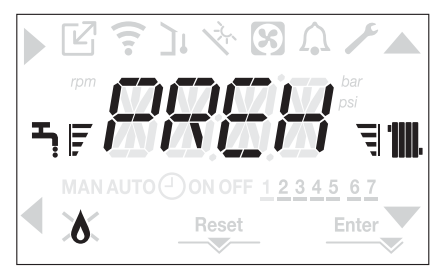

#### COMFORT SMART (TOUCH & GO)

Dacă nu doriți ca PREÎNCĂLZIREA să fie întotdeauna activă și doriți ca apa caldă să fie disponibilă imediat, este posibilă preîncălzirea apei calde menajere cu doar câteva minute înainte de solicitare.

Setați COMFORT SMART pentru a activa funcția TOUCH & GO. Această funcție vă permite, prin deschiderea și închiderea robinetului, să porniți preîncălzirea instantanee care pregătește apă caldă numai pentru acea solicitare de apă.

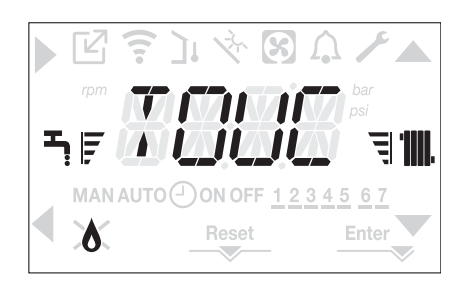

#### 4.14 Funcții speciale pentru apa cadă menajeră

Centrala termică are funcții speciale pentru o gestionare mai eficientă a apei calde menajere când există o temperatură de intrare ridicată a apei calde menajere, de exemplu când centrala este utilizată cu o butelie de depozitare solară.

Programând parametrul SUN ON se pot activa una sau toate funcțiile următoare; pentru mai multe informații despre setarea parametrului, consultați paragraful corespunzător "4.4 Configurarea centralei".

- Funcția de întârziere pentru apa caldă menajeră: această funcție introduce o întârziere programată a pornirii centralei în modul apă caldă menajeră. Durata întârzierii este setată prin intermediul parametrului DHW DELAY.
- Funcţia termostate absolute apă caldă menajeră: în mod normal, modul apă caldă menajeră al centralei porneşte şi se opreşte în baza termostatelor în raport cu valoarea setată pentru apă caldă menajeră (oprită la valoarea de setare + 5°C şi reporneşte la valoarea de setare + 4°C). Prin activarea acestei funcţii, centrala va porni şi se va opri în baza termostatelor, indiferent de valoarea de setare pentru apa caldă menajeră (oprită la valoarea de setare + 65°C şi reporneşte la valoarea de setare 63°C).

#### 4.15 Funcție de încălzire şapă (SCREED HEATING)

Dacă instalația este de temperatură joasă, centrala prevede o funcție de "încălzire şapă" care poate fi activată în modul următor:

Setaţi centrala termică la OPRIT apăsând pe butonul 1

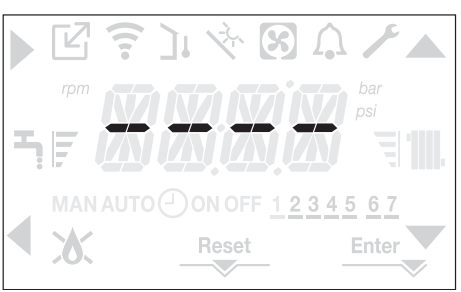

- accesați meniul de parametri tehnici conform indicațiilor din paragraful "3.21 Accesarea parametrilor"
- selectaţi meniul CH şi apoi SCREED HEATING cu tastele , confirmând selecţia cu

(Observaţie: SCREED HEATING (ÎNCĂLZITOR ŞAPĂ) nu este disponibil dacă centrala nu este pe starea OFF).

 Pentru a activa funcția, setați parametrul la 1, iar pentru a o dezactiva setați parametrul la 0.

Funcția de "încălzire şapă" are o durată de 168 de ore (7 zile), timp în care, în zonele configurate de temperatură joasă, este simulată o cerere de căldură cu punctul de referință de tur pentru zona inițială egal cu 20°C, dar care creste treptat conform tabelului prezentat alături.

Accesând meniul INFO de pe ecranul principal al interfeței veți putea vizualiza valoarea pentru TIME FUNC SCREED HEATING (ORE FUNCŢ ÎNCĂLZITOR ŞAPĂ), care indică numărul de ore trecute din momentul în care a fost activată funcția.

Odată activată, funcția are prioritate maximă; dacă aparatul este decuplat de la sursa de alimentare electrică și este oprit, atunci când este repornit funcția este reluată de unde a fost întreruptă.

Funcția poate fi întreruptă înainte de finalizare setând starea centralei la oricare stare în afară de OPRIT, sau selectând SCREED HEATING = 0 din meniul CH.

Observație: Temperatura și valorile de creștere pot fi setate la valori diferite numai de personal calificat, numai dacă este strict necesar. Producătorul declină orice responsabilitate dacă parametrii sunt setați incorect.

| ZI | ORĂ | TEMPERATURĂ |
|----|-----|-------------|
| 1  | 0   | 20 °C       |
|    | 6   | 22 °C       |
|    | 12  | 24 °C       |
|    | 18  | 26 °C       |
| 2  | 0   | 28 °C       |
|    | 12  | 30 °C       |
| 3  | 0   | 32 °C       |
| 4  | 0   | 35 °C       |
| 5  | 0   | 35 °C       |
| 6  | 0   | 30 °C       |
| 7  | 0   | 25 °C       |

# 4.16 Controale în timpul și după prima punere în funcțiune

După pornire, verificați dacă centrala termică execută procedurile de pornire și ulterior oprirea corespunzătoare.

- Verificaţi şi funcţionarea în modul de apă menajeră deschizând un robinet de apă caldă cu starea centralei în modul pentru VARĂ sau în modul pentru IARNĂ.
- Verificaţi oprirea totală a centralei prin aducerea întrerupătorului general al instalaţiei în poziţia de oprire.
- După câteva minute de funcționare continuă, care se obține prin aducerea întrerupătorului general al instalației în poziția "pornit", setând starea centralei pe VARĂ şi menţinând deschis dispozitivul de apă menajeră, lianții şi reziduurile de prelucrare se evaporă şi veţi putea efectua verificarea combustiei.

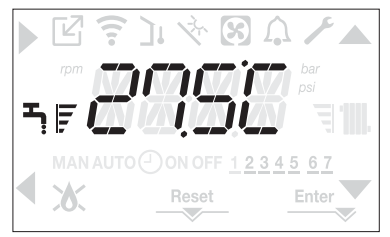

#### 4.17 Verificarea combustiei

- Pentru a efectua verificarea combustiei, acționați în felul următor:
- setați centrala termică la OPRIT apăsând pe butonul 1

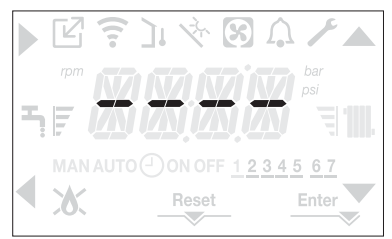

 activaţi funcţia de control al combustiei apăsând pe butoanele 2+3 timp de cel puţin 2 sec.

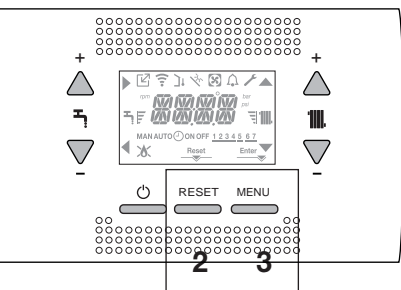

 ecranul afişează textul derulant <<COMBUSTION ANALYSIS IN PROGRESS>> şi pictogramele ▲, ▼, ▶ şi ◀:

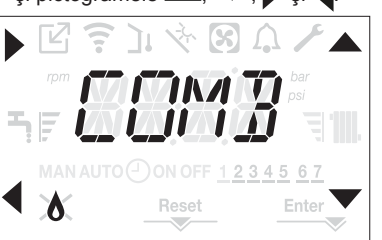

- prin apăsarea 
  se într<u>eru</u>pe operațiunea
- utilizând tastele , vertilatorului în intervalul MIN şi MAX, confirmând selecția cu
- pe ecran se afişează timp de 10 sec. numărul de turaţii setat şi pictograma turaţiei.

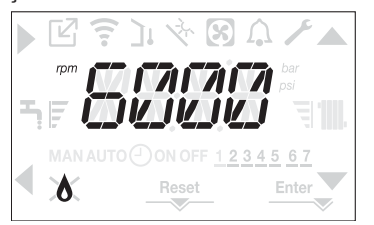

- Cu dispozitivul OT conectat nu se poate activa funcția de control al combustiei. Pentru a efectua analiza gazelor arse, deconectați cablurile de conectare ale OT și așteptați 4 minute, sau întrerupeți alimentarea electrică și reconectați alimentarea la centrală.
- D În mod normal, funcția de analiză a combustiei este efectuată cu supapa cu trei căi poziționată pe încălzire. Este posibilă comutarea supapei pe apă caldă menajeră, generând o solicitare de încălzire a apei calde menajere la putere maximă în timp ce funcția în sine este efectuată. În acest caz, temperatura apei calde menajere este limitată la maximum 65° C. Aşteptați pornirea arzătorului.

Centrala termică va funcționa la puterea de încălzire maximă și va fi posibilă reglarea arderii.

- Scoateți șurubul și capacul de pe camera de distribuție a aerului (A-B).
- Introduceți adaptorul sondei de analiză (D) din plicul cu documentația tehnică în orificiul pentru analiza combustiei.
- Introduceţi sonda de analiză a gazelor arse în interiorul adaptorului.
- Controlați combustia, verificând dacă valorile CO<sub>2</sub> corespund cu cele din tabel.
- După finalizarea controlului, scoateți sondele analizorului şi închideți prizele pentru analiza arderii cu capacele şi şuruburile corespunzătoare.
- Puneți înapoi adaptorul sondei de analiză furnizat cu centrala în plicul cu documentația tehnică.
- Dacă valoarea afișată este diferită față de cea prezentată în tabelul cu date tehnice, NU EXECUTAȚI REGLĂRI ALE SUPAPEI DE GAZ, solicitați asistență de la Centrul de asistență tehnică.
- Supapa de gaz NU necesită reglare, iar orice intervenţie asupra acesteia determină funcţionarea neregulată sau chiar nefuncţionarea centralei termice.
- D În timpul analizei combustiei toate solicitările de încălzire sunt blocate şi se afişează un mesaj pe ecran.

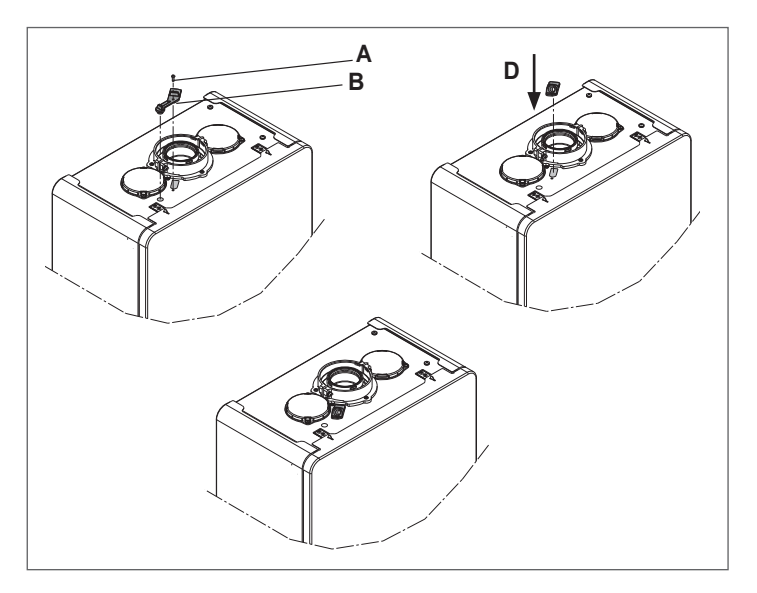

La finalizarea verificărilor:

- setați centrala termică la modul VARĂ sau IARNĂ în funcție de anotimp
- reglați valorile temperaturii solicitate de încălzire în funcție de nevoile clientului.

#### IMPORTANT

Funcția "analiză combustie" rămâne activă timp de maxim 15 min; în cazul în care se atinge o temperatură pe tur de 95 °C, arzătorul se oprește. Se va aprinde din nou când temperatura scade sub 75 °C.

D În cazul unei instalaţii de temperatură joasă, este recomandat să faceţi testul de performanţă scoţând apă menajeră; setaţi STAREA centralei pe VARĂ, deschideţi robinetul de apă caldă la debitul maxim şi setaţi valoarea temperaturii apei calde menajere la maximum.

Toate controalele trebuie să fie efectuate exclusiv de Centrul de asistență tehnică.

### 4.18 Transformarea tipului de gaz

Conversia de la un tip de gaz la altul este simplă și se poate face și cu centrala instalată.

O Această operaţiune trebuie să fie efectuată de personal calificat.

Centrala este proiectată să funcționeze pe gaz metan (G20).

Pentru conversia centralei pe gaz propan (G31) procedați după cum urmează:

- accesaţi meniul de parametri tehnici conform indicaţiilor din paragraful "3.21 Accesarea parametrilor"
- setaţi parola de INSTALATOR
- selectați meniul COMB și confirmați selecția cu

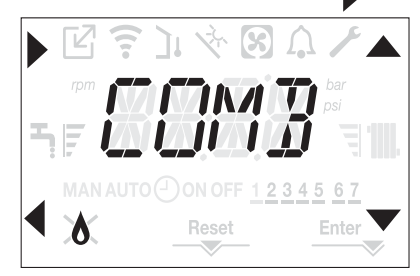

pe ecran se va afişa textul derulant GAS TYPE

selectați
 GAS TYPE = 0 pentru gaz METAN

GAS TYPE = 1 pentru GPL

Centrala nu necesită reglare suplimentară.

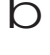

Operațiunea de conversie trebuie să fie executată de personalul calificat.

După conversie, aplicați noua etichetă cu date de identificare din plicul de documentație.

#### 4.19 Range rated (Gama nominală)

Această centrală poate fi adaptată pentru cerințele de încălzire ale instalației, făcând posibilă totodată setarea debitului maxim pentru funcționarea în modul de încălzire:

- alimentaţi centrala
- accesați meniul de parametri tehnici conform indicațiilor din paragraful "3.21 Accesarea parametrilor"
- selectaţi meniul CONF şi confirmaţi selecţia cu

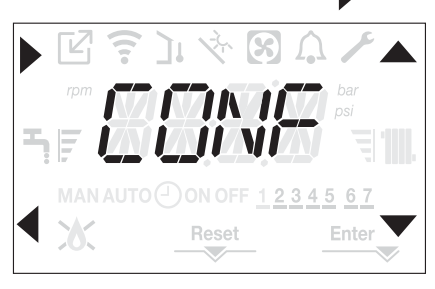

- pe ecran se afişează textul derulant RANGE RATED, accesaţi submeniul apăsând pe
- setaţi valoarea maximă de încălzire dorită (rot/min) cu tastele Aşi confirmând selectarea cu Enter

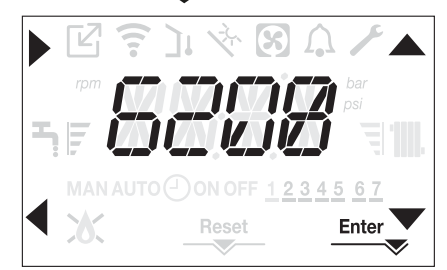

 Odată setată puterea dorită (valoarea maximă de încălzire), notați valoarea pe eticheta autocolantă de pe coperta posterioară a acestui manual. Pentru verificările şi reglajele ulterioare, consultați valoarea setată.

D Calibrarea nu implică pornirea centralei.

Centrala este furnizată cu reglajele prezentate în tabelul cu date tehnice. În funcție de necesitățile existente la nivelul instalațiilor sau al dispozițiilor regionale privind limitele emisiilor de gaze de ardere, este posibilă reglarea valorii respective prin trimitere la graficele de mai jos.

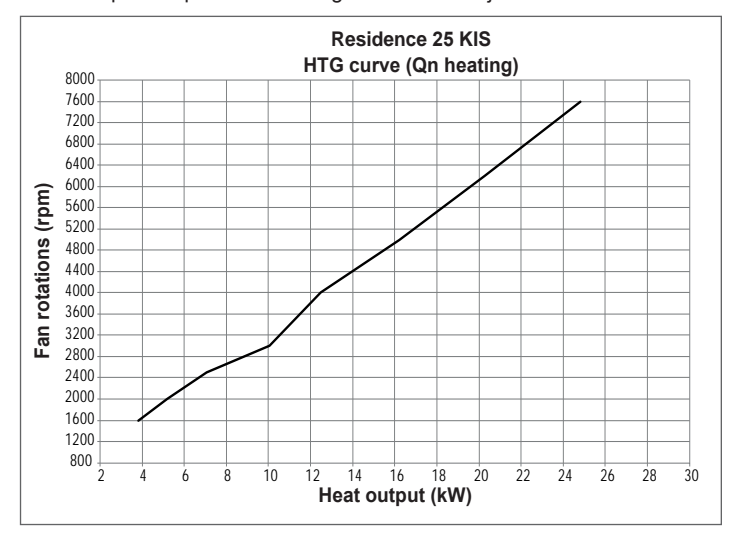

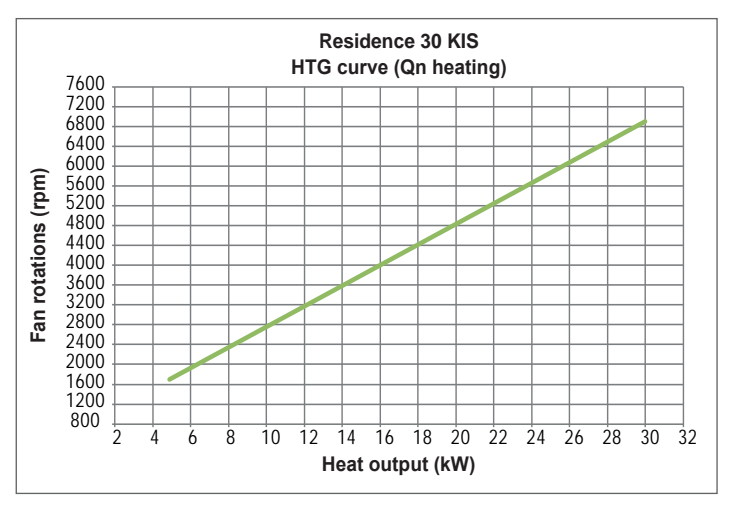

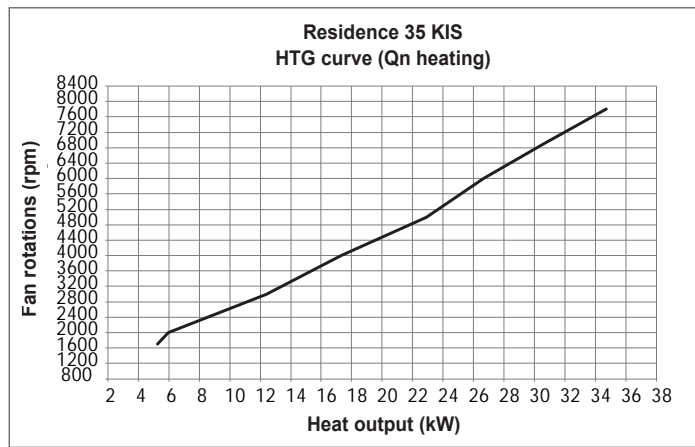

#### 4.20 Semnalizări și defecțiuni

Când există o defecțiune, este afișată intermitent pictograma  $\Omega$  la intervale de 0,5 sec. ON și 0,5 sec. OFF, fundalul este afișat intermitent timp de 1 min la intervale de 1 sec. ON și 1 sec. OFF, după care se oprește; iar clopotul continuă să fie afișat intermitent.

Pe ecranul de 4 caractere se afişează un mesaj derulant care descrie codul erorii.

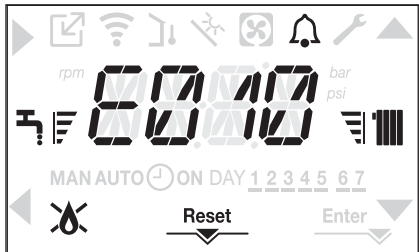

Când survine o defecțiune, se pot afișa următoarele pictograme:

- X se afişează când există o alarmă legată de flacără (E010)
- RESET se afişează atunci când există o alarmă care necesită resetarea manuală de către operator (de exemplu întreruperea flăcării)
- se afişează împreună cu pictograma , cu excepția alarmelor legate de flacără şi apă.

În plus, când parametrul WATER TRANSDUCER (TRADUCTOR DE APĂ) este setat la 1 și deci există un traductor de presiune a apei, se vor afișa valoarea presiunii alături de unitatea de măsură aferentă la sfârșitul următoarelor mesaje de eroare:

- E041 TRADUCTOR DE APĂ ÎNCĂRCARE SISTEM
- E042 TRADUCTOR DE APĂ
- PRESIUNE APĂ RIDICATĂ, VERIFICAȚI SISTEMUL
- PRESIUNE APĂ SCĂZUTĂ, VERIFICAŢI SISTEMUL.

#### Funcția de resetare

Pentru a reseta funcționarea centralei termice în cazul unei defecțiuni, este necesar să apăsați pe butonul RESET.

În acest moment, dacă condițiile corecte de funcționare au fost restabilite, centrala termică va reporni automat.

Există un număr maxim de 3 încercări consecutive pe interfață; după ce au fost utilizate, este posibilă deblocarea centralei termice prin întreruperea și reconectarea alimentării electrice.

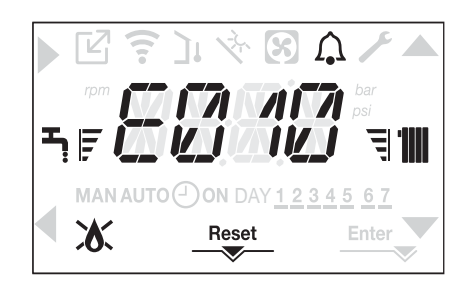

Dacă încercările de resetare nu repun în funcțiune centrala, solicitați intervenția Centrului de asistență tehnică.

#### Pentru defecțiunea E041

Dacă presiunea scade sub pragul de siguranță de 0,3 bar, centrala afișează codul de defecțiune <<E041 traductor de apă – încărcare sistem>> pe o perioadă de tranziție de 30sec.

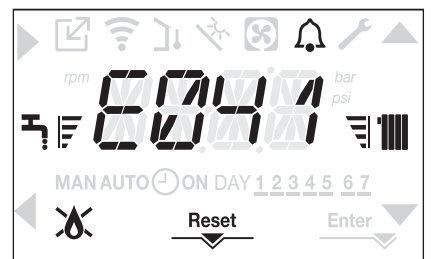

După expirarea timpului de tranziție, dacă defecțiunea persistă, este afișat codul de defecțiune E040.

Atunci când centrala termică are defecțiunea E040, încărcarea manuală trebuie efectuată cu ajutorul robinetului de umplere (A) până când presiunea este între 1 și 1,5 bari.

Apoi apăsați pe RESET.

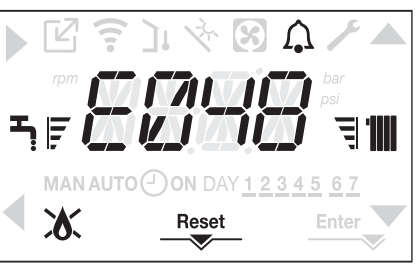

Închideți robinetul de umplere și asigurați-vă că auziți clicul mecanic. La terminarea procedurii, continuați cu ciclul automat de aerisire așa cum este descris în secțiunea "3.16 Umplerea sistemului de încălzire și eliminarea aerului".

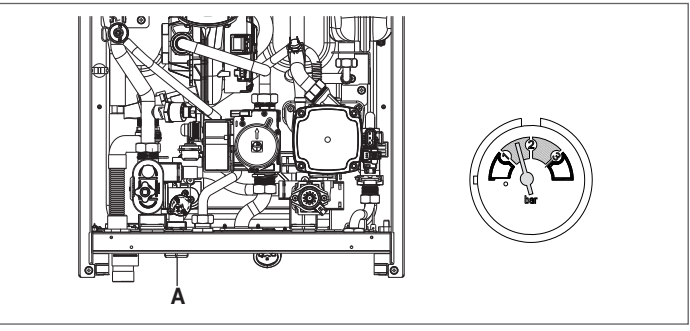

D în cazul în care căderea de presiune este foarte frecventă, solicitaţi intervenţia Centrului de asistenţă tehnică.

#### Pentru defecțiunea E060

Centrala termică funcționează normal, dar nu asigură stabilitatea temperaturii apei calde menajere care, în orice caz, este furnizată la o temperatură de aproximativ 50 °C. Este necesară intervenția Centrului de asistență tehnică.

#### ROMÂNĂ

#### Pentru defecțiunea E091

Centrala dispune de un sistem de autodiagnostic care, pe baza orelor totalizate în condiții speciale de funcționare, poate să semnaleze necesitatea de intervenție pentru curățarea schimbătorului principal (cod alarmă E091).

După terminarea operațiunii de curățare (efectuată cu setul corespunzător furnizat ca accesoriu), trebuie să aduceți la zero contorul orelor totalizate, aplicând următoarea procedură:

- accesați parametrii tehnici, conform explicațiilor din "3.21 Accesarea parametrilor"
- selectați meniul CONF și apoi EXHAUST PROBE RESET cu tastele
   și
- setați parametrul la 1, confirmând selecția cu Enter.
- NOTA: Procedura de resetare a contorului trebuie efectuată după fiecare curăţare atentă a schimbătorului principal sau în cazul înlocuirii acestuia.

Numărul total de ore poate fi verificat în modul următor:

 accesaţi meniurile INFO conform indicaţiilor din paragraful "4.21 Meniul INFO" din cadrul EXHAUST PROBE RESET pentru a afişa valoarea contorului sondei de gaze arse.

#### Listă defecțiuni centrală termică

| EROARE<br>COD | DEFECT                                      | DESCRIEREA TIPULUI<br>DE ALARMĂ |
|---------------|---------------------------------------------|---------------------------------|
| E010          | defecțiune electronică ACF/oprire flacără   | definitivă                      |
| E011          | flacără externă                             | tranziție                       |
| E020          | termostat limită                            | definitivă                      |
| E030          | defecțiune ventilator                       | definitivă                      |
| E040          | traductor de apă – încărcare sistem         | definitivă                      |
| E041          | traductor de apă – încărcare sistem         | tranziție                       |
| E042          | defecțiune traductor de apă                 | definitivă                      |
| E060          | defecțiune sondă apă caldă menajeră         | tranziție                       |
|               | senzor pe tur defect                        | tranziție                       |
| E070          | supratemperatură senzor pe tur              | definitivă                      |
|               | alarmă diferență senzor pe tur/retur        | definitivă                      |
| E077          | termostat apă zona principală               | tranziție                       |
|               | defecțiune sondă linie de retur             | tranziție                       |
| E080          | supratemperatură sondă linie de retur       | definitivă                      |
|               | alarmă diferență sondă linie tur/retur      | definitivă                      |
| F000          | sondă gaze arse defectă                     | tranziție                       |
| E090          | supratemperatură sondă gaze arse            | definitivă                      |
| E091          | curățare schimbător de căldură principal    | tranziție                       |
|               | presiune apă scăzută verificați sistemul    | tranziție                       |
|               | presiune apă ridicată, verifi cați sistemul | tranziție                       |
|               | comunicație placă centrală termică pierdută | tranziție                       |
|               | BUS 485 comunicație pierdută                | tranziție                       |

#### Lista defecțiunilor de ardere

| EROARE<br>COD | DEFECT                          | DESCRIEREA TIPULUI DE ALARMĂ                                                                                                    |
|---------------|---------------------------------|----------------------------------------------------------------------------------------------------|
| E021          | alarmă ion                      |                                                                                                    |
| E022          | alarmă ion                      |                                                                                                    |
| E023          | alarmă ion                      | Acestea sunt alarme temporare care, dacă apar de 6 ori într-o oră, devin definitive; se afişează alarma E097 ş<br>este urmată de post-purjare timp de 45 de secunde la turația maximă a ventilatorului.<br>Nu este posibilă eliberarea alarmei înainte de terminarea post-purjării, cu excepția cazului în care alimentarea<br>electrică a centralei termice este oprită. |
| E024          | alarmă ion                      |                                                                                                    |
| E067          | alarmă ion                      |                                                                                                    |
| E088          | alarmă ion                      |                                                                                                    |
| E097          | alarmă ion                      |                                                                                                    |
| E085          | ardere incompletă               | Acostos sunt alarmo tomporaro caro, dacă apar de 3 ori într o oră, dovin definitivo: co aficează ultima oror                                                                                                    |
| E094          | ardere incompletă               | este urmată de o post-puriare de 5 minute la turatia maximă a ventilatorului.                                                                                                    |
| E095          | ardere incompletă               | Nu este posibilă eliberarea alarmei înainte de terminarea post-purjării, cu excepția cazului în care alimentar<br>electrică a centralei termice este oprită.                                                                                                    |
| E058          | defecțiune tensiune rețea       | Acestea sunt defecțiuni temporare care restricționează ciclul de aprindere.                                                                                                    |
| E065          | alarmă modulare curent          |                                                                                                    |
| E086          | alarmă obstrucționare gaze arse | Defecțiune temporară raportată în timpul pre-purjării. Post-purjarea este menținută timp de 5 minute la turația<br>maximă a ventilatorului.                                                                                                    |

#### 4.21 Meniul INFO

Prin apăsarea tastei 3, pe ecran se va afişa o listă cu informații referitoare la operarea centralei, enumerate în funcție de numele și valoarea parametrului.

Trecerea de la afișarea unui parametru a următorul se efectuează apăsând pe tasta **a** sau **v**.

Prin apăsarea tastei se afișează parametrul selectat; prin apăsarea tas-

tei 
se revine la ecranul principal:

| NUME PARAMETRU        | DESCRIERE                                                                                                    |
|-----------------------|----------------------------------------------------------------------------------------------------|
| SCREED HEATING HOURS  | Număr de ore trecute cu funcția încălzitor şapă                                                                                                    |
| CH PROBE              | Valoare senzor de debit centrală termică                                                                                                    |
| RETURN PROBE          | Valoare senzor de retur centrală termică                                                                                                    |
| DHW PROBE             | Valoare senzor apă caldă menajeră când centrala este în modul instantaneu<br>Valoare ridicată sondă butelie de depozitare când centrala este în modul numai încălzire |
| EXHAUST PROBE         | Valoare sondă gaze arse                                                                                                    |
| OUTDOOR TEMP PROBE    | Valoare instantanee senzor de temperatură externă                                                                                                    |
| FILTERED OUTDOOR TEMP | Valoare filtrată temperatură externă utilizată în algoritmul de reglare termică pentru calculul valorii de setare a încălzirii                                        |
| FAN SPEED             | Număr de rotații ventilator (rot/min)                                                                                                    |
| MAIN ZONE OUTLET      | Valoare senzor de debit zonă principală (când MAIN ZONE ACTUATION TYPE (TIP ACȚIONARE ZONĂ PRINCIPALĂ) = 1)                                                           |
| EXHAUST PROBE HOURS   | Număr de ore de funcționare a schimbătorului de căldură în "modul condens"                                                                                            |
| MAIN ZONE SET         | Valoare de setare livrare zona principală                                                                                                    |
| WATER PRESSURE        | Presiune sistem                                                                                                    |
| COMFORT               | Confort apă caldă menajeră (OFF, STANDARD, SMART)                                                                                                    |
| SUN ON                | Funcții speciale active pentru temperatura apei calde menajere la debit mare                                                                                          |
| ELECTRONIC BOARD ID   | Identifi carea cardului electronic                                                                                                    |
| ELECTRONIC BOARD FMW  | Reviziei de firmware cardului electronic                                                                                                    |
| INTERFACE FMW         | Interfață firmware                                                                                                    |

#### 4.22 Oprire temporară

În cazul absențelor temporare (week-end-uri, vacanțe scurte etc.), setați starea centralei termice la OPRIT

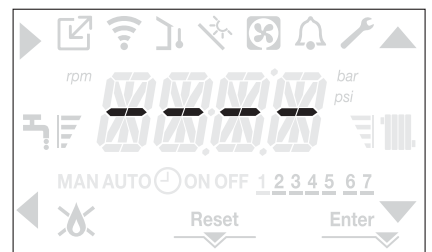

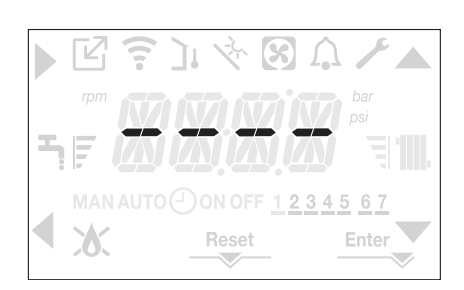

În acest caz, sistemele anti-îngheţ şi anti-blocare sunt dezactivate. Goliţi sistemul de încălzire şi de apă menajeră dacă există vreun risc de îngheţ

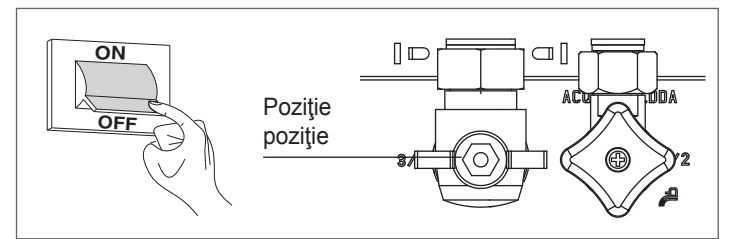

### 4.24 Blocarea funcției tastaturii

Prin apăsarea tastelor 1+3 timp de cel puțin 2 sec. se activează blocarea tastelor; apăsând din nou pe tastele 1+3 timp de cel puțin 2 sec. se reactivează tastele.

Pe ecran se va afişa <<KEY LOCKED>>.

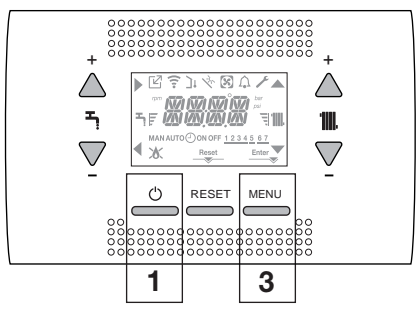

Rămânând active alimentarea electrică și alimentarea pe bază de carburant, centrala este protejată de sistemele:

- încălzire anti-îngheţ: această funcție este activată dacă temperatura măsurată de senzorul de debit scade sub 5 °C. O solicitare de încălzire este generată în această fază cu aprinderea arzătorului la putere minimă, care este menţinută până când temperatura apei de ieşire ajunge la 35 °C;
- anti-îngheţ apă caldă menajeră: funcţia se activează dacă temperatura detectată de sonda de apă caldă menajeră coboară sub valoarea de 5 °C. O solicitare de încălzire este generată în această fază cu aprinderea arzătorului la putere minimă, care este menţinută până când temperatura apei de ieşire ajunge la 55 °C.
- Operarea funcţiei ANTI-ÎNGHEŢ este indicată printr-un mesaj derulant pe ecranul interfeţei: <<DHW ANTIFREEZE FUNCTION IN PROGRESS>> sau <<CH ANTIFREEZE FUNCTION IN PROGRESS>>, în funcţie de caz.
- anti-blocare pompă de circulaţie: pompa de circulaţie se activează la fiecare 24 de ore de oprire timp de 30 de secunde.

## 4.23 Oprirea pentru perioade lungi de timp

Neutilizarea pe termen lung a centralei necesită efectuarea următoarelor operațiuni:

- setați starea centralei termice la 😃
- poziționați întrerupătorul principal al instalației pe "oprit"
- închideți robinetele pentru combustibil şi apă ale instalației de încălzire şi pentru apă caldă menajeră.

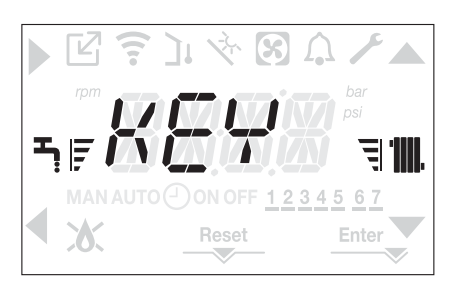

Tasta 2 poate rămâne activă dacă există vreo defecțiune, pentru a permite resetarea alarmei.

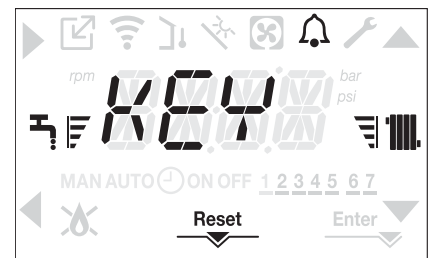

### 4.25 Stand-by interfață

În mod normal, dacă nu există defecțiuni sau solicitări de încălzire, pe ecran se va afişa în permanență temperatura măsurată de senzorul de debit Dacă în termen de 10 secunde nu există nicio solicitare de încălzire și nu

Dacă în termen de 10 secunde nu există nicio solicitare de încălzire și nu este apăsată nicio tastă, interfața intră în stand by.

Pe ecran se afişează ora curentă, cu cele două puncte separând ora de minute afişate intermitent la intervale de 0,5 sec. ON și 05 sec. OFF, în timp ce pictogramele de stare se vor activa dacă este necesar:

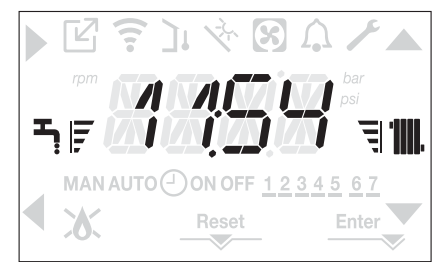

### 4.26 Înlocuirea interfeței SC08

Operațiunile de configurare a sistemului trebuie să fie efectuate de personal calificat profesional din cadrul Centrului de asistență tehnică.

La înlocuirea plăcii de interfață SC08, este posibil ca la pornire utilizatorului să i se solicite să reseteze ora și ziua săptămânii (consultați paragraful "4.6 Prima punere în funcțiune"). Rețineți că nu este necesară programarea parametrilor de configurare, valorile sunt recuperate din placa de control și reglare a centralei termice.

### 4.27 Înlocuirea plăcii AKM

La înlocuirea plăcii AKM de control și reglare, este posibil să fie necesar să reprogramați parametrii de configurare.

În acest caz, consultați MENIUL SETĂRI pentru a găsi valorile implicite ale plăcii, în setările din fabrică și setările personalizate.

Parametrii care trebuie verificați și resetați dacă este necesar, în cazul în care se înlocuiește placa, sunt următorii:

GAS TYPE BOILER TYPE HYDRAULIC CONFIGURATION WATER TRANSDUCER AUTO WATER FILL ENABLE SLIDING OUTLET TANK FLOW TEMP

#### 4.28 Parametrii de control al arderii

Chiar dacă parametrii aferenți sistemului ACC de control activ al arderii sunt prestabiliți în fabrică, este posibil să fie necesară reprogramarea acestora în cazul în care se înlocuiește placa electronică.

- Accesaţi parametrii tehnici aşa cum este explicat în secţiunea "3.21 Accesarea parametrilor", introducând parola de INSTALATOR.
- Selectaţi COMB cu tastele A şi V confirmând selecţia cu

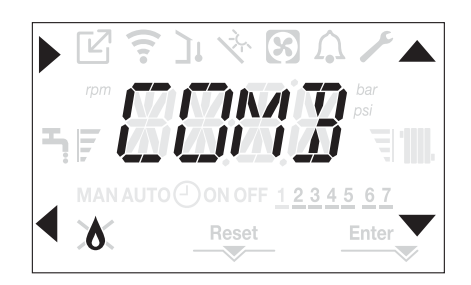

- Selectaţi GAS TYPE.
- Setaţi acest parametru în funcţie de tipul de gaz utilizat de centrala termică. Valorile pentru acest parametru sunt METHANE (METAN) = 0 - LPG (GPL) = 1
- Setaţi parola de SERVICE.
- Selectați meniul COMB și parametrul BOILER TYPE
- Setaţi acest parametru în funcţie de tipul de centrală termică, aşa cum se indică în tabel

|        | BOILER TYPE |
|--------|-------------|
| 25 KIS | 1           |
| 30 KIS | 2           |
| 35 KIS | 3           |

Selectați COMBUSTION OFFSET.

b

Valoarea 1 = RESETARE ZERO: selectați această opțiune la înlocuirea electrodului de detecție de pe arzător

Valoarea 2 = RESTABILIRE: selectați această opțiune la înlocuirea plăcii electronice AKM

Dacă, după efectuarea operațiunilor de întreținere la elementele unității de ardere (Repoziționarea electrodului de detecție sau înlocuirea/ curățarea schimbătorului de căldură principal, sifonului de condensare, ventilatorului, arzătorului, transportorului de gaze arse, supapei de gaz, diafragmei supapei de gaz), centrala generează una sau mai multe alarme privind arderile defectuoase, recomandăm punerea întrerupătorului principal al sistemului în poziția oprit pentru cel puțin 5 minute.

# 5 ÎNTREȚINEREA ȘI CURĂȚAREA 💿

Întreținerea periodică este o "obligație" prevăzută de normele în vigoare și este esențială pentru siguranța, randamentul și durata de viață a centralei. Permite reducerea consumului, emisiile poluante și menținerea fiabilității produsului în timp. Înainte de a începe operațiile de întreținere:

 Închideţi robinetele pentru combustibil şi apă ale instalaţiei de încălzire şi pentru apă caldă menajeră.

Pentru a garanta menținerea caracteristicilor aparatului din punctul de vedere al eficienței și funcționalității, precum și pentru a respecta dispozițiile legilor în vigoare, este necesar să executați operațiunile de întreținere la intervale regulate de timp. Când efectuați operațiuni de întreținere, respectați instrucțiunile furnizate în capitolul "1 AVERTISMENTE ȘI MĂSURI DE SIGURANȚĂ".

- De regulă, se efectuează următoarele operațiuni:
- eliminarea oricărei oxidări din arzător
- eliminarea tartrului din schimbătoarele de căldură
- verificare electrozi
- verificarea și curățarea țevilor de golire
- verificarea aspectului exterior al centralei termice
- verificarea aprinderii, opririi şi funcţionării aparatului, atât în modul apă menajeră, cât şi în modul încălzire
- verificarea etanşării cuplajelor, a ţevilor de gaz, apă şi de racordare a golirii condensului
- verificarea consumului de gaz la putere maximă şi minimă
- verificarea poziției electrodului de aprindere
- verificarea poziției electrodului de detecție/sondei de ionizare (consultați paragraful specific)

verificarea dispozitivului de siguranță la defectarea alimentării cu gaz.

După efectuarea operațiilor de întreținere, trebuie efectuată analiza produselor de ardere pentru a vă asigura că funcționează corect.
 Dacă, după înteguirea plăcii electropice equ efectuarea lucrăriler de

Dacă, după înlocuirea plăcii electronice sau efectuarea lucrărilor de întreținere la electrodul de detecție sau la arzător, analiza produşilor de ardere indică valori în afara celor de toleranță, poate fi necesar să modificați parametrul COMBUSTION ANALYSIS (ANALIZĂ COMBUSTIE) aşa cum este descris în secțiunea "4.17 Verificarea combustiei".

**Observație:** La înlocuirea electrodului pot exista ușoare variații ale parametrilor de ardere, care se încadrează în valorile nominale după câteva ore de funcționare.

#### RESIDENCE

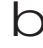

Nu curățați centrala sau componentele sale cu substanțe inflamabile (de exemplu, benzină, alcool etc.).

Nu curățați panourile, componentele vopsite sau din plastic cu diluanti pentru vopsele.

Curățarea panourilor se va face numai cu apă cu săpun.

#### Curățarea schimbătorului principal de căldură (Fig. 21)

- Întrerupeți alimentarea cu energie electrică, poziționând întrerupătorul general al instalatiei pe "oprit".
- Închideți supapa de închidere a gazului.
- Scoateți carcasa așa cum este indicat în paragraful "3.13 Demontarea carcasei"'
- Deconectați cablurile de conectare ale electrozilor.
- Deconectati cablurile de alimentare electrică ale ventilatorului.
- Scoateți clema (A) a supapei de amestecare.
- Slăbiți piulița rampei de gaz (B).
- Scoateți și rotiți rampa de gaz.
- Scoateți cele 4 piulițe (C) care fixează unitatea de ardere.
- Scoateți ansamblul transportor de aer/gaz, inclusiv ventilatorul și supapa de amestecare, având grijă să nu deteriorați panoul izolator și electrozii. Scoateți țeava de racordare a sifonului din orificiul de evacuare a
- condensului de la schimbătorul de căldură și cuplați o țeavă de colectare provizorie. În acest moment, continuați cu operațiunile de curățare a . schimbătorului de căldură.
- Aspirați orice reziduuri de murdărie din interiorul schimbătorului de căldură, evitând deteriorarea panoului izolator al retarderului.
- Curățați bobinele schimbătorului de căldură cu o perie cu peri moi.

#### NU UTILIZAȚI PERII CU PERI DE METAL CARE AR PUTEA DETERIORA COMPONENTELE.

- Curățați spațiile dintre bobine folosind o lamă cu grosimea de 0,4 mm, disponibilă, de asemenea, într-un kit.
- Aspirați orice reziduuri produse de curățare
- Clătiți cu apă, evitând deteriorarea panoului izolator al retarderului
- Asigurați-vă că panoul izolator al retarderului este în perfectă stare și înlocuiți-l dacă este necesar urmând procedura corespunzătoare.
- După finalizarea operațiunilor de curățare, montați cu atenție la loc componentele, actionând în ordine inversă instrucțiunile de mai sus.
- Pentru a închide piulițele de fixare ale ansamblului transportor de aer/ gaz, utilizați un cuplu de strângere de 8 Nm.
- Reporniți alimentarea cu energie electrică și cu gaz a centralei.

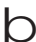

Dacă pe suprafața schimbătorului de căldură există produși de ardere greu de îndepărtat, curățați-i pulverizând oțet alb natural, evitând deteriorarea panoului izolator al retarderului.

- Lăsați-l să acționeze câteva minute
- Curăţaţi bobinele schimbătorului de căldură cu o perie cu peri moi.

#### D NU UTILIZAȚI PERII CU PERI DE METAL CARE AR PUTEA DETERIORA COMPONENTELE.

- Clătiți cu apă, evitând deteriorarea panoului izolator al retarderului
- Reporniți alimentarea cu energie electrică și cu gaz a centralei.

#### Curățarea arzătorului (Fig. 21):

- Întrerupeți alimentarea cu energie electrică, poziționând întrerupătorul general al instalației pe "oprit".
- Închideți supapa de închidere a gazului.
- Scoateți carcasa așa cum este indicat în paragraful "3.13 Demontarea carcasei"
- Deconectați cablurile de conectare ale electrozilor.
- Deconectați cablurile de alimentare electrică ale ventilatorului.
- Scoateți clema (A) a supapei de amestecare.
- Slăbiți piulița rampei de gaz (B).
- Scoateți și rotiți rampa de gaz. \_
- Scoateți cele 4 piulițe (C) care fixează unitatea de ardere
- Scoateți ansamblul transportor de aer/gaz, inclusiv ventilatorul și supapa de amestecare, având grijă să nu deteriorați panoul ceramic și electrozii. În acest moment, continuați cu operațiunile de curățare a arzătorului.
- Curăţaţi arzătorul cu o perie cu peri moi, având grijă să nu deteriorați panoul izolator și electrozii.
- NU UTILIZAȚI PERII CU PERI DE METAL CARE AR PUTEA DETERIOARA COMPONENTELE.
- Verificați dacă panoul izolator al arzătorului și garnitura de etanșare sunt în perfectă stare și înlocuiți-le, dacă este necesar, urmând procedura corespunzătoare.
- După finalizarea operațiunilor de curățare, montați cu atenție la loc componentele, actionând în ordine inversă instrucțiunile de mai sus.
- Pentru a închide piulițele de fixare ale ansamblului transportor de aer/ gaz, utilizați un cuplu de strângere de 8 Nm.
- Reporniți alimentarea cu energie electrică și cu gaz a centralei.

#### Curătarea sifonului

- Demontați sifonul așa cum este indicat în secțiunea "Demontarea sifonului".
- Curățați sifonul, acesta poate fi curățat cu apă și detergent.
- Spălați dispozitivul SRD făcând apa să circule de la dispozitivul de evacuare. Nu folositi niciodată instrumente metalice sau ascutite pentru a îndepărta depuneri sau reziduuri din interiorul dispozitivului, ceea ce ar putea duce la deteriorarea acestuia.
- După finalizarea operațiunilor de curățare, reasamblați sifonul și dispozitivul SRD, montând cu atenție la loc componentele.
  - După curățarea sifonului și a dispozitivului SRD, sifonul trebuie umplut cu apă ("3.19 Sifonul de condens") înainte de a porni din nou centrala. La terminarea operatiunilor de întretinere a sifonului și a dispozitivului SRD, vă recomandăm să puneți în funcțiune centrala în regim de condensare pentru câteva minute și să verificați dacă nu există scurgeri pe întreaga conductă de evacuare a condensului.

#### Întretinerea electrodului de ionizare

Electrodul de detecție/sonda de ionizare are o funcție importantă în faza de aprindere a centralei termice și în menținerea unei arderi eficiente; în această privință, dacă este înlocuit(ă), trebuie întotdeauna poziționat(ă) corect și poziția de referință indicată în figură trebuie respectată.

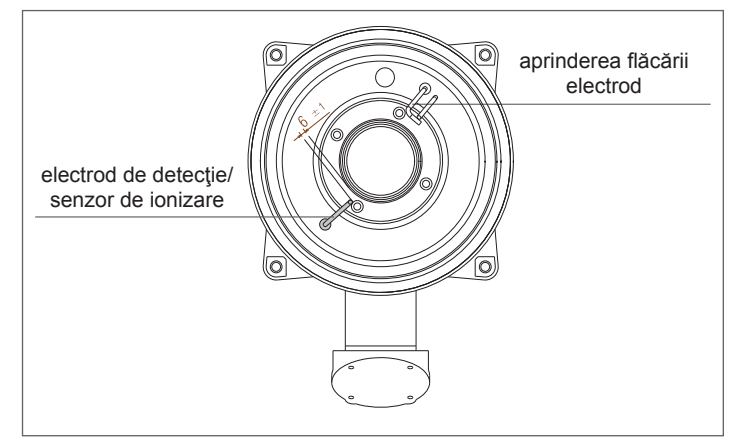

а

- Nu frecați electrodul cu şmirghel.
- În timpul întreținerii anuale, verificați starea de uzură a electrodului și înlocuiți-l dacă a fost deteriorat.

Demontarea și eventuala înlocuire a electrozilor, inclusiv a electrodului de aprindere implică, de asemenea, înlocuirea garniturilor de etanşare.

Pentru a preveni defectele de funcționare, electrodul de detecție/sonda de ionizare ar trebui înlocuit(ă) la fiecare 5 ani, deoarece este supus(ă) uzurii în timpul aprinderii.

#### Supapa de sens (Fig. 22)

Centrala are o supapă de sens.

- Pentru a ajunge la supapa de sens:
- scoateți ventilatorul desfiletând cele 4 șuruburi (D) de fixare a transportorului
- asigurați-vă că nu există depuneri de material străin pe membrana supapei de închidere și, dacă este cazul, îndepărtați-le și verificați dacă sunt deteriorări
- verificați dacă supapa se deschide și se închide corect
- reasamblați componentele în ordine inversă, asigurându-vă că supapa de închidere este remontată în direcția corectă.

Atunci când se efectuează operațiuni de întreținere la supapa de sens, asigurați-vă că aceasta este poziționată corect pentru a asigura funcționarea corectă și sigură a sistemului.

#### Îndepărtarea sifonului (Fig. 23a-b-c-d)

- Întrerupeți alimentarea cu energie electrică, poziționând întrerupătorul general al instalației pe "oprit".
- Scoateti teava de colectare a condensului (fig. 23a)
- Desfiletați dispozitivul SRD (fig. 23b)
- Desfiletați șurubul (A) și scoateți placa (B) așa cum este indicat în fig. 23c
- Scoateți partea interioară (C) a sifonului așa cum este indicat în fig. 23d.
- După finalizarea operațiunilor, montați la loc componentele, acționând în ordinea inversă a descrierii pentru demontare, verificând dacă garnitura de etanșare este corect poziționată.

# MANUAL DE UTILIZARE

În funcție de tipul de aplicație, este posibil ca unele dintre funcțiile descrise în acest manual să nu fie disponibile.

# 6 PANOU DE COMANDĂ

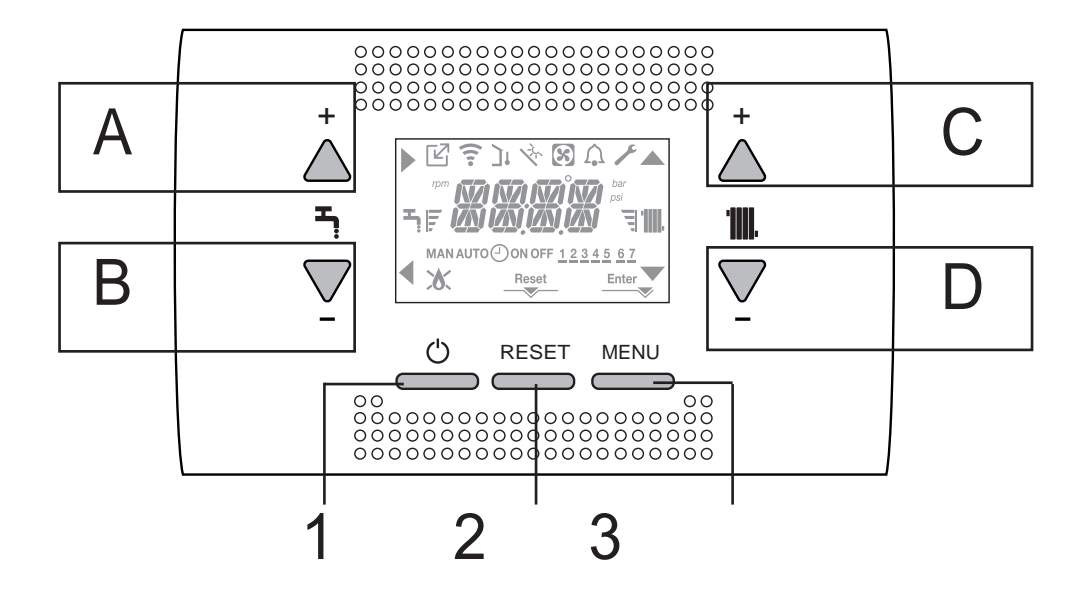

| Α   | Se utilizează în mod normal pentru a crește temperatura apei calde menajere, însă când săgeata beste evidențiată, are funcția de confirmare                                                                                       |
|-----|----------------------------------------------------------------------------------------------------|
| В   | Se utilizează în mod normal pentru a reduce temperatura ape calde menajere, iar când săgeata funcția de înapoi/anulare                                                                                                    |
| A+B | Accesarea funcțiilor aferente apei calde menajere (numai personalul calificat profesional)                                                                                                    |
| С   | Se utilizează în mod normal pentru a crește temperatura apei pentru încălzirea centrală, când săgeata 📥 este evidențiată, vă puteți deplasa în meniul de setări                                                                   |
| D   | Se utilizează în mod normal pentru a reduce temperatura apei de încălzire, când săgeata 🛡 este evidențiată, vă puteți deplasa în meniul de setări                                                                                 |
| C+D | Când este activată temporizarea programării încălzirii, vă permite să treceți de la programul automat la cel manual                                                                                                    |
| A+C | Accesarea meniului de setări ceas (numai personal calificat profesional)                                                                                                    |
| B+D | Accesarea meniului de programare orară (numai personal calificat profesional)                                                                                                    |
| 1   | Se utilizează pentru a schimba starea de funcționare a centralei (OPRITĂ, VARĂ și IARNĂ)                                                                                                    |
| 2   | Se utilizează pentru a reseta starea alarmei sau pentru a întrerupe ciclul de aerisire                                                                                                    |
| 3   | Se utilizează pentru a accesa meniurile INFORMAȚII și SETĂRI. Când pe ecran se afișează pictograma Enter, tasta are funcția ENTER și este utilizată pentru a confirma valoarea setată în timpul programării unui parametru tehnic |
| 1+3 | Blocați și deblocare tastelor                                                                                                    |
| 2+3 | Când centrala este setată la OPRIT, se utilizează pentru a porni funcția de analiză a combustiei (CO)                                                                                                    |

### Structura arborelui de MENIURI al REC10

| Ľ                | Indică presiunea la un dispozitiv OT                                                                                                    |
|------------------|----------------------------------------------------------------------------------------------------|
| ((:-             | Indică presiunea la un dispozitiv WIFI                                                                                                    |
| ינ               | Indică presiunea la un senzor de temperatură externă                                                                                                    |
| ₹ <sup>2</sup> . | Indică activarea funcțiilor speciale de apă caldă menajeră sau prezența unui sistem pentru gestionarea sistemu-<br>lui termic solar                                                                                                    |
| 8                | Indică conexiunea la o pompă de încălzire (nu este utilizată pe acest model)                                                                                                    |
| Â                | Pictogramă care se iluminează când există o alamă                                                                                                    |
| ×                | Se aprinde când există o defecțiune împreună cu pictograma 🎝, cu excepția alarmelor de flacără și apă                                                                                                    |
| 8                | Indică prezența unei flăcări, în cazul întreruperii flăcării, pictograma este afişată ca 🗙                                                                                                    |
| Reset            | Se aprinde când există alarme care necesită resetare manuală de către operator                                                                                                    |
| Enter            | Se aprinde când există o solicitare de confirmare a operației                                                                                                    |
| •                | Când pictograma este activă, indică faptul că funcția "confirmare" a butonului A este activă                                                                                                    |
| •                | Când pictograma este activă, indică faptul că funcția "înapoi/anulare" a butonului B este activă                                                                                                    |
|                  | Când pictograma este activă, se poate naviga în meniu sau se poate mări valoarea parametrului selectat                                                                                                    |
| <b>•</b>         | Când pictograma este activă, se poate naviga în meniu sau se poate reduce valoarea parametrului selectat                                                                                                    |
| 1111.            | Pictograma se aprinde când este activă încălzirea centrală, iluminează intermitent dacă este în curs o solicitare de încălzire                                                                                                    |
| Ą                | Pictograma se aprinde când este activă apa caldă menajeră, iluminează intermitent dacă este în curs o solicita-<br>re de apă caldă menajeră                                                                                                    |
| ह च्             | Indică faptul că valoarea de setare stabilită (valoare minimă 1 marcaj, valoare maximă 4 marcaje)                                                                                                    |
| 1 2 3 4 5 6 7    | Indică zilele săptămânii                                                                                                    |
| Αυτο 🕑 ΟΝ        | Când este activată funcția "programare orară încălzire centrală", această pictogramă indică faptul că încălzirea instalației (zona principală) este în modul AUTOMAT (gestionarea cererilor de încălzire urmează programarea orară setată). Dacă se află în afara intervalului de timp pentru încălzire, se afişează AUTO OFF |
| MAN ON           | Când este activată funcția "programare orară încălzire centrală", această pictogramă indică faptul că încălzirea instalației (zona principală) este în modul MANUAL (gestionarea cererilor de încălzire nu urmează programarea orară setată, dar este activă întotdeauna)                                                     |
| MAN OFF          | Această pictogramă arată când nu este activată funcția "programare orară încălzire centrală"                                                                                                    |
# 7 PROGRAMAREA CENTRALEI TERMICE

- Poziționați întrerupătorul principal al sistemului în poziția "pornit".

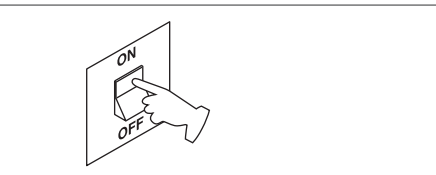

Dacă este necesar, interfața va trece automat în **meniul ceas**. Pe ecranul principal apar pictogramele (,,,), (,) și (,) și (,) și (,) și (,) și (,) și (,) și (,) și (,) și (,) și (,) și (,) și (,) și (,) și (,) sec. OFF.

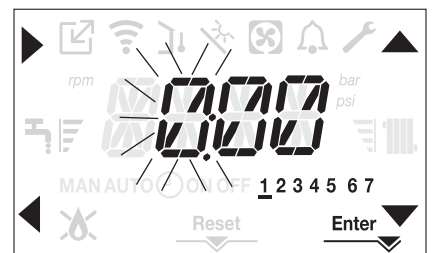

Pentru a seta ora, urmați instrucțiunile de mai jos:

- setaţi ora cu săgeţile A şi V, apoi confirmaţi cu A
- setaţi minutele cu săgeţile A şi V, apoi confirmaţi cu A
- Setaţi ziua din săptămână cu săgeţile şi V. Segmentul pentru zi este afişa intermitent, apăsaţi pe MENIU în dreptul pictogramei Enter pentru a confirma setarea orei şi zilei. Ceasul este afişat intermitent timp de 4 sec şi apoi revine la ecranul principal
- pentru a părăsi programarea orei fără a salva valorile modificate, apăsaţi pe 4.

OBSERVAŢIE: se pot schimba setările OREI şi ZILEI şi mai târziu, accesând parametrul ORĂ din meniul SETĂRI, sau apăsând pe tastele **A+C** timp de cel puţin 2 sec.

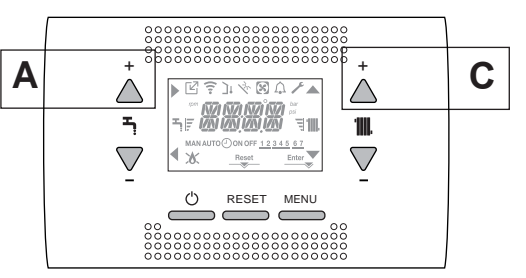

De fiecare dată când centrala este alimentată, este executat un ciclu de aerisire cu durata de 4 min.

Pe ecran apare mesajul <<VENTAIR PURGING CYCLE IN PROGRESS>> și se iluminează pictograma RESET

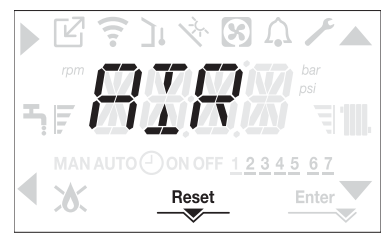

Pentru a întrerupe ciclul de aerisire, apăsați pe RESET.

Setați centrala termică la OPRIT apăsând pe (I)

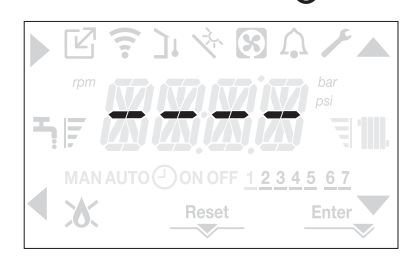

# 8 PRIMA PUNERE ÎN FUNCȚIUNE

- Poziționați întrerupătorul principal al sistemului în poziția "pornit".
- Deschideți robinetul de gaz pentru a permite trecerea carburantului

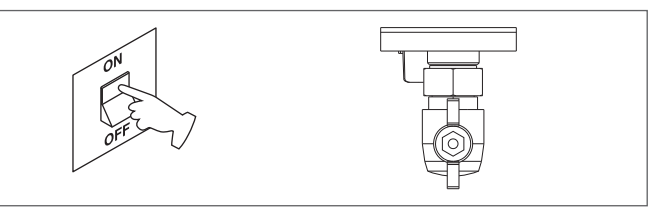

 Cu alimentarea activă, fundalul este iluminat, după care toate pictogramele şi segmentele se aprind timp de 1 sec. şi se afişează derulant versiunea firmware timp de 3 sec:

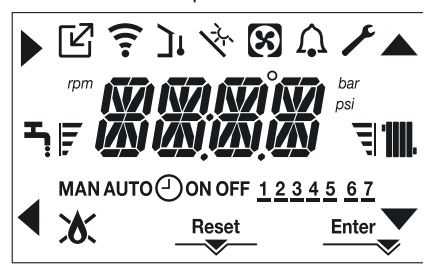

Apoi interfața afișează starea activă în acel moment.

# Ciclu de aerisire

De fiecare dată când este pornită centrala, se efectuează un ciclu de aerisire automat care durează 4 min. În timpul ciclului de purjare a aerului toate solicitările de încălzire sunt blocate, cu excepţia celor pentru apă caldă menajeră când centrala nu este setată pe OPRIT şi se afişează un mesaj derulant pe ecranul interfeţei "AIR PURGING CYCLE IN PROGRESS".

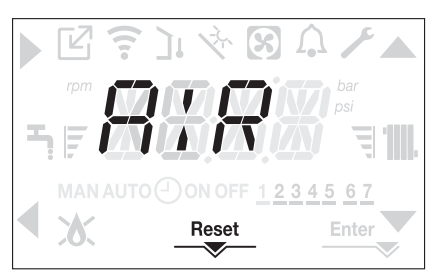

Ciclul de purjare poate fi întrerupt mai devreme ținând apăsată tasta 2 timp de cel puțin 2 secunde (se aprinde pictograma RESET).

De asemenea, ciclul de aerisire poate fi întrerupt, dacă centrala termică nu a fost setată la starea de oprire, de o solicitare de apă caldă menajeră.

- Reglaţi termostatul de temperatură ambiantă la temperatura dorită (~20 °C) sau, dacă instalaţia este dotată cu un cronotermostat sau temporizator, verificaţi să fie "activ" şi reglat (~20 °C)
- Apoi setaţi centrala la IARNĂ sau VARĂ, în funcţie de tipul de operaţie dorit.
- Centrala termică va porni şi va continua să funcţioneze până la atingerea temperaturilor setate, după care va reveni în starea de aşteptare.

#### 8.1 Stare de funcționare

Pentru a modifica starea de funcționare de la IARNĂ la VARĂ sau OPRIT, apăsați pe tasta 1 până când se afișează funcția dorită.

#### **MODUL IARNĂ**

 Setaţi centrala pe starea IARNĂ apăsând pe tasta 1 până când se afişează pictograma pentru apă caldă menajeră şi pictograma pentru încălzire.

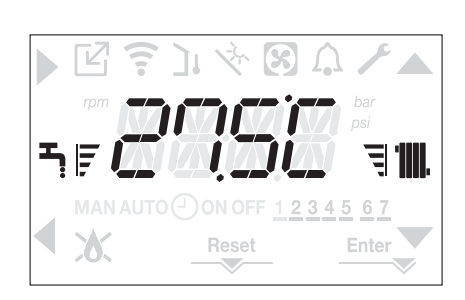

În mod normal, interfața afișează temperatura apei calde menajere, cu excepția cazului în care există o solicitare de încălzire în desfășurare, caz în care este afișată temperatura centralei termice.

 Dacă intervine o cerere de încălzire şi se aprinde centrala, pe afişaj apare pictograma "ô".

SOLICITARE de încălzire, pictograma radiatorului este afișată intermitent:

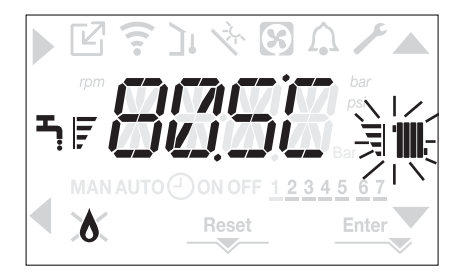

#### MOD VARĂ

 Setaţi centrala la modul VARĂ apăsând pe tasta 1 până când se afişează pictograma pentru apă caldă menajeră.

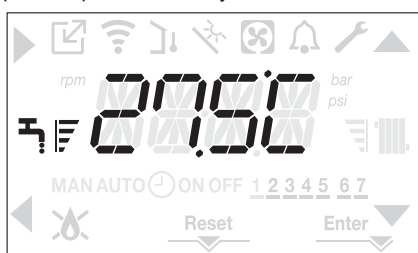

În această stare, centrala activează funcția tradițională numai pentru apă caldă menajeră; interfața afişează în mod normal temperatura de livrare. În cazul preluării solicitării de apă caldă menajeră, se afişează temperatura apei calde menajere.

SOLICITARE de apă caldă menajeră, pictograma robinetului este afișată intermitent:

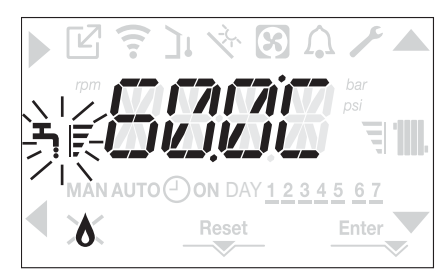

#### OPRIT

 Setaţi centrala la starea OPRIT apăsând pe tasta 1 până la afişarea segmentelor centrale.

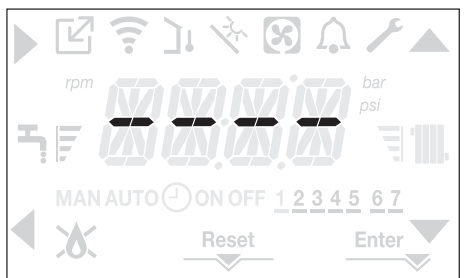

# 8.2 Reglarea temperaturii apei de încălzire fără un senzor de temperatură externă conectat

Dacă nu există un senzor de temperatură externă, centrala funcționează la o valoare fixă; în acest caz, valoarea de setare pentru ÎNCĂLZIRE poate fi setată pe pagina principală a afişajului.

La următoarea apăsare a tastei C sau D, pe ecranul principal se afișează valoarea curentă de setare a încălzirii; valoarea este afișată intermitent la intervale de 0,5 sec ON, 0,5 sec. OFF și se aprind pictogramele  $\triangle$  și  $\bigtriangledown$ 

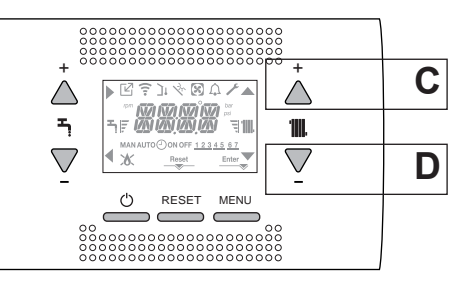

La următoarea apăsare a tastei  ${\bf C}$  sau  ${\bf D}$  veți putea seta valoarea de setare pentru încălzire în intervalul prestabilit:

[40°C - 80.5°C] pentru sisteme cu temperatură ridicată [20°C - 45°C] pentru sisteme cu temperatură scăzută în pasi de 0.5°C.

Barele de nivel din dreptul pictogramei de încălzire indică valoarea de setare în raport cu intervalul de funcționare:

- patru bare aprinse = valoare de setare maximă. 🕄 🎹
- o bară aprinsă = valoare de setare minimă

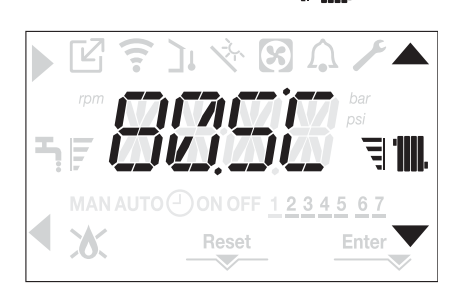

Ţinând una dintre tastele C sau D apăsate mai mult timp, contorul mărește viteza de înaintare, modificând valoarea setată.

Dacă nu se apasă nicio tastă timp de 5 sec., valoarea setată este considerată noua valoare de setare pentru încălzire, iar ecranul revine la pagina principală.

# 8.3 Reglarea temperaturii apei de încălzire cu un senzor de temperatură exterioară conectat

Când este instalat un senzor de temperatură externă și este activată reglarea termică (parametru OTR=1), temperatura de livrare este selectată automat de sistem, care reglează rapid temperatura ambiantă în funcție de variațiile temperaturii externe.

Dacă doriți să modificați valoarea temperaturii, mărind-o sau micşorând-o față cea calculată automat de placa electronică, puteți modifica punctul de referință ÎNCĂLZIRE alegând nivelul de confort dorit din intervalul (-5 ÷ +5).

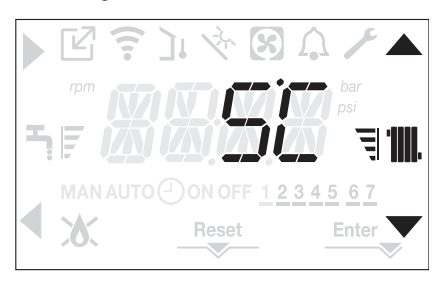

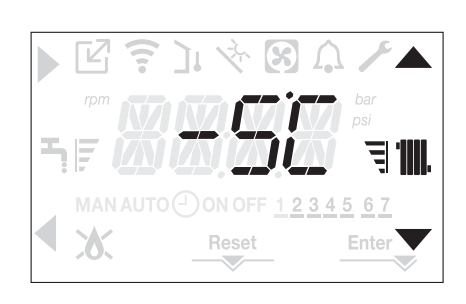

Observatie: dacă există un senzor de temperatură externă conectat, centrala poate funcționa în orice caz la o valoare fixă setând parametrul OTR = 0 (meniul CH).

#### 8.4 Reglarea temperaturii apei menajere

De pe ecranul principal, prin apăsarea tastei A mai degrabă decât B se afişează valoarea de setare pentru apa caldă menajeră; valoarea este afişată intermitent la intervale de 0,5 sec. ON, 0,5 sec. OFF și se aprind pictogramele A și V.

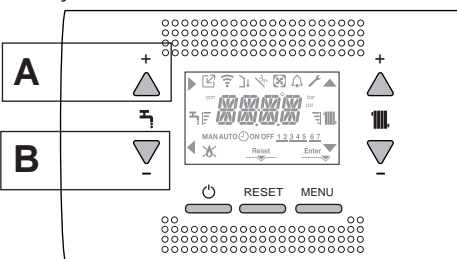

La următoarea apăsare a tastei A sau B, veți putea seta valoarea de setare pentru apa caldă menajeră, mărind sau reducând valoarea în intervalul prestabilit, în pași de 0,5°C.

Barele de nivel din dreptul pictogramei de încălzire indică valoarea de setare în raport cu intervalul de funcționare:

- patru bare aprinse = valoare de setare maximă.<sup>■</sup>
- o bară aprinsă = valoare de setare minimă I

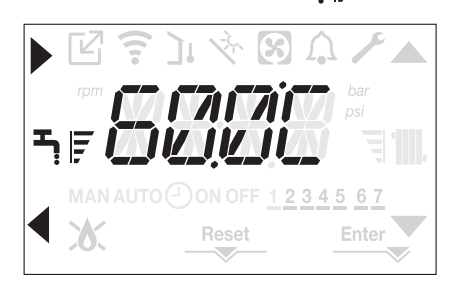

#### 8.5 Oprire de siguranță

Dacă există defecțiuni la aprindere sau centrala nu funcționează corect, efectuați "OPRIREA DE SIGURANȚĂ". Pe lângă codul de defecțiune, pe ecran se afişează și pictograma  $\bigwedge$ , intermitent, la intervale de 0,5 sec. ON și 0,5 sec. OFF.

Fundalul este iluminat intermitent timp de 1 min, după care se oprește, iar pictograma ( este afişată în continuare intermitent.

Se derulează mesajul din 4 caractere, cu codul și descrierea erorii.

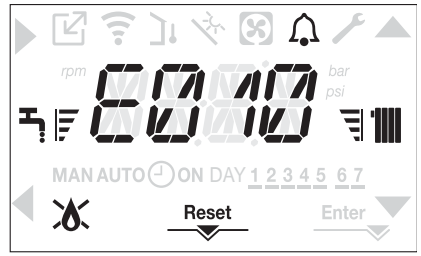

#### 8.6 Functia de resetare

Pictograma "RESET" se afişează atunci când există o alarmă care necesită resetarea manuală de către operator (de exemplu întreruperea flăcării). Pentru a reseta, apăsați tasta 2 Resetare

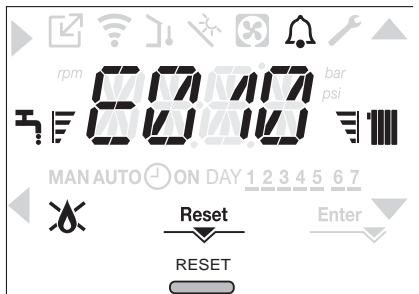

Dacă încercările de eliberare nu repornesc centrala termică, contactați Centrul de asistență tehnică locală.

#### 8.7 Funcția "confort pentru apă caldă menajeră"

Prin apăsarea tastelor A+B timp de cel putin 2 sec. se pot accesa functiile confort pentru apa caldă menajeră.

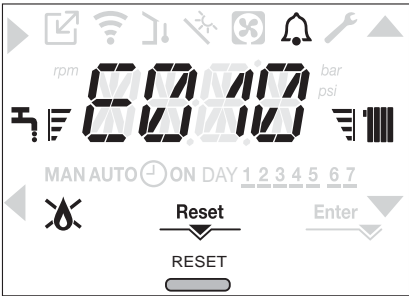

Pe ecran se afişează COMFORT OFF și pictogramele

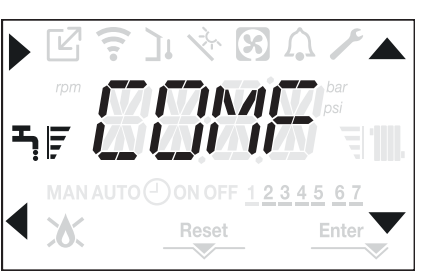

Utilizând tastele A, Vputeți derula pe rând opțiunile <<COMFORT STANDARD>>, <<COMFORT SMART>> și apoi <<COMFORT OFF>>. Utilizarea tastei activează funcția dorită, după care se părăsește meniul,

revenind la ecranul initial. Pe ecran apare un mesai derulant în modul următor:

| e beran apare an mobal der alan in modal annater. |                           |  |  |  |  |
|---------------------------------------------------|---------------------------|--|--|--|--|
| Funcție                                           | Mesaj derulant            |  |  |  |  |
| COMFORT STANDARD                                  | Funcția PREHEATING activă |  |  |  |  |
| COMFORT SMART                                     | Funcția TOUCH & GO activă |  |  |  |  |
| COMFORT OFF                                       | -                         |  |  |  |  |

#### **COMFORT STANDARD (PREÎNCĂLZIRE)**

Dacă setați COMFORT STANDARD, funcția de preîncălzire a apei calde menajere a centralei se activează. Această funcție permite menținerea temperaturii apei calde din schimbătorul pentru apă menajeră, cu scopul de a reduce timpii de așteptare în timpul utilizării apei. Când este activă funcția de preîncălzire, se afișează mesajul PREHEATING FUNCTION IN PROGRESS. Pentru a dezactiva funcția de preîncălzire, setați COMFORT OFF. Funcția nu este activă atunci când centrala termică este oprită.

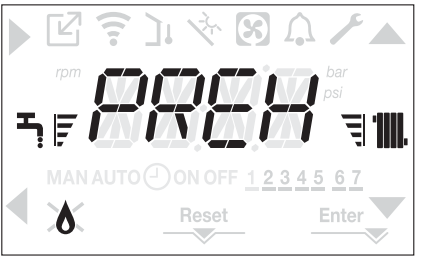

#### COMFORT SMART (TOUCH & GO)

Dacă nu doriți ca PREÎNCĂLZIREA să fie întotdeauna activă și doriți ca apa caldă să fie disponibilă imediat, este posibilă preîncălzirea apei calde menajere cu doar câteva minute înainte de solicitare.

Setaţi COMFORT SMART pentru a activa funcţia Touch&Go. Această funcţie vă permite, prin deschiderea şi închiderea robinetului, să porniţi preîncălzirea instantanee care pregăteşte apă caldă numai pentru acea solicitare de apă.

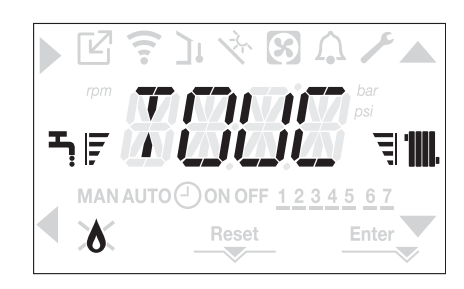

### 8.8 Funcția programator orar (termostat de ambient)

Dacă sistemul de încălzire este gestionat de un termostat de cameră și deci fără programare orară, programarea oară de pe interfața centralei poate fi activată setând în meniul CH parametrul POR = 1.

Pentru a accesa meniul de programare orară, apăsați pe tastele B+D timp de cel puțin 2 sec.

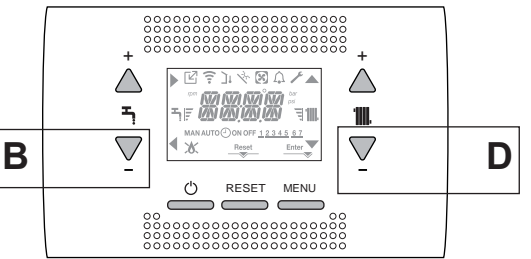

Ecranele apar ca în figura următoare:

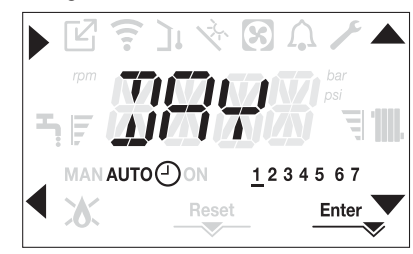

Utilizând săgețile **(**, **v**selectați ziua sau grupul pre-selectat de zile: 1-2-3-4-5-6-7 programarea zilelor separate

- 1-5 programare de luni până vineri
- 6-7 programare de sâmbătă până duminică
- 1-7 programarea întregii săptămâni

Cu tasta puteți confirma selecția efectuată și trece la programarea intervalelor orare, cu tasta Enter părăsiți programarea orară, confirmând modificările efectuate.

Cu tasta < părăsiți fără a salva selecțiile.

#### Setarea intervalelor orare

- Ecranul afişează TIME ON, apăsați pentru a seta ora pornirii, cu
   schimbați ora și confirmați cu
- Ecranul afişează TIME OFF, apăsaţi pentru a seta ora opririi, cu ,
   schimbaţi ora şi confirmaţi cu .
- Se afişează din nou TIME ON, apoi se reia programarea intervalelor orare, până la numărul maxim de intervale programabile (patru), sau se apasă pe Enter pentru a confirma intervalele setate, trecând astfel la programarea următoarei zile.

Pentru fiecare zi a săptămânii este posibil să se seteze până la 4 intervale, caracterizate printr-o oră de pornire și o oră de oprire.

În afara acestor intervale orare, solicitările de încălzire de la termostatul de cameră sunt ignorate.

Intervalele orare pentru încălzirea centrală activate implicit sunt: 07:30 - 08:30 / 12:00 - 13:30 / 18:00 - 22:30 de luni până vineri 08:00 - 22:30 de sâmbătă până duminică. Când programarea orară pentru încălzire este activă, apăsând pe tastele C+D veți putea trece de la programarea orară AUTO la MAN ON sau MAN OFF.

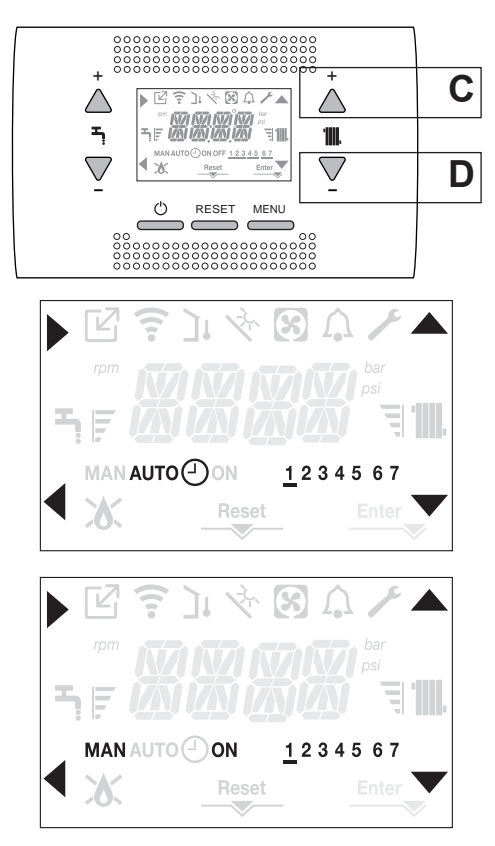

# 9 DEFECTARE

Când există o defecțiune, este afișată intermitent pictograma  $\Omega$  la intervale de 0,5 sec. ON și 0,5 sec. OFF, fundalul este afișat intermitent timp de 1 min la intervale de 1 sec. ON și 1 sec. OFF, după care se oprește; iar clopotul continuă să fie afișat intermitent.

Pe ecranul de 4 caractere se afişează un mesaj derulant care descrie codul erorii.

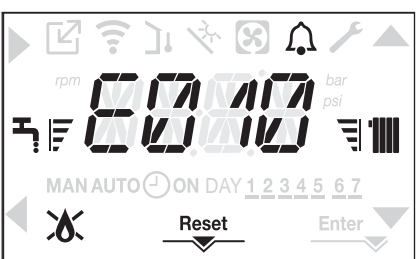

Când survine o defecțiune, se pot afișa următoarele pictograme:

- x se afişează când există o alamă legată de flacără (E010)
- RESET se afişează atunci când există o alarmă care necesită resetarea manuală de către operator (de exemplu întreruperea flăcării)
- / se afişează împreună cu pictograma , cu excepția alarmelor legate de flacără şi apă.

#### Funcția de resetare

Pentru a reseta funcționarea centralei termice în cazul unei defecțiuni, este necesar să apăsați pe butonul RESET

În acest moment, dacă condiţiile corecte de funcţionare au fost restabilite, centrala termică va reporni automat.

Există un număr maxim de 3 încercări consecutive pe interfață; după ce au fost utilizate, este posibilă deblocarea centralei termice prin întreruperea și reconectarea alimentării electrice.

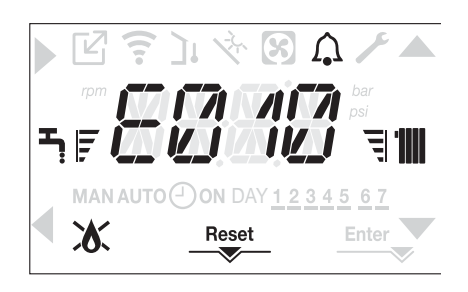

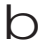

Dacă încercările de resetare nu repun în funcțiune centrala, solicitați intervenția Centrului de asistență tehnică.

#### Pentru defecțiunea E041

Dacă presiunea scade sub pragul de siguranță de 0,3 bar, centrala afişează codul de defecțiune <<E041 traductor de apă – încărcare sistem>> pe o perioadă de tranziție de 30sec.

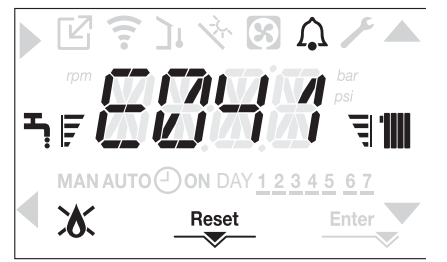

După expirarea timpului de tranziție, dacă defecțiunea persistă, este afișat codul de defecțiune E040.

Atunci când centrala termică are defecțiunea E040, încărcarea manuală trebuie efectuată cu ajutorul robinetului de umplere (**A**) până când presiunea este între 1 și 1,5 bari.

Apoi apăsați pe RESET.

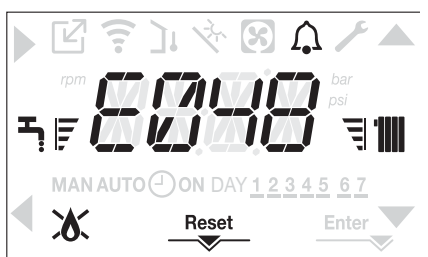

Închideți robinetul de umplere și asigurați-vă că auziți clicul mecanic.

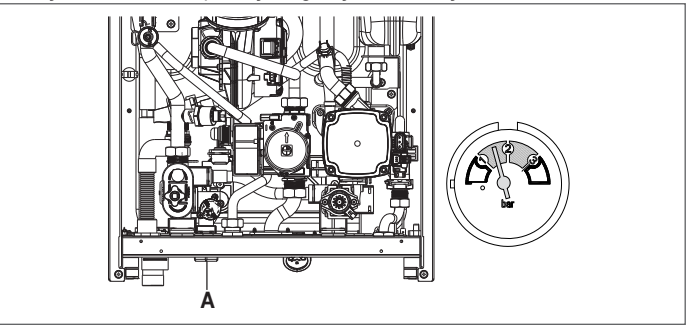

b în

În cazul în care căderea de presiune este foarte frecventă, solicitați intervenția Centrului de asistență tehnică.

#### Pentru defecțiunea E060

Centrala termică funcționează normal, dar nu asigură stabilitatea temperaturii apei calde menajere care, în orice caz, este furnizată la o temperatură de aproximativ 50 °C. Este necesară intervenția Centrului de asistență tehnică.

#### Pentru defecțiunea E091

Centrala termică are un sistem de auto-diagnosticare care, pe baza numărului total de ore în anumite condiții de funcționare, poate semnala necesitatea curățării schimbătorului de căldură principal.

Este necesară intervenția Centrului de asistență tehnică.

#### Listă defecțiuni centrală termică

| EROARE<br>COD | DEFECT                                      | DESCRIEREA TIPULUI<br>DE ALARMĂ |
|---------------|---------------------------------------------|---------------------------------|
| E010          | defecțiune electronică ACF/oprire flacără   | definitivă                      |
| E011          | flacără externă                             | tranziție                       |
| E020          | termostat limită                            | definitivă                      |
| E030          | defecțiune ventilator                       | definitivă                      |
| E040          | traductor de apă – încărcare sistem         | definitivă                      |
| E041          | traductor de apă – încărcare sistem         | tranziție                       |
| E042          | defecțiune traductor de apă                 | definitivă                      |
| E060          | defecțiune sondă apă caldă menajeră         | tranziție                       |
|               | senzor pe tur defect                        | tranziție                       |
| E070          | supratemperatură senzor pe tur              | definitivă                      |
|               | alarmă diferență senzor pe tur/retur        | definitivă                      |
| E077          | termostat apă zona principală               | tranziție                       |
|               | defecțiune sondă linie de retur             | tranziție                       |
| E080          | supratemperatură sondă linie de retur       | definitivă                      |
|               | alarmă diferență sondă linie tur/retur      | definitivă                      |
| E000          | sondă gaze arse defectă                     | tranziție                       |
| E090          | supratemperatură sondă gaze arse            | definitivă                      |
| E091          | curățare schimbător de căldură principal    | tranziție                       |
|               | presiune apă scăzută verificați sistemul    | tranziție                       |
|               | presiune apă ridicată, verifi cați sistemul | tranziție                       |
|               | comunicație placă centrală termică pierdută | tranziție                       |
|               | BUS 485 comunicație pierdută                | tranziție                       |

#### Lista defecțiunilor de ardere

| EROARE<br>COD                                           | DEFECT                          | DESCRIEREA TIPULUI DE ALARMĂ                                                                                                    |  |  |  |  |  |
|---------------------------------------------------------|---------------------------------|----------------------------------------------------------------------------------------------------|--|--|--|--|--|
| E021                                                    | ion alarm                       |                                                                                                    |  |  |  |  |  |
| E022                                                    | ion alarm                       |                                                                                                    |  |  |  |  |  |
| E023 ion alarm                                          | ion alarm                       | Acestea sunt alarme temporare care, dacă apar de 6 ori într-o oră, devin definitive; se afişează alarma E097 și                                                                                                    |  |  |  |  |  |
| E024         ion alarm           E067         ion alarm |                                 | este urmata de post-purjare timp de 45 de secunde la turația maximă a ventilatorului.<br>Nu este posibilă eliberarea alarmei înainte de terminarea post-puriării, cu evcenția cazului în care alimentarea                           |  |  |  |  |  |
|                                                         |                                 | electrică a centralei termice este oprită.                                                                                                    |  |  |  |  |  |
| E088                                                    | ion alarm                       |                                                                                                    |  |  |  |  |  |
| E097                                                    | ion alarm                       |                                                                                                    |  |  |  |  |  |
| E085                                                    | incomplete combustion           | Accesso cust clarace terresponse do X anos do Q ari între a arX devie definitive, ca afica - X ultima areas ci                                                                                                    |  |  |  |  |  |
| E094                                                    | incomplete combustion           | Acestea sunt alarme temporare care, daca apar de 3 ori intr-o ora, devin definitive; se afișeaza ultima eroare și este urmată de e post puriore de 5 minute la turația maximă a ventilatorului. Nu este posibilă eliberarea elermei |  |  |  |  |  |
| E095                                                    | incomplete combustion           | înainte de terminarea post-purjării, cu excepția cazului în care alimentarea electrică a centralei termice este oprită.                                                                                                    |  |  |  |  |  |
| E058                                                    | mains voltage fault             | Apostos sunt defectiuni temporaro para restrictionaciză cialul de aprindaro                                                                                                    |  |  |  |  |  |
| E065                                                    | current modulation alarm        |                                                                                                    |  |  |  |  |  |
| E086                                                    | alarmă obstrucționare gaze arse | Defecțiune temporară raportată în timpul pre-purjării.<br>Post-purjarea este menținută timp de 5 minute la turația maximă a ventilatorului.                                                                                         |  |  |  |  |  |

# 9.1 Meniul INFO

Prin apăsarea tastei 3, pe ecran se va afişa o listă cu informații referitoare la operarea centralei, enumerate în funcție de numele și valoarea parametrului.

Trecerea de la afișarea unui parametru a următorul se efectuează apăsând pe tasta A sau V.

Prin apăsarea tastei > se afișează parametrul selectat; Prin apăsarea tas-

tei se revine la ecranul principal:

| NUME PARAMETRU        | DESCRIERE                                                                                                    |
|-----------------------|----------------------------------------------------------------------------------------------------|
| SCREED HEATING HOURS  | Număr de ore trecute cu funcția încălzitor şapă                                                                                                    |
| CH PROBE              | Valoare senzor de debit centrală termică                                                                                                    |
| RETURN PROBE          | Valoare senzor de retur centrală termică                                                                                                    |
| DHW PROBE             | Valoare senzor apă caldă menajeră când centrala este în modul instantaneu<br>Valoare ridicată sondă butelie de depozitare când centrala este în modul numai încălzire |
| EXHAUST PROBE         | Valoare sondă gaze arse                                                                                                    |
| OUTDOOR TEMP PROBE    | Valoare instantanee senzor de temperatură externă                                                                                                    |
| FILTERED OUTDOOR TEMP | Valoare filtrată temperatură externă utilizată în algoritmul de reglare termică pentru calculul valorii de setare a încălzirii                                        |
| FAN SPEED             | Număr de rotații ventilator (rot/min)                                                                                                    |
| MAIN ZONE OUTLET      | Valoare senzor de debit zonă principală (când MAIN ZONE ACTUATION TYPE (TIP ACŢIONARE ZONĂ PRINCIPALĂ) = 1)                                                           |
| EXHAUST PROBE HOURS   | Număr de ore de funcționare a schimbătorului de căldură în "modul condens"                                                                                            |
| MAIN ZONE SET         | Valoare de setare livrare zona principală                                                                                                    |
| WATER PRESSURE        | Presiune sistem                                                                                                    |
| COMFORT               | Confort apă caldă menajeră (OFF, STANDARD, SMART)                                                                                                    |
| SUN ON                | Funcții speciale active pentru temperatura apei calde menajere la debit mare                                                                                          |
| ELECTRONIC BOARD ID   | Identifi carea cardului electronic                                                                                                    |
| ELECTRONIC BOARD FMW  | Reviziei de firmware cardului electronic                                                                                                    |
| INTERFACE FMW         | Interfață firmware                                                                                                    |

# 9.2 Oprire temporară

În cazul absențelor temporare (week-end-uri, vacanțe scurte etc.), setați starea centralei termice la OPRIT

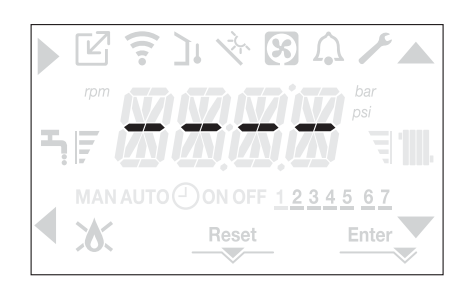

Rămânând active alimentarea electrică și alimentarea pe bază de carburant, centrala este protejată de sistemele:

- încălzire anti-îngheţ: această funcție este activată dacă temperatura măsurată de senzorul de debit scade sub 5 °C. O solicitare de încălzire este generată în această fază cu aprinderea arzătorului la putere minimă, care este menținută până când temperatura apei de ieşire ajunge la 35 °C;
- anti-îngheţ apă caldă menajeră: funcţia se activează dacă temperatura detectată de sonda de apă caldă menajeră coboară sub valoarea de 5 °C. O solicitare de încălzire este generată în această fază cu aprinderea arzătorului la putere minimă, care este menţinută până când temperatura apei de ieşire ajunge la 55 °C.

Operarea funcţiei ANTI-ÎNGHEŢ este indicată printr-un mesaj derulant pe ecranul interfeţei: <<DHW ANTIFREEZE FUNCTION IN PROGRESS>> sau <<CH ANTIFREEZE FUNCTION IN PROGRESS>>, în funcţie de caz.

- **anti-blocare pompă de circulație:** pompa de circulație se activează la fiecare 24 de ore de oprire timp de 30 de secunde.

# 9.3 Oprirea pentru perioade lungi de timp

Neutilizarea pe termen lung a centralei necesită efectuarea următoarelor operațiuni:

- setați starea centralei termice la 😃
- poziţionaţi întrerupătorul principal al instalaţiei pe "oprit"
- închideți robinetele pentru combustibil şi apă ale instalației de încălzire şi pentru apă caldă menajeră.

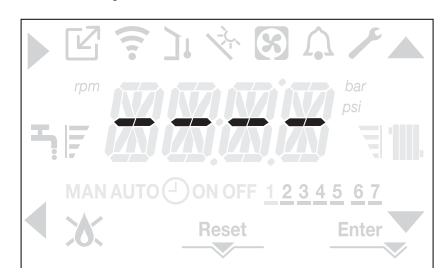

În acest caz, sistemele anti-îngheţ şi anti-blocare sunt dezactivate. Goliţi sistemul de încălzire şi de apă menajeră dacă există vreun risc de îngheţ

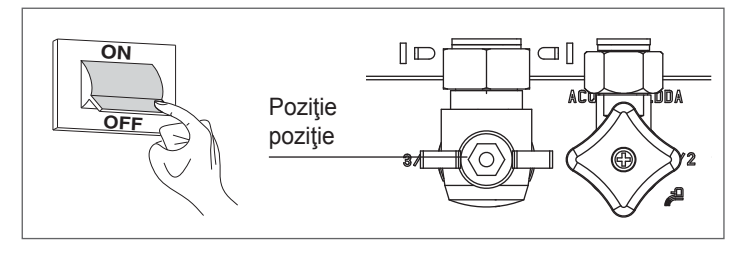

# 9.4 Blocarea funcției tastaturii

Prin apăsarea tastelor 1+3 timp de cel puţin 2 sec. se activează blocarea tastelor; apăsând din nou pe tastele 1+3 timp de cel puţin 2 sec. se reactivează tastele.

Pe ecran se va afişa <<KEY LOCKED>>.

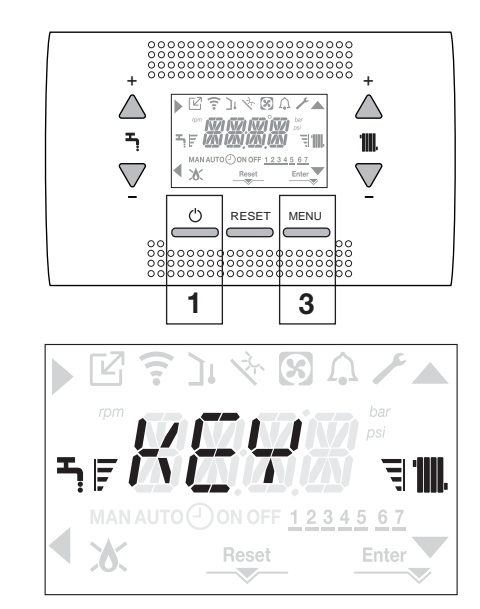

Tasta 2 poate rămâne activă dacă există vreo defecțiune, pentru a permite resetarea alarmei.

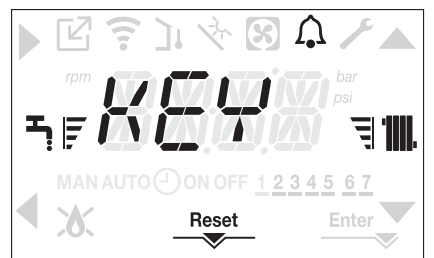

# 9.5 Stand-by interfață

În mod normal, dacă nu există defecțiuni sau solicitări de încălzire, pe ecran se va afişa în permanență temperatura măsurată de senzorul de debit Dacă în termen de 10 secunde nu există nicio solicitare de încălzire și nu este apăsată nicio tastă, interfața intră în stand by.

Pe ecran se afişează ora curentă, cu cele două puncte separând ora de minute afişate intermitent la intervale de 0,5 sec. ON şi 05 sec. OFF, în timp ce pictogramele de stare se vor activa dacă este necesar:

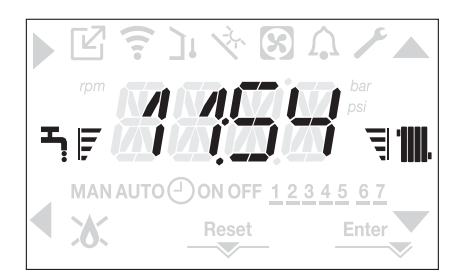

# 9.6 Conectarea comenzii la distanță OTBus

Când este conectată la sistem un sistem de control de la distanță OTBus, afişajul centralei prezintă următoarele:

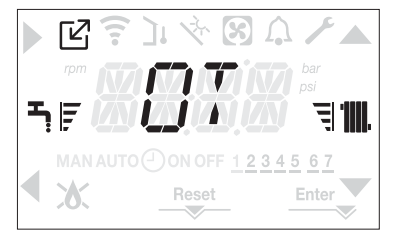

În special, pe afişajul centralei termice:

- nu mai este posibilă setarea stării centralei la starea OPRIT/IARNĂ/ VARĂ (este setată prin comanda la distanţa OTBus)
- nu mai este posibilă setarea punctului de setare a apei calde menajere al centralei termice (este setat prin comanda la distanţa OTBus)

Valoarea de setare a apei calde menajere este afişată în meniul INFO. Combinația tastelor **A+B** rămâne activă pentru setarea funcției APĂ CALDĂ MENAJERĂ CONFORT.

# DATE TEHNICE

|               |                                                   |                |         |                  | Residen | ce KIS    |         |              |
|---------------|---------------------------------------------------|----------------|---------|------------------|---------|-----------|---------|--------------|
| DESCRIER      | E                                                 | UM             | 2       | 5                | 30      |           | 3       | 5            |
|               |                                                   |                | G20     | G31              | G20     | G31       | G20 G31 |              |
| Încălziro     | Putere calorifică de intrare nominală             | k\۸/           | 20      | 00               | 25 (    | )0        | 30      | 00           |
| IIICal2II e   |                                                   | kcal/b         | 17 0    | 200              | 20,0    | 00        | 25      | ,00<br>800   |
|               | Dutoro do înočlairo nominală (80º/60º)            |                | 11.2    | 10               | 21.0    | 00        | 20.     | 200          |
|               |                                                   | KVV            | 19,     | 40<br>750        | 24,     | 20        | 29      | ,22          |
|               |                                                   | kcal/n         | 16.7    | <sup>7</sup> 53  | 20.9    | 20        | 25.     | 129          |
|               | Putere de incalzire nominala (50°/30°)            | KVV            | 21,     | 24               | 26,5    | 50        | 32      | ,07          |
|               |                                                   | kcal/h         | 18.2    | 266              | 22.7    | 90        | 27.     | 580          |
|               | Debit termic redus                                | kW             | 3,60    | 5,00             | 4,90    | 7,00      | 4,90    | 7,00         |
|               |                                                   | kcal/h         | 3.096   | 4.300            | 4.214   | 6.020     | 4.214   | 6.020        |
|               | Putere termică redusă (80°/60°)                   | kW             | 3,50    | 4,86             | 4,77    | 6,83      | 4,77    | 6,83         |
|               |                                                   | kcal/h         | 3.006   | 4.180            | 4.104   | 5.870     | 4.104   | 5.870        |
|               | Putere termică redusă (50°/30°)                   | kW             | 3,81    | 5,30             | 5,13    | 7,34      | 5,13    | 7,34         |
|               |                                                   | kcal/h         | 3.276   | 4.558            | 4.412   | 6.315     | 4.412   | 6.315        |
|               | Putere termică nominală omologată (Qn)            | kW             | 20,     | 00               | 25,0    | 00        | 30      | ,00          |
|               |                                                   | kcal/h         | 17.2    | 200              | 21.5    | 00        | 25.     | 800          |
| [             | Putere termică minimă Range Rated (Qm)            | kW             | 3,60    | 5,00             | 4,90    | 7,00      | 4,90    | 7,00         |
|               |                                                   | kcal/h         | 3.096   | 4.300            | 4.214   | 6.020     | 4.214   | 6.020        |
| DHW           | Putere calorifică de intrare nominală             | kW             | 25.     | 00               | 30.0    | )0        | 34      | .60          |
|               |                                                   | kcal/h         | 21 5    | 500              | 25.8    | 00        | 29      | 756          |
|               | Putere termică nominală (*)                       | kW             | 26      | 25               | 31 !    | 50        | 36      | 33           |
|               |                                                   | kcal/h         | 20,     | 575              | 27.0    | <u>an</u> | 31      | ,000<br>244  |
|               | Dobit tormia radua                                | L/M            | 2 60    | 5 00             | 4 00    | 7 00      | 4 00    | 7 00         |
|               | Debit terrific redus                              |                | 3,00    | 5,00             | 4,90    | 7,00      | 4,90    | 7,00         |
|               |                                                   | kcal/h         | 3.096   | 4.300            | 4.214   | 6.020     | 4.214   | 6.020        |
|               | Putere de încălzire redusă (*)                    | kW             | 3,28    | 5,00             | 4,54    | 7,00      | 4,54    | 7,00         |
|               |                                                   | kcal/h         | 2.822   | 4.300            | 3.905   | 6.020     | 3.905   | 6.020        |
| Eficiență uti | lă Pn max - Pn min (80°/60°)                      | %              | 97,4 -  | 97,1             | 97,3 -  | 97,4      | 97,4    | - 97,4       |
| Randament     | la ardere                                         | %              | 97      | ,8               | 97,     | 6         | 97      | ′,7          |
| Eficiență uti | lă Pn max - Pn min (50°/30°)                      | %              | 106,2 - | 105,8            | 106,0 - | 104,7     | 106,9   | - 104,7      |
| Eficiență uti | lă la 30% Pn max (30° retur)                      | %              | 108     | 3,4              | 108     | ,1        | 10      | 8,2          |
| Eficiență la  | valoare nominală P medie (80°/60°)                | %              | 97      | ,3               | 97,     | 0         | 97      | 7,5          |
| Eficiență la  | 30% din valoarea nominală P medie (30° retur)     | %              | 108     | 3,5              | 108     | ,4        | 10      | 8,3          |
| Puterea ele   | ctrică totală (putere maximă de încălzire)        | W              | 7       | 5                | 72      | 2         | 8       | 4            |
| Puterea ele   | ctrică totală (putere maximă ACM)                 | W              | 8       | 5                | 83      | }         | g       | 19           |
| Putere elect  | trică pompă de circulație (1000 l/h) (ACM - ÎC)   | W              | 39      | 9                | 39      | )         | 3       | 19           |
| Categorie •   | Tara de destinatie                                |                | II2H3P  | • RO             | II2H3P  | • RO      | II2H3F  | °●RO         |
| Tensiune de   | alimentare                                        | V - Hz         | 230     | -50              | 230-    | 50        | 230     | )-50         |
| Grad de pro   | itectie                                           | IP             | X5      | D                | _00     |           | X       | 5D           |
| Pierderi la c | porire                                            | W              | 3       | 1                | 32      | )         | 3       | 2            |
| Pierderi la c | osul de fum cu arzătorul oprit - arzătorul pornit | 0/2            | 0.10    | <u>,</u><br>2.23 | 0.08 -  | 230       | 0.06    | -<br>2 3 3 3 |
| Functionar    | o pontru circuitul do încălziro                   | 70             | 0,10-   | 2,20             | 0,00 -  | 2,00      | 0,00    | - 2,00       |
| Prociupo      | e pentru circultur de incaizire                   | bori           | 2       |                  | 2       | ••••      |         | 2            |
| Prociuno mi   | inimă pontru funcționarea standard                | bari           | 0.25    | 0.45             | 0.25 (  |           | 0.25    | 0.45         |
| Temperature   |                                                   | Dall           | 0,20-   | 0,45             | 0,25-0  | ,40<br>v  | 0,25    | -0,45        |
|               | a maxima                                          | -ر<br>د        | 90/45   | 10/00            | 90/45 : | 10/00     | 00/45   | /U           |
| Camp de se    | electare a temperaturil apel pentru incalzire     | <del>ا</del> ل | 20/45 ÷ | 40/80            | 20/45 ÷ | 40/80     | 20/45   | ÷ 40/80      |
| Pompa: pre    |                                                   | mbari          | 28      | 00               | 28      | 0         |         | 30           |
| la o capacita | ate a sistemului de                               | l/n            | 1.0     | 00               | 1.00    | 00        | 1.0     | )00          |
| Vas de expa   | ansiune cu membrană                               |                | g       | )                | 9       |           |         | 9            |
| Pre-încărca   | re rezervor de expansiune (încălzire)             | bari           | 1       |                  | 1       |           |         | 1            |
| Funcționar    | e ACM                                             |                |         |                  |         |           |         |              |
| Presiune ma   | aximă                                             | bari           | 8       | 5                | 8       |           |         | 3            |
| Presiune mi   | inimă                                             | bari           | 0,1     | 15               | 0,1     | 5         | 0,      | 15           |
| Cantitate de  | e apă caldă cu Δt 25° C                           | l/min          | 15      | ,1               | 18,     | 1         | 20      | ),8          |
|               | cu ∆t 30 °C                                       | l/min          | 12      | ,5               | 15,     | 1         | 17      | 7,4          |
|               | cu ∆t 35 °C                                       | l/min          | 10      | ,8               | 12,     | 9         | 14      | 1,9          |
| Debit minim   | apă caldă menajeră                                | l/min          | 2       | 2                | 2       |           |         | 2            |
| Câmp de se    | electare a temperaturii H2O menajeră              | °C             | 37-     | 60               | 37-6    | 50        | 37      | -60          |
| Regulator d   | e debit                                           | l/min          | 1       | 0                | 12      | 2         | 1       | 4            |
| Presiune a    | az                                                |                | G20     | G31              | G20     | G31       | G20     | G31          |
| Presiune no   | ominală gaz metan (G20)                           | mbari          | 20      |                  | 20      |           | 20      |              |
| Presiune no   | pminală gaz lichid GPL (G31)                      | mbari          |         | 30               |         | 30        |         | 30           |
|               |                                                   |                | 1       |                  |         |           | 1       |              |

| DESCRIERE                                              | Re                 |         | Residen | Residence KIS |          |         |         |
|--------------------------------------------------------|--------------------|---------|---------|---------------|----------|---------|---------|
| DESCRIERE                                              | UN                 | 2       | 5       | 30            |          | 35      |         |
| Conexiuni hidraulice                                   |                    |         |         |               |          |         |         |
| Intrare - ieşire ÎC                                    | Ø                  | 3/4     | 4"      | 3/4           | "        | 3/      | 4"      |
| Intrare-ieşire ACM                                     | Ø                  | 1/2     | 2"      | 1/2           |          | 1/      | 2"      |
| Intrare gaz                                            | Ø                  | 3/4     | 4"      | 3/4           | "        | 3/      | 4"      |
| Dimensiunile centralei                                 |                    |         |         |               |          |         |         |
| Înălțime                                               | mm                 | 82      | 2       | 822           | 2        | 82      | 22      |
| Lățime                                                 | mm                 | 42      | 0       | 420           | 0        | 42      | 20      |
| Adâncime                                               | mm                 | 27      | 5       | 350           | 0        | 35      | 50      |
| Greutatea centralei                                    | kg                 | 3       | 5       | 37            | ,        | 3       | 7       |
| Putere de încălzire                                    |                    |         | ••••    |               | •••••••• |         |         |
| Debit aer                                              | Nm <sup>3</sup> /h | 24,298  | 24,819  | 30,372        | 31,024   | 36,447  | 37,228  |
| Debit gaze arse                                        | Nm³/h              | 26,304  | 26,370  | 32,880        | 32,963   | 39,456  | 39,555  |
| Debit masic gaze arse                                  | <i>a</i> /a        | 9,086-  | 9,297-  | 11,357-       | 11,621-  | 13,629- | 13,946- |
| (max-min)                                              | g/s                | 1,635   | 2,324   | 2,226         | 3,254    | 2,226   | 3,254   |
| Debite apă caldă menajeră                              |                    |         |         |               |          |         |         |
| Debit aer                                              | Nm³/h              | 30,372  | 31,024  | 36,447        | 37,228   | 42,035  | 42,937  |
| Debit gaze arse                                        | Nm³/h              | 32,880  | 32,963  | 39,456        | 39,555   | 45,506  | 45,620  |
| Debit masic gaze arse                                  | a/s                | 11,357- | 11,621- | 13,629-       | 13,946-  | 15,718- | 16,084- |
| (max-min)                                              | 9,0                | 1,635   | 2,324   | 2,226         | 3,254    | 2,226   | 3,254   |
| Performanțe ventilator                                 |                    |         |         |               |          |         |         |
| Presiune de evacuare reziduală ţevi concentrice 0,85 m | Pa                 | 60      | 0       | 60            | )        | 6       | 0       |
| Presiune de evacuare reziduală ţevi separate 0,5 m     | Pa                 | 17      | 4       | 150           | 0        | 19      | 90      |
| Prevalență reziduală centrală fără ţevi                | Pa                 | 18      | 0       | 170           | 0        | 19      | 95      |
| Conducte concentrice de evacuare a gazelor arse        |                    |         |         |               |          |         |         |
| Diametru                                               | mm                 | 60-1    | 100     | 60-1          | 00       | 60-     | 100     |
| Lungime maximă                                         | m                  | 1(      | 0       | 6             |          | 6       | 5       |
| Pierdere la introducerea unui cot de 45°/90°           | m                  | 1,3/    | 1,6     | 1,3/1         | 1,6      | 1,3/    | /1,6    |
| Gaură în perete (diametru)                             | mm                 | 10      | 5       | 10            | 5        | 10      | )5      |
| Conducte concentrice de evacuare a gazelor arse        |                    |         |         |               |          |         |         |
| Diametru                                               | mm                 | 80-1    | 125     | 80-1          | 25       | 80-     | 125     |
| Lungime maximă                                         | m                  | 2       | 5       | 15            | 5        | 1       | 5       |
| Pierdere la introducerea unui cot de 45°/90°           | m                  | 1/1,5   |         | 1/1,5         |          | 1/1,5   |         |
| Gaură în perete (diametru)                             | mm                 | 13      | 0       | 130           | 0        | 13      | 30      |
| Conducte duble de evacuare gaze arse                   |                    |         |         |               |          |         |         |
| Diametru                                               | mm                 | 80      | 0       | 80            | )        | 8       | 0       |
| Lungime maximă                                         | m                  | 60 +    | 60      | 33 +          | 33       | 35-     | +35     |
| Pierdere la introducerea unui cot de 45°/90°           | m                  | 1/1     | ,5      | 1/1,          | ,5       | 1/*     | 1,5     |
| Instalație "deschisă forțat" B23P-B53P                 |                    |         |         |               |          |         |         |
| Diametru                                               | mm                 | 80      | 0       | 80            | )        | 8       | 0       |
| Lungime maximă tub de evacuare                         | m                  | 11      | 0       | 65            | 5        | 6       | 5       |
| Nox                                                    |                    | clas    | s 6     | class         | s 6      | clas    | ss 6    |
| Valori emisii la putere maximă și minimă (**)          |                    | G20     | G31     | G20           | G31      | G20     | G31     |
| Maxim CO s.a. mai puţin decât                          | p.p.m.             | 130     | 130     | 120           | 140      | 140     | 150     |
| CO2 (***)                                              | %                  | 9,0     | 10,0    | 9,0           | 10,0     | 9,0     | 10,0    |
| NOx s.a. mai mic de                                    | p.p.m.             | 30      | 30      | 50            | 50       | 40      | 40      |
| T gaze arse                                            | 0°                 | 69      | 68      | 67            | 65       | 65      | 63      |
| Minim CO s.a. mai puţin decât                          | p.p.m.             | 10      | 10      | 10            | 10       | 10      | 10      |
| CO2 (***)                                              | %                  | 9,0     | 10,0    | 9,0           | 10,0     | 9,0     | 10,0    |
| NOx s.a. mai mic de                                    | p.p.m.             | 30      | 30      | 25            | 50       | 25      | 40      |
| T gaze arse                                            | O°                 | 63      | 62      | 59            | 59       | 65      | 63      |

(\*) valoarea medie între diferite condiții de funcționare în modul de apă menajeră

(\*\*) verificare efectuată cu țeavă concentrică  $\emptyset$  60-100, lungime 0,85 m - temperatură apă 80-60 °C

Datele menționate nu trebuie folosite pentru a certifica instalația; pentru certificare trebuie preluate datele din "Broșură instalație", măsurate la prima pornire.

(\*\*\*) toleranță CO<sub>2</sub> = +0,6%/-1%

|                                                                                                    |                     | Residen            | ce KIS       |
|----------------------------------------------------------------------------------------------------|---------------------|--------------------|--------------|
| PARAMETRI                                                                                              | UM                  | GAZ METAN<br>(G20) | GPL<br>(G31) |
| Indice Wobbe inferior (la 15 °C-1013 mbari)                                                            | MJ/m <sup>3</sup> S | 45,67              | 70,69        |
| Putere calorifică netă                                                                                 | MJ/m <sup>3</sup> S | 34,02              | 88           |
| Presiune nominală de alimentare                                                                        | mbari (mm H2O)      | 20 (203 9)         | 30 (305 9)   |
| Presiune minimă de alimentare                                                                          | mbari (mm H2O)      | 10 (102 0)         | -            |
| 25 KIS                                                                                                 |                     |                    |              |
| Arzător: diametru/lungime                                                                              | mm                  | 70/86              | 70/86        |
| Număr de căuri ale disfraçmei                                                                          | nr                  | 1                  | 1            |
|                                                                                                    | mm                  | 13                 | 13           |
|                                                                                                    | Sm <sup>3</sup> /h  | 2 12               | ч,5          |
| Capacitate maximă gaz pentru încălzire                                                                 | ka/b                | 2,12               | - 1 55       |
|                                                                                                    | Ky/II               | -                  | 1,55         |
| Capacitate maximă gaz pentru apă caldă menajeră                                                        | Sm²/n               | 2,64               | -            |
|                                                                                                    | kg/h                | -                  | 1,94         |
| Capacitate minimă daz încălzire                                                                        | Sm³/h               | 0,38               | -            |
| Capacitate minima gaz incaizire                                                                        | kg/h                | -                  | 0,39         |
|                                                                                                    | Sm³/h               | 0.38               | -            |
| Capacitate minimă gaz pentru apă caldă menajeră                                                        | ka/h                |                    | 0.30         |
| Număr rotatii ventilator anrindere lentă                                                               | rot/min             | 5 500              | 5 500        |
| Numer foragi vermator apimoere erna                                                                    | rot/min             | 6 200              | 6.000        |
| Numar maxim de locații ventilator ACM                                                                  | rot/min             | 7.600              | 7 400        |
| Număr minim de reteții ventilater pentru îneălaire/ACM                                                 | rot/min             | 7.000              | 7.400        |
| Nurriar minim de rotații ventilator pentru mcazile/ACM                                                 |                     | 1.000              | 2.000        |
| Număr maxim de rotații ventilator pentru încalzire în configurația C(10) (260-100 • 280-125 • 280)     | rot/min             | 0.200              | -            |
| Numar minim de rotatij ventilator pontru încălziro/ACM în configurația C(10) (200-100 • 200-125 • 200) | rot/min             | 1 600              | -            |
|                                                                                                    | TOUTINT             | 1.000              | -            |
| Arzător: diametru/lunaime                                                                              | mm                  | 70/125             | 70/125       |
| Aizato: uametu/ungime<br>Număr do aŭuri ale disfragmei                                                 | nr                  | 1                  | 10/125       |
|                                                                                                    | 111.                | ۱<br>۶۵            | Г<br>Б О     |
| Diametru gaun dianagina                                                                                | [[][[]<br>Cree3/h   | 5,2                | ე,∠          |
| Capacitate maximă gaz pentru încălzire                                                                 | Smyn                | 2,04               | -            |
|                                                                                                    | Kg/n                | -                  | 1,94         |
| Capacitate maximă gaz pentru apă caldă menajeră                                                        | Sm³/n               | 3,17               | -            |
|                                                                                                    | kg/n                | -                  | 2,33         |
| Capacitate minimă gaz încălzire                                                                        | Sm <sup>2</sup> /n  | 0,52               | -            |
|                                                                                                    | kg/h                | -                  | 0,54         |
| Capacitate minimă gaz pentru apă caldă menajeră                                                        | Sm³/n               | 0,52               | -            |
|                                                                                                    | kg/h                | -                  | 0,54         |
| Număr rotații ventilator aprindere lentă                                                               | rot/min             | 5.500              | 5.500        |
| Număr maxim de rotații ventilator pentru încălzire                                                     | rot/min             | 5.800              | 5.600        |
| Număr maxim de rotații ventilator ACM                                                                  | rot/min             | 6.900              | 6.700        |
| Număr minim de rotații ventilator pentru încălzire/ACM                                                 | rot/min             | 1.700              | 1.900        |
| Număr maxim de rotații ventilator pentru încălzire în configurația C(10) (Ø60-100 • Ø80-125 • Ø80)     | rot/min             | 5.800              | -            |
| Număr maxim de rotații ventilator pentru ACM în configurația C(10) (Ø60-100)                           | rot/min             | 7.250              | -            |
| Număr maxim de rotații ventilator pentru ACM în configurația C(10) (Ø80-125 • Ø80)                     | rot/min             | 6.900              | -            |
| Numar minim de rotații ventilator pentru încalzire/ACM în configurația C(10) (260-100)                 | rot/min             | 1.750              | -            |
|                                                                                                    | rovmin              | 1.700              | -            |
|                                                                                                    |                     | 70/405             | 70/405       |
|                                                                                                    |                     | 10/125             | 10/125       |
| Diamatru a čuri diofesem č                                                                             | ۲۱ <b>۲.</b>        |                    |              |
| Diamenu gaun ulanagma                                                                                  | ៣៣<br>೧             | 5,∠<br>0.47        | 5,∠          |
| Capacitate maximă gaz pentru încălzire                                                                 | 51117/11            | 3,17               | -            |
|                                                                                                    | kg/n                | -                  | 2,33         |
| Capacitate maximă gaz pentru apă caldă menajeră                                                        | Sm <sup>*</sup> /n  | 3,66               | -            |
|                                                                                                    | kg/n                | -                  | 2,69         |
| Capacitate minimă gaz încălzire                                                                        | Sm³/h               | 0,52               | -            |
|                                                                                                    | kg/h                | -                  | 0,54         |
| Capacitate minimă gaz pentru apă caldă menaieră                                                        | Sm³/h               | 0,52               | -            |
|                                                                                                    | kg/h                | -                  | 0,54         |
| Număr rotații ventilator aprindere lentă                                                               | rot/min             | 5.500              | 5.500        |
| Număr maxim de rotații ventilator pentru încălzire                                                     | rot/min             | 6.900              | 6.900        |
| Număr maxim de rotații ventilator ACM                                                                  | rot/min             | 7.800              | 7.800        |
| Număr minim de rotații ventilator pentru încălzire/ACM                                                 | rot/min             | 1.700              | 1.900        |
| Număr maxim de rotații ventilator pentru încălzire în configurația C(10) (Ø60-100 • Ø80-125 • Ø80)     | rot/min             | 6.900              | -            |
| Număr maxim de rotații ventilator pentru ACM în configurația C(10) (Ø60-100)                           | rot/min             | 8.200              | -            |
| Număr maxim de rotații ventilator pentru ACM în configurația C(10) (Ø80-125 • Ø80)                     | rot/min             | 7.800              |              |
| Număr minim de rotații ventilator pentru încălzire/ACM în configurația C(10) (Ø60-100)                 | rot/min             | 1.800              | -            |
| Inumar minim de rotații ventilator pentru încălzire/ACM în configurația C(10) (Ø80-125 • Ø80)          | rot/min             | 1.700              | -            |

| Parametru                                                            | Simbol     | RESIDENCE<br>25 KIS | RESIDENCE<br>30 KIS | RESIDENCE<br>35 KIS | Unitate |
|----------------------------------------------------------------------|------------|---------------------|---------------------|---------------------|---------|
| Clasa de eficiență energetică sezonieră pentru încălzire spațiu      | -          | А                   | А                   | A                   | -       |
| Clasa de eficiență energetică pentru încălzire apă                   | -          | А                   | А                   | А                   | -       |
| Putere de încălzire nominală                                         | P nominală | 19                  | 24                  | 29                  | kW      |
| Eficiența energetică sezonieră încălzire spațiu                      | ηs         | 93                  | 93                  | 93                  | %       |
| Putere termică utilă                                                 |            |                     |                     |                     |         |
| La putere de încălzire nominală și regim de temperatură ridicată (*) | P4         | 19,5                | 24,3                | 29,2                | kW      |
| La 30% din puterea de încălzire nominală și regim de temperatură     |            |                     |                     |                     |         |
| joasă (**)                                                           | P1         | 6,5                 | 8,1                 | 9,7                 | kW      |
| Eficiență utilă                                                      |            |                     |                     |                     |         |
| La putere de încălzire nominală și regim de temperatură ridicată (*) | η4         | 87,6                | 87,3                | 87,8                | %       |
| La 30% din puterea de încălzire nominală și regim de temperatură     |            |                     |                     |                     |         |
| joasă (**)                                                           | η1         | 97,7                | 97,6                | 97,5                | %       |
| Consum auxiliar de energie electrică                                 |            |                     |                     |                     |         |
| La sarcină maximă                                                    | elmax      | 28,0                | 28,0                | 28,0                | W       |
| La sarcină parțială                                                  | elmin      | 14,0                | 14,0                | 14,0                | W       |
| În mod aşteptare                                                     | PSB        | 3,0                 | 3,0                 | 3,0                 | W       |
| Alţi parametri                                                       |            |                     |                     |                     |         |
| Pierdere de căldură în mod așteptare                                 | Pstby      | 34,0                | 32,0                | 32,0                | W       |
| Consum de energie flacără de veghe                                   | Pign       | -                   | -                   | -                   | W       |
| Consum energetic anual                                               | QHE        | 36                  | 45                  | 53                  | GJ      |
| Nivel de putere acustică, în interior                                | LWA        | 50                  | 50                  | 52                  | dB      |
| Emisii de oxizi de azot                                              | NOx        | 46                  | 32                  | 37                  | mg/kWh  |
| Pentru încălzitoare combinate                                        |            |                     |                     |                     |         |
| Profilul de sarcină declarat                                         |            | XL                  | XL                  | XL                  |         |
| Eficiență energetică de încălzire apă                                | ηwh        | 86                  | 84                  | 85                  | %       |
| Consum zilnic de energie electrică                                   | Qelec      | 0,139               | 0,145               | 0,138               | kWh     |
| Consum zilnic de carburant                                           | Qfuel      | 22,668              | 23,484              | 23,046              | kWh     |
| Consum anual de energie electrică                                    | AEC        | 30                  | 32                  | 30                  | kWh     |
| Consum anual de carburant                                            | AFC        | 17                  | 18                  | 17                  | GJ      |

(\*) Regimul de temperatură ridicată înseamnă o temperatură pe retur de 60 °C la intrarea în încălzitor și o temperatură pe tur de 80 °C la ieșirea din încălzitor.

(\*\*) Regimul de temperatură joasă înseamnă o temperatură pe retur de 30 °C pentru centralele termice cu condensare, de 37 °C pentru centralele termice cu temperatură joasă și de 50 °C pentru celelalte încălzitoare (la intrarea în încălzitor).

NOTĂ Cu referire la Reglementarea delegată (UE) nr. 811/2013, informațiile din tabel pot fi utilizate pentru completarea fișei cu date tehnice ale produsului și a etichetei pentru aparatele de încălzire a încăperii, pentru aparatele de încălzire mixte, pentru toate aparatele pentru încălzirea spațiului închis, pentru dispozitive de control al temperaturii și dispozitive solare:

| DISPOZITIVE ADĂUGATE                                 | CLASĂ | BONUS |
|------------------------------------------------------|-------|-------|
| SENZOR DE TEMPERATURĂ EXTERNĂ                        |       | 2%    |
| PANOUL DE COMANDĂ OT                                 | V     | 3%    |
| SENZOR DE TEMPERATURĂ EXTERNĂ + PANOUL DE COMANDĂ OT | VI    | 4%    |

# Plăcută do idontificaro

| Plăcu          | <b>ță de identificare</b><br>Funcție apă caldă menajeră                                       | RIELLO               | Э S.p. | .A Via Ing. | . Pilade Riello, 7 | 7 - 37045 Legn | ago (Vr) |          | CE       |
|----------------|-----------------------------------------------------------------------------------------------|----------------------|--------|-------------|--------------------|----------------|----------|----------|----------|
| Qn<br>Pn<br>Om | Funcție încălzire<br>Putere termică nominală<br>Putere termică utilă<br>Putere termică redusă |                      |        |             |                    |                |          |          |          |
| Qmin           | Putere de încălzire minimă                                                                    | <b>RESIDENCE KIS</b> | 11     | Р           | NOx:               | Qn             | Qn       | Qm       | Qn       |
| IP             | Grad de Protecție                                                                             | Serial N.            |        | COD         |                    | ۲,             | 80-60 °C | 80-60 °C | 50-30 °C |
| Pmw<br>Pms     | Presiune maximă circuit apă caldă menajeră<br>Presiune maximă circuit încălzire               | 230 V ~ 50 Hz W      | R)     | Qr          | n (Hi) =           | kW             | kW       | kW       |          |
| T<br>D         | Temperatură<br>Debit specific                                                                 | Pmw = bar T=         | °C     | Pr          | า =                | kW             | kW       | kW       | kW       |
| NOx            | Clasa NOx                                                                                     | ₩Pms = bar T=        | °C     |             |                    |                |          | D:       | l/min    |
|                |                                                                                               |                      |        |             |                    |                |          |          |          |

# HU MAGYAR

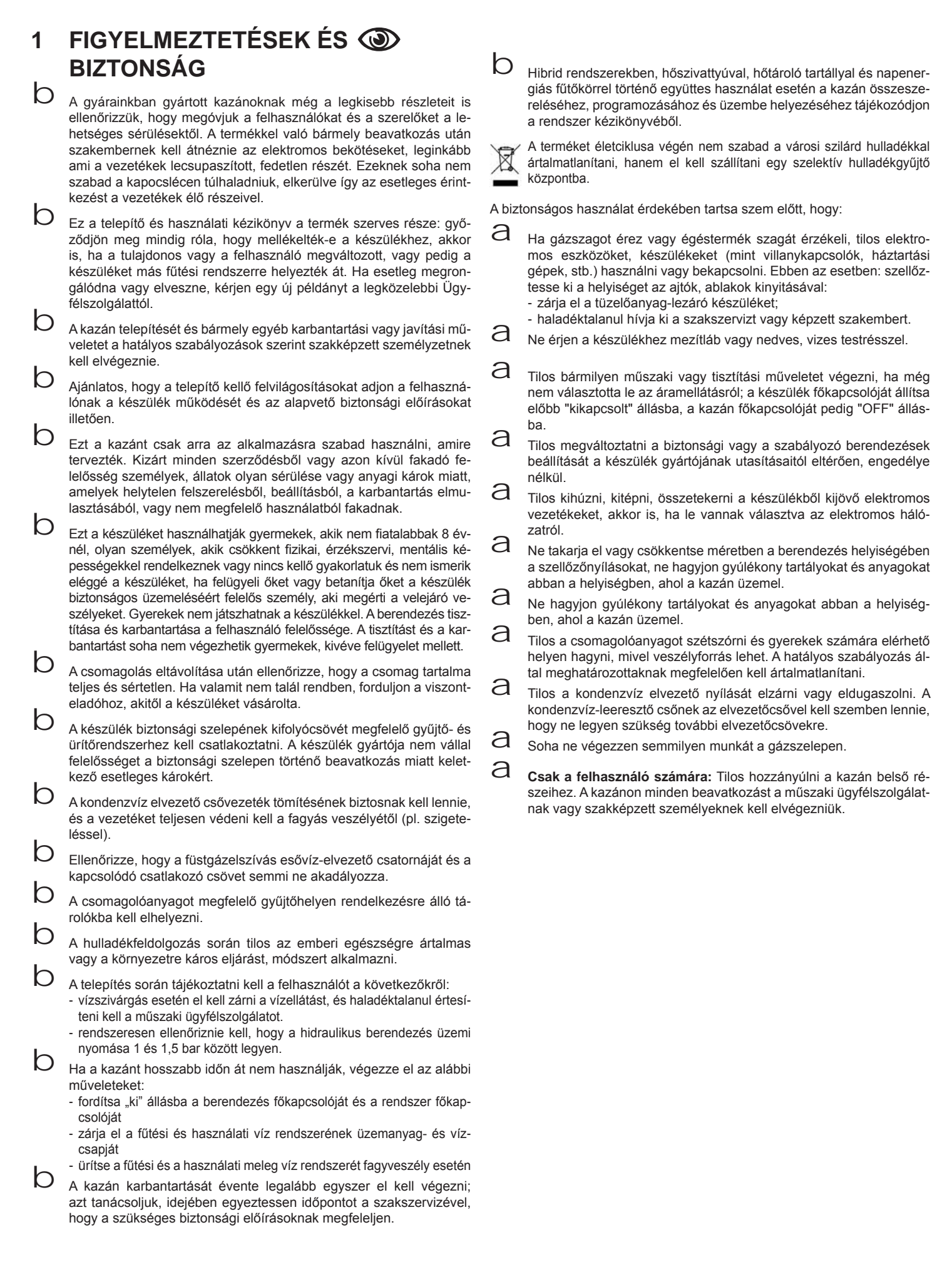

# TELEPÍTŐI KÉZIKÖNYV

# 2 LEÍRÁS

A **Residence KIS** kazánok új ACC (Activate Combustion Control) égésszabályozó rendszerrel rendelkeznek.

Ez a **Riello** által kifejlesztett új szabályzó rendszer minden körülmények között biztosítja a funkcionalitást, a hatékonyságot és az alacsony károsanyag-kibocsátási szintet.

Az ÁCC rendszer ionizációs érzékelőt használ az égő lángjában, amelynek információi lehetővé teszik a vezérlőpanel számára a tüzelőanyagot szabályozó gázszelep működtetését.

Ez a kifinomult szabályozó rendszer biztosítja az égés automatikus szabályozását, így nincs szükség kezdeti kalibrálásra.

Az ACC-rendszer képes a kazán működését különböző gázösszetételekhez, különböző csőhosszúságokhoz és különböző tengerszint feletti magasságokhoz igazítani (a tervezési határokon belül).

Az AČC rendszer képes elvégezni az automatikus diagnosztikai műveletet is, amely kizárja az égőt az engedélyezett felső kibocsátási határérték túllépése előtt.

A **Residence KIS** egy C típusú, kondenzációs, falra szerelt típusú kazán fűtéshez és használati meleg víz előállítására.

A használt füstelvezető tartozéktól függően a B23P kategóriába sorolják; B53P; C(10); C13,C13x; C33,C33x; C43,C43x; C53,C53x; C83, C83x; C93, C93x.

A B23P konfiguráció esetén (beltéri telepítés) a készülék nem szerelhető fel hálószobában, fürdőszobában, zuhanyfülkében, illetve olyan helyiségben, ahol nyitott, saját légellátás nélküli kémény található. Abban a helyiségben, ahol a kazán felszerelésre kerül, megfelelő szellőzést kell biztosítani. A füstcső, a gázvezetékek és a helyiség szellőztetéséhez szükséges részletes előírások megtalálhatók az UNI 7129-7131-ben.

A C konfigurációs készüléket bármilyen típusú helyiségbe lehet telepíteni, hiszen nincs semmiféle olyan behatárolás, ami a helyiség méreteit vagy a szellőztetési körülményeket illeti.

# 3 TELEPÍTÉS

# 3.1 A rendszer tisztítása és a víz jellemzői

Új kazán telepítése esetén, de akkor is, ha egy régit váltunk fel újjal, a fűtési rendszert ki kell tisztítani.

A készülék helyes üzemelésének biztosításához töltse fel az adalékanyagokkal és/vagy vegyszeres kezeléssel (pl. fagyálló folyadékok, filmképző stb.) és ellenőrizze, hogy a paraméterek a táblázatban megadott értékeken belül vannak-e.

| PARAMÉTEREK | UM    | FŰTŐ KÖR VIZE | FELTÖLTŐ VÍZ |
|-------------|-------|---------------|--------------|
| PH érték    |       | 7–8           | -            |
| Keménység   | °F    | -             | <15          |
| Jellemző    |       | -             | áttetsző     |
| Fe          | mg/kg | 0.5           | -            |
| Cu          | mg/kg | 0.1           | -            |

# 3.2 Méretek és tömegek (5. ábra)

| Residence KIS |        |        |        |    |  |  |
|---------------|--------|--------|--------|----|--|--|
|               | 25 KIS | 30 KIS | 35 KIS |    |  |  |
| L             | 420    | 420    | 420    | mm |  |  |
| Ρ             | 275    | 350    | 350    | mm |  |  |
| Н             | 740    | 740    | 740    | mm |  |  |
| H1(*)         | 822    | 822    | 822    | mm |  |  |
| Nettó súly    | 35     | 37     | 37     | kg |  |  |

(\*) Átfogó SRD eszköz

# 3.3 Mozgatás (6. ábra)

Kicsomagolás után a kazán mozgatása manuálisan végezhető a tartókeret használatával.

# 3.4 Telepítés helyisége

A **Residence KIS** kazán több helyiségben is felszerelhető, feltéve, hogy az égéstermékek elvezetése és az égéshez használt levegő beszívása magán a helyiségen kívül történik. Ebben az esetben a helyiségben nincs szükség szellőzőnyílásra, mivel a

Ebben az esetben a helyiségben nincs szükség szellőzőnyílásra, mivel a **Residence KIS** kazánok a telepítési környezetre nézve "légmentesen zárt" égéskörrel rendelkeznek.

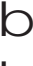

Vegye figyelembe a karbantartási műveletek elvégzéséhez és a szabályozási és biztonsági készülékek megközelítéséhez szükséges helyeket.

Ellenőrizze, hogy a készülék elektromos védettségi foka megfelel-e a telepítési helyiség jellemzőinek.

Amennyiben a kazánt a levegőnél nagyobb fajsúlyú gázzal táplálják, az elektromos részeket a földtől 500 mm-nél magasabbra kell elhelyezni.

# 3.5 Telepítés régi vagy felújítandó rendszerekbe

Amikor a **Residence KIS** kazánt régi rendszerekre vagy felújítandó rendszerekre telepíti, ellenőrizze a következőket:

- A szabvány szerint épített és kiszámított füstgázcső feleljen meg a kondenzációs égéstermékek hőmérsékletének, a lehető legegyenesebb legyen, tökéletes tömítéssel, ne legyen elzárva vagy ne szűküljön össze. El kell látni megfelelő kondenzvíz-elvezető és -gyűjtő rendszerekkel
- Az elektromos rendszert az erre vonatkozó szabályokat betartva szakember készítse el
- A tüzelőanyagot biztosító vonalat és az esetleges tartályt (LPG) az erre vonatkozó speciális szabályozásnak megfelelően készítsék el
- A tágulási tartály biztosítsa a rendszerben lévő folyadék tágulásának teljes felvételét
- A keringtető szivattyú emelőmagassága és teljesítménye feleljen meg a rendszer tulajdonságainak
- A rendszer át lett mosva, nem maradt benne semmilyen sár vagy lerakódás, szellőztetve lett és megfelelően tömített. Ajánlott egy mágneses szűrőt telepíteni a rendszer visszatérő vonalára
- A kazán kondenzvizének elvezető rendszere (szifon) legyen rákötve, és továbbítsa a kondenzvizet a "fehér" vizek gyűjtője felé.

# 3.6 Telepítésre vonatkozó előírások

A telepítést képzett szakembernek kell elvégeznie a következő vonatkozó referenciaszabványoknak megfelelően:

UNI 7129-7131

CEI 64-8.

Ezenkívül, mindig be kell tartani a Tűzoltóság, a Gázszolgáltató Vállalat helyi normáit valamint az önkormányzat esetlegesen erre vonatkozó rendeleteit.

#### ELHELYEZÉS

A **Residence** egy falra szerelt kazán fűtéshez és meleg víz előállításához; a telepítés típusától függően két kategóriában érhető el:

- B23P-B53P típusú kazán helyiséglevegő-függő működés, füstgázelvezető csővel; az égési levegő beszívása a beszerelés helyéről. Ha a kazán nem kültéri telepítésű, akkor kötelező a telepítés helyén a levegő beszívása.
- C(10), C13,C13x; C33,C33x; C43,C43x; C53,C53x; C83,C83x, C93,C93x típusú kazán: légmentesen zárt kamra, füstgáz-elvezető csővel, az égési levegő beszívása kívülről. Nem igényel légbeviteli pontot a telepítési területen. Ezt a típust telepíteni KELL koncentrikus csöveket vagy egyéb típusú elvezetéseket használva zárt kamrás kondenzációs kazánokhoz.

A **Residence** telepíthető kültéren és beltéren is, részben védett helyen (azaz, ahol a kazán nincs közvetlenül kitéve esőnek, hónak vagy jégesőnek, illetve ezek beszűrődésének) és a helyi és országos szabályozásoknak megfelelően. A kazán 0 °C és +60 °C közötti hőmérsékleten üzemeltethető.

#### FAGYMENTESÍTŐ RENDSZER

A kazánt gyárilag ellátták automatikus fagymentesítő rendszerrel, amely akkor lép működésbe, amikor az elsődleges kör fűtővízének hőmérséklete 5 °C alá csökken. Ez a rendszer mindig aktív, és védi a kazánt a 0 °C-os levegő-hőmérsékletig a telepítési területen.

Ez a védelem az égő üzemelésén alapul, így a kazánnak képesnek kell lennie a begyulladásra; vagyis minden olyan helyzetben, amikor a kazán leáll (például nincs gázellátás vagy áramellátás, esetleg működésbe lép a biztonsági védelem), ez a védelem nem működik.

Rendes működési körülmények mellett, a kazán önműködően védi magát a fagytól.

Ha hosszabb időre áramtalanítják az olyan helyen lévő készüléket, ahol a hőmérséklet 0 °C alá eshet, és nem kívánják kiüríteni a fűtési rendszert, akkor ajánlott a fűtési rendszer jó minőségű fagyvédő folyadékkal való feltöltése. Szigorúan tartsa be a gyártónak a fagyálló folyadék százalékos összetételére vonatkozó előírásait azon minimális hőmérséklethez képest, amelyen a gép körét tartani kívánja, és a használati idejére és kiöntésére vonatkozó előírásokat is.

A használati meleg víz körében ajánlatos leengedni a vizet a készülékből. A kazán gyártásánál felhasznált anyagok ellenállók az etilénglikol alapú fagyálló folyadékokkal szemben.

#### MINIMÁLIS TÁVOLSÁGOK (8a–8b ábrák)

A normál karbantartási műveletekhez biztosítani kell a kazánhoz való hozzáférést. Tartsa be a tervezett minimális felszerelési távolságokat. A készülék megfelelő elhelyezéséhez vegye figyelembe az alábbiakat:

- a kazán nem szerelhető fel konyhai tűzhely vagy egyéb főzőhely fölé;
- tilos gyúlékony anyagot hagyni abban a hélyiségben, ahol a kazán üzemel:
- a hőérzékeny (pl. fából készült) falakat megfelelő szigeteléssel kell védeni.
- A telepítés során FELTÉTLENÜL SZÜKSÉGES helyet biztosítani az égéselemző műszer bekötésének. A megadott mintarajzon a kazán és a fali egység/bevágás közötti távolság egy 300 mm hosszú műszerre vonatkozik. A hosszabb műszerek több helyet igényelnek.

# 3.7 Kondenzvíz-leeresztő cső beszerelése (9. ábra)

- A kazán akár ideiglenes beindítása előtt a mellékelt SRD-berendezést kell beszerelni. A gyártó NEM vállal felelősséget az SRD-berendezés megfelelő telepítése nélkül működő kazán által személyekben vagy tárgyakban okozott károkért.
- A beszereléshez az alábbiak szerint járjon el:
- vegye ki a dugót (T) a szifonból
- szerelje az SRD-berendezést a szifonra, helyezze be közéjük a tömítést, csavarozza be teljesen és ellenőrizze a tömítését
- csatlakoztassa a kondenzvíz-elvezető csövet, amely alapfelszereltségként a termék része, majd eressze le a kondenzvizet egy a hatályos előírásoknak megfelelő csatornarendszerbe.
  - Ha az SRD-berendezést nem lehet a kazán alatt lévő más tárgyak miatt beszerelni, akkor az SRD-berendezés másik pozícióban is beszerelhető egy a szifon és az SRD-berendezés közötti összekötő cső beillesztésével teljesen légmentes tömítéssel. Az SRD-berendezést mindig FÜGGŐLEGESEN kell elhelyezni annak érdekében, hogy megfelelően működjön

### 3.8 A falra szerelt kazán és a hidraulikai csatlakozások elhelyezése (10. ábra)

A kazán alapkivitelben el van látva egy kazán tartólemezzel. A hidraulikus bekötések helye és mérete fel van tüntetve a részletes illusztrációkon. Az összeszereléshez az alábbiak szerint járjon el:

- rögzítse a kazán tartókeretét (F) a falfelülethez, majd egy vízszintmérő segítségével ellenőrizze, hogy tökéletesen vízszintes-e
- ki kell jelölni a 4 lyuk (ø 6 mm) helyét a falon, amellyel a kazán tartókeretét biztosítani kell (F)
- győződjön meg róla, hogy az összes mérés pontos, majd készítse el a furatokat a falon a fent megadott átmérőjű fúróhegyekkel
- rögzítse a lemezt a beépített sablonnal (G) a falra
- rögzítse a dokumentációs csomagban található biztonságiszelep-csövet a biztonsági szelep csatlakozójára (S), majd csatlakoztassa azt egy megfelelő elvezető rendszerhez.

Végezze el a vízbekötéseket:

| M                       | fűtési nyomóág 3/4" M                                                                                                    |  |
|-------------------------|----------------------------------------------------------------------------------------------------|--|
| AC                      | melegvíz-kimenet 1/2" M                                                                                                    |  |
| G                       | gáz 3/4" M                                                                                                    |  |
| R                       | fűtési visszatérő ág 3/4" M                                                                                                 |  |
| AF                      | hidegvíz-bemenet 1/2" M                                                                                                    |  |
| S                       | biztonsági szelep 1/2" M                                                                                                    |  |
| AC<br>G<br>R<br>AF<br>S | melegvíz-kimenet 1/2" M<br>gáz 3/4" M<br>fűtési visszatérő ág 3/4" M<br>hidegvíz-bemenet 1/2" M<br>biztonsági szelep 1/2" M |  |

# 3.9 Elektromos csatlakozások

### Kisfeszültségű csatlakozások

A kisfeszültségű csatlakozásokat az alábbiak szerint kösse be:

használja az alapfelszereltség részeként mellékelt csatlakozókat:

- 4 pólusú csatlakozó BUS 485-höz (- A B +)
- 8 pólusú csatlakozó a TBT TA -OT + SE számára

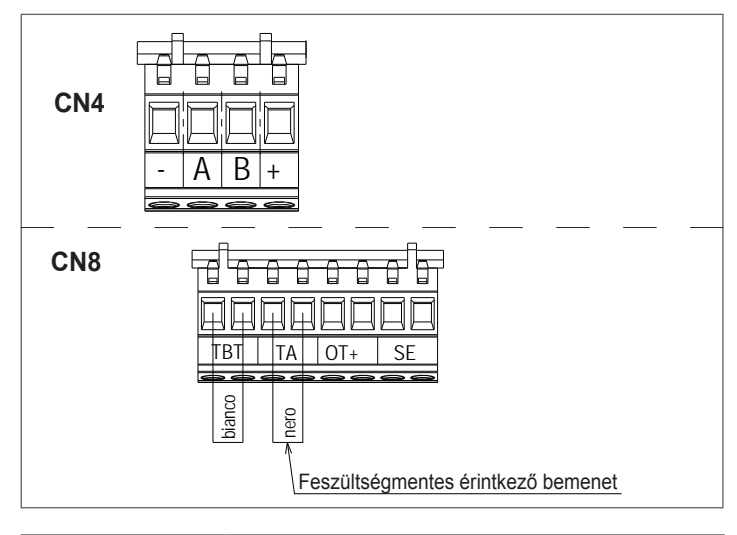

| CN4 | (- A B +) | Bus 485                                                 |
|-----|-----------|---------------------------------------------------------|
| CN8 | TBT       | Alacsony hőmérséklet határoló termosztát                |
|     | ТА        | Szobatermosztát (feszültségmentes érintkező<br>bemenet) |
|     | OT+       | Nyitott therm                                           |
|     | SE        | Külső hőmérséklet érzékelője                            |
|     | bianco    | fehér                                                   |
|     | nero      | fekete                                                  |

- végezze el az elektromos bekötéseket a részletes rajzon feltüntetett kívánt csatlakozót használva
- az elektromos bekötések elvégzését követően, megfelelően helyezze be a csatlakozót az ellendarabjába.
- b

Javasoljuk olyan vezetékek használatát, amelyek keresztmetszete nem nagyobb, mint 0,5 mm².

D TA vagy TBT bekötés esetén vegye le a kapocslécről a vonatkozó áthidalókat.

D Ha az alacsony feszültségű elektromos csatlakozó doboz nincs csatlakoztatva, a kazán nem gyújt be.

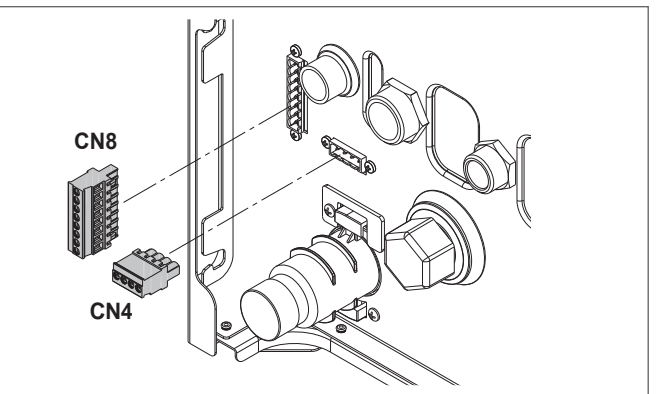

#### OTBus távvezérlő-csatlakozás

Amikor egy OTBus távvezérlő csatlakozik a rendszerhez, a kazán kijelzőjén megjelenik a következő képernyő:

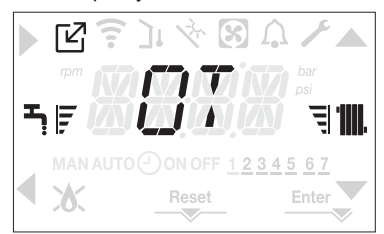

#### A kazánkijelzőn:

- ezután nem állítható be a kazán KI/TÉL/NYÁR állapota (az OTBus távvezérlővel állítható)
- ezután nem állítható be a használati melegvíz alapértéke (az OTBus távvezérlővel állítható)
- nem lehet aktiválni a COMBUSTION CONTROL (ÉGÉSVEZÉRLÉS) funkciót, ha a kazán egy távoli OTBus-hoz csatlakozik

#### Továbbá:

- a használati melegvíz alapértéke az INFO menüben jelenik meg
- az A+B gombok kombinációja továbbra is aktív a DOMESTIC HOT WATER COMFORT (HASZNÁLATI MELEGVÍZ – KOMFORT) funkció beállításához.
- A kazánkijelzőn beállított fűtési alapérték csak akkor használatos, ha fűtési kérelem érkezik a TA felől, és az OTBus távvezérlő nem küld kérelmet, amikoha a DO\_AUX1 = 1 vagy DO\_AUX1 = 0 paraméter és a jumpert az 1-2 X21 zárva.

Látható, hogy amennyiben OTBus távvezérlő csatlakozik a kazánhoz, nem lehetséges a MAIN ZONE ACTUATION TYPE (FŐ ZÓNA MŰKÖDTETÉSI TÍPUSA) és a ZONE1 ENABLE (1. ZÓNA ENGEDÉLYEZÉSE) paraméterek értékmódosítása.

Megjegyzés: nem csatlakoztatható OT+ távvezérlő, ha a rendszerben már vannak BE16 interfészpanelek. Ugyanezen okból nem lehetséges a BE16 panelek csatlakoztatása, ha már van OT+ eszköz.

Ebben az esetben a rendszer a következő hibaüzenetet adja: <<OT+ CONFIGURATION ERROR>>.

#### Nagyfeszültségű csatlakozások

Az elektromos hálózatra egy legalább 3,5 mm nyílású multipoláris leválasztó kapcsolón keresztül csatlakozzon (EN 60335-1, III. kategória).

A készülék váltóárammal működik 230 V/50 Hz-en, és megfelel az EN 60335-1 szabványnak.

Kötelező a biztonságos földelés, a hatályos irányelveknek megfelelően.

- A telepítést végző személy felelőssége meggyőződni arról, hogy a földelés megfelelő-e a telepítés helyén; a gyártó nem felel olyan kárért, amely a hiányos vagy nem megfelelő földelés miatt keletkezik.
- D Ajánlatos továbbá betartani a fázis-nulla (L-N) csatlakozást.

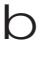

A földvezetéket néhány centiméterrel hosszabbra kell hagyni a többinél.

A kazán tömítésének létrehozásához használjon bilincset, és húzza meg azt a használt tömszelencén.

A kazán mind fázis-nulla, mind fázis-fázis (nem földeletlen) áramellátással képes üzemelni.

Tilos gáz- és/vagy vízcsöveket használni az elektromos berendezések földeléseként.

Az elektromos bekötéshez használja a készülékhez kapott tápkábelt. Amennyiben a tápkábelt ki kell cserélni, használjon HAR H05V2V2-F kábelt, 3 x 0,75 mm2, Ø max. külső 7 mm.

### 3.10 Gázbekötés

A gázellátás bekötését a jelenlegi szerelési előírásoknak megfelelően kell végrehaitani

Mielőtt elvégezné a csatlakozást, ellenőrizze, hogy a gáztípus az-e, amelyhez a készüléket beállították.

### 3.11 Változtatható fordulatszámú keringetőszivattyú

A moduláló keringető funkció csak a fűtési funkciónál aktív. A használati melegvíz háromirányú szelepének kapcsolásakor a keringetőszivattyú mindig maximális fordulatszámmal működik. A moduláló keringető funkció csak a kazán keringetőszivattyújára vonatkozik, a csatlakoztatott külső eszközök keringetőszivattyúira nem (pl. újraindító keringetőszivattyú).

Négy kezelési mód közül lehet választani, a helyzettől és a rendszer típusától függően.

A CH menüben a PUMP CONTROL TYPE (SZIVATTYÚVEZÉRLÉS TÍPUSA) paraméternél a következők választhatók:

- -VÁLTOZTATHATÓ SEBESSÉGŰ KERINGETŐSZIVATTYÚ PROPORCI-ONÁLIS ÜZEMMÓDDAL (41 <= PUMP CONTROL TYPE <= 100)
- 2 VÁLTOZTATHATÓ SEBESSÉGŰ KERINGETŐSZIVATTYÚ KONSTANS ∆T MÓDDAL (2 <= PUMP CONTROL TYPE <= 40)
- -KERINGETŐSZIVATTYÚ RÖGZÍTETT MAXIMÁLIS FORDULATSZÁMÚ MÓDBAN (PUMP CONTROL TYPE = 1)
- -NEM SZABÁLYOZHATÓ SEBESSÉGŰ STANDARD KERINGETŐSZIVATY-TYÚ KIVÉTELES HASZNÁLATA (PUMP CONTROL TYPE = 0)
- 1 VÁLTOZTATHATÓ SEBESSÉGŰ KERINGETŐSZIVATTYÚ PROPORCI-ONÁLIS ÜZEMMÓDDAL (41 <= PUMP CONTROL TYPE <= 100)

Ebben a módban a kazán kártyája határozza meg, hogy a kazán pillanatnyi kimenetéhez milyen áramlási görbét alkalmazzon a rendszer.

#### 2 – VÁLTOZTATHATÓ SEBESSÉGŰ KERINGETŐSZIVATTYÚ KONSTANS ∆T MÓDDAL (2 <= PUMP CONTROL TYPE <= 40)</p>

Ebben a módban a telepítő úgy állítja be a ΔT értéket, hogy az előremenő és a visszatérő között maradjon (pl. 10 la érték megadása esetén a keringetőszivatytyú fordulatszáma úgy változik, hogy a rendszer áramlási sebesség a hőcserélő 

3 – VÁLTOZTATHATÓ SEBESSÉGŰ KERINGETŐSZIVATTYÚ RÖGZÍTETT MAXIMÁLIS FORDULATSZÁMÚ MÓDBAN (PUMP CONTROL TYPE = 1)

Ebben az üzemmódban a keringetőszivattyú aktivált állapotban mindig maximális fordulatszámon működik.

Nagy nyomásesésű rendszerekben használatos, ahol a kazán emelőmagasságának teljes kihasználására van szükség a megfelelő keringetés biztosításához (a rendszer áramlási sebessége maximális fordulatszámon kisebb, mint 600 liter/óra). Akkor használatos, ha nagy áramlási sebességű palackos keverék van az elmenőágban.

Működés szempontjából:

- Adja meg a PUMP CONTROL TYPE (SZIVATTYÚVEZÉRLÉS TÍPUSA) paramétert
- Állítsa az értéket = 1-re
- 4-NEM SZABÁLYOZHATÓ SEBESSÉGŰ STANDARD KERINGETŐSZI-VATTYÚ KIVÉTELES HASZNÁLATA (PUMP CONTROL TYPE = 0)

Ezt a módot olyan kivételes esetekben kell használni, amikor hagyományos UPS-keringetőszivattyút akar használni a kazánban.

# A GYÁRTÓ ÁLTAL AJÁNLOTT KONFIGURÁCIÓK

|                                                                          | KÜLSŐ HŐMÉRSÉKLET<br>ÉRZÉKELŐJE<br>(VAN HŐSZABÁLYOZÁS) | KÜLSŐ HŐMÉRSÉKLET<br>ÉRZÉKELŐJE<br>(NINCS HŐSZABÁLYOZÁS) |  |  |  |  |
|--------------------------------------------------------------------------|--------------------------------------------------------|----------------------------------------------------------|--|--|--|--|
| ALACSONY<br>HŐMÉRSÉKLET<br>(padló)                                       | ∆T állandó<br>(5 ≤ PUMP CONTROL TYPE ≤ 7)              | PROPORCIONÁLIS<br>(PUMP CONTROL TYPE = 85)               |  |  |  |  |
| MAGAS<br>HŐMÉRSÉKLET<br>(radiátorok termoszta-<br>tikus szelepek nélkül) | $\Delta T$ állandó<br>(15 ≤ PUMP CONTROL TYPE<br>≤ 20) | PROPORCIONÁLIS<br>(PUMP CONTROL TYPE = 85)               |  |  |  |  |
| MAGAS<br>HŐMÉRSÉKLET<br>(radiátorok termoszta-<br>tikus szelepek nélkül) | $\Delta T$ állandó<br>(15 ≤ PUMP CONTROL TYPE<br>≤ 20) | PROPORCIONÁLIS<br>(PUMP CONTROL TYPE = 60)               |  |  |  |  |

# 3.12 A kazán manuális visszaállítása

A keringetőszivattyú rendelkezik elektronikus visszaállítási funkcióval, ha azonban manuális visszaállításra van szükség, akkor az eljárás a következő: - használjon Phillips-csavarhúzót, lehetőleg 2-es típusút

 helyezze be a csavarhúzót a furatba, amíg érintkezésbe nem kerül a visszaállító csavarral, majd nyomja meg (alapvetően a csavarnak kb. 2 mm-t kell befelé mozdulnia) és forgassa az óramutató járásával ellentétes irányba.

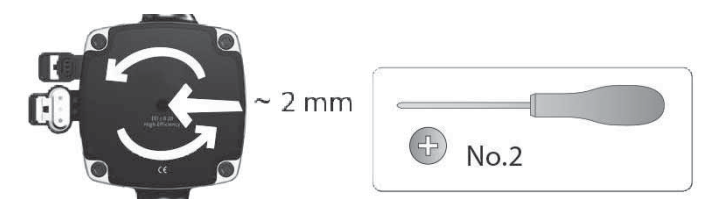

# 3.13 A burkolat eltávolítása

Ha hozzá akar férni a belső alkatrészekhez, vegye ki a burkolatot, ahogy alább meg van adva:

- keresse meg és csavarozza ki a 2 csavart (A 11. ábra), amelyek a kazánhoz rögzítik a burkolatot; a két rögzítőkapcsot (C - 11. ábra) felfeszítve válassza le a burkolat alsó részét
- emelje fel a burkolatot, hogy elengedje a felső fülekről (B 11. ábra), majd vegye ki.

### **FIGYELMEZTETÉS**

- D Az oldalsó panelek levétele esetén az eredeti helyzetbe helyezze vissza azokat a falaikra ragasztott címkéknek megfelelően.
- b Ha az előlap sérült, cserélje ki.
  - Az elülső és oldalsó falakon belül zajcsillapító panelek biztosítják a levegőcsatorna légmentes tömítését a beszerelés helyén.
- D Ezért a szétszerelési műveletek után ALAPVETŐ az alkatrészek szakszerű visszahelyezése a kazán tömítettségének biztosításához.

#### 3.14 Füstgázelvezetés és égési levegő beszívása (12. ábra)

Az égéstermékek elvezetéséhez nézze meg az UNI 7129-7131 szabványt. Ezenkívül, mindig be kell tartani a Tűzoltóság, a Gázszolgáltató Vállalat helyi normáit valamint az önkormányzat esetlegesen erre vonatkozó rendeleteit. Az égéstermékek elvezetését egy centrifugális ventilátor biztosítja, és a ve-

zérlőpanel folyamatosan ellenőrzi, hogy megfelelően működik-e. A füstgázok és az addukcióval működő kazán égési levegőjének kiürítéséhez elengedhetetlen, hogy csak eredeti csöveket használjanak (kivéve a C6 típust), és a csatlakozást helyesen végezzék, amint az a füstgázcső-tar-

tozékokhoz mellékelt utasításban található. Egyetlen füstcső csatlakoztatható több készülékhez, feltéve, hogy minden készülék kondenzációs típus.

A kazán egy C-típusú készülék (légmentesen zárt kamra), ezért biztonságos csatlakozást kell biztosítani a füstgáz-elvezető csőhöz és az égéslevegő szívócsőhöz; mindkettő kívülre szállítja tartalmát, és elengedhetetlenek a készülék működtetéséhez.

Koncentrikus vagy osztott csövek is rendelkezésre állnak.

#### Szívó/elvezető csövek hossztáblázata

b

|                                                                                  | Maximális | egyenes h | osszúság  | Nyomásesés    |               |
|----------------------------------------------------------------------------------|-----------|-----------|-----------|---------------|---------------|
|                                                                                  | 25<br>KIS | 30<br>KIS | 35<br>KIS | Könyök<br>45° | Könyök<br>90° |
| Ø 80 mm füstgáz cső<br>("helyiséglevegő-<br>függő működés")<br>(B23P-B53P típus) | 110 m     | 65 m      | 65 m      | 1 m           | 1,5 m         |
| Koncentrikus<br>cső Ø 60-100 mm<br>(vízszintes)                                  | 10 m      | 6 m       | 6 m       | 1,3 m         | 1,6 m         |
| Koncentrikus<br>cső Ø 60-100 mm<br>(függőleges)                                  | 11 m      | 7 m       | 7 m       | 1,3 m         | 1,6 m         |
| Koncentrikus cső<br>Ø 80-125 mm                                                  | 25 m      | 15 m      | 15 m      | 1 m           | 1,5 m         |
| Osztott csövek<br>Ø 80 mm                                                        | 60+60 m   | 33+33 m   | 35+35 m   | 1 m           | 1,5 m         |

Az egyenes hosszúság tartalmazza az első könyököt (bekötés a kazánba), a végződéseket és a csatlakozásokat. Kivételt képez a Ø 60-100 mm-es függőleges koaxiális cső, amelynek egyenes hoszsza nem tartalmaz könyököket.

A kazánt a füstgázelszívó/levegőelszívó készlet nélkül szállítjuk, mivel lehetőség van olyan kondenzációs készülékekhez való tartozékok használatára, amelyek jobban alkalmazkodnak a szerelési jellemzőkhöz (lásd a katalógusban).

#### RESIDENCE

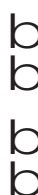

h

D

# A csövek maximális hossza a katalógusban lévő füstgáz cső tartozékokra vonatkozik.

- Kötelező speciális csöveket használni.
- Az égésterméket elvezető csövek, ha nem hőszigeteltek, potenciális veszélyforrást jelentenek.
- Hosszabb elvezető cső alkalmazása rontja a kazán teljesítményét.
- A füstgázelvezető cső 3%-os lejtéssel csatlakozzon a kazánhoz.

Az elszívócsövek nézhetnek a telepítési követelményeknek leginkább megfelelő irányba.

A jelenlegi jogszabályok szerint a kazánt úgy tervezték, hogy a saját szifonját használva a füstgáz-elvezető rendszerből a füstgáz-kondenzátumot és/vagy a légköri vizes kondenzátumot begyűjtse és elvezesse.

Ha esetleg felszerelésre kerül olyan szivattyú is, amelyik a kondenzvizet szállítja, ellenőrizze a szivattyú gyártója által megadott műszaki adatokat a teljesítményre vonatkozóan, hogy a helyes működést biztosítsa.

#### "Helyiséglevegő-függő" működés (B23P-B53P)(13. ábra) Ennél a konfigurációnál a kazán a Ø 80 mm átmérőjű füstgázelvezető csö-

Ennél a konfigurációnál a kazán a Ø 80 mm átmérőjű füstgázelvezető csövekhez egy adapteren keresztül csatlakozik.

Helyezze el az adaptert úgy, hogy az Ø 60 cső teljesen bejusson a kazán füstgáz-tornyába.

- Miután beállította, győződjön meg róla, hogy a karimában lévő 4 horony
   (A) kapcsolódik az adapter Ø 100 átmérőjén lévő horonyhoz (B).
- Húzza meg teljesen a csavarokat (C), amelyek rögzítik a karima két rögzítővégződését, hogy maga az adapter is rögzüljön.

#### Koaxiális csövek (Ø 60-100 mm) (14. ábra)

- Helyezze el a könyököt úgy, hogy a Ø 60 cső teljesen bejusson a kazán füstgáztornyába.
- Miután beállította, győződjön meg róla, hogy a karimában lévő 4 horony
   (A) kapcsolódik a könyök Ø 100 átmérőjén lévő horonyhoz (B).
- Húzza meg teljesen a csavarokat (C), amelyek rögzítik a karima két rögzítő végződését, hogy maga a könyök is rögzüljön.

### Osztott elvezetőcsövek (Ø 80 mm) (15. ábra)

Az égéslevegő szívócsövet a két bemenet közül kell kiválasztani, távolítsa el a csavarokkal rögzített záródugaszt és rögzítse az adott légterelőt.

Helyezze el az adaptert úgy, hogy a Ø 60 cső teljesen bejusson a kazán füstgáztornyába.

- Miután beállította, győződjön meg róla, hogy a karimában lévő 4 horony
   (A) kapcsolódik az adapter Ø 100 átmérőjén lévő horonyhoz (B).
- Húzza meg teljesen a csavarokat (C), amelyek rögzítik a karima két rögzítővégződését, hogy maga az adapter is rögzüljön.

Ha a Ø 60–100 és a Ø 80–80 osztókészletet használja az ikercsőrendszer helyett, akkor a táblázat szerint csökken a maximális hosszúság (15a. ábra). Helyezze el az osztót úgy, hogy a Ø 60 cső teljesen bejusson a kazán füstgáztornyába.

Miután beállította, győződjön meg róla, hogy a karimában lévő 4 horony **(A)** kapcsolódik az osztó Ø 100 átmérőjén lévő horonyhoz **(B)**.

Húzza meg teljesen a csavarokat **(C)**, amelyek rögzítik a karima két rögzítővégződését, hogy maga az adapter is rögzüljön.

|                        | Ø50 | Ø60 | Ø80                                       |
|------------------------|-----|-----|-------------------------------------------|
| Hosszúságcsökkenés (m) | 0.5 | 1.2 | 5,5 a füstgázcsőnél<br>7,5 a levegőcsőnél |

#### Koaxiális csövek (Ø 80-125 mm) (16. ábra)

- Helyezze el az adapter függőleges elemét úgy, hogy a cső Ø 60 teljesen bejusson a kazán füstgáztornyába.
- Miután beállította, győződjön meg róla, hogy a karimában lévő 4 horony
   (A) kapcsolódik az adapter Ø 100 átmérőjén lévő horonyhoz (B).
- Húzza meg teljesen a csavarokat (C), amelyek rögzítik a karima két rögzítővégződését, hogy maga az adapter is rögzüljön.
- Ezután szerelje fel az Ø 80–125 adapterkészletet a függőleges szerelvényen.

## Ikercsövek Ø 80 csőrendszerrel Ø50 – Ø60 – Ø80) (17. ábra)

A kazán jellemzőinek köszönhetően Ø 80 füstgázelvezető cső csatlakoztatható az Ø50 – Ø60 – Ø80 csőrendszer-tartományokhoz.

O A csőbekötéshez tanácsos elvégzeni egy projektszámítást annak érdekében, hogy a vonatkozó hatályos törvényeket betartsák.

A táblázat megmutatja az engedélyezett standard konfigurációkat.

#### A csövek alapkonfigurációs táblázata (\*)

| Láchaozúráa      | 1 könyök 90° Ø 80                                                     |
|------------------|-----------------------------------------------------------------------|
| Legbeszívas      | 4,5 m cső Ø 80                                                        |
|                  | 1 könyök 90° Ø 80                                                     |
|                  | 4,5 m cső Ø 80                                                        |
| Füstgázelvezetés | Csökkentés Ø 80 értékről Ø 50 értékre Ø 80 érték-<br>ről Ø 60 értékre |
|                  | Füstgázelvezetési alapkönyök 90°, Ø 50 vagy<br>Ø 60 vagy Ø 80         |
|                  | A béléscsövek hosszúságához lásd a táblázatot                         |

(\*) A kondenzációs kazánokhoz műanyag (PP) füstgázrendszer tartozékokat használjon: Ø50 és Ø80 H1 osztály és Ø60 P1 osztály.

A kazánok gyárilag a következőkre vannak beállítva:

**25 KIS:** 6.200 fordulat/perc fűtési módban és 7.600 háztartási melegvizes üzemmódban, a maximális elérhető hosszúság pedig 5 m az Ø 50 csőhöz, 18 m a Ø 60 csőhöz és 98 m a Ø 80 csőhöz.

**30 KIS:** 5.800 fordulat/perc fűtési módban és 6.900 háztartási melegvizes üzemmódban, a maximális elérhető hosszúság pedig 2 m az Ø 50 csőhöz, 11 m a Ø 60 csőhöz és 53 m a Ø 80 csőhöz.

**35 KIS:** 6.900 fordulat/perc fűtési módban és 7.800 háztartási melegvizes üzemmódban, a maximális elérhető hosszúság pedig 2 m az Ø 50 csőhöz, 11 m a Ø 60 csőhöz és 57 m a Ø 80 csőhöz.

Ha nagyobb hosszakra van szükség, kompenzálja a nyomásesést a ventilátor fordulatszámának növelésével, a beállítások táblázata szerint a névleges hőbevitel biztosításához.

O A minimum kalibrációját nem szabad módosítani.

#### Beállítások táblázata

|         | Venti | látor-        | Csőve  | ΔP kazán  |          |     |
|---------|-------|---------------|--------|-----------|----------|-----|
|         | r.p   | atszam<br>.m. | Maximu | ım hosszú | iság [m] | nél |
|         | Fűtés | HMV           | Ø 50   | Ø 60      | Ø 80     | Ра  |
|         | 6.200 | 7.600         | 5      | 18        | 98       | 174 |
|         | 6.300 | 7.700         | 7 (*)  | 23 (*)    | 125 (*)  | 213 |
|         | 6.400 | 7.800         | 9 (*)  | 28 (*)    | 153 (*)  | 253 |
|         | 6.500 | 7.900         | 11 (*) | 33 (*)    | 181 (*)  | 292 |
|         | 6.600 | 8.000         | 13 (*) | 38 (*)    | 208 (*)  | 332 |
| 23 13   | 6.700 | 8.100         | 15 (*) | 43 (*)    | 236 (*)  | 371 |
|         | 6.800 | 8.200         | 17 (*) | 48 (*)    | 263 (*)  | 410 |
|         | 6.900 | 8.300         | 19 (*) | 53 (*)    | 291 (*)  | 450 |
|         | 7.000 | 8.400         | 22 (*) | 58 (*)    | 319 (*)  | 489 |
| [       | 7.100 | 8.500         | 24 (*) | 63 (*)    | 346 (*)  | 528 |
|         | 5.800 | 6.900         | 2      | 11        | 53       | 150 |
|         | 5.900 | 7.000         | 4      | 15        | 73       | 189 |
|         | 6.000 | 7.100         | 5 (*)  | 19 (*)    | 93 (*)   | 229 |
| [       | 6.100 | 7.200         | 7 (*)  | 24 (*)    | 113 (*)  | 268 |
| 20 1/10 | 6.200 | 7.300         | 9 (*)  | 28 (*)    | 133 (*)  | 308 |
| 30 13   | 6.300 | 7.400         | 10 (*) | 32 (*)    | 153 (*)  | 347 |
| [       | 6.400 | 7.500         | 12 (*) | 36 (*)    | 173 (*)  | 386 |
| [       | 6.500 | 7.600         | 14 (*) | 40 (*)    | 193 (*)  | 426 |
|         | 6.600 | 7.700         | 16 (*) | 44 (*)    | 214 (*)  | 465 |
|         | 6.700 | 7.800         | 17 (*) | 49 (*)    | 234 (*)  | 504 |
|         | 6.900 | 7.800         | 2      | 11        | 57       | 190 |
|         | 7.000 | 7.900         | 3 (*)  | 15 (*)    | 75 (*)   | 229 |
|         | 7.100 | 8.000         | 4 (*)  | 19 (*)    | 93 (*)   | 269 |
|         | 7.200 | 8.100         | 6 (*)  | 22 (*)    | 112 (*)  | 308 |
|         | 7.300 | 8.200         | 7 (*)  | 26 (*)    | 130 (*)  | 348 |
| 35 KIS  | 7.400 | 8.300         | 9 (*)  | 30 (*)    | 148 (*)  | 387 |
|         | 7.500 | 8.400         | 10 (*) | 33 (*)    | 166 (*)  | 426 |
|         | 7.600 | 8.500         | 12 (*) | 37 (*)    | 184 (*)  | 466 |
|         | 7.700 | 8.600         | 13 (*) | 40 (*)    | 202 (*)  | 505 |
|         | 7.800 | 8.700         | 15 (*) | 44 (*)    | 220 (*)  | 544 |

(\*) Maximális beszerelhető hosszúság CSAK H1 osztályú elvezetőcsövek használata esetén. Az Ø50, Ø60 és Ø80 konfigurációk laboratóriumi vizsgálatokból származó adatokat tartalmaznak. Az "alapkonfigurációk" és "beállítások" táblázatokban megadottól eltérő telepítések esetén nézze meg az alábbiakban megadott ekvivalens lineáris hosszúságokat.

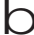

Minden esetben a füzetben megadott maximális hosszúságok garantáltak, és elengedhetetlen, hogy ne lépjék túl őket.

| ALKATRÉSZ Ø 50                                                                                                    | Lineáris egyenérték méterben Ø80 (m)                         |  |
|----------------------------------------------------------------------------------------------------|--------------------------------------------------------------|--|
| Könyök 45° Ø 50                                                                                                    | 12.3                                                         |  |
| Könyök 90° Ø 50                                                                                                    | 19.6                                                         |  |
| Hosszabbító 0,5 m Ø 50                                                                                                    | 6.1                                                          |  |
| Hosszabbító 1,0 m Ø 50                                                                                                    | 13.5                                                         |  |
| Hosszabbító 2,0 m Ø 50                                                                                                    | 29.5                                                         |  |
|                                                                                                    |                                                              |  |
| ALKATRÉSZ Ø 60                                                                                                    | Lineáris egyenérték méterben Ø80 (m)                         |  |
| ALKATRÉSZ Ø 60<br>Könyök 45° Ø 60                                                                                                    | Lineáris egyenérték méterben Ø80 (m)<br>5                    |  |
| ALKATRÉSZ Ø 60<br>Könyök 45° Ø 60<br>Könyök 90° Ø 60                                                                                 | Lineáris egyenérték méterben Ø80 (m)<br>5<br>8               |  |
| ALKATRÉSZ Ø 60           Könyök 45° Ø 60           Könyök 90° Ø 60           Hosszabbító 0,5 m Ø 60                                  | Lineáris egyenérték méterben Ø80 (m)<br>5<br>8<br>2.5        |  |
| ALKATRÉSZ Ø 60           Könyök 45° Ø 60           Könyök 90° Ø 60           Hosszabbító 0,5 m Ø 60           Hosszabbító 1,0 m Ø 60 | Lineáris egyenérték méterben Ø80 (m)<br>5<br>8<br>2.5<br>5.5 |  |

#### 3.15 Telepítés közös füstcsővel, pozitív nyomás alatt

A közös füstcső olyan füstgáz-elvezető rendszer, amely alkalmas arra, hogy egy épület több szintjén található készülékekből összegyűjtse és elvezesse az égéstermékeket.

Pozitív nyomás alatti közös füstcsöveket csak C típusú kondenzációs kazánokhoz szabad használni. Ezért a B53P/B23P konfiguráció tilos. A kazánok közös füstcsővel, nyomás alatt történő telepítése kizárólag G20 gázzal engedélyezett.

A kazán úgy van méretezve, hogy akkor tud megfelelően működni, ha a füstcső maximális belső nyomása nem haladja meg a 25 Pa értéket. Ellenőrizze, hogy a ventilátor fordulatszáma megfelel-e a "Műszaki adatok" c. táblázat "ventilátor minimális fordulatszáma nyomás alatt lévő közös füstcső esetén" bejegyzésében szereplő értéknek.

Győződjön meg arról, hogy a légbeszívó és az égéstermék-elvezető csövek légmentesen zártak-e.

#### FIGYELMEZTETÉS:

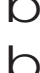

A közös füstcsőre csatlakoztatott készülékeknek azonos típusúaknak kell lenniük, és egyforma égési jellemzőkkel kell rendelkezniük.

Az egy közös, pozitív nyomás alatti füstcsőre köthető készülékek számát a füstcső tervezőjének kell megadni.

A kazán úgy van kialakítva, hogy egy megfelelően méretezett közös füstcsőre lehessen csatlakoztatni, amely olyan körülmények között működik, ahol a közös füstcsatorna statikus nyomása 25 Pa értékkel meghaladhatja a közös légcsatorna statikus nyomását, amikor n-1 számú kazán maximális hőterhelésen, 1 kazán pedig a szabályozók által megengedett minimális hőterhelésen működik.

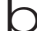

A füstgáz kimenete és az égési levegő bemenete közötti minimális megengedett nyomáskülönbség -200 Pa (beleértve a -100 Pa szélnyomást is). Mindkét elvezető típushoz további tartozékok állnak rendelkezésre (csőívek, hosszabbítók, lezárók stb.), amelyek lehetővé teszik a kazán kézikönyvében szereplő füstgázelvezetési konfigurációk kialakítását.

A csöveket úgy kell vezetni, hogy elkerüljék a kondenzvíz felhalmozódását, mert az megakadályozná az égéstermékek megfelelő elvezetését

A közös füstcső csatlakozási pontjában adattáblát kell elhelyezni. Az adattáblának legalább a következő információkat kell tartalmaznia:

- a közös füstcső C(10) típusú gázkazánokra van méretezve
- az égéstermékek legnagyobb megengedett tömegárama (kg/h)
- a közös csatornákhoz való csatlakozás méretei
- figyelmeztetés a levegő-kibocsátási nyílásokkal és a túlnyomás alatt álló közös füstcső égéstermékeinek bemenetével kapcsolatban; ezeket a nyílásokat le kell zárni, és tömörzárásukat ellenőrizni kell, amikor leválasztják a kazánt
- a közös füstcső gyártójának neve vagy azonosító jele.

Vegye figyelembe az égéstermékekre vonatkozó hatályos szabványokat és a helyi előírásokat.

A füstgázvezetéket megfelelően kell kiválasztani az alábbi paraméterek alapján.

|          | maximális hosszúság | minimális hosszúság | UM |
|----------|---------------------|---------------------|----|
| ø 60-100 | 4,5                 | 0,5                 | m  |
| ø 80     | 4,5                 | 0,5                 | m  |
| ø 80/125 | 4,5                 | 0,5                 | m  |

- b A közös csatorna végelemének huzatot kell létrehoznia.
  - Mielőtt bármilyen műveletet végezne, szakítsa meg a berendezés áramellátását.
  - Az összeszerelés előtt kenje meg a tömítéseket nem korrozív síkosító anyaggal.
  - Vízszintes cső esetén a füstgázelvezető cső 3%-os lejtéssel csatlakozzon a kazánhoz.

A közös füstcsőhöz csatlakoztatott készülékek számát és jellemzőit a füstcső tényleges jellemzőihez kell igazítani.

A kondenzvíz befolyhat a kazán belsejébe.

n Szeles körülmények között a megengedett maximális visszaáramlási érték 10%.

D A közös füstcső esetében az égéstermékek bemenete és a levegőkivezetés közötti legnagyobb megengedett nyomáskülönbséget (25 Pa) nem szabad túllépni, ha n-1 darab kazán működik maximális névleges hőterhelésen, és 1 kazán a szabályozók által megengedett minimális hőterhelésen.

r) A közös füstgázcsőnek legalább 200 Pa túlnyomásra is alkalmasnak kell lennie

D А közös füstcsövet nem szabad huzatmegszakító-szélvédő eszközzel felszerelni.

Most lehet felszerelni a tartozékként rendelkezésre álló csőíveket és hosszabbítókat (a kívánt telepítés típusától függően).

A füstgáz cső és a légbevezető cső maximális megengedett hosszát az adott berendezés használati útmutatója ismerteti. (fig 18a-18b).

A C(10) telepítéssel minden esetben jelentse be a ventilátor sebességének számát (rpm) az adatlap melletti címkén

#### 3.16 A fűtési rendszer feltöltése és légtelenítés

Megjegyzés: Amikor a levegő a légtelenítő csapon keresztül távozik a kazánból (A - 19. ábra) a szifon megtelik "3.19 Kondenzvízszifon"); győződjön meg róla, hogy a szint nem haladja meg az ábrán látható határértéket, zárja el a légtelenítőcsapot, ha szükséges (A - 19. ábra).

Megjegyzés: az első töltési műveletet úgy kell végrehajtani, hogy a töltőcsapot (B) elforgatja kikapcsolt kazán mellett.

Megjegyzés: A kazán minden bekapcsolásakor lezajlik az automatikus légtelenítési ciklus.

Megjegyzés: a vízriasztás (40, 41 vagy 42) jelenléte nem teszi lehetővé a szellőztetési ciklus végrehajtását. A szellőztetési ciklus alatt a használatimelegvíz-kérelem megszakítja a szellőztetési ciklust.

Miután a vízbekötéssel végzett, töltse fel a fűtési rendszert a következő módon:

Állítsa a kazánt OFF (Ki) állásba az 1-es gombot megnyomva

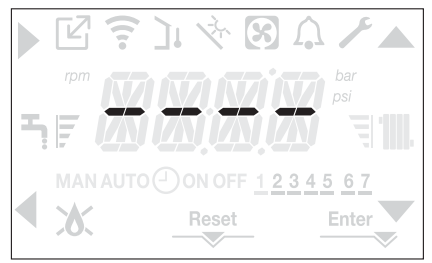

- Lassan nyissa ki a légtelenítőcsapot (A 19. ábra) és a rendszer töltőcsapját (B - 19. ábra)
- Körülbelül 1 perc elteltével zárja el a légtelenítőcsapot (A 19. ábra)
- Várja meg a nyomás növekedését: ellenőrizze, hogy eléri-e az 1–1,5 bar értéket; majd zárja be a rendszer töltőcsapját (B - 19. ábra).

Megjegyzés: ha a hálózati nyomás kisebb, mint 1 bar, tartsa nyitva a rendszer töltőcsapját (B – 19. ábra) a légtelenítési ciklus alatt és zárja el a ciklus befejeződését követően.

- A légtelenítési ciklus elindításához néhány másodpercre szüntesse meg az elektromos áramellátást; csatlakoztassa újra az áramellátást, és hagyja kikapcsolt állapotban a kazánt. Ellenőrizze, hogy a gázcsap zárva van-e

 A ciklus végén, ha a körben a nyomás leesett, nyissa ki ismét a töltőcsapot (B – 19. ábra), hogy visszaállítsa a nyomást az ajánlott szintre (1–1,5 bar)

A kazán a szellőztetési ciklus után készen áll.

- A légtelenítő szelepek segítségével távolítson el minden levegőt a háztartási rendszerből (radiátorok, zónák elosztócsövei stb.).
- Ismét ellenőrizze, hogy a rendszer nyomása megfelelő-e (ideális esetben 1–1,5 bar), és szükség esetén állítsa helyre a szinteket.
- Ha működés közben levegőt vesz észre, ismételje meg a szellőztetési ciklust.
- A műveletek befejezését követően nyissa meg a gázcsapot, és gyújtsa be a kazánt.

Ezen a ponton lehetséges bármilyen hőigénylés elvégzése.

### 3.17 Fűtőrendszer kiürítése

A leeresztés előtt kapcsolja ki a kazánt, és szüntesse meg az elektromos áramellátást úgy, hogy a rendszer főkapcsolóját az "off" (ki) állásba kapcsolja.

- Zárja el a fűtőrendszer csapjait (ha vannak).
- Nyissa meg a légtelenítőcsapot (A 19. ábra)
- Csatlakoztasson egy csövet a rendszer kiűrítőszelepéhez (C 19. ábra), majd manuálisan lazítsa meg, hogy a víz kifolyjon.
- A műveletek befejezése után szerelje le a csövet a rendszer kiürítőszelepéről és zárja el ismét a rendszer kiürítőcsapjait (C – 19. ábra) és légtelenítőcsapjait (A – 19. ábra).

### 3.18 Használati meleg víz kör ürítése

Ha fagyveszély áll fenn, a használati meleg víz rendszert minden esetben ki kell űríteni, a következő módon:

- zárja el a vízhálózat központi csapját
- nyissa ki az összes meleg és hideg vizes csapot
- ürítse ki a legalacsonyabb pontokat.

### 3.19 Kondenzvízszifon

Amikor először bekapcsolja a kazánt, a kondenzgyűjtő szifon üres.

A kazán légtelenítésekor a szifon feltöltődik.

- Lassan nyissa ki a légtelenítőcsapot (A 19. ábra), és hagyja nyitva addig, amíg a szifonban lévő vízszint el nem éri a szegélyt.
- Zárja el a légtelenítőcsapot (A 19. ábra)
- Ellenőrizze, hogy nincs-e szivárgás az SRD-berendezés csatlakozási zónájából, és hogy a berendezés lehetővé teszi a folyadék megfelelő lefolyását.
- Ellenőrizze, hogy a rendszer nyomása nem esett-e 1 bar alá. Szükség esetén töltse fel a rendszert.

Ismételje meg ezt a műveletet karbantartási munkák során.

ELLENŐRIZZE, HOGY A KONDENZVÍZ LEERESZTŐNYÍLÁSI SZIFONJA TARTALMAZ-E VIZET, HA NEM LETT FELTÖLTVE, AKKOR FOLYTASSA A FENT LEÍRTAK SZERINT.

# 3.20 Kapcsolótábla

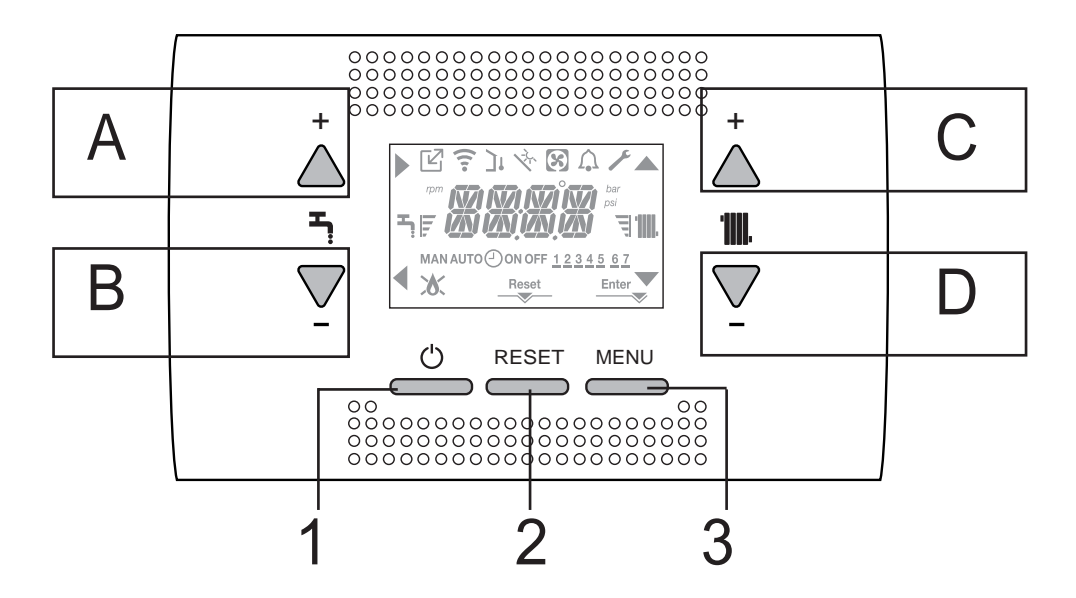

| Α   | Normál esetben a használati melegvíz hőmérsékletének növelésére használatos, amikor a pyli aktív, akkor a megerősí-<br>tés funkcióval rendelkezik                                                                       |
|-----|----------------------------------------------------------------------------------------------------|
| В   | Normál esetben a használati melegvíz hőmérsékletének csökkentésére használatos, amikor a 🖣 nyíl aktív, akkor vissza/<br>mégsem funkcióval rendelkezik                                                                   |
| A+B | A használati melegvizes komfort funkciók elérése (lásd a "4.13 Használati melegvizes komfortfunkció" szakaszt)                                                                                                    |
| С   | Normál esetben a fűtővíz hőmérsékletének növelésére használatos, amikor a 📥 nyíl aktív, akkor beléphet a beállítások menübe                                                                                             |
| D   | Normál esetben a fűtővíz hőmérsékletének csökkentésére használatos, amikor a 🔻 nyíl aktív, akkor beléphet a beállítá-<br>sok menübe                                                                                     |
| C+D | Ha a fűtésprogramozás-időzítés engedélyezett, akkor válthat az automatikus programról a manuálisra                                                                                                    |
| A+C | Hozzáférés a menühöz az óra beállításához (lásd "4.2 A kazán programozása")                                                                                                    |
| B+D | Hozzáférés a programidőzítési menühöz (lásd "4.3 ldősáv-ütemezési funkció (szobatermosztát)"                                                                                                    |
| 1   | A kazán üzemállapotának megváltoztatására szolgál (KI (OFF), NYÁRI ÉS TÉLI)                                                                                                    |
| 2   | A riasztási állapot visszaállításához vagy a légtelenítési ciklus megszakításához használatos                                                                                                    |
| 3   | Az INFO és SETTING (BEÁLLÍTÁSOK) menük elérésére szolgál. Ha a kijelzőn az Enter ikon látható, a gomb az ENTER funkcióval rendelkezik, és egy műszaki paraméter programozásakor beállított érték megerősítésére szolgál |
| 1+3 | A kulcsok zárolása és feloldása                                                                                                    |
| 2+3 | Ha a kazán KI állásban van, akkor elindítható az égéselemzési funkció (CO)                                                                                                    |

# A REC10 menüjének fastruktúrája

| ľ               | Egy OT-eszköz nyomását jelzi                                                                                                    |
|-----------------|----------------------------------------------------------------------------------------------------|
| ((:-            | Egy WIFI-eszköz nyomását jelzi                                                                                                    |
| יכ              | Egy kültéri hőmérséklet-érzékelő nyomását jelzi                                                                                                    |
| Ϋ́,             | Jelzi a speciális használati melegvíz funkciók aktiválását vagy egy napkollektormezős fűtést kezelő rendszer jelenlétét                                                                                                    |
| છ               | Egy hőszivattyú csatlakoztatását jelzi (ezen a modellen nem alkalmazott)                                                                                                    |
| Â               | Riasztás esetén aktiválódó ikon                                                                                                    |
| ×               | Hiba esetén jelenik meg a $oldsymbol{\Lambda}$ ikonnal együtt, kivéve lánggal és vízzel kapcsolatos riasztások                                                                                                    |
| ٥               | Láng jelenlétét jelzi, kialudt láng esetén az ikon kinézete: 🗴                                                                                                    |
| Reset           | Akkor aktiválódik, ha olyan riasztás van jelen, amely manuális visszaállítást igényel a kezelő részéről.                                                                                                    |
| Enter           | Bekapcsol, amikor működési megerősítési kérelem érkezik                                                                                                    |
|                 | Ha az ikon aktív, azt jelzi, hogy az A gomb "megerősítés" funkciója aktív                                                                                                    |
| •               | Ha az ikon aktív, azt jelzi, hogy az A gomb "vissza/mégsem" funkciója aktív                                                                                                    |
|                 | Ha az ikon aktív, akkor navigálhat a menüben, vagy növelheti a kiválasztott paraméter értékét                                                                                                    |
|                 | Ha az ikon aktív, akkor navigálhat a menüben, vagy csökkentheti a kiválasztott paraméter értékét                                                                                                    |
| · <b>1111</b> . | Az ikon aktív, ha a központi fűtés aktív, és villog, ha a fűtési kérelem van folyamatban.                                                                                                    |
| <b>.</b>        | Az ikon aktív, ha a használati melegvíz aktív, és villog, ha a használatimelegvíz-kérelem van folyamatban                                                                                                    |
| ह च             | A beállított alapértékszintet jelzik (1 rovátka – minimumérték, 4 rovátka – maximumérték)                                                                                                    |
| 1234567         | A hét napjait jelzi                                                                                                    |
| AUTO 🕑<br>ON    | Amikor a "központi fűtésprogramozás időzítés" funkció be van iktatva, ez az ikon jelzi, hogy a fűtőrendszer (fő zóna)<br>AUTOMATIKUS üzemmódban van (a fűtésigények kezelése követi azt, ami az időkapcsolóval be van állítva). A fűtés<br>engedélyezéséhez tartozó idősávon kívül az AUTO OFF jelenik meg. |
| MAN ON          | Amikor a "központi fűtésprogram-időzítés" funkció be van iktatva, ez az ikon jelzi, hogy a fűtőrendszer (fő zóna) KÉZI<br>üzemmódban van (a fűtésigények kezelése nem követi azt, ami a programozási időzítéssel be van állítva, de mindig<br>aktív).                                                       |
| MAN OFF         | Ez az ikon jelzi, ha a "központi fűtésprogram-időzítés" nem aktív                                                                                                    |

A távvezérlő egy gépinterfész funkcióval rendelkezik, amely megjeleníti a rendszerbeállításokat, és lehetővé teszi a paraméterek elérését.

A kijelző rendszerint az áramlásérzékelő hőmérsékletet mutatja, hacsak nincs folyamatban használatimelegvíz-kérelem, ebben az esetben a használatimelegvíz-szonda hőmérséklete jelenik meg. ha 10 másodpercen belül egyetlen gombot sem érint meg, a kijelzőn megjelenik az aktuális idő (háttérvilágítás nem világít).

A konfigurációs MENÜ többszintű fastruktúrával van felépítve. Minden almenühöz meg van határozva egy hozzáférési szint: A FELHASZ-NÁLÓ szint mindig rendelkezésre áll; A MŰSZAKI szint jelszóval védett.

Az alábbiakban látható a SETTINGS (BEÁLLÍTÁSOK) menü fastruktúrája.

Előfordulhat, hogy bizonyos információk nem állnak rendelkezésre a hozzáférési szinttől, a készülék állapotától vagy a rendszer konfigurációjától függően.

# A SETTINGS (BEÁLLÍTÁSOK) MENÜ FASTRUKTÚRÁJA

Az alábbiakban látható a programozható paraméterek listája; ha a beállítási kártya nem támogatja a vonatkozó funkciót, akkor a kezelőfelület hibaüzenetet ad:

| Menü     | Paraméter                | Érték                                          | Szint<br>Jelszó | Gyárban<br>beállított érték         | Személyre<br>szabott értékek |
|----------|--------------------------|------------------------------------------------|-----------------|-------------------------------------|------------------------------|
| SETTINGS |                          |                                                |                 |                                     |                              |
|          | TIME                     |                                                | FELHASZNÁLÓ     |                                     |                              |
|          | TIME PROGRAMM            |                                                | FELHASZNÁLÓ     |                                     |                              |
| СОМВ     |                          |                                                |                 |                                     |                              |
|          | GAS TYPE                 | 0 / 1                                          | TELEPÍTŐ        | 0                                   |                              |
|          | BOYLER TYPE              | 1/2/3                                          | SZERVIZ         | 1 (25k W)<br>2 (30k W)<br>3 (35k W) |                              |
|          | COMBUSTION OFFSET        | 0 / 1 / 2                                      | SZERVIZ         |                                     |                              |
| CONF     |                          |                                                |                 |                                     |                              |
|          | HYDRAULIC CONFIGURATION  | 0/1//2/3/4                                     | TELEPÍTŐ        | 1                                   |                              |
|          | WATER TRANSDUCER         | 0 / 1                                          | SZERVIZ         | 1                                   |                              |
|          | AUTO WATER FILL ENABLE   | 0 / 1                                          | SZERVIZ         | 0                                   |                              |
|          | BEGIN SYSTEM FILLING     | EZEN A MODELLEN NEM ELÉRHET                    | Ő               |                                     |                              |
|          | AIR PURGING CYCLE        | 0 / 1                                          | SZERVIZ         | 1                                   |                              |
|          | MIN                      |                                                | TELEPÍTŐ        | lásd a műszaki<br>adatok táblázatot |                              |
|          | MAX                      |                                                | TELEPÍTŐ        | lásd a műszaki<br>adatok táblázatot |                              |
|          | MAX_CH                   | MIN - MAX                                      | TELEPÍTŐ        | lásd a műszaki<br>adatok táblázatot |                              |
|          | RANGE RATED              | MIN - MAX_CH                                   | TELEPÍTŐ        | lásd a műszaki<br>adatok táblázatot |                              |
|          | DO_AUX1                  | 0/1/2                                          | TELEPÍTŐ        | 0                                   |                              |
|          | EXHAUST PROBE RESET      | 0 / 1                                          | TELEPÍTŐ        | 0                                   |                              |
| СН       |                          |                                                |                 |                                     |                              |
|          | HYST ON HIGH TEMP        | 2 - 10                                         | SZERVIZ         | 5                                   |                              |
|          | HYST OFF HIGH TEMP       | 2 - 10                                         | SZERVIZ         | 5                                   |                              |
|          | HYST ON LOW TEMP         | 2 - 10                                         | SZERVIZ         | 3                                   |                              |
|          | HYST OFF LOW TEMP        | 2 - 10                                         | SZERVIZ         | 3                                   |                              |
|          | PUMP CONTROL TYPE        | 0 - 100                                        | TELEPÍTŐ        | 85                                  |                              |
|          | CH POSTCIRC              | EZEN A MODELLEN NEM ELÉRHETŐ                   | 5               |                                     |                              |
|          | LOW NOISE                | EZEN A MODELLEN NEM ELÉRHETŐ                   | 5               |                                     |                              |
|          | SCREED HEATING           | 0 / 1                                          | TELEPÍTŐ        | 0                                   |                              |
|          | ANTI CYCLE FUNCTION      | 0–20 perc                                      | TELEPÍTŐ        | 3 perc                              |                              |
|          | RESET CH TIMERS          | 0 / 1                                          | TELEPÍTŐ        | 0                                   |                              |
|          | MAIN ZONE ACTUATION TYPE | 0 / 1                                          | TELEPÍTŐ        | 0                                   |                              |
|          | MAIN ZONE ADDR           | 1 - 6                                          | TELEPÍTŐ        | 3                                   |                              |
|          | MAIN ZONE HYDRAULIC CONF | 0 / 1                                          | TELEPÍTŐ        | 0                                   |                              |
|          | MAIN ZONE TYPE           | 0 / 1                                          | TELEPÍTŐ        | 0                                   |                              |
|          | MAX CH SET               | AT: MIN CH SET - 80,5<br>BT: MIN CH SET - 45.0 | TELEPÍTŐ        | 80.5                                |                              |
|          | MIN CH SET               | AI: 40 - MAX CH SET<br>BT: 20 - MAX CH SET     | TELEPÍTŐ        | 40                                  |                              |
|          | OTR                      | 0 (alapértelmezett) / 1                        | TELEPÍTŐ        | 0                                   |                              |

| Menü    | Paraméter              | Érték                                                                                                    | Szint<br>Jelszó | Gyárban<br>beállított érték | Személyre<br>szabott értékek |
|---------|------------------------|----------------------------------------------------------------------------------------------------|-----------------|-----------------------------|------------------------------|
|         | OTD CURVES             | $\begin{array}{ccc} 1,0-3,0 & \longrightarrow & AT \\ 0,2-0,8 & \longrightarrow & BT \end{array}$               | TELEPÍTŐ        | 2.0                         |                              |
|         | NIGHT COMP             | 0 / 1                                                                                                    | TELEPÍTŐ        | 0                           |                              |
|         | POR                    | 0 / 1                                                                                                    | TELEPÍTŐ        | 0                           |                              |
|         | MAN AUTO               | 0 / 1                                                                                                    | TELEPÍTŐ        | 0                           |                              |
|         | ZONE1 ENABLE           | 0 / 1                                                                                                    | TELEPÍTŐ        | 0                           |                              |
|         | ZONE1 ADDR             | 1 - 6                                                                                                    | TELEPÍTŐ        | 1                           |                              |
|         | ZONE1 HYDRAULIC CONFIG | 0 / 1                                                                                                    | TELEPÍTŐ        | 0                           |                              |
|         | ZONE1 TYPE             | 0/1                                                                                                    | TELEPÍTŐ        | 0                           |                              |
|         | ZONE1 SET              | ZONE1 MIN CH SET -<br>ZONE1 MAX CH SET                                                                          | FELHASZNÁLÓ     | 40 - 80.5                   |                              |
|         | ZONE1 MAX CH SET       | AT: ZONE1 MIN CH SET - 80.5<br>BT: MIN CH SET - 45.0                                                            | TELEPÍTŐ        | 80.5                        |                              |
|         | ZONE1 MIN CH SET       | AT: 40 - ZONE1 MAX CH SET<br>BT: 20 - ZONE1 MAX CH SET                                                          | TELEPÍTŐ        | 40                          |                              |
|         | ZONE1 OTR              | 0 / 1                                                                                                    | TELEPÍTŐ        | 0                           |                              |
|         | ZONE 1 OTD CURVES      | $\begin{array}{ccc} 1,0-3,0 & \longrightarrow & \text{AT} \\ 0,2-0,8 & \longrightarrow & \text{BT} \end{array}$ | TELEPÍTŐ        | 2.0                         |                              |
|         | ZONE1 NIGHT COMP       | 0 / 1                                                                                                    | TELEPÍTŐ        | 0                           |                              |
| DHW     |                        |                                                                                                    |                 |                             |                              |
|         | ANTILEGIO              | EZEN A MODELLEN NEM ELE                                                                                         | ÉRHETŐ          |                             |                              |
|         | ANTILEGIO TIME         | EZEN A MODELLEN NEM ELE                                                                                         | ÉRHETŐ          |                             |                              |
|         | ANTILEGIO TANK FLOW    | EZEN A MODELLEN NEM ELE                                                                                         | ÉRHETŐ          |                             |                              |
|         | TANK HYSTERESIS ON     | EZEN A MODELLEN NEM ELE                                                                                         | ÉRHETŐ          |                             |                              |
|         | TANK HYSTERESIS OFF    | EZEN A MODELLEN NEM ELE                                                                                         | ÉRHETŐ          |                             |                              |
|         | TANK FLOW TEMP         | EZEN A MODELLEN NEM ELE                                                                                         | ÉRHETŐ          |                             |                              |
|         | SLIDING TANK FLOW TEMP | EZEN A MODELLEN NEM ELE                                                                                         | ÉRHETŐ          |                             |                              |
|         | MIN DHW SET            | EZEN A MODELLEN NEM ELÉRHETŐ                                                                                    |                 | 37.5                        |                              |
|         | MAX DHW SET            |                                                                                                    |                 | 60                          |                              |
|         | DHW DELAY              | 0–60 mp                                                                                                    | SZERVIZ         | 0                           |                              |
|         | SUN ON                 | 0/1/2/3/4                                                                                                    |                 | 0                           |                              |
|         | 3WAY CONFIG            | EZEN A MODELLEN NEM ELE                                                                                         | <br>            |                             |                              |
|         |                        |                                                                                                    |                 |                             |                              |
|         |                        |                                                                                                    | ÉRHETŐ          |                             |                              |
| SOLAR   |                        |                                                                                                    |                 |                             |                              |
|         | FSUN                   | 0/1                                                                                                    | TELEPÍTŐ        | 0                           |                              |
|         | T MAX TANK             | 10 130                                                                                                    | TELEPÍTŐ        | 60°C                        |                              |
|         | DELTA T ON PUMP        | DELTA T OFF PUMP 30°C                                                                                           | TELEPÍTŐ        | 8°C                         |                              |
|         |                        | 4 °C DELTA T ON PUMP                                                                                            |                 | 4°C                         |                              |
|         |                        | 0-199 perc                                                                                                    |                 | U perc                      |                              |
|         | COLLECTOR T MAX        | COLLECTOR T PROT 180 °C                                                                                         | TELEPÍTŐ        | 110°C                       |                              |
|         | COLLECTOR T PROT       | 80 °C - COLLECTOR T MAX                                                                                         | TELEPÍTŐ        | 110°C                       |                              |
|         | COLLECTOR T AUTH       | COLLECTOR T LOCK - 95 °C                                                                                        | TELEPÍTŐ        | 40°C                        |                              |
|         |                        | -20 °C - COLLECTOR T AUTH                                                                                       |                 | 35°C                        |                              |
|         |                        | 0 / 1                                                                                                    |                 | 0 perc                      |                              |
|         | SOLAR PUMP MODE        | 0/1/2                                                                                                    | TELEPÍTŐ        | 0                           |                              |
| SERVICE |                        |                                                                                                    |                 |                             |                              |
|         | TYPECOS                | EZEN A MODELLEN NEM ELE                                                                                         | ÉRHETŐ          |                             |                              |
|         | EXPIRE                 | EZEN A MODELLEN NEM ELE                                                                                         | ÉRHETŐ          |                             |                              |
|         |                        |                                                                                                    |                 |                             |                              |

# 3.21 Hozzáférés a műszaki paraméterekhez

A MENU gomb legalább két másodpercig történő megnyomása hozzáférést biztosít a beállítások menüjéhez, lehetővé téve a paraméterek programozását.

Ha a menü üres, az <<EMPTY MENU>> felirat jelenik meg, ellenkező esetben a menü első eleme jelenik meg.

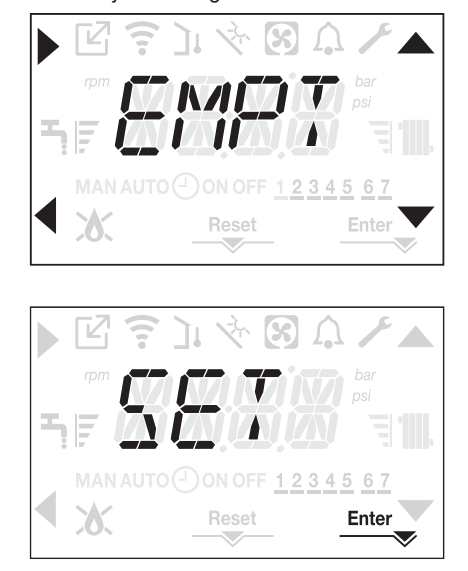

A hozzáférés a műszaki paraméterekhez programozási menüjéhez jelszóval védett. Nyomja meg a MENU gombot legalább 2 másodpercig, megjelenik a PWD felirat 2 másodpercig villogva: 0,5 mp látható, majd 0,5 mp-ig nem.

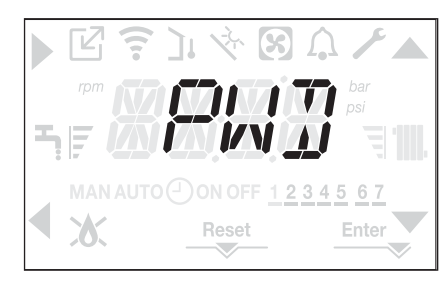

Majd megjelenik a <<0000>> felirat villogva: 0,5 mp látható, majd 0,5 mp-ig nem. Megjelennek a , , , , és dikonok a jelszó beírásához.

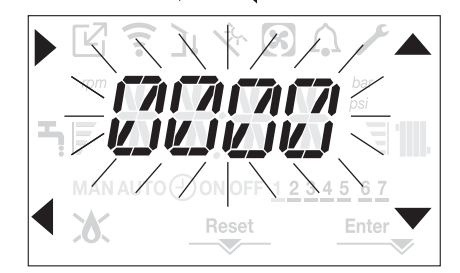

A paraméterekhez két hozzáférési szint tartozik:

- TELEPÍTŐ
- SZERVIZ

(a felhasználói szinthez nincs szükség jelszóra).

Állítsa be a gyártó által megadott jelszót a kívánt elérési szinthez a A,

nyilaknál lévő gombot használva az érték beírásához.

Nyomja meg az A gombot a nyílnál a megerősítéshez.

Nyomja meg a **B** gombot a q nyílnál, hogy visszatérjen az előző szinthez, és kilépjen a beállítások menüjéből.

Most már navigálhat a menüben a **C** és **D** nyílgombokkal, megerősítheti a hozzáférést az almenühöz az **A** nyílgombbal, vagy visszatérhet az előző szintre a **B** nyílgombbal.

Megjegyzés: Az ERR üzenet azt jelzi, hogy a kiválasztott menüelem vagy paraméter nem érhető el a használt kazánmodell esetében:

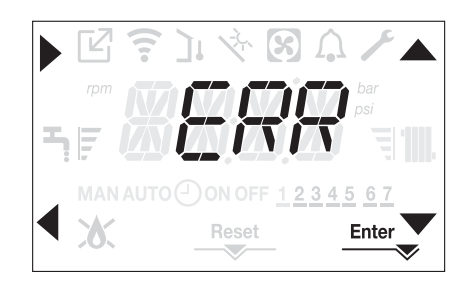

A menü bármelyik részéről visszatérhet a főképernyőre a  $\P$  gombot hoszszabban nyomva tartva (> 2 mp).

A kezelőfelület automatikusan visszatér a főképernyőre akkor is, ha egyetlen gombot sem nyom meg 60 másodpercen belül.

# 4 ÜZEMBE HELYEZÉS

# 4.1 Előzetes ellenőrzések

Az első begyújtást a Beretta szakszerviz erre jogosult szakembere hajtja végre.

- A kazán üzemeltetésének indítása előtt meg kell győződni arról, hogy:
- a hálózatok adatai (villamos energia, víz, gáz) megfelelnek a címkeadatoknak
- a füstgáz kivezető csövek és a levegő szívócsövek megfelelően működnek
- a rendszeres karbantartás feltételei akkor garantálhatók, ha a kazánt bútorok között vagy bútorokban helyezik el
- a tüzelőanyag-bevezetés rendszere hermetikusan van szigetelve
- a tüzelőanyag áramlási sebessége megfelel a kazán által előírt értékeknek
- a tüzelőanyag-ellátó rendszer úgy van méretezve, hogy a kazánhoz megfelelő áramlási sebességet biztosítson, és hogy rendelkezzen a hatályos előírások által megkövetelt összes biztonsági és vezérlő eszközzel
- a keringtető szivattyú szabadon forog-e, mivel különösen ha hosszú időn át nem üzemel, lerakódások és/vagy maradványok megakadályozhatják szabad forgását. Lásd a bekezdést "3.12 A kazán manuális visszaállításar"

# 4.2 A kazán programozása

- Állítsa a rendszer főkapcsolóját a BE állásba.

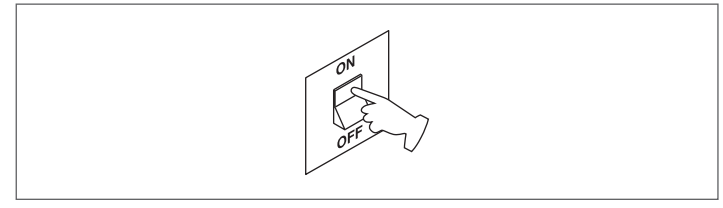

Szükség esetén a kezelőfelület automatikusan az óra menüjére lép. A fő-

képernyőn megjelennek a ▲, ▼, ▶ és ◀ ikonok és az ENTER gomb, valamint a 00:00 kijelzés, amelynek az első két számjegye villog: 0,5 mp-ig látható, majd 0,5 mp-ig nem.

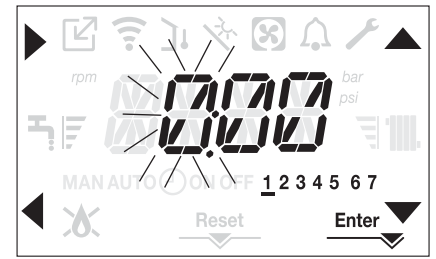

Az idő és a nap beállításához kövesse az alábbi utasításokat:

- állítsa be az órát a sig vilakkal, majd erősítse meg az A gombbal
- állítsa be a perceket a sigma és nyilakkal, majd erősítse meg az A gombbal
- állítsa be a hét napját a és vilakkal. A kijelölt napnak megfelelő szegmens villog, nyomja meg a MENU gombot az Enter ikonnál az idő és a nap beállításának megerősítéséhez. Az óra 4 másodpercig villog, majd visszatér a főképernyőre
- ha ki akar lépni az időprogramozásból a módosított értékek mentése nélkül, nyomia mog a dagmbet

nélkül, nyomja meg a 🗨 gombot.

MEGJEGYZÉS: Az idő- és napbeállítások később is módosíthatók a SET-TING menüben a TIME paraméternél, vagy az **A+C** gombokat legalább 2 mp-ig nyomva tartva.

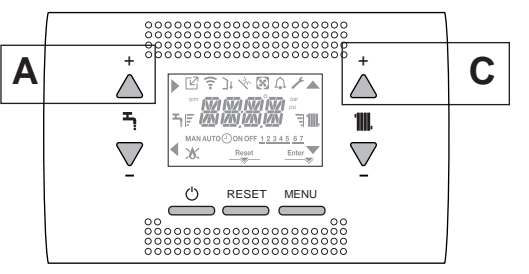

A kazán minden bekapcsolásakor a rendszer végrehajt egy 4 perces légtelenítési ciklust.

A kijelzőn megjelenik a <<VENT AIR PURGING CYCLE IN PROGRESS>> (LÉGTELENÍTÉSI CIKLUS FOLYAMATBAN), és aktiválódik a RESET ikon.

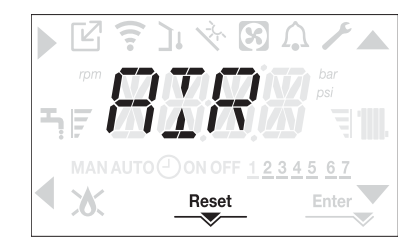

Nyomja meg a RESET gombot a légtelenítési ciklus megszakításához.

#### A (I) megnyomásával kapcsolja KI a kazánt.

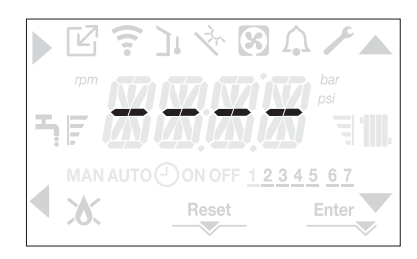

A kezelőfelület segítségével be lehet lépni a SETTINGS (BEÁLLÍTÁSOK) menüben egy sor paraméterbe, ami arra programozható, hogy személyre tudja szabni a kazán üzemelését a rendszer típusa szerint. Állítsa be a paramétereket a kívánt üzemmódok szerint.

# 4.3 Idősáv-ütemezési funkció (szobatermosztát)

Ha a fűtési rendszert egy szobatermosztát kezeli (tehát nincs programidőzítés), akkor a programidőzítés engedélyezhető a kazán kezelőfelületén a CH menüben a POR = 1 paraméter beállításával.

A programidőzítési menü eléréséhez tartsa nyomva a **B+D** gombokat legalább 2 másodpercig.

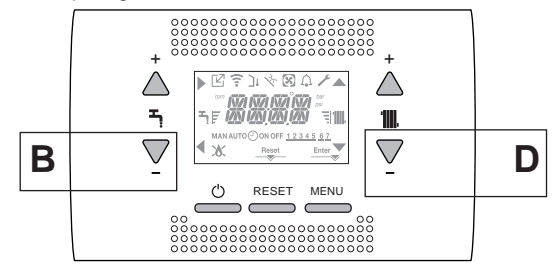

A kijelzések a következő ábrának megfelelően jelennek meg:

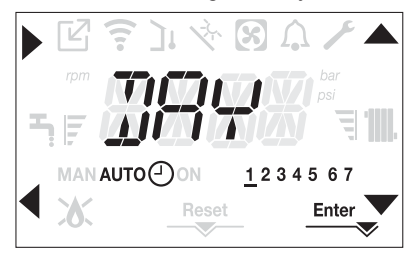

A ▲, ▼ nyilakkal válassza ki a napot vagy előre kiválasztott napok egy csoportját:

- 1-2-3-4-5-6-7 az egyes napok programozása
- 1-5 program hétfőtől péntekig
- 6-7 program szombattól vasárnapig
- 1-7 a teljes hét programozása

A gombbal megerősítheti a kiválasztást, és továbbléphet az idősávok programozásához, a Enter gombbal kiléphet a programidőzítésből, és megerősítheti az elvégzett módosításokat.

A gombbal kiléphet a kiválasztások mentése nélkül.

#### Az idősávok beállítása

- A kijelzőn a TIME ON látható, nyomja meg a gombot a gyújtásidő beállításához, a , gombokkal módosíthatja az időt, és a gombbal erősítheti meg.
- A kijelzőn a TIME OFF látható, nyomja meg a gombot a kikapcsolási idő beállításához, a , gombokkal módosíthatja az időt, és a gombbal erősítheti meg.

 A TIME ON ismét megjelenik, majd az idősávok programozása folytatódik a programozható sávok maximális számáig (négy), vagy pedig a Enter megnyomásával erősítheti meg a beállított sávokat, és továbbléphet a következő nap programozására.

A hét minden napjához be lehet állítani legfeljebb 4 zónát, amelyeket egy kezdési és befejezési idő jellemez.

Ezen idősávokon kívül a szobatermosztáttól érkező hőigényeket a rendszer figyelmen kívül hagyja.

Az alapértelmezetten engedélyezett központi fűtési idősávok:

07:30 - 08:30 / 12:00 - 13:30 / 18:00 - 22:30 from MON to FRI (hétfőtől péntekig) 08:00 - 22:30 from SAT to SUN (szombattól vasárnapig)

Amikor a fűtésprogramozás-időzítés engedélyezett, a C+D gombokat megnyomva válthat az AUTO programozási időzítésről a MAN ON vagy a MAN OFF beállításra.

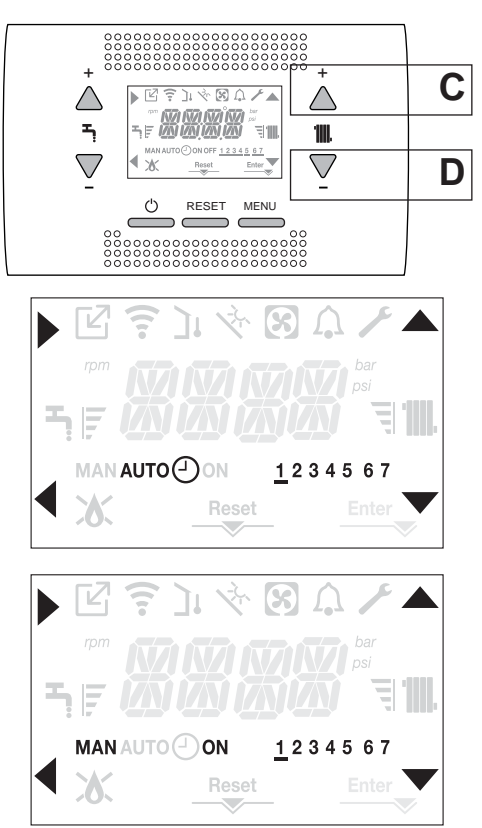

#### Kazánkonfiguráció 4.4

A kazánkonfigurációs menü eléréséhez lépjen a műszaki paraméterek menüjében a "3.21 Hozzáférés a műszaki paraméterekhez" szakaszban leírtak szerint.

és a 🗸 nyilak segítségével görgessen át az előzőleg kiválasztott almenü almenü paraméterein, és erősítse meg a kiválasztást az A gombbal; a C gombbal módosíthatja az előzetesen kiválasztott paraméter értékét, és a D gombba erősítheti meg a Enter ikon által jelzett kiválasztást.

A beállítási menü leírása

Előfordulhat, hogy az alábbi funkciók közül nem mindegyik áll rendelkezésre a hozzáférési szinttől és a típustól függően.

# SETTING

#### TIME

Ebben a menüben beállítható az idő és a hét napja.

#### TIME PROGRAM

Ebből a menüből elérheti a fűtésprogram-időzítés beállítási menüjét. A hét minden napjához be lehet állítani legfeljebb 4 zónát, amelyeket egy kezdési és befejezési idő jellemez.

EZ A MENÜ elérhető közvetlenül is a főképernyőről a B+D gombok egyidejű megnyomásával legalább 2 mp-ig (lásd a "4.3 ldősáv-ütemezési funkció (szobatermosztát)" szakaszt)

# COMB

#### GAS TYPE

Ezzel a paraméterrel beállíthatja a gáz típusát. 0 = metángáz – gyári beállítás 1 = LPG

#### **BOILER TYPE**

Ezt a paramétert állítsa be a kazántípushoz, lásd a vonatkozó "4.27 Az AKM tábla cseréje" szakaszt további információkért.

#### COMBUSTION OFFSET

Ez a paraméter lehetővé teszi, hogy visszaállítsa az égés gyári beállítá-sait, lásd a vonatkozó "4.28 Egésszabályozási paraméterek" szakaszt további információkért.

# CONF

#### HYDRAULIC CONFIGURATION

Ezzel a paraméterrel beállíthatja a kazán hidraulikai konfigurációját:

0 = CSAK FŰTÉS 1 = PILLANATNYI ÁRAMLÁSKAPCSOLÓ

2 = PILLANATNYI ÁRAMLÁSMÉRŐ 3 = BOJLER SZONDÁVAL

4 = BOJLER TERMOSZTÁTTAL

A paraméter gyári beállítása 1, ne módosítsa! Az elektronikai panel cseréjénél ügyeljen arra, hogy ez a paraméter 1-re legyen állítva.

#### WATER TRANSDUCER

Ezzel a paraméterrel beállíthatja a víznyomás-átalakító típusát:

0 = víznyomáskapcsoló

1 = nyomásátalakító

A paraméter gyári beállítása 1, ne módosítsa! Az elektronikai panel cseréjénél ügyeljen arra, hogy ez a paraméter 1-re legyen állítva.

#### AUTO WATER FILL ENABLE

Ezzel a paraméterrel engedélyezheti a "félautomata töltés" funkciót, mivel a kazánok rendelkeznek nyomásátalakítóval és töltő mágnesszeleppel. A paraméter gyári beállítása 0, ne módosítsal Az elektronikai panel cseréjénél ügyeljen arra, hogy ez a paraméter 0-ra legyen állítva.

#### **BEGIN SYSTEM FILLING**

EZEN A MODELLEN NEM ELÉRHETŐ

#### AIR PURGING CYCLE

Ezzel a paraméterrel letilthatja a légtelenítési ciklust; a gyári beállítás 1, a funkció letiltásához állítsa a paramétert 0-ra.

#### MIN

Ez a paraméter lehetővé teszi a ventilátor minimális fordulatszámának módosítását. Ne módosítsa!

#### MAX

Ez a paraméter lehetővé teszi a ventilátor maximális fordulatszámának módosítását. Ne módosítsa!

#### MAX CH

Ez a paraméter lehetővé teszi a ventilátor fűtési módhoz tartozó maximális fordulatszámának módosítását. Ne módosítsa!

#### RANGE RATED

Ez a paraméter lehetővé teszi a hőteljesítmény fűtési üzemmódban történő megváltoztatását, ennek a paraméternek a gyári beállítása MAX\_CH, és programozható a MIN - MAX\_CH tartományon belül. Ezen paraméter használatára vonatkozóan a "4.19 Range rated" szakasz-

ban talál további információkat.

#### DO\_AUX1

Ez a paraméter lehetővé teszi egy további relé működésének konfigurálását (csak akkor, ha a relékártya be van szerelve (nem az alapfelszereltség része)) egy fázis (230 VAC) eljuttatásához egy második hőszivattyúhoz (kiegészítő szivattyú) vagy zónaszelephez. A paraméter gyári beállítása 0, és a 0–2 tartományon belül változtatható a

következő jelentéssel:

| Az X21 1. és 2. érint-<br>kezője | Nincs jelen                 | Átkötve                     |
|----------------------------------|-----------------------------|-----------------------------|
| DO_AUX1 = 0                      | további<br>szivattyúkezelés | zóna szelep<br>menedzsment  |
| DO_AUX1 = 1                      | zóna szelep<br>menedzsment  | zóna szelep<br>menedzsment  |
| DO_AUX1 = 2                      | további<br>szivattyúkezelés | további<br>szivattyúkezelés |

#### EXHAUST PROBE RESET

Ez a paraméter lehetővé teszi az üzemóramérő visszaállítását bizonyos körülmények között (lásd a "4.20 Fényjelzések és hibák" szakaszt további információkért.

Ennek a paraméternek a gyári beállítása 0, állítsa 1-re füstgázérzékelő óra-számlálójának visszaállításához a fő hőcserélő tisztítását követően.

A visszaállítás befejezése után a paraméter értéke automatikusan újra 0 lesz.

### СН

#### HYST ON HIGH TEMP

Magas hőmérsékletű rendszerek esetén ez a paraméter lehetővé teszi azon hiszterézis érték beállítását, amellyel a beállítási kártya kiszámítja az égő gyújtási előremenő hőmérsékletét:

IGNITION TEMPERATURE = HEATING SETPOINT - HYST ON HIGH TEMP. (GYÚJTÁSI HŐMÉRSÉKLET = FŰTÉSI ALAPÉRTÉK - HISZT. BE MAGAS HŐM.

A paraméter gyári beállítása 5 °C, és a 2-10 °C tartományon belül változtatható.

#### HYST OFF HIGH TEMP

Magas hőmérsékletű rendszerek esetén ez a paraméter lehetővé teszi azon hiszterézis érték beállítását, amellyel a beállítási kártya kiszámítja az égő kikapcsolási előremenő hőmérsékletét:

IGNITION TEMPERATURE = HEATING SETPOINT + HYST OFF HIGH TEMP. (GYÚJTÁSI HŐMÉRSÉKLET = FŰTÉSI ALAPÉRTÉK + HISZT. KI MAGAS HŐM

A paraméter gyári beállítása 5 °C, és a 2-10 °C tartományon belül változtatható.

#### HYST ON LOW TEMP

Alacsony hőmérsékletű rendszerek esetén ez a paraméter lehetővé teszi azon hiszterézis érték beállítását, amellyel a beállítási kártya kiszámítja az égő gyújtási előremenő hőmérsékletét:

IGNITION TEMPERATURE = HEATING SETPOINT - HYST ON LOW TEMP. (GYÚJTÁSI HŐMÉRSÉKLET = FŰTÉSI ALAPÉRTÉK - HISZT. BE ALACSÒNY HŐM.

A paraméter gyári beállítása 3 °C, és a 2-10 °C tartományon belül változtatható.

#### HYST OFF LOW TEMP

Alacsony hőmérsékletű rendszerek esetén ez a paraméter lehetővé teszi azon hiszterézis érték beállítását, amellyel a beállítási kártya kiszámítja az égő kikapcsolási előremenő hőmérsékletét:

IGNITION TEMPERATURE = HEATING SETPOINT + HYST OFF LOW TEMP. (GYÚJTÁSI HŐMÉRSÉKLET = FŰTÉSI ALAPÉRTÉK + HISZT. KI ALACSONY HŐM.

A paraméter gyári beállítása 3 °C, és a 2-10 °C tartományon belül változtatható.

#### PUMP CONTROL TYPE (SZIVATTYÚVEZÉRLÉS TÍPUSA)

UPS-keringetőszivattyú kivételes használata

P90 = 0 — P90 = 1 — Szivattyú maximális rögzített fordulatszámon (mintha KI-BE) lenne)

2 ≤ P90 ≤ 40 → Objektív változtatható sebességű szivattyú 41 ≤ P90 ≤ 100 → Proporcionális változtatható sebességű szivattyú

További részletek a "3.11 Változtatható fordulatszámú keringetőszivattyú" szakaszban.

#### **CH POST CIRC**

EZEN A MODELLEN NEM ELÉRHETŐ

#### LOW NOISE

EZEN A MODELLEN NEM ELÉRHETŐ

#### SCREED HEATING

Ez a paraméter lehetővé teszi a padlófűtési funkciót aktiválását (további részletek a "4.15 Padlófűtés funkció (SCREED HEATING)" szakaszban. A gyári beállítás 0, a kazán kikapcsolt állapotában állítsa 1-re a padlófűtési funkció aktiválásához az alacsony hőmérsékletű zónákban. A paraméter automatikusan visszatér 0-ra, miután a padlófűtési funkció befejeződött; a funkció korábban is megszakítható az érték 0-ra állításával.

#### ANTI CYCLE FUNCTION

Ezzel a paraméterrel megváltoztathatja a KÉNYSZERÍTETT FŰTÉS KIKAP-CSOLÁSI IDEJÉT a késési időre vonatkozóan, amelyet az égő újbóli gyújtásához ad meg egy kikapcsolás esetén, ami az elért fűtési hőmérséklet miatt következik be. A paraméter gyári beállítása 3 perc, és 0 és 20 perc közötti értékre állítható be.

#### **RESET CH TIMERS**

Ez a paraméter lehetővé teszi az ANTI CYCLE és a REDUCED HEATING MAXIMUM OUTPUT TIMING visszavonását, ami 15 percig tart, és amelynek során a ventilátor sebessége a beállított maximális fűtési teljesítmény 75% -ára korlátozódik

A paraméter gyári beállítása 0, állítsa 1-re az időzítések visszaállításához.

#### MAIN ZONE ACTUATION TYPE

Ez a paraméter lehetővé teszi a rendszer konfigurálását egy keverőszelep és egy további szivattyú (a fő fűtőrendszeren) kezeléséhez (a BE16 tarto-zékkártyára van szükség, nem része az alapfelszereltségnek). A paraméter gyári beállítása 0, állítsa 1-re a BE16 kártya csatlakoztatásá-

hoz.

Megjegyzés: ez a paraméter nem módosítható, ha egy OT+ kronotermosztát van csatlakoztatva.

#### MAIN ZONE ADDR

Amikor a MAIN ZONE ACTUATION TYPE = 1, ez a paraméter lehetővé teszi a BE16 kártya címének beállítását.

A paraméter gyári beállítása 3, és az 1-6 tartományon belül változtatható. Megjegyzés: ezen paraméter használatára vonatkozóan a B16 tartozéktábla utasításlapján talál további információkat.

#### MAIN ZONE HYDRAULIC CONF

Amikor a MAIN ZONE ACTUATION TYPE = 1, ez a paraméter lehetővé teszi a fő fűtési zóna hidraulikai konfigurálását.

A paraméter gyári beállítása 0, és lehetővé teszi egy közvetlen zóna kezelését, állítsa 1-re egy kevert zóna kezeléséhez.

Megjegyzés: ezen paraméter használatára vonatkozóan a B16 tartozéktábla utasításlapján talál további információkat.

#### MAIN ZONE TYPE

Ezzel a paraméterrel meghatározhatja a melegítendő zóna típusát, az alábbi lehetőségek közül választhat: 0 = MAGAS HŐMÉRSÉKLET (gyári beállítás) 1 = ALACSONY HŐMÉRSÉKLET

#### MAX CH SET

Ezzel a paraméterrel megadható a beállítható maximális fűtési alapérték:

20 °C – 80,5 °C tartomány, alapértelmezett 80,5 °C magas hőmérsékletű rendszerek esetében

 20 °C – 45 °C tartomány, alapértelmezett 45 °C alacsony hőmérsékletű rendszerek esetében.

Megjegyzés: a MAX CH SET értéke nem lehet kisebb, mint a MIN CH SET értéke

#### MIN CH SET

Ezzel a paraméterrel megadható a beállítható minimális fűtési alapérték:

 20 °C – 80,5 °C tartomány, alapértelmezett 40 °C magas hőmérsékletű rendszerek esetében

 20 °C – 45 °C tartomány, alapértelmezett 20 °C alacsony hőmérsékletű rendszerek esetében.

Megjegyzés: a MIN CH SET értéke nem lehet nagyobb, mint a MAX CH SET értéke.

#### OTR

Ez a paraméter lehetővé teszi a hőszabályozás aktiválását, ha a rendszerhez külső hőmérséklet-érzékelő van csatlakoztatva.

A gyári beállítás 0, a kazán mindig fix ponton üzemel. A paramétert 1-re állítva és csatlakoztatva a kültéri hőmérséklet-érzékelőt, a kazán hőszabályozós módban üzemel. Leválasztott kültéri hőmérsékletszonda esetén a kazán mindig fix ponton üzemel. A "4.5 Hőszabályozás beállítása" szakasz tartalmaz további információkat a funkcióra vonatkozóan.

#### **OTD CURVES**

Ezzel a paraméterrel beállíthatja a kazán hőszabályozós módban használt kompenzációs görbéinek számát.

A paraméter gyári beállítása 2,0 a magas hőmérsékletű rendszerek esetében, és 0,5 az alacsony hőmérsékletű rendszerek esetében. A paraméter 1,0 és 3,0 közötti tartományban állítható a magas hőmérsék-

letű rendszerek esetében, és 0,2 és 0,8 között az alacsony hőmérsékletű rendszerek esetében.

A "4.5 Hőszabályozás beállítása" szakasz tartalmaz további információkat a funkcióra vonatkozóan.

#### NIGHT COMP

Ezzel a paraméterrel aktiválhatja az "éjszakai kompenzáció" funkciót. Az alapértelmezett érték 0, állítsa 1-re a funkció aktiválásához.

A "4.5 Hőszabályozás beállítása" szakasz tartalmaz további információkat a funkcióra vonatkozóan.

#### POR

Ezzel a paraméterrel engedélyezheti a fűtésidőzítés programozását.

A programozás időzítése nem engedélyezett = 0 Ha a szobatermosztát érintkezője zár, a hőigények mindig teljesülnek, bármilyen időkorlátozás nélkül.

A programozás időzítése engedélyezett = 1

Ha a szobatermosztát érintkezője zár, a hőigény be van iktatva a beállított programozási időzítés szerint.

#### MAN AUTO

Ezzel a paraméterrel beállíthatja az átállási módot manuális fűtésről automatikus fűtésre.

A paraméter gyári beállítása 0: ebben az állapotban az átállást manuális időzítésprogramozásról automatikusra a felhasználónak kell elvégeznie a C+D gombok megnyomásával.

Állítsa a paramétert 1-re a funkció aktiválásához: ebben az állapotban az átállás manuális időzítésprogramozásról automatikusra automatikusan megtörténik a sáv első változásakor.

#### **ZONE1 ENABLE**

Ez a paraméter lehetővé teszi egy további fűtési zóna kezelését (a BE16 tartozékkártyára van szükség, nem része az alapfelszereltségnek).

Az alapértelmezett érték 0, állítsa 1-re a funkció aktiválásához. Megjegyzés: ez a paraméter nem módosítható, ha egy OT+ kronotermosz-

tát van csatlakoztatva.

#### **ZONE1 ADDR**

Amikor a ZONE1 ENABLE = 1, ez a paraméter lehetővé teszi az 1. zónához tartozó BE16 kártya címének beállítását.

A paraméter gyári beállítása 1, és az 1–6 tartományon belül változtatható. Megjegyzés: ezen paraméter használatára vonatkozóan a B16 tartozéktábla utasításlapján talál további információkat.

#### ZONE1 HYDRAULIC CONFIG

Amikor a MAIN ZONE ACTUATION TYPE = 1, ez a paraméter lehetővé teszi az 1. fűtési zóna hidraulikai konfigurálását.

A paraméter gyári beállítása 0, és lehetővé teszi egy közvetlen zóna kezelését, állítsa 1-re egy kevert zóna kezeléséhez.

Megjegyzés: ezen paraméter használatára vonatkozóan a B16 tartozéktábla utasításlapján talál további információkat.

#### ZONE1 TYPE

Amikor a MAIN ZONE ACTUATION TYPE = 1, ezzel a paraméterrel meghatározhatja a fűtendő zóna típusát.

A következő lehetőségek közül választhat: 0 = MAGAS HŐMÉRSÉKLET (gyári beállítás) 1 = ALACSONY HŐMÉRSÉKLET

#### ZONE1 SET

Amikor a MAIN ZONE ACTUATION TYPE = 1, ez a paraméter lehetővé teszi az 1. fűtési zóna alapértékének beállítását. A paraméter gyári beállítása ZONE1 MAX CH SET es a ZONE1 MIN CH SET – ZONE1 MAX CH SET tartományban programozható.

#### ZONE1 MAX CH SET

Ezzel a paraméterrel megadható az 1. zónához beállítható maximális fűtési alapérték: – 20 °C – 80,5 °C tartomány, alapértelmezett 80,5 °C magas hőmérsékletű

- rendszerek esetében 20 °C 45 °C tartomány, alapértelmezett 45 °C alacsony hőmérsékletű

rendszerek esetében. Megjegyzés: a ZONE1 MAX CH SET értéke nem lehet kisebb, mint a ZONE1 MIN CH SET értéke.

#### ZONE1 MIN CH SET

Ezzel a paraméterrel megadható az 1. zónához beállítható maximális fűtési alapérték:

- 20 °C 80,5 °C tartomány, alapértelmezett 40 °C magas hőmérsékletű rendszerek esetében
- 20 °C 45 °C tartomány, alapértelmezett 20 °C alacsony hőmérsékletű rendszerek esetében

Megjegyzés: a ZONE1 MIN CH SET értéke nem lehet nagyobb, mint a ZONE1 MAX CH SET értéke.

#### ZONF1 OTR

Ez a paraméter lehetővé teszi a hőszabályozás aktiválását az 1. zónában, ha a rendszerhez külső hőmérséklet-érzékelőt van csatlakoztatva.

A gyári beállítás 0, a kazán mindig fix ponton üzemel az 1. zónára vonatkozóan. ahhoz, hogy a kazán klímamódban üzemeljen, csatlakoztassa a kültéri hőmérséklet-érzékelőt, és állítsa a paramétert 1-re. Leválasztott kültéri hőmérsékletszonda esetén a kazán mindig fix ponton üzemel.

A "4.4 Kazánkonfiguráció" szakasz tartalmaz további információkat a funkcióra vonatkozóan.

#### ZONE1 OTD CURVES

Ezzel a paraméterrel beállíthatja a kazán klímamódban használt kompenzációs görbéinek számát az 1. zónához. A paraméter gyári beállítása 2,0 a magas hőmérsékletű rendszerek esetében,

és 0,5 az alacsony hőmérsékletű rendszerek esetében. A paraméter 1,0 és 3,0 közötti tartományban állítható a magas hőmérsékletű rendszerek esetében, és 0,2 és 0,8 között az alacsony hőmérsékletű rendszerek esetében. A "4.5 Hőszabályozás beállítása" szakasz tartalmaz további információkat a funkcióra vonatkozóan.

#### ZONE1 NIGHT COMP

Ez a paraméter lehetővé teszi az "éjszakai kompenzáció" beállítását az 1. zónához

Az alapértelmezett érték 0, állítsa 1-re a funkció aktiválásához.

A "4.5 Hőszabályozás beállítása" szakasz tartalmaz további információkat a funkcióra vonatkozóan.

#### DHW

#### MIN DHW SET

EZEN A MODELLEN NEM ELÉRHETŐ

#### MAX DHW SET

EZEN A MODELLEN NEM ELÉRHETŐ

#### DHW DELAY

Ezzel a paraméterrel beállíthatja a kazán késleltetett indítását használati melegvizes módban.

A paraméter gyári beállítása 0, és a 0-60 mp tartományon belül programozható.

# SUN ON

Ezzel a paraméterrel aktiválhatja a következő funkciókat a kazán használati melegvizes módjában:

- 0 = nincs funkció; a kazán használati melegvizes módja azonnal elindul, és a kapcsolódó használati melegvizes termosztátokat használja, azaz kikapcsol az alapérték +5 °C-nál, és bekapcsol az alapérték +4 °C-nál (gyári beállítás)
- használati melegvizes késleltetési funkció, eben az esetben haszná-lati melegvizes módban a kazán a DHW DELAY paraméter értékének megfelelő késéssel indul
- EZEN A MODELLEN NEM ELÉRHETŐ 2 =
- 3 = a kazán abszolút használati melegyizes termosztátokat használ, azaz a használati melegvizes üzemmódban mindig kikapcsol 65 °C-on és visszakapcsol 63 °C-on, függetlenül a használati melegvíz beállított alapértékétől
- 4 = az 1-es és 3-as funkciók aktívak

#### SOLAR

#### **FSUN**

Ez a paraméter lehetővé teszi a napkollektoros bojler használatát; a BE15 tartozékkártyát kell használni.

a gyári beállítás 0 = napkollektoros bojler kezelése letiltva, a funkció engedélyezéséhez állítsa a paramétert 1-re.

#### T MAX TANK

A paraméter lehetővé teszi a maximális hőmérséklet beállítását a bojler felső részéhez. A gyári beállítás 60 °C.

A paraméter 10 °C és +130 °C közötti tartományban állítható.

#### DELTA T ON PUMP

A paraméter lehetővé teszi a kollektorszonda és a bojlerszonda hőmérséklet-különbségének kezelését a bojler hőterheléséhez (napkollektoros szivattvú aktiváľása).

A gyári beállítás 8 °C

A paraméter 4 °C és 30 °C közötti tartományban állítható. Megjegyzés: a DELTA T ON PUMP értékének nagyobbnak kell lennie, mint a DELTA T OFF PUMP értéke.

#### DELTA T OFF PUMP

A paraméter lehetővé teszi a kollektorszonda és a bojlerszonda hőmérséklet-különbségének kezelését a bojler hőterhelésének megszakításához (napkollektoros szivattyú kikapcsolása).

A gyári beállítás 4 °C

A paraméter 4 °C és 30 °C közötti tartományban állítható.

Megjegyzés: a DELTA T OFF PUMP értékének kisebbnek kell lennie, mint a DELTA T ON PUMP értéke.

#### INTEGRATION DELAY

Ezzel a paraméterrel beállíthatja a késleltetést a napkollektoros rendszer kazán általi alkalmazásához

A gyári beállítás 0 perc. A paraméter 0–180 perc tartományban állítható.

#### COLLECTOR T MIN

Ezzel a paraméterrel beállítja a kollektor minimális hőmérsékletét a napkollektor fagyásgátló funkciójának aktiválásához. A gyári beállítás: - - °C (napkollektoros fagyvédelem letiltva). A paraméter -30 °C és +5 °C közötti tartományban állítható.

#### COLLECTOR T MAX

Ezzel a paraméterrel beállíthatja a kollektor maximális hőmérsékletét a napkollektoros szivattyú kikapcsolásához (rendszervédelem)

A szivattyút ezután a rendszer bekapcsolja, amikor a kollektor hőmérséklete [COLLECTOR T MAX - 10 °C] alá esik.

À gyári beállítás 110 °C

A paraméter 80 °C és 180 °C közötti tartományban állítható. Megjegyzés: a COLLECTOR T MAX értékének magasabbnak kell lennie, mint a COLLECTOR T PROT értéke.

#### COLLECTOR T PROT

Ezzel a paraméterrel beállíthatja a kollektor maximális hőmérsékletét a napkollektorhűtési funkció aktiválásához.

A gyári beállítás 110 °C. A paraméter 80 °C és 180 °C közötti tartományban állítható. Megjegyzés: a COLLECTOR T PROT értékének kisebbnek kell lennie, mint

a COLLECTOR T MAX értéke.

#### COLLECTOR T AUTH

Ezzel a paraméterrel beállíthatja a minimális hőmérsékletet a napkollektoros szivattyú bekapcsolásához.

A gyári beállítás 40 °C. A paraméter -20 °C és +95 °C közötti tartományban állítható. Megjegyzés: a COLLECTOR T AUTH értékének magasabbnak kell lennie, mint a COLLECTOR T LOCK értéke.

#### COLLECTOR T LOCK

Ezzel a paraméterrel beállíthatja a minimális hőmérsékletet a napkollektoros szivattyú kikapcsolásához. A gyári beállítás 35 °C.

A paraméter -20 °C és +95 °C közötti tartományban állítható.

Megjegyzés: a COLLECTOR T LOCK értékének kisebbnek kell lennie, mint a COLLECTOR TAUTH értéke.

#### **PWM COLL PUMP**

Ezzel a paraméterrel beállíthatja a napkollektoros szivattyú impulzusmodulációs periódusát.

A gyári beállítás 0 perc (a napkollektoros szivattyú modulációs funkciója letiltva).

A paraméter 0-30 perc tartományban állítható.

# TANK COOLING

Ezzel a paraméterrel engedélyezheti/letilthatja a bojler hűtési funkcióját; két lehetőség áll rendelkezésre: 0 = A FUNKCIÓ NEM AKTÍV (gyári beállítás)

1= A FUNKCIÓ AKTÍV

### SOLAR PUMP MODE

Ezzel a paraméterrel konfigurálhatja a napkollektoros szivattyú működését; három lehetőség áll rendelkezésre

- OFF (gyári beállítás) ==> a napkollektoros szivattyú mindig ki van kap-0= csolva
- 1= ON (gyári beállítás) ==> a napkollektoros szivattyú mindig be van kapcsolva
- 2= AUTO ==> a napkollektoros szivattyú ki- és bekapcsol a napkollektoros rendszer kezelési szabályai szerint

#### 4.5 Hőszabályozás beállítása

A HŐSZABÁLYOZÁS engedélyezése a következő módon történik:

- lépjen a műszaki paraméterek menüjében a "3.21 Hozzáférés a műszaki paraméterekhez" szakaszban leírtak szerint.
- lépjen a CH menübe, majd állítsa be az OTR=1 értéket.

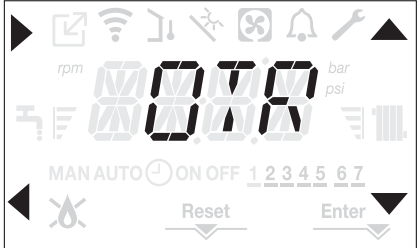

A hőszabályozás csak a külső hőmérséklet érzékelővel működik, és csak a FŰTÉS funkcióban aktív;

Ha az OTR = 0, illetve leválasztott kültéri hőmérséklet-érzékelő esetén a kazán mindig fix ponton üzemel.

A kültéri hőmérséklet-érzékelő által mért hőmérséklet az INFO menüben (4.21) az OUTDOOR TEMP SENS. alatt jelenik meg.

A hőszabályozó algoritmus nem közvetlenül használja a kültéri hőmérsékletet, hanem egy kiszámított kültéri hőmérsékletet, amely figyelembe veszi az épület szigetelését: A jól szigetelt épületekben a kültéri hőmérséklet-ingadozásoknak csekélyebb hatása lesz, mint azokban, amelyek összehasonlítva gyengén szigeteltek.

#### KÉRELEM AZ OT-KRONOTERMOSZTÁTTÓL

Ebben az esetben az előremenő alapértéket a kronotermosztát számítja a kültéri hőmérséklet, illetve a környezeti hőmérséklet és a kívánt környezeti hőmérséklet különbsége szerint.

### KÉRELEM A SZOBATERMOSZTÁTTÓL

Ebben az esetben az előremenő alapértéket a beállítási kártya számítja a kültéri hőmérséklet szerint úgy, hogy elérje a becsült 20 °C-os kültéri hőmérsékletet (referencia-környezetihőmérséklet).

- A kimeneti alapérték kiszámításához 2 paraméter van:
- a kompenzációs görbe lejtése (KT)
- ofszet a referencia környezeti hőmérsékleten.

#### A kompenzációs görbe kiválasztása (OTD CURVES paraméterei 20. ábra)

A fűtés kompenzációs görbéje gondoskodik az elméleti 20 °C-os beltéri hőmérséklet fenntartásáról, amennyiben a külső hőmérséklet +20 °C és -20 °C között van. A görbe megválasztása a tervezett minimális külső hőmérsékletnek (és ezáltal a földrajzi helynek), valamint a tervezett előremenő hőmérsékletnek (és ezáltal a rendszer típusának) a függvénye. Ezt a telepítést végző személynek kell kellő gondossággal kiszámítania az alábbi képletet alkalmazva:

|   | KT =      | Tervezett előremenő hőm Tshift |
|---|-----------|--------------------------------|
|   |           | 20- min. mértékadó külső T     |
| = | 30°C star | idard rendszerek               |

Tshift = 25 °C padlófűtéses rendszerek

Ha e számítás eredményeként olyan számot kapunk, amely két görbe értéke közé esik, tanácsos azt a kompenzációs görbét választani, amely közelebb áll a kapott értékhez

Példa: ha a számítással kapott érték 1,3, ez a 1 és 1,5 görbék között van. Válassza ki a legközelebbi görbét, tehát az 1,5-öt.

- Az alábbi KT értékeket lehet beállítani:
- standard rendszer: 1,0-3,0
- padlórendszer 0,2-0,8.

A kezelőfelületen keresztül megnyitható a CH menü és az OTD CURVES paraméterek az előre kiválasztott hőszabályozási görbe beállításához:

- lépjen a műszaki paraméterek menüjében a "3.21 Hozzáférés a műszaki paraméterekhez" szakaszban leírtak szerint.
- lépjen a CH menübe, majd válassza ki az OTD CURVES lehetőséget.
- nyomja meg a gombot a megerősítéshez
- állítsa be a kívánt éghajlati görbét a 📥 és 🔻 nyílgombokkal
- erősítse meg az Enter gombbal

#### Ofszet a referencia környezeti hőmérsékleten (20. ábra)

A felhasználó közvetve módosíthatja a HEATING (FŰTÉS) alapértékét, megadva egy -5-től +5-ig terjedő ofszetet (ofszet 0 = 20 °C) a referencia-hőmérsékletre (20 °C) vonatkozóan.

Az ofszet korrigálásához lásd a "4.9 A fűtővíz hőmérsékletének beállítása, úgy hogy kültéri hőmérséklet-érzékelő van csatlakoztatva" szakaszt.

#### ÉJSZAKAI KOMPENZÁLÁS (NIGHT COMP paraméter - 20. ábra)

Ha egy SZOBATERMOSZTÁT egy programidőzitőhöz van csatlakoztatva, engedélyezni lehet az éjszakai kompenzációt a CH menüből a NIGHT COMP paraméterrel.

Az éjszakai kompenzáció beállítása:

- lépjen a műszaki paraméterek menüjében a "3.21 Hozzáférés a műszaki paraméterekhez" szakaszban leírtak szerint.
- lépjen a CH menübe, majd válassza ki a NIGHT COMP lehetőséget
- nyomja meg a gombot a megerősítéshez
- állítsa a paramétert 1-re
- erősítse meg az Enter gombbal

Az ÉRINTKEZŐ ZÁRÁSAKOR a hőigényt az áramlás-érzékelője adja, mégpedig a külső hőmérséklethez szabottan ahhoz, hogy a megadott NAP-PAL szinten a névleges környezeti hőmérsékleti érték (20 °C) alakuljon ki.

Az érintkező nyitása nem eredményez azonnal kikapcsolást, hanem csupán a klimatikus görbe csökkentését (párhuzamos eltolását) az ÉJSZAKAI szintre (16 °C).

Ezen kívül a felhasználó közvetve módosíthatja a FŰTÉS alapértékének értékét is, de az ÉJSZAKA (16 °C) helyett a referencia NAPPAL hőmérsékleten (20 °C) egy ofszetet ad be, amely a [-5 +5] tartományon belül változhat.

Az ofszet korrigálásához lásd a "4.9 A fűtővíz hőmérsékletének beállítása, úgy hogy kültéri hőmérséklet-érzékelő van csatlakoztatva" szakaszt.

# 4.6 Első üzembe helyezés

Állítsa a rendszer főkapcsolóját a BE állásba.

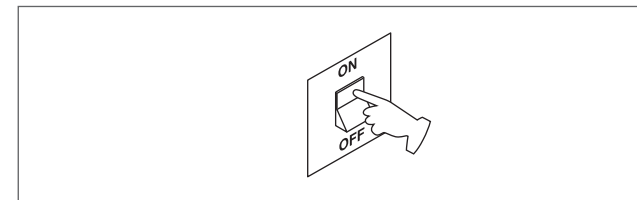

Nyissa ki a gázcsapot, hogy a tüzelőanyag szabadon tudjon áramolni.

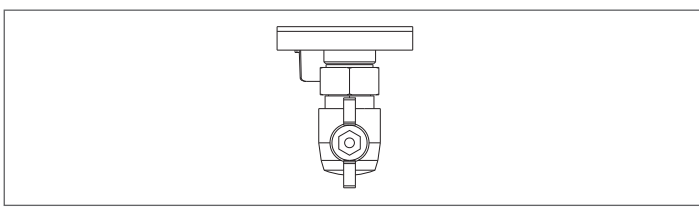

 A bekapcsolással bekapcsol a háttérvilágítás, majd megjelenik az összes ikon és szegmenseket 1 másodpercig, és 3 másodpercig megjelenik folytatólagosan a firmware-verzió:

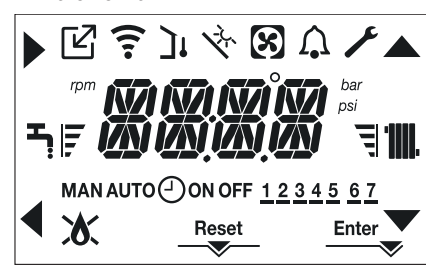

A kezelőfelület pillanatnyilag az aktív állapotot jeleníti meg.

# Légtelenítési ciklus

A kazán minden egyes indításakor egy automata légtelenítési ciklust végez 4 percig. Amikor a légtelenítési ciklus folyamatban van, minden hőigény le van tiltva (kivéve a használatimelegvíz-igényeket, amikor a kazán nincs KIKAPCSOLVA), és a kezelőfelület képernyőjén görgetve megjelenik az "AIR PURGING CYCLE IN PROGRESS" (légtelenítési ciklus folyamatban) üzenet.

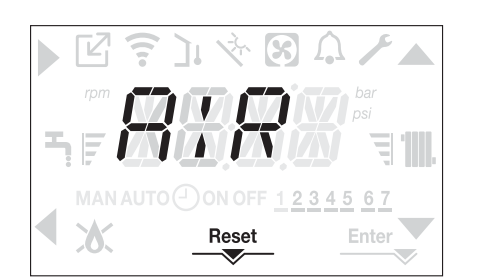

A légtelenítési ciklus megszakítható, ha legalább 2 mp-ig nyomva tartja a 2-es gombot (a RESET ikon aktiválódik).

A légtelenítési ciklus megszakítható egy használatimelegvíz-igénnyel is, ha a kazán nincs KI állásba kapcsolva.

- Állítsa be a szobatermosztátot a kívánt hőmérsékletre (~20 °C) vagy, ha a rendszer el van látva programozható termosztáttal vagy időzítővel, biztosítsa, hogy aktív legyen és megfelelően be legyen állítva (~20°C).
- Ezután állítsa be a kazánt TÉLI vagy NYÁRI beállításra a kívánt üzemmódnak megfelelően.
- A kazán elindul és mindaddig működik, míg a szobahőmérséklet el nem éri a beállított értéket, ezt követően a készülék újra stand-by állapotba kerül.

# 4.7 Üzemállapot

Az üzemállapot megváltoztatásához a TÉLI-ről NYÁRI-re vagy OFF-ra (KI) nyomja meg az 1 gombot, amíg a kívánt funkció ikonja meg nem jelenik.

#### TÉLI ÜZEMMÓD

 Állítsa a kazánt a TÉLI állapotba úgy, hogy lenyomva tartja az 1-es gombot, amíg a használati meleg víz ikonja és a fűtés ikon meg nem jelenik.

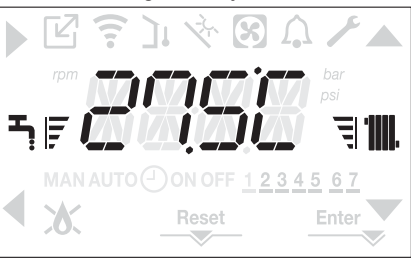

A kezelőfelület rendszerint az előremenő hőmérsékletet mutatja, hacsak nincs folyamatban használatimelegvíz-kérelem, ebben az esetben a használati melegvíz hőmérséklete jelenik meg.

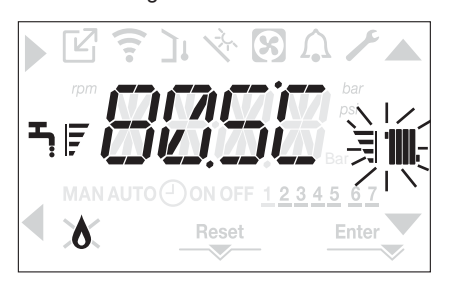

#### NYÁRI ÜZEMMÓD

 Állítsa a kazánt a NYÁRI állapotba úgy, hogy lenyomva tartja az 1-es gombot, amíg a használati meleg víz ikonja meg nem jelenik.

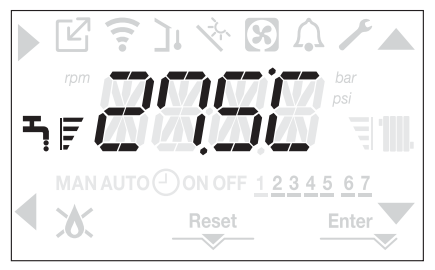

Ebben az állapotban a kazán a hagyományos csak használati melegvizes funkciót aktiválja, a kezelőfelület normál esetben az előremenő hőmérsékletet jeleníti meg.

Használatimelegvíz-igény esetén a kijelző a használati melegvíz hőmérséklet jeleníti meg.

#### Használatimelegvíz-igény, a csap ikon villog:

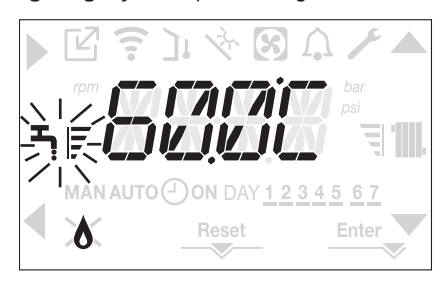

OFF

 Állítsa a kazánt az OFF (KI) állapotba úgy, hogy lenyomva tartja az 1-es gombot, amíg a középső szegmensek meg nem jelennek.

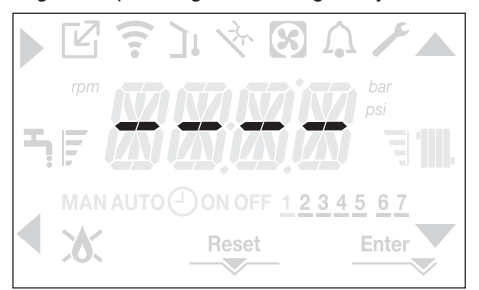

#### 4.8 A fűtővíz hőmérsékletének beállítása, úgy hogy nincs kültéri hőmérséklet érzékelő csatlakoztatva

Ha nincs kültéri hőmérséklet-érzékelő, akkor a kazán rögzített ponton működik, ebben az esetben a HEATING (FŰTÉS) alapérték beállítható kezelőfelület főképernyőjén.

A C vagy D gombot megnyomva megjeleníthet az aktuális fűtési alapértéket; az érték 0,5 másodpercig látszik, majd 0,5 másodpercig nem, és aktívvá válnak a és V ikonok.

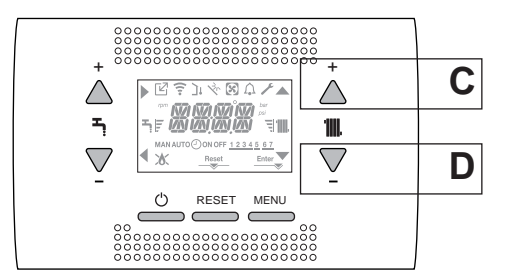

A C vagy D gombok többszöri megnyomásával állítható be a fűtési alapérték, a következő előre beállított tartományban:

[40 °C - 80,5 °C] magas hőmérsékletű rendszerek esetében

[20 °C – 45 °C] alacsony hőmérsékletű rendszerek esetében

0,5 °C-os lépésekben.

A fűtési ikon melletti szintsávok az üzemi tartományra vonatkozó beállított alapértéket mutatják:

– négy sáv = max. alapérték 🗐 🛄 – egy sáv = min. alapérték | 🎹

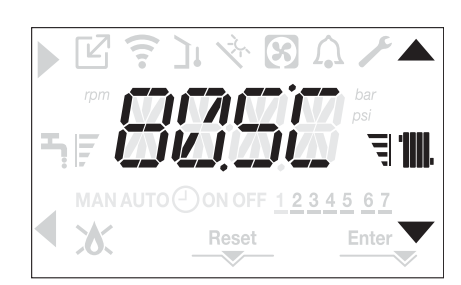

Ha a két gomb közül az egyiket, a **C** vagy a **D** gombot hosszabban nyomva tartja, a mérő növeli a beállított érték módosítási sebességét. Ha 5 másodpercig nem nyom meg egyetlen gombot sem, a beállított érték lesz az új fűtési alapérték, és a kijelző visszatér a főképernyőre.

# 4.9 A fűtővíz hőmérsékletének beállítása, úgy hogy kültéri hőmérséklet-érzékelő van csatlakoztatva

Amikor a kültéri hőmérséklet-érzékelő fel van szerelve és a hőszabályozás engedélyezett (OTR paraméter = 1), az előremenő hőmérsékletet automatikusan kiválasztja a rendszer, amely gyorsan hozzáigazítja a környezeti hőmérsékletet a kültéri hőmérséklet változásához.

Ha meg akarja változtatni a hőmérsékletet, felemelni vagy csökkenteni akarja az elektronikus kártyán automatikusan kiszámított értékhez képest, akkor a FŰTÉS alapértéket megváltoztathatja a következő módon:

Nyomja meg a **C** vagy **D** gombot, és válassza ki a kívánt komfortszintet a tartományon belül (-5 – +5) (lásd a "4.5 Hőszabályozás beállítása" sza-kaszt).

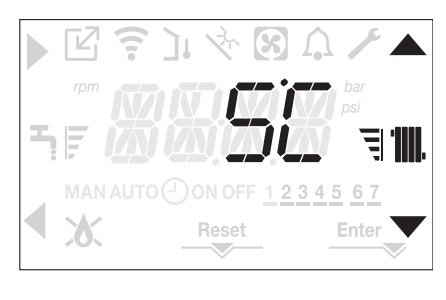

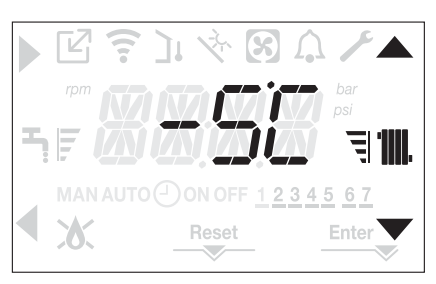

Megjegyzés: ha kültéri hőmérséklet-érzékelő van csatlakoztatva, akkor a kazán a rögzített ponton is működtethető, beállítva az OTR = 0 paramétert (CH menü).

**4.10** Használati meleg víz hőmérsékletének beállítása A főképernyőn a B gomb helyett az A gombot megnyomva, megjelenik az aktuális használatimelegvíz-alapérték; az érték 0,5 másodpercig látszik, majd 0,5 másodpercig nem, és aktívvá válnak a és vikonok.

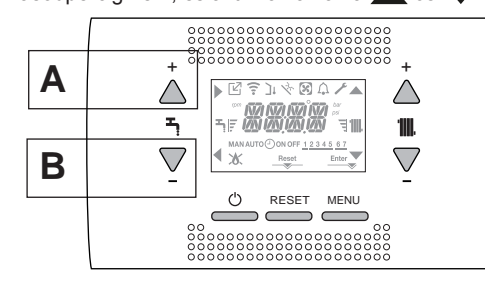

Az **A** vagy **B** gombok többszöri megnyomásával állítható be a használati melegvíz alapértéke, az érték 0,5 °C-os lépésekben csökkenthető vagy növelhető.

A fűtési ikon melletti szintsávok az üzemi tartományra vonatkozó beállított alapértéket mutatják:

négy sáv = max. alapérték - egy sáv = min. alapérték - egy sáv = min. alapérték - egy sáv = m

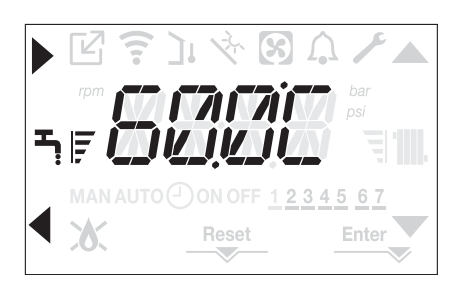

# 4.11 Biztonsági leállítás

Gyújtási hiba vagy a kazán hibás működése esetén, végezzen el egy biztonsági leállítást (SAFETY STOP). A hibakód mellett a kijelzőn megjelenik a  $\bigwedge$  ikon is villogva: 0,5 mp látható, majd 0,5 mp-ig nem.

A háttérvilágítás 1 percig villog, majd kikapcsol, míg a 🏠 ikon továbbra is villog.

A 4 karakteres kijelzőn egy görgetve megjelenített üzenet tartalmazza a hibakódot és a leírását.

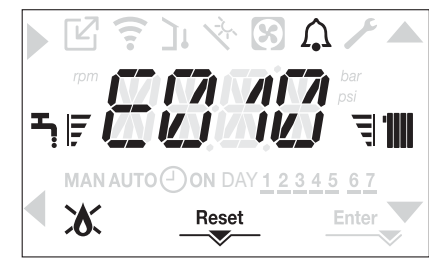

# 4.12 Feloldási funkció

A "RESET" ikon akkor aktiválódik, ha olyan riasztás van jelen, amely manuális visszaállítást igényel a felhasználó részéről (például láng kialudt). A visszaállításhoz nyomja meg a 2 Reset gombot.

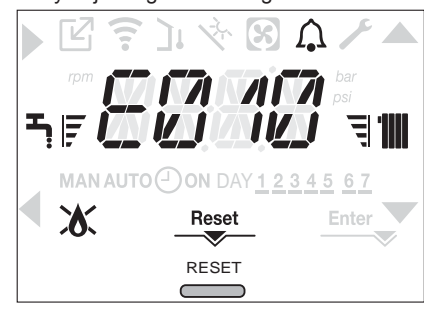

Ha nem sikerülnek a kazán újraindítási kísérletei, kérje a helyi műszaki ügyfélszolgálat segítségét.

# 4.13 Használati melegvizes komfortfunkció

A használati melegvizes komfort funkciók eléréséhez tartsa nyomva az A+B gombokat legalább 2 mp-ig. A kijelzőn a COMFORT OFF jelenik meg,

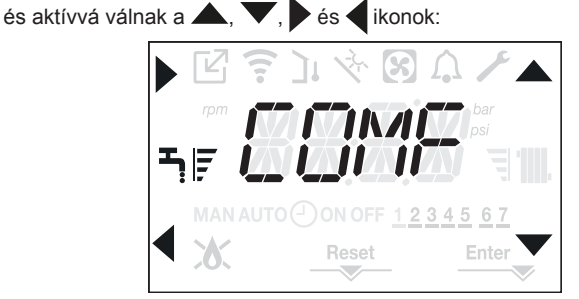

A ▲, ▼ gombokkal sorban végighaladhat a lehetőségeken <<COMFORT STANDARD>>, <<COMFORT SMART>>, majd ismét <<COMFORT OFF>>.

A gombbal aktiválhatja a kívánt funkciót, és kiléphet a menüből a kezdőképernyőre.

Egy görgetve megjelenített üzenet látható a kijelzőn a következő móddal:

| Funkció          | Görgetve megjelenített üzenet                            |
|------------------|----------------------------------------------------------|
| COMFORT STANDARD | PREHEATING funkció aktív<br>(ELŐMELEGÍTÉS funkció aktív) |
| COMFORT SMART    | TOUCH & GO funkció aktív                                 |
| COMFORT OFF      | -                                                        |

#### **COMFORT STANDARD (ELŐMELEGÍTÉS)**

A COMFORT STANDARD beállításával bekapcsol a kazán használatimelegvíz-előmelegítési funkciója. Ez a funkció a vizet a használati meleg víz hőcserélőjében melegen tartja, a készenléti idő lecsökkentéséhez, igény esetén. Ha az előmelegítő funkció engedélyezve van, akkor a PREHEA-TING FUNCTION IN PROGRESS görgetve megjelenített üzenet jelenik meg. Az előmelegítési funkció a COMFORT OFF beállításával kapcsolható ki. A funkció nem aktív, amikor a kazán OFF állásban van.

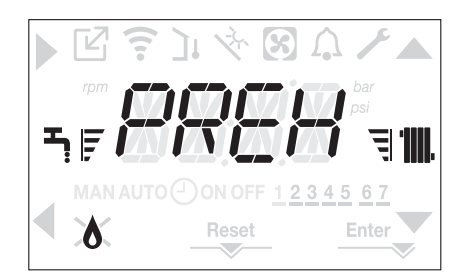

#### **COMFORT SMART (TOUCH & GO)**

Ha nem akarja, hogy az ELŐFŰTÉS mindig aktív legyen, és azt szeretné, hogy a melegvíz azonnal készen álljon, a használati melegvizet előmelegítheti akár néhány pillanattal a felhasználás előtt.

A COMFORT SMART beállításával aktiválhatja a Touch&Go funkciót. Ez a funkció lehetővé teszi a csap megnyitásával és zárásával, hogy elindítsa az azonnali előfűtést, amely csak az adott vízfelvételhez készít elő vizet.

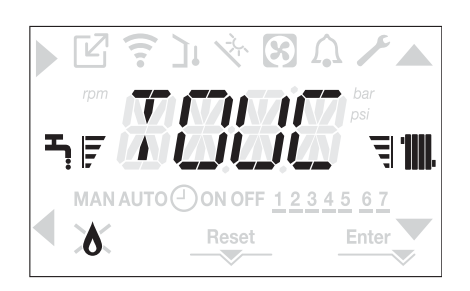

# 4.14 Speciális használati melegvizes funkciók

A kazán rendelkezik speciális kiváló hatékonyságú használatimelegvíz-kezelési funkciókkal azon esetekre, amikor magas a használati melegvíz bemeneti hőmérséklete, például, amikor a kazán egy napkollektoros bojlerhez csatlakozik.

A SUN ON paraméter programozásával aktiválható a következő funkciók valamelyike vagy mindegyike; a paraméter beállításával kapcsolatos további információk a "4.4 Kazánkonfiguráció" szakaszban találhatók.

- Használatimelegvíz-késleltetési funkció: ezzel a paraméterrel egy programozott késleltetést állíthat be a kazán indításához használati melegvizes módban. A késleltetési időt a DHW DELAY paraméter határozza meg.
- Abszolút termosztátos használati melegvizes funkció: normál esetben a kazán ki- és bekapcsol használati melegvizes módban a használati melegvíz alapértékéhez kapcsolódó termosztátok szerint (kikapcsolás alapérték + 5 °C-nál, és bekapcsolás alapérték + 4 °C-nál). Ezen funkciót aktiválva a kazán ki- és bekapcsol használati melegvizes módban a használati melegvíz alapértékétől független termosztátok szerint (kikapcsolás alapérték + 65 °C-nál, és bekapcsolás alapérték + 63 °C-nál).

# 4.15 Padlófűtés funkció (SCREED HEATING)

Alacsony hőmérsékletű rendszer esetén a kazán "padlófűtés" funkcióval rendelkezik, amely a következő módon aktiválható:

Állítsa a kazánt OFF (Ki) állásba az 1-es gombot megnyomva U

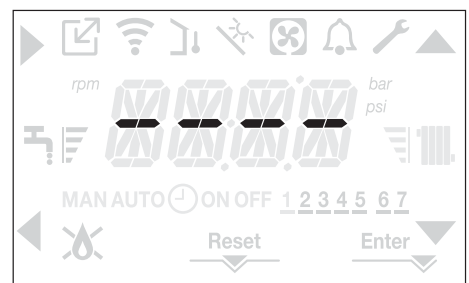

- lépjen a műszaki paraméterek menüjében a "3.21 Hozzáférés a műszaki paraméterekhez" szakaszban leírtak szerint.
- válassza ki a SCREED HEATING (PADLÓFŰTÉS) lehetőséget a CH menüben a , V gombokkal, és erősítse meg a kiválasztást a gombbal.

(Megjegyzés: A PADLÓFŰTÉS nem áll rendelkezésre, ha a kazán nincs kikapcsolva).

 A funkció aktiválásához állítsa a paramétert 1-re, a funkció kikapcsolásához 0-ra.

A "padlófűtés" funkció 168 órán át (7 nap) tart, amely alatt az alacsony hőmérsékletű zónákban egy fűtésigény van szimulálva 20 °C kezdeti zóna kimenettel, majd együtt növelve az oldalsó táblázattal. Az INFO menüben a kezelőfelület főoldaláról megjeleníthető a TIME FUNC SCREED HEATING (PADLÓFŰTÉS FUNKCIÓ IDŐ) értéke a funkció aktiválása óta eltelt órák számával.

Bekapcsolása után a funkció elsőbbséget élvez, ha a gép a tápfeszültség leválasztásával leállítja, amikor újraindítja a funkciót, onnan folytatja, ahol megszakadt.

A funkció megszakítható azzal, hogy a kazánt nem a KIKAPCSOLT állapotba állítja, vagy kiválasztja a SCREED HEATING = 0 lehetőséget a CH menüben.

Megjegyzés: A hőmérséklet és a növekedés értékét csak szakképzett személyzet állíthatja be különböző értékekre, csak ha feltétlenül szükséges. A gyártó nem vállal felelősséget, ha a paraméterek helytelenül vannak beállítva.

| NAPPAL | IDŐ | HŐMÉRSÉKLET |
|--------|-----|-------------|
| 1      | 0   | 20°C        |
|        | 6   | 22°C        |
|        | 12  | 24°C        |
|        | 18  | 26°C        |
| 2      | 0   | 28°C        |
|        | 12  | 30°C        |
| 3      | 0   | 32°C        |
| 4      | 0   | 35°C        |
| 5      | 0   | 35°C        |
| 6      | 0   | 30°C        |
| 7      | 0   | 25°C        |

# 4.16 Ellenőrzések az első üzembe helyezés során és után

A bekapcsolás után ellenőrizze, hogy a kazán megfelelően elvégzi-e az indítási folyamatot és a későbbi leállítást.

- Ellenőrizze a használati meleg víz üzemmódot, ehhez nyisson ki egy meleg víz csapot NYÁR vagy TÉL üzemmódban.
- Ellenőrizze, hogy a kazán teljesen leállt-e, a rendszer főkapcsolóját "kikapcsolt" állásba állítva.
- Néhány percig tartó folyamatos üzemelést követően, ami úgy érhető el, hogy a rendszer főkapcsolóját a "bekapcsolt" állásba, az üzemmódválasztó kapcsolót (NYÁRI) állásba kapcsolja, és nyitva tartja a használati meleg víz készüléket, a megmunkálás maradékai és a kötőanyagok eltávoznak és elvégezhető lesz az égés ellenőrzése.

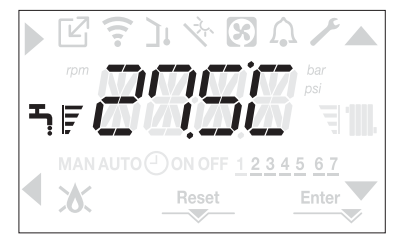

# 4.17 Égésellenőrzés

Az égéselemzéshez az alábbi műveletek elvégzése szükséges:

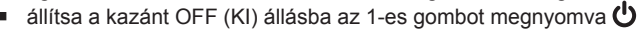

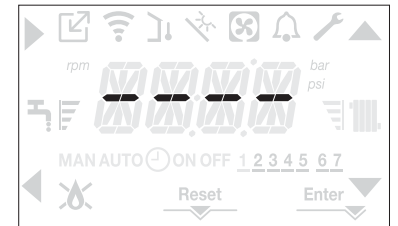

 az égésvezérlési funkció aktiválásához tartsa lenyomva a 2+3 gombokat legalább 2 másodpercig

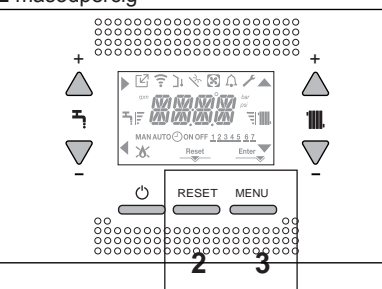

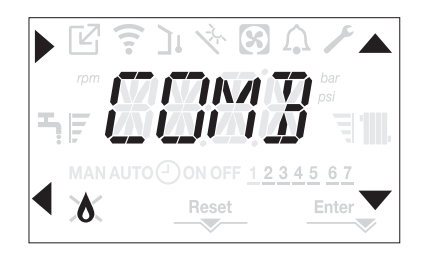

a gomb megnyomása megszakítja a műveletet

a A, V gombok segítségével módosítható a ventilátor fordulatszá-

ma a MIN és a MAX között, a gombbal erősítheti meg a kiválasztást
A kijelzőn 10 másodpercre megjelenik a beállított fordulatszám az rpm ikonnal együtt.

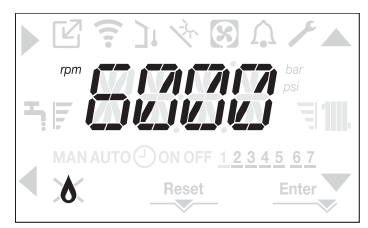

- Nem lehet aktiválni az égésvezérlési funkciót csatlakoztatott OT-eszköz esetén. A füstgázelemzés elvégzéséhez húzza ki az OT-csatlakozás vezetékeit, várjon 4 percet, vagy válassza le az áramellátást és csatlakoztassa újra az áramellátást a kazánhoz.
- Az égéselemzés funkciót rendszerint a háromutas szelep "fűtés" állásában végzi el a rendszer. LEHETŐSÉG van arra, hogy a szelepet a "használati melegvíz" állásba kapcsolja létrehozva egy használatimelegvíz-hőigényt maximális teljesítményen, miközben a rendszer végrehajtja a funkciót. Ebben az esetben a használati melegvíz hőmérséklete legfeljebb 65 °C. Várjon, amíg az égő bekapcsol.
- A kazán a maximális fűtési teljesítmény mellett működik, és szabályozható az égés.
  - Távolítsa el a légelosztó doboz csavarját és fedelét (A-B).
  - A dokumentáció tasakjában lévő elemző szonda adapterét (D) illessze be az égéselemzésre kialakított nyílásba.
  - Illessze be a füstgázelemző szondát az adapterbe.
  - Ellenőrizze az égést, ellenőrizve, hogy a CO2 értékek megegyeznek-e a táblázatban szereplő értékekkel.
  - Amikor a vezérlés befejeződött, távolítsa el az elemző szondát, és zárja le az égéselemző csatlakozókat a megfelelő dugókkal és csavarokkal.
  - Helyezze vissza és hagyja a dokumentációs borítékban a kazánhoz mellékelt analitikai szondaadaptert.

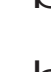

Ha a kijelzett érték eltér a műszaki adatok táblázatában szereplőtől, NE MÓDOSÍTSA A GÁZSZELEP BEÁLLÍTÁSÁT, hanem kérjen segítséget a Műszaki ügyfélszolgálattól.

A gázszelep NEM igényel beállítást, és az esetleges beavatkozás miatt a kazán szabálytalanul működik, vagy egyáltalán nem.

Ha az égéselemzés folyamatban van, minden hőigény letiltásra kerül, és a kijelzőn megjelenik egy üzenet.

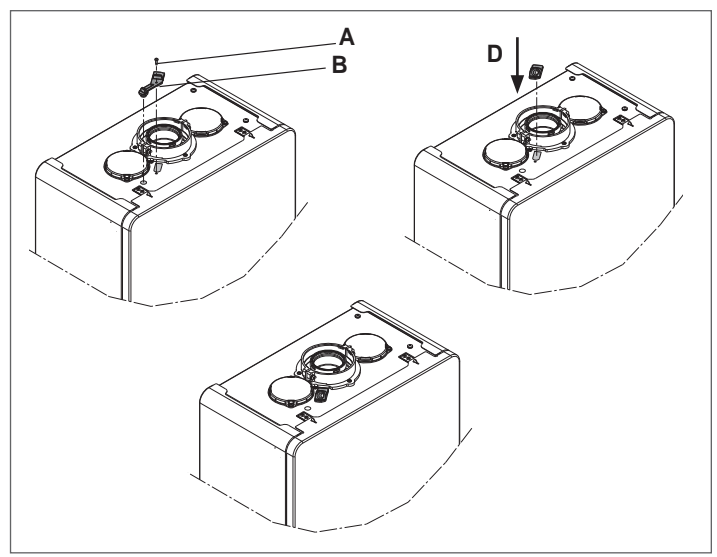

A beállítások elvégzése után:

- állítsa a kazánt a NYÁR vagy a TÉL üzemmódba évszaktól függően
- a hőigény hőmérsékleti értékeit az ügyfél igényeinek megfelelően szabályozza.

#### FONTOS

Az "égéselemzés" üzemmód maximum 15 percig marad aktív; az égő leáll, ha elérte a 95 °C-os kimenő hőmérsékletet. Akkor fog újra bekapcsolni, ha a hőmérséklet 75 °C alá süllyed.

D

Alacsony hőmérsékletű rendszer esetén javasoljuk a hatékonysági teszt elvégzését a meleg víz készítésével, ehhez kapcsolja a kazánállapot a NYÁR-ra, a forró vízcsapot teljesen nyissa ki, és a használati meleg víz hőmérsékletét állítsa a maximumra. h

Minden ellenőrzést kizárólag a Műszaki Ügyfélszolgálat végezhet.

# 4.18 Gázkonverzió

Ha szükségessé válik, hogy az egyik gázfajtáról áttérjen egy másikra, a művelet könnyen elvégezhető már telepített kazánoknál is.

A műveletet azonban csakis képesített szakember végezheti el.

A kazánt metángázzal (G20) kell üzemeltetni.

A kazán átállításához propánra (G31) az alábbiak szerint járjon el:

- lépjen a műszaki paraméterek menüjében a "3.21 Hozzáférés a műszaki paraméterekhez" szakaszban leírtak szerint.
- állítsa be a TELEPÍTŐ jelszót
- válassza a COMB menüt, és erősítse meg a kiválasztást a b gombbal.

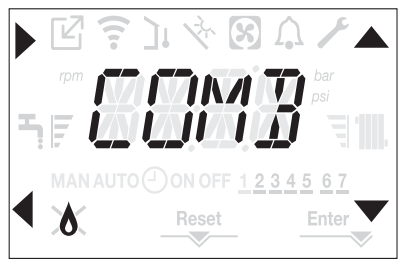

- a kijelzőn a GAS TYPE szöveg jelenik meg görgetve
- GAS TYPE = 0 lehetőséget METÁNGÁZ esetében Válassza a GAS TYPE = 1 LPG esetében

A kazán nem igényel további beállítást.

Az átalakítást képzett szakembernek kell elvégeznie.

Az átalakítás elvégzése után helyezze ki a dokumentációs borítékban található új azonosító címkét.

# 4.19 Range rated

Ez a készülék hozzáigazítható az adott fűtési rendszer hőigényéhez, ugyanis a maximális hőteljesítmény a kazán fűtési üzemmódjában beállítható a szükséglet szerint:

- kapcsolja be a kazánt
- lépjen a műszaki paraméterek menüjében a "3.21 Hozzáférés a műszaki paraméterekhez" szakaszban leírtak szerint.
- válassza a CONF menüt, és erősítse meg a kiválasztást a pombbal.

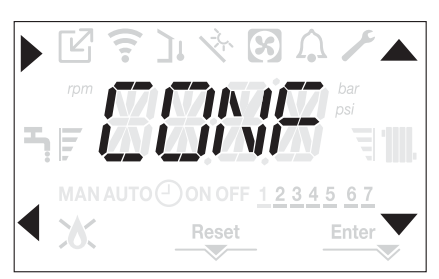

- a kijelzőn görgetve megjelenik a RANGE RATED üzenet, a Degnyomásával lépjen be az almenübe
- állítsa be a kívánt maximális fűtési értéket (ford/perc) a 📥 és 🔻 gombokkal, erősítse meg a kiválasztást a Enter gombbal

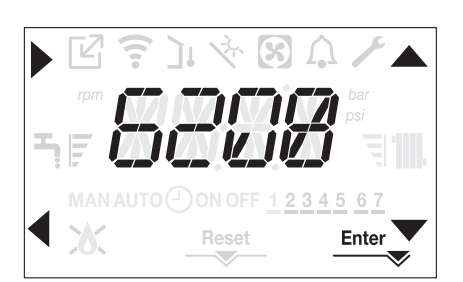

Miután a kívánt hőteljesítményt beállította (fűtési maximum), az értéket rá kell írni a készülékkel együtt szállított öntapadó címkére ezen kézikönyv hátoldalán. A további ellenőrzések és beállítások alkalmával ezt a beállított értéket kell figyelembe venni.

D A kalibrálás nem vonja magával a kazán begyújtását.

A kazánt gyárilag a műszaki adattáblázatban mutatott értékekre állítják be. Lehetséges azonban az adott fűtési rendszer igényei, vagy a helyi kibocsátási értékek szabályai miatt ettől eltérő beállítások rögzítése is. Ehhez az alábbi grafikonok nyújtanak segítséget.

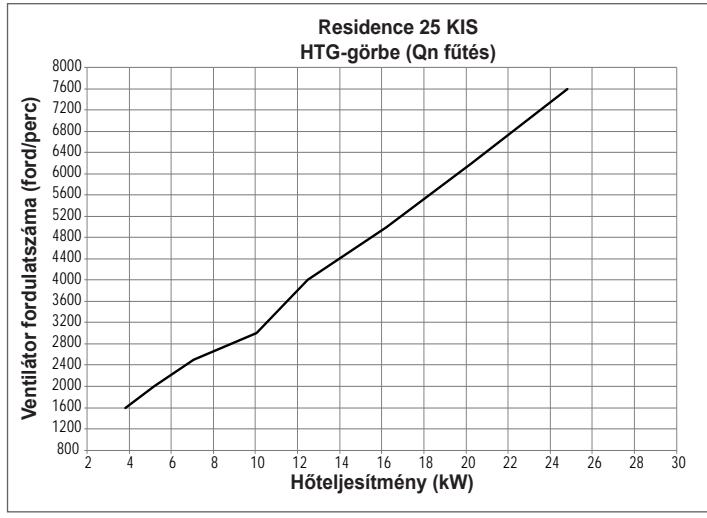

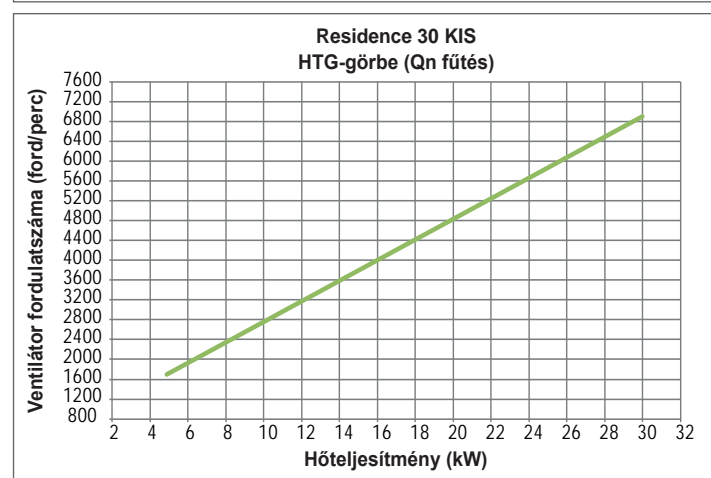

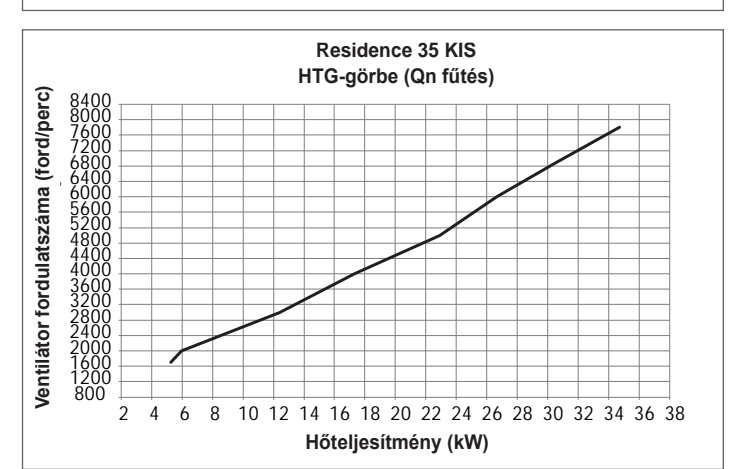

# 4.20 Fényjelzések és hibák

Hiba esetén a  $\bigwedge$  ikon 0,5 másodpercig látható, majd 0,5 másodpercig nem, a háttérvilágítás 1 percig villog (1 mp-ig bekapcsolt, 1 mp-ig kikapcsolt), majd kikapcsol; amíg a csengőikon villog.

A 4 karakteres kijelzőn egy görgetve megjelenített üzenet írja le a megjelenített hibakódot.

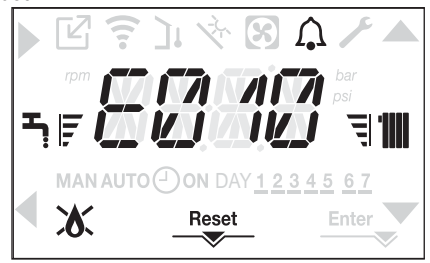

Hiba esetén a következő ikonok jelennek meg:

- 🗴 bekapcsol láng riasztás esetén (E010)
- A "RESET" ikon akkor aktiválódik, ha olyan riasztás van jelen, amely manuális visszaállítást igényel a felhasználó részéről (például láng kialudt).

Ezen túlmenően, ha a WATER TRANSDUCER (VÍZNYOMÁS-ÁTALAKÍ-TÓ) paraméter 1-re van állítva, és ezért jelen van egy víznyomás-átalakító, a következő hibaüzenetek végén megjelenik a vonatkozó mértékegységben a nyomásérték:

- E041 VÍZ TRANSZDUKTOR TÖLTSE FEL A RENDSZERT
- E042 VÍZNYOMÁS-TRANSZDUKTOR HIBA
- A VÍZNYOMÁS MAGAS, ELLENŐRIZZE A RENDSZERT
- A VÍZNYOMÁS ALACSONY, ELLENŐRIZZE A RENDSZERT.

#### Feloldási funkció

A kazán működésének hiba esetén történő visszaállításához meg kell nyomni a RESET gombot.

Ekkor, ha a helyes üzemi körülmények helyreálltak, a kazán automatikusan úiraindul.

Legfeljebb 3 egymást követő kísérlet lehetséges a kezelőfelületen, amikor felhasználták, a kazán kioldása a kazán kikapcsolásával és az elektromos hálózat újracsatlakoztatásával lehetséges.

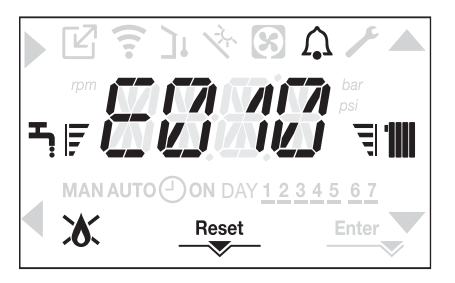

b

Ha nem sikerül a kazán újraindítása, kérje szakszerviz segítségét.

#### E041 rendellenességhez

Ha a nyomás a 0,3 baros biztonsági nyomás alá esik, a kazán megjeleníti az <<E041 víz transzduktor – töltse fel a rendszert>> hibakódot 30 mp-ig.

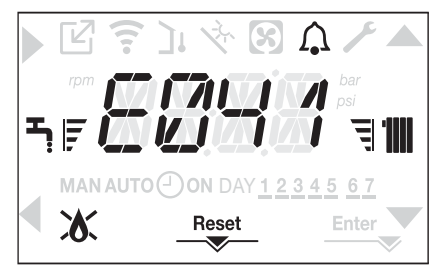

Amikor az átmeneti idő véget ért, ha a hiba továbbra is fennáll, megjelenik az E040 hibakód.

Ha a kazán E040-es hibát észlel, a kézi feltöltést a töltőcsappal (**A**) kell elvégezni, amíg a nyomás 1 és 1,5 bar között nem lesz. Ezután nyomja meg a RESET gombot.

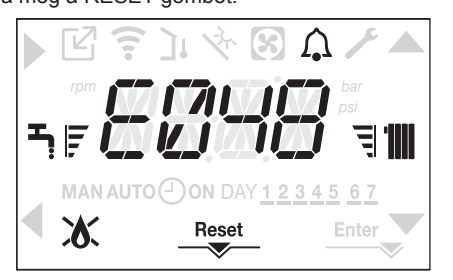

Zárja le a feltöltő csapot, figyeljen oda, hallja-e a mechanikai kattanást. A folyamat végén kezdje meg az automatikus szellőztetési folyamatot a "3.16 A fűtési rendszer feltöltése és légtelenítés".

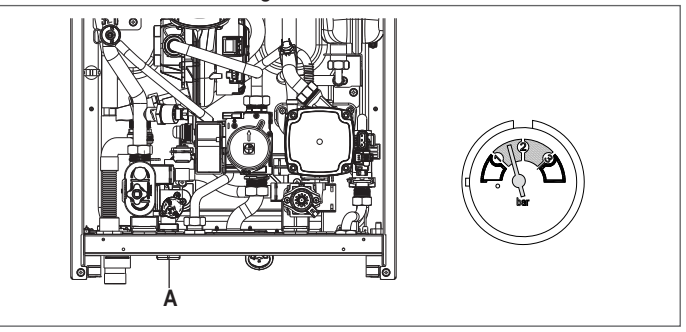

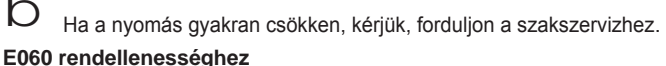

A kazán normálisan működik, de nem biztosít stabilitást a használati meleg víz hőmérsékletéhez, amely minden esetben 50 °C körüli hőmérsékleten történik. Kérje szakszerviz segítségét.

#### E091 hiba esetén

A kazán olyan autodiagnosztikai rendszerrel rendelkezik, amely bizonyos működési körülmények függvényében az összegezett munkaórák alapján képes jelezni, hogy az elsődleges hőcserélő tisztításra szorul (E091 hiba-kód).

A tartozékként mellékelt megfelelő készlettel elvégzett tisztítási művelet után le kell nullázni az összórák számlálóját az alábbi eljárást követve:

- a műszaki paramétereket a "3.21 Hozzáférés a műszaki paraméterekhez" részben leírtak szerint érheti el.
- válassza ki a CONF menüt, majd az EXHAUST PROBE RESET lehetőséget a s gombokkal
- állítsa a paramétert 1-re, és erősítse meg a kiválasztást a Enter gombbal.
- NOTA: A mérő alaphelyzetbe állítási eljárását az elsődleges hőcserélő minden komolyabb tisztítása után, vagy csere esetén végre kell hajtani.
- A teljes órák a következő módon ellenőrizhetők:
- az INFO menüket a "4.21 INFO menü" szakaszban leírtak szerint érheti el, lépjen az EXHAUST PROBE RESET lehetőségre a füstgázérzékelő értékének megtekintéséhez.

Kazán hibalista

| HIBAKÓD<br>KÓD | MEGJELENÍ-<br>TETT SZÍN | HIBAJELZÉS                                        | A RIASZTÁSTÍPUS<br>LEÍRÁSA |
|----------------|-------------------------|---------------------------------------------------|----------------------------|
| E010           | Sárga                   | láng kialudt/ACF elektronikus hiba                | végleges                   |
| E011           | Sárga                   | idegen láng                                       | átmeneti                   |
| E020           | Piros                   | határoló termosztát                               | végleges                   |
| E030           | Piros                   | ventilátor hiba                                   | végleges                   |
| E040           | Sárga                   | víz transzduktor – töltse fel a rendszert         | végleges                   |
| E041           | Sárga                   | víz transzduktor – töltse fel a rendszert         | átmeneti                   |
| E042           | Sárga                   | víznyomás-transzduktor hiba                       | végleges                   |
| E060           | Sárga                   | a használati meleg víz érzékelő hibája            | átmeneti                   |
|                |                         | hibás áramlásérzékelő                             | átmeneti                   |
| E070           | Piros                   | áramlásérzékelő túlmelegedés                      | végleges                   |
|                |                         | áramlás/visszatérő érzékelő különbség riasztás    | végleges                   |
| E077           | Piros                   | fő zóna víz termosztát                            | átmeneti                   |
|                |                         | visszatérő kör szondahiba                         | átmeneti                   |
| E080           | Sárga                   | visszatérő kör szonda túlmelegedés                | végleges                   |
|                |                         | kimenő/visszatérő ág szonda differenciál riasztás | végleges                   |
| E000           | Diroc                   | hibás füstgázérzékelő                             | átmeneti                   |
| E090           | 1 1103                  | füstgázérzékelő túlmelegedés                      | végleges                   |
| E091           | Sárga                   | tisztítsa meg az elsődleges hőcserélőt            | átmeneti                   |
|                | Sárga                   | a víznyomás alacsony, ellenőrizze a rendszert     | átmeneti                   |
|                | Piros                   |                                                   | átmeneti                   |
|                | Piros                   | elveszett a kommunikáció a kazán kártyájával      | átmeneti                   |
|                | Piros                   | bUS 485 kommunikáció elveszett                    | átmeneti                   |

### Égéshibák listája

| HIBAKÓD<br>KÓD | MEGJELENÍ-<br>TETT SZÍN | HIBAJELZÉS                   | A RIASZTÁSTÍPUS LEÍRÁSA                                                                                                    |
|----------------|-------------------------|------------------------------|----------------------------------------------------------------------------------------------------|
| E021           | Piros                   | ion riasztás                 |                                                                                                    |
| E022           | Piros                   | ion riasztás                 |                                                                                                    |
| E023           | Piros                   | ion riasztás                 | Ezek ideiglenes riasztások, ha óránként 6 alkalommal jelentkeznek, véglegessé válnak; az E097                                      |
| E024           | Piros                   | ion riasztás                 | Nem lehet feloldani a riasztást az utóléntelenítés véne előtt kivéve ha a kazán áramellátása ki                                    |
| E067           | Piros                   | ion riasztás                 | van kapcsolva.                                                                                                    |
| E088           | Piros                   | ion riasztás                 |                                                                                                    |
| E097           | Piros                   | ion riasztás                 |                                                                                                    |
| E085           | Piros                   | hiányos égés                 | Ezek ideiglenes riasztások, ha óránként 3 alkalommal jelentkeznek, véglegessé válnak; az                                           |
| E094           | Piros                   | hiányos égés                 | utolsó bekövetkező hiba látható, és az utólégtelenítés követi 5 percre a ventilátor maximális                                      |
| E095           | Piros                   | hiányos égés                 | sebességén.<br>Nem lehet feloldani a riasztást az utólégtelenítés vége előtt, kivéve, ha a kazán áramellátása ki<br>van kapcsolva. |
| E058           | Piros                   | fő feszültség hiba           |                                                                                                    |
| E065           | Piros                   | jelenlegi moduláció riasztás | Ezek loeigienes nibak, amelyek korlatozzak a gyujtasi ciklust.                                                                     |
| E086           | Piros                   | füstgáz-eltömődési riasztás  | Ideiglenes hibajelzés az előszellőztetés alatt. 5 perces utószellőztetés maximális ventilátorse-<br>bességen.                      |

# 4.21 INFO menü

A kijelzőn a 3-as gomb megnyomásával megjelennek a kazán működésével kapcsolatos információk a paraméterek neve és értéke szerint felsorolva. Az egyik paraméterről a 🋦 és 🛡 gombokkal léphet egy másikra.

A gomb megnyomásával jelenítheti meg a kiválasztott paramétert; a

gomb megnyomásával visszatérhet a főképernyőre:

| PARAMÉTER NEVE        | LEÍRÁS                                                                                                    |
|-----------------------|----------------------------------------------------------------------------------------------------|
| SCREED HEATING HOURS  | Padlófűtés funkció eltelt óraszáma                                                                                                    |
| CH PROBE              | Kazán áramlásérzékelő értéke                                                                                                    |
| RETURN PROBE          | Kazán visszatérő érzékelő értéke                                                                                                    |
| DHW PROBE             | A háztartási melegvizes szonda értéke a kazán azonnali üzemmódjában<br>A bojlerszonda értéke magas, ha a kazán csak fűtés üzemmódban van |
| EXHAUST PROBE         | Füstgázérzékelő értéke                                                                                                    |
| OUTDOOR TEMP PROBE    | Külső hőmérséklet-érzékelő azonnali érték                                                                                                |
| FILTERED OUTDOOR TEMP | A hőszabályozó algoritmusban használt külső hőmérséklet szűrt értéke a fűtési alapérték kiszámításához                                   |
| FAN SPEED             | A ventilátor fordulatszáma (fordulatszám)                                                                                                |
| MAIN ZONE OUTLET      | Fő zóna áramlásérzékelő értéke (amikor a MAIN ZONE ACTUATION TYPE = 1)                                                                   |
| EXHAUST PROBE HOURS   | Azon órák száma, amelyben a hőcserélő "kondenzációs módban" üzemelt                                                                      |
| MAIN ZONE SET         | Fő zóna előremenő alapérték                                                                                                    |
| WATER PRESSURE        | Rendszernyomás                                                                                                    |
| COMFORT               | HMV-komfort (OFF, STANDARD, SMART)                                                                                                    |
| SUN ON                | Használati meleg víz hőmérsékletéhez elérhető speciális funkciók nagy bemeneteknél                                                       |
| ELECTRONIC BOARD ID   | Elektronikus kártya azonosító                                                                                                    |
| ELECTRONIC BOARD FMW  | Elektronikus kártya firmware revízió                                                                                                    |
| INTERFACE FMW         | Interfész firmware                                                                                                    |

# 4.22 Időleges kikapcsolás

Rövidebb távollét (hétvége, rövid utazás stb.) esetén állítsa a kazán állapotát OFF állásba 🖒.

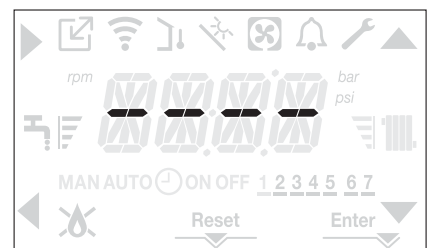

 Image: Constraint of the second state of the second state of the second sta

Ez esetben a fagymentesítési és a keringtetés blokkolásgátló funkciók nem működnek. Ürítse le a fűtési és a használati meleg víz rendszerét fagyveszély esetén.

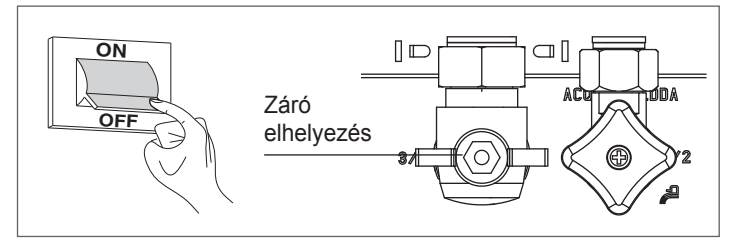

# 4.24 Billentyűzetzárolási funkció

A gombzárolás aktiválásához tartsa lenyomva az 1+3 gombokat legalább 2 másodpercig; A gombok feloldásához tartsa ismét lenyomva az 1+3 gombokat legalább 2 másodpercig.

A kijelzőn megjelenik a <<KEY LOCKED>> (GOMBOK ZÁROLVA).

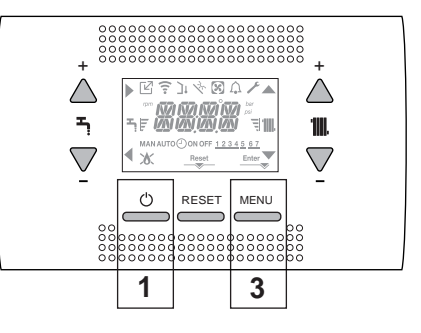

Míg a készülék áramellátása és a tüzelőanyag ellátása aktív, a kazánt az alábbi rendszerek védik:

- fűtés fagyálló funkció: ez a funkció akkor lép működésbe, ha az áramlás érzékelő által érzékelt hőmérséklet 5 °C alá süllyed. Ilyen esetben hőigény keletkezik, az égő begyullad és minimális kibocsátáson addig ég, amíg a kimenő víz hőmérséklete el nem éri az 35 °C-ot..
- fagymentesítő használati meleg víz: ez a funkció akkor lép működésbe, ha a használati melegvíz szondája által érzékelt hőmérséklet 5 °C alá süllyed. Ilyen esetben hőigény keletezik, az égő begyullad és minimális kibocsátáson addig ég, amíg a kimenő víz hőmérséklete el nem éri az 55 °C-ot.
- A FAGYMENTESÍTŐ funkció működését görgetve megjelenített üzenet jelzi a kezelőfelületen: <<DHW ANTIFREEZE FUNCTION IN PROGRESS>> vagy <<CH ANTIFREEZE FUNCTION IN PROG-RESS>> az adott esetnek megfelelően.
- keringtető szivattyú blokkolás-gátlása: a keringtető szivattyú minden 24 órás leállást követően 30 másodpercre aktiválódik.

# 4.23 Kikapcsolás hosszabb időszakra

A kazán hosszú távú üzemen kívül helyezéséhez a következő műveleteket kell elvégezni:

- állítsa a kazán állapotát 🖰 állásba
- állítsa a készülék főkapcsolóját "ki" állásba
- zárja el a fűtési és használati meleg víz rendszerének tüzelőanyag- és vízcsapját.
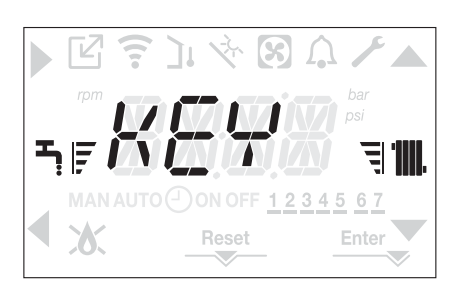

Hiba esetén a 2-es gomb aktív maradhat, a riasztás visszaállításához.

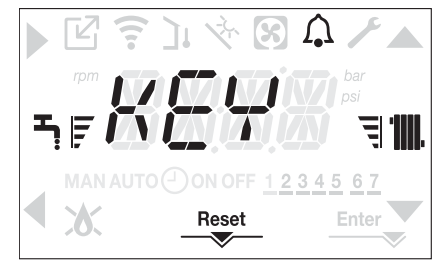

#### 4.25 Kezelőfelület készenléti állapotban

Általában, ha nincs hiba vagy hőigény, a kijelző mindig az áramlásérzékelő által mért hőmérsékletet mutatja. Ha 10 másodpercen belül nincs hőigény, a kezelőfelület készenléti módba kapcsol anélkül, hogy bármelyik gombot megnyomná.

A kijelző mutatja az aktuális időt, a percek és az idő közötti kettő elválasztópont 0,5 másodpercig látható, majd 0,5 másodpercig nem, miközben az állapotikonok aktívak, ha szükséges:

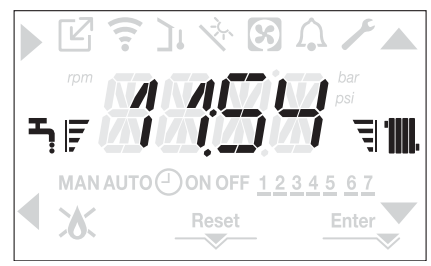

#### 4.26 Az SC08 kezelőfelület cseréje

A rendszer konfigurációs műveleteit a szakszerviz szakemberei végzik. Az SC08 interfészkártya cseréjekor előfordulhat, hogy bekapcsoláskor a felhasználónak vissza kell állítania az időt és a hét napját (lásd: "4.6 Első üzembe helyezés"). Ne feledje, hogy nincs szükség konfigurációs paraméterek programozására, az értékeket a rendszer beolvassa a kazán vezérlőés beállítási kártyájából.

#### 4.27 Az AKM tábla cseréje

Az AKM beállítási és vezérlőkártya cseréjekor szükség lehet a konfigurációs paraméterek újraprogramozására.

Ebben ez esetben a SETTINGS menüben megtalálja a kártya alapértelmezett értékeit, azaz a gyári beállításokat, és személyre szabott beállításokat. Kártyacserekor a szükség esetén ellenőrzendő és újra beállítandó paraméterek:

GAS TYPE **BOILER TYPE** HYDRAULIC CONFIGURATION WATER TRANSDUCER AUTO WATER FILL ENABLE SLIDING OUTLET TANK FLOW TEMP

#### 4.28 Égésszabályozási paraméterek

Még akkor is, ha az új ACC aktív égésvezérlő rendszer paramétereit előre beállították a gyárban, szükség lehet ezek újraprogramozására, az elektronikus kártya cseréje esetén.

- A műszaki paramétereket a "3.21 Hozzáférés a műszaki paraméterekhez" részben leírtak szerint érheti el a telepítői jelszó megadásával. Válassza a COMB lehetőséget a ▲ és ▼ gombokkal, és erősítse
- meg a kiválasztást a gombbal.

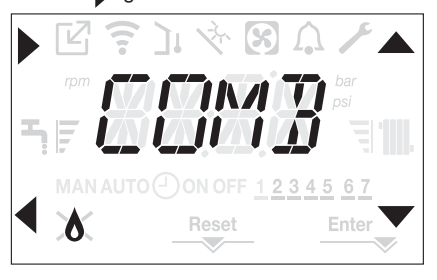

- GAS TYPE (GÁZTÍPUS) kiválasztása.
- Állítsa be ezt a paramétert a kazán gáztípusától függően. A paraméter értékei: METÁN = 0 - LPG = 1
- Állítsa be a SERVICE (SZERVIZ) jelszót.
- Válassza a COMB menüt, majd a BOILER TYPE (KAZÁN TÍPUSA) paramétert
- Állítsa be ezt a paramétert a kazán típusától függően, amint azt a táblázat mutatja

|        | BOILER TYPE (Kazán típusa) |
|--------|----------------------------|
| 25 KIS | 1                          |
| 30 KIS | 2                          |
| 35 KIS | 3                          |

Válassza ki az ÉGÉS OFSZET-et.

1. érték = ZERO RESET: válassza ki ezt az opciót az érzékelőelektróda vagy az égő cseréjekor

2. érték = RESTORE: válassza ki ezt az opciót az AKM elektronikus kártya cseréjekor

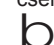

Ha az égőegység elemein (az érzékelőelektróda áthelyezése, vagy az elsődleges hőcserélő, kondenzátum szifon, ventilátor, égő, füstgázadagoló, gázszelep, gázszelep membrán cseréje/tisztítása) végzett karbantartási munkálatok után a kazán egy vagy több riasztást ad az égési hibák miatt, javasoljuk, hogy a fő rendszer kapcsolóját legalább 5 percre kapcsolja ki.

## 5 KARBANTARTÁS ÉS TISZTÍTÁS 💿

A rendszeres karbantartás a törvény által előírt kötelezettség, amely alapvető fontosságú a kazán biztonsága, hatékonysága és élettartama szempontjából.

Általa lehetővé válik a tüzelőanyag-fogyasztás, szennyező anyag kibocsátás lecsökkentése, és a termék hosszú időn át tartó megbízható üzemelése.

- Mielőtt elkezdené a karbantartási műveleteket:
- zárja el a fűtési és használati meleg víz rendszerének tüzelőanyag- és vízcsapját.

Ahhoz, hogy garantálni lehessen a termék funkcionális jellemzőit, valamint hatékonyságát, illetve a hatályban lévő törvények és előírások betartása érdekében a készüléket rendszeres időközönként ellenőriztetni kell. A karbantartási munkák során tartsa be az "1 FIGYELMEZTETÉSEK ÉS BIZ-TONSÁG" fejezetben található utasításokat.

Ez általában az alábbi feladatokat jelenti:

- az oxidáció eltávolítása az égőről
- minden lerakódás eltávolítása a hőcserélőkről
- az elektródák ellenőrzése
- az elvezető csövek ellenőrzése és tisztítása
- a kazán külső kinézetének ellenőrzése
- a gyújtás, a kikapcsolás és a készülék működésének ellenőrzése, mind a használati víz üzemmódban, mind a fűtési üzemmódban
- a gáz- és vízcsatlakozók és kondenzátumcsövek tömítésének ellenőrzése
- a gázfogyasztás ellenőrzése maximális és minimális teljesítményen
- a gyújtóelektróda pozíciójának ellenőrzése
- az érzékelőelektróda/ionizációs szonda helyzetének ellenőrzése (lásd a konkrét bekezdést)
- a gázmeghibásodási biztonsági berendezés ellenőrzése.

b

A karbantartási műveletek elvégzése után az égéstermékek elemzését el kell végezni, hogy biztosan megfelelően működjön.

Ha az elektronikus panel cseréje, vagy az érzékelő elektróda vagy az égő karbantartása után az égéstermékek analízise tolerancián kívüli értékeket ad vissza, szükség lehet a COMBUSTION ANALYSIS (ÉGÉSELEMZÉS) paraméter beállítására az "4.17 Égésellenőrzés" leírtak szerint.

**Megjegyzés:** Az elektróda cseréjekor az égési paraméterek kisebb eltéréseket mutathatnak, amelyek pár órányi üzem után a névleges tartományba esnek.

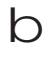

A készülék és az alkatrészek tisztításához ne használjon gyúlékony anyagokat (például benzin, alkohol stb.).

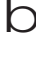

A külső borítólemezeket, a fényezett és a műanyag részeket ne tisztítsa festékhez használatos oldószerrel.

A külső borítólemezeket csak szappanos vízzel szabad tisztítani.

#### Elsődleges hőcserélő tisztítása (21. ábra)

- Áramtalanítson a berendezés főkapcsolóját "ki" állásba fordítva.
- Zárja el a gáz elzárócsapjait.
- Távolítsa el a burkolatot a "3.13 A burkolat eltávolítása" bekezdésben leírtak szerint.
- Válassza le az elektródák csatlakozókábelét.
- Válassza le a ventilátor tápkábelét.
- Vegye ki a keverő bilincsét (A).
- Lazítsa meg a gázsor anyáját (B).
- Vegye ki és fordítsa el a gázsort.
- Távolítsa el a 4 anyát (C), amely az égőegységet rögzíti.
- Vegye ki a levegő/gázadagoló szerkezetet, beleértve a ventilátort és a keverőt, ügyeljen arra, hogy ne sérüljön a szigetelőpanel és az elektródák.
- Távolítsa el a szifon csatlakozócsövet a hőcserélő kondenzátum-leeresztő csatlakozójáról, és csatlakoztasson egy ideiglenes gyűjtőcsövet. Ezen a ponton folytassa a hőcserélő tisztítási műveletét.
- A hőcserélőből porszívózza ki a maradék szennyeződést, ügyeljen arra, hogy NE sérüljön meg a retarder szigetelőpanel.
- Tisztítsa meg a hőcserélő tekercseit egy puha sörtéjű ecsettel.
- NE HASZNÁLJON DRÓTKEFÉT, AMELY KÁROSÍTANÁ AZ ALKATRÉSZEKET.

- Tisztítsa meg a tekercsek közötti hézagokat 0,4 mm vastag pengével, készletben is kapható.
- Porszívózza ki a tisztítás során keletkező összes maradékanyagot.
- Öblítse ki vízzel, és ügyeljen arra, hogy NE sérüljön meg a retarder szigetelőpanel.
- Győződjön meg róla, hogy a retarder szigetelőpanel sértetlen, és szükség esetén cserélje ki a vonatkozó eljárást követve.
- Miután befejezte a tisztítási műveleteket, óvatosan szerelje vissza az alkatrészeket a leírtakkal ellentétes sorrendben.
- A levegő/gázadagoló rendszer rögzítőanyáinak meghúzásához 8 Nm-es meghúzási nyomatékot kell használni.

Kapcsolja vissza a tápfeszültséget és a gázellátást a kazánra.

- D Ha a hőcserélő felületén égéstermékek vannak, tisztítsa meg természetes fehér ecet permetezésével, ügyelve arra, hogy NE károsítsa a retarder szigetelőpanelt.
- Hagyja néhány percig hatni
- Tisztítsa meg a hőcserélő tekercseit egy puha sörtéjű ecsettel.
- D NE HASZNÁLJON DRÓTKEFÉT, AMELY KÁROSÍTANÁ AZ ALKATRÉSZEKET.
- Öblítse ki vízzel, és ügyeljen arra, hogy NE sérüljön meg a retarder szigetelőpanel
- Kapcsolja vissza a tápfeszültséget és a gázellátást a kazánra.

#### Az égő tisztítása (21. ábra):

- Áramtalanítson a berendezés főkapcsolóját "ki" állásba fordítva.
- Zárja el a gáz elzárócsapjait.
- Távolítsa el a burkolatot a "3.13 A burkolat eltávolítása" bekezdésben leírtak szerint.
- Válassza le az elektródák csatlakozókábelét.
- Válassza le a ventilátor tápkábelét.
- Vegye ki a keverő bilincsét (A).
- Lazítsa meg a gázsor anyáját (B).
- Vegye ki és fordítsa el a gázsort.
- Távolítsa el a 4 anyát (C), amely az égőegységet rögzíti.
  Vegye ki a levegő/gázadagoló szerkezetet, beleértve a ventilátort és a keverőt, ügyeljen arra, hogy ne sérüljön a kerámiapanel és az elektródák.
- Ezen a ponton folytassa az égőtisztítási műveleteket.
  Tisztítsa meg az égőt egy puha ecsettel, ügyelve arra, hogy ne sérüljön a szigetelőpanel és az elektródák.
- NE HASZNÁLJON DRÓTKEFÉT, AMELY KÁROSÍTANÁ AZ ALKATRÉSZEKET.
- Ellenőrizze, hogy az égő szigetelőpanel és a tömítés nem sérült-e, és ha szükséges, cserélje ki őket, a megfelelő eljárást követve.
- Miután befejezte a tisztítási műveleteket, óvatosan szerelje vissza az alkatrészeket a leírtakkal ellentétes sorrendben.
- A levegő/gázadagoló rendszer rögzítőanyáinak meghúzásához 8 Nm-es meghúzási nyomatékot kell használni.
- Kapcsolja vissza a tápfeszültséget és a gázellátást a kazánra.

#### A szifon tisztítása

- Távolítsa el a szifont a "Szifon eltávolítása" részben leírtak szerint.
- Tisztítsa meg a szifont, akár mosószeres vízzel is mosható.
- Mossa le az SRD-berendezést, ehhez engedjen vizet a kifolyó csatlakozóból. Soha ne használjon fémes vagy hegyes szerszámokat a készülék belsejében a lerakódások vagy maradványok eltávolítására, mert károsíthatja azt.
- A tisztítási műveletek után szerelje vissza a szifont és az SRDberendezést, ügyelve arra, hogy az alkatrészeket megfelelő gondossággal szerelje be.
  - A szifon és az SRD-berendezés tisztítását követően a szifont fel kell tölteni vízzel (lásd a "3.19 Kondenzvízszifon" szakaszt), mielőtt újra elindítaná a kazánt. A szifon és az SRD-berendezés karbantartási műveleteinek befejezése után javasoljuk, hogy a kazánt kondenzációs rendszerben futtassa néhány percig, és ellenőrizze, hogy nincs-e szivárgás a teljes kondenzvízelvezető vezetékben.

#### Az ionizációs elektróda karbantartása

Az érzékelőelektróda/ionizációs szonda fontos szerepet játszik a kazán gyújtási fázisában, és a hatékony égés biztosításában; e tekintetben, ha kicseréli, mindig helyesen kell pozicionálni, és az ábrán feltüntetett referenciapozíciót be kell tartani.

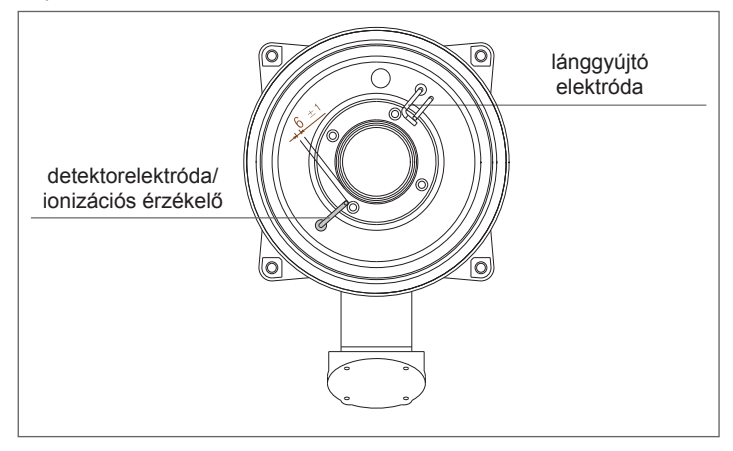

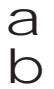

Ne csiszolja meg az elektródát.

Az éves karbantartás során ellenőrizze az elektróda kopási állapotát, és cserélje ki, ha tönkrement.

Az elektródák eltávolítása és esetleges cseréje, beleértve a gyújtóelektródát, magában foglalja a tömítések cseréjét is.

A működési hibák elkerülése érdekében az érzékelőelektróda/ionizációs szondát 5 évente cserélni kell, mivel kopik a gyújtás alatt.

#### Visszacsapó szelep (22. ábra)

A kazánnak van egy visszacsapó szelepe.

- A visszacsapószelep eléréséhez:
- távolítsa el a ventilátort a 4 csavar (D) kicsavarásával, majd rögzítse az adagolóra
- győződjön meg arról, hogy a visszacsapó szelep membránján nincs idegen anyaglerakódás, és ha van ilyen, távolítsa el, és ellenőrizze a sérüléseket.
- ellenőrizze a szelep megfelelő nyitását és zárását
- szerelje össze újra az alkatrészeket fordított sorrendben, ügyelve arra, hogy a visszacsapó szelep a megfelelő irányban kerüljön visszaszerelésre.

Ha a visszacsapószelepen karbantartási munkát végez, győződjön meg róla, hogy helyesen van pozicionálva, hogy a rendszer megfelelően és biztonságosan működjön.

#### A szifon eltávolítása (23a-b-c-d ábrák)

- Áramtalanítson a berendezés főkapcsolóját "ki" állásba fordítva.
- Vegye ki a kondenzvízgyűjtő csövet (23a ábra)
- Csavarozza ki az SRD-eszközt (23b ábra)
- Csavarja ki a csavart (A) és vegye ki a lemezt (B) az ábrán látható módon (23c ábra)
- Vegye ki a szifon belső részét (C), amint azt az ábra mutatja (23d ábra).

Miután befejeződtek a műveletek, helyezze vissza az alkatrészeket a leírt módon, fordított sorrendben, ellenőrizve, hogy a tömítések megfelelően vannak-e visszahelyezve.

## FELHASZNÁLÓI ÚTMUTATÓ

Az alkalmazás típusától függően előfordulhat, hogy a jelen kézikönyvben ismertetett funkciók közül néhány nem áll rendelkezésre.

## 6 KAPCSOLÓTÁBLA

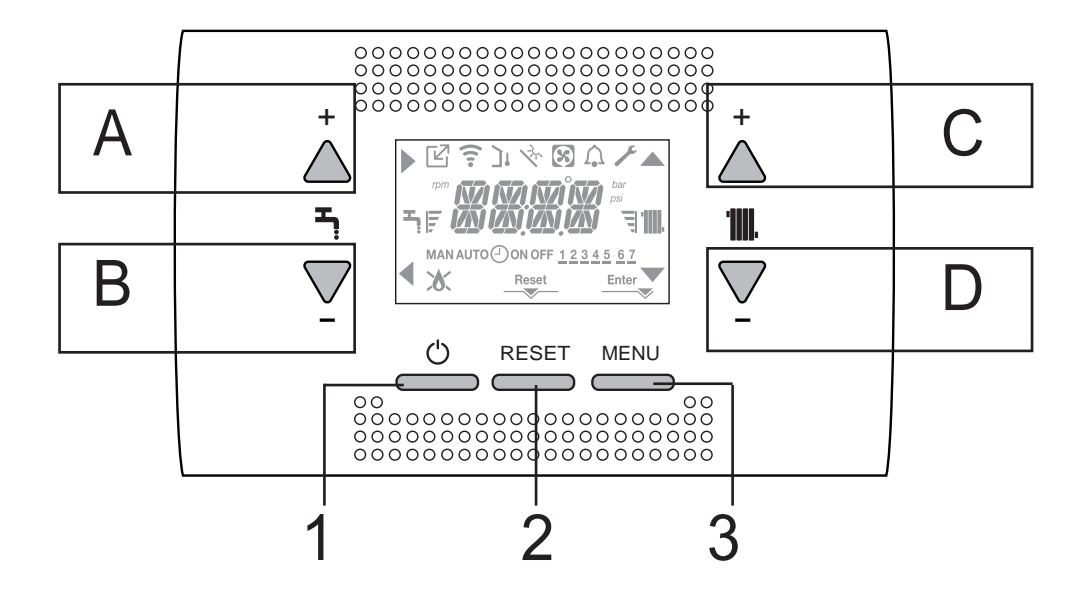

| Α   | Normál esetben a használati melegvíz hőmérsékletének növelésére használatos, amikor a pyíl aktív, akkor azonban a megerősítés funkcióval rendelkezik                                                                   |
|-----|----------------------------------------------------------------------------------------------------|
| В   | Normál esetben a használati melegvíz hőmérsékletének csökkentésére használatos, amikor a 🖣 nyíl aktív, akkor vissza/<br>mégsem funkcióval rendelkezik                                                                  |
| A+B | A használati melegvizes funkciók elérése (csak szakképzett személyzet)                                                                                                    |
| С   | Normál esetben a központi fűtővíz hőmérsékletének növelésére használatos, amikor a 🔺 nyíl aktív, akkor beléphet a beállítások menübe                                                                                   |
| D   | Normál esetben a fűtővíz hőmérsékletének csökkentésére használatos, amikor a 🔽 nyíl aktív, akkor beléphet a beállítások menübe                                                                                         |
| C+D | Ha a fűtésprogramozás-időzítés engedélyezett, akkor válthat az automatikus programról a manuálisra                                                                                                    |
| A+C | Az órabeállítási menü elérése (csak szakképzett személyzet)                                                                                                    |
| B+D | A programidőzítési menü elérése (csak szakképzett személyzet)                                                                                                    |
| 1   | A kazán üzemállapotának megváltoztatására szolgál (KI (OFF), NYÁRI ÉS TÉLI)                                                                                                    |
| 2   | A riasztási állapot visszaállításához vagy a légtelenítési ciklus megszakításához használatos                                                                                                    |
| 3   | Az INFO és SETTING (BEÁLLÍTÁSOK) menük elérésére szolgál. Ha a kijelzőn a Enter ikon látható, a gomb az ENTER funkcióval rendelkezik, és egy műszaki paraméter programozásakor beállított érték megerősítésére szolgál |
| 1+3 | A kulcsok zárolása és feloldása                                                                                                    |
| 2+3 | Ha a kazán KI állásban van, akkor elindítható az égéselemzési funkció (CO)                                                                                                    |

### A REC10 menüjének fastruktúrája

| ľ             | Egy OT-eszköz nyomását jelzi                                                                                                    |
|---------------|----------------------------------------------------------------------------------------------------|
| (:-           | Egy WIFI-eszköz nyomását jelzi                                                                                                    |
| יכ            | Egy kültéri hőmérséklet-érzékelő nyomását jelzi                                                                                                    |
| 72.           | Jelzi a speciális használati melegvíz funkciók aktiválását vagy egy napkollektormezős fűtést kezelő rendszer jelenlétét                                                                                                    |
| 8             | Egy hőszivattyú csatlakoztatását jelzi (ezen a modellen nem alkalmazott)                                                                                                    |
| Â             | Riasztás esetén aktiválódó ikon                                                                                                    |
| Y             | Hiba esetén jelenik meg a 🎝 ikonnal együtt, kivéve lánggal és vízzel kapcsolatos riasztások                                                                                                    |
| 8             | Láng jelenlétét jelzi, kialudt láng esetén az ikon kinézete: 💥.                                                                                                    |
| Reset         | Akkor aktiválódik, ha olyan riasztás van jelen, amely manuális visszaállítást igényel a kezelő részéről.                                                                                                    |
| Enter         | Bekapcsol, amikor működési megerősítési kérelem érkezik                                                                                                    |
| ►             | Ha az ikon aktív, azt jelzi, hogy az A gomb "megerősítés" funkciója aktív                                                                                                    |
| •             | Ha az ikon aktív, azt jelzi, hogy az <b>B</b> gomb "vissza/mégsem" funkciója aktív                                                                                                    |
|               | Ha az ikon aktív, akkor navigálhat a menüben, vagy növelheti a kiválasztott paraméter értékét                                                                                                    |
|               | Ha az ikon aktív, akkor navigálhat a menüben, vagy csökkentheti a kiválasztott paraméter értékét                                                                                                    |
| 1111.         | Az ikon aktív, ha a központi fűtés aktív, és villog, ha a fűtési kérelem van folyamatban.                                                                                                    |
| Ţ             | Az ikon aktív, ha a használati melegvíz aktív, és villog, ha a használatimelegvíz-kérelem van folyamatban                                                                                                    |
| ह च           | A beállított alapértékszintet jelzik (1 rovátka – minimumérték, 4 rovátka – maximumérték)                                                                                                    |
| 1 2 3 4 5 6 7 | A hét napjait jelzi                                                                                                    |
| Αυτο 🕘 ον     | Amikor a "központi fűtésprogramozás időzítés" funkció be van iktatva, ez az ikon jelzi, hogy a fűtőrendszer (fő zóna) AUTOMATIKUS üzemmódban van (a fűtésigények kezelése követi azt, ami az időkapcsolóval be van állítva). A fűtés engedélyezéséhez tartozó idősávon kívül az AUTO OFF jelenik meg. |
| MAN ON        | Amikor a "központi fűtésprogram-időzítés" funkció be van iktatva, ez az ikon jelzi, hogy a fűtőrendszer (fő zóna)<br>KÉZI üzemmódban van (a fűtésigények kezelése nem követi azt, ami a programozási időzítéssel be van állítva,<br>de mindig aktív).                                                 |
| MAN OFF       | Ez az ikon jelzi, ha a "központi fűtésprogram-időzítés" nem aktív                                                                                                    |

## 7 A KAZÁN PROGRAMOZÁSA

- Állítsa a rendszer főkapcsolóját a BE állásba.

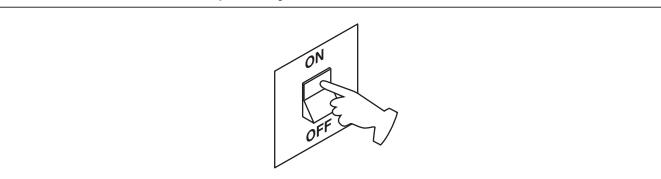

Szükség esetén a kezelőfelület automatikusan az **óra menüjére** lép. A főképernyőn megjelennek a **(**, **(**), **)** és **(** ikonok és az ENTER gomb, valamint a 00:00 kijelzés, amelynek az első két számjegye villog: 0,5 mp-ig látható, majd 0,5 mp-ig nem.

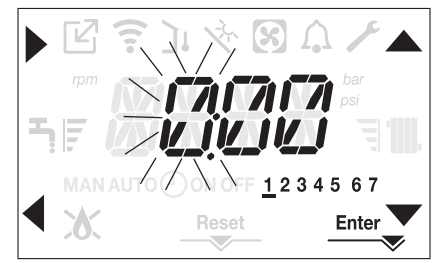

Az idő és a nap beállításához kövesse az alábbi utasításokat:

- állítsa be az órát a sig vilakkal, majd erősítse meg az A gombbal
- állítsa be a perceket a ś T nyilakkal, majd erősítse meg az A gombbal
- állítsa be a hét napját a és ryilakkal. A kijelölt napnak megfelelő szegmens villog, nyomja meg a MENU gombot az Enter ikonnál az idő és a nap beállításának megerősítéséhez. Az óra 4 másodpercig villog, majd visszatér a főképernyőre
- ha ki akar lépni az időprogramozásból a módosított értékek mentése nélkül, nyomja meg a d gombot.

MEGJEGYZÉS: Az idő- és napbeállítások később is módosíthatók a SET-TING menüben a TIME paraméternél, vagy az **A+C** gombokat legalább 2 mp-ig nyomva tartva.

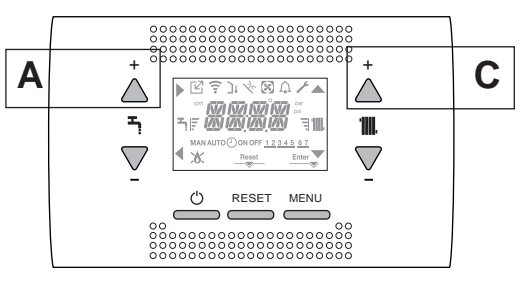

A kazán minden bekapcsolásakor a rendszer végrehajt egy 4 perces légtelenítési ciklust.

A kijelzőn megjelenik a <<VENT AIR PURGING CYCLE IN PROGRESS>> (LÉGTELENÍTÉSI CIKLUS FOLYAMATBAN), és aktiválódik a RESET ikon.

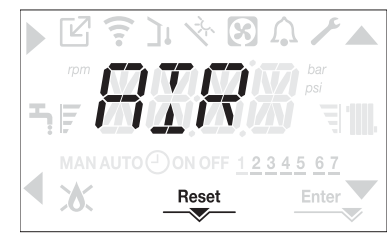

Nyomja meg a RESET gombot a légtelenítési ciklus megszakításához.

#### A 🕛 megnyomásával kapcsolja KI a kazánt.

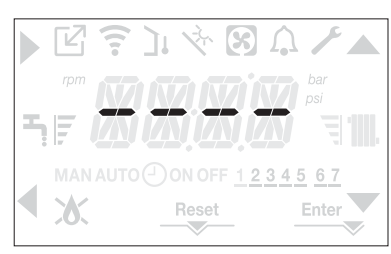

# 8 ELSŐ ÜZEMBE HELYEZÉS

- Állítsa a rendszer főkapcsolóját a BE állásba.
- Nyissa ki a gázcsapot, hogy a tüzelőanyag szabadon tudjon áramolni.

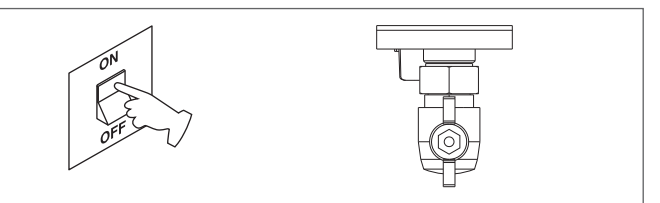

 A bekapcsolással bekapcsol a háttérvilágítás, majd megjelenik az öszszes ikon és szegmenseket 1 másodpercig, és 3 másodpercig megjelenik folytatólagosan a firmware-verzió:

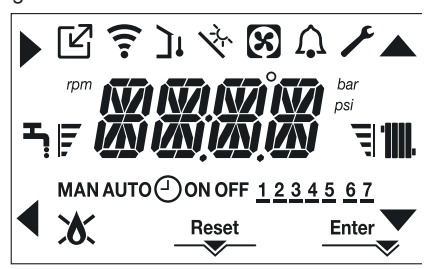

A kezelőfelület pillanatnyilag az aktív állapotot jeleníti meg.

#### Légtelenítési ciklus

A kazán minden egyes indításakor egy automata légtelenítési ciklust végez 4 percig. Amikor a légtelenítési ciklus folyamatban van, minden hőigény le van tiltva (kivéve a használatimelegvíz-igényeket, amikor a kazán nincs KIKAPCSOLVA), és a kezelőfelület képernyőjén görgetve megjelenik az "AIR PURGING CYCLE IN PROGRESS" (légtelenítési ciklus folyamatban) üzenet.

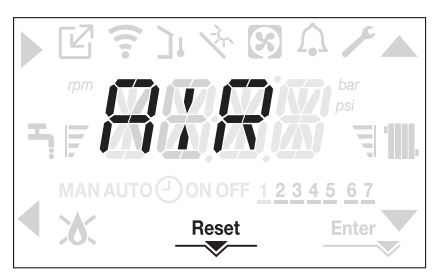

A légtelenítési ciklus megszakítható, ha legalább 2 mp-ig nyomva tartja a 2-es gombot (a RESET ikon aktiválódik).

A légtelenítési ciklus megszakítható egy használatimelegvíz-igénnyel is, ha a kazán nincs KI állásba kapcsolva.

- Állítsa be a szobatermosztátot a kívánt hőmérsékletre (~20 °C) vagy, ha a rendszer el van látva programozható termosztáttal vagy időzítővel, biztosítsa, hogy aktív legyen és megfelelően be legyen állítva (~20°C).
- Ezután állítsa be a kazánt TÉLI vagy NYÁRI beállításra a kívánt üzemmódnak megfelelően.
- A kazán elindul és mindaddig működik, míg a szobahőmérséklet el nem éri a beállított értéket, ezt követően a készülék újra stand-by állapotba kerül.

#### 8.1 Üzemállapot

Az üzemállapot megváltoztatásához a TÉLI-ről NYÁRI-re vagy OFF-ra (KI) nyomja meg az 1 gombot, amíg a kívánt funkció ikonja meg nem jelenik.

#### TÉLI ÜZEMMÓD

 Állítsa a kazánt a TÉLI állapotba úgy, hogy lenyomva tartja az 1-es gombot, amíg a használati meleg víz ikonja és a fűtés ikon meg nem jelenik.

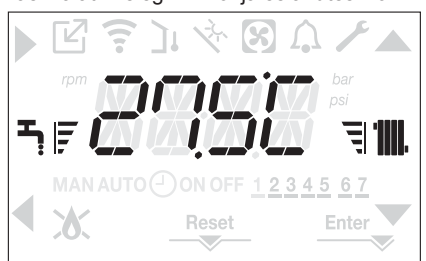

A kezelőfelület rendszerint az előremenő hőmérsékletet mutatja, hacsak nincs folyamatban használatimelegvíz-kérelem, ebben az esetben a használati melegvíz hőmérséklete jelenik meg.

Ha van hőigény és a kazán gyújtásban van, a hízo kijelzőn.
 Hőigény, a radiátor ikon villog:

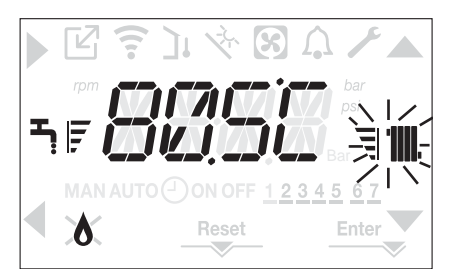

#### NYÁRI ÜZEMMÓD

 Állítsa a kazánt a NYÁRI állapotba úgy, hogy lenyomva tartja az 1-es gombot, amíg a használati meleg víz ikonja meg nem jelenik.

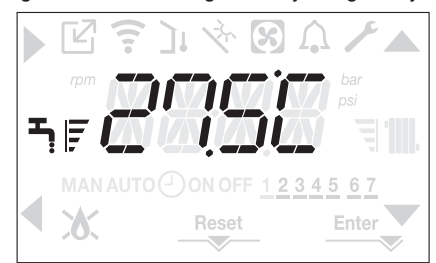

Ebben az állapotban a kazán a hagyományos csak használati melegvizes funkciót aktiválja, a kezelőfelület normál esetben az előremenő hőmérsékletet jeleníti meg.

Használatimelegvíz-igény esetén a kijelző a használati melegvíz hőmérséklet jeleníti meg.

Használatimelegvíz-igény, a csap ikon villog:

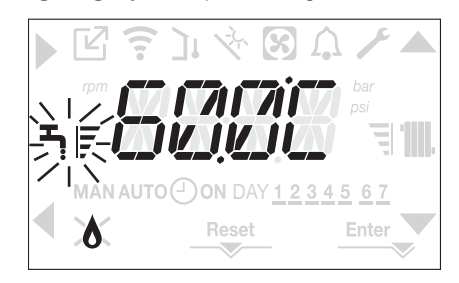

#### OFF

 Állítsa a kazánt az OFF (KI) állapotba úgy, hogy lenyomva tartja az 1-es gombot, amíg a középső szegmensek meg nem jelennek.

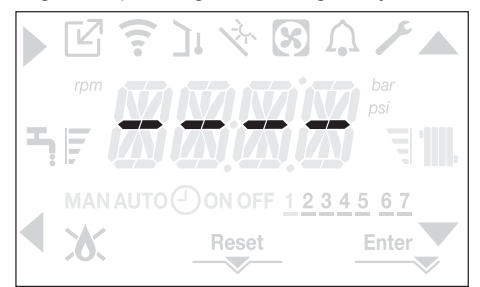

#### 8.2 A fűtővíz hőmérsékletének beállítása, úgy hogy nincs kültéri hőmérséklet érzékelő csatlakoztatva

Ha nincs kültéri hőmérséklet-érzékelő, akkor a kazán rögzített ponton működik, ebben az esetben a HEATING (FŰTÉS) alapérték beállítható kezelőfelület főképernyőjén.

A C vagy D gombok többszöri megnyomásával a főképernyőn megjelenik az aktuális fűtési alapérték; az érték 0,5 másodpercig látszik, majd 0,5 másodpercig nem, és aktívvá válnak a s v ikonok.

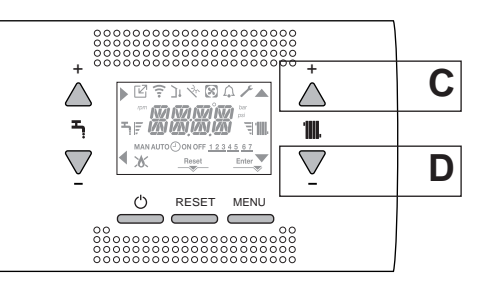

A **C** vagy **D** gombok többszöri megnyomásával állítható be a fűtési alapérték, a következő előre beállított tartományban:

[40 °C – 80,5 °C] magas hőmérsékletű rendszerek esetében [20 °C – 45 °C] alacsony hőmérsékletű rendszerek esetében 0.5 °C-os lépésekben.

A fűtési ikon melletti szintsávok az üzemi tartományra vonatkozó beállított alapértéket mutatják:

- négy sáv = max. alapérték 🗐 🎹
- egy sáv = min. alapérték

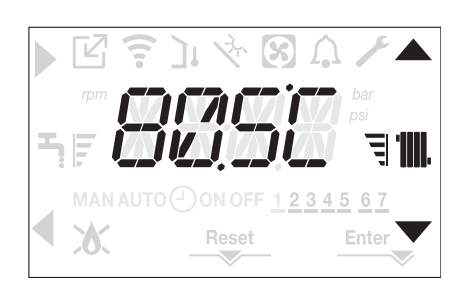

Ha a két gomb közül az egyiket, a **C** vagy a **D** gombot hosszabban nyomva tartja, a mérő növeli a beállított érték módosítási sebességét. Ha 5 másodpercig nem nyom meg egyetlen gombot sem, a beállított érték

lesz az új fűtési alapérték, és a kijelző visszatér a főképernyőre.

# 8.3 A fűtővíz hőmérsékletének beállítása, úgy hogy kültéri hőmérséklet-érzékelő van csatlakoztatva

Amikor a kültéri hőmérséklet-érzékelő fel van szerelve és a hőszabályozás engedélyezett (OTR paraméter = 1), az előremenő hőmérsékletet automatikusan kiválasztja a rendszer, amely gyorsan hozzáigazítja a környezeti hőmérsékletet a kültéri hőmérséklet változásához.

Ha meg akarja változtatni a hőmérsékletet, felemelni vagy csökkenteni akarja az elektronikus kártyán automatikusan kiszámított értékhez képest, akkor a FŰTÉS alapértéket megváltoztathatja, ha a kívánt komfortszintet kiválasztja a (-5 – +5) tartományban.

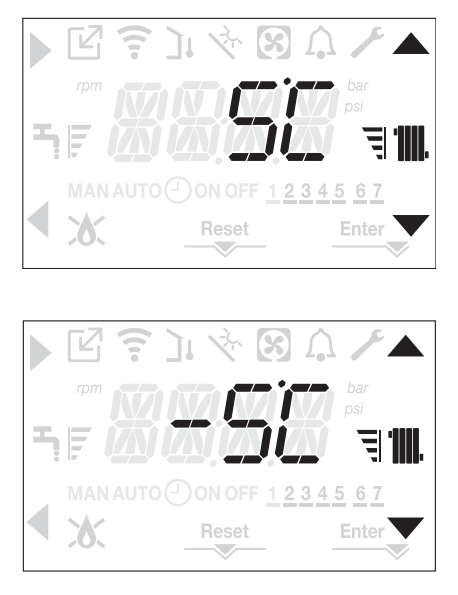

Megjegyzés: ha kültéri hőmérséklet-érzékelő van csatlakoztatva, akkor a kazán a rögzített ponton is működtethető, beállítva az OTR = 0 paramétert (CH menü).

#### 8.4 Használati meleg víz hőmérsékletének beállítása

A főképernyőn a **B** gomb helyett az **A** gombot megnyomva, megjelenik az aktuális használatimelegvíz-alapérték; az érték 0,5 másodpercig látszik, majd 0,5 másodpercig nem, és aktívvá válnak a **A** és **V** ikonok.

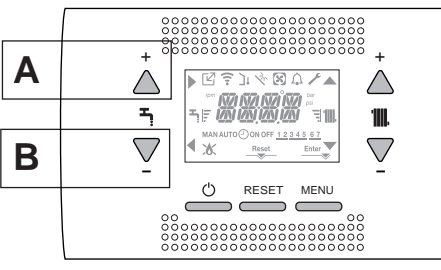

Az **A** vagy **B** gombok többszöri megnyomásával állítható be a használati melegvíz alapértéke, az érték 0,5 °C-os lépésekben csökkenthető vagy növelhető.

A fűtési ikon melletti szintsávok az üzemi tartományra vonatkozó beállított alapértéket mutatják:

négy sáv = max. alapérték
egy sáv = min. alapérték

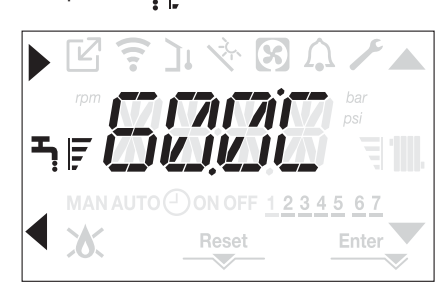

#### 8.5 Biztonsági leállítás

Gyújtási hiba vagy a kazán hibás működése esetén, végezzen el egy biztonsági leállítást (SAFETY STOP). A hibakód mellett a kijelzőn megjelenik a  $\bigwedge$  ikon is villogva: 0,5 mp látható, majd 0,5 mp-ig nem.

A háttérvilágítás 1 percig villog, majd kikapcsol, míg a 🏠 ikon továbbra is villog.

A 4 karakteres kijelzőn egy görgetve megjelenített üzenet tartalmazza a hibakódot és a leírását.

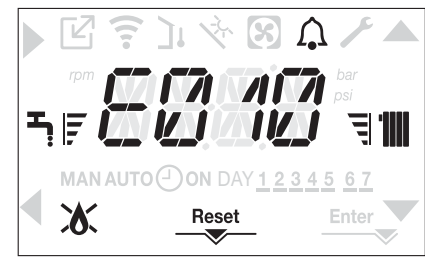

#### 8.6 Feloldási funkció

A "RESET" ikon akkor aktiválódik, ha olyan riasztás van jelen, amely manuális visszaállítást igényel a felhasználó részéről (például láng kialudt). A zárolás visszaállításához nyomja meg a 2 Reset gombot.

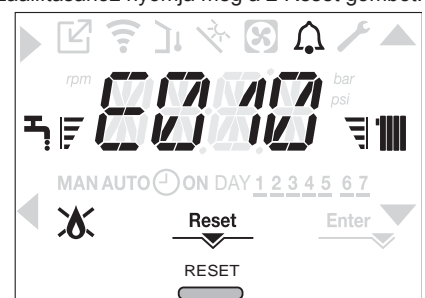

Ha nem sikerülnek a kazán újraindítási kísérletei, kérje a helyi műszaki ügyfélszolgálat segítségét.

#### 8.7 Használati melegvizes komfortfunkció

A használati melegvizes komfortfunkciók eléréséhez tartsa nyomva az **A+B** gombokat legalább 2 mp-ig.

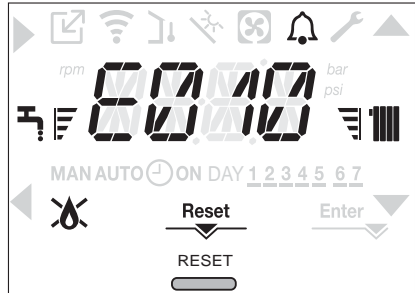

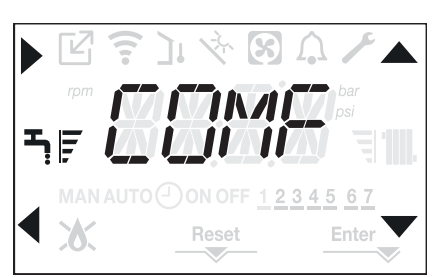

A ▲, ▼ gombokkal sorban végighaladhat a lehetőségeken <<COM-FORT STANDARD>>, <<COMFORT SMART>>, majd ismét <<COMFORT OFF>>.

A gombbal aktiválhatja a kívánt funkciót, és kiléphet a menüből a kezdőképernyőre.

Egy görgetve megjelenített üzenet látható a kijelzőn a következő móddal:

| Funkció          | Görgetve megjelenített üzenet                            |
|------------------|----------------------------------------------------------|
| COMFORT STANDARD | PREHEATING funkció aktív<br>(ELŐMELEGÍTÉS funkció aktív) |
| COMFORT SMART    | TOUCH & GO funkció aktív                                 |
| COMFORT OFF      | -                                                        |

#### COMFORT STANDARD (ELŐMELEGÍTÉS)

A COMFORT STANDARD beállításával bekapcsol a kazán használatimelegvíz-előmelegítési funkciója. Ez a funkció a vizet a használati meleg víz hőcserélőjében melegen tartja, a készenléti idő lecsökkentéséhez, igény esetén. Ha az előmelegítő funkció engedélyezve van, akkor a PREHEATING FUNCTION IN PROGRESS görgetve megjelenített üzenet jelenik meg. Az előmelegítési funkció a COMFORT OFF beállításával kapcsolható ki. A funkció nem aktív, amikor a kazán OFF állásban van.

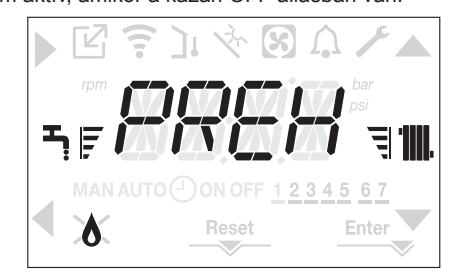

#### **COMFORT SMART (TOUCH & GO)**

Ha nem akarja, hogy az ELŐFŰTÉS mindig aktív legyen, és azt szeretné, hogy a melegvíz azonnal készen álljon, a használati melegvizet előmelegítheti akár néhány pillanattal a felhasználás előtt.

A COMFORT SMART beállításával aktiválhatja a Touch&Go funkciót. Ez a funkció lehetővé teszi a csap megnyitásával és zárásával, hogy elindítsa az azonnali előfűtést, amely csak az adott vízfelvételhez készít elő vizet.

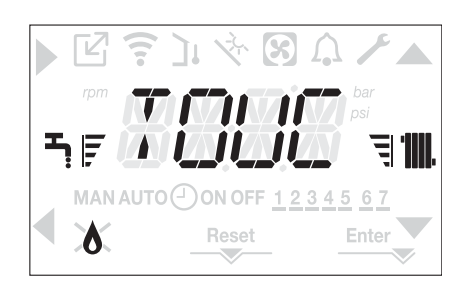

#### 8.8 Idősáv-ütemezési funkció (szobatermosztát)

Ha a fűtési rendszert egy szobatermosztát kezeli (tehát nincs programidőzítés), akkor a programidőzítés engedélyezhető a kazán kezelőfelületén a CH menüben a POR = 1 paraméter beállításával.

A programidőzítési menü eléréséhez tartsa nyomva a **B+D** gombokat legalább 2 másodpercig.

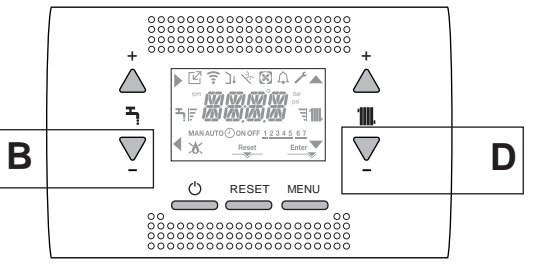

A kijelzések a következő ábrának megfelelően jelennek meg:

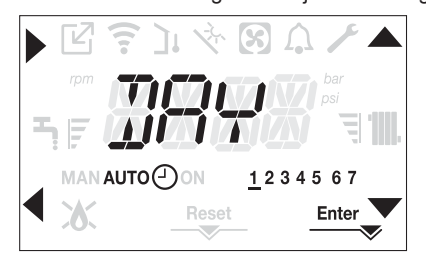

A ▲, ▼ nyilakkal válassza ki a napot vagy előre kiválasztott napok egy csoportját:

1-2-3-4-5-6-7 az egyes napok programozása

- 1-5 program hétfőtől péntekig
- 6-7 program szombattól vasárnapig
- 1-7 a teljes hét programozása

A gombbal megerősítheti a kiválasztást, és továbbléphet az idősávok programozásához, a Enter gombbal kiléphet a programidőzítésből, és megerősítheti az elvégzett módosításokat.

A gombbal kiléphet a kiválasztások mentése nélkül.

#### Az idősávok beállítása

- A kijelzőn a TIME ON látható, nyomja meg a gombot a gyújtásidő beállításához, a , gombokkal módosíthatja az időt, és a gombbal erősítheti meg.
- A kijelzőn a TIME OFF látható, nyomja meg a gombot a kikapcsolási idő beállításához, a , gombokkal módosíthatja az időt, és a gombbal erősítheti meg.
- Nyissa meg ismét a TIME ON paramétert, majd az idősávok programozása folytatódik a programozható sávok maximális számáig (négy), vagy pedig a Enter megnyomásával erősítse meg a beállított sávokat, és továbbléphet a következő nap programozására.

A hét minden napjához be lehet állítani legfeljebb 4 zónát, amelyeket egy kezdési és befejezési idő jellemez.

Ezen idősávokon kívül a szobatermosztáttól érkező hőigényeket a rendszer figyelmen kívül hagyja.

Az alapértelmezetten engedélyezett központi fűtési idősávok:

07:30 - 08:30 / 12:00 - 13:30 / 18:00 - 22:30 from MON to FRI (hétfőtől péntekig)

08:00 - 22:30 from SAT to SUN (szombattól vasárnapig)

Amikor a fűtésprogramozás-időzítés engedélyezett, a **C+D** gombokat megnyomva válthat az AUTO programozási időzítésről a MAN ON vagy a MAN OFF beállításra.

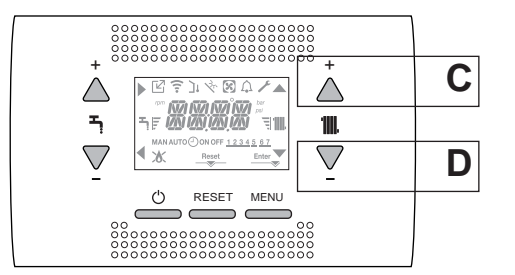

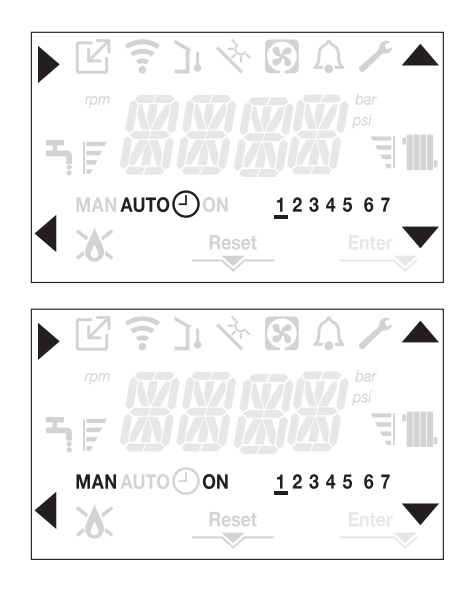

## 9 MEGHIBÁSODÁS

Hiba esetén a  $\int_{\bullet}$  ikon 0,5 másodpercig látható, majd 0,5 másodpercig nem, a háttérvilágítás 1 percig villog (1 mp-ig bekapcsolt, 1 mp-ig kikapcsolt), majd kikapcsol; amíg a csengőikon villog.

A 4 karakteres kijelzőn egy görgetve megjelenített üzenet írja le a megjelenített hibakódot.

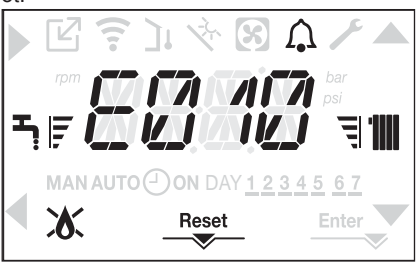

Hiba esetén a következő ikonok jelennek meg:

- bekapcsol láng riasztás esetén (E010)
- A "RESET" ikon akkor aktiválódik, ha olyan riasztás van jelen, amely manuális visszaállítást igényel a felhasználó részéről (például láng kialudt).
- A A a A ikonnal együtt jelenik meg, kivéve lánggal és vízzel kapcso-latos riasztások esetén.

#### Feloldási funkció

A kazán működésének hiba esetén történő visszaállításához meg kell nyomni a RESET gombot.

Ekkor, ha a helyes üzemi körülmények helyreálltak, a kazán automatikusan újraindul.

Legfeljebb 3 egymást követő kísérlet lehetséges a kezelőfelületen, amikor felhasználták, a kazán kioldása a kazán kikapcsolásával és az elektromos hálózat újracsatlakoztatásával lehetséges.

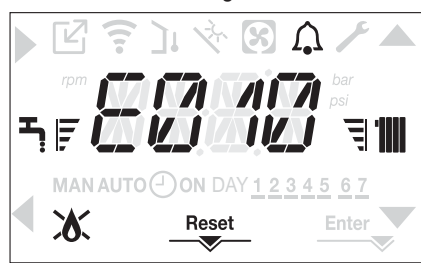

 ${\cal Y}$  Ha nem sikerül a kazán újraindítása, kérje szakszerviz segítségét.

#### E041 rendellenességhez

Ha a nyomás a 0,3 baros biztonsági nyomás alá esik, a kazán megjeleníti az <<E041 víz transzduktor - töltse fel a rendszert>> hibakódot 30 mp-ig.

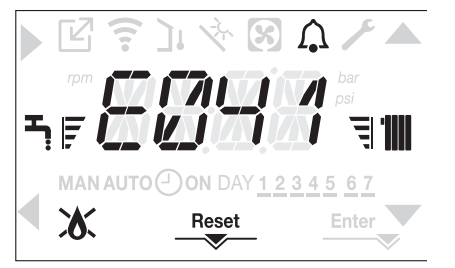

Amikor az átmeneti idő véget ért, ha a hiba továbbra is fennáll, megjelenik az E040 hibakód.

Ha a kazán E040-es hibát észlel, a kézi feltöltést a töltőcsappal (A) kell elvégezni, amíg a nyomás 1 és 1,5 bar között nem lesz. Ezután nyomja meg a RESET gombot.

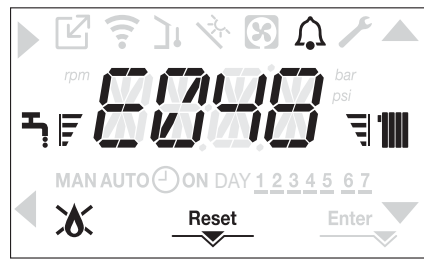

#### Zárja le a feltöltő csapot, figyeljen oda, hallja-e a mechanikai kattanást.

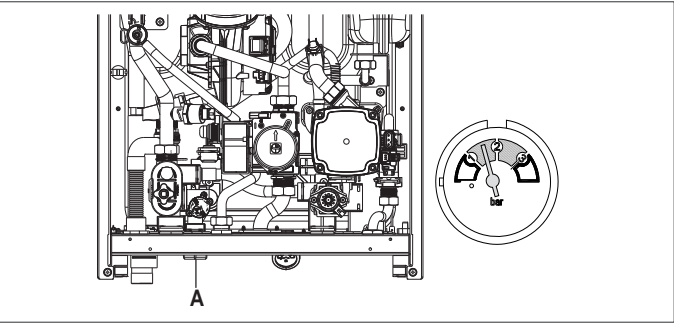

b Ha a nyomás gyakran csökken, kérjük, forduljon a szakszervizhez.

#### E060 rendellenességhez

A kazán normálisan működik, de nem biztosít stabilitást a használati meleg víz hőmérsékletéhez, amely minden esetben 50 °C körüli hőmérsékleten történik. Kérje szakszerviz segítségét.

#### E091 hiba esetén

A kazán olyan öndiagnosztikai rendszerrel rendelkezik, amely bizonyos működési körülmények függvényében az összegezett munkaórák alapján képes jelezni, hogy az elsődleges hőcserélő tisztításra szorul. Kérje szakszerviz segítségét.

| Kazán | hibal | ista |
|-------|-------|------|
|       |       |      |

| HIBAKOD<br>KÓD | HIBAJELZÉS                                                                                                    | A RIASZTASTIPUS<br>LEÍRÁSA       |
|----------------|----------------------------------------------------------------------------------------------------|----------------------------------|
| E010           | láng kialudt/ACF elektronikus hiba                                                                                   | végleges                         |
| E011           | idegen láng                                                                                                    | átmeneti                         |
| E020           | határoló termosztát                                                                                                  | végleges                         |
| E030           | ventilátor hiba                                                                                                    | végleges                         |
| E040           | víz transzduktor – töltse fel a rendszert                                                                            | végleges                         |
| E041           | víz transzduktor – töltse fel a rendszert                                                                            | átmeneti                         |
| E042           | víznyomás-transzduktor hiba                                                                                          | végleges                         |
| E060           | a használati meleg víz érzékelő hibája                                                                               | átmeneti                         |
| E070           | hibás áramlásérzékelő<br>áramlásérzékelő túlmelegedés<br>áramlás/visszatérő érzékelő különbség riasztás              | átmeneti<br>végleges<br>végleges |
| E077           | fő zóna víz termosztát                                                                                               | átmeneti                         |
| E080           | visszatérő kör szondahiba<br>visszatérő kör szonda túlmelegedés<br>kimenő/visszatérő ág szonda differenciál riasztás | átmeneti<br>végleges<br>végleges |
| E090           | hibás füstgázérzékelő<br>füstgázérzékelő túlmelegedés                                                                | átmeneti<br>végleges             |
| E091           | tisztítsa meg az elsődleges hőcserélőt                                                                               | átmeneti                         |
|                | a víznyomás alacsony, ellenőrizze a rendszert                                                                        | átmeneti                         |
|                | a víznyomás magas, ellenőrizze a rendszert                                                                           | átmeneti                         |
|                | elveszett a kommunikáció a kazán kártyájával                                                                         | átmeneti                         |
|                | bUS 485 kommunikáció elveszett                                                                                       | átmeneti                         |
|                |                                                                                                    |                                  |

#### Égéshibák listája

| HIBAKÓD<br>KÓD    | HIBAJELZÉS                   | A RIASZTÁSTÍPUS LEÍRÁSA                                                                                                    |  |  |  |  |
|-------------------|------------------------------|----------------------------------------------------------------------------------------------------|--|--|--|--|
| E021              | ion riasztás                 |                                                                                                    |  |  |  |  |
| E022              | ion riasztás                 |                                                                                                    |  |  |  |  |
| E023              | ion riasztás                 | Ezek ideiglenes riasztások, ha óránként 6 alkalommal jelentkeznek, véglegessé válnak; az E097 riasztás látható,                                                                                                    |  |  |  |  |
| E024              | ion riasztás                 | és az utószellőztetés követi 45 másodpercre a ventilátor maximális sebességén.                                                                                                    |  |  |  |  |
| E067 ion riasztás |                              | Nem lehet feloldani a riasztást az utólégtelenítés vége előtt, kivéve, ha a kazán áramellátása ki van kapcsolva.                                                                                                    |  |  |  |  |
| E088              | ion riasztás                 |                                                                                                    |  |  |  |  |
| E097              | ion riasztás                 |                                                                                                    |  |  |  |  |
| E085              | hiányos égés                 | Enel ideislande rigertégely ha érénléget 2 allelandreal islantigenely vérlenges évéleply az vérlet halvivation                                                                                                    |  |  |  |  |
| E094              | hiányos égés                 | <ul> <li>Ezek ideigienes riasztasok, na orankent 3 alkalommal jelentkeznek, veglegesse valnak; az utolso bekövetkezi</li> <li>hiba látható, és az utólégtelenítés követi 5 percre a ventilátor maximális sebességén. Nem lehet feloldani a rias<br/>tást az utólégtelenítés vége előtt, kivéve, ha a kazán áramellátása ki van kapcsolva.</li> </ul> |  |  |  |  |
| E095              | hiányos égés                 |                                                                                                    |  |  |  |  |
| E058              | fő feszültség hiba           | Ezek ideialenes bikák, emelyek kerlátezzák e ryvíitáci elklyet                                                                                                    |  |  |  |  |
| E065              | jelenlegi moduláció riasztás | Ezek ideigieries filidak, arrieryek korratozzak a gyujtasi ciklust.                                                                                                    |  |  |  |  |
| E086              | füstgáz-eltömődési riasztás  | Ideiglenes hibajelzés az előszellőztetés alatt.<br>5 perces utószellőztetés maximális ventilátorsebességen.                                                                                                    |  |  |  |  |

#### MAGYAR

#### 9.1 INFO menü

A kijelzőn a 3-as gomb megnyomásával megjelennek a kazán működésével kapcsolatos információk a paraméterek neve és értéke szerint felsorolva. Az egyik paraméterről a 🋦 és 🛡 gombokkal léphet egy másikra.

A gomb megnyomásával jelenítheti meg a kiválasztott paramétert; A gomb megnyomásával visszatérhet a főképernyőre:

| PARAMÉTER NEVE        | LEÍRÁS                                                                                                    |
|-----------------------|----------------------------------------------------------------------------------------------------|
| SCREED HEATING HOURS  | Padlófűtés funkció eltelt óraszáma                                                                                                    |
| CH PROBE              | Kazán áramlásérzékelő értéke                                                                                                    |
| RETURN PROBE          | Kazán visszatérő érzékelő értéke                                                                                                    |
| DHW PROBE             | A háztartási melegvizes szonda értéke a kazán azonnali üzemmódjában<br>A bojlerszonda értéke magas, ha a kazán csak fűtés üzemmódban van |
| EXHAUST PROBE         | Füstgázérzékelő értéke                                                                                                    |
| OUTDOOR TEMP PROBE    | Külső hőmérséklet-érzékelő azonnali érték                                                                                                |
| FILTERED OUTDOOR TEMP | A hőszabályozó algoritmusban használt külső hőmérséklet szűrt értéke a fűtési alapérték kiszámításához                                   |
| FAN SPEED             | A ventilátor fordulatszáma (fordulatszám)                                                                                                |
| MAIN ZONE OUTLET      | Fő zóna áramlásérzékelő értéke (amikor a MAIN ZONE ACTUATION TYPE = 1)                                                                   |
| EXHAUST PROBE HOURS   | Azon órák száma, amelyben a hőcserélő "kondenzációs módban" üzemelt                                                                      |
| MAIN ZONE SET         | Fő zóna előremenő alapérték                                                                                                    |
| WATER PRESSURE        | Rendszernyomás                                                                                                    |
| COMFORT               | HMV-komfort (OFF, STANDARD, SMART)                                                                                                    |
| SUN ON                | Használati meleg víz hőmérsékletéhez elérhető speciális funkciók nagy bemeneteknél                                                       |
| ELECTRONIC BOARD ID   | Elektronikus kártya azonosító                                                                                                    |
| ELECTRONIC BOARD FMW  | Elektronikus kártya firmware revízió                                                                                                    |
| INTERFACE FMW         | Interfész firmware                                                                                                    |

#### 9.2 Időleges kikapcsolás

Rövidebb távollét (hétvége, rövid utazás stb.) esetén állítsa a kazán állapotát OFF állásba **(**).

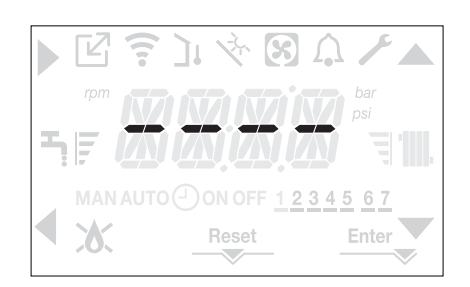

Míg a készülék áramellátása és a tüzelőanyag ellátása aktív, a kazánt az alábbi rendszerek védik:

- fűtés fagyálló funkció: ez a funkció akkor lép működésbe, ha az áramlás érzékelő által érzékelt hőmérséklet 5 °C alá süllyed. Ilyen esetben hőigény keletkezik, az égő begyullad és minimális kibocsátáson addig ég, amíg a kimenő víz hőmérséklete el nem éri az 35 °C-ot..
- fagymentesítő használati meleg víz: ez a funkció akkor lép működésbe, ha a használati melegvíz szondája által érzékelt hőmérséklet 5 °C alá süllyed. Ilyen esetben hőigény keletezik, az égő begyullad és minimális kibocsátáson addig ég, amíg a kimenő víz hőmérséklete el nem éri az 55 °C-ot.
- A FAGYMENTESÍTŐ funkció működését görgetve megjelenített üzenet jelzi a kezelőfelületen: <<DHW ANTIFREEZE FUNCTION IN PROGRESS>> vagy <<CH ANTIFREEZE FUNCTION IN PROG-RESS>> az adott esetnek megfelelően.
- keringtető szivattyú blokkolás-gátlása: a keringtető szivattyú minden 24 órás leállást követően 30 másodpercre aktiválódik.

#### 9.3 Kikapcsolás hosszabb időszakra

A kazán hosszú távú üzemen kívül helyezéséhez a következő műveleteket kell elvégezni:

- állítsa a kazán állapotát Ů állásba
- állítsa a készülék főkapcsolóját "ki" állásba
- zárja el a fűtési és használati meleg víz rendszerének tüzelőanyag- és vízcsapját.

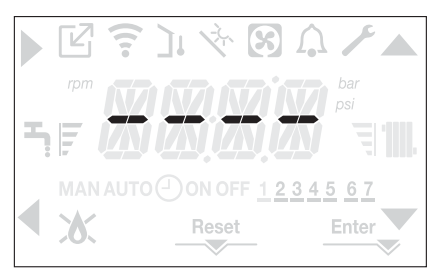

| Ez  | esetben  | a fa | agymen | tesít | ési | és  | а  | ke | ringtetés | blokkol  | ásgát | ló | funkciók |
|-----|----------|------|--------|-------|-----|-----|----|----|-----------|----------|-------|----|----------|
| ner | n működ  | nek. | Ürítse | le a  | fűt | ési | és | а  | használa  | ati mele | g víz | re | ndszerét |
| fag | yveszély | eset | tén.   |       |     |     |    |    |           |          |       |    |          |

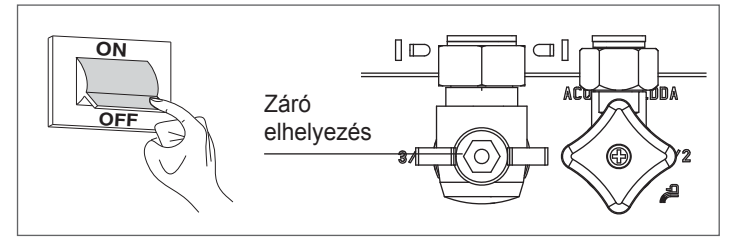

#### 9.4 Billentyűzetzárolási funkció

A gombzárolás aktiválásához tartsa lenyomva az 1+3 gombokat legalább 2 másodpercig; A gombok feloldásához tartsa ismét lenyomva az 1+3 gombokat legalább 2 másodpercigé.

A kijelzőn megjelenik a <<KEY LOCKED>> (GOMBOK ZÁROLVA).

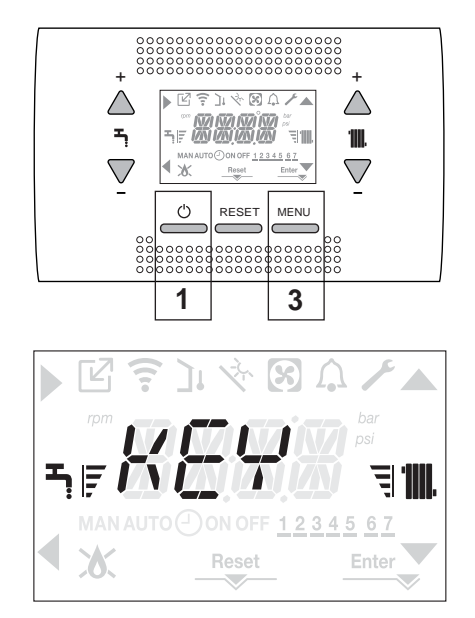

Hiba esetén a 2-es gomb aktív maradhat, a riasztás visszaállításához.

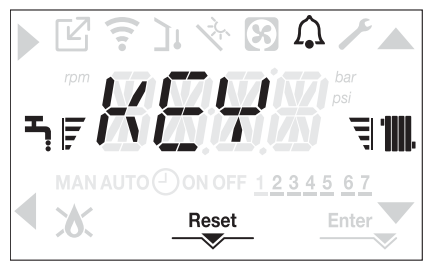

#### 9.5 Kezelőfelület készenléti állapotban

Általában, ha nincs hiba vagy hőigény, a kijelző mindig az áramlásérzékelő által mért hőmérsékletet mutatja

Ha 10 másodpercen belül nincs hőigény, a kezelőfelület készenléti módba kapcsol anélkül, hogy bármelyik gombot megnyomná.

A kijelző mutatja az aktuális időt, a percek és az idő közötti kettő elválasztópont 0,5 másodpercig látható, majd 0,5 másodpercig nem, miközben az állapotikonok aktívak, ha szükséges:

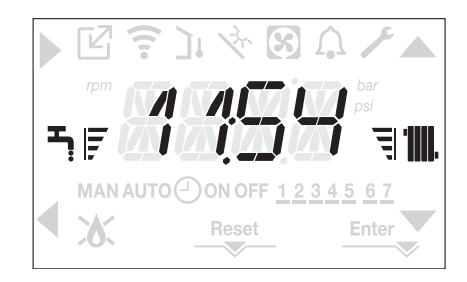

#### 9.6 OTBus távvezérlő-csatlakozás

Amikor egy OTBus távvezérlő csatlakozik a rendszerhez, a kazán kijelzőjén megjelenik a következő képernyő:

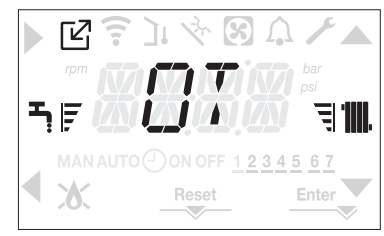

A kazánkijelzőn:

- ezután nem állítható be a kazán KI/TÉL/NYÁR állapota (az OTBus távvezérlővel állítható)
- ezután nem állítható be a használati melegvíz alapértéke (az OTBus távvezérlővel állítható)

A használati melegvíz alapértéke az INFO menüben jelenik meg.

Az **A+B** gombok kombinációja továbbra is aktív a DOMESTIC HOT WA-TER COMFORT (HASZNÁLATI MELEGVÍZ – KOMFORT) funkció beállításához.

## MŰSZAKI ADATOK

| I FÍRÁS                                                         | LIM      | Residence KIS |          |               |                                         |               |                       |  |  |
|-----------------------------------------------------------------|----------|---------------|----------|---------------|-----------------------------------------|---------------|-----------------------|--|--|
|                                                                 | OIM      | 2             | 5        | 30            |                                         | 3             | 5                     |  |  |
|                                                                 |          | G20           | G31      | G20           | G31                                     | G20           | G31                   |  |  |
| Fűtés Névleges hőbevitel                                        | kW       | 20,00         |          | 25,00         |                                         | 30,00         |                       |  |  |
|                                                                 | kcal/h   | 17.200        |          | 21.500        |                                         | 25.800        |                       |  |  |
| Névleges hőteljesítmény (80°/60°)                               | kW       | 19,           | 19.48    |               | 3                                       | 29,22         |                       |  |  |
|                                                                 | kcal/h   | 16.7          | 753      | 20.92         | 20.920                                  |               | 25.129                |  |  |
| Névleges hőteliesítmény (50°/30°)                               | kW       | 21.           | 24       | 26.5          | 0                                       | 32            | .07                   |  |  |
|                                                                 | kcal/h   | 18 2          | 266      | 22 79         | -<br>20                                 | 27            | 580                   |  |  |
| l ecsökkent hőterhelés                                          | kW       | 3 60          | 5 00     | 4 90          | 7 00                                    | 4 90          | 7 00                  |  |  |
|                                                                 | kcal/h   | 3 096         | 4 300    | 4 214         | 6 020                                   | 4 214         | 6 020                 |  |  |
| Csökkentett hőteliesítmény (80°/60°)                            | kW       | 3 50          | 4.86     | 4 77          | 6.83                                    | 4 77          | 6.83                  |  |  |
|                                                                 | kcal/h   | 3,006         | 4 180    | 4 104         | 5 870                                   | 4 104         | 5 870                 |  |  |
| Csökkentett hőteliesítmény (50°/30°)                            | kW       | 3.81          | 5.30     | 5 13          | 7 34                                    | 5 13          | 7 34                  |  |  |
|                                                                 | kcal/h   | 3 276         | 4 558    | 1 / 12        | 6 3 1 5                                 | 1 / 1 / 1 2   | 6 3 1 5               |  |  |
| Návlagos Pango Pated hőteljesítmány (On)                        | L/M      | 20            | 00       | 25.0          | 0.010                                   | 30            | 0.010                 |  |  |
|                                                                 | koal/b   | 17 0          | 200      | 23,0          |                                         | 25            | ,00<br>000            |  |  |
| Minimális Pange Pated hőteljesítmány (Om)                       | L/M      | 3.60          | 5.00     | 4 00          | 7 00                                    | 4 00          | 7 00                  |  |  |
|                                                                 | kool/b   | 3,00          | 4 200    | 4,90          | 6 020                                   | 4,90          | 6,020                 |  |  |
| LIMV Návlagog hőtarhalág                                        | KCdI/II  | 3.090         | 4.300    | 4.214         | 0.020                                   | 4.214         | 60                    |  |  |
|                                                                 | KVV      | 20,           | -00      | 30,0          | 0                                       | 34            | ,00                   |  |  |
| Néulagoo hőtaliasítmánu (*)                                     | KCal/II  | 21.0          | 25       | 20.80         | 0                                       | 29.           | 100                   |  |  |
| ivevieges noteijesitmeny (*)                                    | KVV      | 20,           | 20       | 31,3          | 0                                       | 30            | ,33                   |  |  |
|                                                                 | kcal/n   | 22.5          | 5/5      | 27.0          | 90<br>— a a                             | 31.           | 244                   |  |  |
| Lecsökkent höterhelés                                           | kW       | 3,60          | 5,00     | 4,90          | 7,00                                    | 4,90          | 7,00                  |  |  |
|                                                                 | kcal/h   | 3.096         | 4.300    | 4.214         | 6.020                                   | 4.214         | 6.020                 |  |  |
| Redukált hőteljesítmény (*)                                     | kW       | 3,28          | 5,00     | 4,54          | 7,00                                    | 4,54          | 7,00                  |  |  |
|                                                                 | kcal/h   | 2.822         | 4.300    | 3.905         | 6.020                                   | 3.905         | 6.020                 |  |  |
| Hatékonyság Pn max - Pn min (80°/60°)                           | %        | 97,4 - 97,1   |          | 97,3 - 97,4   |                                         | 97,4 - 97,4   |                       |  |  |
| Égési hatásfok                                                  | %        | 97,8          |          | 97,6          |                                         | 97,7          |                       |  |  |
| Hatékonyság Pn max - Pn min (50°/30°)                           | %        | 106,2 -       | 105,8    | 106,0 - 104,7 |                                         | 106,9 - 104,7 |                       |  |  |
| Hatékonyság Pn max 30% (visszatérő 30°)                         | %        | 108           | 3,4      | 108,1         |                                         | 108,2         |                       |  |  |
| Hatásfok átlagos P Range Rated mellett (80°/60°)                | %        | 97            | ,3       | 97,0          |                                         | 97,5          |                       |  |  |
| Hatásfok átlagos P Range Rated 30% mellett (30° visszatérő)     | %        | 108           | 108,5    |               | 108,4                                   |               | 108,3                 |  |  |
| Teljes elektromos teljesítmény (maximális fűtési teljesítmény)  | W        | 7             | 5        | 72            |                                         | 8             | 34                    |  |  |
| Teljes elektromos teljesítmény (maximális HMV teljesítmény)     | W        | 8             | 5        | 83            |                                         | 99            |                       |  |  |
| Keringtető szivattyú elektr teljesítménye (1.000 l/h) (fűt-HMV) | W        | 3             | 9        | 39            |                                         | 39            |                       |  |  |
| Kategória   Rendeltetési ország                                 |          | II2H3P        | • HU     | II2H3P • HU   |                                         | II2H3I        | ⊃ ● HU                |  |  |
| Áramellátás feszültsége                                         | V-Hz     | 230           | -50      | 230-50        |                                         | 230           | )-50                  |  |  |
| Védelmi fokozat                                                 | IP       | X5            | D        | X5D           |                                         | X             | 5D                    |  |  |
| Veszteség megállítása                                           | W        | 34            |          | 32            |                                         | 32            |                       |  |  |
| Veszteségek a füstcsőnél, kikapcsolt - bekapcsolt égővel        | %        | 0.10 - 2.23   |          | 0.08 - 2.39   |                                         | 0.06          | - 2.33                |  |  |
| Fűtési üzemmód                                                  |          | 0,10 _,_0     |          |               |                                         |               |                       |  |  |
| Nyomás                                                          | bar      | 3             |          | 3             | ••••                                    |               | 3                     |  |  |
| Minimális nyomás standard használat esetén                      | bar      | 0.25-         | 0 45     | 0 25-0        | 45                                      | 0 25          | -0 45                 |  |  |
| Maximális hőmérséklet                                           | °C       | 90            |          | 90            |                                         | 90            |                       |  |  |
| A fűtővíz hőmérsékletének beállítási tartománya                 |          | 20/45 ÷ 40/80 |          | 20/45 ÷ 40/80 |                                         | 20/45 ÷ 40/80 |                       |  |  |
| Szivattyú: rendelkezésre álló max, emelőnyomás                  | mhar     | 20/40 * 40/00 |          | 20/43 * 40/00 |                                         | 20,40 * 40,00 |                       |  |  |
| a következő hozamnál                                            | l/h      | 1 000         |          | 1 000         |                                         | 1 000         |                       |  |  |
| Membrános tágulási tartály                                      |          | 1.0<br>C      | 00       | 1.000         |                                         | 1.000<br>Q    |                       |  |  |
| Tágulási tartály előtöltése (fűtés)                             | bar      | 1             | <b>.</b> |               | ••••••••••••••••••••••••••••••••••••••• | 9             |                       |  |  |
| HMV üzommód                                                     | Dai      |               | ••••••   |               | ••••••••••••••••••••••••••••••••••••••• |               |                       |  |  |
|                                                                 | bar      |               | ,        | 0             | ••••                                    |               | 0                     |  |  |
| Min nyomán                                                      | bar      |               | )        | 0 11          | =                                       |               | 16                    |  |  |
| Forré víz monnujeáge At 25 °C mellett                           | Dai      | 0,            | 1        | 0,13          | )                                       | 0,            |                       |  |  |
|                                                                 | i/perc   | 10            | , I<br>5 | 10,           | 1                                       | 20            | л,0<br>7 Л            |  |  |
|                                                                 | i/perc   | 12            | ,ວ<br>ວ  | 15,           | ו<br>ג                                  | 1             | , <del>4</del><br>1 0 |  |  |
|                                                                 | i/perC   | 10            | ,0       | 12,9          | 1                                       | 14            | +,∀<br>つ              |  |  |
|                                                                 | i/perc   | 2             | <u> </u> | 2             |                                         |               | <u> </u>              |  |  |
| A nasznalati H2O homérsékletének kiválasztó mezője              | <u>ت</u> | 37-           | юU       | 37-6          | U                                       | 37            | -60                   |  |  |
| Aramiasszabályozó                                               | l/perc   | 1             | U        | 12            |                                         | 1             | 4                     |  |  |
| Gaznyomás                                                       |          | G20           | G31      | G20           | G31                                     | G20           | G31                   |  |  |
| A metángáz (G20) névleges nyomása mbar                          | mbar     | 25            |          | 25            | -                                       | 25            | -                     |  |  |
| A folyékony LPG gáz névleges (G31) nyomása                      | mbar     | -             | 37       | -             | 37                                      | -             | 37                    |  |  |

|                                                       |                                      | 115.4          | Residence KIS |         |                  |          |                |              |
|-------------------------------------------------------|--------------------------------------|----------------|---------------|---------|------------------|----------|----------------|--------------|
| LEIRAS                                                |                                      | UM             | 2             | 5       | 30               | )        | 3              | 5            |
| Vízbekötések                                          |                                      |                |               |         |                  |          |                |              |
| Fűtés bemenet                                         | -kimenet                             | Ø              | 3/4"          |         | 3/4"             |          | 3/4"           |              |
| HMV előremen                                          | ő - visszatérő ágak                  | Ø              | 1/2           | 2"      | 1/2              |          | 1/2"           |              |
| Gáz bemenet                                           |                                      | Ø              | 3/4           | 4"      | 3/4"             |          | 3/4"           |              |
| A kazán méret                                         | ei                                   |                |               |         |                  |          |                |              |
| Magasság                                              |                                      | mm             | 82            | 2       | 82               | 2        | 82             | 22           |
| Szélesség                                             |                                      | mm             | 42            | 20      | 42               | 0        | 42             | 20           |
| Mélység                                               |                                      | mm             | 27            | '5      | 35               | 0        | 35             | 50           |
| Kazán tömege                                          |                                      | kg             | 3             | 5       | 37               | ,        | 3              | 7            |
| Fűtési teljesíti                                      | mény                                 |                |               |         |                  |          |                |              |
| Levegő menny                                          | isége                                | Nm³/h          | 24,298        | 24,819  | 30,372           | 31,024   | 36,447         | 37,228       |
| Füstgáz menny                                         | /isége                               | Nm³/h          | 26,304        | 26,370  | 32,880           | 32,963   | 39,456         | 39,555       |
| Füstgáz tömeg                                         | árama                                | a/s            | 9,086-        | 9,297-  | 11,357-          | 11,621-  | 13,629-        | 13,946-      |
| (max-min)                                             |                                      | y/5            | 1,635         | 2,324   | 2,226            | 3,254    | 2,226          | 3,254        |
| HMV kapacitá                                          | S                                    |                |               |         |                  | .,       |                |              |
| Levegő menny                                          | isége                                | Nm³/h          | 30,372        | 31,024  | 36,447           | 37,228   | 42,035         | 42,937       |
| Füstgáz menny                                         | /isége                               | Nm³/h          | 32,880        | 32,963  | 39,456           | 39,555   | 45,506         | 45,620       |
| Füstgáz tömeg                                         | árama                                | a/s            | 11,357-       | 11,621- | 13,629-          | 13,946-  | 15,718-        | 16,084-      |
| (max-min)                                             | - 14 1                               |                | 1,635         | 2,324   | 2,226            | 3,254    | 2,226          | 3,254        |
| ventilator telje                                      | esitmenye                            |                | ~             |         |                  |          |                |              |
|                                                       |                                      | Pa             | 00            |         | 60               |          | 100            |              |
| 0,5 m osztott c                                       |                                      | Pa             | 1/4           |         | 150              |          | 190            |              |
| Kazan maraue                                          | k emelonyomasa csovek nelkul         | Ра             | 10            | iU      | 170              |          | 190            |              |
| Átmárő                                                | TUSIGAZ KIVEZELO CSOVEK              |                | 60 /          | 100     | <u>co 1</u>      |          | 60             | 100          |
| Atmero                                                | -                                    | mm             | 60-           |         | 6                |          | 6              |              |
|                                                       | 45°/00° känväk hoiktetése miett      | m              | 1 2/          | 1.6     | 0                | 1.6      | 10             | 0            |
| Felon átholodá                                        | 45 /90 KONYOK DEIKIAIASA MIAIL       | <br>           | 1,3/          | 1,0     | 1,3/             | 1,0<br>F | 1,3            | / 1,0<br>) E |
| Kanaantrikua                                          | füotráz kivozotő opävok              |                | 10            | 15      | 105              |          |                | JS           |
| Átmórő                                                | TUSIGAZ KIVEZELO CSOVEK              | mm             | 00 4          | 125     | 80-125           |          | 00             | 105          |
| Max bosszúsá                                          | a                                    |                | -00           | 5       | 0U-1<br>15       | 20       | 00-            | 120<br>5     |
| Veszteség egy                                         | y<br>45°/00° könyök beiktatása miatt | m              | 1/1           | 5       | 1/1              | 5        | 1/*            | บ<br>1 ธ     |
| Falon áthaladá                                        | huk (átmárá)                         | mm             | 1/1,0         |         | 171,5            |          | 130            |              |
|                                                       |                                      |                | 150           |         | 150              |          | 150            |              |
| Ósztott fustga                                        | Z KIVEZETO CSOVEK                    |                | 0             | <u></u> | 00               |          |                | 0            |
| Almero<br>Max basarijać                               | ~                                    |                | 00<br>60 L 60 |         | 00               |          | 25+25          |              |
| Voortooóg ogy                                         | 45°/00° könvök hoiktotágo miatt      |                | 00 + 00       |         | 33 + 33          |          | 30730<br>1/1 E |              |
| Helviságlovog                                         | á függő működás (B22B B52B)          |                | 1/1,5         |         | 1/1,5            |          | 1/1,5          |              |
| Átmórő                                                | o luggo lilukoues (B23F-B33F)        | mm             | 0             | n       | 00               |          | 0              | 0            |
| Maximália loor                                        | acztő acőbaccz                       | m              | 80            |         | 80               |          | 80             |              |
|                                                       |                                      |                |               |         | 65<br>6. co=tálu |          |                |              |
| Fmissziós ártákok minimális ás maximális toliosítmóny |                                      | (**)           | C20           |         | b. Osztaly       |          | 0. OSZTAIY     |              |
| Maximália                                             | CO s a kovosobb mint                 | , n n m        | 120           | 120     | 120              | 140      | 140            | 150          |
| waxiiidiis                                            |                                      | μ.μ.Π.<br>%    | 0.0           | 10.0    | 120<br>Q A       | 10.0     | 0 0            | 10.0         |
|                                                       | NOX s a kisebb mint                  | /0             | 3,0           | 30      | 5,0<br>50        | 50       | <u> </u>       | <u>10,0</u>  |
|                                                       | T füstaázok                          | ۰ <u>۰</u>     | 60            | 68      | 67               | 65       | 65             | 62           |
| Minimálie                                             | CO s a keyesebb mint                 | nnm            | 10            | 10      | 10               | 10       | 10             | 10           |
| mininalia                                             |                                      | ν.ρ.π.<br>%    |               | 10 1    | ۰0<br>۵ ۸        | 10 0     | 0              | 10.0         |
|                                                       | NOx s a kisabh mint                  | 70<br>nnm      | 3,0           | 30      | 3,U<br>25        | 50       | 3,0<br>25      | 10,0         |
|                                                       | T füstaázak                          | P.h.III.<br>●℃ | 62            | 60      | 20<br>50         | 50       | 20             | -+U<br>62    |
|                                                       | TUSIGAZOK                            |                | 03            | 02      | 59               | 59       | 05             | 03           |

(\*) átlagérték különböző meleg víz üzemelési körülmények között

(\*\*) az ellenőrzést koncentrikus ø 60-100 átmérőjű - 0,85 m hosszúságú csövekkel - 80-60 °C vízhőmérsékleten végeztük.

A megadott adatok nem használhatók a rendszer igazolására; a hitelesítésre az első begyújtásnál mért adatok szolgálnak, amelyek a készülék kézikönyvében találhatók.

(\*\*\*) CO2-tűrés = +0,6% -1%

|                                                                                                    |                            | Residence KIS     |            |  |  |
|----------------------------------------------------------------------------------------------------|----------------------------|-------------------|------------|--|--|
| PARAMÉTEREK                                                                                                    |                            | METÁNGÁZ<br>(G20) | LPG (G31)  |  |  |
| Alsó Wobbe szám (15 °C - 1013 mbar)                                                                                                    | MJ/m <sup>3</sup> S        | 45,67             | 70,69      |  |  |
| Fűtőérték kisebb mint                                                                                                    | MJ/m <sup>3</sup> S        | 34,02             | 88         |  |  |
| Névleges tápnyomás                                                                                                    | mbar (mm H2O)              | 25 (254,9)        | 37 (377,3) |  |  |
| Min. betáp nyomás                                                                                                    | mbar (mm H <sub>2</sub> O) | 10 (102,0)        | -          |  |  |
| 25 KIS                                                                                                    |                            |                   |            |  |  |
| Égő: átmérő/hosszúság                                                                                                    | mm                         | 70/86             | 70/86      |  |  |
| Membrán furatszáma                                                                                                    | n°                         | 1                 | 1          |  |  |
| Diafragma lyukátmérője                                                                                                    | mm                         | 4,3               | 4,3        |  |  |
|                                                                                                    | Sm³/h                      | 2,12              | -          |  |  |
| Fütés maximális gázmennyisége                                                                                                    | ka/h                       | -                 | 1.55       |  |  |
|                                                                                                    | Sm³/h                      | 2.64              | -          |  |  |
| HMV maximális gázmennyisége                                                                                                    | ka/h                       | -                 | 1.94       |  |  |
|                                                                                                    | Sm³/h                      | 0.38              | -          |  |  |
| Fűtés minimális gázmennyisége                                                                                                    | ka/h                       | -                 | 0 39       |  |  |
|                                                                                                    | Sm³/h                      | 0.38              | -          |  |  |
| HMV minimális gázmennyisége                                                                                                    | ka/h                       | -                 | 0.39       |  |  |
| Ventilátor fordulatszáma lassú gyűitással                                                                                                    | ford/nerc                  | 5 500             | 5 500      |  |  |
| Fűtő ventilátor maximális fordulatszáma                                                                                                    | ford/perc                  | 6 200             | 6,000      |  |  |
| HMV vontilátor maximális fordulatszáma                                                                                                    | ford/porc                  | 7 600             | 7 400      |  |  |
| Filiv Venuldul Indxinidis lonuldiszania                                                                                                    | ford/perc                  | 1 600             | 2,000      |  |  |
| May frită ventilator ferrentea C(10) kenfiguréaiáhan (GCO 100 - G2O 125 - G2O)                                                                 | ford/perc                  | 6.000             | 2.000      |  |  |
| Max Iulo ventilátor forgatás C(10) konfigurációban (Ø60-100 • Ø60-125 • Ø60)                                                                   | ford/perc                  | 7 600             | -          |  |  |
| Min fűtő/HMV ventilátor forgatás C(10) konfigurációban (200-100 • 200-125 • 200)                                                               | ford/perc                  | 1 600             | -          |  |  |
| 30 KIS                                                                                                    | loru/pere                  | 1.000             |            |  |  |
| σο κιο<br>Εσιδι ότα ότα / μοροστύρος                                                                                                    | mm                         | 70/125            | 70/125     |  |  |
| Lyu. alinciuniusszusay<br>Mombrán furatezáma                                                                                                   | n°                         | 1 1               | 1          |  |  |
|                                                                                                    |                            | ۱<br>۶ ک          | ۱<br>۶۵    |  |  |
|                                                                                                    | 111111<br>Sm³/b            | 0,Z               | 5,2        |  |  |
| Fűtés maximális gázmennyisége                                                                                                    |                            | 2,04              | -          |  |  |
|                                                                                                    | Kg/II                      | -                 | 1,94       |  |  |
| HMV maximális gázmennyisége                                                                                                    | Sm7n                       | 3,17              | -          |  |  |
|                                                                                                    | Kg/n                       | -                 | 2,33       |  |  |
| Fűtés minimális gázmennyisége                                                                                                    | Sm³/n                      | 0,52              | -          |  |  |
|                                                                                                    | kg/n                       | -                 | 0,54       |  |  |
| HMV minimális gázmennyisége                                                                                                    | Sm³/n                      | 0,52              | -          |  |  |
|                                                                                                    | kg/h                       |                   | 0,54       |  |  |
| Ventilator fordulatszama lassu gyujtassal                                                                                                    | ford/perc                  | 5.500             | 5.500      |  |  |
| Futo ventilator maximalis tordulatszama                                                                                                    | ford/perc                  | 5.800             | 5.600      |  |  |
| HMV ventilátor maximális fordulatszáma                                                                                                    | ford/perc                  | 6.900             | 6.700      |  |  |
| Fütö/HMV ventilåtor minimålis fordulatszáma                                                                                                    | ford/perc                  | 1.700             | 1.900      |  |  |
| Max fúto ventilátor forgatás C(10) konfigurációban ( $060-100 \bullet 080-125 \bullet 080$ )                                                   | ford/perc                  | 5.800             | -          |  |  |
| Max HMV ventilator forgatas C(10) konfiguracioban (200-100)                                                                                    | ford/perc                  | 7.200             | -          |  |  |
| Min fíttő/HMV ventilátor forgatás C(10) konfigurációban (Ø60-123 ● Ø60)                                                                        | ford/perc                  | 1 750             | -          |  |  |
| Min fűtő/HMV ventilátor forgatás C(10) konfigurációban (200-100)                                                                               | ford/perc                  | 1 700             | -          |  |  |
| 35 KIS                                                                                                    | loru/pere                  | 1.700             |            |  |  |
| Égő: átmárő/hosszúság                                                                                                    | mm                         | 70/125            | 70/125     |  |  |
| Membrán furatezáma                                                                                                    | n°                         | 1                 | 1          |  |  |
| Diafragma lyukátmárőja                                                                                                    | mm                         | 5.2               | 52         |  |  |
|                                                                                                    | Sm <sup>3</sup> /h         | 3 17              | -          |  |  |
| Fűtés maximális gázmennyisége                                                                                                    | ka/h                       | 5,17              | -<br>-     |  |  |
|                                                                                                    | Sm <sup>3</sup> /h         | 3.66              | 2,55       |  |  |
| HMV maximális gázmennyisége                                                                                                    | ka/h                       | 5,00              | 2 60       |  |  |
|                                                                                                    | Ky/II<br>Sm³/b             | -                 | 2,09       |  |  |
| Fűtés minimális gázmennyisége                                                                                                    |                            | 0,52              | -          |  |  |
|                                                                                                    | Ky/II<br>Sm³/b             | -                 | 0,04       |  |  |
| HMV minimális gázmennyisége                                                                                                    | 5///7/I                    | 0,52              | -          |  |  |
| Vantilátor fordulatozáma loggú gwíttágog                                                                                                    | Ky/II<br>ford/norm         | -<br>E E00        | U,34       |  |  |
| ventilator fordulatszama lassu gyujtassal                                                                                                    | tord/perc                  | 0.000             | 0.000      |  |  |
| Futo ventilator maximalis fordulatszama                                                                                                    | tord/perc                  | 6.900             | 6.900      |  |  |
|                                                                                                    | tord/perc                  | /.800             | 1.800      |  |  |
| Huto/Hiviv ventilator minimalis fordulatszáma                                                                                                  | tord/perc                  | 1./00             | 1.900      |  |  |
| Initiax ruto ventilator forgatas $C(10)$ konfiguracióban (Ø60-100 • Ø80-125 • Ø80)                                                             | tord/perc                  | 6.900             | -          |  |  |
| Max HMV ventilator forgatas C(10) konfiguracióban (Ø60-100)                                                                                    | tord/perc                  | 8.200             | -          |  |  |
| Iviax niviv ventilator forgatas C(10) konfiguracioban (280-125 • 280)                                                                          | ford/perc                  | 1,000             | -          |  |  |
| Inim ruton niny ventilator forgatás C(10) konfigurációban (200-100)<br>Min fíttő/HMV vontilátor forgatás C(10) konfigurációban (200-125 a 200) | ford/perc                  | 1.000             | -          |  |  |
|                                                                                                    | loiu/perc                  | 1.700             | -          |  |  |

| Paraméter                                                   | Jel       | 25 KIS | 30 KIS | 35 KIS | Me.    |
|-------------------------------------------------------------|-----------|--------|--------|--------|--------|
| Szezonális helyiségfűtési energiahatékonysági osztály       | -         | A      | A      | A      | -      |
| Vízmelegítési energiahatékonysági osztály                   | -         | A      | A      | A      | -      |
| Névleges teljesítmény                                       | Pnévleges | 19     | 24     | 29     | kW     |
| Szezonális helyiségfűtési hatásfok                          | ηs        | 93     | 93     | 93     | %      |
| Hasznos hőteljesítmény                                      | · ·       |        |        |        |        |
| Mért hőteljesítményen és magas hőmérsékleten (*)            | P4        | 19,5   | 24,3   | 29,2   | kW     |
| A mért hőteljesítmény 30%-án és alacsony hőmérsékleten (**) | P1        | 6,5    | 8,1    | 9,7    | kW     |
| Hatásfok                                                    |           |        |        |        |        |
| Mért hőteljesítményen és magas hőmérsékleten (*)            | η4        | 87,6   | 87,3   | 87,8   | %      |
| A mért hőteljesítmény 30%-án és alacsony hőmérsékleten (**) | η1        | 97,7   | 97,6   | 97,5   | %      |
| Segédáramkörök elektromos fogyasztása                       |           |        |        |        |        |
| Teljes terhelés mellett                                     | elmax     | 28,0   | 28,0   | 28,0   | W      |
| Részterhelés mellett                                        | elmin     | 14,0   | 14,0   | 14,0   | W      |
| Készenléti (stand-by) üzemmódban                            | PSB       | 3,0    | 3,0    | 3,0    | W      |
| Egyéb paraméterek                                           |           |        |        |        |        |
| Hőveszteség készenléti (stand-by) üzemmódban                | Pstby     | 34,0   | 32,0   | 32,0   | W      |
| Az őrláng energiafogyasztása                                | Pign      | -      | -      | -      | W      |
| Éves energiafogyasztás                                      | QHE       | 36     | 45     | 53     | GJ     |
| Beltéri hangteljesítményszint                               | LWA       | 50     | 50     | 52     | dB     |
| Nitrogénoxid-kibocsátás                                     | NOx       | 46     | 32     | 37     | mg/kWh |
| Kombinált fűtőberendezések esetében:                        |           |        |        |        |        |
| Névleges terhelési profil                                   |           | XL     | XL     | XL     |        |
| Vízmelegítési hatásfok                                      | ηwh       | 86     | 84     | 85     | %      |
| Napi villamosenergia-fogyasztás                             | Qelec     | 0,139  | 0,145  | 0,138  | kWh    |
| Napi tüzelőanyag-fogyasztás                                 | Qfuel     | 22,668 | 23,484 | 23,046 | kWh    |
| Éves villamosenergia-fogyasztás                             | AEC       | 30     | 32     | 30     | kWh    |
| Éves tüzelőanyag-fogyasztás                                 | AFC       | 17     | 18     | 17     | GJ     |

(\*) magas hőmérsékletű használat a fűtőberendezésen 60 °C-os visszatérő hőmérséklet, kimenetén 80 °C-os bemeneti hőmérséklet

(\*\*) alacsony hőmérsékletű használat: kondenzációs kazánok esetében 30 °C-os, alacsony hőmérsékletű kazánok esetében 37 °C-os, egyéb fűtőberendezések esetében pedig 50 °C-os visszatérő hőmérséklet

#### MEGJEGYZÉS

A 811/2013 felhatalmazáson alapuló rendeletre (EU) való hivatkozással a táblázatban szereplő információk felhasználhatók a termék adatlapjának kiegészítéséhez és címkézéshez a helyiségfűtő készülékekhez, a vegyes fűtőberendezésekhez, a zárt helyiségek fűtésére szolgáló készülékekhez, a hőmérséklet-szabályozó készülékekhez és a napelemekhez:

| HOZZÁADOTT ESZKÖZÖK                       | OSZTÁLY | BÓNUSZ |
|-------------------------------------------|---------|--------|
| KÜLSŐ HŐMÉRSÉKLET ÉRZÉKELŐJE              |         | 2%     |
| VEZÉRLŐPANEL                              | V       | 3%     |
| KÜLSŐ HŐMÉRSÉKLET-ÉRZÉKELŐ + VEZÉRLŐPANEL | VI      | 4%     |

#### Sorozatszám táblája

| <b>بر</b> | HMV funkció              |
|-----------|--------------------------|
| M         | Fűtési funkció           |
| Qn        | Névleges hőleadás        |
| Pn        | Névleges hőteljesítmény  |
| Qm        | Csökkentett hőleadás     |
| Qmin      | Minimális hőteljesítmény |
| IP        | Védettség szintje        |
| Pmw       | Maximális HMV nyomás     |
| Pms       | Maximális fűtési nyomás  |
| т         | Hőmérséklet              |
| D         | Fajlagos hozam           |
| NOx       | NOx osztály              |

| RIELLO S.p.A Via Ing. Pilade Riello, 7 - 37045 Legnago (Vr) |    |     |          |          | ()       |   |          |          |
|-------------------------------------------------------------|----|-----|----------|----------|----------|---|----------|----------|
|                                                             |    |     |          |          |          |   |          |          |
| RESIDENCE KIS                                               |    | P   | NOx:     | Qn       | Qn       |   | Qm       | Qn       |
| Serial N.                                                   |    | COD |          | <b>–</b> | 80-60 °C | 2 | 80-60 °C | 50-30 °C |
| 230 V ~ 50 Hz W                                             | ₹( | Qı  | n (Hi) = | kW       | k        | W | kW       |          |
| Pmw = bar T= °                                              | C  | Pr  | ן =      | kW       | k'       | W | kW       | kW       |
| ₩Pms = bar T= °                                             | c  |     |          |          |          |   | D:       | l/min    |
|                                                             |    |     |          |          |          |   |          |          |

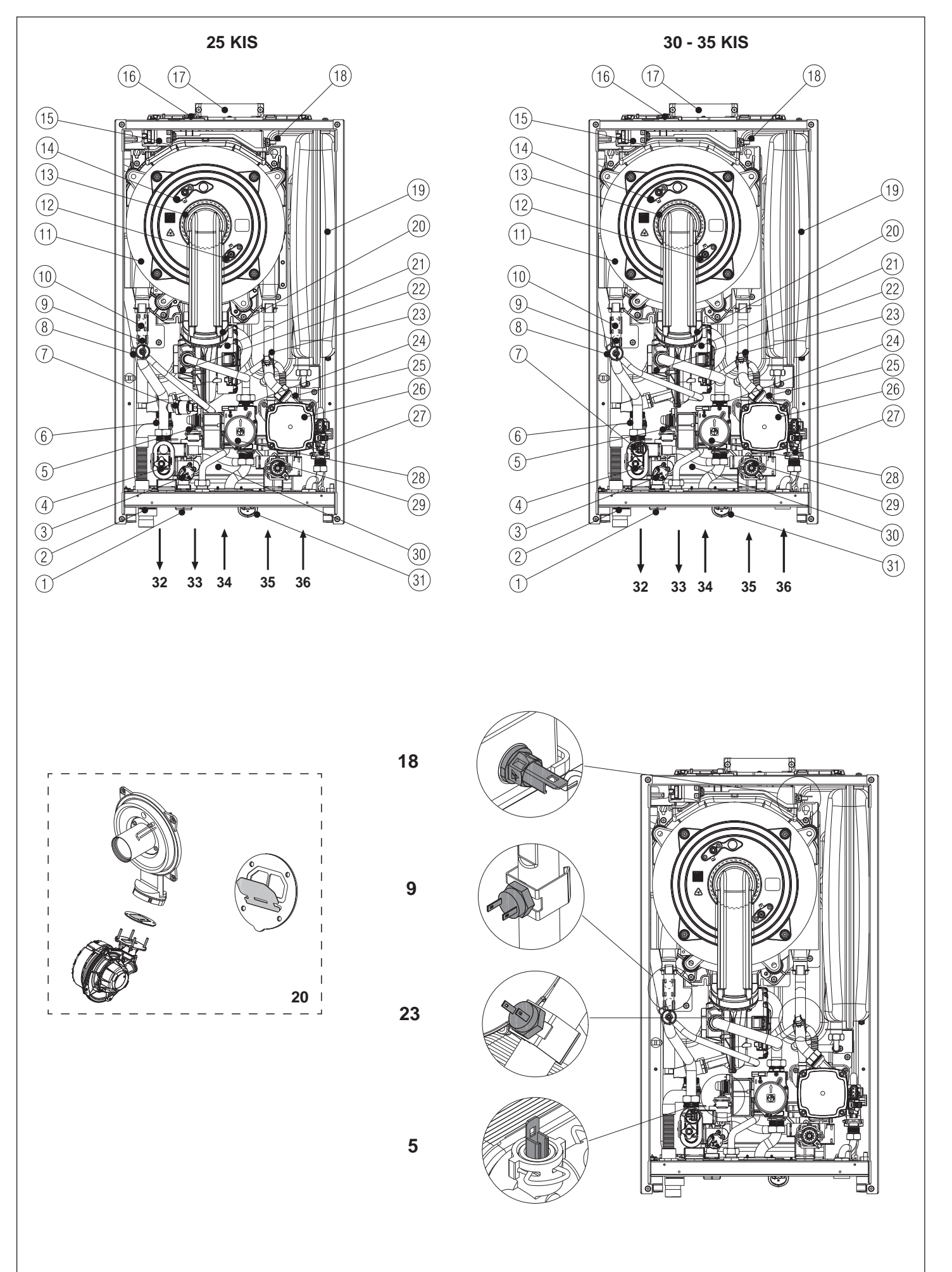

#### [EN] - Boiler operating elements

- Filling tap 1
- 2 Siphon
- 3 4 Non-return valve
- Drain valve
- 5 Domestic hot water probe
- 6 Safety valve
- 7 Pressure transducer
- 8 De-aeration tap
- 9 Delivery probe
- 10 Limit thermostat
- Main heat exchanger 11
- 12 Flame detection electrode/ionization sensor
- 13 Burner
- 14 Ignition electrode
- 15 Ignition transformer
- 16 Fume analysis sample cap 17 Fumes outlet
- 18 Fumes probe
- 19 Expansion vessel
- 20 Non-return valve
- 21 Fan22 High modulation mixer
- 23 Return probe
- 24 Gas nozzle
- 25 Lower air vent valve
- 26 Circulation pump
- 27 Flowswitch
- 28 Gas valve
- 29 Three-way valve motor
- 30 Domestic hot water heat exchanger
- 31 Water gauge32 Heating delivery
- 33 Hot water
- 34 Gas
- 35 Heating return line
- 36 Cold water

#### [HU] - A kazán funkcionális alkatrészei

- Feltöltő csap 1
- 2 3 Szifon
- Visszafolyást gátló szelep
- 4 Leeresztő szelep
- 5 Használati meleg víz NTC érzékelő
- Biztonsági szelep Nyomástranszduktor 6 7
- 8
- Légtelenítőcsap Előremenő NTC érzékelő 9
- 10 Határoló termosztát
- 11 Fő hőcserélő
- 12 Lángőr elektróda/ionizációs érzékelő
- 13 Égő
- 14 Gyújtó elektróda
- 15 Gyújtásátalakító
- 16 Füstgáz mintavételező fedél17 Füstelvezető nyílás
- 18 Füstérzékelő
- 19 Tágulási tartály
- 20 Visszafolyást gátló szelep
- 21 Ventilátor
- 22 Keverő
- 23 Visszatérő NTC érzékelő
- 24 Gázfúvóka
- 25 Alsó légtelenítő szelep
- 26 Keringetőszivattyú27 Áramláskapcsoló
- 28 Gázszelep
- 29 Háromállású szelep motor 30 HMV hőcserélő
- 31 Hidrométer
- 32 Fűtés előremenő 33 Meleg víz
- 34 Gáz

126

- 35 Fűtési rendszer visszatérő ág
- 36 Hideg víz

#### [RO] - Elemente funcționale ale centralei

- Robinet de umplere
- 2 Sifon
- 3 4 Supapă de închidere
- Supapă de evacuare
- 5 Sondă circuit apă menajeră 6 Supapă de sigurantă
- Traductor de presiune 7
- Robinet de dezaerare 8
- 9 Sondă tur 10
- Termostat de limită Schimbător principal 11
- 12 Electrod detectare flacără/senzor ionizare
- 13 Arzător
- 14 Electrod de aprindere
- 15 Transformator de aprindere
- 16 Capac prelevare mostre pentru analiza gazelor arse

Schimbător de căldură apă caldă menajeră

- 17 Orificiu de ieşire gaze arse
- 18 Sondă gaze arse
- 19 Vas de expansiune
- 20 Supapă de închidere
- Ventilator 21

28

30

31

32

34 Gaz

- 22 Mixer cu modulație ridicată
- Sondă retur 23

Supapă gaz

Hidrometru

35 Retur încălzire 36 Apă rece

33 Apă caldă

Tur încălzire

29 Motor vană cu trei căi

24 Duză de gaz
25 Supapă inferioară de aerisire
26 Pompă de circulație
27 Comutator de debit

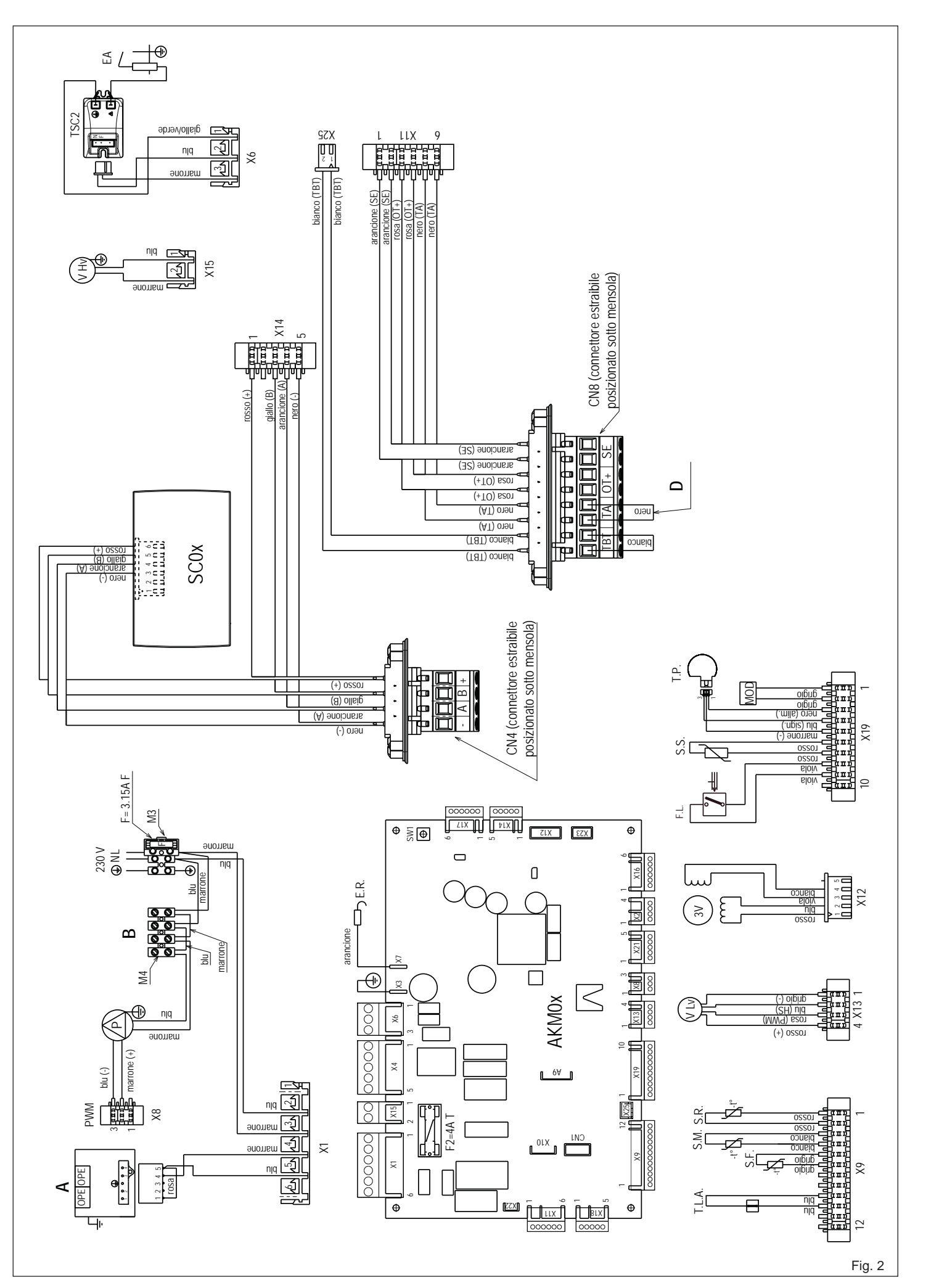

| [EN] - Mu        | ultiwire wiring diagram            |
|------------------|------------------------------------|
| "L-N" POI        | LARITY IS RECOMMENDED              |
| Blu=Blue         | Marrone=Brown                      |
| Nero=Blac        | k Rosso=Red                        |
| Bianco=W         | hite Viola=Violet                  |
| Rosa=Pini        | K Arancione=Orange                 |
| Verde-Gr         | ey Giallo= tellow                  |
| $\Delta = Gas v$ | alve                               |
| B = 230V         | auxiliary                          |
| D = Voltag       | je free contact input              |
| AKM0X            | Control board                      |
| SC0X             | Display board                      |
| X1-X25-CN        | I1 Connection connectors           |
| 5.00.1           | chimney sweep and interruption of  |
| FR               | Flame detection electrode          |
| F                | External fuse 3.15A F              |
| F2               | Fuse 4A T                          |
| M3-M4            | Terminal board for external        |
| CN/4             | Connections: 230V                  |
| 0114             | shelf for external connections:    |
|                  | (- A B +) Bus 485                  |
| CN8              | Removable connector under the      |
|                  | shelf for external connections:    |
|                  | IB I: Low temperature limit        |
|                  | TA: Room thermostat (contact must  |
|                  | be free of voltage)                |
|                  | OT+: Open therm                    |
| _                | SE: Outdoor temperature sensor     |
| P                | Pump<br>BWM signal pump madulation |
|                  | Gas valve operator                 |
| VHv              | Fan power supply 230 V             |
| TSC2             | Ignition transformer               |
| E.A.             | Ignition electrode                 |
| I.L.A.           | Water limit thermostat             |
| З.г.<br>S M      | Temperature flow sensor on primary |
| 0.111.           | circuit                            |
| S.R.             | Temperature return sensor on       |
| 50               | primary circuit                    |
| F.S.             | Domestic hot water flow switch     |
| 3.3.             | temperature probe                  |
| T.P.             | Pressure transducer                |
| MOD              | Modulator                          |
| V Lv             | Fan control signal                 |
| 3V               | 3-way valve stepper servomotor     |

| [HU] - Többvezeté                | kes bekötési rajz     |  |
|----------------------------------|-----------------------|--|
| AZ "L-N" POLARIZÁCIÓT JAVASOLJUK |                       |  |
| BETARTANI                        |                       |  |
| Blu=Kék                          | Marrone=Barna         |  |
| Nero=Fekete                      | Rosso=Piros           |  |
| Bianco=Fehér                     | Viola=Lila            |  |
| Rosa=Rózsaszín                   | Arancione=Narancsszín |  |

| Grigio=Szü  | rke        | Giallo=Sárga                         |
|-------------|------------|--------------------------------------|
|             |            |                                      |
| B = 230V a  | ux         |                                      |
| D = Feszült | tségmente  | es érintkező bemenet                 |
| AKM0X       | Vezérlőp   | anel                                 |
| SCOX        | Kijelzőká  | rtya                                 |
| X1-X25-CN1  | Csatlako   | zok csatlakozasa                     |
| S.W.1       | Kemenys    | sepro, legtelenito ciklus            |
|             | megszak    | Itasa                                |
| E.K.        | Langor e   |                                      |
|             | Ruiso Diz  | LOSILEK 3. IDA F                     |
| ГZ<br>M3-M4 | Kapocslé   | n 4M I<br>na küleő cestlekozácokhoz: |
| 1013-1014   | 230 V      |                                      |
| CN4         | Leválasz   | tható csatlakozó a polc              |
|             | alatt a kü | lső csatlakozásokhoz:                |
|             | (- A B +)  | Bus 485                              |
| CN8         | Leválasz   | tható csatlakozó a polc              |
|             | alatt a kü | lső csatlakozásokhoz:                |
|             | TB T: Ala  | csony hőmérséklet                    |
|             | határoló   | termősztát                           |
|             | TA: Szob   | atermosztát (az                      |
|             | érintkező  | nek feszültségmentesnek              |
|             | kell lenni | e)                                   |
|             | UI+: Ny    | itott therm                          |
|             | SE: Kuls   | o nomerseklet erzekelője             |

| [RO] - Schema electrică multifilară |                                                          |  |  |
|-------------------------------------|----------------------------------------------------------|--|--|
| ESTE RECOMANDATĂ POLARITATEA "L-N"  |                                                          |  |  |
| Blu=Albast                          | ru Marrone=Maron                                         |  |  |
| Nero=Negr                           | u Rosso=Roşu                                             |  |  |
| Bianco=Alb                          | VIOIa=VIOIet                                             |  |  |
| Grigio-Gri                          | Giallo-Galben                                            |  |  |
| Verde=Verd                          | de                                                       |  |  |
| A = Vană d                          | e qaz                                                    |  |  |
| <b>B</b> = 230V a                   | uxiliar                                                  |  |  |
| D = Intrare                         | contact fără tensiune                                    |  |  |
| AKMOX                               | Placă de comandă                                         |  |  |
| SCUX                                | Placa de afişare                                         |  |  |
| S W/ 1                              | Curătare cos de fum si întreruperea                      |  |  |
| 0.00.1                              | ciclului de aerisire                                     |  |  |
| E.R.                                | Electrod de relevare flacără                             |  |  |
| F                                   | Siguranță externă 3,15A F                                |  |  |
| F2                                  | Siguranță 4A I                                           |  |  |
| 1013-1014                           | Placa cu borne pentru conexiuni                          |  |  |
| CN4                                 | Conector amovibil sub raft pentru                        |  |  |
|                                     | conexiuni externe:                                       |  |  |
|                                     | (- A B +) Magistrală 485                                 |  |  |
| CN8                                 | Conector amovibil sub raft pentru                        |  |  |
|                                     | CONEXIUNI EXTERNE:<br>TR T: Termostat limită temperatură |  |  |
|                                     | scăzută                                                  |  |  |
|                                     | TA: Termostat de cameră (contactul                       |  |  |
|                                     | trebuie să nu fie sub tensiùne)                          |  |  |
|                                     | OT+: Term. în aer liber                                  |  |  |
| D                                   | SE: Senzor de temperatura externa                        |  |  |
| PWM                                 | semnal PWM modulare pompă                                |  |  |
| OPE                                 | Operator supapă gaz                                      |  |  |
| V Hv                                | Sursă alimentare ventilator 230 V                        |  |  |
| TSC2                                | Transformator de aprindere                               |  |  |
| E.A.                                | Electrod de aprindere                                    |  |  |
| S.F.                                | Sondă fum                                                |  |  |
| S.M.                                | Senzor de debit temperatură pe                           |  |  |
|                                     | circuitul principal                                      |  |  |
| S.R.                                | Senzor de temperatură la retur pe                        |  |  |
| <b>F O</b>                          | circuitul principal                                      |  |  |
| F.J.                                | Fluxosiai sanilar<br>Sondă temperatură circuit ană       |  |  |
| 0.0.                                | caldă menaieră                                           |  |  |
| T.P.                                | Traductor de presiune                                    |  |  |
| MOD                                 | Modulator                                                |  |  |
| V LV                                | Semnal control ventilator                                |  |  |
| 3V                                  | Servomotor pas cu pas vană cu 3 căi                      |  |  |

|      | 0.1.111.1                                |
|------|------------------------------------------|
| PWM  | Szívallyu<br>PWM jel szivattvú moduláció |
| OPE  | A gázszelep operátoregysége              |
| V Hv | Ventilátor tápfeszültség 230 V           |
| ISC2 | Gyujtastranszformator<br>Gyűjtáslektráda |
| TI A | Víz határoló termosztát                  |
| S.F. | Füstgáz szonda                           |
| S.M. | Hőmérséklet áramlásérzékelő az           |
|      | elsődleges körön                         |
| 5.K. | az elsődleges körön                      |
| F.S. | HMV-áramláskapcsoló                      |
| S.S. | Használati meleg víz körének             |
|      | hőmérséklet érzékelője                   |
| I.P. | Nyomastranszduktor<br>Medulátor          |
| VIV  | Ventilátor vezérlőiel                    |
| 3V   | 3-járatú szelep léptető szervomotor      |
|      |                                          |

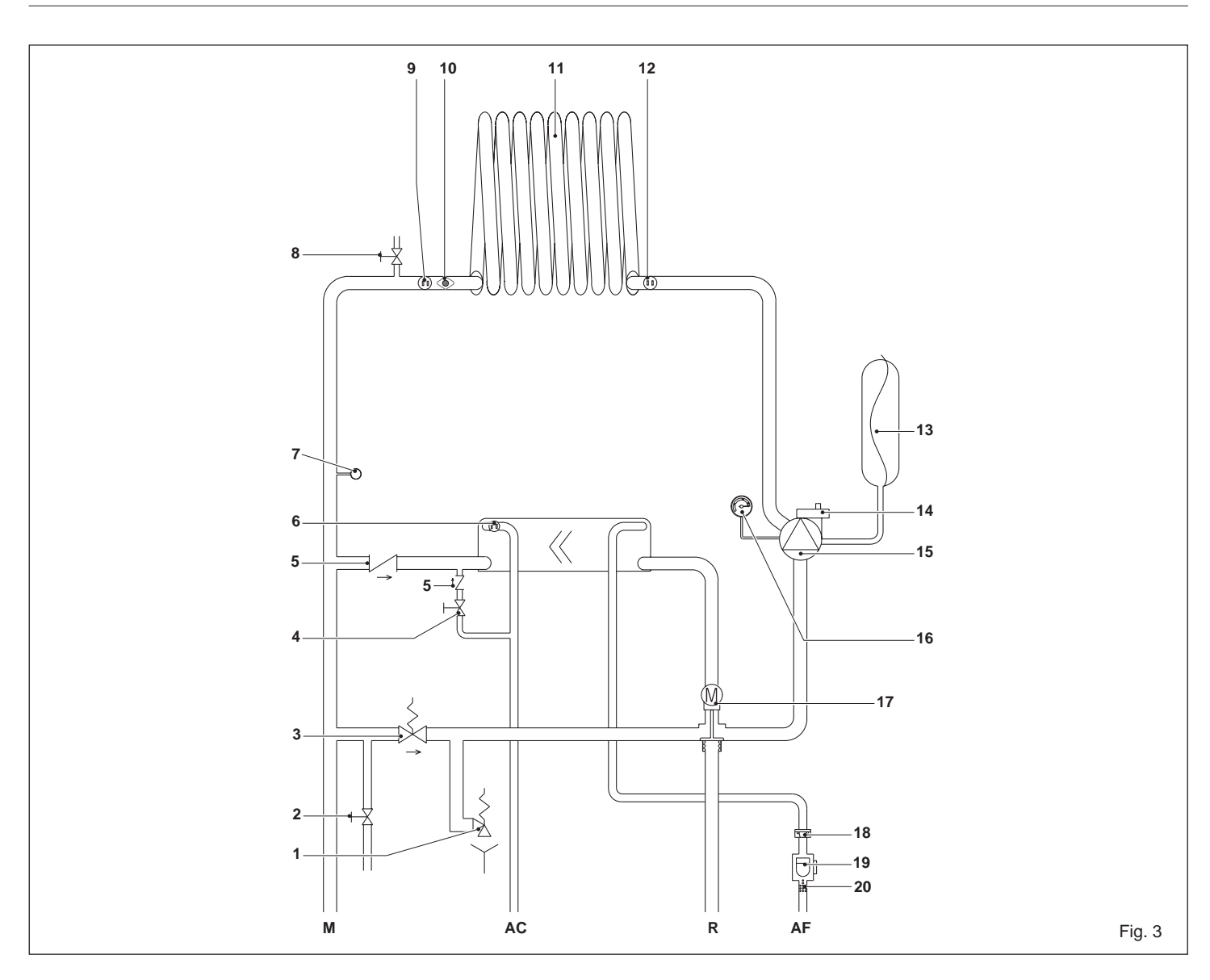

#### [EN] - Hydraulic circuit

- AF Cold water inlet
- AC Hot water outlet
- М Heating delivery
- R Heating return
- Safety valve 1
- 2 Drain valve
- Automatic by-pass 3
- 4 Filling tap
- 5 Non-return valve
- Domestic hot water probe 6
- 7 Pressure transducer
- 8 Air vent valve
- 9 Delivery probe
- Limit thermostat 10
- 11 Primary heat exchanger
- 12 Return probe
- 13 Expansion vessel
- 14 Lower air vent valve 15 Circulator
- 16
- Water gauge Three-way valve 17
- 18 Flow regulator
- 19 Flow switch
- Domestic hot water filter 20

#### [RO] - Circuit hidraulic

- Intrare apă rece AF
- AC leşire apă caldă
- Livrare încălzire Μ
- R Retur încălzire
- Supapă de siguranță 1
- 2 Supapă de evacuare
- By-pass automat 3
- Robinet de umplere 4
- 5 Supapă de închidere
- Sondă circuit apă menajeră 6
- 7 Traductor de presiune
- Vană de evacuare aer 8
- Sondă tur 9
- 10 Termostat de limită
- 11 Schimbător principal de căldură
- 12 Sondă retur
- **13** Vas de expansiune
- 14 Supapă inferioară de aerisire
- 15 Pompă de circulatie
- 16 Hidrometru
- 17 Vană cu trei căi
- 18 Regulator de debit
- 19 Fluxostat
- 20 Filtru apă caldă menajeră

#### [HU] - Hidraulikus kör

- AF Hidegvíz-bemenet
- AC Melegvíz-kimenet
- Fűtési előremenő М
- R Fűtési visszatérő
- 1 Biztonsági szelep
- Leeresztő szelep 2
- Automatikus by-pass 3
- 4 Feltöltő csap
- Visszafolyást gátló szelep 5
- Használati meleg víz NTC érzékelő 6
- Nyomástranszduktor 7
- 8 Manuális légtelenítő szelep
- Előremenő NTC érzékelő 9
- 10 Határoló termosztát
- 11 Elsődleges hőcserélő
- 12 Visszatérő NTC érzékelő
- 13 Tágulási tartály
- 14 Alsó légtelenítő szelep
- 15 Keringtető szivattyú
- 16 Hidrométer
- 17 Háromutas szelep
- 18 Áramlásszabályozó
- 19 Áramlásszabályozó
- 20 HMV szűrő

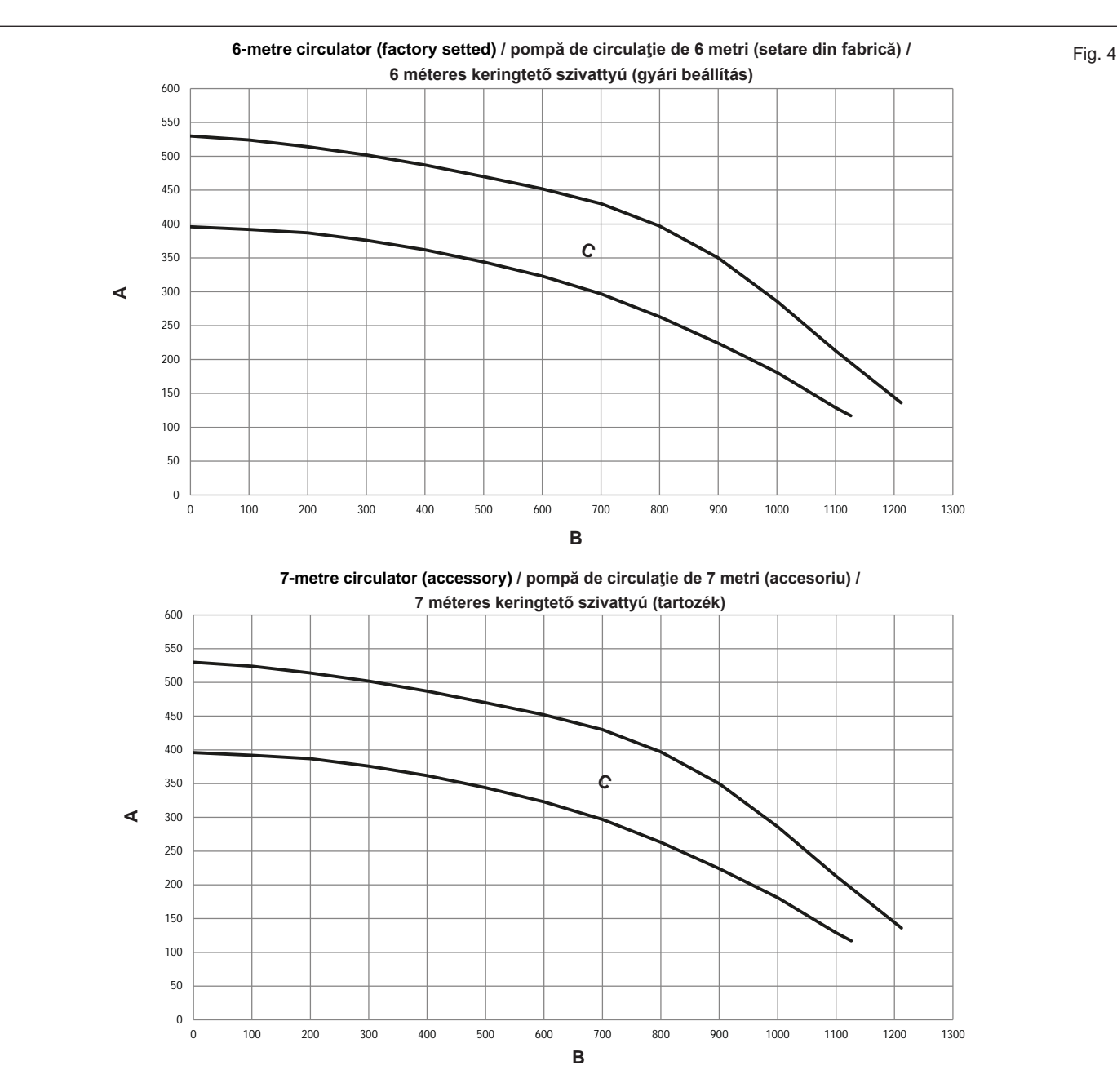

#### [EN] - Residual head of circulator

The boilers is equipped with an already hydraulically and electrically connected circulator, whose useful available performance is indicated in the graph.

The modulation is managed by the board through the parameter PUMP CONTROL TYPE - access level INSTALLER.

The circulator is factory set with discharge head of 6 meters.

The boiler is equipped with an anti-blocking system which starts up an operation cycle after every 24 hours of stop, with the mode selector in any position.

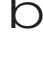

The "anti-locking" function is only activated when the boiler is electrically powered.

a It is strictly forbidden to operate the circulator without water.

Where there is the need to use a different curve, the desired level can be selected on the circulator.

- A = Residual head (mbar)
- B = Flow rate (l/h)
- C = PMW pump modulation area

#### [RO] - Sarcina reziduală a pompei de circulație

Centrala este deja dotată cu o pompă de circulație cu conexiuni hidraulice și electrice, a cărei performanță utilă disponibilă este indicată pe grafic. Modulația este gestionată prin PUMP CONTROL TYPE - nivel de acces INSTALATOR. Pompa de circulație este setată din fabrică cu prevalență de 6 metri.

Centrala este dotată cu un sistem anti-blocare care activează un ciclu de funcționare după fiecare 24 de ore de pauză, cu selectorul de funcție în orice poziție.

D Funcția "anti-blocare" este activă numai când centrala termică este alimentată cu energie electrică.

 Este strict interzisă acţionarea pompei de circulaţie fără apă.

Dacă trebuie să folosiți o curbă diferită, puteți selecta nivelul dorit al pompei de circulație.

- A = Sarcină reziduală (mbar)
- $\mathbf{B} = \text{Debit} (I/h)$
- C = Zonă de modulație pompă PMW

#### [HU] - Keringtető maradék emelőnyomása

A kazánok már hidraulikusan és villamosan csatlakoztatott keringtető berendezéssel vannak ellátva, amelynek hasznos teljesítményét a grafikon mutatja.

A modulációt a panel kezeli a PUMP CONTROL TYPE paraméteren keresztül – TELEPÍTŐI hozzáférési szint kell.

A keringetőszivattyú gyári előnyomás-beállítása 6 méter.

A kazán el van látva egy blokkolásgátló rendszerrel is, amely 24 óra állásidő után egyszer elindít egy üzemelési ciklust, bármilyen állásban van is éppen az üzemmódválasztó kapcsoló.

- D A "leállásvédő" funkció csak akkor aktív, ha a kazán áramellátása biztosított.
- a Szigorúan tilos a keringtető szivattyút víz nélkül üzemeltetni.

Ha más görbét kell használnia, kiválaszthatja a kívánt szintet a keringtető szivattyún.

- A = Maradék emelőnyomás (mbar)
- $\mathbf{B} = \text{Hozam} (I/h)$
- C = PMW szivattyú modulációs terület

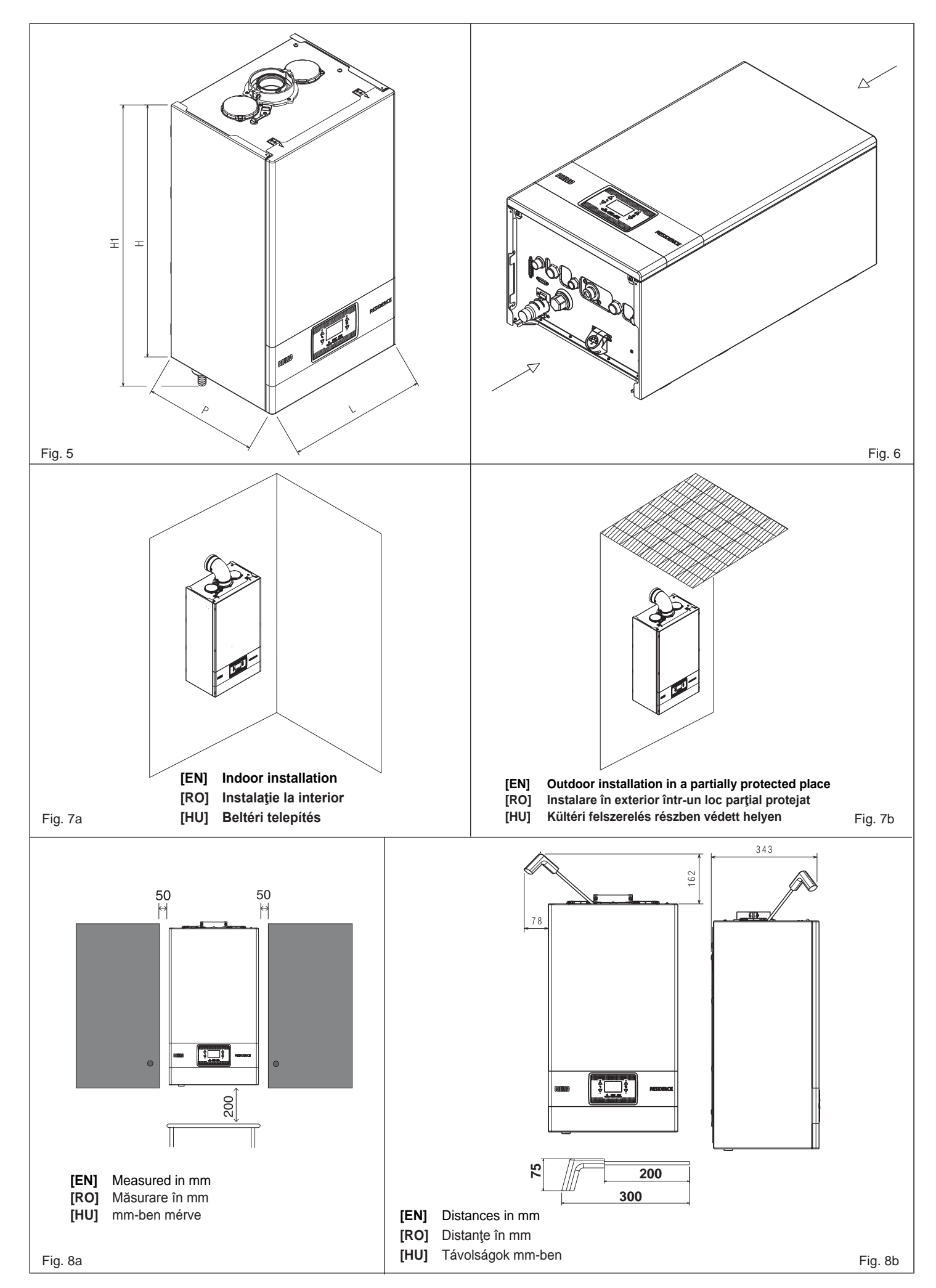

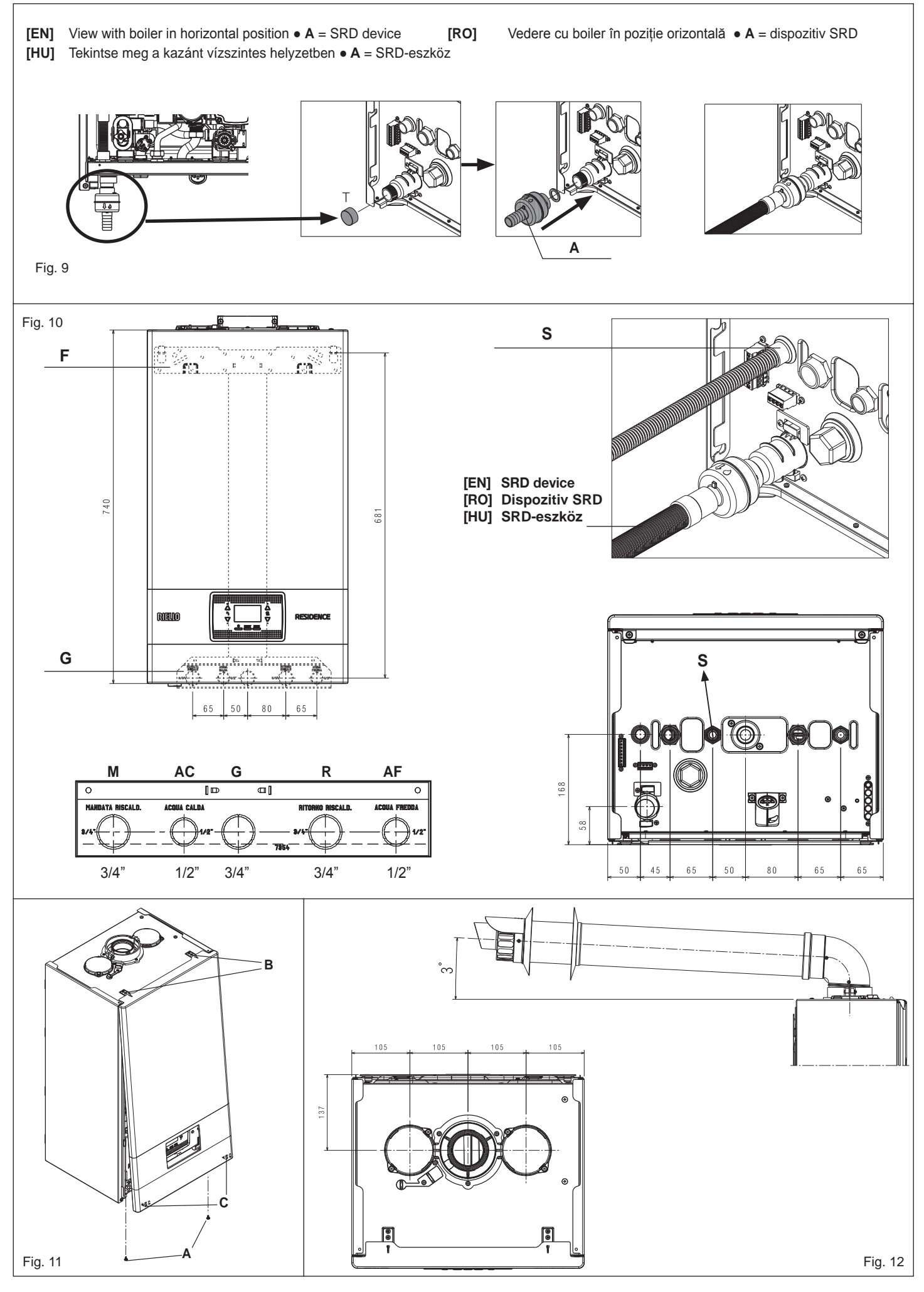

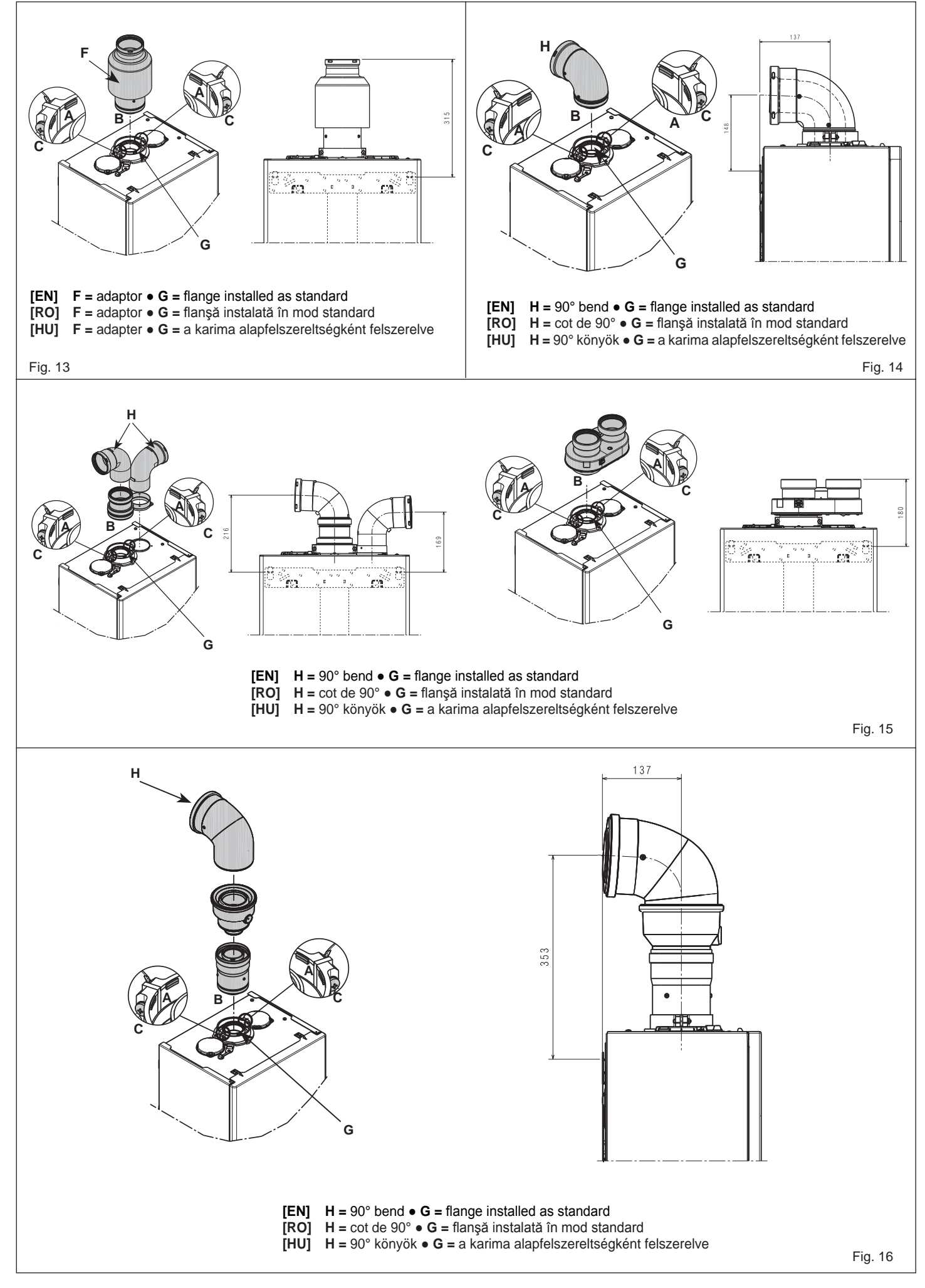

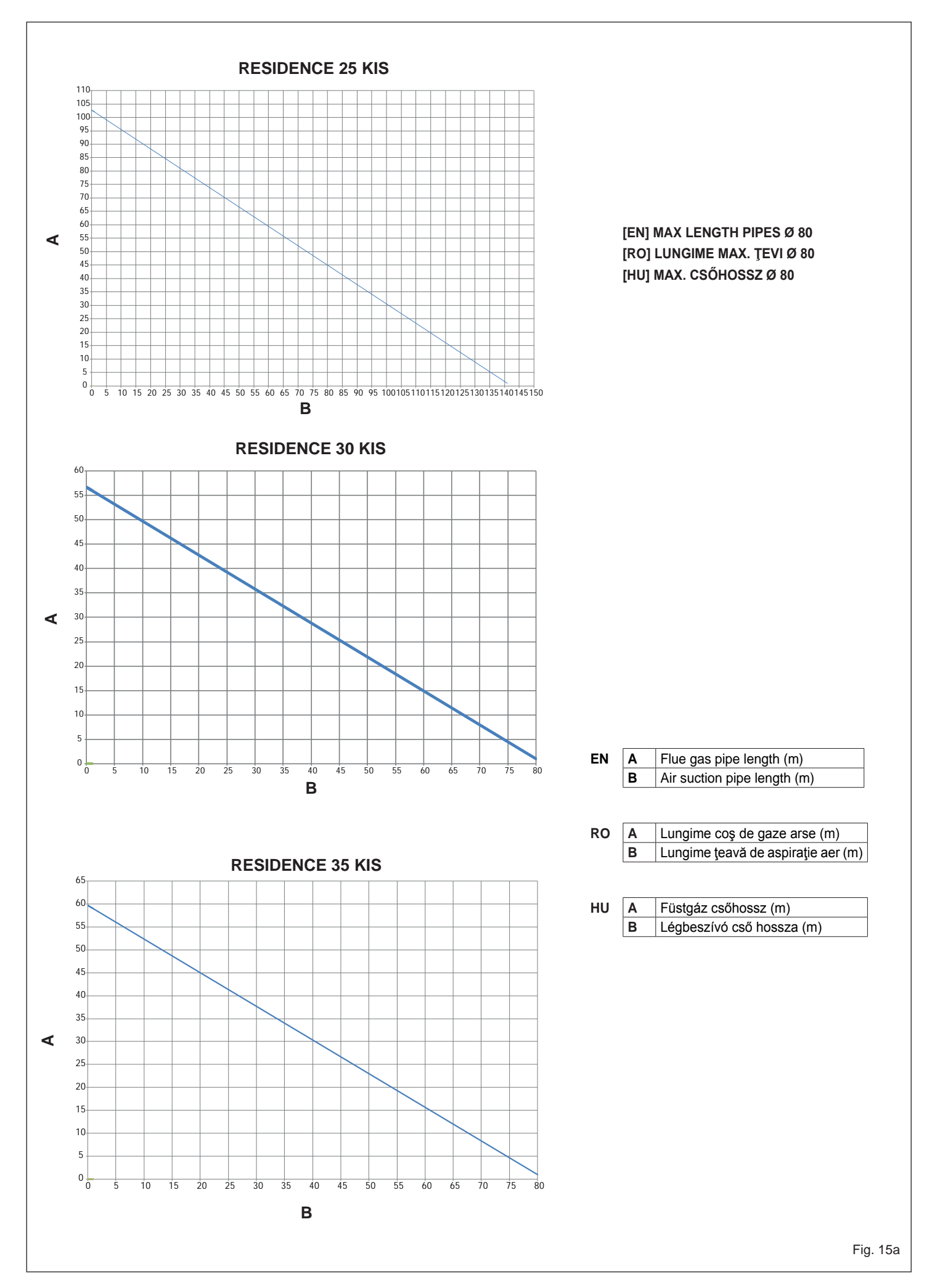

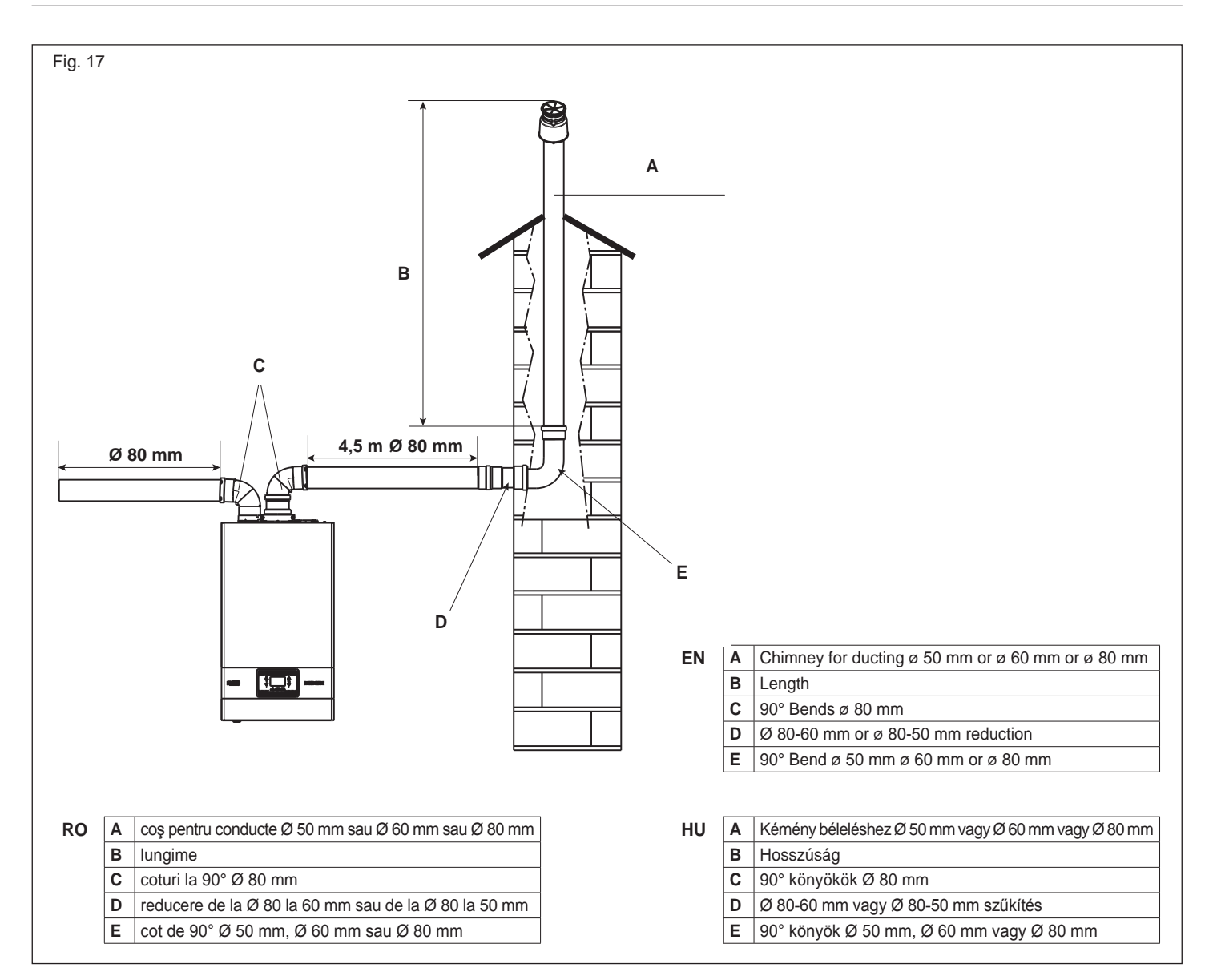

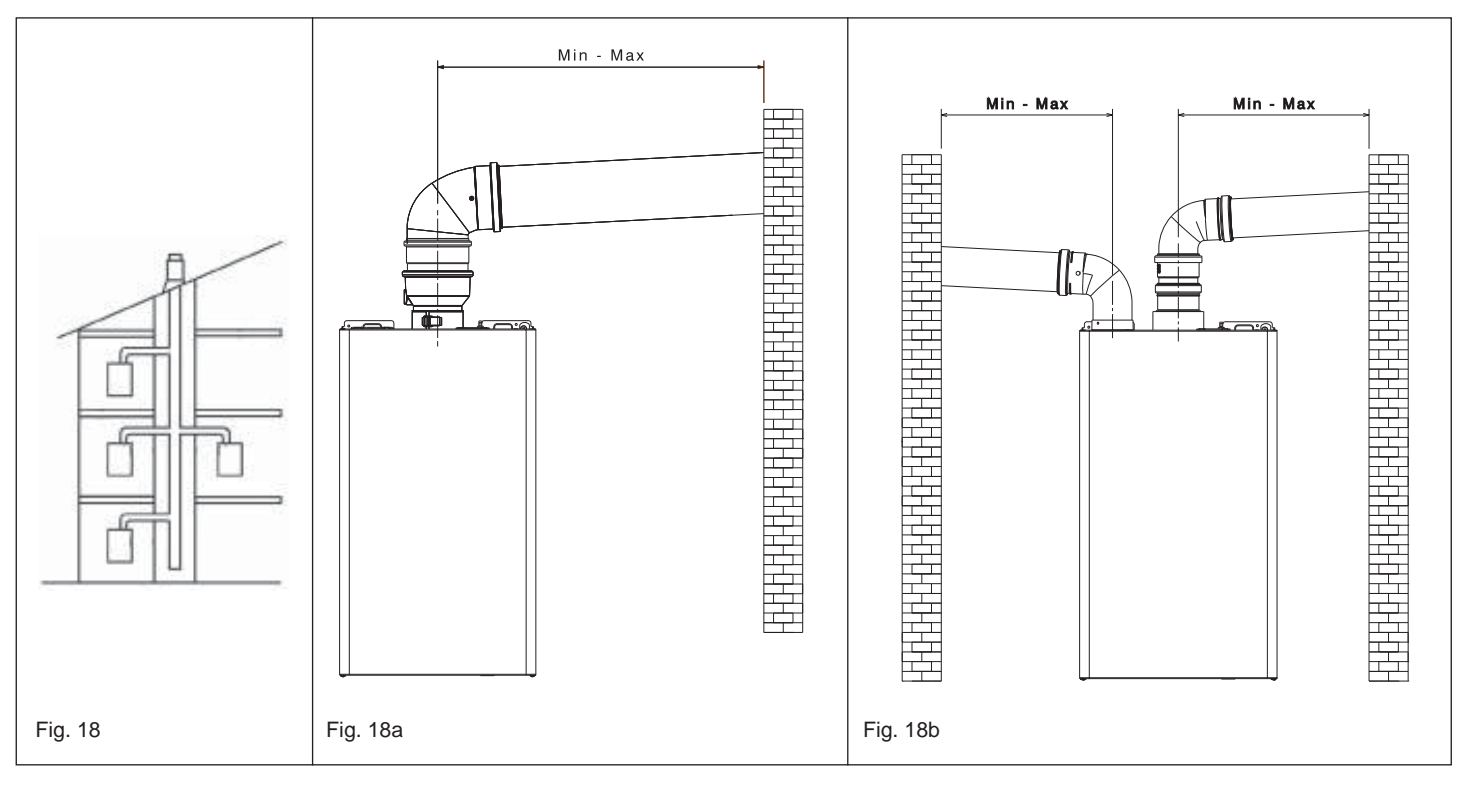

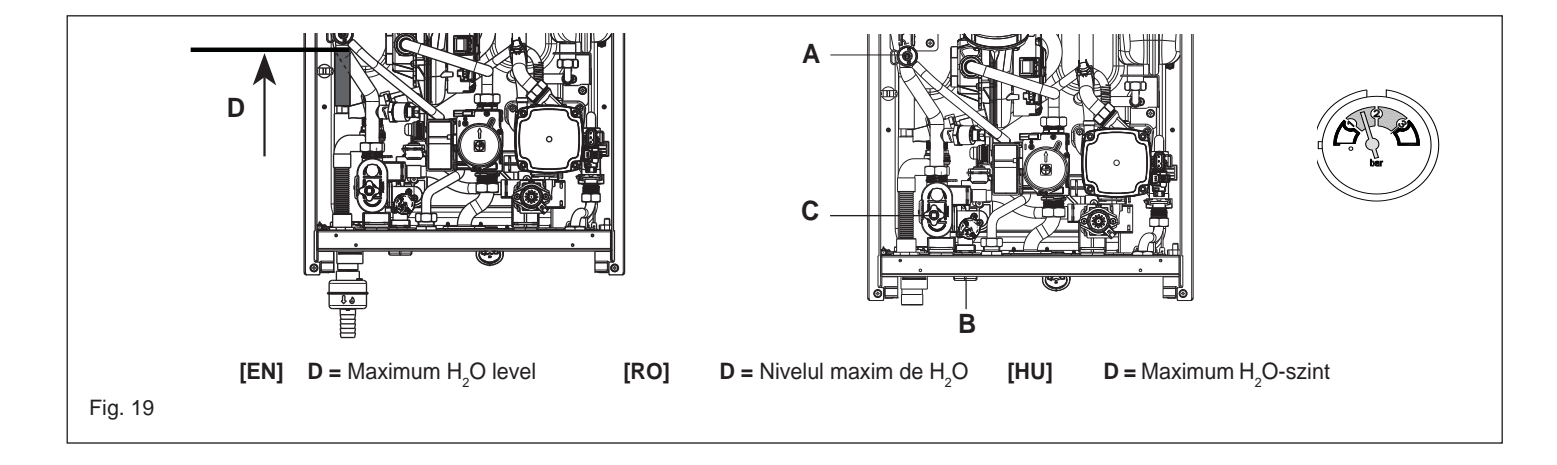

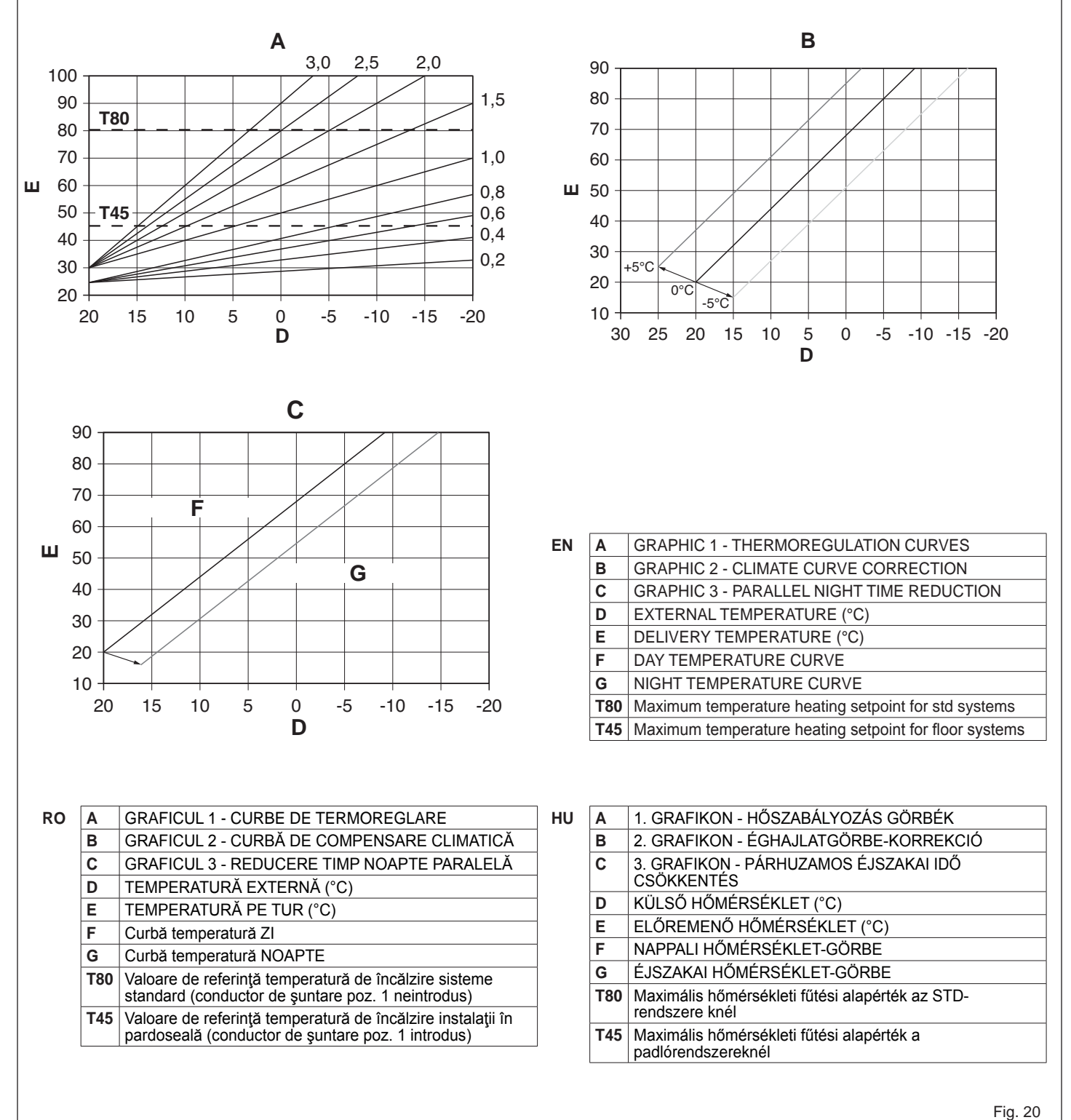

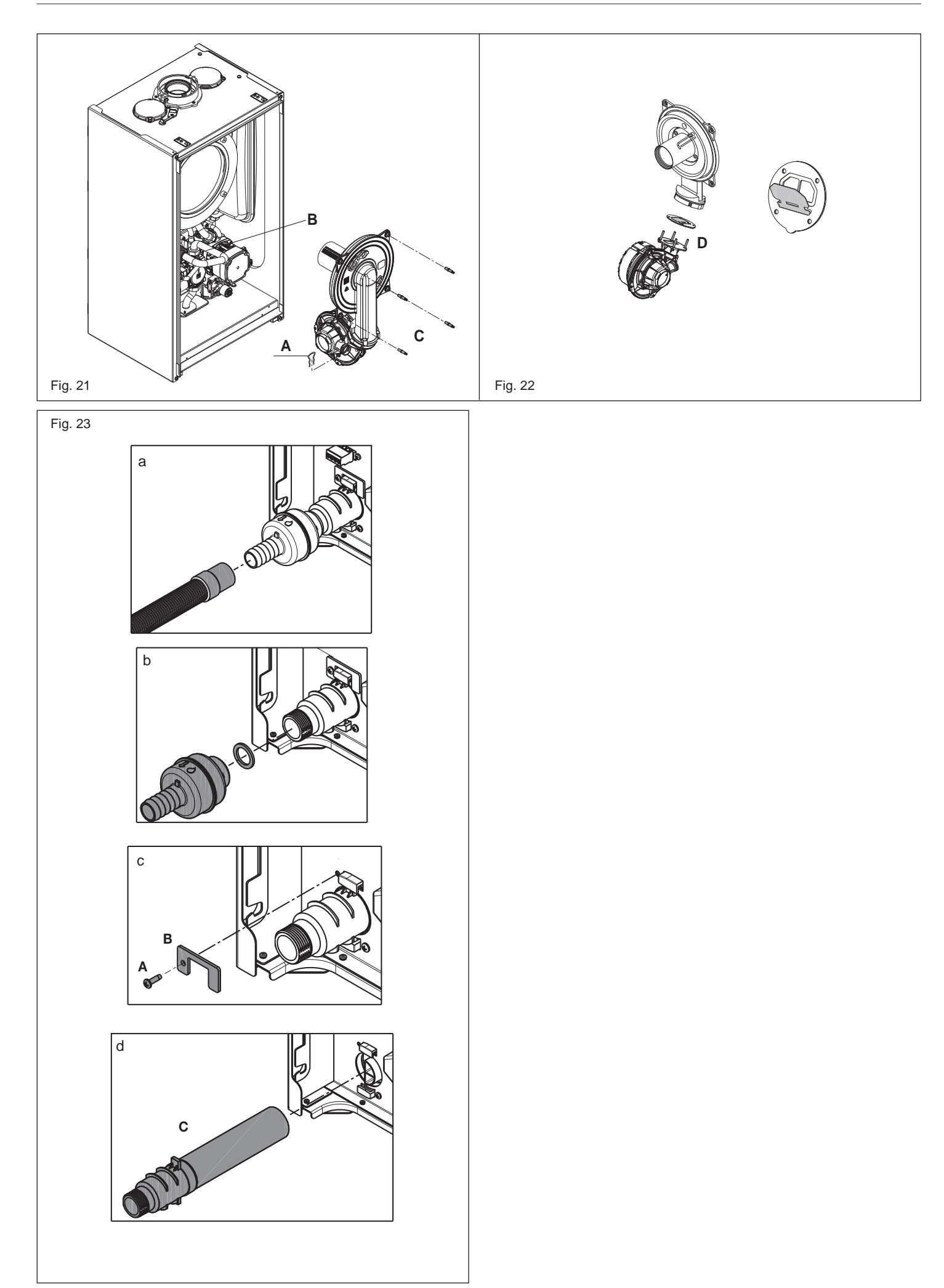

#### **EN - RANGE RATED - EN 483**

The max CH input of this boiler has been adjusted to\_\_\_\_\_ kW,

equivalent to \_\_\_\_\_ rpm max CH fan speed.

Date\_\_/\_\_/

Signature \_\_\_\_\_

Boiler serial number \_\_\_\_

#### **RO - GAMA DE PUTERI - EN 483**

Puterea max de încălzire a acestei centrale a fost reglată la\_\_\_\_ kW, echivalentul a \_\_\_\_\_ rpm viteză max ventilator încălzire. Data\_\_\_/\_\_\_/ Semnătura \_\_\_\_\_ Numărul de identificare al centralei

#### HU - VÁRHATÓ ÉRTÉKEK - EN 483

A kazán maximális CH bemenete \_\_\_\_\_ kW-ra lett állítva, ami megfelel a(z) \_\_\_\_\_ fordulat/perc max. CH ventilátorsebességnek.

Dátum \_/ \_/\_\_\_

Aláírás \_\_\_\_\_

Kazán sorszáma \_\_\_\_\_

# RIELLO